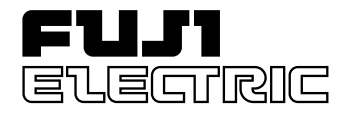

# **Instruction Manual**

# COMPACT CONTROLLER M (CC-M)

**TYPE: PDA3** 

# INTRODUCTION

We thank you very much for purchasing Fuji Electric's compact controller M (CC-M Type: PDA3).

- Carefully read the instruction manual and sufficiently be familiar with its contents before installing, operating and maintaining the compact controller M. Improper handling may cause accidents or injuries.
- The specifications of compact controller M are subject to change without prior notice for improvement of the product.
- It is strictly forbidden to remodel the compact controller M without permission. We will not be responsible for any accident attributable to such remodeling without permission.
- The person in charge of operating the compact controller M is requested to keep the instruction manual.
- After reading the manual, it must be kept at a place always accessible by personnel in charge of its operation.
- An arrangement must be taken so that the instruction manual will be handed over to the end user.
- The contents of this manual have been prepared carefully. However, it should be noted that Fuji is not responsible for any loss caused indirectly from errors in wiring or missing of information.

Note: Windows 95/98 is the registered trademark of Microsoft Corporation.

Note: Modbus® is the registered trademark of MODICON.

Note: Sandisk and Compact Flash are the trademarks of Sandisk Corporation.

Note: OPTO 22 Interface and SNAP I/O are the registered trademarks of OPTO 22, USA.

| Manufacturer        | : | Fuji Electric Instruments Co., Ltd.  |
|---------------------|---|--------------------------------------|
| Туре                | : | Described in nameplate on main frame |
| Date of manufacture | : | Described in nameplate on main frame |
| Product nationality | : | Japan                                |

Request

© Fuji Electric Instruments Co., Ltd. 1999

- It is forbidden to transfer a part or the whole of contents of the manual without permission.
- Contents of the manual are subject to change without prior notice.

Rev. 1st edition January, 2000 Rev. 2nd edition July, 2000

Issued in Aug., 1999

Rev. 3rd edition October, 2001

# SAFETY PRECAUTIONS

#### Before use, carefully read the safety precautions for correct operation.

• The precautions concern important matters related to safety. Be sure to observe them. The safety matters are ranked to "DANGER", "CAUTION".

Indications and meanings are as follows.

| If the handling is wrong, dangerous situations might occur, causing death or serious injury.                                         |
|----------------------------------------------------------------------------------------------------|
| If the handling is wrong, dangerous situations might occur,<br>causing medium or slight degree of injury or physical damage<br>only. |

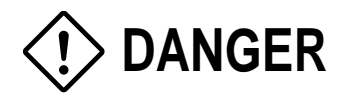

- If the fault or anomaly of the device may cause serious accident or troubles to other devices, externally install appropriate emergency stop circuit and protective circuit to avoid accidents.
- The instrument has no power switch nor fuse. Install them if necessary. (Fuse rating 250 V, 2 A)
- For avoiding device breakage and fault, supply a power voltage matching the rating.
- For avoiding electric shock, maloperation and device troubles, do not turn on power until all installation and wiring have ended.
- The instrument is not an intrinsically-safe explosion-proof type. Do not use it in atmosphere of combustible or explosive gases.
- Never disassemble, retouch, remodel nor repair the instrument. Otherwise, abnormal operation, electric shock or fire may occur.
- While turned on, do not touch the terminals. Otherwise, electric shock or maloperation may occur.
- Before engaging or disengaging the module or unit, turn off power. Otherwise, electric shock, maloperation or troubles may occur.
- Periodic maintenance is recommended so that the instrument can be used continuously and safely. Some parts installed on the device have limited service life or are subjected to secular change.
- Do not block the ventilation opening located on the top and bottom of the main unit. Otherwise, fault, abnormal operation, shortened service life or fire may occur.

### **!> DANGER** • Over-temperature Protection Any control system should be designed with prior consideration that any part of the system has potential to fail. In case of temperature controlling, a continuance of heating on should be regarded as the most dangerous state. The followings are the most probable causes of inducing continuance of heating on: 1) The failure of the controller with heating output constantly on 2) The disengagement of the temperature sensor out from the system 3) The short circuit in the thermocouple wiring 4) Valve or switch contact point outside the system is locked to keep heating on In any application in which it is apprehended that physical injury or destruction of equipment might occur, we recommend to install an independent safeguard equipment to prevent overtemperature which shut down the heating circuit and for additional safety, we also recommend this equipment to have its own temperature sensor. The alarm output signal of the controller is not designed to work as protective measures when the controller is in failure condition.

# 

- Do not use any instrument which is found damaged or deformed when unpacked. Otherwise, fire, maloperation or fault may occur.
- Make sure the product is as specified before use. Otherwise, the product may break or be troubled.
- Do not drop, tip over nor give a shock to the product. Otherwise, the product may break or suffer from a fault.
- Install the device so that dust, wire chip, iron powder or other foreign matters will not enter it. Otherwise, maloperation or fault may occur.
- Periodically make sure terminal screws and setscrews are securely tightened. Use at a loosened status may cause fire or maloperation.
- Before changing the setting while operating, forced output, startup, shutdown or other actions, sufficiently check the safety. Wrong operation may break or trouble the machine.
- During the running, the furnished terminal cover must be put on the terminal block. Otherwise, electric shock or fire may occur.
- For mounting the device, avoid the following place.
  - Ambient temperature is beyond 0 to 50°C (0 to 40°C at close mounting sidewise).
  - Ambient humidity is beyond 5 to 90% RH.
  - A condensation occurs.

Exposed to corrosive gases (particularly, sulfuric gas, ammonia or the like) or combustible gases. Vibration or impact is exerted to the main unit.

- Splashed with water, oil, chemical, steam or vapor
- Exposed to dust, salt or iron excessively.
- Inductive disturbance is so excessive as to easily produce electrostatic charge, magnetic field or noise.
- A heat accumulation occurs by radiation heat, etc.
- Install this controller on the panel so as not to apply stress to the case, otherwise it may result in damage to the case.
- If dipped in water, do not use the instrument. Otherwise, there may be a fear of electric leakage, electric shock or fire.
- For connecting a thermocouple input, do not use wires other than specified compensating wires. Otherwise, reading error or abnormal operation may occur.
- For connecting a resistance bulb input, use wires of a resistance which is low enough and uniform between 3 wires. Otherwise, reading error or abnormal operation may occur.
- If noise from the source is excessive, add an insulating transformer and use a noise filter.
- For cleaning the main unit, clean the front panel to use dry cloth, and do not use alcohol, benzine or other organic solvents. Do not directly splash water to the main unit. Otherwise, deterioration, fault, electric leakage, electric shock or fire may occur.
- When discarding the product, handle it as an industrial waste.
- Be sure to carry out grounding. Otherwise, electric shock or maloperation may occur.
- Wiring must be carried out by qualified specialists. Wrong wiring may cause fire, fault or electric shock.

# CONTENTS

| INT | ROD  | UCT   | IONi                            |
|-----|------|-------|---------------------------------|
| SA  | FETY | PRE   | CAUTIONS ii                     |
| CO  | NTEN | NTS . | v                               |
| 1.  | GEN  | IERA  | ۱-۱ الم                         |
| 2.  | PAC  | CKIN  | G LIST                          |
|     | 2.1  | Che   | cking the delivered equipments  |
|     | 2.2  | Nan   | nes of each part2-2             |
| 3.  | COI  | DE SY | YMBOLS                          |
| 4.  | FRC  | OM U  | NPACKING TO RUNNING 4-1         |
|     | 4.1  | Gen   | eral                            |
|     | 4.2  | Unp   | packing                         |
|     | 4.3  | Mou   | unting                          |
|     | 4.4  | Wir   | ing                             |
|     | 4.5  | Tur   | ning on power4-3                |
|     | 4.6  | Sett  | ing                             |
|     | 4.7  | Run   | ning                            |
|     | 4.8  | Tun   | ning off power                  |
| 5.  | BAS  | SIC O | PERATION                        |
|     | 5.1  | Con   | figuration of screen            |
|     | 5.   | .1.1  | Alarm window                    |
|     | 5.   | .1.2  | Chameleon keys                  |
|     | 5.2  | Key   | operation                       |
|     | 5.   | .2.1  | Description of MENU key         |
|     | 5.   | .2.2  | Description of Operation keys   |
|     | 5.   | .2.3  | Description of chameleon keys   |
|     | 5.   | .2.4  | Example of using chameleon keys |
|     | 5.3  | Exa   | mple of operation on screen     |

Only an experienced engineer should perform the tasks described in items 4.3, 4.4, 8, 9 and 12.2.

| 6. | OPERAT   | ΓΙΟΝ ON SCREEN               | 6-1  |
|----|----------|------------------------------|------|
|    | 6.1 8 lo | oop display screen           | 6-1  |
|    | 6.2 4LC  | OOP display screen           | 6-3  |
|    | 6.3 2LO  | OOP display screen           | 6-5  |
|    | 6.4 1L0  | OOP display screen           | 6-8  |
|    | 6.5 Tur  | ning display screen          | 6-11 |
|    | 6.6 Tre  | nd display screen            | 6-14 |
|    | 6.7 Ala  | arm/fault screen             | 6-17 |
|    | 6.7.1    | Alarm logging display screen | 6-17 |
|    | 6.7.2    | Alarm status display screen  | 6-19 |
|    | 6.7.3    | Fault logging display screen | 6-20 |
|    | 6.7.4    | Fault status display screen  | 6-22 |
| 7. | VARIOU   | JS SETTING                   |      |
|    | 7.1 Me   | nu screen                    | 7-1  |
|    | 7.1.1    | Function of screen           | 7-1  |
|    | 7.1.2    | Description of screens       | 7-1  |
|    | 7.2 Stat | tus display screen           | 7-6  |
|    | 7.2.1    | Function of screen           |      |
|    | 7.2.2    | Description of screen        | 7-6  |
|    | 7.3 Par  | ameter setting screen        |      |
|    | 7.3.1    | Outline                      | 7-12 |
|    | 7.3.2    | Description of each screen   | 7-13 |
|    | 7.4 Cor  | nstant setting screen        |      |
|    | 7.4.1    | Outline                      |      |
|    | 7.4.2    | Description of each screen   | 7-21 |
|    | 7.5 Lin  | earize setting screen        | 7-22 |
|    | 7.5.1    | Outline                      | 7-22 |
|    | 7.5.2    | Description of each screen   | 7-23 |
|    | 7.6 Gai  | in schedule screen           | 7-25 |
|    | 7.6.1    | Gain schedule setting screen | 7-25 |
|    | 7.7 Tre  | end setting screen           | 7-27 |
|    | 7.7.1    | Trend setting screen         | 7-27 |
|    | 7.8 Ala  | arm setting screen           | 7-31 |
|    | 7.8.1    | Alarm setting screen         | 7-31 |
|    | 7.9 DIS  | SP SETING screen             | 7-33 |
|    | 7.9.1    | DISPLAY setting screen       | 7-33 |
|    | 7.9.2    | 1LOOP screen                 | 7-34 |
|    | 7.9.3    | 2LOOP screen                 | 7-35 |
|    | 7.9.4    | 4LOOP screen                 | 7-36 |
|    | 7.9.5    | 8LOOP screen                 | 7-37 |

|    | 7.10 Cor | ntrol panel                                     | 7-38             |
|----|----------|-------------------------------------------------|------------------|
|    | 7.10.1   | Outline                                         | 7-38             |
|    | 7.10.2   | Description of each screen                      | 7-38             |
|    | 7.11 Sys | tem Setting screen                              | 7-44             |
|    | 7.11.1   | BASIC COMPONENT screen                          | 7-44             |
|    | 7.11.2   | ALARM SET screen                                | 7-46             |
|    | 7.11.3   | SETTING LOCK screen                             | 7-48             |
|    | 7.11.4   | COMMUNICATION screen                            | 7-50             |
|    | 7.11.5   | AI CHECK SET screen                             | 7-52             |
|    | 7.11.6   | START MODE screen                               | 7-54             |
|    | 7.12 Con | nfiguration settting                            | 7-55             |
|    | 7.12.1   | Configuration menu screen                       | 7-55             |
|    | 7.12.2   | Module setting screen                           | 7-56             |
|    | 7.12.3   | Instrument graphic display wafer setting screen | 7-61             |
|    | 7.12.4   | Control type settting screen                    | 7-64             |
|    | 7.12.5   | Analog output settting screen                   | 7-65             |
|    | 7.12.6   | Analog input settting screen                    | 7-67             |
|    | 7.12.7   | Direct input settting screen                    | 7-69             |
|    | 7.12.8   | Trend jumpt settting screen                     | 7-71             |
|    | 7.13 Con | nnection screen                                 | 7-72             |
|    | 7.13.1   | Wafer connection screen                         | 7-72             |
|    | 7.13.2   | Output connection menu screen                   | 7-76             |
|    | 7.13.3   | T-LINK / OPTO22 output connection screen        | 7-77             |
|    | 7.13.4   | Analog output connect screen                    | 7-79             |
|    | 7.13.5   | Digital output connect screen                   | 7-81             |
|    | 7.13.6   | Internal setting output connect screen          | 7-83             |
|    | 7.14 Cor | nmunication screen                              | 7-86             |
|    | 7.14.1   | Communication menu screen                       | 7-86             |
|    | 7.14.2   | OPTO22 communication status display screen      | 7-87             |
|    | 7.14.3   | OPTO22 communication setting screen             | 7-88             |
|    | 7.14.4   | SNAP I/O (OPTO22) Manual for CC-M               | 7-91             |
| Q  | MOUNT    | INC                                             | <b>Q</b> 1       |
| 0. | 8.1 Mo   |                                                 | ····· 0-1<br>8 1 |
|    | 8.1 MO   | Mounting place                                  | 0-1<br>8_1       |
|    | 812      | Temperature in panel                            |                  |
|    | 813      | Mounting method                                 |                  |
|    | 0.1.5    | Hounting method                                 |                  |
| 9. | WIRING   | ·                                               | 9-1              |
|    | 9.1. Wir | ring to the terminals                           | 9-2              |
|    | 9.2 Des  | scription on the terminals                      | 9-3              |
|    | 9.3 Tra  | nsmission connector cable                       | 9-4              |

|     | 9.4 Wi   | ring to instrument9-6                                   |
|-----|----------|---------------------------------------------------------|
|     | 9.4.1    | Connection of power supply9-6                           |
|     | 9.4.2    | Grounding9-7                                            |
|     | 9.4.3    | Wiring of analog input signal9-8                        |
|     | 9.4.4    | Wiring of digital input/output signals9-9               |
| 10. | TROUB    | LESHOOTING 10-1                                         |
|     | 10.1 Tro | ubleshooting 10-1                                       |
|     | 10.2 Lis | t of messages displayed on MENU 1/3-ALM/FLT screen 10-3 |
| 11. | DIFFER   | ENCE FROM PAST MODELS 11-1                              |
| 12. | APPENI   | DIX 12-1                                                |
|     | 12.1 SP  | ECIFICATIONS12-1                                        |
|     | 12.2 Ma  | intenance                                               |
|     | 12.3 Log | gical operation of run mode change signal               |
| 13. | EXPLAN   | NATION ON WAFER 13-1                                    |
|     | 13.1 Ho  | w to see table of wafers                                |
|     | 13.1.1   | Outline of wafers                                       |
|     | 13.2 Lis | t of wafers                                             |
|     | 13.2.1   | Primary control block                                   |
|     | 13.2.2   | Secondary control block                                 |
|     | 13.2.3   | Computation wafers (1)                                  |
|     | 13.2.4   | Computation wafers (2)                                  |
|     | 13.3 Exp | planation of wafers                                     |
|     | 13.3.1   | Primary PID control block wafer13-10                    |
|     | 13.3.2   | Secondary PID position type control block               |
|     | 13.3.3   | Operation wafer                                         |
| 14. | SETTIN   | G LIST 14-1                                             |

# 1. GENERAL

The compact controller M (CC-M) is a multi-loop (4 loops max.) process controller.

Using a resistance bulb and thermocouple direct input as an input signal besides a unified signal of 1 to 5 V DC and through abundant control and arithmetic functions, the controller can configure a high cost performance and flexible system.

Soft Logic function, industry standard (Modbus) communicating function, OPTO 22 general purpose I/O link (MISTIC) communication function, memory card (compact flash), data logging function, front loader communication function, hard manual (HMV) unit and other versatile functions can be installed.

### Function principle diagram

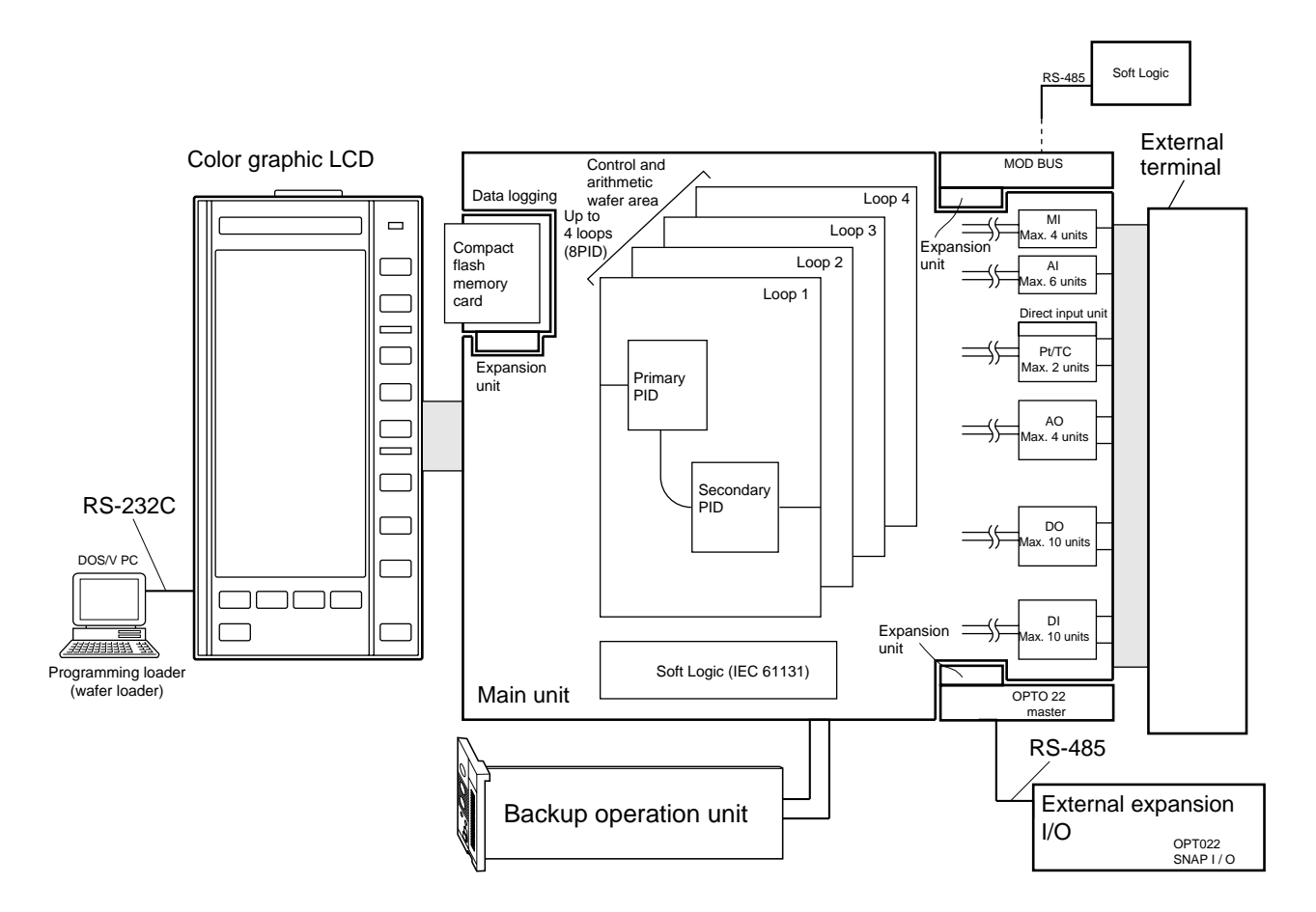

The instrument incorporates an independent-image wafer connection area for 4 loops and is provided with a program area for up to (48 wafers x 4 loops = 192 wafers, 8PID). Since the wafer connection is arbitrary between each loop, a control system of several loops is available with a minimum number of input/ output points. The loop attribute is expressed by upper 2 digits of wafer code (4 digits) if an attribute for the loop ranking is necessary such as PID computation wafer, and lower 2 digits indicate a wafer function code (see figure below). Wafer function codes for conventional model (CC-S) are retained.

Parameters, wafer connection, etc. can be stored in the incorporated flash memory. Settings can be held when replacing the incorporated battery for memory backup.

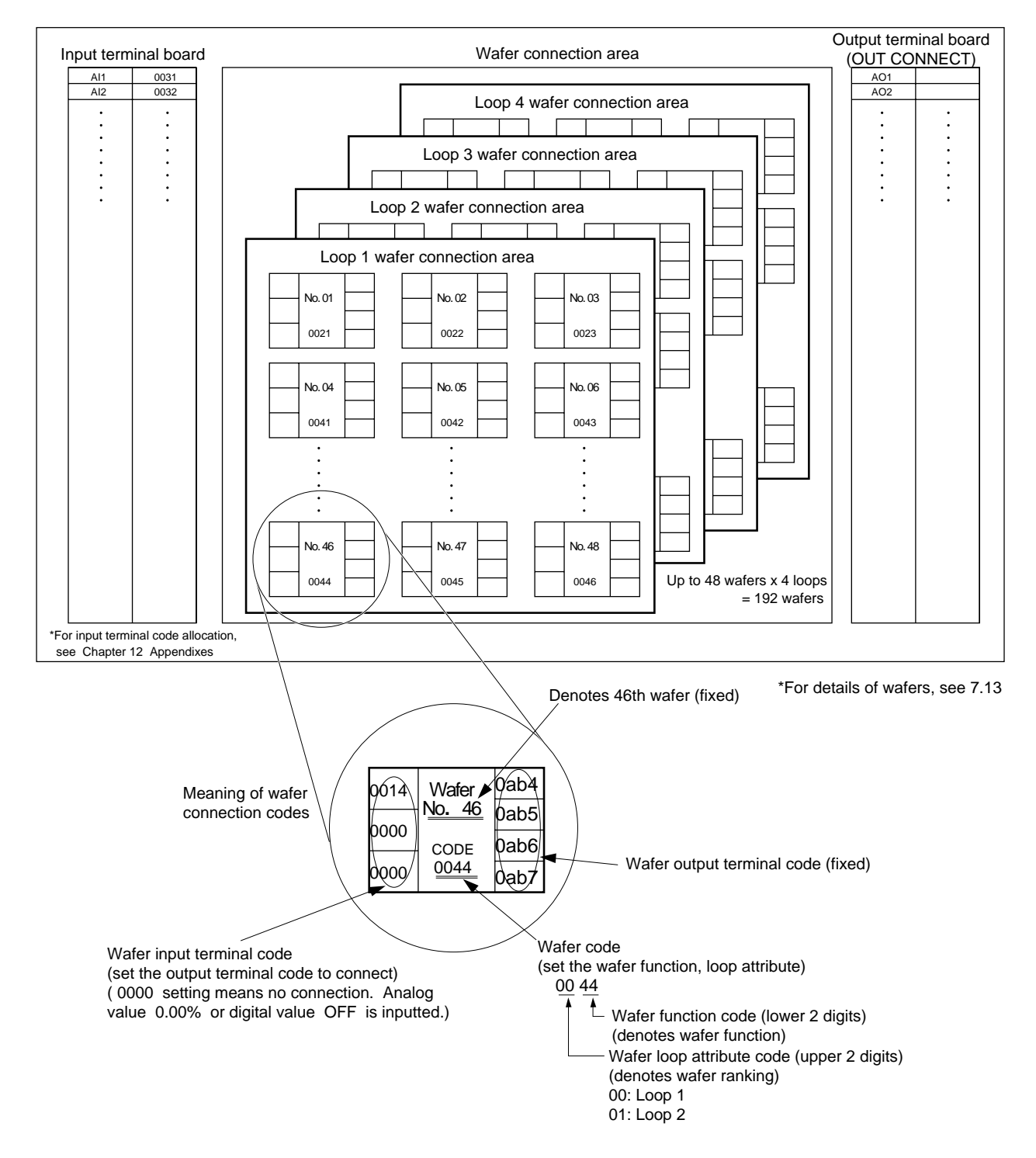

### Explanatory diagram for wafer connection

# 2. PACKING LIST

### 2.1 Checking the delivered equipments

After the product has arrived to you, check the equipments against the following table.

- Do not exert excessive force to the interior when unpacking.
- Take out the main unit from the packing and make sure the front panel case is not cracked and that the case is not cracked nor otherwise abnormal.

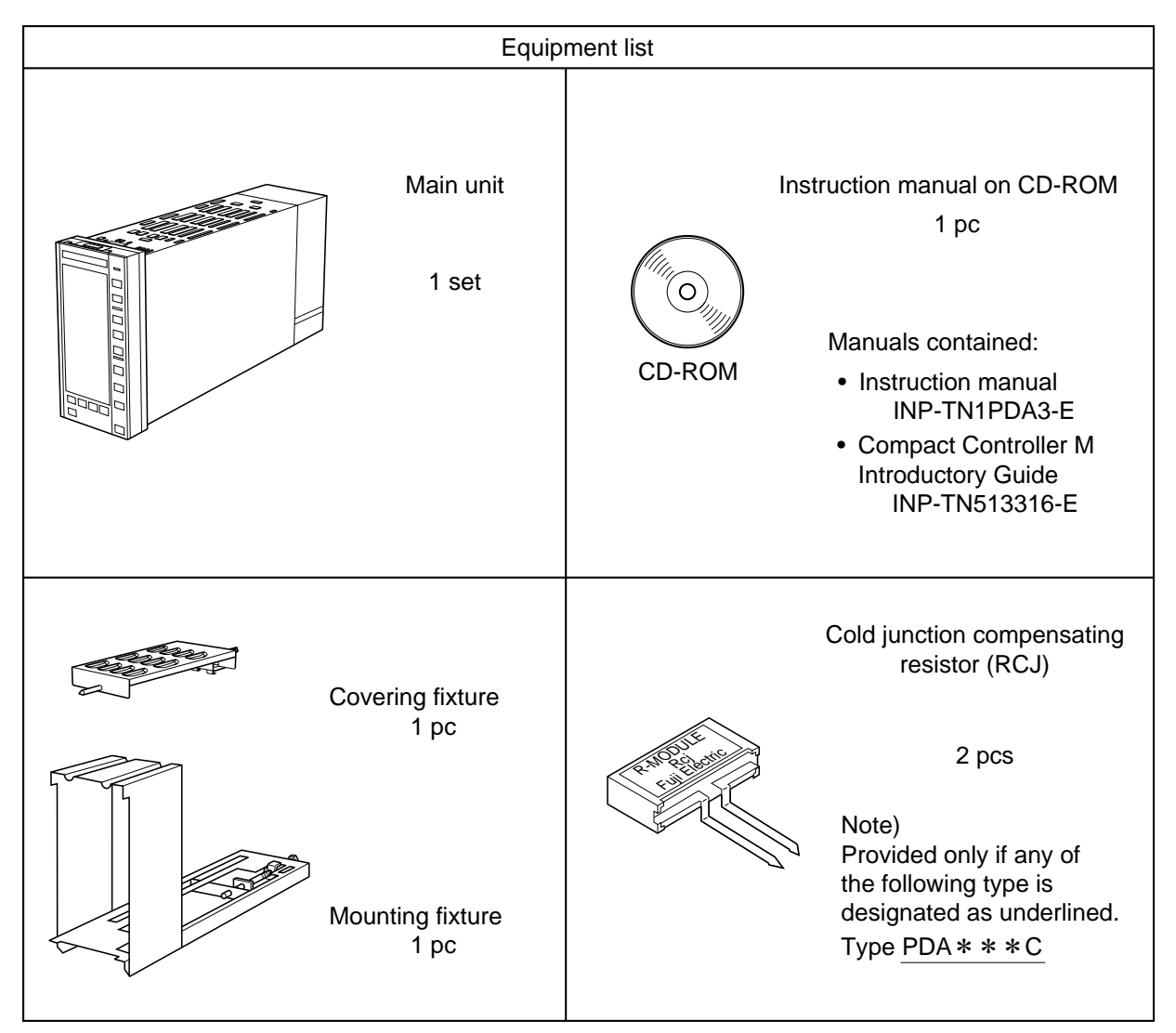

\* Supplied instruction manual on CD-ROM has been created in PDF file format. To open the PDF file, Adobe Acrobat Reader version 4.0 or later is required. The CD-ROM contains setup file for Adobe Acrobat Reader version 5.0 (Japanese/English). A latest version can be downloaded from Adobe's homepage, http://www.adobe.com.

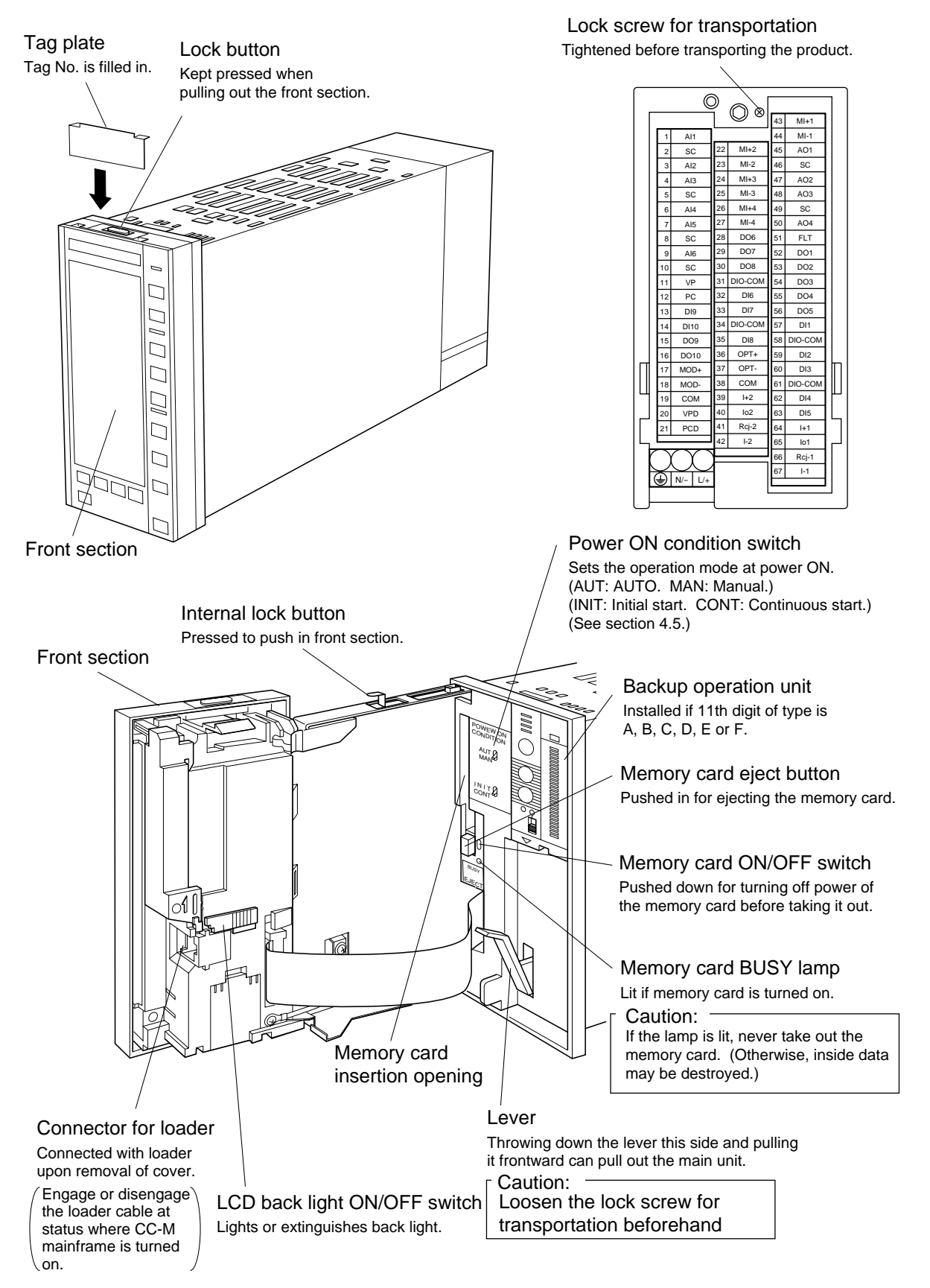

### 2.2 Names of each part

### Backup operation unit (HMV)

### (1) General

When CC-M mainframe is troubled or when replacing the main unit, this backup operator can back up the MV.

### (2) Description of each part

① Loop display

Indicates MV loop number to display on the output power display unit in 9 to 1.

2 Loop change switch

Each press of this button advances the displayed loop as  $1 \rightarrow 2 \rightarrow 3 \rightarrow 4 \rightarrow 1$ .

③ MV UP key

Increases MV output.

④ MV Down key

Decreases MV output.

5 Main unit normal lamp (green)

Lights in case that the main unit is normal.

6 Backup lamp (red)

Lights in case that the backup operation unit output is backing up MV.

⑦ Backup ON/OFF switch

If turned on, causes the backup operation unit backup status.

(8) HMV abnormal lamp

Lights in case that the operation of the backup operation unit is abnormal. If it is abnormal, an operation by the backup operation unit is not allowed.

(9) Overrange lamp

Lights when the output power display unit reading is over 20 mA.

10 MV bar graph

Monitors MV value being outputted if the backup is turned off or indicates the output MV setting if the backup is turned on.

① Underrange lamp

Lights when the output power display unit reading is below 0 mA.

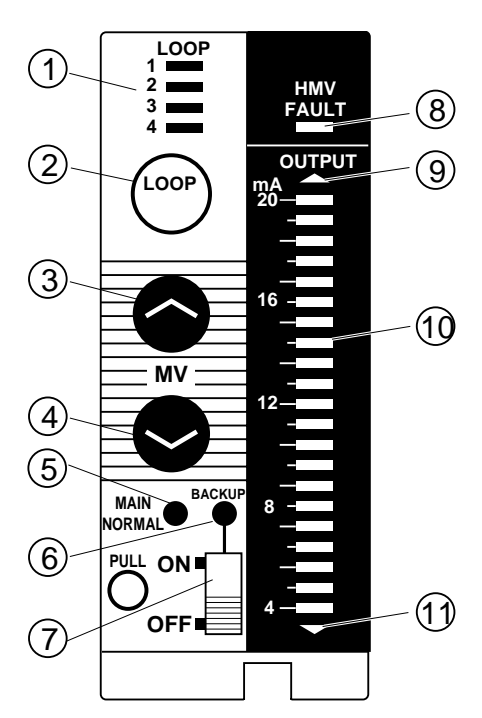

### (3) Replacing procedure for main unit

- Set the CC-M mainframe to M mode (manual run mode) (all loops).
   Stabilize the control object to a safe side.
- 2) By the 1/2 loop screen indication on the mainframe liquid crystal display and output current bar graph on the backup operator, make sure the MV (manipulated output) value (MV 1 to 4) of CC-M mainframe and loop 1 to 4 output of the backup operation unit coincide with each other.
- 3) Turn on the ON/OFF switch of the backup operation unit to select a backup run. At this time, make sure the backup lamp on the front panel of the backup operator is lit and that the mode status is M /(HM) on 1/2 loop screen indication of the mainframe. At the same time, properly make sure the process is free from anomalies.
- 4) Replace (change) the main unit with a new one.
- 5) Set the parameters of the new main unit the same as for the old one as a preparation for run.
- 6) Make sure the outputs of loops 1 to 4 of the backup operation unit and manipulated outputs (MV 1 to 4) of the mainframe coincide with each other. Also make sure the CC-M manframe is free from fault or alarm. Further make sure the mode status on the main unit is M /(HM)
- 7) Turn off the ON/OFF switch of the backup operation unit . At this time, make sure the process is free from anomalies properly.
- 8) Start up the process as usual.

### How to designate type

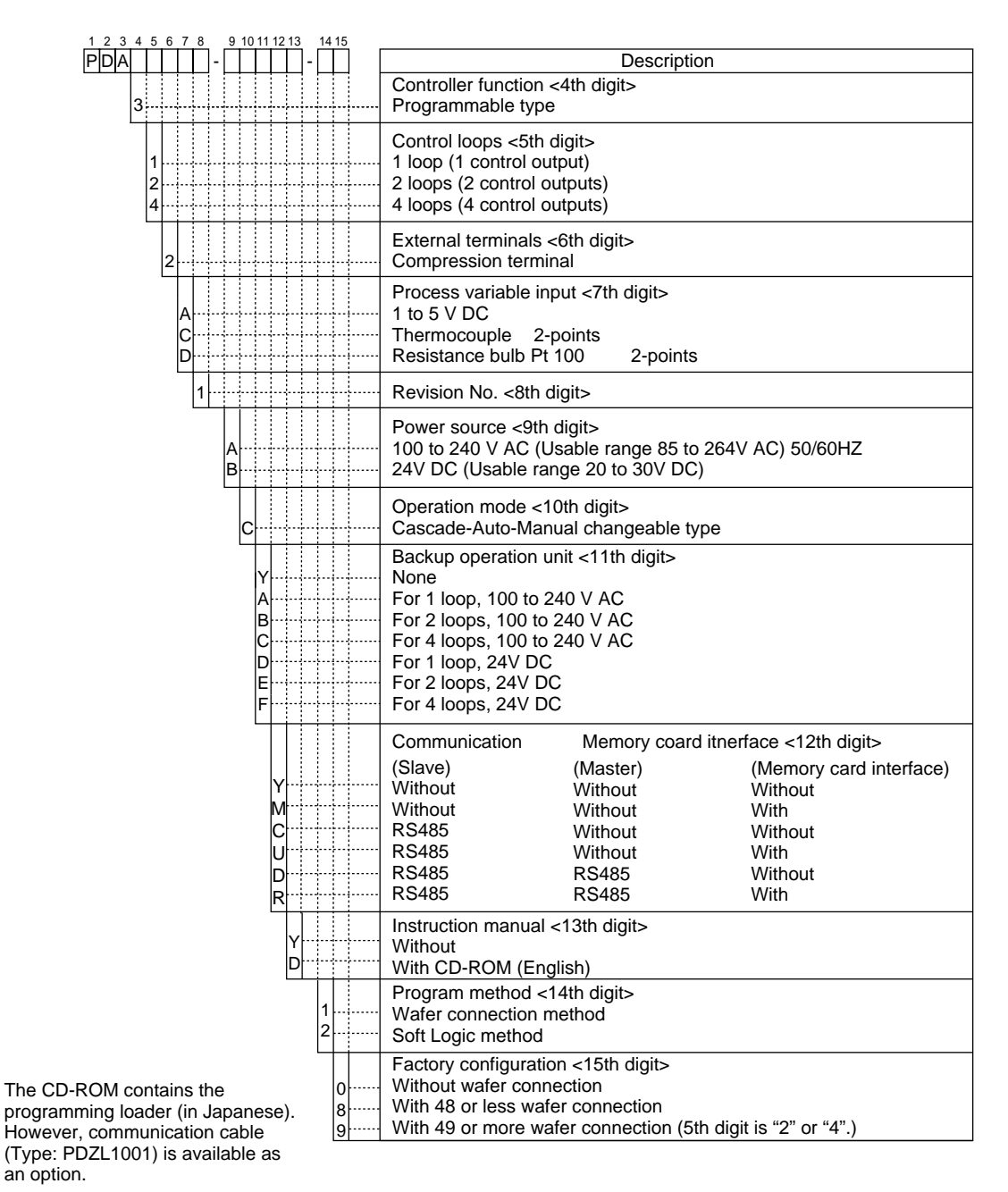

#### Separately available items

| <ul> <li>PC configuration software</li> </ul>                      |                           |
|--------------------------------------------------------------------|---------------------------|
| Soft Logic configurator English                                    | ZOZ * C-KDS-WD2A          |
| <ul> <li>Communication cable for configuration software</li> </ul> | PDZL1001                  |
| Compact Controller M (CC-M) Instruction Manual (English version    | ) INP-TN1PDA3-E PDZX5001  |
| Compact Controller M (CC-M) Introductory Guide (English version    | ) INP-TN513316-E PDZX4001 |
| <ul> <li>Instruction manual on CD-ROM (English version)</li> </ul> | PDZQ2001                  |
| (CC-M Instruction Manual, CC-M Introductory Guide, Programmin      | g Loader (Setup))         |
| Mounting fixture                                                   | PDZA1001                  |

# 4. FROM UNPACKING TO RUNNING

This chapter concerns a series of steps until basic controls are available after purchasing the product.

### 4.1 General

The flow is shown for steps covered by this chapter.

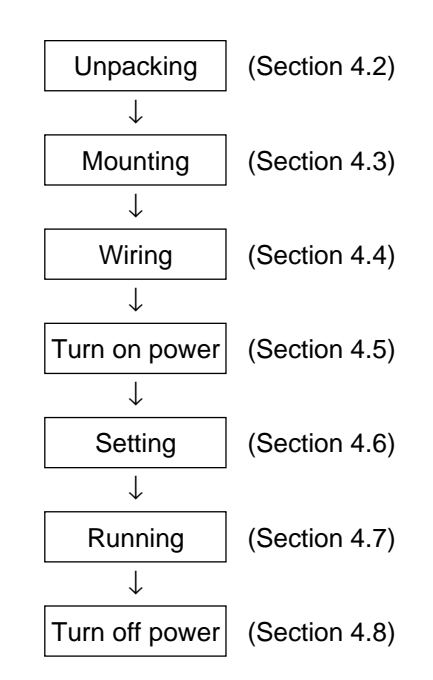

Fig. 4-1 Flowchart from unpacking to running

### 4.2 Unpacking

### (1) Unpacking

Unpack the product paying attention not to exert excessive stresses. Take out the main unit from the box and make sure the front panel is not cracked and that the case is not cracked nor otherwise abnormal. If abnormal, do not use the instrument.

### (2) Checking the delivered equipment

Make sure nothing is missing upon checking the delivered equipment against the packing list in Chapter 2.

### 4.3 Mounting

### (1) Mounting the main unit

**Warning** Task should be performed by experienced engineer only.

For mounting method of the main unit, refer to details in Chapter 8.

### (2) Mounting a tag plate

- ① Pull out upward the furnished tag through the tag insert opening illustrated below. (Hooking by a small flat head screwdriver facilitates the work.)
- ② Enter the instrument name, etc. on the "tag plate".
- ③ Put the tag plate in place as illustrated below through the tag plate insert opening provided on the top of front panel.

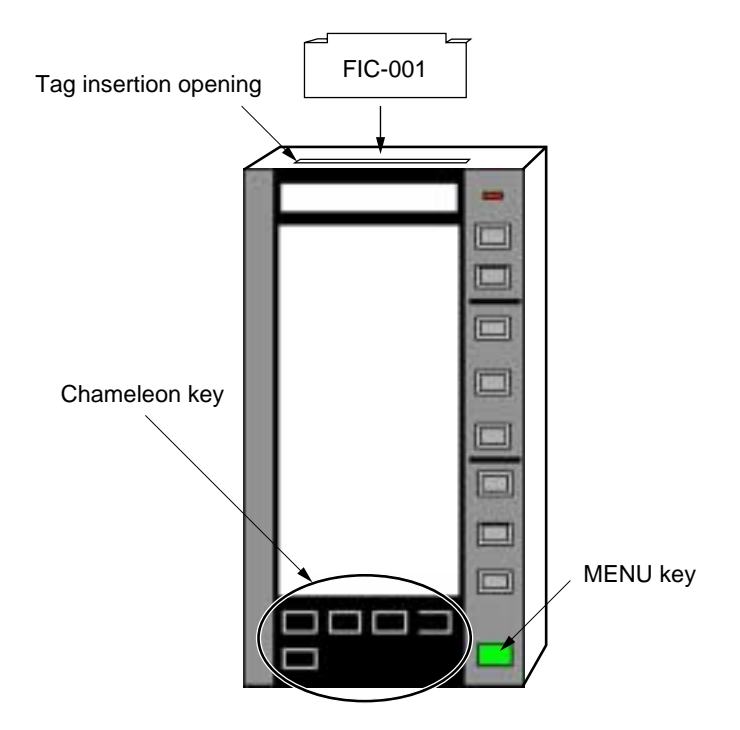

Fig. 4-2 Inserting an indicating tag

### 4.4 Wiring

### (1) Wiring

For wiring method, refer to Chapter 9.

Warning Task should be performed by experienced engineer only.

### 4.5 Turning on power

- (1) Before turning on, doubly make sure the mounting (Chapter 8) and wiring (Chapter 9) have ended without errors.
- (2) Set the "POWER ON CONDITION" switch in the main unit panel to a desired startup mode beforehand. (The "POWER ON CONDITION" switch is for setting the operation mode of the main unit when power is turned on.)

#### Setting the startup mode when power is turned on

(Operation of AUT/MAN switch)

| AUT                             | Starts up in automatic control mode.                                                          |  |  |
|---------------------------------|-----------------------------------------------------------------------------------------------|--|--|
| MAN                             | Starts up in manual mode.                                                                     |  |  |
| (Operation of INIT/CONT switch) |                                                                                               |  |  |
| INIT                            | Starts a computation upon initializing all function computation results (initial start mode). |  |  |

Starts a computation resuming last status

\* For wafer computation initial value when initializing, refer to Chapter 13 Wafer instructions.

(3) Turn on the instrument power.

CONT

- (4) After turning on, make sure the instrument is at the following status. If the status is different, immediately turn it off to stop operating.
  - ① The TAG number of each LOOP is as shown in Fig. 4-3.

(continuous start mode)

- 2 Unusual sound, smell, etc. are absent.
  - \* If a factory set instrument is turned on, the indication is as shown in (1) above. The indication may not necessarily be so if keying has been made thereafter.

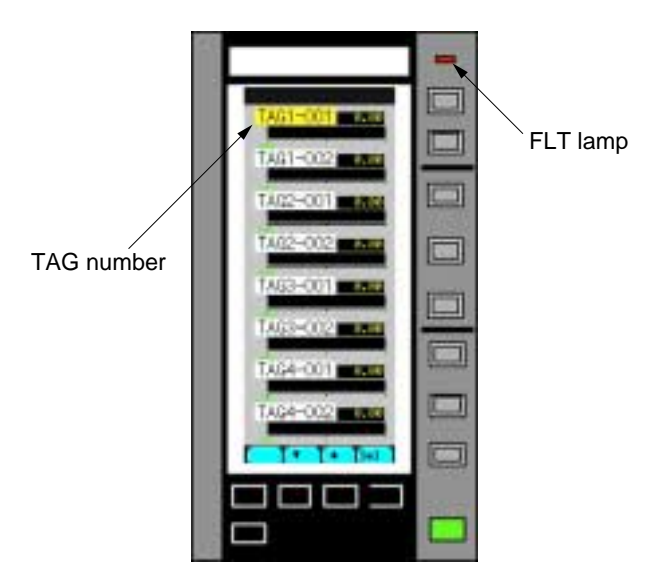

Fig. 4-3 Initial screen after turning on power

### 4.6 Setting

This section exemplifies setting for operating the CC-M as a cascade control type (PID control + PID control) of 1 LOOP controller.

The following illustration shows names of each front panel key necessary for setting.

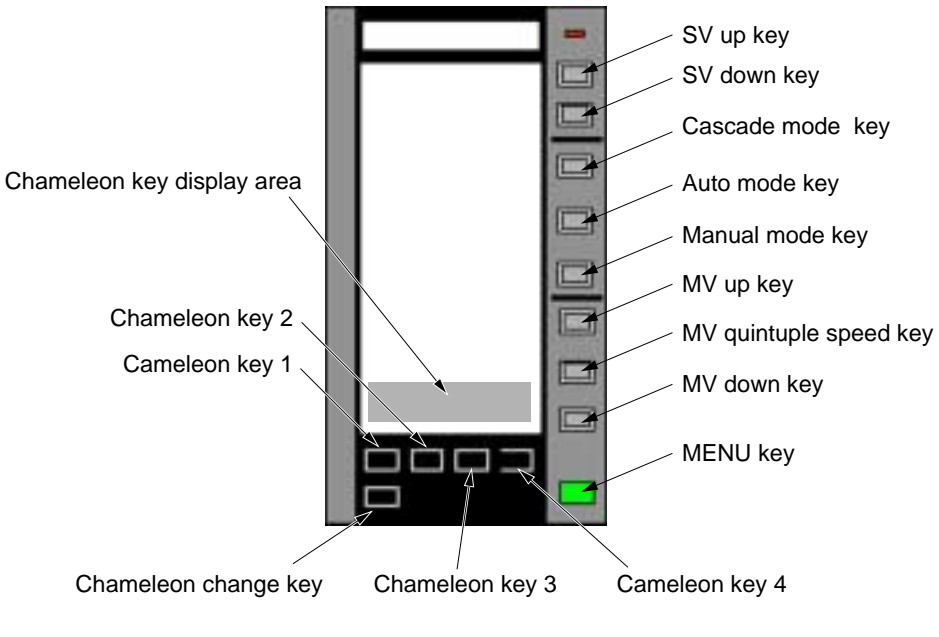

Fig. 4-4

### Explanation on chameleon keys

| Name                 | Button     | Description                                         |  |  |
|----------------------|------------|-----------------------------------------------------|--|--|
| Chameleon change key | $\bigcirc$ | Each press changes contents of chameleon key        |  |  |
|                      |            | display area and chameleon key function.            |  |  |
| Chameleon key 1      |            | Indication on the chameleon display area above each |  |  |
| Chameleon key 2      |            | key refers to function of each key.                 |  |  |
| Chameleon key 3      |            |                                                     |  |  |
| Chameleon key 4      |            |                                                     |  |  |
| Key function indi    | cation -   | ) (4Lp) (2Lp) (1Lp)                                 |  |  |
| Function display cl  |            |                                                     |  |  |

### (1) Outline flowchart for setting

The procedure of basic setting follows.

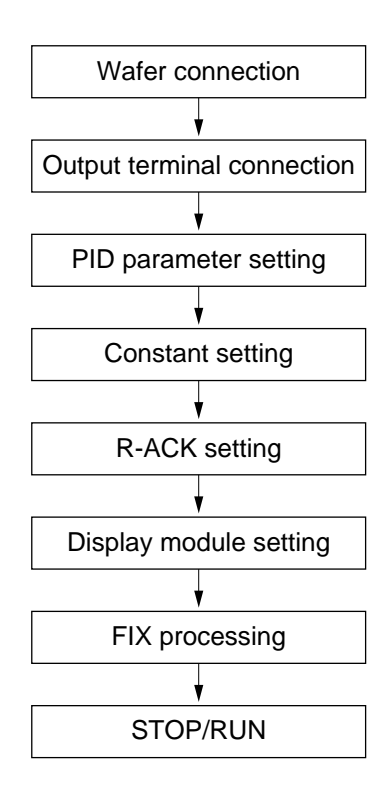

Fig. 4-5 Outline flowchart of basic setting

### Description on menu keys

There are 3 kinds (pages) of menu screen. Each press of the MENU key successively selects the next page.

### Main functions of each screen

| Screen   | Function of each screen                                                | MENU item      |
|----------|------------------------------------------------------------------------|----------------|
| MENU 1/3 |                                                                        | 8LOOP          |
|          | Changes the display of 8/4/2/1 loop monitor screen.                    | 4LOOP          |
|          |                                                                        | 2LOOP          |
|          |                                                                        | 1LOOP          |
|          | Changes the display to the tuning screen.                              | TUNING         |
|          | Changes the display to the trend screen.                               | TREND          |
|          | Selects the alarm/fault contents display screen.                       | ALM/FLT        |
|          | Selects the input/output, each loop's operation status display screen. | STATUS         |
| MENU 2/3 | Changes the display to the control parameter setting screen.           | PARAMETER      |
|          | Changes the display to the control and arithmetic constant screen.     | CONSTANT       |
|          | Changes the display to the linearize parameter screen.                 | LINEARIZER     |
|          | Changes the display to the gain scheduler screen.                      | GAIN SCHEDULER |
|          | Changes the display to the setting screen for trend display.           | TREND SETTING  |
|          | Changes the display to the alarm setting screen.                       | ALARM SETTING  |
|          | Selects the display order setting screen for each loop monitor screen. | DISP SETTING   |
|          | Selects contrast setting, clock correction, IC card (memory card)      | CONTROL PANEL  |
|          | operation or user definition unit creation scre                        |                |
| MENU 3/3 | Selects a communication remote control.                                | SCC            |
|          | FIX processing.                                                        | FIX            |
|          | Runs/stops the wafer computation of each loop.                         | RUN/STOP       |
|          | System definition.                                                     | SYSTEM SETTIG  |
|          | Configuration                                                          | CONFIGRATION   |
|          | Wafer connection                                                       | WAFER CONNECT  |
|          | Output connection                                                      | OUT CONNECT    |
|          | Communication setting                                                  | COMMUNICATION  |

Note) In this section, different parameters are set. If the mainframe is turned off before FIX processing, the selected parameters will be destroyed. Do not turn off power before FIX processing.

(For FIX processing, see (8) FIX processing.)

### (2) Wafer connection

On the instrument, for execution of control and arithmetic operation, wafers which are minimum units of control and arithmetic operation are connected (programmed). As an example here, a wafer connection for cascade control is shown (Fig. 4-6). The wafer connection is made by setting the "Wafer CODE No." and selecting the "Input 1-3 code No." by front key operation on the wafer connection screen.

Concrete way of setting for wafer connection is explained on following pages.

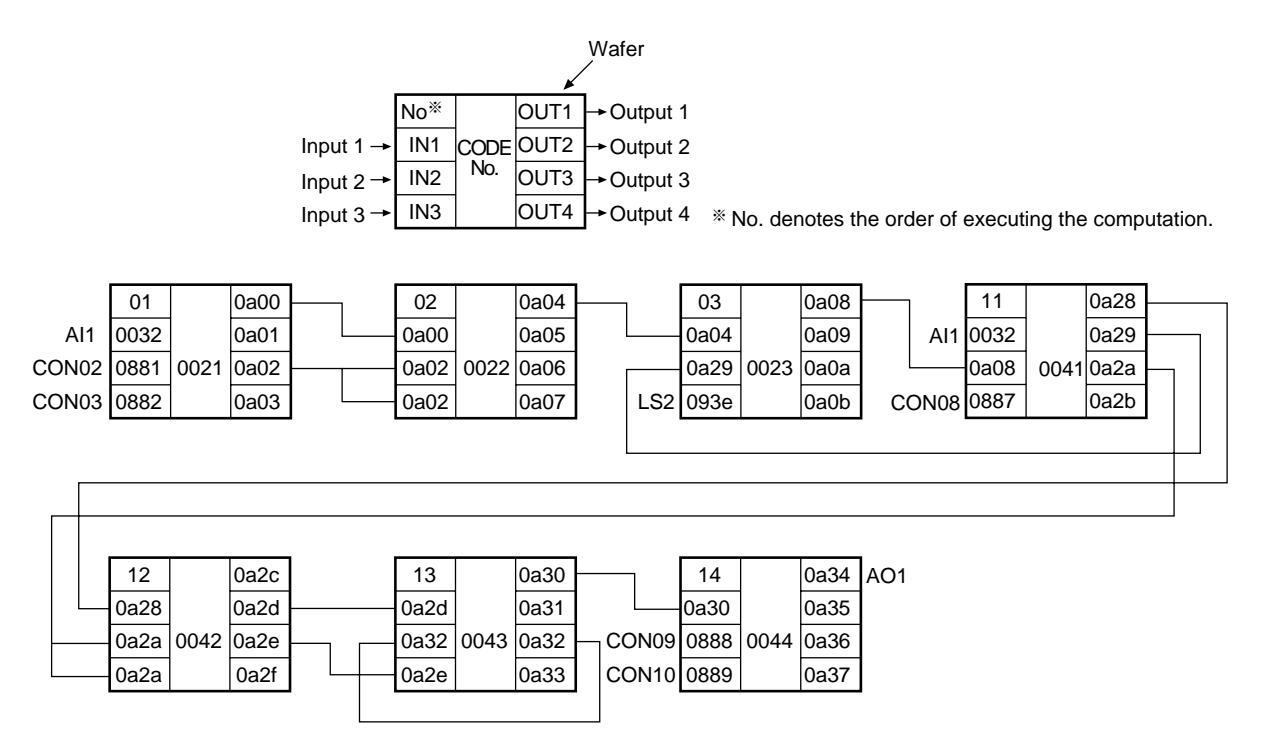

Fig. 4-6 Connection diagram for cascade control wafers

### • Wafer connection method

Let us set the cascade control wafer connection shown as example on the preceding page.

① Press the (MENU) key 3 times to display the MENU 3/3 screen (Fig. 4-7).

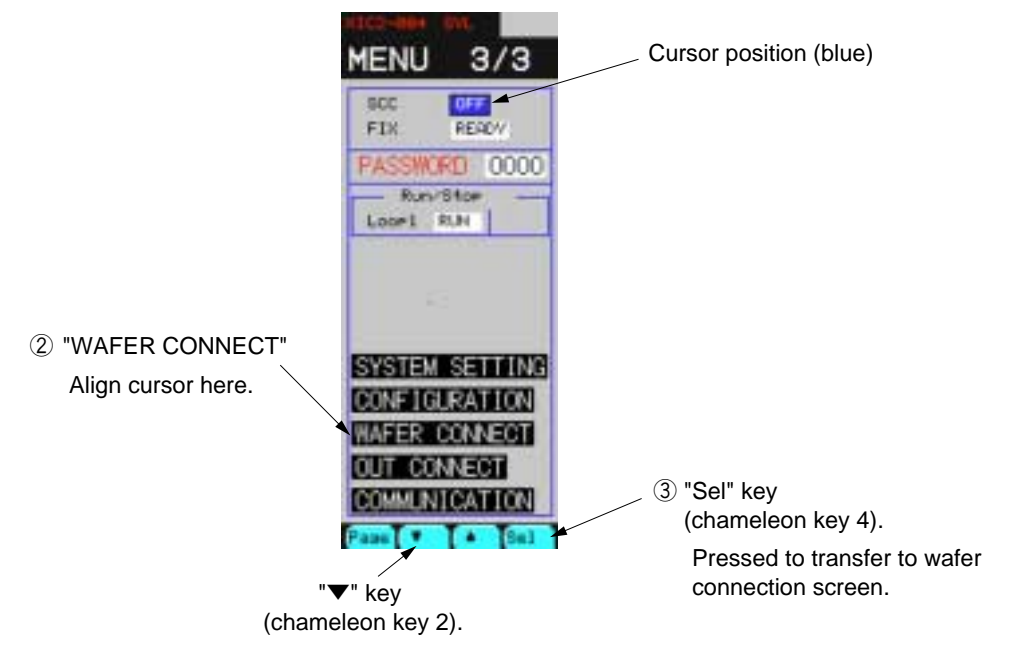

Fig. 4-7 MENU screen

- ② Press "▼" key (chameleon key 2) repeatedly until the blue cursor moves to "WAFER CONNECT".
- ③ Press the "Sel" key (chameleon key 4) to transfer to the wafer connection screen (Fig. 4-8).

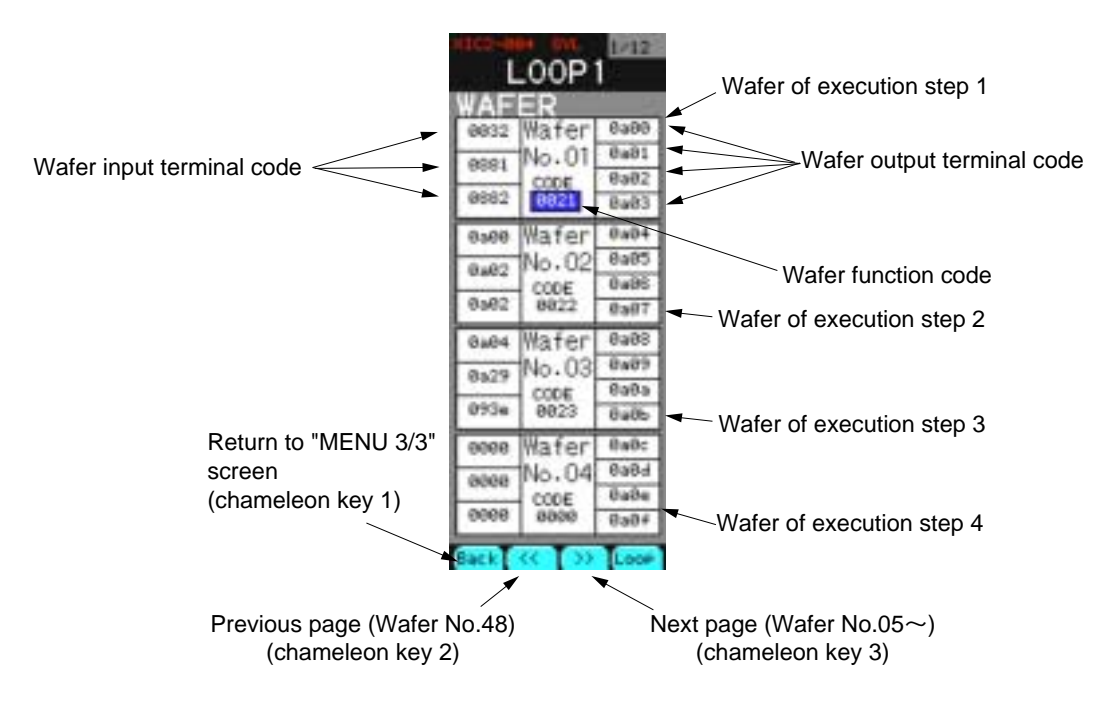

Fig. 4-8 Wafer connection screen

4 Press the chameleon change key  $\bigcirc$  until chameleon keys shown below appear.

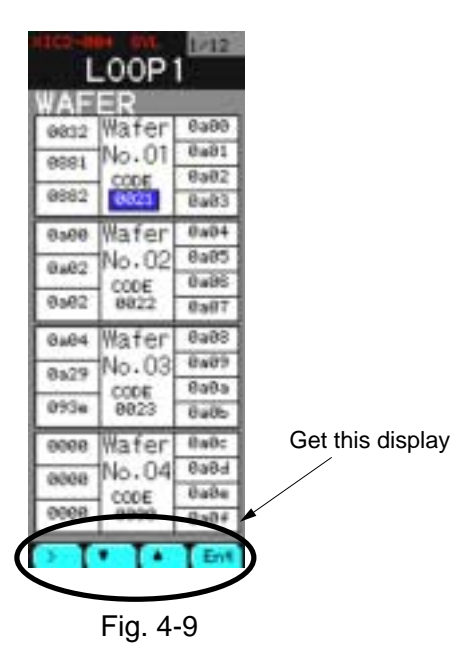

- ⑤ Press "▼" or "▲" key for moving the cursor to the 4 digit number under "CODE" of "Wafer No. 01".
- (6) Press the "Ent" key to turn the cursor yellow.
- ⑦ Operate " > " to move the column and operate " ▼ " or " ▲ " to increase or decrease the value until "0021" is obtained. (This part is set to 4 hexadecimal digits.)
- (8) Pressing the "Ent" turns the cursor blue and enters the setting.

\* In steps 5 to 8 , the wafer function CODE of "Wafer No. 01" has been set.

- (9) Likewise, set the "CODE" and "Input terminal code" for wafers No. 1 to 14.
  - \* Press the chameleon change key  $\bigcirc$  several times until chameleon keys " << " and
    - ">>" appear and operate them for changing the page.

| WAFER         WAFER         WAFER           0000         Wafer         0000         Wafer         0000         Wafer         0000         Wafer         0000         Wafer         0000         Wafer         0000         Wafer         0000         Wafer         0000         Wafer         0000         Wafer         0000         Wafer         0000         0000         0000         0000         0000         0000         0000         0000         0000         0000         0000         0000         0000         0000         0000         0000         0000         0000         0000         0000         0000         0000         0000         0000         0000         0000         0000         0000         0000         0000         0000         0000         0000         0000         0000         0000         0000         0000         0000         0000         0000         0000         0000         0000         0000         0000         0000         0000         0000         0000         0000         0000         0000         0000         0000         0000         0000         0000         0000         0000         0000         0000         0000         00000         00000         00000 <th>0a20<br/>0a21<br/>0a22<br/>0a23<br/>0a</th> <th>Wafer<br/>Wafer<br/>02 No.13<br/>02 Ro.13<br/>0006<br/>0043</th> <th>8a30<br/>8a31<br/>8a32<br/>8a33</th> | 0a20<br>0a21<br>0a22<br>0a23<br>0a | Wafer<br>Wafer<br>02 No.13<br>02 Ro.13<br>0006<br>0043 | 8a30<br>8a31<br>8a32<br>8a33 |
|----------------------------------------------------------------------------------------------------|------------------------------------|--------------------------------------------------------|------------------------------|
| 0x000         Wafer         0x04         00000         Wafer         0x14         00000         Wafer         0x14         00000         Wafer         0x14         00000         Wafer         0x14         00000         Wafer         0x14         00000         Wafer         0x14         00000         Wafer         0x14         00000         Wafer         0x14         00000         Wafer         0x10         0x000         Wafer         0x10         0x000         Wafer         0x10         0x000         Wafer         0x010         0x010         0x000         Wafer         0x010         0x000         Wafer         0x010         0x010                                                                                                    | interest interest                  |                                                        | 0000                         |
| aver Water And Instant Ante Ante                                                                                                    | 0a24 0a<br>0a25 08<br>0a26 08      | 38 Wafer<br>188 No.14<br>200E<br>189 8844              | 0a34<br>0a35<br>0a36<br>0a36 |
| Ba29         No.03         Ba89         Bees         Role         Role <t< td=""><td>0428 00<br/>0429 00<br/>0425 00</td><td>we Wafer<br/>No.15<br/>we Bee</td><td>0a38<br/>0a39<br/>0a3a<br/>0a3b</td></t<>                              | 0428 00<br>0429 00<br>0425 00      | we Wafer<br>No.15<br>we Bee                            | 0a38<br>0a39<br>0a3a<br>0a3b |
| 00000         Wafer         040c         00000         Wafer         041c         0528         Wafer           00000         No.04         0600         No.08         031d         0624         0624         No.12           00000         06000         06000         No.08         031d         0624         No.12           00000         06000         06000         06000         0610         0624         06000           00000         06000         06000         0610         0610         0624         06000                                                                                                    | 8a2c 00<br>8a2d 00<br>8a2e 00      | we Wafer<br>we No.16<br>we see                         | 8a3c<br>8a3d<br>8a3e<br>8a3e |

Fig. 4-10 Wafer connection screen

#### Supplement

Out of "0021" of "CODE", the lower 2 digits "21" is the code for indicating a wafer function, and the upper 2 digits for indicating an attribute code of a loop for which the wafer is used. (Wafer function code =21 indicates a primary input wafer.)

The loop attribute is as follows.

| Wafer function code                            |
|------------------------------------------------|
|                                                |
| $Loop 1 \longrightarrow 0 \ 0 \square \square$ |
| Loop 2 0 1 🗌 🗌                                 |
| Loop 3 0 2 🗌 🗌                                 |
| Loop 4 0 3 🗆 🗆                                 |
|                                                |
| Loop attribute code                            |
|                                                |

For some wafers, the number of usable times is limited. Before using such wafers, for computation at which loop to use the wafer must be selected in terms of loop attribute code.

For the number of usable times of wafer and wafer function codes, refer to Chapter 13 "Explanation on wafers".

### (3) Output terminal connection

The output connection must be set before outputting to the controller's external output the programmed cascade control and arithmetic operation result via the wafer connection stated in the preceding section.

Here, an example is for outputting the secondary MV output "Wafer No. = 14" output 1 to auxiliary analog output AO1.

① Press the (MENU) key several times until "MENU 3/3" screen appears (Fig. 4-11).

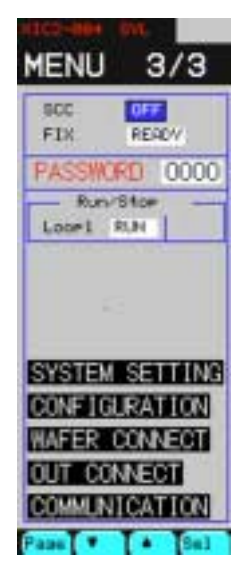

Fig. 4-11 MENU 3/3 screen

- ② Press "▼" repeatedly until the cursor is aligned with "OUT CONNECT" and press the "Sel" key to display the "OUT CONNECT" screen (Fig. 4-12).
- ③ Press "▼" repeatedly until the cursor is aligned with "AO CONNECT" and press the "Sel" key to display the "AO CONNECT" screen (Fig. 4-13).
- ④ The cursor is positioned at "CH1". Press the "Ent" key to turn the cursor yellow.

Operate ">", " $\mathbf{\nabla}$ " and " $\mathbf{\Delta}$ " so that "0a34" will be selected and press the "Ent" to enter the setting.

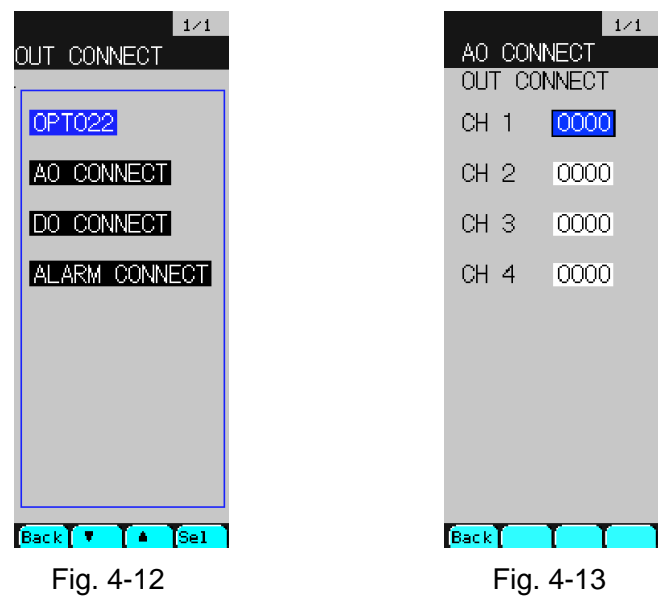

The above operation has connected the data of "0a34" of wafer OUT (secondary MV output) to analog output terminal AO1.

### (4) Setting the control (PID) parameters

PID control parameters for cascade control are set.

- ① Press the MENU key for displaying the "MENU 2/3" screen (Fig. 4-14).
- (2) Press " $\mathbf{\nabla}$ " key once to move the cursor to "PARAMETER" position.
- ③ Press the "Sel" key to display the "PARAMETER SET" screen (Fig. 4-15).

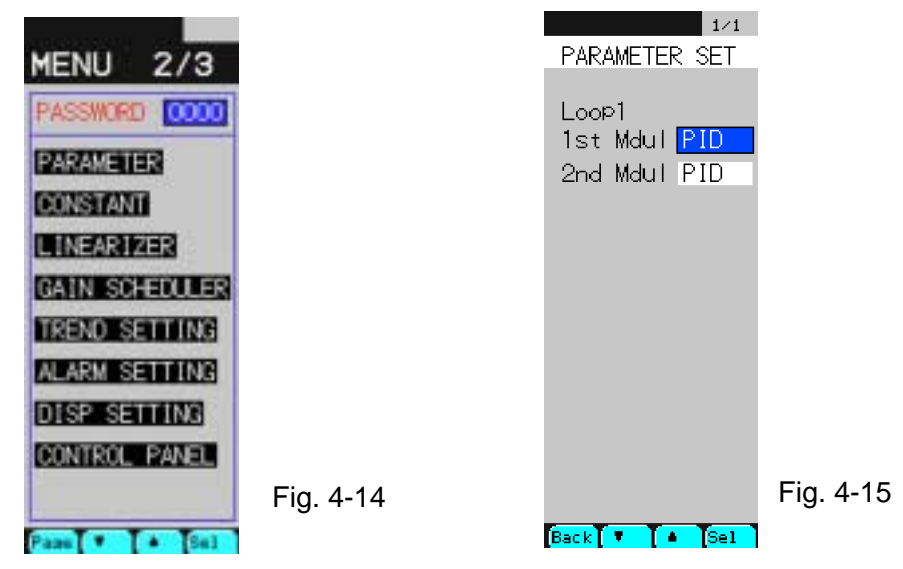

### **Primary PID parameter setting**

- (4) At a status where the cursor is positioned at "1st Mdul", press the "Sel" key to display the screen in Fig. 4-16.
- (5) Operate chameleon keys so that each parameter will be set the same as in Fig. 4-16 and 4-17.
- 6 Upon setting, press the "Chameleon change" key 
  to display the "Back" key on the chameleon key display area.
- 1 Press the "Back" key to resume the "PARAMETER SET" screen.

| TAG1-001<br>PID SET 2  | TAG1-001<br>PID SET |
|------------------------|---------------------|
| P 3000.0 *             | DT 0.20 SEC         |
| I 3000.0 SEC           | CUT -0.01 ×         |
| D 0.0 SEC              | TF 0.0 SEC          |
| DV-H 100.00 ×          | GAP 0.00 %          |
| SV-H 125.00            | KNL 0.00 ×          |
| SV-L -25.00            |                     |
| PV-H 125.00            |                     |
| PV-L -25.00            |                     |
| MV-H 125.00 ×          | SVPR 0.00           |
| MV-L -25.00 ×          | MVPR 0.00 ×         |
| DPH 100.00 ×           | ACT REVERSE         |
| DMH 100.00 * Fig. 4-16 | Fig. 4-17           |
| Ent                    | Ent                 |

\* For details of each parameter, refer to Section 7.3 Parameter setting screen.

### Secondary PID parameter setting

- (8) Align the cursor with "2nd Mdul" position and press the "Sel" key to display the screen in Fig. 4-18.
- (9) Operate chameleon keys so that each parameter will be set the same as in Fig. 4-18 and 4-19.
- 10 Upon setting, press the "Chameleon change" key 🔘 to display the "Back" key on the chameleon key display area.
- (1) Press the "Back" key to resume the "PARAMETER SET" screen.

| TAG1-002<br>PID SET 2 |           | TAG<br>PID SE | 1-002   | 2/2 |           |
|-----------------------|-----------|---------------|---------|-----|-----------|
| P 3000.0 *            |           | DT [          | 0.20    | SEC |           |
| I 3000.0 SEC          |           | CUT           | -0.01   | *   |           |
| D 0.0 SEC             |           | TF            | 0.0     | SEC |           |
| DV-H 100.00 ×         |           | GAP           | 0.00    | 2   |           |
| SV-H 125.00           |           | KNL           | 0.00    | ×   |           |
| SV-L -25.00           |           | KF            | 0.00    | 8   |           |
| PV-H 125.00           |           | B1-F          | 0.00    | *   |           |
| PV-L -25.00           |           | B2-F          | 0.00    | 2   |           |
| MV-H 125.00 *         |           | SVPR          | 0.00    |     |           |
| MV-L -25.00 ×         |           | MVPR          | 0.00    | 2   |           |
| DPH 100.00 *          |           | ACT           | REVERSE |     |           |
| DMH 100.00 *          | Fig. 4-18 |               |         | nt  | Fig. 4-19 |

\* For details of each parameter, refer to Section 7.3 Parameter setting screen.

The above procedure completes the setting of primary and secondary PID parameters.

### (5) Constant setting

Constant parameters are set. 48 constant parameters CON 01 to 48 can be set by loops.

- ① Press the MENU key several times until "MENU 2/3" screen appears.
- ② Press " $\mathbf{\nabla}$ " key 2 times to move the cursor to "CONSTANT" position.
- ③ Pressing the "Sel" key selects the "CONSTANT" screen (Fig. 4-20).

|         | 1/4   |
|---------|-------|
| LC      | DOP 1 |
| CONSTAI | T     |
| CON1    | 0.00% |
| CONT    | 0.00% |
| CON2    | 0.00% |
| CON3    | 0.00% |
| CON4    | 0.00% |
| CON5    | 0.00% |
| CON6    | 0.00% |
| CON7    | 0.00% |
| CON8    | 0.00% |
| CON9    | 0.00% |
| CON10   | 0.00% |
| CON11   | 0.00% |
| CON12   | 0.00% |
| Back    |       |

Fig. 4-20

Fig. 4-20

L00P1

0.0

0.00

ONSTAN

CONT

CONS

CON4 CON5 CON5 CON7 CON8 CON9 CON9 CON10

### CON 3 setting

- Press the chameleon change key for changing the chameleon keys as shown as Fig. 4-20.
- (5) Move the cursor to "CON3" position and press the "Ent" key. The cursor will turn yellow.
- 6 Operating ">", " $\checkmark$ " and " $\blacktriangle$ " select "0.01".
- $\bigcirc$  Press the "Ent" key to enter the setting. The cursor will return blue.

In this example (cascade control wafer connection), constants given in the table below are used.

According to the above example of operation, set the constants in the following table.

| CON02 | 0.00 |
|-------|------|
| CON03 | 0.01 |
| CON04 | 0.01 |
| CON08 | 0.01 |
| CON09 | 0.00 |
| CON10 | 0.00 |

(Setting the constants used for exemplified cascade control wafer)

### Supplement

- (1) If the chameleon keys are as illustrated on the left figure above, pressing "  $\leq$  4" or
  - ">>" key can advance or return the screen. Each press of "Loop" key changes the loop.

### (6) R-ACK setting

R-ACK (remote acknowledge) is set to ON. (Unless R-ACK is set to ON, pressing the cascade mode key while running does not cause the cascade mode but a cascade wait status.)

#### **Primary R-ACK setting**

- ① Press the (MENU) key several times until "MENU 3/3" screen appears.
- ② Press "▼" key repeatedly until the cursor is aligned with "OUT CONNECT" and press the "Sel" key.
- ③ "OUT CONNECT" screen appears (Fig. 4-22).
- ④ Press " $\mathbf{\nabla}$ " key for aligning the cursor with "ALARM CONNECT" and press the "Sel" key.
- (5) "LOOP1 1st" screen appears (Fig. 4-23).
- 6 Press the chameleon change key for selecting ">" "▼" "▲" "Ent" in the chameleon key display area.
- (7) Likewise, operate ">", " $\checkmark$ ", " $\bigstar$ " and "Ent" keys for setting "R-ACK" = "0882" and enter it (Fig. 4-24).
- (8) Press the chameleon change key for selecting "Back" " << " " >> " "Page".

| UT CONNECT<br>AO CONNECT<br>DO CONNECT<br>ALARM CONNECT | 1/2         L00P1 1st         OUT CONNECT         PH1-INH       0000         PL1-INH       0000         DPL1-INH       0000         DH1-INH       0000         DH1-INH       0000         DH1-INH       0000         DH1-INH       0000         DH1-INH       0000         DH1-INH       0000         DL1-INH       0000         R-ACK       0000 | 1/2         OUT CONNECT         PH1-INH       0000         PL1-INH       0000         DPH1-INH       0000         DPL1-INH       0000         DH1-INH       0000         DH1-INH       0000         DH1-INH       0000         DH1-INH       0000         DL1-INH       0000         R-ACK       0882 |
|---------------------------------------------------------|----------------------------------------------------------------------------------------------------|----------------------------------------------------------------------------------------------------|
| Back ▼ ▲ Sel<br>Fig. 4-22                               | Back ( >> Pase<br>Fig. 4-23                                                                                                    | Fig. 4-24                                                                                                    |

### Secondary R-ACK setting

- (9) Press the "Page" to display "LOOP1 2nd" screen. (Fig. 4-25)
- Operate ">", "▼", "▲" and "Ent" keys for setting "R-ACK" = "0882" and enter it (Fig. 4-26).

| LOOP1 2nd<br>OUT CONNE | 2/2<br> <br>:CT |  |
|------------------------|-----------------|--|
| PH2-INH                | 0000            |  |
| PL2-INH                | 0000            |  |
| DPH2-INH               | 0000            |  |
| DPL2-INH               | 0000            |  |
| DH2-INH                | 0000            |  |
| DL2-INH                | 0000            |  |
| PV-TRK                 | 0000            |  |
| R-ACK                  | 0000            |  |
| SMAN_REQ               | 0000            |  |
|                        |                 |  |
| Back 巜 🔿               | > Page          |  |
| Fig. 4-25              |                 |  |

|              | 2/2  |  |
|--------------|------|--|
| L00P1 2nd    |      |  |
| OUT CONNE    | CT.  |  |
| PH2-INH      | 0000 |  |
| PL2-INH      | 0000 |  |
| DPH2-INH     | 0000 |  |
| DPL2-INH     | 0000 |  |
| DH2-INH      | 0000 |  |
| DL2-INH      | 0000 |  |
| PV-TRK       | 0000 |  |
| R-ACK        | 0882 |  |
| SMAN_REQ     | 0000 |  |
|              |      |  |
|              | Ent  |  |
| <b>E</b> : 4 | ~~   |  |
| Fig. 4-26    |      |  |

### (7) Display module setting

Information displayed on the LOOP screen is set.

### Setting flowchart for display module

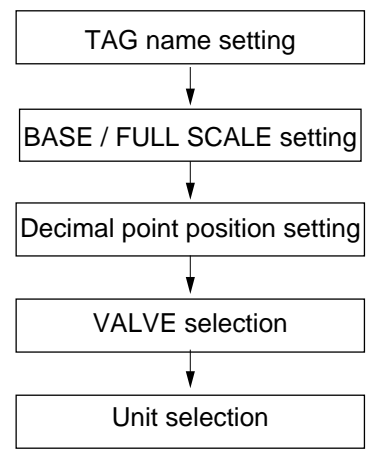

Fig. 4-27

- ① Press the MENU key to display the "MENU 3/3".
- (2) Press " $\mathbf{\nabla}$ " 5 times to move the cursor to "CONFIGURATION".
- ③ Press the "Sel". "CONFIG" screen will appear (Fig. 4-28).
- ④ Align the cursor with "MODULE SETTING".
- (5) Press the "Sel" key. "TAG INPUT" screen will appear (Fig. 4-29).

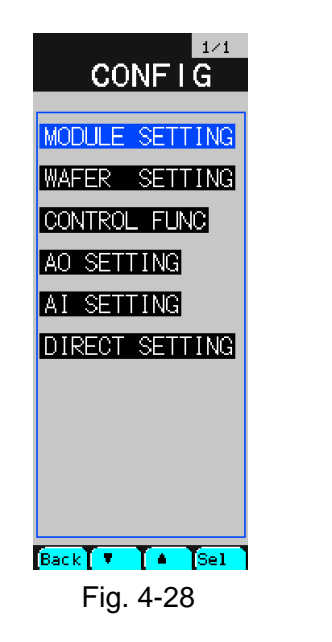

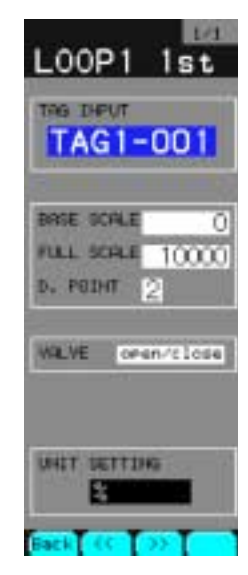

Fig. 4-29

### Primary display setting

Tag number setting

- 6 Make sure "LOOP1 1st" is displayed on the top of screen (Fig. 4-30)."LOOP1 1st" means primary setting of loop 1.
- (8) Align the cursor with the cursor position in the lower left figure.
- (9) Press the "Ent". "TAG INPUT" screen will appear (Fig. 4-31).
- Operate "▼", "<" and ">" for aligning the cursor with characters to input and press the "Sel" to enter.
  - \* Here, set the tag character string to "PIC1-001" as an example.
- (1) After entering 8 tag characters, press the chameleon change key for displaying the "Ent" and "Cncl" key.

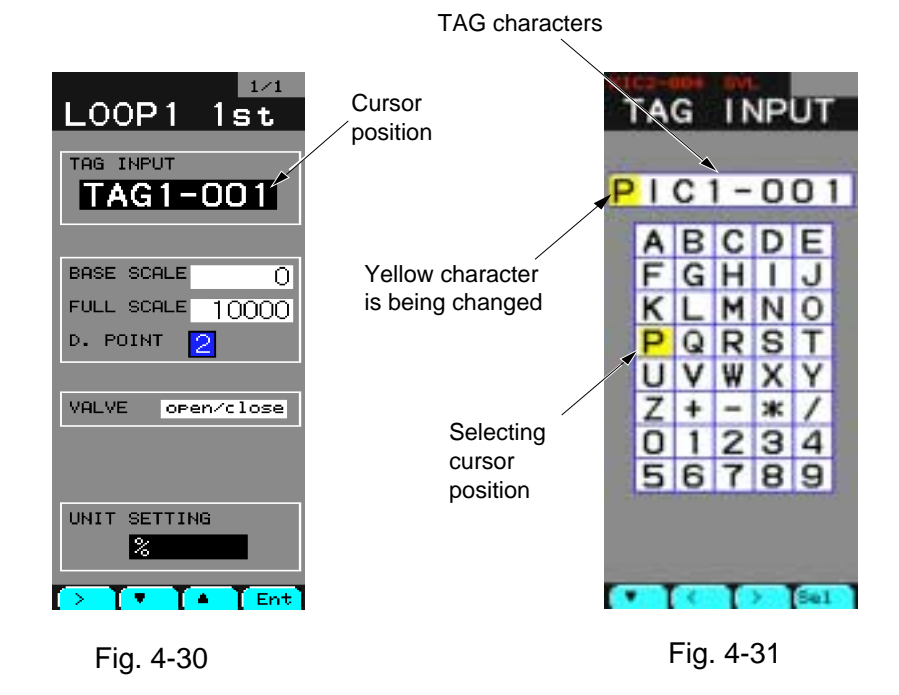

Deress the "Back" key to resume the initial screen (Fig. 4-30).

BASE/FULL SCALE setting

- (3) Move the cursor to the position of "BASE SCALE".
- (4) Press the "Ent" key. The cursor will turn yellow.
- (5) Operate ">", " $\mathbf{\nabla}$ " and " $\mathbf{\Delta}$ " for selecting "0" and press the "Ent" key to enter.
- (b) Move the cursor to the position of "FULL SCALE".
- 1 Press the "Ent" key. The cursor will turn yellow.
- (18) Operate" > ", " $\mathbf{\nabla}$  " and " $\mathbf{\Delta}$  "for selecting "10000" and press the "Ent" to enter.
  - \* For details of BASE/FULL SCALE, refer to Section 7.12.2 "Module setting screen".

### Caution

"BASE SCALE" < "FULL SCALE" must be satisfied when setting each side.

Decimal point position (POSITION) setting

- (19) Move the cursor to "D.POINT" (Fig. 4-32).
- 20 Press the "Ent" key. The cursor will turn yellow.
- (21) Operate " $\mathbf{\nabla}$ " or " $\mathbf{\Delta}$ " for selecting "2" and press the "Ent" to enter it.
  - \* For details of POSITION, refer to Section 7.12.2 "Module setting screen".

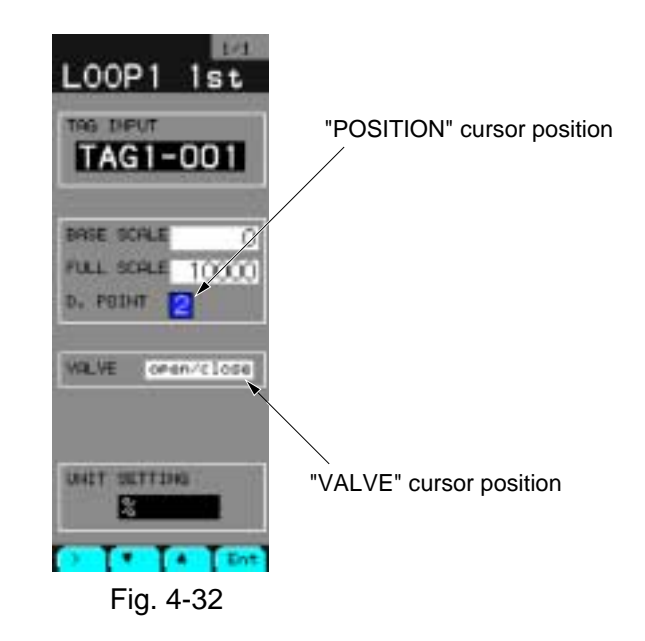

VALVE selection

- (2) Move the cursor to the position of "VALVE".
- 23 Press the "Ent" key. The cursor will turn yellow.
- Q4 Operate " $\mathbf{\nabla}$ " or " $\mathbf{\Delta}$ " for selection out of "open/close" and press the "Ent" to enter it.
  - \* For details of VALVE, refer to Section 7.12.2 "Module setting screen".

#### Unit (UNIT SETTING) selection

- (25) Move the cursor to the position of "UNIT SETTING" (Fig. 4-33).
- (26) Press the "Ent" key. The screen will change (Fig. 4-34).
- (27) Using " < ", "  $\checkmark$  ", "  $\checkmark$  ", "  $\checkmark$  ", " > ", align the blue cursor with "%". (Pressing " < " or " > " scrolls the screen.)
- $\overline{28}$  Press the chameleon change key. The chameleon display area becomes as shown in Fig. 4-35.
- (9) Press the "Ent" key. "%" will be entered and the screen in Fig. 4-33 will be resumed.

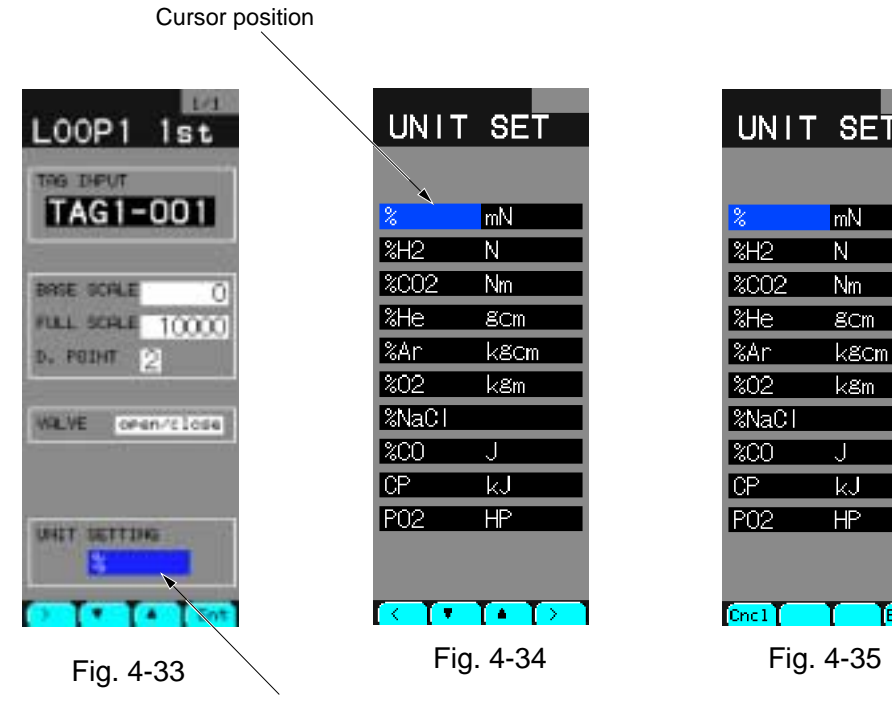

Cursor position for unit selection

mΝ

Ν

Nm

8Cm

kgm

kJ

HP

Ent

k8cm
### Secondary display setting

The explanation here will be made on the supposition that the primary setting has ended and that "LOOP1 1st" is displayed on the top of screen (Fig. 4-36).

- 1) Press the "Chameleon change" key  $\bigcirc$  to display "<< " and " >> ".
- (2) Press ">>" once. "LOOP1 2nd" screen will appear (Fig. 4-37).
- ③ The setting method below is the same as "Primary display setting".
  - \* Set the tag characters to "FIC1 002".

\* You can change "LOOP1 1st" in the explanation of "Primary display setting" to read "LOOP1 2nd".

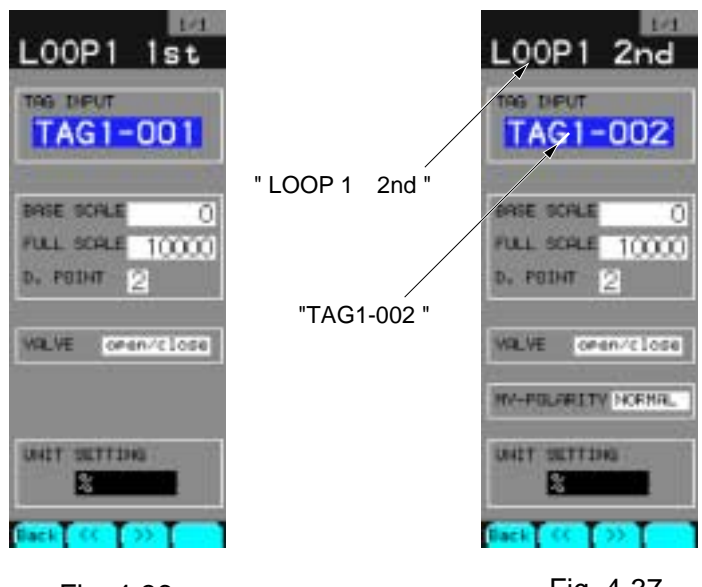

Fig. 4-36

Fig. 4-37

This completes a rough explanation of setting. The following page explains "FIX processing" for saving the selected parameters so that they will not be destroyed by turning off power.

# (8) FIX processing

Stores and saves each parameter selected heretofore from the RAM area to the flash ROM area. FIX processing allows parameters to be stored in the flash ROM, thereby preventing them from disappearing by power failure.

- ① Press the MENU several times until "MENU 3/3" appears.
- ② Move the cursor to "READY" of "FIX" (Fig. 4-38).
- ③ Pressing the "Sel" turns "READY" yellow.
- (4) Press " $\blacktriangle$ " to display "WAIT" (Fig. 4-39).

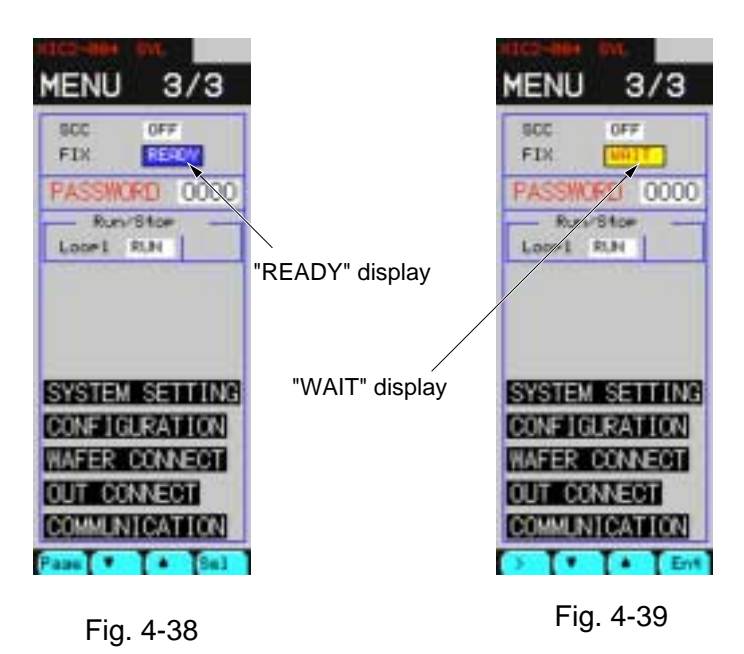

- (5) Press the "Ent" key and wait for several seconds until "WAIT" displayed turns to "READY".
- 6 The processing has ended if the cursor is blue at the "READY" display (screen on Fig. 4-38 is resumed).

### Caution

If, while in FIX (while WAIT is being displayed), the mainframe has been turned off or power failure has occurred, parameters may be destroyed. Power must not be cut while in FIX.

# 4.7 Running

# (1) Outline flowchart of running

A typical running procedure will be shown for cascade control run by 1 LOOP controller.

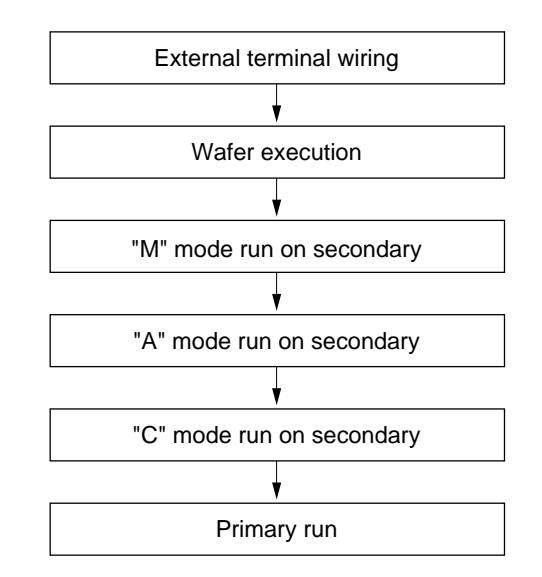

Fig. 4-40 Flowchart of running start procedure

# ▲ Caution

The caution is given as an example for you to understand the controller operation. Prior to actual operation, wafer connection (Item 4.6) and external wiring work should be performed by qualified engineers only.

# (2) External terminal wiring

A connection (external wiring) is made for remote run which will be carried out hereafter.

Apply an analog output (AO1) to the analog input (AI1).

① Connect terminal numbers "1" and "45".

\* AO1 output will be applied to AI1 input.

② Connect terminal numbers "2" and "46".

\* Make SC (signal common) common (electrically connected together inside).

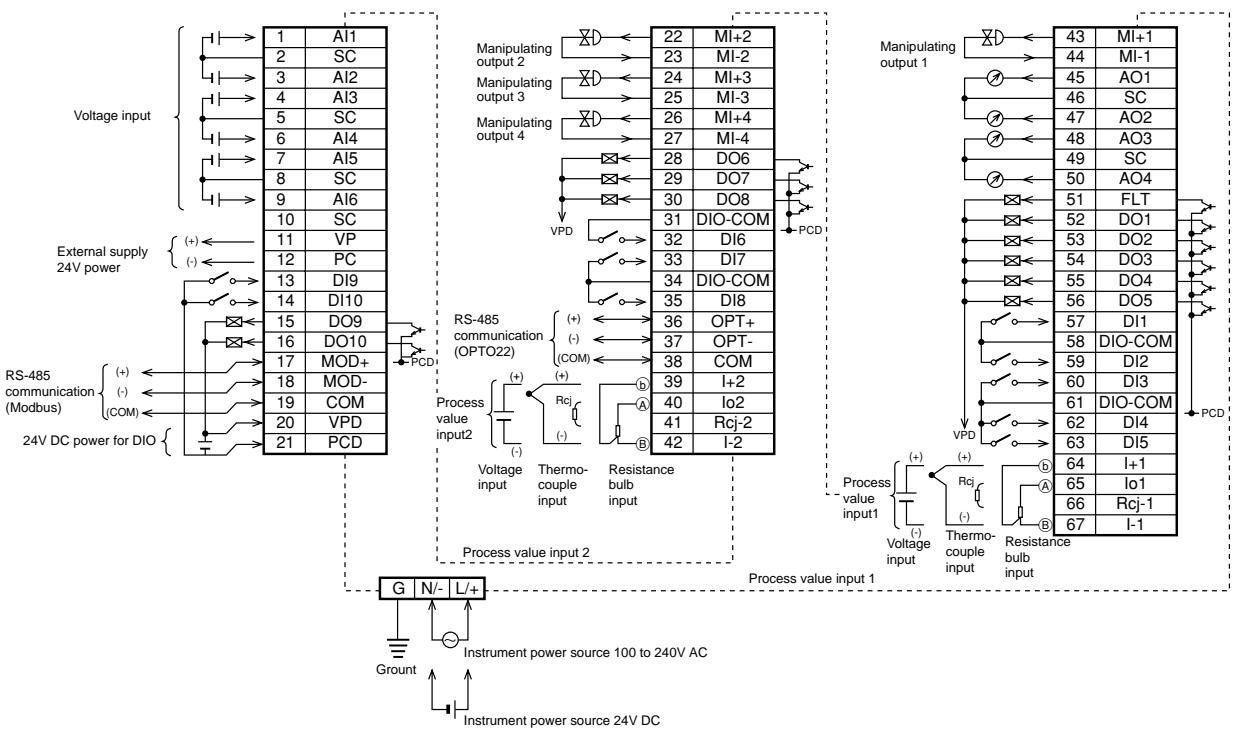

#### Connection diagram

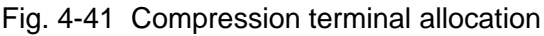

### (3) Wafer execution

The wafer is stopped and run to execute the wafer.

- ① Press the (MENU) key several times until "MENU 3/3" screen appears.
- 2 Press " $\mathbf{\nabla}$ " key 3 times. The cursor (blue) will move to the position of "Loop 1".

#### In case of "STOP" display (Fig. 4-43)

- ③ Press the "Set" key. The cursor will be highlighted yellow.
- (4) Press " $\mathbf{\nabla}$ " key. "RUN" will be displayed.
- ⑤ Press the "Ent" key. The cursor will be highlighted blue.

#### In case of "Run" display (Fig. 4-44)

- 6 Press the "Sel" key. The cursor will be highlighted yellow.
- ⑦ Press " $\mathbf{\nabla}$ " key. "STOP" will be displayed.
- 8 Press the "Ent" key. The cursor will be highlighted blue.
  \* At this time, the wafer which has been operating is stopped.
- (9) Press the "Sel" key. The cursor will be highlighted yellow.
- 10 Press " $\mathbf{\nabla}$ " key. "RUN" will be displayed.
- (1) Press the "Ent" key. The cursor will be highlighted blue.

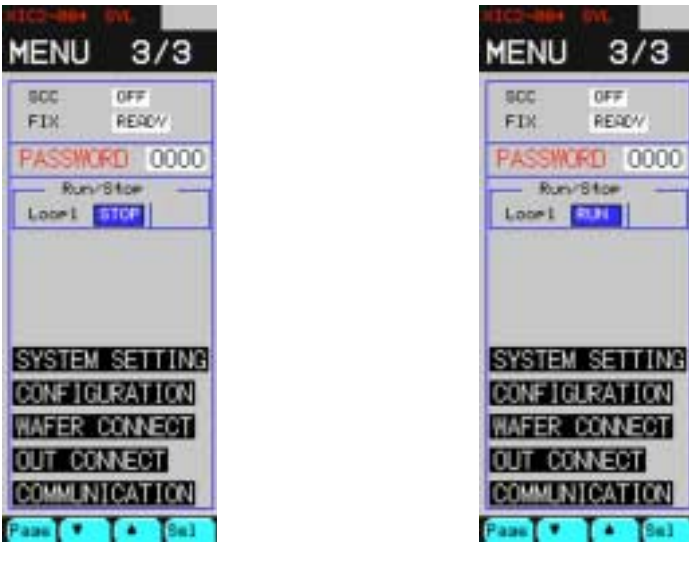

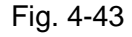

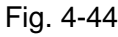

#### Caution

- Wafer connection and "OUT CONNECT" setting change are validated only after the change from "STOP" to "RUN" of the wafer.
- In case of CC-M with 2 or 4 control outputs, changing the RUN or STOP command within a single loop produces "WAF STOP" warming but it does not mean fault or anomaly.

# (4) Secondary "M" mode run

First, with the secondary in "M" mode run, the secondary MV output is operated.

- ① Press the MENU key once. "MENU 1/3" screen will appear (Fig. 4-45).
- ② Press " $\mathbf{\nabla}$  "key 2 times and then "Sel". The screen will change (Fig. 4-46).
- ③ Press " >> " once. The yellow frame on the left half will move to the right half of the screen (secondary operation will be available.)
- (4) Press the (M) key. "M" will light (Fig. 4-47).
- (5) Operate "MV-UP" or "MV-DOWN" key so as to obtain a desired MV output value.

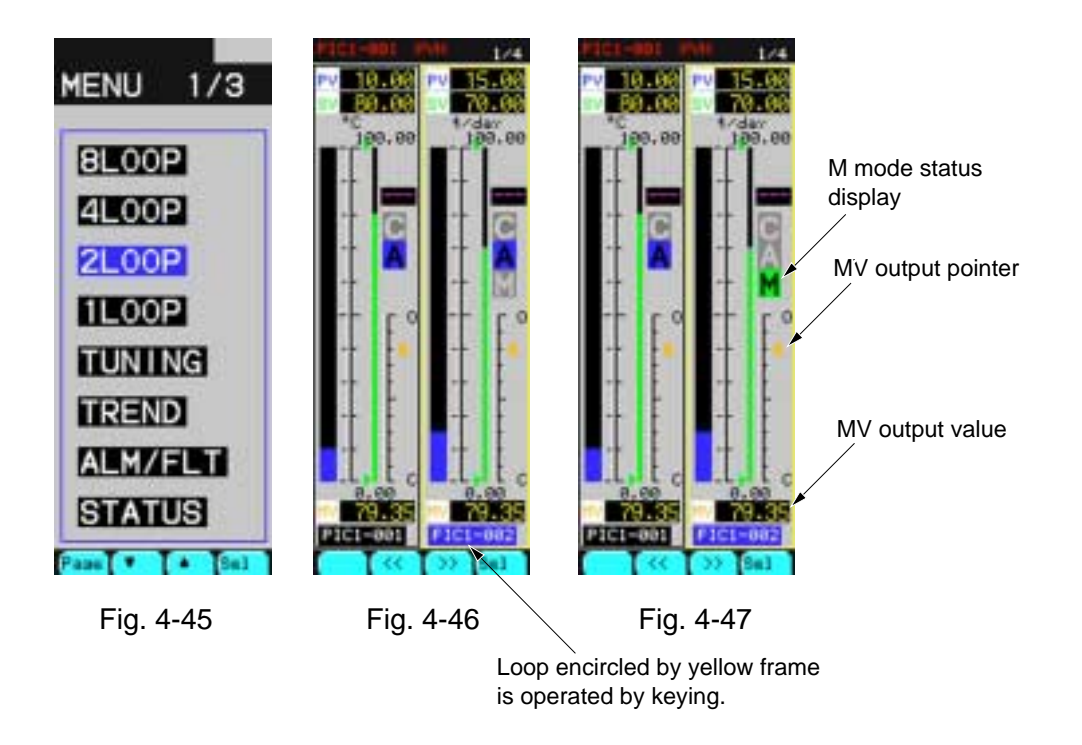

### Caution

Unlike conventional models where MV output displayed is a read-back value of actual output, this model displays an output setpoint.

# (5) Secondary "A" mode run

The secondary is run in "A" mode and SV is operated.

- ① Hold down the A key several seconds. "A" will light (Fig. 4-48).
- ② Using the "SV-UP" and "SV-DOWN" keys, operate the secondary SV. (It is necessary for input 3 of wafer "41" to be set "1".)

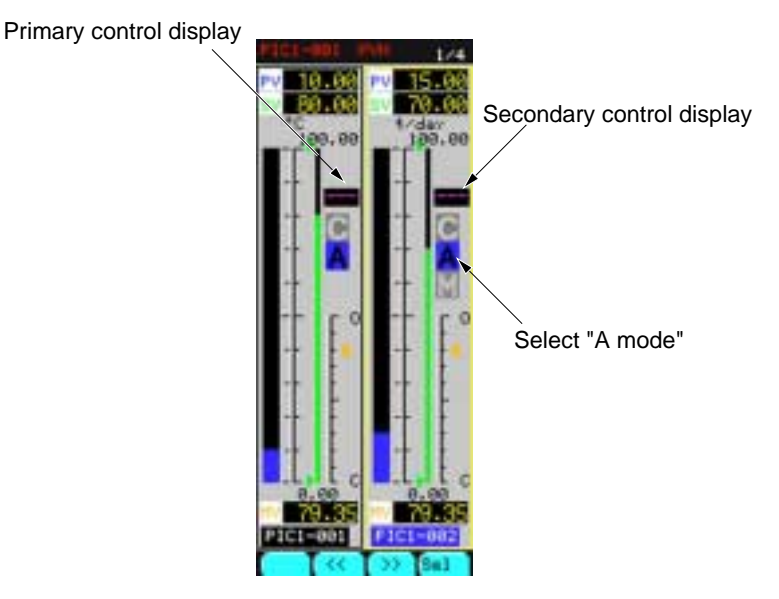

Fig. 4-48

\* The operation corresponds to local automatic run on the secondary.

# (6) Secondary "R" mode run

The secondary is run in "Cascade" mode and the primary and secondary are connected.

① Hold down the "Cascade" mode key several seconds. "C" will light (Fig. 4-49). If "C" blinks here, "R-ACK" secondary setting may be wrong. Recheck it.

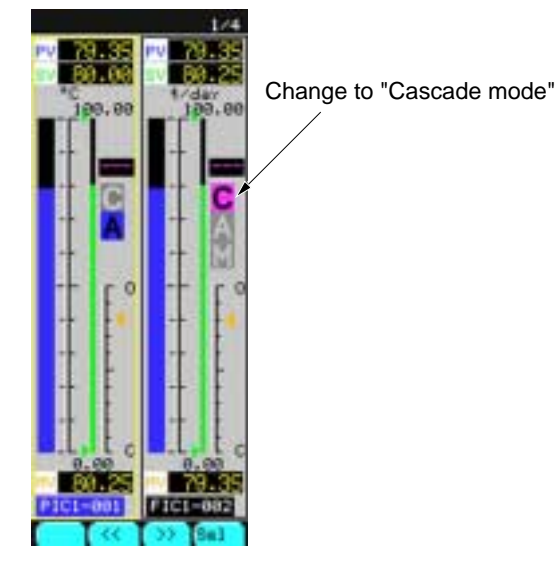

Fig. 4-49

# (7) Primary run

A primary SV control allows (primary + secondary) control.

- ① Press " << " once. The yellow frame will move to the left (above figure) (primary operation becomes available).
- ② Operate "SV-UP" or "SV-DOWN" key for adjusting the primary SV to a desired value.
   \* Changing the primary SV provides a cascade control.

# 4.8 Turning off power

# (1) Precautions when turning off power

When power is turned off, the digital output is OFF, the analog output is 0 [V] or 0 [mA] and parameters once fixed and stored in the flash ROM is held.

# (2) Power failure

In case of power failure, data on the memory can be held by the backup battery. If it is within power down time setting (see 7.11.1), continuous start is available. If beyond, the operation is resumed as initial start.

On the instrument, the high limit of time where continuous start is available is set. If the high limit is exceeded, the operation is forcibly according to initial start.

On the instrument, the operation after power recovery can be set beforehand by "POWER ON CONDITION SW" in the front indication panel.

### Setting of POWER ON CONDITION SW

(Operation of AUT/MAN switch)

| AUT                             | Resumes in automatic control mode.                                                             |  |  |  |  |
|---------------------------------|------------------------------------------------------------------------------------------------|--|--|--|--|
| MAN                             | N Resumes in manual mode.                                                                      |  |  |  |  |
| (Operation of INIT/CONT switch) |                                                                                                |  |  |  |  |
| INIT                            | Resumes a computation upon initializing all function computation results (initial start mode). |  |  |  |  |
| CONT                            | Starts a computation resuming last status (continuous start mode).                             |  |  |  |  |

### Caution

Special care should be taken when setting the power down time (see 7.11.1).

Setting of a long time in excess of 5 minutes may lead the process to a critical condition due to missing of the process and the holding value in the controller. It is recommended that the power down time be set within 5 minutes.

# 5.1 Configuration of screen

This controller provides various screens on the liquid crystal display. Manipulating the Chameleon keys arranged at each screen and the Operation keys at the right of the front panel (Fig. 5-1) allow you to perform various functions. The display screen consists of 4 screens such as the Operation screen, Menu screen, Monitor screen and Setting screen. (For details, refer to Chapters 6 and 7).

On each screen, the Alarm window and Chameleon keys are displayed.

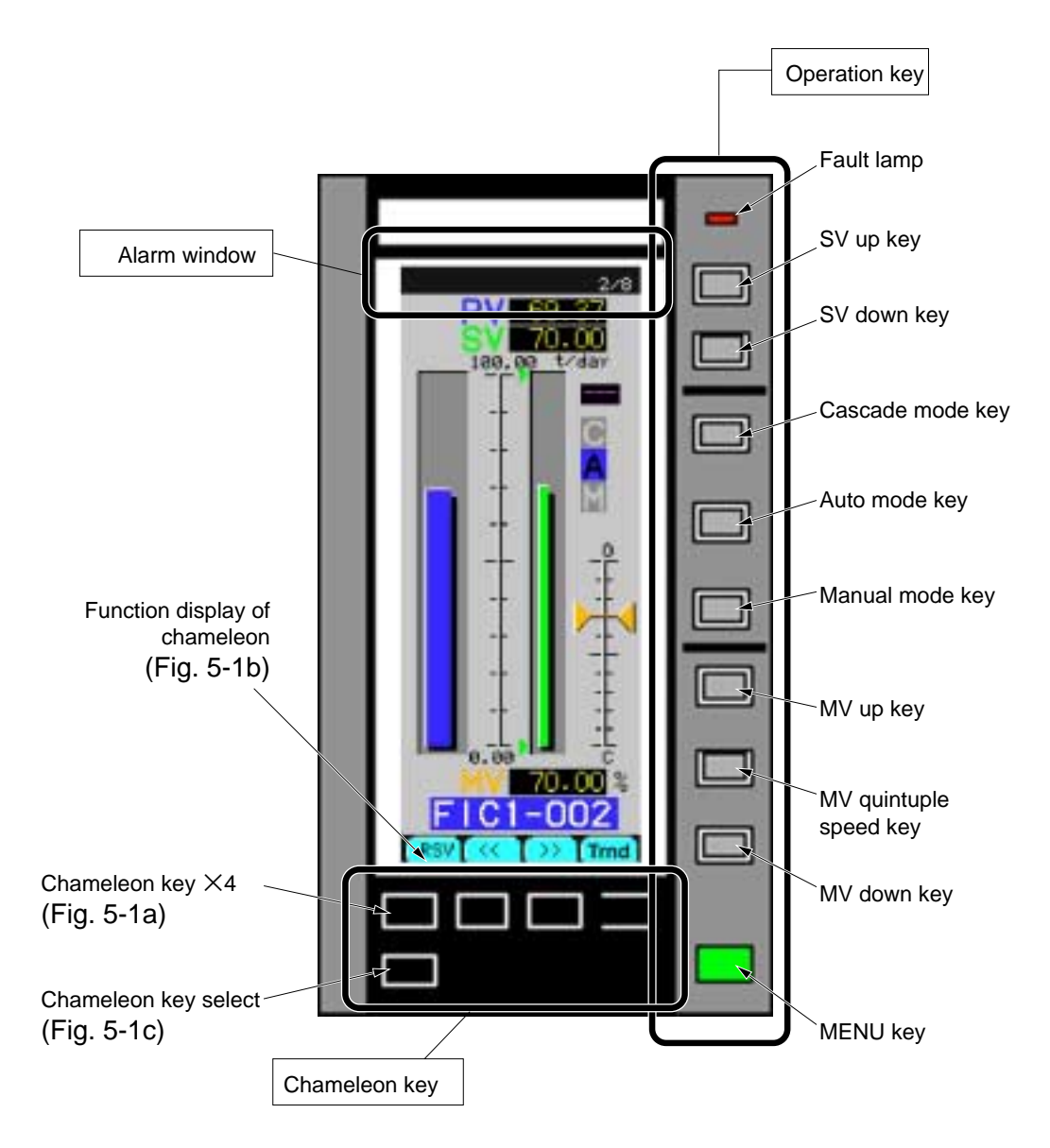

Fig. 5-1 Names of each part

# 5.1.1 Alarm window

# (1) Function

The Alarm window is used to display currently occurring alarms sequentially. (Fig. 5-2) It is displayed at the top of each screen except on the Alarm Monitor screen.

### (2) Contents of display

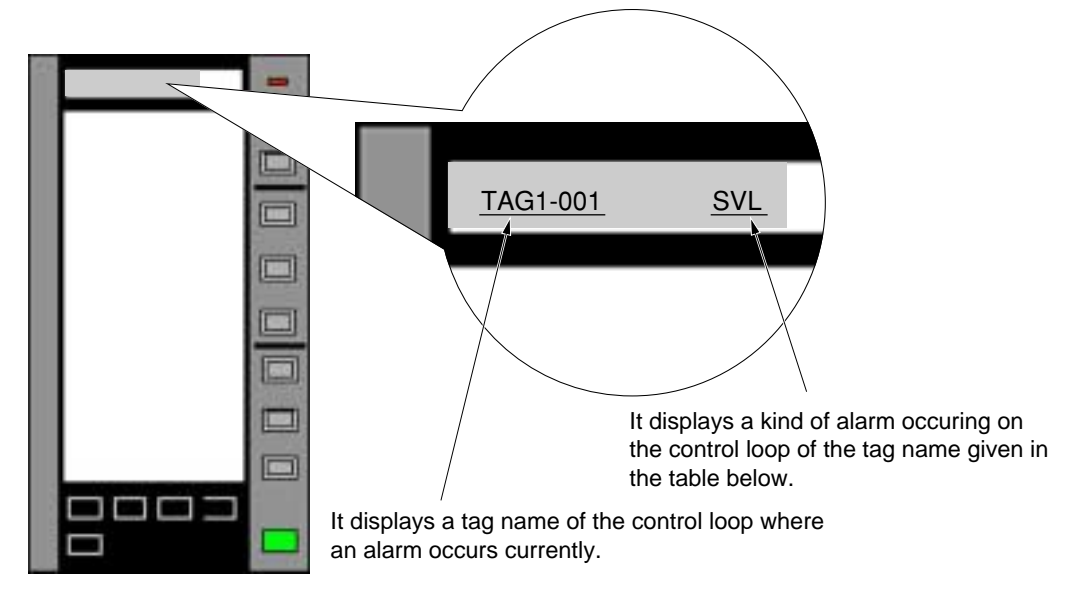

Fig. 5-2 Alarm window

| Display | Contents                                                        |
|---------|-----------------------------------------------------------------|
| DMV     | Manipulated output change rate alarm                            |
| MVL     | Manipulated output lower limit alarm (-25.00 to 125.00%)        |
| MVH     | Manipulated output upper limit alarm (-25.00 to 125.00%)        |
| DVL     | Deviation lower limit alarm (0.00 to 100.00%)                   |
| DVH     | Deviation upper limit alarm (0.00 to 100.00%)                   |
| DPL     | Process value change rate lower limit alarm (0.00 to 100.00%)   |
| DPH     | Process value change rate upper limit alarm (0.00 to 100.00%)   |
| PVL     | Process value lower limit alarm                                 |
|         | (the setting range may vary depending on the industrial value). |
| PVH     | Process value upper limit alarm                                 |
|         | (the setting range may vary depending on the industrial value). |
| SVL     | Set value lower limit alarm                                     |
|         | (the setting range may vary depending on the industrial value). |
| SVH     | Set value upper limit alarm                                     |
|         | (the setting range may vary depending on the industrial value). |
|         |                                                                 |

# 5.1.2 Chameleon keys

For the Chameleon keys, refer to Item 5.2.3.

# 5.2 Key operation

This controller is operated by the Operation keys and <u>MENU</u> keys arranged at the right side of the front panel and Chameleon keys for configuration at the bottom of the front panel as shown in Fig. 5-1.

# 5.2.1 Description of MENU key

By pressing the <u>(MENU)</u>key at the lower-right of the front panel, the Menu screen can be displayed regardless of other displayed screens. However, if you press this key when any of the Menu screens (MENU 1/3, MENU 2/3 and MENU 3/3) is displayed, the MENU screen is switched to another one. When pressing this key on any screen other than the MENU screen, the MENU 1/3 screen is displayed. To call the MENU screen immediately, press this <u>(MENU)</u>key.

# 5.2.2 Description of Operation keys

The Operation keys as shown in Fig. 5.1 allows you to perform "Selection of operation mode", "SV setting" and "MV setting" for the controller.

### (1) Operation Select Mode key

This key is used to select the operation modes (cascade mode, auto mode and manual mode). The currently running operation mode is highlighted on the LOOP screen for easy recognization.

| $\mathbb{C}$ (Cascade mode) | : Cascade operation mode by the primary block controller or exter- |
|-----------------------------|--------------------------------------------------------------------|
|                             | nal signal of the set value                                        |
| A (Auto mode)               | : Automatic operation mode                                         |
| M (Manual mode)             | : Manual operation mode                                            |
|                             | Note) The primary block controller has no manual operation mode.   |
|                             | The "M" key is not valid for the primary block controller.         |

# (2) SV setting key

This key is used to change the set value (SV).

 SV

 ∧ (SV UP key)
 : Increase of SV (about 40 sec at full stroke)

 ∨ (SV DOWN key)
 : Decrease of SV (about 40 sec at full stroke)

 Note)
 Pressing the UP and DOWN keys at the same time does not change the set value. The time required for changing the set value is about 40 sec. at the full stroke.

### (3) MV setting key

This key enables you to manipulate the control output (MV) manually during the manual operation (in the Manual mode). This key is ineffective in the other modes.

MV

 MV UP key) : Increase of MV

 (MV up key) : By pressing the MV UP key or MV DOWN key at the same time, the operation speed of MV is accelerated.

 (MV DOWN key): Decrease of MV

 Note) Pressing the UP and DOWN keys at the same time, does not change the MV value.

# 5.2.3 Description of chameleon keys

This controller provides the chameleon keys for easy operation. Functions of the chameleon keys (x 4 keys) as shown in Fig. 5-1a correspond to those which are displayed at the top of each key. Such function can be changed by pressing this chameleon select key as shown in Fig. 5-1c, and thus the chameleon key function is also changed at the same time. Functions for each screen are allocated by the chameleon keys. Configuration involving entry of numerical values and change of the display screen, etcetera can be carried out by the chameleon keys.

# 5.2.4 Example of using chameleon keys

Each key has the following functions as viewed from the left.

Example 1) Chameleon key on 8 LOOP display screen (Page 1) Page 1

|          | •                      |                     | Sel               |
|----------|------------------------|---------------------|-------------------|
|          |                        |                     | ]<br>. 1          |
| •        | : Down movement of the | of the cursor selec | ted               |
| ▲<br>Sel | : Up movement of the   | selected to 1 I O   | OP display screen |

Example 2) Chameleon keys on 8 LOOP display screen (Page 2)

Note) Pressing the Chameleon Select key (Fig. 5-1c) can change the display given in Example 1) to the following display.

Page 2

| Back | 4Lp | 2Lp | 1Lp |
|------|-----|-----|-----|
|------|-----|-----|-----|

Back : To return to MENU 1/3

4Lp : To jump the selected tag to 4 LOOP display screen.

2Lp : To jump the selected tag to 2 LOOP display screen.

1Lp : To jump the selected tag to 1 LOOP display screen.

# 5.3 Example of operation on screen

Basic operation of this controller is explained according to the following examples.

Example) Set 100.00 for the constant CON03, and then display 8 LOOP display screen.

- Pressing the MENU key allows MENU 1/3 to be displayed. When MENU 2/3 or 3/3 is already displayed, press the MENU key several times to display MENU 1/3.
- To move to the constant setting screen, press the MENU key to move to MENU 2/3. Press the chameleon key of "Page" to display the MENU 2/3.

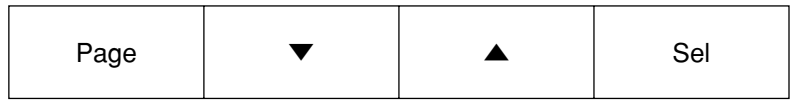

- On the MENU 2/3, press the chameleon keys ("▼" or "▲") and point the cursor to "CON-STANT", and in which condition, press the chameleon key of "Sel" to display constant setting screen.
- 4) On the constant setting screen, the contents of the chameleon key are changed and the meaning of the key is also changed.

| Back | << | >> | LOOP |
|------|----|----|------|
|------|----|----|------|

Back : To return to MENU 2/3

- >> : To return to LOOP.
- << : To send to LOOP.
- Loop : To change LOOP.

Constants cannot be set in this condition. Press the chameleon select key once to display the following chameleon key.

| > • |  | Ent |
|-----|--|-----|
|-----|--|-----|

Note that the function of the chameleon key may differ depending on the setting mode and item movement mode.

(Function of chameleon key in the movement mode)

- > : Changes to the setting mode.
- ▼ : Move the selection of item down.
- ▲ : Move the selection of item up.
- Ent : Change to the setting mode.

Note) The cursor is displayed in blue in the setting mode.

(Function of chameleon key in the setting mode)

- > : Selection of set value digit.
- ▼ : Set value down.
- ▲ : Set value up.
- Ent : Registry of setting data and selection of movement mode.
- Note) The cursor will turn yellow in the setting mode. A digit entered by the UP or DOWN key is displayed at the left-most of the red characters.

5) To set CON3, press "▼" or "▲" chameleon key and then point the cursor to CON3. Press the ">" chameleon key, and the cursor will turn yellow (in the set mode). Enter 100.00 by using ">" "▼" or "▲" chameleon key. Then, press the "Ent" chameleon key. Now, setting is completed.

Note) To set numerical values you entered, be sure to press the "Ent" chameleon key.

6) After setting is completed, 8 LOOP screen is displayed. To display the 8 LOOP screen, the screen should be moved to MENU 1/3 by pressing the MENU key. But, the screen will not be switched to MENU 1/3 even by pressing the following keys.

| > • |  | Sel |
|-----|--|-----|
|-----|--|-----|

Press the chameleon key once, and then press the following chameleon key again.

| Back | << | >> | LOOP |
|------|----|----|------|
|------|----|----|------|

Press the "Back" chameleon key to display MENU 2/3.

| Page 🗸 🔻 |  | Sel |
|----------|--|-----|
|----------|--|-----|

On the MENU screen, the following chameleon keys are displayed. To display MENU 1/3, press the "Page" chameleon key or the MENU key twice. After confirming that the cursor points at the "8 LOOP", press the "Sel" key to display the "8 LOOP" screen.

# 6. OPERATION ON SCREEN

# 6.1 8 loop display screen

# (1) Description of screen

Data for 8 modules are displayed.

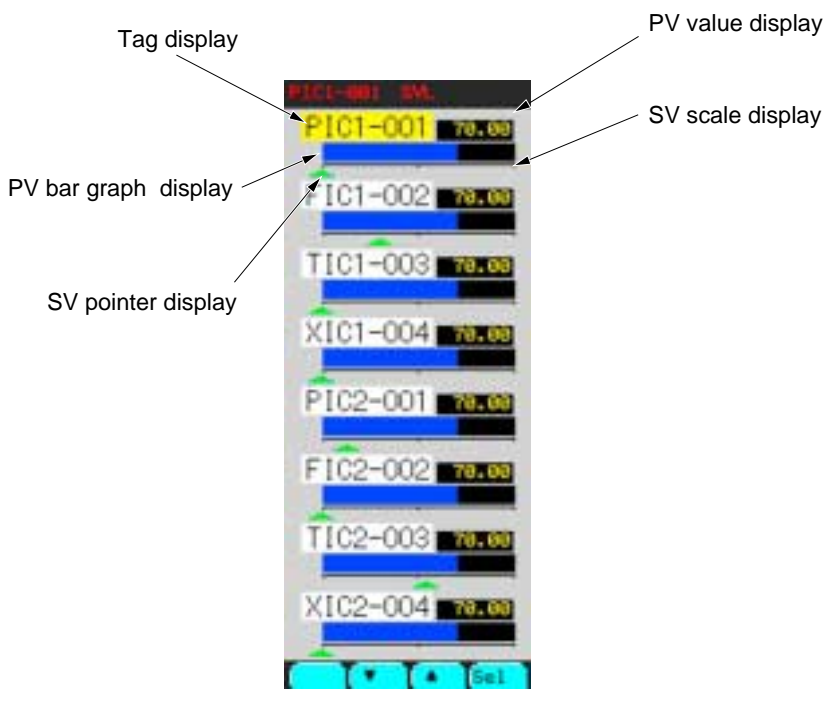

Fig. 6-1 8 LOOP screen

# (2) Description of chameleon key

Page 1

| ▼ ▲ Sel |
|---------|
|---------|

| , | : | То | move | the | cursor | down | ward |
|---|---|----|------|-----|--------|------|------|
|   |   |    |      |     |        |      |      |

▲ : To move the cursor upward

Sel : To jump to the 1LOOP screen corresponding to the tag where the cursor is placed.

Page 2

| Back     | 4Lp               | 2Lp               | 1Lp               |                             |
|----------|-------------------|-------------------|-------------------|-----------------------------|
| Back : T | o return to MEN   | U 1/3             |                   |                             |
| 4Lp : T  | o jump to the 4L0 | OOP screen of the | e tag correspondi | ng to the cursor is placed. |
| 2Lp : T  | o jump to the 2L0 | OOP screen of the | e tag correspondi | ng to the cursor is placed. |
| 1Lp : T  | o jump to the 1L0 | OOP screen of the | e tag correspondi | ng to the cursor is placed. |

# (3) Description of 8 Loop display screen (Fig. 6-1)

| Displayed item          | Function                                                                                                    | Meaning of display | Unit             |
|-------------------------|----------------------------------------------------------------------------------------------------|--------------------|------------------|
| Tag display             | The tags set in each module are displayed.                                                                                                    |                    |                  |
| PV value<br>display     | The PV value is displayed with numerical values.<br>Note) Up to 6 digits including decimal point and sign.                                                   |                    | Industrial value |
| PV bar graph<br>display | The PV value is displayed with a bar graph.<br>When the alarm set on the alarm setting screen<br>(Section 7.8) occurs, the bar graph is displayed<br>in red. |                    | Industrial value |
| SV pointer<br>display   | The SV value is displayed with a pointer.                                                                                                    |                    | Industrial value |
| SV scale<br>display     | The SV value is displayed with a scale.                                                                                                    |                    | Industrial value |

### Table 6-1

### (4) Function of 8LOOP display screen

### Enable

It allows you to jump to any of 4LOOP, 2LOOP and 1LOOP screens corresponding to the tag selected by the cursor.

### Disable

It does not change the SV, MV and control mode.

### Caution

It can change the arrangement order of the bar graph display on the 8LOOP SETTING screen by selecting DISP SETTING from the Menu 2/3. (For details, see 7.9.5).

# 6.2 4LOOP display screen

### (1) Description of screen

Data for 4 modules are displayed on a single screen as follows:

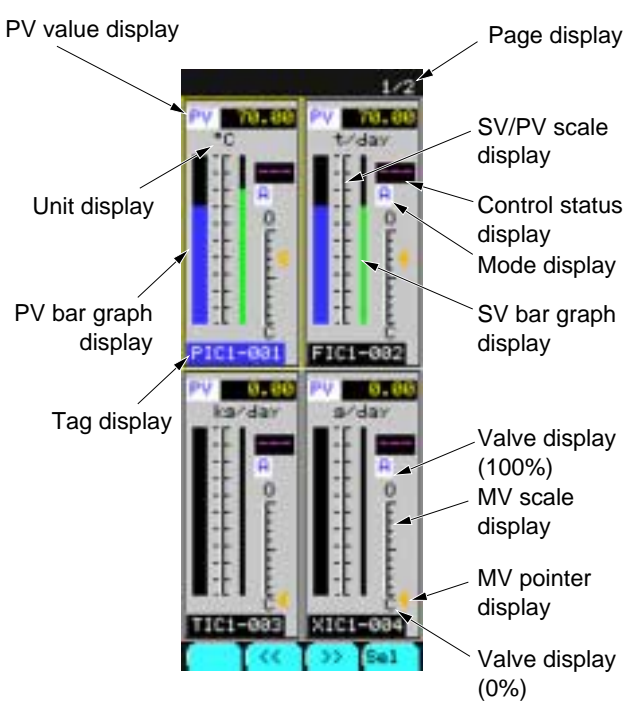

Fig. 6-2 4 LOOP screen

# (2) Description of chameleon key

Page 1

|  | << | >> | Sel |
|--|----|----|-----|
|--|----|----|-----|

- : To move the selection frame leftward.When the cursor is placed at the left side, a page is fed.
- >> : To move the selection frame rightward. When the cursor is placed at the right side, a page is fed.
- Sel : To jump to the 1LOOP display screen corresponding to the tag where the cursor is placed.

Page 2

| Back | 2Lp | 1Lp |
|------|-----|-----|
| Back | 2Lp | 1Lp |

- Back : To return to the source screen (the original screen before the current screen where you are working).
- 2Lp : To jump to the 2LOOP screen corresponding to the tag where the cursor is placed.
- 1Lp : To jump to the 1LOOP screen corresponding to the tag where the cursor is placed.

# (3) Description of each item on 4 Loop display screen (Fig. 6-2)

|                           | Table 6-2                                                                                                    |                                                                                                    |                     |
|---------------------------|----------------------------------------------------------------------------------------------------|----------------------------------------------------------------------------------------------------|---------------------|
| Displayed item            | Function                                                                                                    | Meaning of display                                                                                                    | Unit                |
| Tag display               | The tags set in each module are displayed.                                                                                                    |                                                                                                    |                     |
| Unit display              | The units set by each module are displayed                                                                                                    |                                                                                                    |                     |
| PV value<br>display       | The PV value is displayed with numerical values.<br>Note) Up to 6 digits including decimal point and sign.                                                |                                                                                                    | Industrial<br>value |
| PV bar graph<br>display   | The PV value is displayed with a bar graph. When<br>the alarm set on the alarm setting screen (Section<br>7.8) occurs, the bar graph is displayed in red. |                                                                                                    |                     |
| SV bar graph<br>display   | The SV value is displayed with a bar graph.                                                                                                    |                                                                                                    |                     |
| PV/SV scale<br>display    | A scale range of 0 to 100% is divided into 10% increment. The area corresponding to the alarm setting range is displayed in red.                          |                                                                                                    |                     |
| MV pointer<br>display     | The MV value is displayed with a pointer.                                                                                                    |                                                                                                    |                     |
| MV scale<br>display       | A scale range of 0 to 100% is divided into 10% increment.                                                                                                 |                                                                                                    |                     |
| Mode display              | The current control mode is displayed. (The 4 LOOP display screen does not switch any modes.                                                              | [C]:Cascade mode<br>(remote mode)<br>[A]:Auto mode<br>[M]:Manual mode                                                 |                     |
| Control status<br>display | The current control status is displayed                                                                                                    | []:Normal<br>[INT]:Internal<br>[SCC]:Transmission setting<br>[EXT]:Internal<br>[H M]:Hard manual<br>[PVT]:PV tracking |                     |
| Valve display             | The orientation of the valves set by each module is displayed.                                                                                            | <ul><li>[O]:Abbreviation of<br/>OPEN</li><li>[C]:Abbreviation of<br/>CLOSE</li></ul>                                  |                     |

### (4) Function of 4LOOP display screen

### Enable

1) It allows you to jump to any of 2LOOP and 1LOOP screens corresponding to the tag selected by the cursor.

### Disable

1) It does not change the SV, MV and control mode.

# Caution

- 1) It can change the display order of the module by selecting DISP SETTING on Menu 2/3. (For details, refer to Item 7.9.4).
- 2) The tag of the selected module turns blue and the module is enclosed in a yellow line.

# 6.3 2LOOP display screen

### (1) Description of screen

Data for 2 modules are displayed on a single screen.

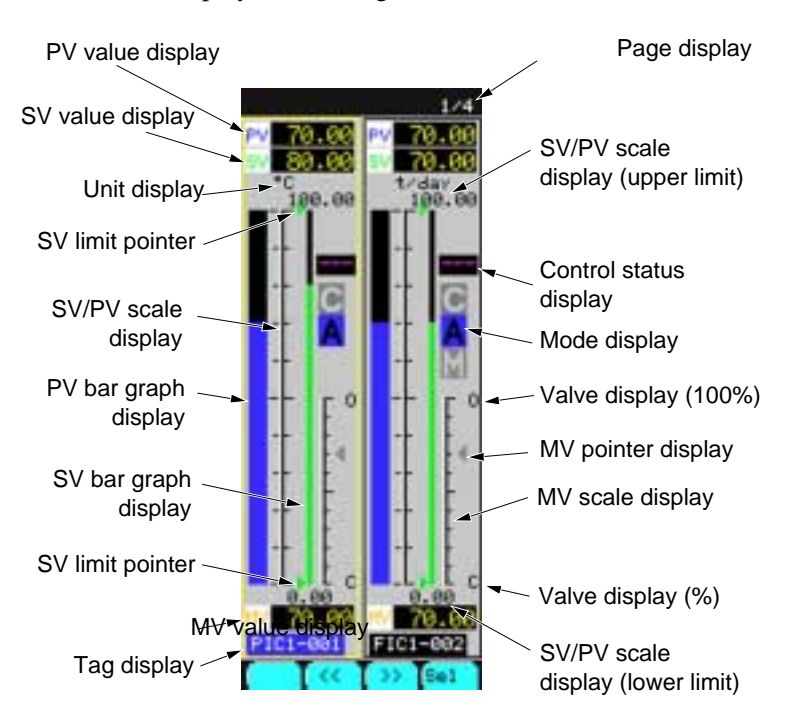

Fig. 6-3 2 LOOP screen

### (2) Description of chameleon key

Page 1

| << | >> | Sel |
|----|----|-----|
|----|----|-----|

- : To move the selection frame leftward.When the cursor is placed at the left side, a page is fed.
- >> : To move the selection frame rightward. When the cursor is placed at the right side, a page is fed.
- Sel : To jump to the 1LOOP display screen corresponding to the tag where the cursor is placed.

#### Page 2

| Back | Parm |  |
|------|------|--|
|      |      |  |

- Back : To return to the source screen (the original screen before the current screen where you are working).
- Parm : To jump to Module Parameter Setting screen.

# (3) Description of each item on 2 Loop display screen (Fig. 6-3)

| Displayed item                             | Function                                                                                                    | Meaning of display                                                                                                    | Unit                |
|--------------------------------------------|----------------------------------------------------------------------------------------------------|----------------------------------------------------------------------------------------------------|---------------------|
| Tag display                                | The tags set in each module are displayed.                                                                                                    |                                                                                                    |                     |
| Unit display                               | The units set by each module are displayed                                                                                                    |                                                                                                    |                     |
| PV value<br>display                        | The PV value is displayed with numerical<br>values.<br>Note) Up to 6 digits including decimal point and<br>sign.                                                                    |                                                                                                    | Industrial<br>value |
| PV bar graph<br>display                    | The PV value is displayed with a bar graph.<br>When the alarm set on the alarm setting screen<br>(7.8) occurs, the bar graph is displayed in red.                                   |                                                                                                    |                     |
| SV value<br>display                        | The SV value is displayed with numerical<br>values.<br>Note) Up to 6 digits including decimal point and<br>sign.                                                                    |                                                                                                    | Industrial<br>value |
| SV bar graph<br>display                    | The SV value is displayed with a bar graph.                                                                                                    |                                                                                                    |                     |
| PV/SV scale<br>display                     | A scale range of 0 to 100% is divided into 10% increment. The area corresponding to the alarm setting range is displayed in red.                                                    |                                                                                                    |                     |
| SV limit display<br>(upper/lower<br>limti) | The SV limit value (SV-H/SV-L) set by control parameter is displayed with a pointer.                                                                                                |                                                                                                    |                     |
| MV pointer<br>display                      | The MV value is displayed with a pointer.                                                                                                    |                                                                                                    |                     |
| MV value<br>display                        |                                                                                                    |                                                                                                    |                     |
| MV scale<br>display                        | A scale range of 0 to 100% is divided into 10% increment.                                                                                                    |                                                                                                    |                     |
| Mode display                               | The current control mode is displayed.<br>Note) The current mode is highlighted.<br>When the Remote mode is requested, [C]<br>blinks. When the Auto mode isrequired,<br>[A] blinks. | <ul><li>[C]:Cascade mode<br/>(remote mode)</li><li>[A]:Auto mode</li><li>[M]:Manual mode</li></ul>                       |                     |
| Control status<br>display                  | The current control status is displayed                                                                                                    | []:Normal<br>[INT]:Internal<br>[SCC]:Transmission<br>setting<br>[EXT]:Internal<br>[H M]:Hard manual<br>[PVT]:PV tracking |                     |
| Valve display                              | The orientation of the valves set by each module is displayed.                                                                                                    | <ul><li>[O]:Abbreviation of<br/>OPEN</li><li>[C]:Abbreviation of<br/>CLOSE</li></ul>                                     |                     |

| Та | ble | 6-3 |
|----|-----|-----|
|    | ~.~ | ~ ~ |

### (4) Function of 2LOOP display screen

### Enable

1) It allows you to jump to any of 1LOOP screens corresponding to the tag selected by the cursor.

2) Set the SV/MV mode by using the Operation key to perform the controller operation.

3) It allows you to monitor an alarm/control status.

# Disable

1) The module that is not selected cannot be operated. Point the cursor to the module you want to operate.

# Caution

- 1) It can change the display order of the module by selecting DISP SETTING from Menu 2/3. (For details, refer to Item 7.9.3).
- 2) The tag of the selected module turns blue and the module is enclosed in a yellow line.

# 6.4 1LOOP display screen

### (1) Description of screen

Data for 1 module are displayed on a single screen.

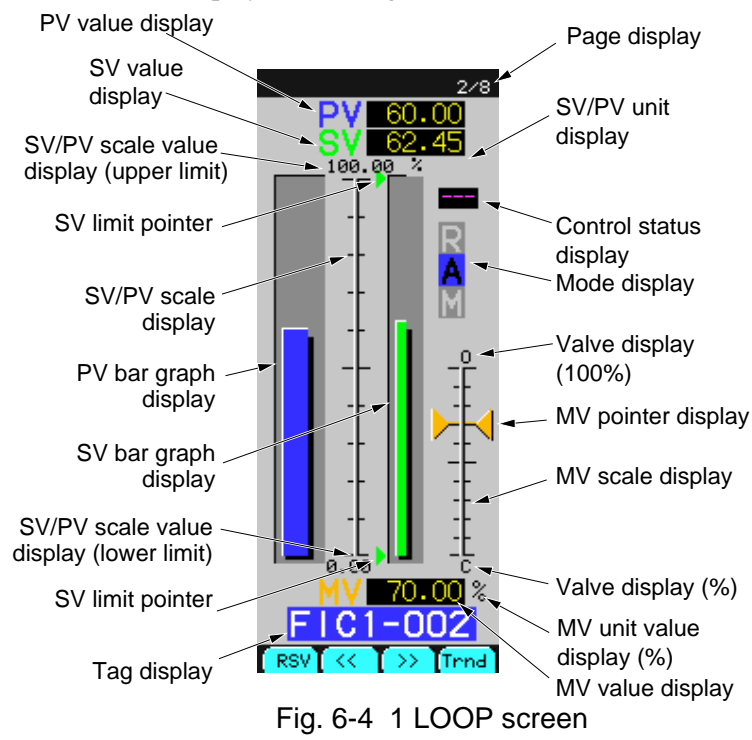

# (2) Description of chameleon key

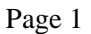

| RSV << >> Trnd |
|----------------|
|----------------|

RSV : To display the remote SV screen.

PV bar graphs and PV values are switched to SV values. Pressing the (PV) chameleon key again returns to the previous screen.

< : To display the previous module screen.

>> : To display the next module screen.

Trnd : To jump to the trend display.

(The group jumping to the display can be set on the trend jump setting screen in Item 7.12.8)

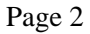

|--|

Back : To return to the source screen.

Cnst : To jump to the constant Setting screen.

Parm : To jump to module parameter setting screen.

Tune : To jump to the tuning screen of the displeyed module.

# (3) Description of each item on 1 Loop display screen

| Displayed item                             | Function                                                                                                    | Meaning of display                                                                                                    | Unit                |
|--------------------------------------------|----------------------------------------------------------------------------------------------------|----------------------------------------------------------------------------------------------------|---------------------|
| Tag display                                | The tags set in each module are displayed.                                                                                                    |                                                                                                    |                     |
| Unit display                               | The units set by each module are displayed                                                                                                    |                                                                                                    |                     |
| PV value<br>display                        | The PV value is displayed with numerical<br>values.<br>Note) Up to 6 digits including decimal point and<br>sign.                                                                     |                                                                                                    | Industrial<br>value |
| PV bar graph<br>display                    | The PV value is displayed with a bar graph.<br>When the alarm set on the alarm setting screen<br>(7.8) occurs, the bar graph is displayed in red.                                    |                                                                                                    |                     |
| SV value<br>display                        | The SV value is displayed with numerical<br>values.<br>Note) Up to 6 digits including decimal point and<br>sign.                                                                     |                                                                                                    | Industrial<br>value |
| SV bar graph<br>display                    | The SV value is displayed with a bar graph .                                                                                                    |                                                                                                    |                     |
| SV limit display<br>(upper/lower<br>limti) | The SV limit value (SV-H/SV-L) set by control parameter is displayed with a pointer.                                                                                                 |                                                                                                    |                     |
| PV/SV scale<br>display                     | A scale range of 0 to 100% is divided into 10% increment. The area corresponding to the alarm setting range is displayed in red.                                                     |                                                                                                    |                     |
| MV pointer<br>display                      | The MV value is displayed with a pointer.                                                                                                    |                                                                                                    |                     |
| MV value<br>display                        | The MV value is displayed with numerical values.<br>Note) Up to 6 digits including decimal point and sign.                                                                           |                                                                                                    |                     |
| MV scale<br>display                        | A scale range of 0 to 100% is divided into 10% increment.                                                                                                    |                                                                                                    |                     |
| Mode display                               | The current control mode is displayed.<br>Note) The current mode is highlighted.<br>When the Remote mode is requested, [C]<br>blinks. When the Auto mode is required,<br>[A] blinks. | <ul><li>[C]:Cascade mode<br/>(remote mode)</li><li>[A]:Auto mode</li><li>[M]:Manual mode</li></ul>                    |                     |
| Control status<br>display                  | The current control status is displayed                                                                                                    | []:Normal<br>[INT]:Internal<br>[SCC]:Transmission setting<br>[EXT]:Internal<br>[H M]:Hard manual<br>[PVT]:PV tracking |                     |
| Valve display                              | The orientation of the valves set by each module is displayed.                                                                                                    | <ul><li>[O]:Abbreviation of<br/>OPEN</li><li>[C]:Abbreviation of<br/>CLOSE</li></ul>                                  |                     |

# (4) Function of 1LOOP display screen

### Enable

- 1) It enables you to operate the module selected by the cursor.
- 2) It can monitor the alarm/control status.

### Caution

- 1) It can change the display order of the module by selecting DISP SETTING from Menu 2/3. (For details, refer to Item 7.9.2).
- 2) The MV pointer and MV value displayed on the front are not MV read-back value.

# 6.5 Tuning display screen

# (1) Description of screen

It allows you to display the PV/SV/MV values and real time trend. The real time trend is plotted from left to right. When plotting reaches to the right end of the screen, the time scale is automatically double-sized and it starts plotting from the center.

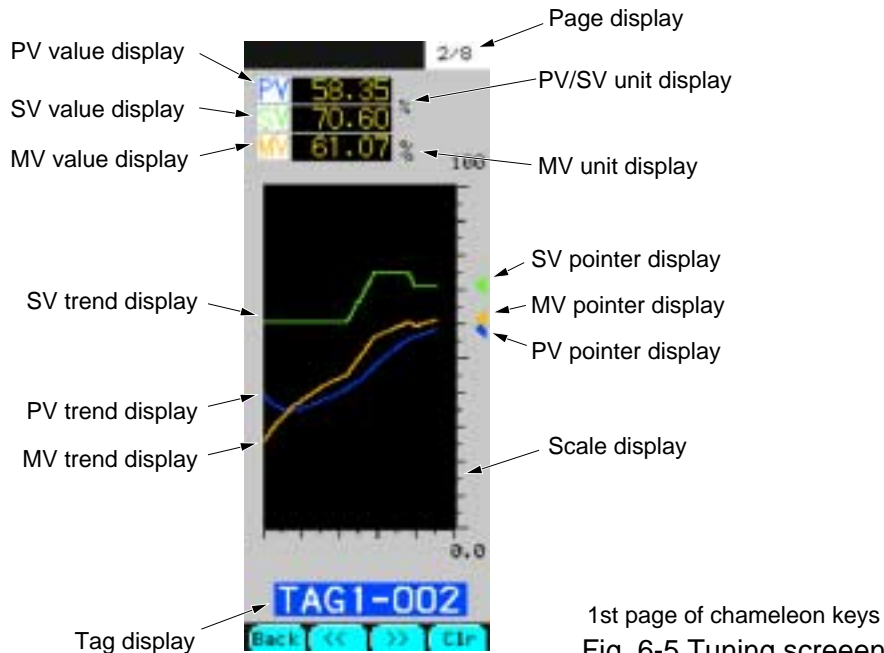

Fig. 6-5 Tuning screeen

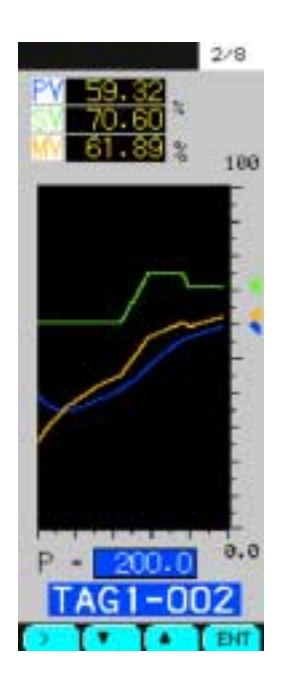

2nd page of chameleon keys (for setting item P)

Fig. 6-6 Tuning screeen (for setting Item P)

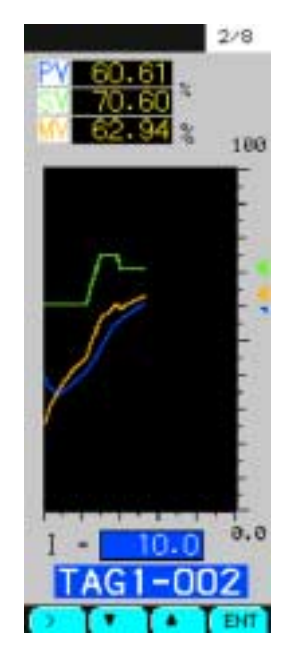

3rd page of chameleon keys (for setting item I)

Fig. 6-7 Tuning screeen (for setting Item I)

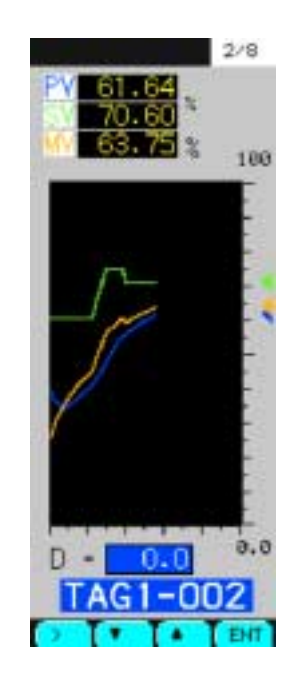

4th page of chameleon keys (for setting item D)

Fig. 6-8 Tuning screeen (for setting Item D)

# (2) Description of chameleon key

### Page 1

| Back                                                         | <<                    | >>                 | Clr              |
|--------------------------------------------------------------|-----------------------|--------------------|------------------|
| BACK : To return to the previous screen from current screen. |                       |                    |                  |
| << : T                                                       | o return to the pro   | evious page of the | e screen.        |
| >> : T                                                       | o advance to the      | next page of the s | creen.           |
| Clr : T                                                      | o clear the real time | ne trend displaye  | d on the screen. |

# Page 2, 3 and 4

| > • |  | Ent |
|-----|--|-----|
|-----|--|-----|

- > : To select the input digit/to switch the setting modes.
- : To decrease the input value.
- ▲ : To increase the input value.
- Ent : To switch the setting mode.

### (3) Description of each item

| Displayed item                           | Function                                                                                                    | Meaning of display | Unit             |
|------------------------------------------|----------------------------------------------------------------------------------------------------|--------------------|------------------|
| Tag display                              | The tags set in each module are displayed.                                                                                                |                    |                  |
| Unit of PV/SV<br>display                 | The units PV/SV set by each module are displayed.                                                                                         |                    | Industrial value |
| Unit of MV<br>display                    | The units MV set by each module are displayed.                                                                                            |                    | Industrial value |
| PV value<br>display                      | <ul><li>PV value is displayed with numerical values of 6 digits.</li><li>Note) Decimal point and sign are included in 6 digits.</li></ul> |                    | Industrial value |
| SV value<br>display                      | <ul><li>SV value is displayed with numerical values of 6 digits.</li><li>Note) Decimal point and sign are included in 6 digits.</li></ul> |                    | Industrial value |
| MV value<br>display                      | MV value is displayed with numerical values of 6 digits.                                                                                  |                    |                  |
| Real time trend<br>display<br>(PV/SV/MV) | The PV/SV/MV values are displayed with trend (For specifications, see [Function] discribed later).                                        |                    |                  |
| Scale display                            | A scale range of 0 to 100% is divided into 10% increments.                                                                                |                    |                  |
| Parameter<br>setting<br>(P/I/D items)    | Items P/I/D of the module parameters are set.<br>Note) To change any of the setting items, use<br>the Chameleon Select keys.              |                    |                  |

# (4) Function

### Enable

- 1) P/I/D parameters of each module can be set while checking the action of PV/SV/MV with real time trend display.
- 2) The Operation key can be used to manipulate SV and MV.

#### Disable

- 1) It cannot set any module parameters other than P/I/D.
- 2) It cannot modify the mode by using the mode setting keys of the operation keys

### Caution

If a page is modified by using the [ << ] or [ >> ] button when the real time trend is currently displayed on the screen, the Tuning screen turn the picture again. However, pressing even the chameleon switch key cannot switch to the picture.

# 6.6 Trend display screen

# (1) Description of screen

- 1) It allows you to display real time trend and historical trend.
- 2) To set the trend display, select TREND SETTING from Menu 2/3. (See section 7.7.)

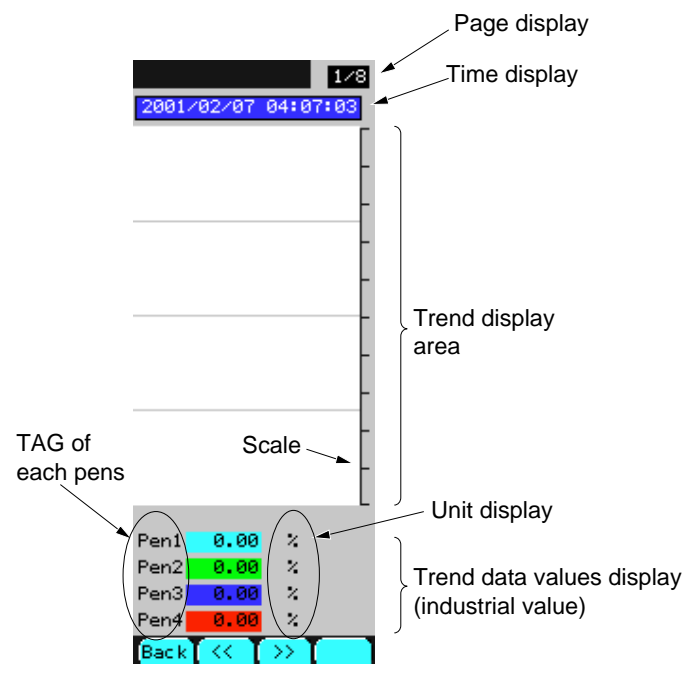

Fig. 6-9 Real time trend display screeen

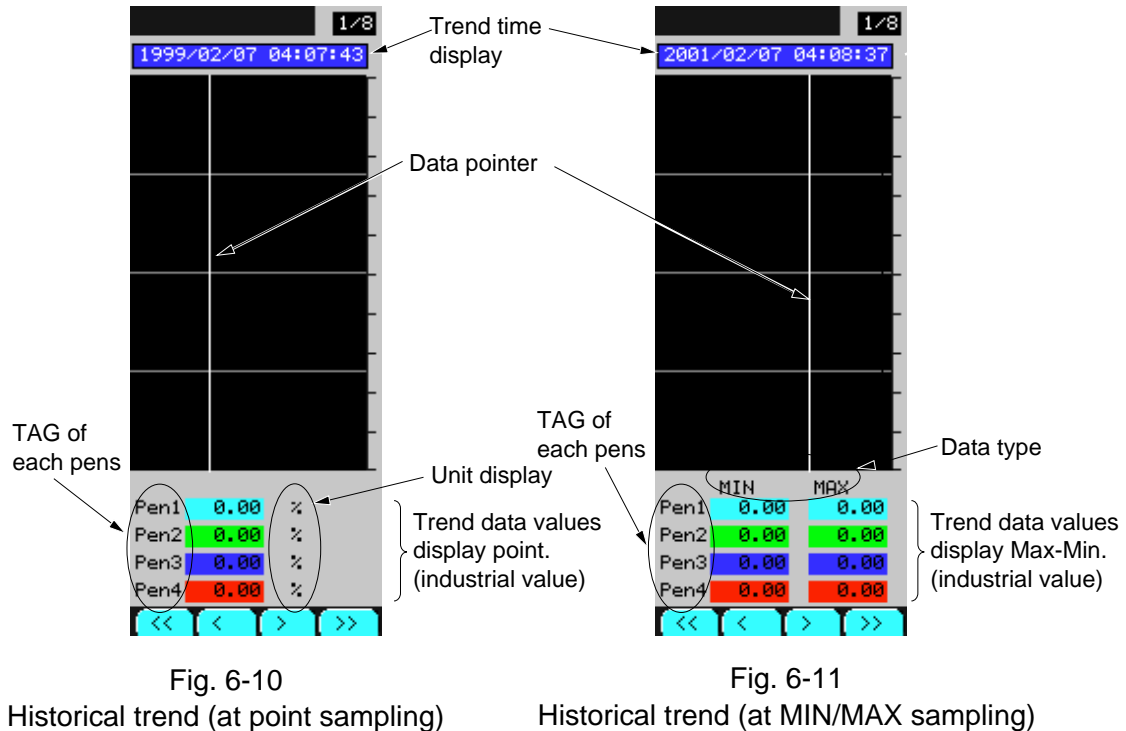

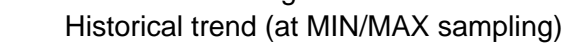

### (2) Description of chameleon key

### **Real time trend**

### Page 1

| Back | << | >> |  |
|------|----|----|--|
|------|----|----|--|

BACK: To return to the previous screen to this screen.

- << : To move to the first trend display screen before the currently displayed one.
- >> : To move the trend display screen after the currently displayed one.

### **Real time trend**

#### Page 2

| >   | •                   |                   | Ent                |     |
|-----|---------------------|-------------------|--------------------|-----|
| > : | To select the input | digit and to swit | ch the setting mod | le. |
| ▼ : | To decrease the in  | put value.        |                    |     |

- ▲ : To increase the input value.
- Ent : To switch the setting mode. <in the select mode> To switch to display the historical trend. <in the setting mode>

### **Historical trend**

### Page 1

| << | < | > | >> |
|----|---|---|----|
|----|---|---|----|

- << : To move the data pointer to the 10th sampling data before the current one
- : To move the data pointer to the first sampling data before the current one.
- > : To move the data pointer to the first sampling data after the current data.
- >> : To move the data pointer to the 10th sampling data after the current one.

# (3) Description of each item

| Displayed item                                      | Function                                                                                                    | Meaning of display | Unit         |
|-----------------------------------------------------|----------------------------------------------------------------------------------------------------|--------------------|--------------|
| Sampling data<br>display time                       | It allows sampling data to be displayed according<br>to the specified time between the starting time of<br>trend and the current time.<br>When the setting time is set after latest sampling<br>data, the latest sampling data is selected.<br>When the setting time is before the oldest sampling<br>data, the oldest sampling data is selected.<br>For trend setting, see Section 7.7 trend setting<br>screen. | Time setting range | Current time |
| Each pen tag                                        | It allows each tag set by Pens to be displayed. (Each pen tag can be set in Section 7.7, trend setting screen)                                                                                                    | 4 characters       |              |
| Trend data<br>values display<br>(Point/<br>Max-Min) | At the time of real time trend display:<br>It allows current sampling data to be displayed with<br>industrial values.<br>At the time of historical trend display:<br>It allows the time data indicated by the data pointer<br>to be displayed with industrial values.<br>(Industrial values can be set in Section 7.7, trend<br>setting screen)                                                                  |                    |              |
| Unit display                                        | It allows the units of Pen to be displayed.<br>(The unit of each Pen can be set on page 2 of<br>Section 7.7, trend setting screen).                                                                                                    |                    |              |

### How to display the historical trend

- 1) Display the chameleon key page 2 while the real time trend is being displayed.
- 2) Press the Ent key and select the time setting mode.
- 3) Operate by using the keys >,  $\checkmark$  and  $\blacktriangle$  to set the time of historical trend data to display.
- 4) Press the Ent key again at the above status displays to display the historical trend.

# 6.7 Alarm/fault screen

# 6.7.1 Alarm logging display screen

### (1) Description of screen

1) It allows you to display the alarm logging that occurred to or was removed from the controller.

- 2) The asterisk mark ( \* ) is displayed at the tag that is not acknowledged.
- 3) When an alarm occurs, it is displayed in red. When an alarm is remedied, it is displayed in blue.
- 4) The alarm logging display screen contains 16 pages, enabling you to perform logging of 128 kinds of alarms.

Note) At the top of the first page, the latest alarm is displayed.

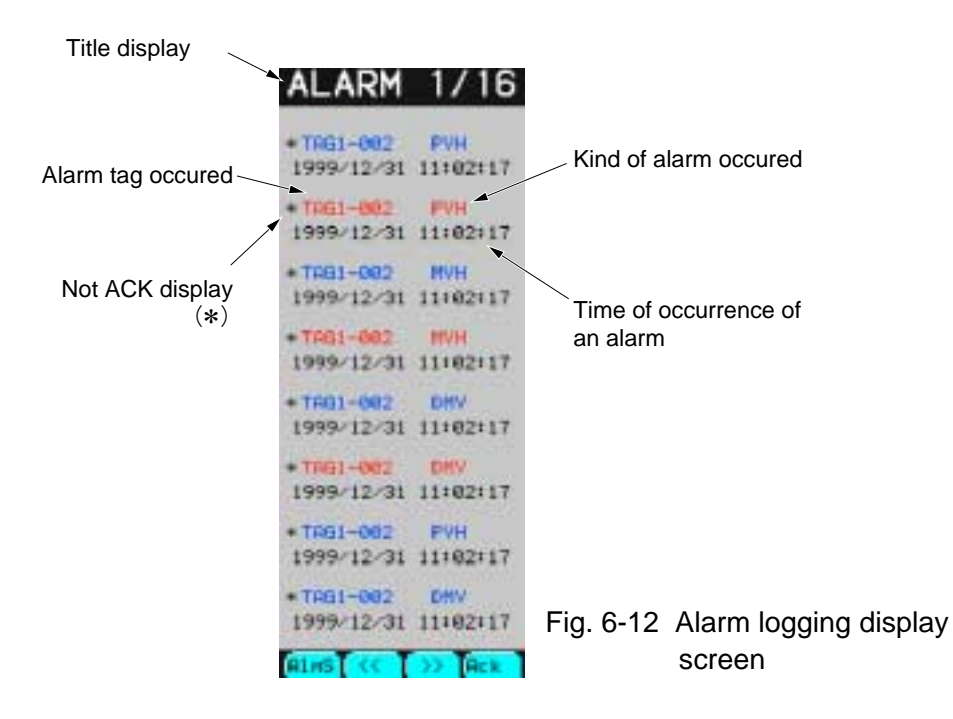

### (2) Description of chameleon key

#### Page 1

| Alms | << | >> | Ack |
|------|----|----|-----|
|------|----|----|-----|

Alms : To move to the alarm status display screen.

<< : To return to the previous page.

>> : To return to the next page.

Ack : To acknowledge a page displayed on the screen.
 Note) When the displayed page acknowledge, the asterisk mark (\*) will disappears.

#### Page 2

| Back |  |  |
|------|--|--|

Back : To return to the Menu screen.

# (3) Description of each item

| Displayed item        | Function                                                                                                    | Meaning of display      |
|-----------------------|----------------------------------------------------------------------------------------------------|-------------------------|
| Title/page display    | A page of the alarm logging screen is displayed<br>It contains 16 pages in all.                                                                               |                         |
| Tag display           | The tag that caused an alarm is displayed.<br>Red : Alarm occurs<br>Blue : Alarm remedied                                                                     | Tag set for each module |
| Not ACK display ( * ) | <ul><li>The asterisk mark (*) is displayed at the tag that is not acknowledged.</li><li>Note) By pressing the ACK key, the asterisk will disappear.</li></ul> |                         |
| Kind of alarm         | A kind of alarm occurred is displayed.                                                                                                    | See table below.        |
| Time of alarm occured | The time when an alarm occurred is displayed with year/month/date, hour/minute/second.                                                                        |                         |

| Display | Contents                                                        |
|---------|-----------------------------------------------------------------|
| DMV     | Manipulated output change rate alarm                            |
| MVL     | Manipulated output lower limit alarm (-25.00 to 125.00%)        |
| MVH     | Manipulated output upper limit alarm (-25.00 to 125.00%)        |
| DVL     | Deviation lower limit alarm (0.00 to 100.00%)                   |
| DVH     | Deviation upper limit alarm (0.00 to 100.00%)                   |
| DPL     | Process value change rate lower limit alarm (0.00 to 100.00%)   |
| DPH     | Process value change rate upper limit alarm (0.00 to 100.00%)   |
| PVL     | Process value lower limit alarm                                 |
|         | (the setting range may vary depending on the industrial value). |
| PVH     | Process value upper limit alarm                                 |
|         | (the setting range may vary depending on the industrial value). |
| SVL     | Set value lower limit alarm                                     |
|         | (the setting range may vary depending on the industrial value). |
| SVH     | Set value upper limit alarm                                     |
|         | (the setting range may vary depending on the industrial value). |

# 6.7.2 Alarm status display screen

### (1) Description of screen

- 1) It allows you to display the status of an alarm occurring to the controller for each module.
- 2) An asterisk mark ( \* ) is attached to the item where an alarm occurs.
- 3) The alarm statuses for the primary and secondary modules on each loop are displayed on a single screen.

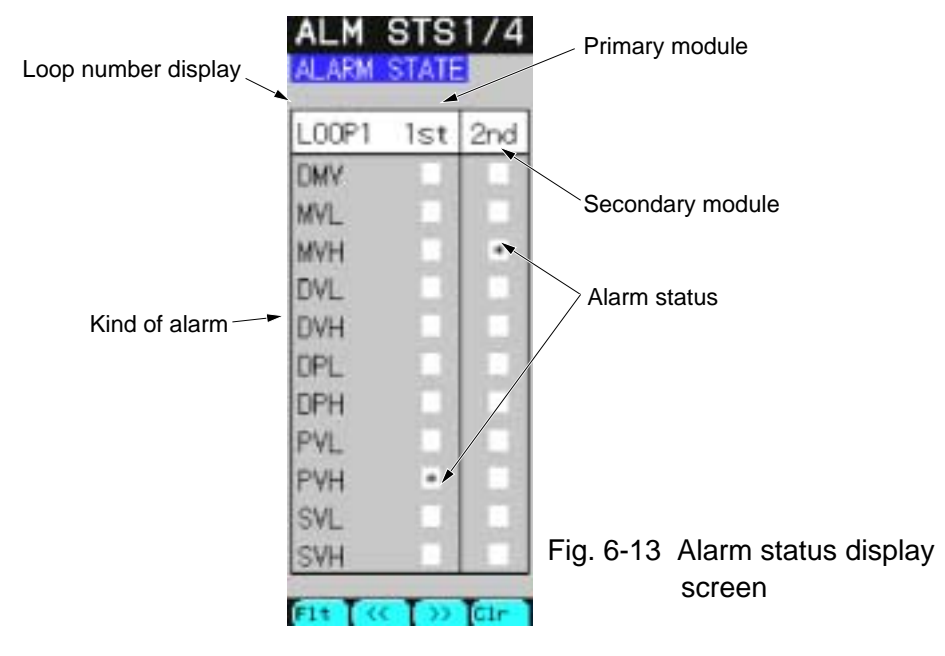

# (2) Description of chameleon key

#### Page 1

| Flt << >> Clr |  |
|---------------|--|
|---------------|--|

Flt : To move to the fault logging display screen

<< : To return to the previous page.

>> : To return to the next page.

Clr : To clear the alarm latch (For the alarm latch settings, refer to Item 7.11.2).

Page 2

| Back |
|------|
|------|

Back : To return to the Menu screen.

### (3) Description of each item

| Displayed item       | Function                                                    | Meaning of display     |
|----------------------|-------------------------------------------------------------|------------------------|
| Title/page display   | A title of the alarm status screen displayed.               |                        |
| Loop number display  | The loop number displayed on the screeen is displayed.      |                        |
| Kind of alarm        | 11 kinds of alarm occurred is displayed.                    | See "Kinds of alarm"   |
| Alarm status display | An asterisk ( <b>*</b> ) is attached to the alarm occurred. | on the previous page . |

# 6.7.3 Fault logging display screen

### (1) Description of screen

- 1) It allows you to display the fault logging that occurred to or was removed from the controller.
- 2) The asterisk mark ( \* ) is displayed at the tag that is not acknowledged.
- 3) When a fault occurs, it is displayed in red. When the alarm is remedied, it is displayed in blue.
- 4) The fault logging display screen contains 16 pages, enabling you to perform logging of 128 faults.

Note) At the top of the first page, the latest alarm is arranged.

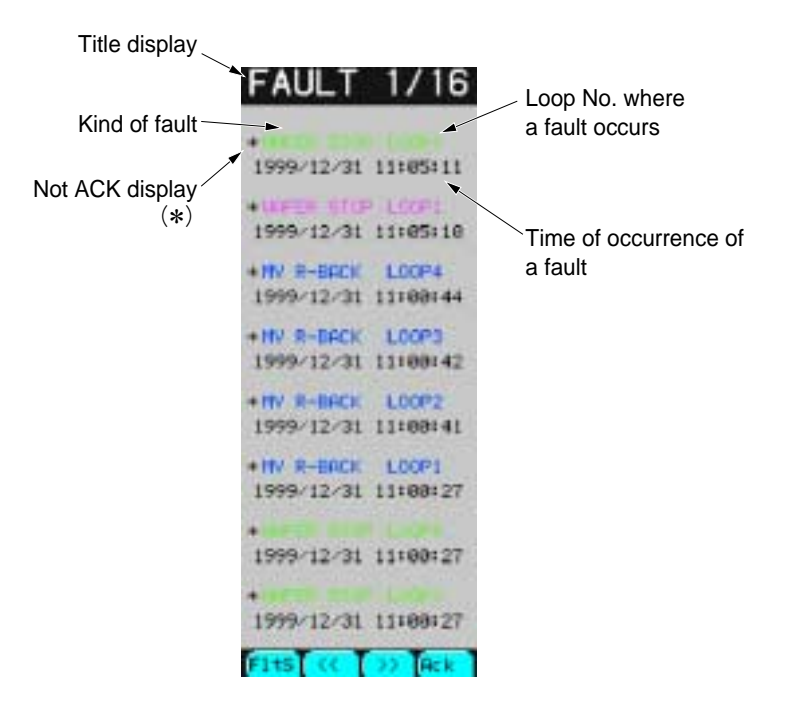

Fig. 6-14 Fault logging display screen

### (2) Description of chameleon key

| e 1  |                            |                           |                                         |                                    | _                                 |
|------|----------------------------|---------------------------|-----------------------------------------|------------------------------------|-----------------------------------|
| Flts |                            | <<                        | >>                                      | Ack                                |                                   |
| Flts | : To mo                    | ove to the fa             | ult status display s                    | screen.                            | ]                                 |
| <<   | : To ret                   | urn to the p              | revious page.                           |                                    |                                   |
| >>   | : To ad                    | vance to the              | next page.                              |                                    |                                   |
| Ack  | : To ac<br>Note)<br>pears. | knowledge a<br>When the d | a page displayed o<br>isplayed page ack | on the screen.<br>nowledge, the as | sterisk mark ( $st$ ) will disap- |

Page 2

| Back |  |  |
|------|--|--|
| Buok |  |  |

Back : To return to the Menu screen.

# (3) Description of each item

| Displayed item                | Function                                                                                       | Meaning of display |
|-------------------------------|------------------------------------------------------------------------------------------------|--------------------|
| Title/page display            | A page of the fault logging screen is displayed<br>It contains 16 pages in all.                |                    |
| Loop No. display              | The loop No. that caused an fault is displayed.<br>Red : Fault occurs<br>Blue : Fault remedied |                    |
| Unit of PV/SV display         | The asterisk mark ( <b>*</b> ) is displayed at the tag.                                        |                    |
| Kind of fault                 | A kind of fault occurred is displayed.                                                         | See table below.   |
| Time of occurrence of a fault | The time when a fault occurred is displayed with year/month/date, hour/minute/second.          |                    |

| Fault display | Meaning of faults              |
|---------------|--------------------------------|
| AI CHECK      | AI check (ON/OFF)              |
| DAI CHECK     | Direct input AI check (ON/OFF) |
| OPTION AI     | Direct input board down        |
| MV R-BACK     | MV read back error             |

| Warning    | Meaning of warning        |  |
|------------|---------------------------|--|
| FLASH WAR  | Flash ROM error           |  |
| OPT COM ER | OPTO22 transmission error |  |
| WAF STOP   | Wafer stop                |  |
| CNCT ERROR | Wrong wafer connection    |  |
## 6.7.4 Fault status display screen

#### (1) Description of screen

- 1) It allows you to display the status of a fault that occurs to the controller.
- 2) An asterisk mark ( \* ) is attached to the item of a fault.

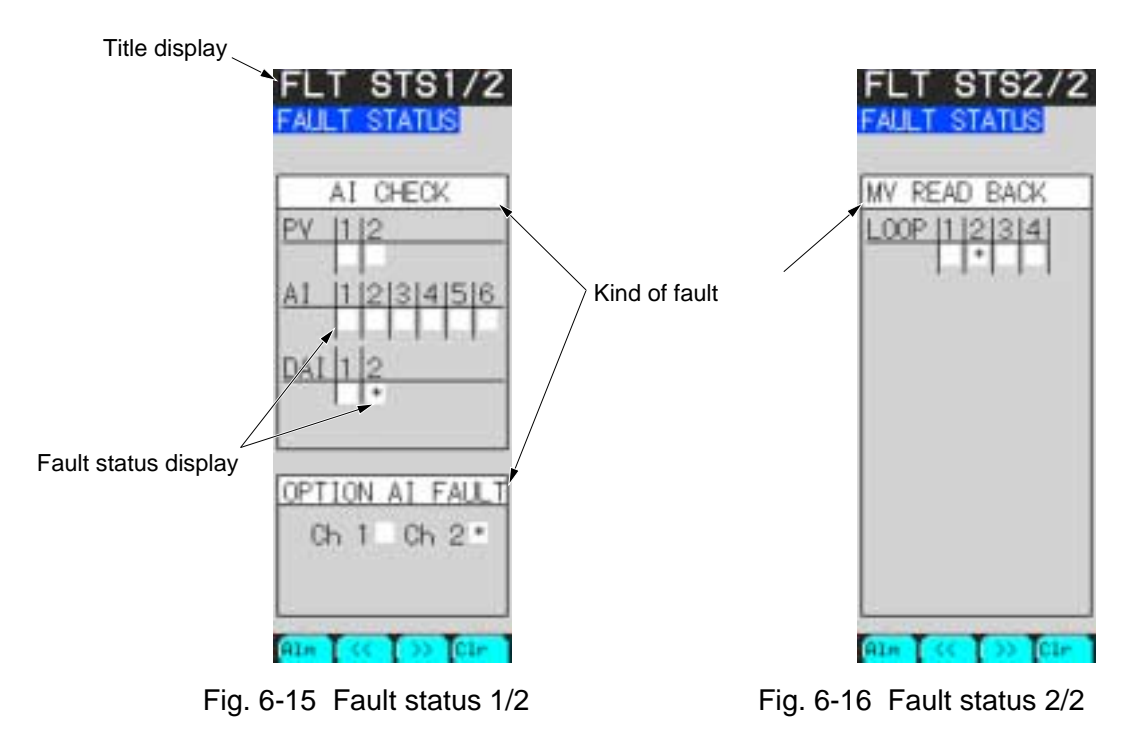

## (2) Description of chameleon key

Page 1

| Alm       |            | <<                                      | >>                 | Clr                       |                  |
|-----------|------------|-----------------------------------------|--------------------|---------------------------|------------------|
| Flt<br><< | : T<br>: T | o move to the ala<br>o return to the pr | urm logging displ  | ay screen.                |                  |
| >>        | : T        | o advance to the                        | next page.         |                           |                  |
| Clr       | : T        | o clear the fault l                     | atch. (For the fau | lt latch setting, setting | ee Item 7.11.2). |
| Page 2    |            |                                         |                    |                           |                  |

| U |      |  |  |
|---|------|--|--|
|   | Back |  |  |

Back : To return to the Menu screen.

## (3) Description of each item

| Displayed item             | Function                                                                                                    | Meaning of display |
|----------------------------|----------------------------------------------------------------------------------------------------|--------------------|
| Title/page display         | The title of the fault status is displayed                                                                                                    |                    |
| Fault status display ( * ) | An asterisk mark ( <b>*</b> ) is attached to the fault occurring to the controller.                                                                                                    |                    |
| Kind of fault              | A kind of fault is displayed.<br>AI CHECK<br>PV1 to 2 : Over range of analog input<br>AI1 to 6 : Over range of analog input<br>DAI1 to 2 : Over range of direct input<br>OPTION AI FAULT<br>Ch1 to 2 : Abnormal of direct input<br>MV READ BUCK<br>Ch1 to 4 : Fault of MV read buck |                    |

# 7. VARIOUS SETTING

# 7.1 Menu screen

## 7.1.1 Function of screen

It allows you to jump to each screen of the controller. It contains 3 pages in all. MENU 1/3 for monitors MENU 2/3 for parameters settings MENU 3/3 for system definition and program definition

## 7.1.2 Description of screens

## (1) MENU 1/3 screen

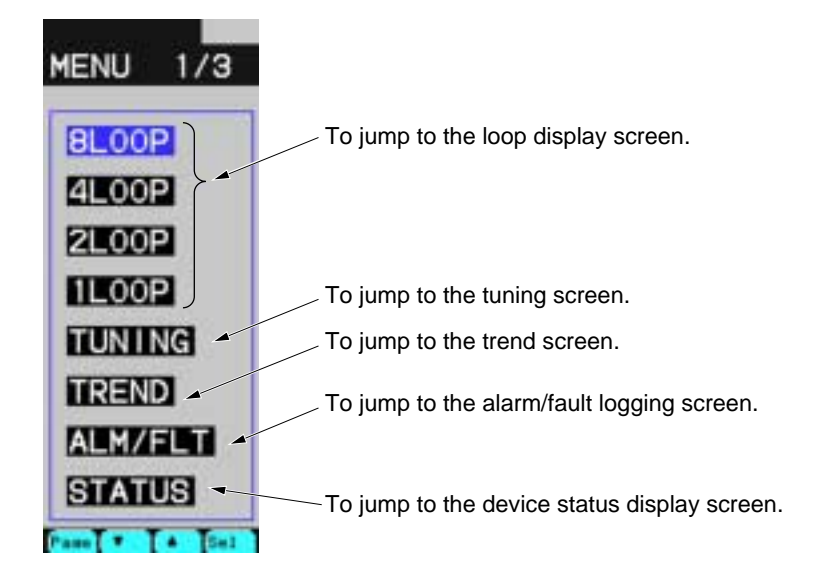

Fig. 7-1-1 MENU 1/3 screen

## **Description of chameleon key**

| Page | e 1  |      |                    |                    |            |
|------|------|------|--------------------|--------------------|------------|
|      | Page |      | ▼                  |                    | Sel        |
|      | Page | : To | o move to the nex  | t page to the me   | nu screen. |
|      | ▼    | : To | o move the curso   | r downward.        |            |
|      |      | : To | o move the curso   | r upward           |            |
|      | Sel  | : To | o jump to the scre | een selected by th | e cursor.  |

#### Page 2

| 8Lp        |              | 4Lp                                    | 2Lp                          | 1Lp |
|------------|--------------|----------------------------------------|------------------------------|-----|
| 8Lp<br>4Lp | : To<br>: To | o jump to the 8L0<br>o jump to the 4L0 | OOP screen .<br>OOP screen . |     |
|            |              |                                        |                              |     |

2Lp  $\quad$  : To jump to the 2LOOP screen .

1Lp : To jump to the 1LOOP screen .

#### Page 3

| Tun     | Trd               | Alm         | Flt |
|---------|-------------------|-------------|-----|
| Tun : T | o jump to the tun | ing screen. |     |

Trd : To jump to the trend display screen .

Alm : To jump to the alarm logging screen .

Flt : To jump to the fault logging screen .

#### (2) MENU 2/3 screen

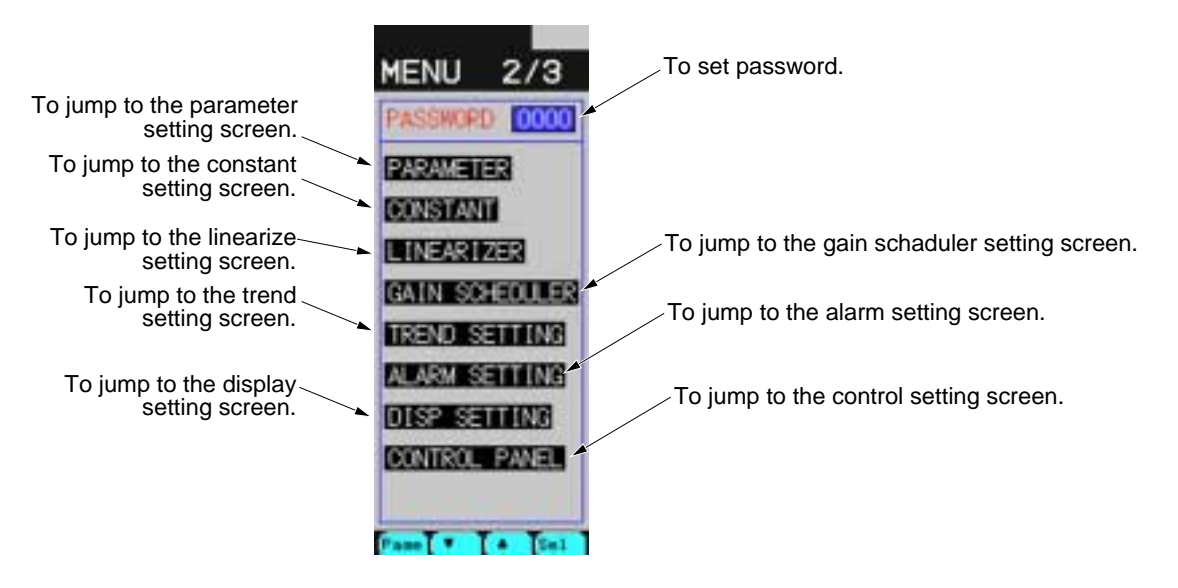

Fig. 7-1-2 MENU 2/3 screen

#### **Description of chameleon key**

Page 1

| Page |     | ▼                |                   | Sel        |
|------|-----|------------------|-------------------|------------|
| Page | : T | o move to the ne | xt page to the me | nu screen. |
| ▼    | : T | o move the curso | or downward.      |            |
|      | : T | o move the curso | or upward         |            |

#### Sel : To jump to the screen selected by the cursor.

## Description of each item

| Symbol   | Item     | Function                                                                                                    | Setting range | Unit             | Initial value<br>during<br>shipment |
|----------|----------|----------------------------------------------------------------------------------------------------|---------------|------------------|-------------------------------------|
| PASSWORD | Password | It enables you to lock each screen of<br>Menu 2/3. If the set point set herein<br>is not identified with the password<br>set in the System Definition screen<br>shown in Section 7.11, setting<br>change of the menu items displayed<br>on MENU 2/3 is not allowed. | 0000 to ffff  | Hexa-<br>decimal | 0000                                |

## (3) MENU 3/3 screen

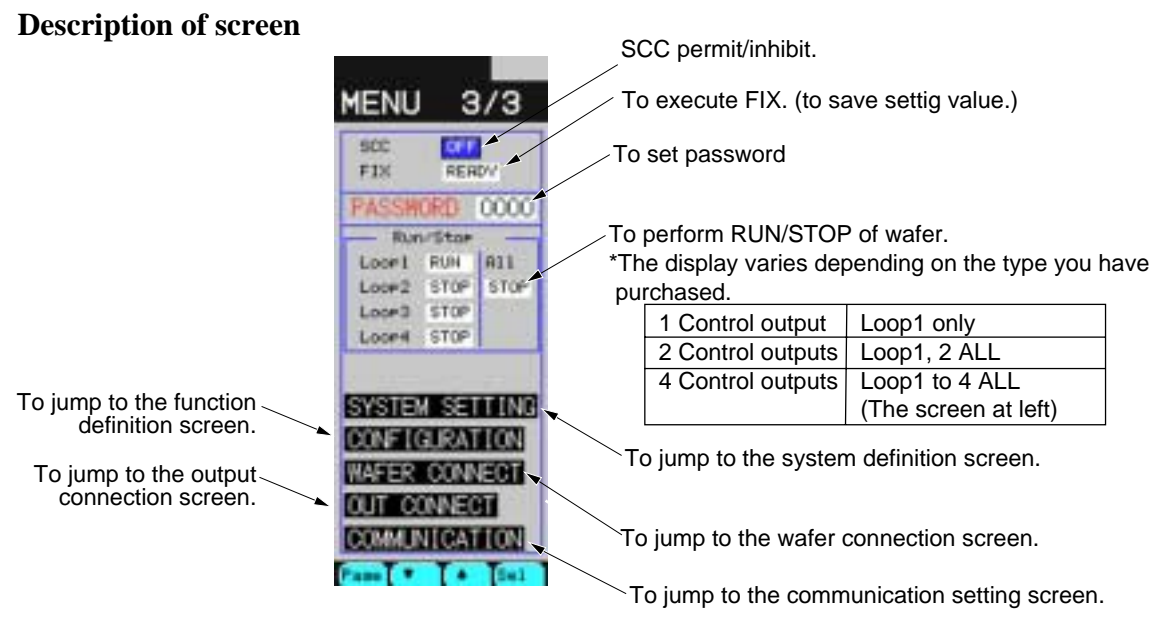

Fig. 7-1-3 MENU3/3 screen

#### **Description of chameleon key**

| ge 1 |                                  |                                   |                                                                                                    |                                                                                                    |
|------|----------------------------------|-----------------------------------|----------------------------------------------------------------------------------------------------|----------------------------------------------------------------------------------------------------|
| Page |                                  | ▼                                 |                                                                                                    | Sel                                                                                                    |
| Page | : To                             | o move to the nex                 | t page to the me                                                                                                    | nu screen.                                                                                                    |
| ▼    | : To                             | o move the curso                  | r downward.                                                                                                    |                                                                                                    |
|      | : Te                             | o move the curso                  | r upward                                                                                                    |                                                                                                    |
| Sel  | : Te                             | o jump to the scre                | een selected by th                                                                                                    | e cursor.                                                                                                    |
|      | ge 1<br>Page<br>Page<br>▼<br>Sel | ge 1   Page   Page   To   ▲   Sel | ge 1   Page ▼   Page : To move to the new   ▼ : To move the curso   ▲ : To move the curso   Sel : To jump to the screet | Page Image   Page : To move to the next page to the menor   Image : To move the cursor downward.   Image : To move the cursor upward   Sel : To jump to the screen selected by the screen selected by the |

#### Caution

If the passwords are not cancelled on MENU 2/3 screen, setting change cannot be performed on the currently displayed MENU 3/3.

To make the setting change on MENU 3/3 screen effective, cancel the passwords of MENU 2/3, and then cancel passwords of MENU 3/3.

## Description of each item

|          |                |                                       |                   |         | Initial value |
|----------|----------------|---------------------------------------|-------------------|---------|---------------|
| Symbol   | Item           | Function                              | Setting range     | Unit    | during        |
|          |                |                                       |                   |         | shipment      |
| SCC      | Communica-     | It performs Permit/Inhibit of modifi- | ON: Permit        |         | OFF           |
|          | tion setting   | cation of SV, MV and modes via        | OFF: Inhibit      |         |               |
|          | permit         | communication.                        |                   |         |               |
| PASS-    | Password       | It enables you to lock the screen     | 0000 to ffff      | Hexa-   | 0000          |
| WORD     |                | setting of Menu 3/3. If the set point |                   | decimal |               |
|          |                | set here is not identified with the   |                   |         |               |
|          |                | password set in the System Definition |                   |         |               |
|          |                | screen shown in 7.11, the setting     |                   |         |               |
|          |                | change of each item displayed on      |                   |         |               |
|          |                | MENU 3/3 cannot be performed.         |                   |         |               |
| Loop1    | Wafer          | It allows you to perform RUN/STOP     | RUN: Wafer run    |         | RUN           |
| Loop2    | RUN/STOP       | of wafer operations for each loop     | STOP:Wafer stop   |         |               |
| Loop3    |                | (1 to 4)                              |                   |         |               |
| Loop4    |                |                                       |                   |         |               |
| All      | Wafer          | It allows you to perform RUN/STOP     | RUN: Wafer run    |         | RUN           |
|          | RUN/STOP       | of wafer operations of all loops      | STOP:Wafer stop   |         |               |
|          |                | (1 to 4) at the same time.            |                   |         |               |
| SYSTEM   | System defini- | It allows you to jump to the system   |                   |         |               |
| SETTING  | tion           | definition screen.                    |                   |         |               |
| CONFIGU- | Function       | It allows you to jump to the function |                   |         |               |
| RATION   | definition     | definition screen.                    |                   |         |               |
| WAFER    | Wafer connec-  | It allows you to jump to the wafer    |                   |         |               |
| CONNECT  | tion           | connection screen.                    |                   |         |               |
| OUT      | Output connec- | It allows you to jump to the output   |                   |         |               |
| CONNECT  | tion           | connection screen.                    |                   |         |               |
| COMMUNI- | Communication  | It allows you to jump to the communi- |                   |         |               |
| CATION   | setting        | cation setting screen.                |                   |         |               |
| Fix      | Parameters     | It allows you to save the settable    | READY (normal)    |         | READY         |
|          | saving         | items such as various running param-  | WAIT              |         |               |
|          |                | eters in FLASH ROM                    | (blue: in Fixing) |         |               |
|          |                |                                       | WAIT              |         |               |
|          |                |                                       | (vellow:          |         |               |
|          |                |                                       | ready for fixing) |         |               |
|          |                |                                       |                   |         |               |

## Caution

If, while in FIX (while WAIT is being displayed), the mainframe has been turned off or power failure has occurred, parameters may be destroyed. Power must not be cut while in FIX.

# 7.2 Status display screen

## 7.2.1 Function of screen

It displays various statuses of the controller. It contains 8 screens in all.

## 7.2.2 Description of screen

(1) STATUS screen menu

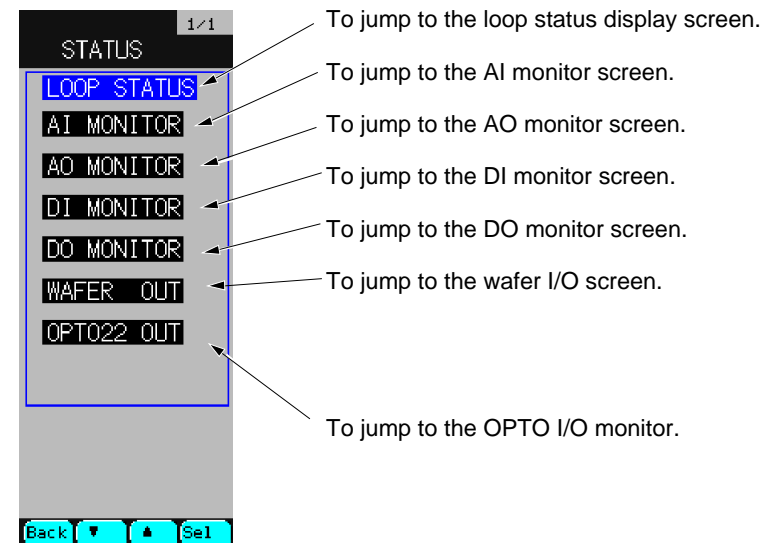

Fig. 7-2-1 STATUS menu screen (In case of OPTO22)

## **Description of chameleon key**

| 1 | st | display |
|---|----|---------|
|---|----|---------|

|--|

Back : To return to the previous screen to this screen.

• : To move the cursor downward.

▲ : To move the cursor upward

Sel : To jump to the screen selected by the cursor.

| Symbol      | Item                | Function                                                      |
|-------------|---------------------|---------------------------------------------------------------|
| LOOP STATUS | Loop status display | Allows you to display the control mode status of each loop.   |
| AI MONITOR  | AI monitor          | Allows you to display the AI input value of the controller.   |
| AO MONITOR  | AO monitor          | Allows you to display the AO input value of the controller.   |
| DI MONITOR  | DI monitor          | Allows you to display the DI input status of the controller.  |
| DO MONITOR  | DO monitor          | Allows you to display the DO output status of the controller. |
| WAFER OUT   | Wafer I/O monitor   | Allows you to display the wafer I/O values of each loop.      |
| *OPTO22     | OPTO22 I/O monitor  | Allows you to display the I/O values of OPTO22.               |

\* Depending on the type you have purchased, the items marked an asterisk mark may not be displayd.

### (2) Loop status display

#### **Description of screen**

| MODE    | STATUS    |
|---------|-----------|
| PID M   | 000E 000b |
| LOOP1   |           |
| 1st     | 021b      |
| 2nd     | 020b      |
| LOOP2   |           |
| 1st     | 021b      |
| 2nd     | 021b      |
| LOOP3   |           |
| 1st     | 021b      |
| 2nd     | 021b      |
| LOOP4   |           |
| 1st     | 021b      |
| 2nd     | 021b      |
|         |           |
| Dec k I | 1 1 1     |

 A cycle of the current wafer operations (hexadecimal) is displayed (in the unit of 10msec).

\*The display may change depending on the type you have purchased.

| 1 Control output<br>2 Control outputs | Loop1 only<br>Loop1, 2 ALL             |
|---------------------------------------|----------------------------------------|
| 4 Control outputs                     | Loop1 to 4 ALL<br>(The screen at left) |
|                                       | (The screen actent)                    |

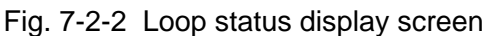

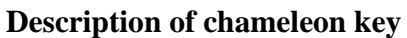

Page 1

| Back |
|------|
|------|

Back : To return to the source screen.

#### **Description of each item**

It displays the primary and secondary control modes of each loop with a hexadecimal number. The meaning of each bit is as follows:

| Bit position | Meaning                    |
|--------------|----------------------------|
| 0 	imes 8000 | HM (Hard manual)           |
| 0 	imes 4000 | M (Manual)                 |
| 0 × 2000     | EXT manual                 |
| 0 × 1000     | Soft manual                |
| 0 	imes 0800 | SCC ON                     |
| 0 × 0400     | Remote                     |
| 0 × 0200     | Local                      |
| 0 × 0100     | PV tracking                |
| 0 × 0080     | Forward                    |
| 0 × 0040     | Spare                      |
| 0 × 0020     | R request (Remote request) |
| 0 × 0010     | Auto request               |
| 0 × 0008     | Not auto                   |
| 0 × 0004     | SCC permit                 |
| 0 × 0002     | LS mode                    |
| 0 × 0001     | Fault                      |

## (3) AI monitor, AO monitor

## **Description of screen**

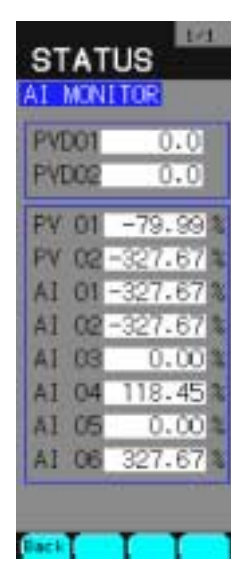

Fig. 7-2-3 AI monitor screen

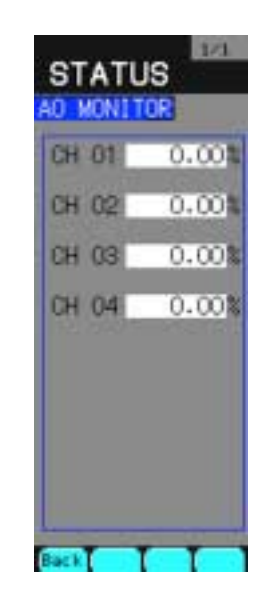

Fig. 7-2-4 AO monitor screen

## **Description of chameleon key**

Page 1

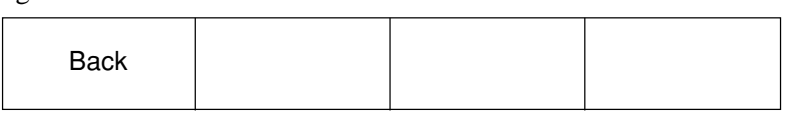

Back : To return to the source screen.

### **Description of each item**

| Symbol  | Item         | Function                                           | Meaning of<br>display/<br>setting range | Unit  |
|---------|--------------|----------------------------------------------------|-----------------------------------------|-------|
| PVD01   | Direct input | It allows you to display the temperature input     | Input                                   | 0.1°C |
| PVD02   | value        | value by the direct input when the optional direct | temperature                             |       |
|         |              | input card is provided.                            |                                         |       |
| PV01    | PV input     | It allows you to display the PV value of 1 to 5 V  | -25.00 to                               | %     |
| PV02    | value        | DC input                                           | 125.00                                  |       |
| AI01 to | AI input     | It allows you to display the AI input value (*)    | -25.00 to                               | %     |
| AI06    | value        |                                                    | 125.00                                  |       |
| CH01 to | AO output    | It allows you to display the AO output value (*)   | -25.00 to                               | %     |
| CH04    | value        |                                                    | 125.00                                  |       |

\* A scale of ZERO to FULL is divided into 0.00 to 100.00%.

(4) DI monitor, DO monitor

## **Description of screen**

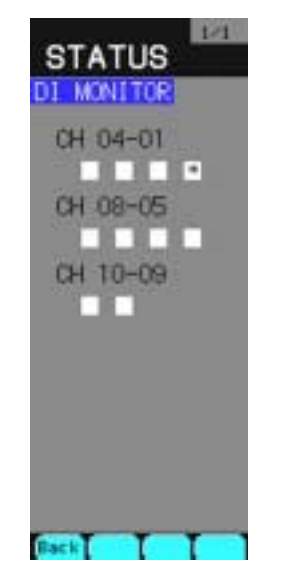

Fig. 7-2-5 DI monitor screen

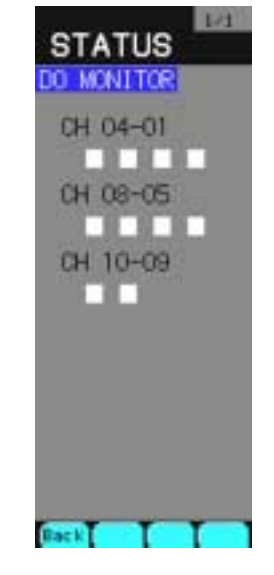

Fig. 7-2-6 DO monitor screen

## **Description of chameleon key**

## Page 1

| -    |  |  |
|------|--|--|
| Back |  |  |

Back : To return to the source screen.

## Description of each item

| Symbol          | Item               | Function                                                       | Meaning of<br>display           | Unit |
|-----------------|--------------------|----------------------------------------------------------------|---------------------------------|------|
| CH01 to         | DI input           | It allows you to display the input DI status of                | Blank:DI is OFF.                |      |
| CH10            | value              | the controller.                                                | * :DI is ON.                    |      |
| CH01 to<br>CH10 | DO output<br>value | It allows you to display the input DO status of the controller | Blank:DO is OFF.<br>* ·DO is ON |      |
|                 | , arue             |                                                                |                                 |      |

## (5) Wafer I/O monitor

#### **Description of screen**

| Ŀ                                                         | 00P1                                                                            |                                                                                                    |
|-----------------------------------------------------------|---------------------------------------------------------------------------------|----------------------------------------------------------------------------------------------------|
| WAFER<br>Wafer<br>No.01<br>ØØ41<br>Wafer<br>No.02<br>ØØ42 | OUT<br>70.60<br>70.60<br>0.00<br>-70.60<br>0.00<br>0.00<br>0.00<br>0.00<br>0.00 | Output value of wafer No. 1 of<br>Output value of wafer No. 1 of<br>Output value of wafer No. 1 of<br>Output value of wafer No. 1 of<br>Function code of wafer No. 1 |
| Wafer<br>No.03<br>0043                                    | 70.60<br>0.00<br>70.60<br>0.00                                                  |                                                                                                    |
| Wafer<br>No.04<br>0044                                    | 70.68<br>0.09<br>0.09<br>70.69                                                  |                                                                                                    |

Dutput value of wafer No. 1 output 1 Dutput value of wafer No. 1 output 2 Dutput value of wafer No. 1 output 3 Dutput value of wafer No. 1 output 4

|                       | 1/12                                      |                                                                       |
|-----------------------|-------------------------------------------|-----------------------------------------------------------------------|
| WAFER INPU            |                                           | Input value of wafer No. 1 input 1                                    |
| 70.60<br>0.00<br>0.01 | Wafer<br>Nafer<br>Nafer<br>Nafer<br>Nafer | Input value of wafer No. 1<br>input 2                                 |
| 70.60                 | Wafer<br>No.02                            | Input value of wafer No. 1<br>input 3<br>Function code of wafer No. 1 |
| 0.00                  | Wafer<br>No.03                            |                                                                       |
| 0.00<br>70.60<br>8.00 | Wafer<br>No.04                            |                                                                       |
| 0.00                  | 0044                                      |                                                                       |

Fig. 7-2-7 Wafer output monitor screen

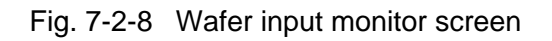

## **Description of chameleon key**

| Page 1 |    |    |      |
|--------|----|----|------|
| Wfi    | << | >> | LOOP |

Wfi : To jump to the wafer input monitor screen.

<<: To display the 4th wafer position before current one.

: To display the 4th wafer position after current one. >>

LOOP : To display a wafer output of the next loop number.

Page 2

|--|

Wfo : To jump to the wafer output monitor screen.

## **Description of each item**

Wafer output monitor

Values of wafer output 1 to 4 are displayed. [unit:%]

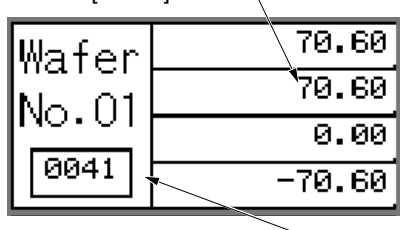

| Values of wafer input 1<br>[unit:%] | to 3 are displayed | ١. |
|-------------------------------------|--------------------|----|
| 70.60                               | Wafer              |    |
| 0.00                                | No.01              |    |
| 0.01                                | 0041               |    |

Wafer input monitor

Wafer mounting position is displayed.

(6) OPTO22 master I/O monitor (only when optional OPTO22 is provided)

**Description of screen** 

| NONT     | <u>1∕10</u> |  |  |  |  |
|----------|-------------|--|--|--|--|
| MUNITUR  |             |  |  |  |  |
| T-LINK/O | 21022       |  |  |  |  |
| WNo.00   | 0000        |  |  |  |  |
| WNo.01   | 0000        |  |  |  |  |
| WNo.02   | 0000        |  |  |  |  |
| WNo.03   | 0000        |  |  |  |  |
| WNo.04   | 0000        |  |  |  |  |
| WNo.05   | 0000        |  |  |  |  |
| WNo.06   | 0000        |  |  |  |  |
| WNo.07   | 0000        |  |  |  |  |
| WNo.08   | 0000        |  |  |  |  |
| WNo.09   | 0000        |  |  |  |  |
| Back <<  | >> <b></b>  |  |  |  |  |

### Fig. 7-2-9 OPTO22 master screen

## **Description of chameleon key**

#### Page 1

| Back | << | >> |  |
|------|----|----|--|
|      |    |    |  |

Back : To return to the source screen.

<< : To display the previous wafer No. page.

>> : To display the next wafer No. page.

## Description of each item

| Symbol              | Item      | Function                                           | Meaning of display            | Unit                  |
|---------------------|-----------|----------------------------------------------------|-------------------------------|-----------------------|
| Wno 00 to<br>Wno 99 | I/O value | It allows you to display the I/O values of OPTO22. | Input value or<br>ouput value | Hexa-<br>deci-<br>mal |

# 7.3 Parameter setting screen

## 7.3.1 Outline

It allows you to set parameters (PID, etc.) of each control block for PID operation, ratio operation and program operation.

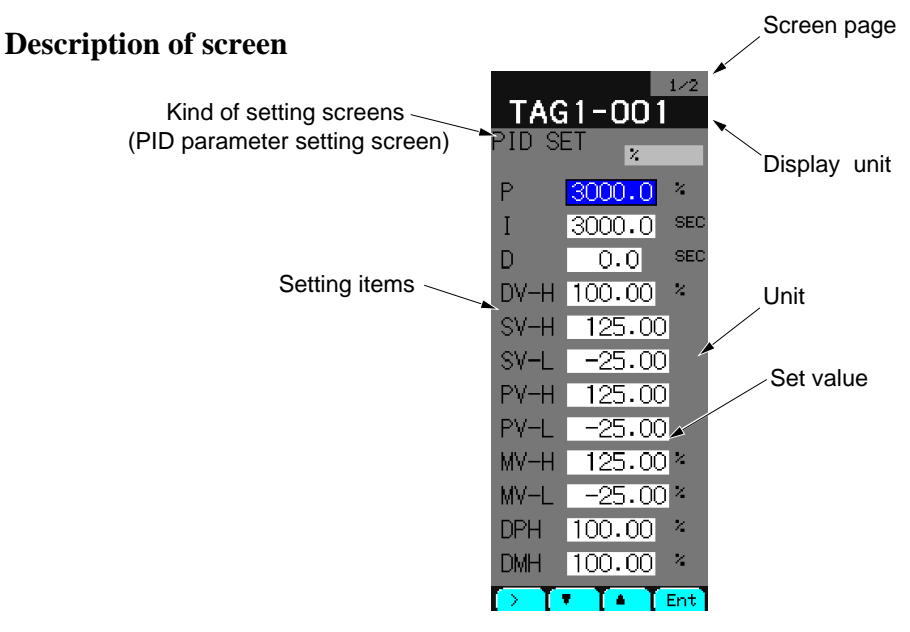

Fig. 7-3-1 Parameter setting screen

#### **Description of chameleon key**

Page 1

| Back << >> Page |
|-----------------|
|-----------------|

| Back | : | To return to the source screen. |  |
|------|---|---------------------------------|--|
|      |   |                                 |  |

- << : To move the first screen prior to current loop screen.
- >> : To move the first screen next to current loop screen.
- Page : To display the next page of current screen. If the page does not exist, it will not be displayed.

#### Page 2

| > | ▼ |  | Ent |
|---|---|--|-----|
|---|---|--|-----|

#### [Display mode]

- > : To go to the setting modification mode.
- : To move the cursor downward.
- To move the cursor upward
- Ent : To go to the setting modification mode.

[Setting modification mode]

- > : To modify the numerical digits.
- ▼ : To decrease the numerical value.
- : To increase the numerical value
- Ent : To register the modification value.

## 7.3.2 Description of each screen

#### (1) Parameter setting screen menu

#### **Description of screen**

It allows you to jump to the 1st and 2nd parameter screens of each loop (1 to 4).

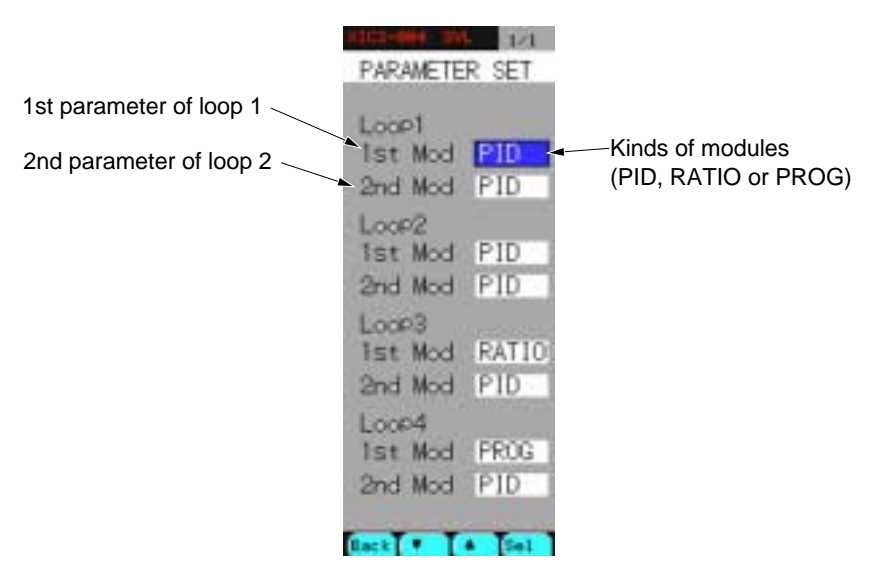

Fig. 7-3-2 Parameter setting menu screen

\* The display may change depending on the type you have purchased.

| 1 Control output  | Loop1 only                             |
|-------------------|----------------------------------------|
| 2 Control outputs | Loop1 and Loop2                        |
| 4 Control outputs | Loop1 to Loop4 (See the screen above). |

### (2) PID parameter setting screen

## **Description of screen**

Primary PID parameter setting screen

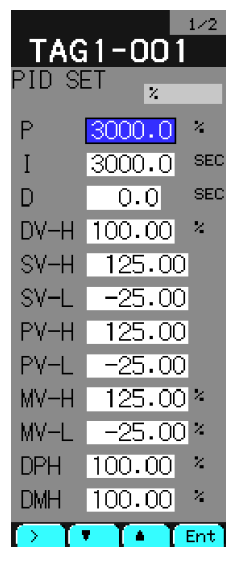

Fig. 7-3-3 <Page 1/2>

| TAG<br>PID SE       | 1-001                   | 2/2 |
|---------------------|-------------------------|-----|
| DT                  | 0.20                    | SEC |
| CUT                 | -0.01                   | ×   |
| TF                  | 0.0                     | SEC |
| GAP                 | 0.00                    | 2   |
| KNL                 | 0.00                    | ×   |
| SVPR<br>MVPR<br>ACT | 0.00<br>0.00<br>REVERSE | ×   |
| $\rightarrow$       | • [• [                  | Ent |

Fig. 7-3-4 <Page 2/2>

#### Secondary PID parameter setting screen

|                   |        | 1/2 |
|-------------------|--------|-----|
| TAG               | i1-002 |     |
| PID SE            | et 💡   |     |
|                   |        |     |
| Р                 | 200.0  | 4   |
| Ι                 | 10.0   | SEC |
| D                 | 0.0    | SEC |
| DV-H              | 100.00 | ×   |
| SV-H              | 125.00 |     |
| SV-L              | -25.00 |     |
| PV-H              | 125.00 |     |
| PV-L              | -25.00 |     |
| MV-H              | 125.00 | ×   |
| MV-L              | -25.00 | ×   |
| DPH               | 100.00 | ×   |
| DMH               | 100.00 | 2   |
| $\frown$ $\frown$ | F TA T | Ent |

Fig. 7-3-5 <Page 1/2>

| TAG             | 1-002     | 2/2 |
|-----------------|-----------|-----|
| I ID SI         | _ '       |     |
| DT              | 0.20      | SEC |
| CUT             | -0.01     | 2   |
| TF              | 0.0       | SEC |
| GAP             | 0.00      | ×.  |
| KNL             | 0.00      | ×   |
| KF              | 0.00      | 2   |
| B1-F            | 0.00      | ×   |
| B2-F            | 0.00      | 2   |
| SVPR            | 0.00      |     |
| MVPR            | 0.00      | ×   |
| ACT             | REVERSE   |     |
|                 |           |     |
| $\rightarrow$ T | • T • T 0 | Ent |

Fig. 7-3-6 <Page 2/2>

## **Description of each item (1/2)**

| Symbol | Item                    | Function                                                                                                    | Setting range                           | Unit                | Initial value<br>during<br>shipment |
|--------|-------------------------|----------------------------------------------------------------------------------------------------|-----------------------------------------|---------------------|-------------------------------------|
| Р      | Proportional band       | Set the proportional bands according to the process gain                                                                                                    | 1.0 to 3276.7                           | %                   | 3000.00                             |
| I      | Integral time           | Set an integral time. Control the integral time to allow an offset to adjust to 0 according to the integral acion.                                                                                                    | 0.1 to 3276.7                           | sec.                | 3000.00                             |
| D      | Differential time       | Set an differential time. Control response is improved by the differential action.                                                                                                    | 0.0 to 900.0                            | sec.                | 3000.00                             |
| DV_H   | DV alarm                | When the absolute value of DV exceeds the set value, an alarm occurs.                                                                                                    | 0.00 to 100.00                          | %                   | 100.00                              |
| SV_H   | SV upper limit          | When the remote SV exceeds the set<br>value, it is limited at the upper limit.<br>The SV up key on the front panel<br>becomes ineffective over the set value<br>or 100.00.                                                         | -25.00 to 125.00<br>of industrial value | Industrial<br>value | 125.00                              |
| SV_L   | SV lower limit          | When the remote SV is below the set<br>value, it is limited at the down limit.<br>The SV down key on the front panel<br>becomes ineffective under the set<br>value or 0.00.                                                        | -25.00 to 125.00<br>of industrial value | Industrial<br>value | -25.00                              |
| PV_H   | PV upper alarm          | When the PV value is above the set value, a PV-H alarm occurs.                                                                                                    | -25.00 to 125.00 of industrial value    | Industrial<br>value | 125.00                              |
| PV_L   | PV lower alarm          | When the PV value is below the set value, a PV-L alarm occurs.                                                                                                    | -25.00 to 125.00 of industrial value    | Industrial<br>value | -25.00                              |
| MV_H   | MV upper limit          | When the MV value is above the set<br>value in the Auto mode, it is limited at<br>the upper limit. But, when it is above<br>the set value in the manual mode, the<br>MV up key can be used to increase<br>beyond the set value.    | -25.00 to 125.00                        | %                   | 125.00                              |
| MV_L   | MV lower limit          | When the MV value is below the set<br>value in the Auto mode, it is limited at<br>the lower limit. But, when it is below<br>the set value in the Manual mode, the<br>MV down key can be used to de-<br>crease under the set value. | -25.00 to 125.00                        | %                   | -25.00                              |
| DPH    | PV change rate alarm    | When the rate of change in PV is<br>above the set value, a DPH alarm<br>occurs.                                                                                                    | 0.00 to 100.00                          | %                   | 100.00                              |
| DMH    | MV change<br>rate limit | When a rate of change in MV is above<br>the set value, it is limited at the upper<br>limit. Such a process is available for<br>a sudden change of MV.                                                                              | 0.00 to 100.00                          | %                   | 100.00                              |

# **Description of each item (2/2)**

| Symbol | Item                        | Function                                                                                                    | Setting range                                                          | Unit                | Initial value<br>during<br>shipment |
|--------|-----------------------------|----------------------------------------------------------------------------------------------------|------------------------------------------------------------------------|---------------------|-------------------------------------|
| DT     | Sampling cycle              | Set a cycle for executing PID opera-<br>tion.                                                                                      | 0.01 to 327.67                                                         | sec.                | 0.20                                |
| CUT    | Rooter cut point            | Set a cut point when performing<br>switching operations for PV. PV is<br>calculated as 0 if it is below the cut<br>point.          | -327.67 to -0.01:<br>Rooter OFF<br>0.00 to 327.67:<br>Rooter cut point | %                   | -0.01                               |
| TF     | PV filter time<br>constant  | Use a PV filter effective for a big<br>change of PV deflection due to noise.<br>A PV response becomes bad as a bad<br>side effect. | 0.0 to 900.0                                                           | sec.                | 0.00                                |
| GAP    | Dead band                   | When DV is below the set value, it is calculated as 0.                                                                             | 0.00 to 100.00                                                         | %                   | 0.00                                |
| KNL    | Non-linear<br>gain          | Values in the proportional band are<br>changed when DV is below the GAP<br>value. P(Knl)=100[%]knl <b>*</b> P                      | 0.00 to 327.67                                                         | %                   | 0.00                                |
| KF     | FF gain                     | Set feed forward gain, bias 1 and bias 2.                                                                                          | -327.67 to 327.67                                                      | %                   | 0.00                                |
| B1_F   | FF bias 1                   | FF=KF (input-B1F) + B2F                                                                                                    | -327.67 to 327.67                                                      | %                   | 0.00                                |
| B2_F   | FF bias 2                   |                                                                                                    | -327.67 to 327.6                                                       | %                   | 0.00                                |
| SVPR   | SV preset                   | Set an SV initial value when turning on the power.                                                                                 | -25.00 to 125.00<br>of industrial value                                | Industrial<br>value | 0.00                                |
| MVPR   | MV preset                   | Set an MV initial value when turning on the power.                                                                                 | -25.00 to 125.00                                                       | %                   | 0.00                                |
| ACT    | Normal/reverse<br>operation | Set the normal/reverse operations.                                                                                                 | NORMAL:<br>Forward operation<br>REVERSE:<br>Reverse operation          |                     | REVERSE                             |

## (3) Ratio parameter setting screen

## **Description of screen**

It allows you to set the first ratio wafer parameter.

|           | 1/2      |
|-----------|----------|
| TAG       | 2-001    |
| RATIO     | SET ,    |
| -         |          |
| К         | 0.00     |
| B1        | 300.00 × |
| B2        | 300.00 × |
| B3        | 0.20 *   |
| SH        | 125.00   |
| SL        | -25.00   |
| PH        | 125.00   |
| PL        | -25.00   |
| MH        | 125.00 * |
| ML        | -25.00 × |
| DPH       | 100.00 × |
| CUT       | -0.01    |
| $\supset$ | Ent      |

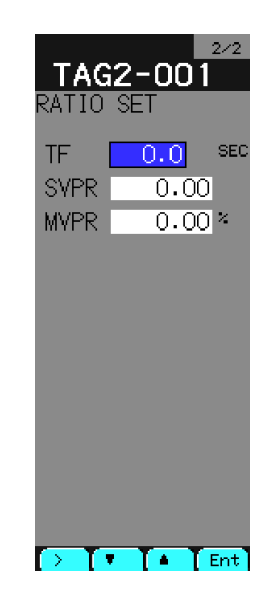

Fig. 7-3-7 <Page 1/2>

Fig. 7-3-8 <Page 2/2>

## **Description of each item (1/2)**

| Symbol | Item                       | Function                                                                                                    | Setting range                                                          | Unit                | Initial value<br>during<br>shipment |
|--------|----------------------------|----------------------------------------------------------------------------------------------------|------------------------------------------------------------------------|---------------------|-------------------------------------|
| R      | Proportional               | Set each ratio parameter.                                                                                                    | -327.67 to 327.67                                                      | %                   | 100.00                              |
|        | factor                     | MV=R*(PV-B1)*SV/B3+B2                                                                                                    | -327.67 to 327.67                                                      | %                   | 0.00                                |
| B1     | Ratio bias 1               |                                                                                                    |                                                                        |                     |                                     |
| B2     | Ratio bias 2               |                                                                                                    | -327.67 to 327.67                                                      | %                   | 0.00                                |
| B3     | Ratio bias 3               |                                                                                                    | -327.67 to 327.67                                                      | %                   | 0.00                                |
| SV_H   | SV upper limit             | When the remote SV exceeds the set<br>value, it is limited at the upper limit.<br>The SV up key on the front panel<br>becomes ineffective over the set value<br>or 100.00.                                                         | -25.00 to 125.00<br>of industrial value                                | Industrial<br>value | 125.00                              |
| SV_L   | SV lower limit             | When the remote SV is below the set<br>value, it is limited at the down limit.<br>The SV down key on the front panel<br>becomes ineffective under the set<br>value or 0.00.                                                        | -25.00 to 125.00<br>of industrial value                                | Industrial<br>value | -25.00                              |
| PV_H   | PV upper alarm             | When the PV value is above the set value, a PV-H alarm occurs.                                                                                                    | -25.00 to 125.00 of industrial value                                   | Industrial<br>value | 125.00                              |
| PV_L   | PV lower alarm             | When the PV value is below the set value, a PV-L alarm occurs.                                                                                                    | -25.00 to 125.00 of industrial value                                   | Industrial<br>value | -25.00                              |
| MV_H   | MV upper limit             | When the MV value is above the set<br>value in the Auto mode, it is limited at<br>the upper limit. But, when it is above<br>the set value in the manual mode, the<br>MV up key can be used to increase<br>beyond the set value.    | -25.00 to 125.00                                                       | %                   | 125.00                              |
| MV_L   | MV lower limit             | When the MV value is below the set<br>value in the Auto mode, it is limited at<br>the lower limit. But, when it is below<br>the set value in the manual mode, the<br>MV down key can be used to de-<br>crease under the set value. | -25.00 to 125.00                                                       | %                   | -25.00                              |
| DPH    | PV change rate alarm       | When the rate of change in PV is<br>above the set value, a DPH alarm<br>occurs.                                                                                                    | 0.00 to 100.00                                                         | %                   | 100.00                              |
| TF     | PV filter time<br>constant | Use a PV filter effective for a big<br>change of PV deflection due to noise.<br>A PV response becomes bad as a bad<br>side effect.                                                                                                 | 0.0 to 900.0                                                           | sec.                | 0.00                                |
| CUT    | Rooter cut point           | Set a cut point when performing<br>switching operations for PV. PV is<br>calculated as 0 if it is below the cut<br>point.                                                                                                    | -327.67 to -0.01:<br>Rooter OFF<br>0.00 to 327.67:<br>Rooter cut point | %                   | -0.00                               |
| SVPR   | SV preset                  | Set an SV initial value when turning on the power.                                                                                                    | -25.00 to 125.00 of industrial value                                   | Industrial value    | 0.00                                |
| MVPR   | MV preset                  | This parameter is not used for ratio calulation.                                                                                                    |                                                                        |                     |                                     |

\* Effective values with RATIO setting,

<sup>\*</sup> When the system is set in the ratio control mode, the scale should be fixed to the range of 0.00 to 100.0%. See 7.12.2, Module Setting screen.

## (4) Program operation parameter setting screen

## **Description of screen**

It allows you to set the first program wafer parameter.

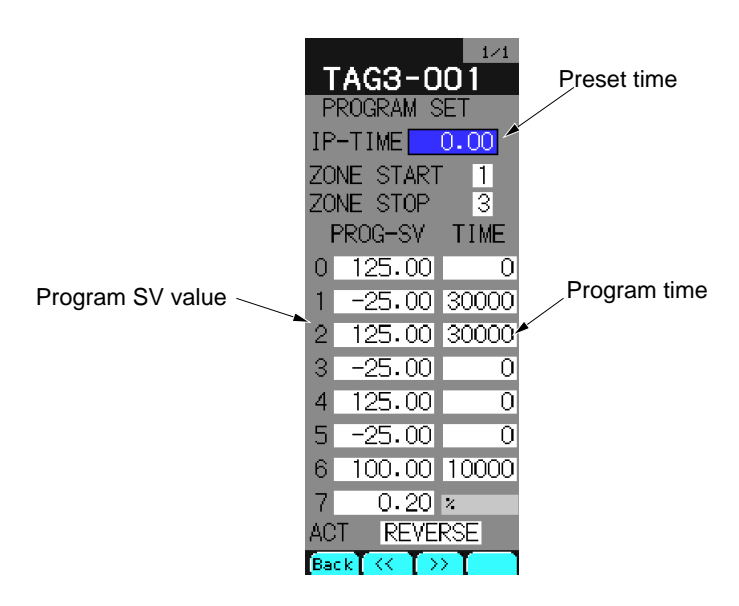

Fig. 7-3-9 Program operation parameter setting screen

| Symbol            | Item                                  | Function                                                                          | Setting range                      | Unit                  | Initial value<br>during<br>shipment |
|-------------------|---------------------------------------|-----------------------------------------------------------------------------------|------------------------------------|-----------------------|-------------------------------------|
| IP-TIME           | Preset time                           | It allows you to set a preset time at the time of an initial start.               | 0 to 327.67                        | min., hour,<br>or day | 0.00                                |
| ZONE_START        | Selection<br>signal start<br>step No. | When the program step comes in th esetting No., the section signal is turned ON.  | 0 to 6                             | Step No.              |                                     |
| ZONE_STOP         | Selection<br>signal end step<br>No.   | When the program step comes in th esetting No., the section signal is turned OFF. | 0 to 7                             | Step No.              |                                     |
| PROG_SV<br>0 to 7 | Program set value                     | It allows you to set the target value of each program step.                       | 0.00 to 100.00 of industrial value | Industrial<br>value   | 0.00                                |
| TIME<br>0 to 7    | Time period                           | It allows you to set the time period of each program step.                        | 0 to 32767                         | sec. or min.          | 0                                   |

## **Description of each item**

\* Effective values with PROG setting,

# 7.4 Constant setting screen

## 7.4.1 Outline

It allows you to set the constant value when entering a constant value in a wafer at the time of wafer connection.

## **Description of screen**

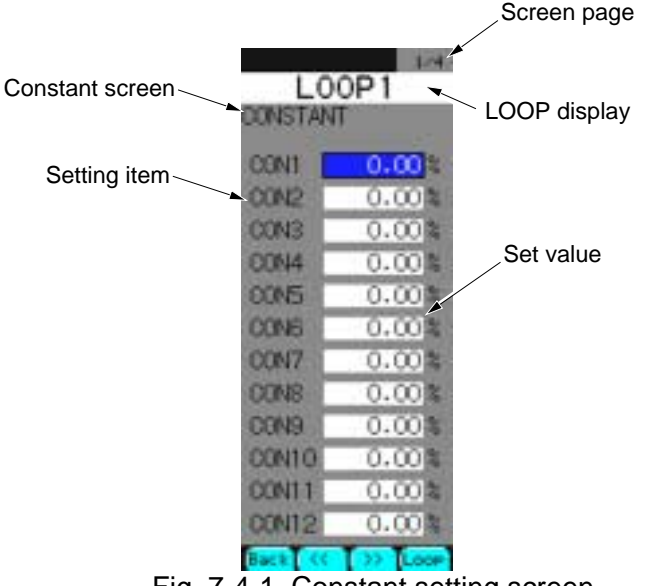

Fig. 7-4-1 Constant setting screen

### **Description of chameleon key**

Page 1

|--|

<< : To display the previous page from current page.

>> : To display the next page from current page.

Loop : To move to the next loop screen from the current one.

#### Page 2

|--|

[Display mode]

- > : To go to the setting modification mode.
- : To move the cursor downward.
- ▲ : To move the cursor upward
- Ent : To go to the setting modification mode.

#### [Setting modification mode]

- > : To move modified digit of numerical value.
- : To decrease the numerical value.
- ▲ : To increase the numerical value
- Ent : To register the modified value.

## 7.4.2 Description of each screen

#### (1) Constant setting screen

#### **Description of screen**

It allows you to set a total of 48 constants from CON1 to CON48 for each loop (1 to 4). The constants can be used among the loops.

| LC      | 00P1    |
|---------|---------|
| CONSTA  | NT      |
| CONT    | 0.00    |
| CON2    | 0.00    |
| CON3    | 0.00%   |
| CON4    | 0.004   |
| CONS    | 0.00%   |
| CON6    | 0.00    |
| CON7    | 0.00    |
| CON8    | 0.00%   |
| CONS    | 0.00    |
| CONTO   | 0.00%   |
| CON11   | 0.00    |
| CON12   | 0.00    |
| Back Co | Di Loor |

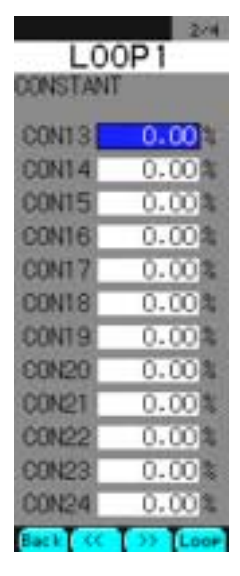

Fig. 7-4-2 <2/4>

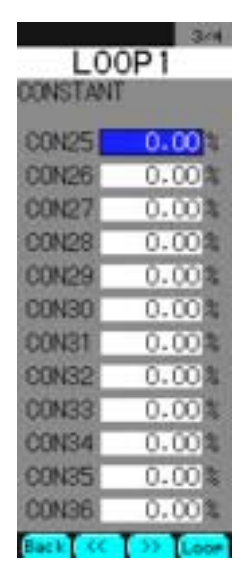

Fig. 7-4-2 <3/4>

| LO(        | OP1     |
|------------|---------|
| C0N37      | 0.00    |
| CON38      | 0.004   |
| CON39      | 0.00%   |
| CON40      | 0.004   |
| CON41      | 0.00%   |
| CON42      | 0.00%   |
| CON43      | 0.00%   |
| CON44      | 0.00%   |
| CON45      | 0.00%   |
| C0N46      | 0.00%   |
| CON47      | 0.00%   |
| CON48      | 0.001   |
| Elachi Coc | D TLoop |

Fig. 7-4-2 <1/4>

Fig. 7-4-2 <4/4>

on the type you have purchased.

\* The number of constants to be used may be varied depending

| 1 Control output  | Loop1 only (48 constants)      |
|-------------------|--------------------------------|
| 2 Control outputs | Loop1 and Loop2 (96 constants) |
| 4 Control outputs | Loop1 to Loop4 (192 constants) |

| Description | of each item |  |
|-------------|--------------|--|
|-------------|--------------|--|

| Symbol           | Item     | Function                                        | Setting range        | Unit          | Initial value<br>during<br>shipment |
|------------------|----------|-------------------------------------------------|----------------------|---------------|-------------------------------------|
| CON1 to<br>CON48 | Constant | It allows you to set constants used for wafers. | -327.67 to<br>327.67 | Decimal point | 0.00                                |

# 7.5 Linearize setting screen

## 7.5.1 Outline

It allows you to set the line tables used for the wafers (Wno. 0A, 0B, 91 to 94, A7) which perform the line fitting with respect to the input.

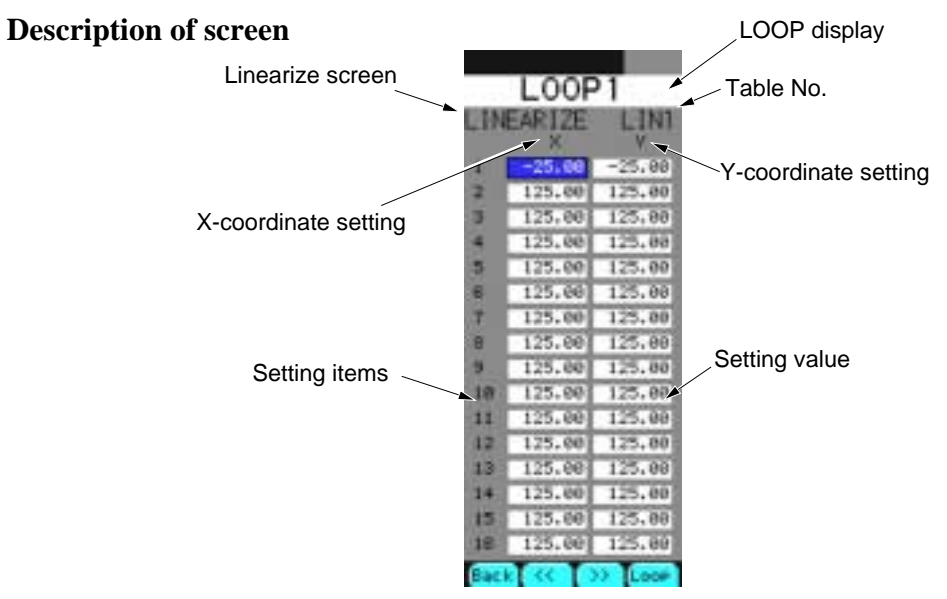

Fig. 7-5-1 Linearize setting screen

## Description of chameleon key

Page 1

| Back << >> LOOP |  |
|-----------------|--|
|-----------------|--|

Back : To return to the source screen.

<< : To display the previous table on a screen.

>> : To disply a the next table on a screen.

LOOP : To move to the next loop screen from the current one.

#### Page 2

| > • |  | Ent |
|-----|--|-----|
|-----|--|-----|

[Display mode]

- > : To go to the setting modification mode.
- : To move the cursor downward.
- ▲ : To move the cursor upward
- Ent : To go to the setting modification mode.

#### [Setting modification mode]

- > : To move modified digit of numerical value.
- : To decrease the numerical value.
- : To increase the numerical value
- Ent : To register the modified value.

## 7.5.2 Description of each screen

#### (1) Linearize setting screen

#### **Description of screen**

It contains 4 line tables for each of LIN 1 to LIN 4 for every loop (LOOP 1 to LOOP 4). It allows you to set up to 15 segmented lines for each table.

| 0.00 | LOOF    | 1      |
|------|---------|--------|
| .IN  | EARIZE  | LIN    |
| 1    | -25,66  | -25,08 |
| 2    | 125.00  | 125,00 |
| 3    | 125,00  | 125,00 |
| 4    | 125.00  | 125.08 |
| 5    | 125.00  | 125.00 |
| 6    | 125,00  | 125,00 |
| 王    | 125.00  | 125,00 |
| 8    | 125.00  | 125,00 |
| 9    | 125.00  | 125.00 |
| 18   | 125.00  | 125,00 |
| 11   | 125.00  | 125,00 |
| 12   | 125.00  | 125,00 |
| 13   | 125.00  | 125.00 |
| 14   | 125.00  | 125,00 |
| 15   | 125,00] | 125,00 |
| 18   | 125.00  | 125.00 |
| Bar  |         | ) Loos |

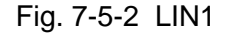

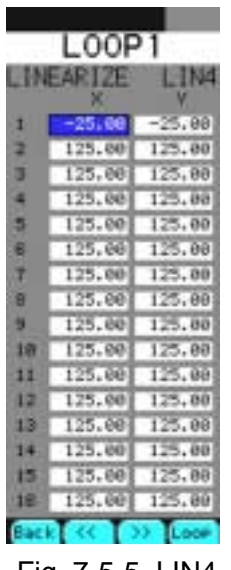

Fig. 7-5-5 LIN4

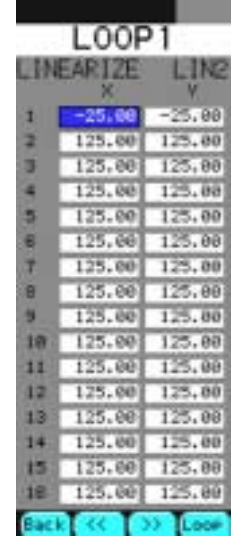

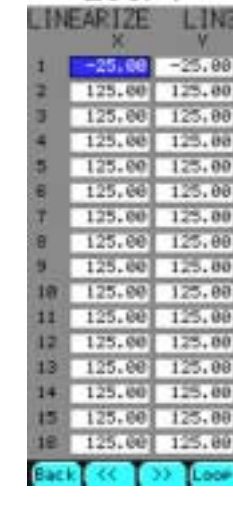

L00P1

Fig. 7-5-3 LIN2

Fig. 7-5-4 LIN3

\* The number of tables to be used may be changed depending on the type you have purchased.

| 1 Control output  | Loop1 only (4 tables)      |
|-------------------|----------------------------|
| 2 Control outputs | Loop1 and Loop2 (8 tables) |
| 4 Control outputs | Loop1 to Loop4 (16 tables) |

Identification of wafers to line tables No. is as follows:

| WNo. (Wafer code) | Line table No. |
|-------------------|----------------|
| 91 OA             | LIN1           |
| 92 OB             | LIN2           |
| 93 A7*            | LIN3           |
| 94                | LIN4           |

\* You can specify either of them.

## Description of each item

## **Description of function**

| Symbol      | Item                       | Function                                                                                             | Setting range        | Unit    | Initial value<br>during<br>shipment |
|-------------|----------------------------|----------------------------------------------------------------------------------------------------|----------------------|---------|-------------------------------------|
| X:1 to X:16 | Linearize<br>(X cordinate) | It allows you to set a numerical value on X coordinate on a table which performs line fitting.       | -327.67 to<br>327.67 | Decimal | See table below.                    |
| Y:1 to Y:16 | Linearize<br>(Y cordinate) | It allows you to set a numerical<br>value on Y coordinate on a table<br>which performs line fitting. | -327.67 to<br>327.67 | Decimal | See table below.                    |

Table : Set values before shipment

| No. | Х      | Y      |
|-----|--------|--------|
| 1   | -25.00 | -25.00 |
| 2   | 125.00 | 125.00 |
| 3   | 125.00 | 125.00 |
| 4   | 125.00 | 125.00 |
| 5   | 125.00 | 125.00 |
| 6   | 125.00 | 125.00 |
| 7   | 125.00 | 125.00 |
| 8   | 125.00 | 125.00 |
| 9   | 125.00 | 125.00 |
| 10  | 125.00 | 125.00 |
| 11  | 125.00 | 125.00 |
| 12  | 125.00 | 125.00 |
| 13  | 125.00 | 125.00 |
| 14  | 125.00 | 125.00 |
| 15  | 125.00 | 125.00 |
| 16  | 125.00 | 125.00 |

Note) For details of linear functions, refer to wafer instruction.

# 7.6 Gain schedule screen

This chapter describes how to set the gain schedule parameters (X, P, I, D) to be used in the gain scheduler, and it demonstrates an example of connection to the gain schedule wafer.

A gain scheduler is used to modify control constants (PID) according to the conditions. It allows you to set up to 2 types of gain schedules for each of the loops 1 to 4.

## 7.6.1 Gain schedule setting screen

By selecting "GAIN SCHEDULER" from Menu 2, you can read "X-PARAMETER" for one gain schedule of LOOP 1. The Chameleon keys allow you to change the settings and switch each parameter among X, P, I and D.

#### **Function of screen**

It allows you to set each parameter table of the gain schedules (X, P, I and D).

| Description of                                                                                                    | screen                                                                                                    |                                                                                                    |                                                                                                    |
|----------------------------------------------------------------------------------------------------|----------------------------------------------------------------------------------------------------|----------------------------------------------------------------------------------------------------|----------------------------------------------------------------------------------------------------|
| LOOP 1                                                                                                    | LOOP 1                                                                                                    | LOOP 1                                                                                                    | LOOP 1                                                                                                    |
| GAIN SCHEDULER1                                                                                                    | GAIN SCHEDULER1                                                                                                    | GAIN SCHEDULER1                                                                                                    | GAIN SCHEDULER1                                                                                                    |
| X-PARAMETER     X01   0.001     X02   0.001     X03   0.001     X04   0.001     X05   0.001     X06   0.001     X07   0.001     X08   0.001 | P-PARAMETER<br>P01 1.0 %<br>P02 1.0 %<br>P03 1.0 %<br>P04 1.0 %<br>P05 1.0 %<br>P06 1.0 %<br>P06 1.0 %<br>P08 1.0 %<br>P08 1.0 % | I-PARAMETER   I01 I.0 SEC   I02 1.0 SEC   I03 1.0 SEC   I04 1.0 SEC   I05 1.0 SEC   I06 1.0 SEC   I07 1.0 SEC   I08 1.0 SEC | D-PARAMETER     D01   0.0   SEC     D02   0.0   SEC     D03   0.0   SEC     D04   0.0   SEC     D05   0.0   SEC     D06   0.0   SEC     D06   0.0   SEC     D06   0.0   SEC     D06   0.0   SEC     D07   0.0   SEC     D08   0.0   SEC |
| Fig. 7-6-1                                                                                                    | Fig. 7-6-2                                                                                                    | Fig. 7-6-3                                                                                                    | Fig. 7-6-4                                                                                                    |
| X-PARAMETER                                                                                                    | P-PARAMETER                                                                                                    | I-PARAMETER                                                                                                    | D-PARAMETER                                                                                                    |
| setting                                                                                                    | setting                                                                                                    | setting                                                                                                    | setting                                                                                                    |

\* The number of tables to be used may be changed depending on the type you have purchased.

| 1 Control output  | Loop1 only (2 tables)      |
|-------------------|----------------------------|
| 2 Control outputs | Loop1 and Loop2 (4 tables) |
| 4 Control outputs | Loop1 to Loop4 (8 tables)  |

### **Description of chameleon key**

| Page 1 |           | -                                   | -                                   | -                                           |                             |
|--------|-----------|-------------------------------------|-------------------------------------|---------------------------------------------|-----------------------------|
| Back   |           | <<                                  | >>                                  | Page                                        |                             |
| Back   | : T       | o return to the so                  | urce screen.                        |                                             |                             |
| <<     | : T<br>k  | o move the scree<br>ey.             | n in the order of                   | $[X \leftarrow P \leftarrow I \leftarrow D$ | ] whenever you press this   |
| >>     | : T<br>k  | o move the scree ey.                | n in the order of                   | $[X \to P \to I \to D$                      | ] whenever you press this   |
| Page   | : T<br>ta | o switch the gain ble contains up t | schedule tables<br>o 8 types = 4 LO | whenever you pro OP $\times$ 2).            | ess this key (gain schedule |
| Page 2 |           |                                     |                                     |                                             |                             |
| >      |           | ▼                                   |                                     | Ent                                         |                             |
|        | -         |                                     |                                     |                                             | -                           |

| > | : To switch to setting mode.                        |
|---|-----------------------------------------------------|
|   | The setting digit moves to the right.               |
| ▼ | : To move the cursor downward.                      |
|   | Numerical value of the selected digit is decreased. |
|   | : To move the cursor upward                         |
|   | Numerical value of the selected digit is increased. |

Ent : To switch to the setting mode (in the selection mode).

Displayed value is registered when it is in the setting mode.

## **Example of wafer connection**

In an example, the parameters of P, I and D are determined as an adaptive index of the AI1 input based on the GS curve (gain schedule curve).

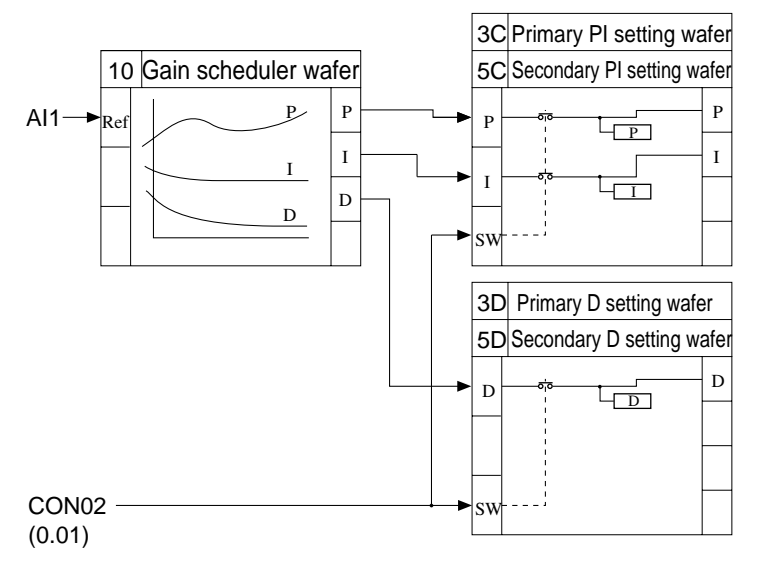

# 7.7 Trend setting screen

This chapter describes how to set trend functions. The trend functions are to perform trend display/ record of terminal code data set with pens. A trend group (x 8) contains 4 pens (a total of 32 pens).

When a memory card is set in the memory card slot of this instrument, it enables you to perform memory data logging of the trend data in the memory card (provided that a memory card interface option is provided).

## 7.7.1 Trend setting screen

Select "TREND SETTING" from MENU 2/3 to display the trend setting screen.

#### **Function of screen**

The trend function settings should be performed for each trend group.

Note) The trend group corresponds to the title display on the screen (3/8 indicates the trend group 3). The trend display (real time/historical trend) set here is displayed on the TREND screen of MENU 1/3.

#### **Description of screen**

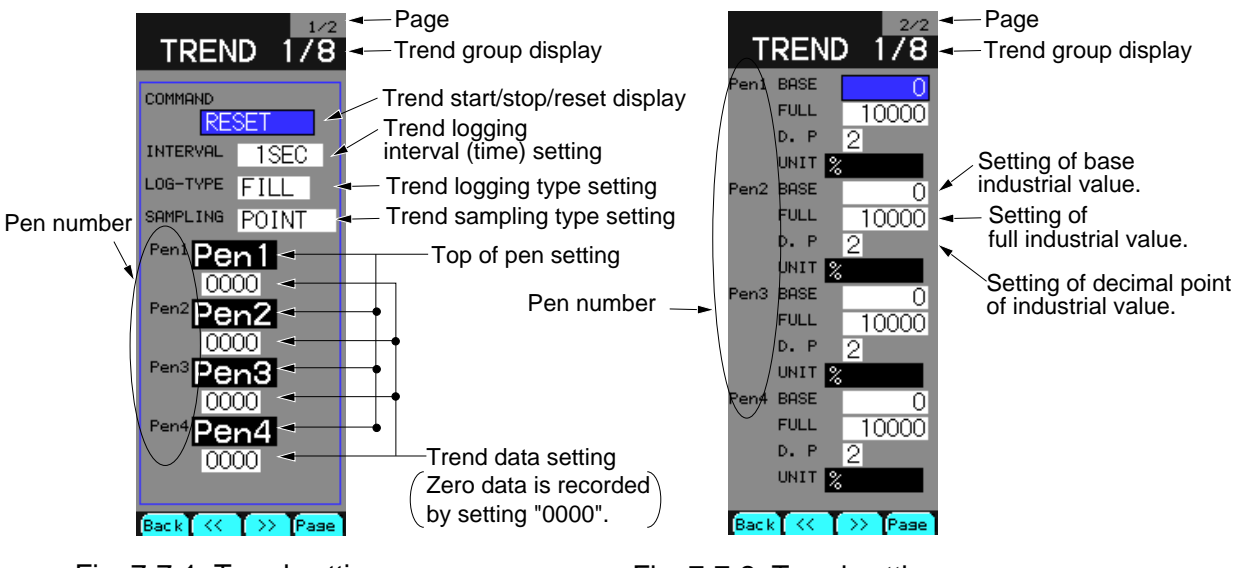

Fig. 7-7-1 Trend setting screen (1/2 page)

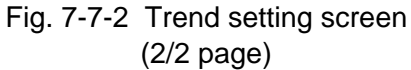

#### **Description of chameleon key**

Page 1

| Back                     |                              | <<                                                                                | >>                                                              | Page |
|--------------------------|------------------------------|-----------------------------------------------------------------------------------|-----------------------------------------------------------------|------|
| Back<br><<<br>>><br>Page | : To<br>: To<br>: To<br>: To | o return to the so<br>o move to the pre<br>o move to the ne:<br>o select page 1/2 | urce screen.<br>evious group.<br>xt group.<br>or page 2/2 by ke | ey.  |
| age 2                    |                              |                                                                                   |                                                                 |      |
| >                        |                              | ▼                                                                                 |                                                                 | Ent  |

Ρ

[Display mode]

- > : To go to the setting modification mode.
- : To move the cursor downward.
- ▲ : To move the cursor upward
- Ent : To go to the setting modification mode.

[Setting modification mode]

- > : To shift the numerical change digit rightward.
- To decrease the numerical value or change display items.
- : To increase the numerical value or change display items.
- Ent : To register the setting displayed on current screen.
- Caution If the memory card is pulled out of the card slot during memory card logging, the logging data is temporarily saved in the buffer. When setting the memory card again, the logging data is recorded in the memory card. The internal buffer can save data of up to 200 samples at the time of POINT sampling. With MIN-MAX sampling, it can save up to 120 sampling data. If the amount of data is beyond the range, the buffer can erase sampling data in order from the past data.
  - To remove the memory card, be sure to turn off the memory card with the memory card OFF switch. See 2.2, Names of Parts. If the memory card is carelessly removed by pressing the memory card remove button without turning off the power, the data saved in the card may be destroyed, thus it result in failure of reading and recording. In this case, insert the memory card into the card slot again and perform formatting of it. But, all of card data are cleared after formatting. (See 7.10.2 (4), IC card Support screen).
  - If the sampling time interval has been set at 1 second, up to 16 points (4 trend groups) of data can be saved.
  - If a memory card is used, data is written into the memory card when the write buffer is full with data. It corresponds to 6 point samplings or 4 MIN-MAX samplings. Namely, if the interval time is set at 1 hour, data will be written into the memory card every 6 hours in case of point sampling or every 4 hours in case of MIN-MAX sampling. If the trend has been started with the above setting, data will not first be recorded in the memory card after 1 hour but only after 6 hours (in case of point sampling). If, during this while, the memory card has been taken out and data is checked on PC, no data will exist in the card.
  - If the memory card has no vacant space any longer, displaying "CARD-END", logging is started by replacing the memory card with a vacant one and changing the "CARD-END" to "START".
  - Data will not be saved in the memory card even by changing the "CARD-END" to "START" with a memory card for which "CARD-END" has been displayed.

## **Description of each item (1/2)**

| Symbol                    | Item            | Function                                                                                                    | Setting range                                          | Initial value<br>during<br>shipment |
|---------------------------|-----------------|----------------------------------------------------------------------------------------------------|--------------------------------------------------------|-------------------------------------|
| COMMAND                   | Command         | $\widehat{(1)} \text{ START} (\text{Trend start})$                                                                                                    |                                                        | RESET                               |
| It allo<br>starti<br>when |                 | It allows starting record of trend data. It also allows<br>starting a write of the trend data into the memory card<br>when an optional memory card is already inserted in<br>the controller.                                                                                                    | RESET                                                  |                                     |
|                           |                 | ② STOP (Trend stop)                                                                                                    |                                                        |                                     |
|                           |                 | It allows you to stop record of trend data. But, the recorded data and the settings are not cleared.                                                                                                    |                                                        |                                     |
|                           |                 | ③ RESET (Trend data reset)                                                                                                    |                                                        |                                     |
|                           |                 | It allows you to clear the data recorded so far. The settings (Pen) of logging type, sampling system and trend data pens 1 to 4 become valid by re-starting after resetting once.                                                                                                    |                                                        |                                     |
|                           |                 | Note) Data will be cleared when changing has been made from RESET to START.                                                                                                    |                                                        |                                     |
|                           |                 | Note) When performing data logging simultaneously<br>by using the memory card, the data inside the<br>memory card are held.                                                                                                    |                                                        |                                     |
|                           |                 | $\textcircled{4}$ CARD_END (free capacity of memory card is short)                                                                                                    |                                                        |                                     |
|                           |                 | It is displayed when free space of the memory card is<br>short during memory data logging. When it is dis-<br>played, memory data logging is stopped. CARD_END<br>cannot be set on a screen.                                                                                                    |                                                        |                                     |
| INTERVAL                  | Interval        | It allows you to specify sampling time intervals for recording the trend data.                                                                                                    | 1,2,5,10, 15,30 SEC<br>1,2,5,10, 15,30 MIN<br>1,2 HOUR | 1SEC                                |
| LOG-TYPE                  | Logging<br>type | It allows you to select the logging types. ① FILL                                                                                                    | FILL/ROUND                                             | FILL                                |
|                           |                 | <ul><li>When the buffer is fill with as many trend data, data sampling stops, displaying "FULL END" on the trend display panel.</li><li>(2) ROUND</li></ul>                                                                                                    |                                                        |                                     |
|                           |                 | Even when the buffer is full with as many trend data,<br>sampling continues with new trend data overwriting<br>the oldest trend data.                                                                                                    |                                                        |                                     |
|                           |                 | Note) To change the logging type, set the LOG-<br>TYPE and select the command "RESET".                                                                                                    |                                                        |                                     |
|                           |                 | Note) The number of data which can be accumulated in the buffer depends on the sampling method.                                                                                                    |                                                        |                                     |
|                           |                 | "POINT" = 200 samplings. "MIN_MAX =<br>120 samplings. If, even in case of ROUND<br>designation, the memory card is full, the<br>memory card data will not be overwritten and<br>the logging action will stop. In this case, the<br>COMMAND display on the trend setting panel<br>will turn "CARD_END". Resuming from |                                                        |                                     |

## **Description of each item (2/2)**

| Symbol     | Item                                    | Function                                                                                                    | Setting range                                                                              | Initial value<br>during<br>shipment |
|------------|-----------------------------------------|----------------------------------------------------------------------------------------------------|--------------------------------------------------------------------------------------------|-------------------------------------|
| SAMPLING   | Sampling                                | It allows you to select the sampling methods.                                                                                                    | POINT/MIN_MAX                                                                              | POINT                               |
|            | method                                  | 1 POINT                                                                                                    |                                                                                            |                                     |
|            |                                         | It performs a single data sampling at intervals.                                                                                                    |                                                                                            |                                     |
|            |                                         | 2 MIN-MAX                                                                                                    |                                                                                            |                                     |
|            |                                         | It performs a single data sampling internally every 0.1 sec and records the MIN value and MAX value of the sampling data collected between sampling intervals as the trend data.                                                                                                    |                                                                                            |                                     |
|            |                                         | Note) When an optional memory card is inserted, the number of maximum logging data depends on the capacity of the memory card.                                                                                                    |                                                                                            |                                     |
|            |                                         | Note) To change the sampling method, press the RESET command.                                                                                                    |                                                                                            |                                     |
| TAG (PEN)  | Tag<br>number                           | It allows a tag of each pen to be set. The number of characters to be set is up to 4.<br>A tag is specified by alphanumerical characters and special characters. For the setting of tags, refer to tag setting screen in item 7.12.2 (1). Up to 4 characters including alphanumerical characters and special characters. | Up to 4 characters<br>including<br>alphanumerical<br>characters and<br>special characters. | Pen 1<br>to 4                       |
| PEN 1 to 4 | Trend data                              | It allows you to set trend data terminal codes.                                                                                                    | 0000 to ffff                                                                               | 0000                                |
|            |                                         | Note) To change the trend data, press the RESET command.                                                                                                    |                                                                                            |                                     |
| BASE       | Base scale<br>of<br>industrial<br>value | It allows you to set base scales (industrial values) of each<br>Pen data displayed at trend display (MENU 1/3). When<br>the pen data is 0%, the Base Scale is displayed.<br>Note) Do not set an equation as follows:<br>PASE scale > EULL scale                                                                          | -9999 to 32767                                                                             | 0                                   |
| FULL       | Full scale<br>of<br>industrial          | It allows you to set full scale (industrial values) of each<br>Pen data displayed at trend display (MENU 1/3). When<br>the pen data is 100%, the Full Scale is displayed.                                                                                                    | -999 to 32767                                                                              | 10000                               |
|            | value                                   | Note) Do not set an equation as follows:<br>BASE scale > FULL scale                                                                                                    |                                                                                            |                                     |
| D.P        | Position of<br>decimal<br>point         | It allows you to select decimal point position of each<br>pen data displayed at trend display (MENU 1/3).                                                                                                    | 0 to 4                                                                                     | 2                                   |
| UNIT       | Unit<br>selection                       | It allows you to select units of each pen displayed at trend<br>display (MENU 1/3).<br>Select from Table 7.12.2 (2) unit list.<br>A unit can be selected from 173 units registered in the                                                                                                    | Select from Table 7.12.2 unit list                                                         | %                                   |

# 7.8 Alarm setting screen

This chapter describes the alarm setting screen.

## 7.8.1 Alarm setting screen

Select ALARM SETTING on MENU 2/3 to display the alarm setting screen.

#### **Function of screen**

Select an alarm that changes a color of the PV bar graph on the loop screen (1 LOOP, 2 LOOP, 4 LOOP and 8 LOOP screens). Selection of an alarm is performed for each module. The number of setting items is varied according to the number of loops (Figure below shows the screen with 4 loops.

When the setting alarm occurs, the PV bar graph turns from blue to red.

#### **Description of screen**

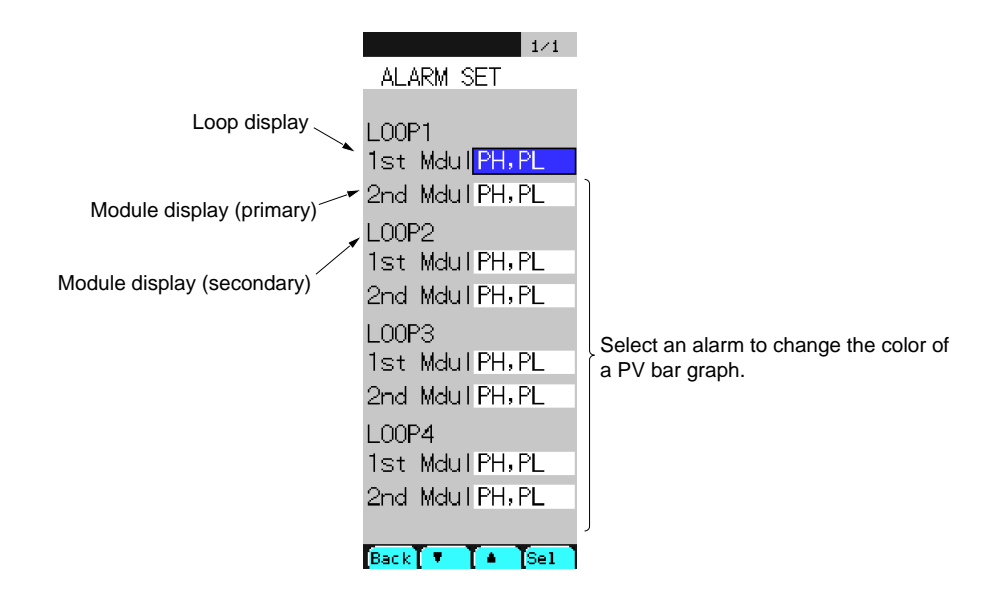

Fig. 7-8-1 Alarm setting screen

## Description of chameleon key

| ge 1    |                                          |                          |  |  |
|---------|------------------------------------------|--------------------------|--|--|
| Back    | ▼ ▲                                      | Sel                      |  |  |
| [Displ  | lay mode]                                |                          |  |  |
| Back    | : To return to the source screen.        |                          |  |  |
| ▼       | : To move the cursor downward.           |                          |  |  |
|         | : To move the cursor upward              | o move the cursor upward |  |  |
| Sel     | : To go to the setting modification mode | e.                       |  |  |
| [Settin | ng modification mode]                    |                          |  |  |
| Back    | : To register the modified value.        |                          |  |  |
| ▼       | : To change the selection item.          |                          |  |  |
|         | : To change the selection item.          |                          |  |  |
| Sel     | : To register the modified value.        |                          |  |  |

# Description of each item

| Symbol  | Item          | Function                                                                                                    | Setting range                         | Initial value<br>during<br>shipment |
|---------|---------------|----------------------------------------------------------------------------------------------------|---------------------------------------|-------------------------------------|
| LOOP1   | Loop display  | None                                                                                                    | None                                  | None                                |
| 1st Mod | First module  |                                                                                                    |                                       |                                     |
| 2nd Mod | Second module |                                                                                                    |                                       |                                     |
|         | Alarm setting | It allows you to set an alarm that changes the PV<br>bar graph on the loop screen.<br>None : The color of a bar graph will remain<br>when an alarm occurs.<br>PH,PL : The bar graph will turn red when PH and<br>PL alarms occur.<br>DPH, DPL : The bar graph turn red when DPH and<br>DPL occur.<br>DH,DL : The bar graph will turn red when DH and<br>DL alarm occur. | NONE/<br>PH,PL/<br>DPH, DPL/<br>DH,DL | NONE                                |

# 7.9 DISP SETTING screen

It allows you to rearrange the order of displaying loops of the loop monitoring screens (1,2,4 and 8).

Since this controller is factory-set, useless monitor screens (loop screen) may also be displayed. It enables you to re-arrange the monitor display in order of importance.

## 7.9.1 DISPLAY setting screen

### **Function of screen**

Re-arrange the display order and select one of the monitoring screens (1, 2, 4 and 8).

#### **Description of screen**

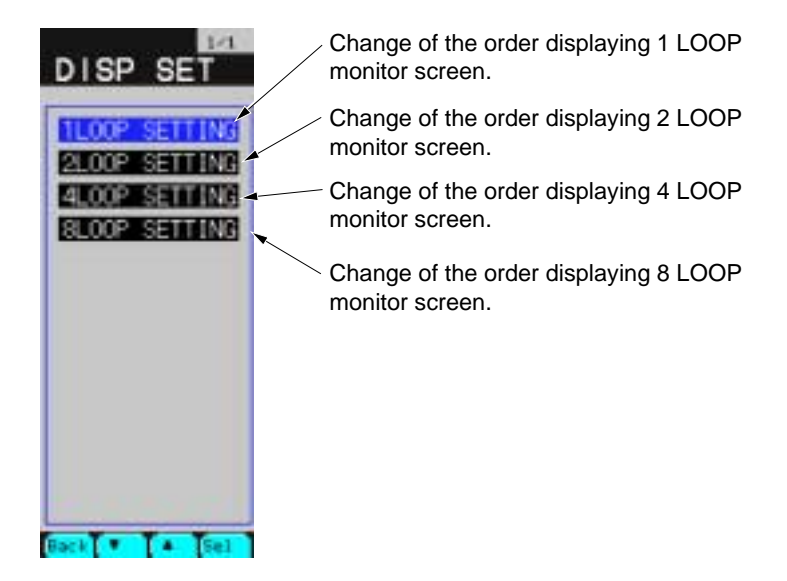

Fig. 7-9-1 DISP SETTING screen

#### **Description of chameleon key**

Page 1

| Back |                                        | ▼                 |                    | Sel        |
|------|----------------------------------------|-------------------|--------------------|------------|
| Back | Back : To return to the source screen. |                   |                    |            |
| ▼    | : To move the cursor downward.         |                   |                    |            |
|      | : To move the cursor upward            |                   |                    |            |
| Sel  | : T                                    | o jump to the scr | een selected by th | ne cursor. |

## 7.9.2 1LOOP screen

#### **Function of screen**

It allows you to select and set LOOP or wafer attributes such as PV, SV, MV and control mode displayed on each of 1LOOP monitor screens (page 1/8 to page 8/8), from the Tag list allocated to each LOOP.

The setting of tags displayed in the tag list should be performed on MENU 3/3 – CONFIGURA-TION-MODULE SETTING/WAFER SETTING.

## **Description of screen**

\* The display of tag list window to be used may be changed depending on the type you have purchased.

| 1 Control output  | Loop attribute tag $\times$ 2, Wafer attribute tag $\times$ 8 |
|-------------------|---------------------------------------------------------------|
| 2 Control outputs | Loop attribute tag $	imes$ 4, Wafer attribute tag $	imes$ 8   |
| 4 Control outputs | Loop attribute tag $	imes$ 8, Wafer attribute tag $	imes$ 8   |

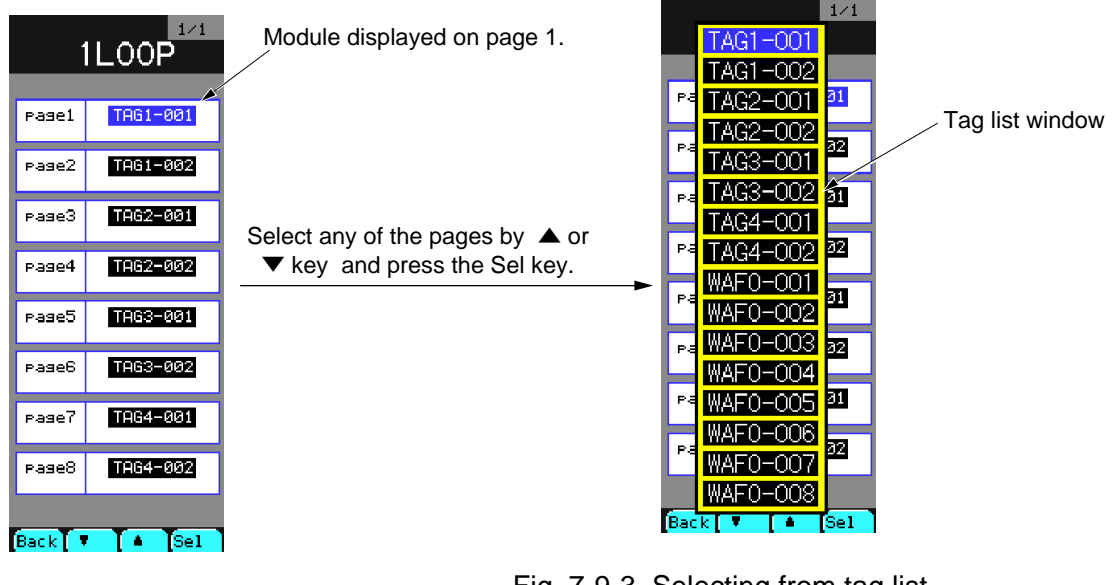

Fig. 7-9-2 1 LOOP screen

Fig. 7-9-3 Selecting from tag list

#### **Description of chameleon key**

Page 1

|      |      |                                   |                                                                                                    |  |     | _ |  |
|------|------|-----------------------------------|----------------------------------------------------------------------------------------------------|--|-----|---|--|
| Back |      |                                   | ▼                                                                                                    |  | Sel |   |  |
|      | Back | : To return to the source screen. |                                                                                                    |  |     |   |  |
|      | ▼    | : To                              | : To move the cursor downward.                                                                                                    |  |     |   |  |
|      |      | : To                              | : To move the cursor upward                                                                                                    |  |     |   |  |
|      | Sel  | : O<br>Se                         | Open a tag list that is set for the item selected by the cursor to set.<br>Select and set the item selected on the tag list window. |  |     |   |  |
# 7.9.3 2LOOP screen

#### **Function of screen**

It allows you to select and set LOOP or wafer attributes such as PV, SV, MV and control mode displayed on each of 2LOOP monitor screens (page 1/4 to page 4/4), from the Tag list allocated to each LOOP.

The setting of tags displayed in the tag list should be performed on MENU 3/3 – CONFIGURA-TION-MODULE SETTING/WAFER SETTING.

#### **Description of screen**

\* The display of tag list window to be used may be changed depending on the type you have purchased.

| 1 Control output  | Loop attribute tag $\times$ 2, Wafer attribute tag $\times$ 8 |
|-------------------|---------------------------------------------------------------|
| 2 Control outputs | Loop attribute tag $	imes$ 4, Wafer attribute tag $	imes$ 8   |
| 4 Control outputs | Loop attribute tag $	imes$ 8, Wafer attribute tag $	imes$ 8   |

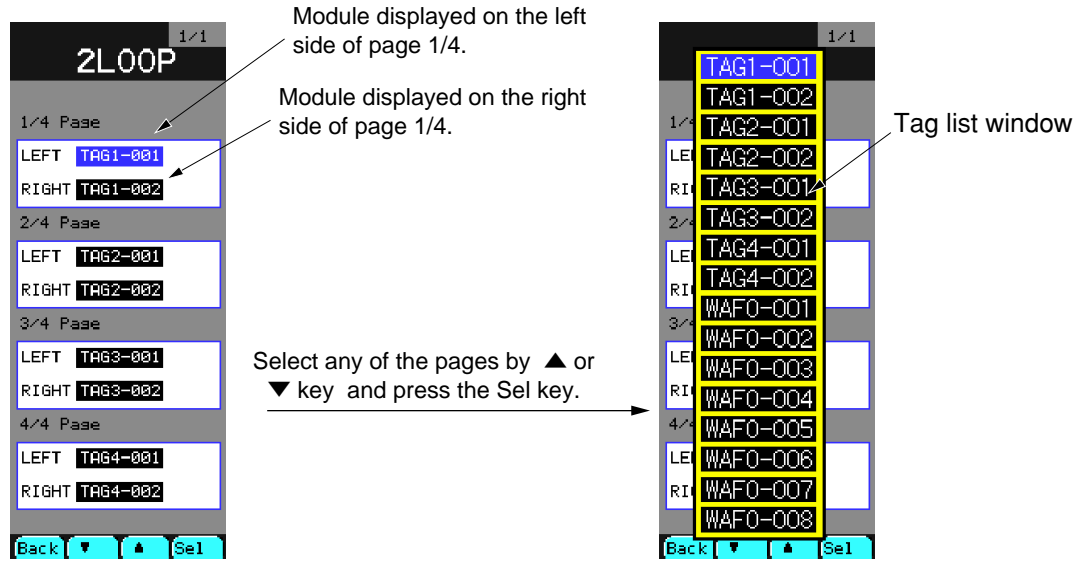

Fig. 7-9-4 2 LOOP screen

Fig. 7-9-5 Selecting from tag list

#### **Description of chameleon key**

| Page | 1    |                                                                                                    |   | - |     |  |  |
|------|------|----------------------------------------------------------------------------------------------------|---|---|-----|--|--|
|      | Back |                                                                                                    | ▼ |   | Sel |  |  |
|      | Back | Back : To return to the source screen.                                                                                               |   |   |     |  |  |
|      | ▼    | : To move the cursor downward.                                                                                                    |   |   |     |  |  |
|      |      | : T                                                                                                    |   |   |     |  |  |
|      | Sel  | : Open a tag list that is set for the item selected by the cursor to set<br>Select and set the item selected on the tag list window. |   |   |     |  |  |

# 7.9.4 4LOOP screen

#### **Function of screen**

It allows you to select and set LOOP or wafer attributes such as PV, SV, MV and control mode displayed on each of 4LOOP monitor screens (page 1/2 to page 2/2), from the Tag list allocated to each LOOP.

The setting of tags displayed in the tag list should be performed on MENU 3/3 – CONFIGURA-TION-MODULE SETTING/WAFER SETTING.

#### **Description of screen**

\* The display of tag list window to be used may be changed depending on the type you have purchased.

| 1 Control output  | Loop attribute tag $\times$ 2, Wafer attribute tag $\times$ 8 |
|-------------------|---------------------------------------------------------------|
| 2 Control outputs | Loop attribute tag $	imes$ 4, Wafer attribute tag $	imes$ 8   |
| 4 Control outputs | Loop attribute tag $	imes$ 8, Wafer attribute tag $	imes$ 8   |

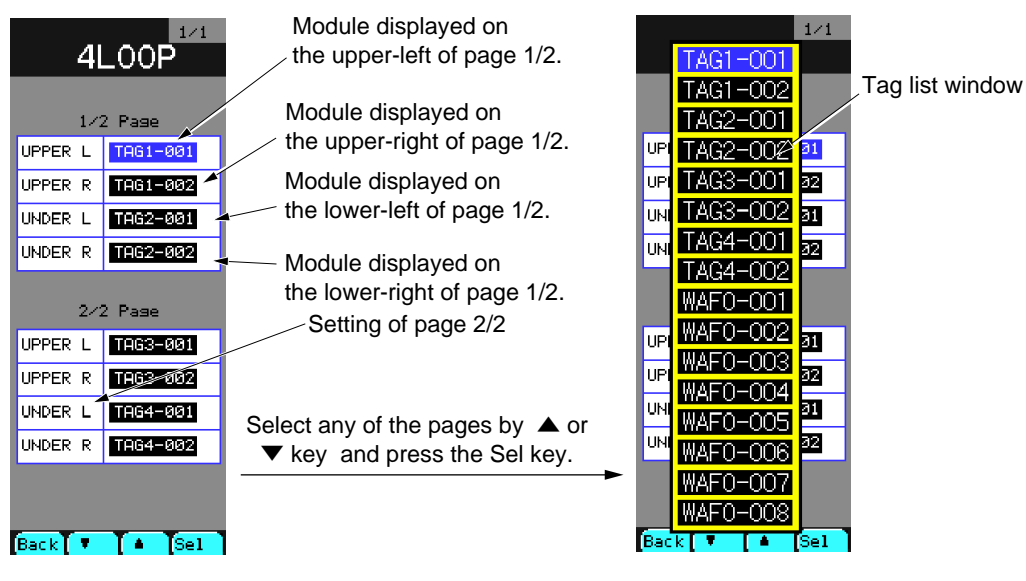

Fig. 7-9-6 4 LOOP screen

Fig. 7-9-7 Selecting from tag list

#### **Description of chameleon key**

Page 1

| Back |                                | ▼                                          |                                          | Sel                                  |                 |  |
|------|--------------------------------|--------------------------------------------|------------------------------------------|--------------------------------------|-----------------|--|
| Back | : To                           | o return to the so                         | urce screen.                             |                                      |                 |  |
| ▼    | : To move the cursor downward. |                                            |                                          |                                      |                 |  |
|      | : To move the cursor upward    |                                            |                                          |                                      |                 |  |
| Sel  | : O<br>Se                      | pen a tag list that<br>elect and set the i | is set for the iter<br>tem selected on t | n selected by the he tag list window | cursor to<br>w. |  |

set.

# 7.9.5 8LOOP screen

#### **Function of screen**

It allows you to select and set LOOP or wafer attributes such as PV and SV displayed on each of 8LOOP monitor screens, from the Tag list allocated to each LOOP.

The setting of tags displayed in the tag list should be performed on MENU 3/3 – CONFIGURA-TION-MODULE SETTING/WAFER SETTING.

#### **Description of screen**

\* The display of tag list window to be used may be changed depending on the type you have purchased.

| 1 Control output  | Loop attribute tag $\times$ 2, Wafer attribute tag $\times$ 8 |
|-------------------|---------------------------------------------------------------|
| 2 Control outputs | Loop attribute tag $	imes$ 4, Wafer attribute tag $	imes$ 8   |
| 4 Control outputs | Loop attribute tag $	imes$ 8, Wafer attribute tag $	imes$ 8   |

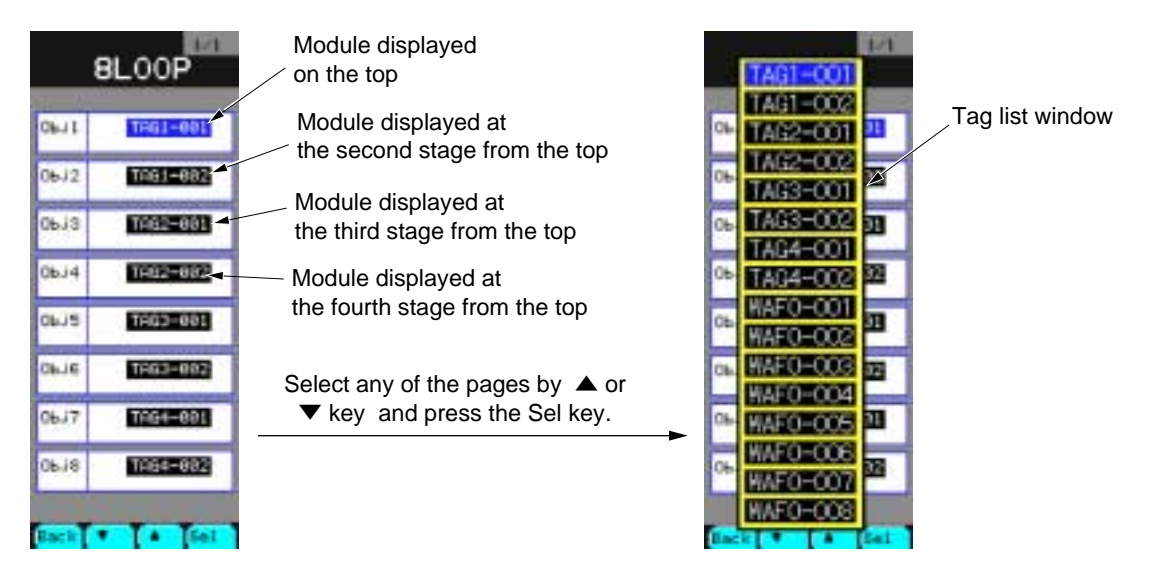

Fig. 7-9-8 8 LOOP screen

Fig. 7-9-9 Tag list window (Selecting from tag list)

# Description of chameleon key

| Back |                                | ▼                                          |                                            | Sel                                 |                      |
|------|--------------------------------|--------------------------------------------|--------------------------------------------|-------------------------------------|----------------------|
| Back | : T                            | o return to the so                         | urce screen.                               |                                     |                      |
| ▼    | : To move the cursor downward. |                                            |                                            |                                     |                      |
|      | : T                            | o move the curso                           | r upward                                   |                                     |                      |
| Sel  | : O<br>Se                      | pen a tag list that<br>elect and set the i | t is set for the iter<br>tem selected on t | n selected by the he tag list windo | cursor to set.<br>w. |

# 7.10 Control panel

# 7.10.1 Outline

#### Description of each item

It provides several kinds of menus on the screen that support auxiliary functions of the controller.

| Symbol                               | Item Function          |                                           |
|--------------------------------------|------------------------|-------------------------------------------|
| CONTRAST SET Contrast setting screen |                        | To adjust the contrast on the LCD screen. |
| TIME SET                             | Time setting screen    | To set the control clock.                 |
| IC CARD                              | IC card support screen | To support the IC card                    |
| UNIT MAKE                            | Unit make screen       | To make user's unit to use                |

# 7.10.2 Description of each screen

#### (1) Control panel menu

**Desctiption of screen** 

| CONTROL PANEL        | To jump to the contrast set screen.           |
|----------------------|-----------------------------------------------|
|                      | To jump to the time set screen.               |
| IC CARD<br>UNIT MAKE | To jump to the IC card $\cdot$ upport screen. |
|                      | To jump to the unit make screen.              |
|                      |                                               |
|                      |                                               |
|                      |                                               |
|                      |                                               |
| Back V & Sel         |                                               |

Fig. 7-10-1 Control panel menu screen

#### **Description of chameleon key**

| Back |                                        | ▼                |             | Sel |  |  |
|------|----------------------------------------|------------------|-------------|-----|--|--|
| Back | Back : To return to the source screen. |                  |             |     |  |  |
| ▼    | : To                                   | o move the curso | r downward. |     |  |  |

- : To move the cursor upward
- Sel : To jump to the screen selected by the cursor.

#### (2) Contrast setting screen

#### **Description of screen**

It allows you to adjust LCD contrast.

| CONTRAST        | CONTRAST <sup>2/3</sup> | CONTRAST      |
|-----------------|-------------------------|---------------|
| Adjust Contrast |                         |               |
|                 |                         |               |
|                 |                         |               |
|                 |                         |               |
|                 |                         |               |
|                 |                         |               |
|                 |                         |               |
| Rect T . [Page] | Back 🔻 🔺 Page           | Back 🔻 🌢 Pase |

Fig. 7-10-4 Page 1

# Fig. 7-10-5 Page 2

Fig. 7-10-6 Page 3

# **Description of chameleon key**

## Page 1

| 0 |      |                                                             |                  |                    |                |  |  |
|---|------|-------------------------------------------------------------|------------------|--------------------|----------------|--|--|
|   | Back |                                                             | ▼                |                    | Page           |  |  |
|   | Back | : To return to the source screen.                           |                  |                    |                |  |  |
|   | ▼    | : To turn down the contrast (the screen display is darken)  |                  |                    |                |  |  |
|   |      | : To turn up the contrast (the screen display is brighten). |                  |                    |                |  |  |
|   | Page | : T                                                         | o advance a page | to the contrast se | etting screen. |  |  |

#### Supplement

If the screen becomes blank during operation, take the following steps:

- 1) Press the MENU key.
- 2) Hold down the MENU key and Chameleon Select keys 🔘 at the same time. (About 20

seconds will be required until the screen restores to a normal state). However, the contrast adjustment value will not be saved even by adjusting the contrast or fixing. To save the contrast adjustment value, adjust the contrast temporarily by the above procedure. Then, make re-adjustment of the contrast on the Contrast Set screen and perform fixing.

## (3) Time set screen

### **Description of screen**

It is used to set the time of the controller clock.

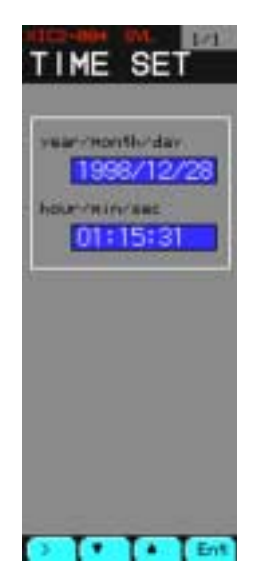

Fig. 7-10-5 Time setting screen

# **Description of chameleon key**

Page 1

| >   |      | •                  |                               | Ent               |      |
|-----|------|--------------------|-------------------------------|-------------------|------|
| >   | : Se | elect the item (ye | ar, month, day, h             | our, minute, seco | nd). |
| ▼   | : To | o increase numer   | ical value.                   |                   |      |
|     | : To | o decrease numer   | rical value.                  |                   |      |
| Ent | : D  | isplay mode → T    | The modification              | mode is set.      |      |
|     | Μ    | odification mode   | $e \rightarrow Current value$ | e is registered.  |      |

Page 2

| Back |  |  |  |
|------|--|--|--|
|------|--|--|--|

Back : To return to the source screen.

Note: The built-in clock may procedure an error of 1 second or less every time you turn ON/OFF the controller power

### (4) IC card $\cdot$ support screen

#### **Description of screen**

It provides auxiliary functions to use the IC card for the controller.

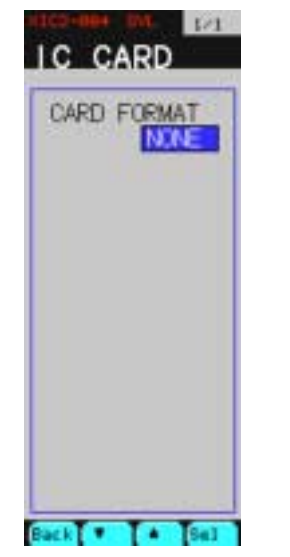

Fig. 7-10-6 IC card support screen

# Description of chameleon key

Page 1

| Back | ▼ |  | Sel |
|------|---|--|-----|
|------|---|--|-----|

Back : To return to the source menu.

▼ : To change the status of an item.

▲ : To change the status of an item.

Sel : To select an item or start to execute the commands.

#### Meaning of display

| Display | Display color | Function                                     |
|---------|---------------|----------------------------------------------|
| NONE    | Blue          | IC card is not inserted.                     |
| READY   | Blue          | IC card is inserted.<br>Formatting is ready. |

#### Procedure of formatting the IC card

| Step | Key operation | Display | Display color | Function                              |
|------|---------------|---------|---------------|---------------------------------------|
| 1    | Press "Sel".  | READY   | Yellow        | Selecting item to format.             |
| 2    | Press "▲".    | WAIT    | Yellow        | Format start command                  |
| 3    | Press "Sel".  | WAIT    | Blue          | Formatting is started.<br>Formatting. |
| 4    |               | READY   | Blue          | Formatting is ended.                  |

- When formatting IC cards, the WAIT message may be displayed for more than one minute. But, it will generally disappear in a several seconds.
  - IC card formatted by CC-M should be used. If IC card formatted by PC is used, it may result in an error.
  - Don't remove IC card from CC-M during formatting, or otherwise it may result in damage to the IC card.

## (5) Unit make screen

#### **Description of screen**

It is used when making units which are not included in the controller.

The controller provides capability of defining up to 10 units for user definitions.

10 kinds of units capable of definition.

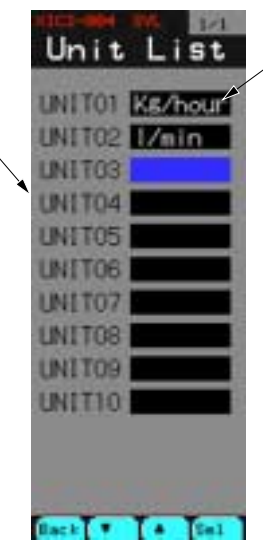

Units defined by the user.

Fig. 7-10-7 Unit make screen

# **Description of chameleon key**

| Back |      | ▼                  |                   | Sel                  |
|------|------|--------------------|-------------------|----------------------|
| Back | : To | o return to the so | urce menu.        |                      |
| ▼    | : To | o move the curso   | r downward.       |                      |
|      | : To | o move the curso   | r upward.         |                      |
| Sel  | : To | o jump to the uni  | t make screen sel | ected by the cursor. |

#### Description of unit make screen

To display the following unit edit screen, select the unit you want to make or modify on the unit make screen and then press the Sel key.

#### Unit edit screen

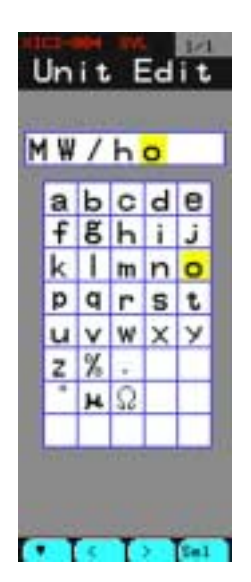

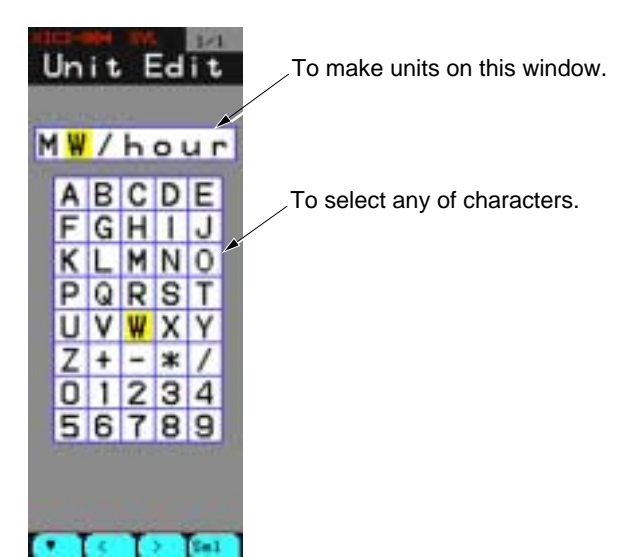

Fig. 7-10-8 <Page 1/2>

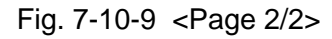

# **Description of chameleon key**

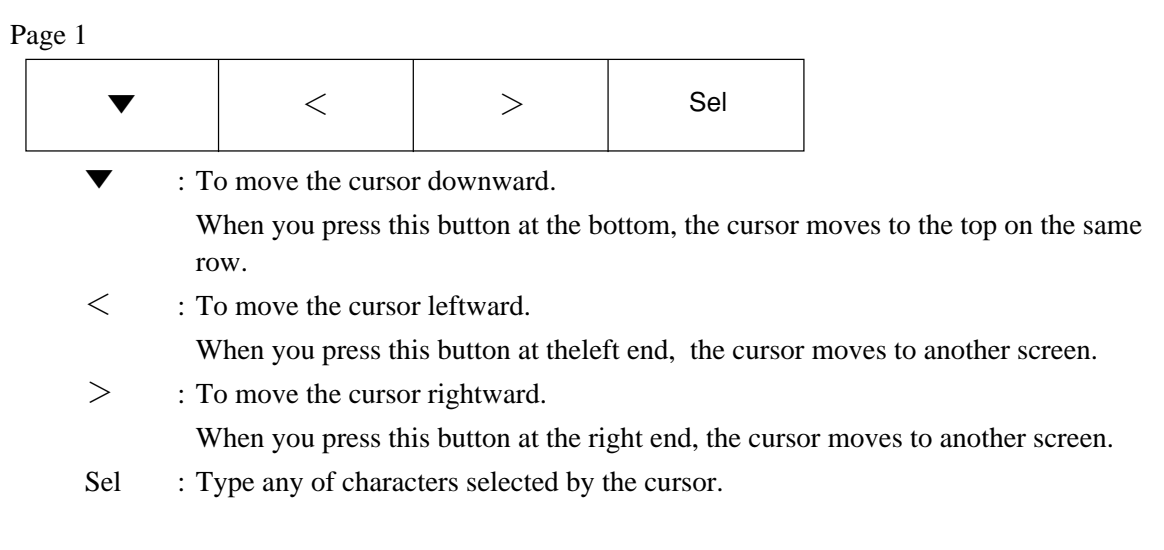

#### Page 2

| Ent Cncl |  |  |
|----------|--|--|
|----------|--|--|

Ent : To register the character string you made as unit.

Cncl : To return to the source screen by canceling edit.

# 7.11 SYSTEM SETTING screen

This chapter describes the basic setting for the system operation of the controller on the system setting screen (It contains 6 pages in all.)

# 7.11.1 BASIC COMPONENT screen

It allows you to perform the basic setting for the system operation of the controller.

#### **Function of screen**

It is used to perform various settings for the controller basic operation.

#### **Description of screen**

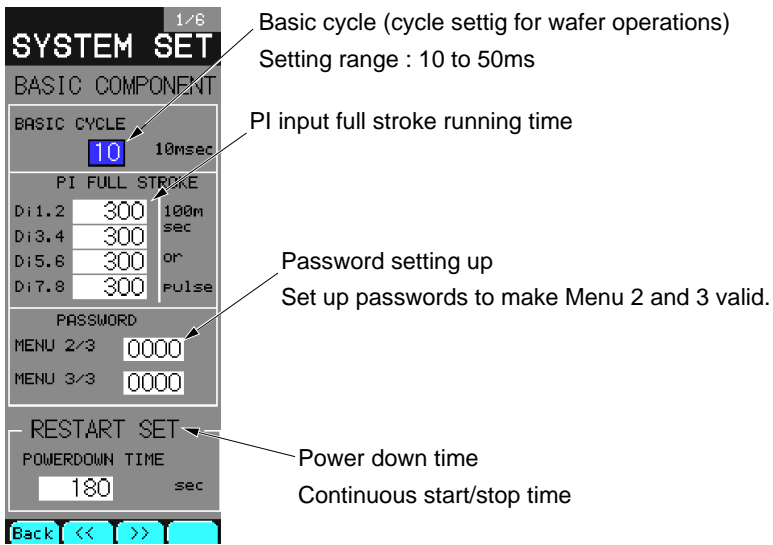

Fig. 7-11-1 System setting screen

# **Description of chameleon key**

Page 1

| Back | << | >> |  |
|------|----|----|--|
|------|----|----|--|

Back : To return to the source menu.

<< : To advance to the next page.

>> : To return to the previous page.

| >   |          | ▼                                        |                                                                                                    | Ent                        |
|-----|----------|------------------------------------------|----------------------------------------------------------------------------------------------------|----------------------------|
| >   | : T<br>T | o switch to the se<br>he setting digit m | t mode.<br>oves to the right.                                                                                 | I                          |
| ▼   | : T<br>N | o move the curso<br>umerical value of    | r downward.<br>f the selection dig                                                                            | git decreases.             |
|     | : T<br>N | o move the curso<br>umerical value of    | r upward.<br>f the selection dig                                                                              | git increases.             |
| Ent | : T<br>T | o switch to the se<br>o switch to the se | et mode. <in s<br="" the="">elect mode. <in th="" th<=""><td>elect mode&gt;<br/>e set mode&gt;</td></in></in> | elect mode><br>e set mode> |

| Symbol    | Item             | Function                                          | Setting range   | Initial value<br>during<br>shipment |
|-----------|------------------|---------------------------------------------------|-----------------|-------------------------------------|
| BASIC     | Basic cycle      | Basic cycle for wafer operation is set. Wafer     | 10 to 50        | 20                                  |
| CYCLE     |                  | operation is performed at intervals of the time   |                 |                                     |
|           |                  | setting value herein. If the number of wafers to  | 100 to 500ms    |                                     |
|           |                  | be used is great, and running time is insuffi-    |                 |                                     |
|           |                  | cient, increase the set value. *3                 |                 |                                     |
| PI-FULL   | PI full stroke   |                                                   | Entry of pulse  |                                     |
| STROKE    |                  |                                                   | number:         |                                     |
| DI1, 2    |                  | PI 1 full stroke running time setting *1          | 100 to 10000    | 300                                 |
| DI3, 4    |                  | PI 2 full stroke running time setting *1          | Entry of pulse  |                                     |
| DI5, 6    |                  | PI 3 full stroke running time setting *1          | width:          |                                     |
| DI7, 8    |                  | PI 4 full stroke running time setting *1          | 1 to 2000       |                                     |
|           |                  |                                                   | (Correspond-    |                                     |
|           |                  |                                                   | ing to 0.1 to   |                                     |
|           |                  |                                                   | 200 sec)        |                                     |
| PASSWORD  | Password setting | User password                                     |                 |                                     |
| MENU 2/3  |                  | Setting for menu 2/3                              | 0000 to ffff    | 0000                                |
| MENU 3/3  |                  | Setting for menu 3/3                              | 0000 to ffff    | 0000                                |
| POWERDOWN | Power down time  | Power failure time capable of continuous start *2 | 0 to 32767 sec. | 180                                 |
| TIME      |                  |                                                   | *4              |                                     |

#### \*1 DI 1 (+) and DI2 (-), DI 3 (+) and DI4 (-), DI 5 (+) and DI6 (-), DI 7 (+) and DI8 (-)

The pulse number or the pulse width should be entered by a combination of symbols given above. As results of pulse entry, the pulse number is stored in the terminal codes of 0010 to 0013 and the pulse widths are stored in 0014 to 0017.

In case of entry of pulse number:

Entry value (%) = entered pulse number  $\checkmark$  set value  $\times$  100(%)

In case of entry of pulse width:

Entry value (%) = entered pulse width (sec)  $\angle$  [set value  $\times$  0.1 (sec)]  $\times$  100(%)

Entry values above are once stored at the basic cycle.

If numerical values are set beyond the range of 1 to 2000 when entering pulse width, they are limited to the specified range.

\*2 When the power is interrupted for a several seconds, the settings for performing continuous starts should be performed in units of seconds.

When it set to the INIT/CONT SW-CONT side at the front interior panel of the controller and the time of power interruption is set in a second or less, the controller will perform continuous start. (In other cases, it will perform an initial start).

Continuous start : Controls continuously from the condition just before the power interruption occurs during the restoration of power

- Initial start : Controls from the initial stage during the power restoration.
- \* 3 Basic cycle setting sets the cycle of control calculation executed in the mainframe and output update cycle. Namely, if setting is 500 ms (50) for example, a control calculation is made every 500 ms and its result is outputted.
- \* 4 If 32767 sec is set, "CONT" is indicated. In this case, controller starts at continuous start mode independent of power interrupt.

# 7.11.2 ALARM SET screen

It allows you to specify whether an output of alarm/fault is latched.

#### **Function of screen**

It sets with ON/OFF whether to latch the status of an alarm or a fault that occurs. The setting can latch alarms for PVH, PVL, DPH, DPL, DVH and DVL.

#### **Description of screen**

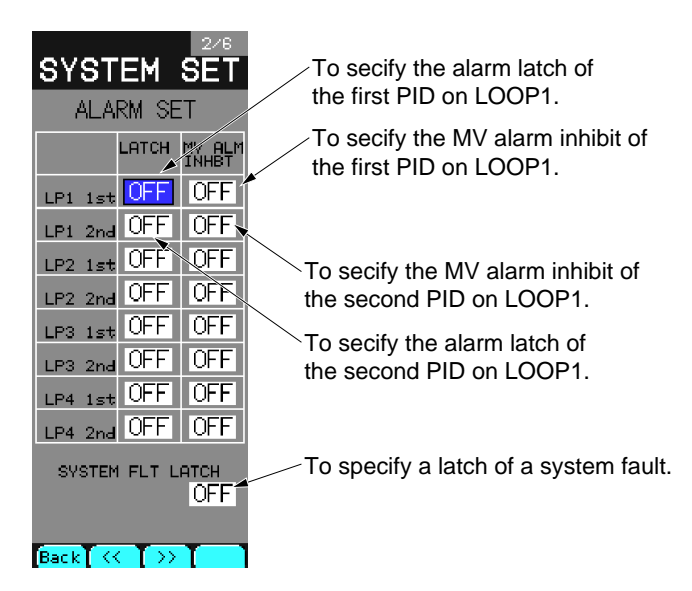

Fig. 7-11-2 Alarm setting screen

# **Description of chameleon key**

Page 1

| Back << | >> |  |
|---------|----|--|
|---------|----|--|

Back : To return to the source menu.

<< : To advance to the next page.

>> : To return to the previous page.

| >   |            | ▼                                        |                                                                                                    | Ent                        |
|-----|------------|------------------------------------------|----------------------------------------------------------------------------------------------------|----------------------------|
| >   | : To<br>Ti | o switch to the se<br>he setting digit m | t mode.<br>oves to the right.                                                                               |                            |
| ▼   | : To<br>N  | o move the curso<br>umerical value of    | r downward.<br>f the selection dig                                                                          | git decreases.             |
|     | : To<br>N  | o move the curso<br>umerical value of    | r upward.<br>f the selection dig                                                                            | git increases.             |
| Ent | : To<br>To | o switch to the se<br>o switch to the se | t mode. <in s<br="" the="">lect mode. <in td="" th<=""><td>elect mode&gt;<br/>e set mode&gt;</td></in></in> | elect mode><br>e set mode> |

| Symbol             | Item        | Function                                           | Setting<br>range | Initial value<br>during<br>shipment |
|--------------------|-------------|----------------------------------------------------|------------------|-------------------------------------|
| LP1 1st-LATCH      | Alarm latch | Alarm latch yes/no setting on the loop 1 primary   | ON/OFF           | OFF                                 |
| LP1 2nd-LATCH      |             | Alarm latch yes/no setting on the loop 1 secondary |                  |                                     |
| LP2 1st-LATCH      |             | Alarm latch yes/no setting on the loop 2 primary   |                  |                                     |
| LP2 2nd-LATCH      |             | Alarm latch yes/no setting on the loop 2 secondary |                  |                                     |
| LP3 1st-LATCH      |             | Alarm latch yes/no setting on the loop 3 primary   |                  |                                     |
| LP3 2nd-LATCH      |             | Alarm latch yes/no setting on the loop 3 secondary |                  |                                     |
| LP4 1st-LATCH      |             | Alarm latch yes/no setting on the loop 4 primary   |                  |                                     |
| LP4 2nd-LATCH      |             | Alarm latch yes/no setting on the loop 4 secondary |                  |                                     |
| LP1 1st-MV ALM INH | MV Alarm    | MV alarm inhibit setting on the loop 1 primary *1  |                  |                                     |
| LP1 2nd-MV ALM INH | inhibit     | MV alarm inhibit setting on the loop 1 secondary   |                  |                                     |
| LP2 1st-MV ALM INH |             | MV alarm inhibit setting on the loop 2 primary     |                  |                                     |
| LP2 2nd-MV ALM INH |             | MV alarm inhibit setting on the loop 2 secondary   |                  |                                     |
| LP3 1st-MV ALM INH |             | MV alarm inhibit setting on the loop 3 primary     |                  |                                     |
| LP3 2nd-MV ALM INH |             | MV alarm inhibit setting on the loop 3 secondary   |                  |                                     |
| LP4 1st-MV ALM INH |             | MV alarm inhibit setting on the loop 4 primary     |                  |                                     |
| LP4 2nd-MV ALM INH |             | MV alarm inhibit setting on the loop 4 secondary   |                  |                                     |
| SYSTEM FLT LATCH   | Fault latch | Latch (yes/No) setting for system falut            |                  |                                     |

\*1 When the MV alarm inhibit setting is ON, occurrence of the MV upper/lower alarm is inhibited. The MV values are limited within MV\_H/MV\_L.

# 7.11.3 SETTING LOCK screen

It allows you to make the keys invalid on each loop screen to prevent maloperation of the SV (set value), MV (manipulated variable) and operation mode.

#### **Function of screen**

It specifies whether or not to indicate the setting lock with ON/OFF for the primary and/or secondary module(s) of each loop.

#### **Description of screen**

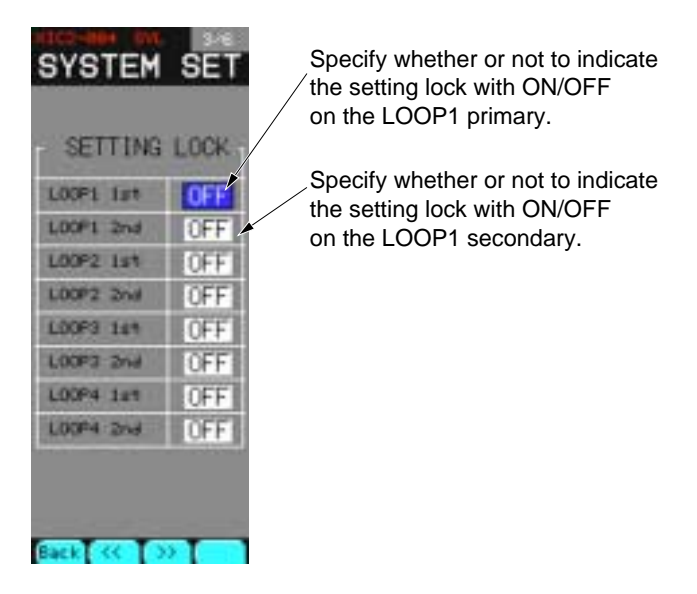

Fig. 7-11-3 Setting lock screen

# **Description of chameleon key**

Page 1

| Back << | >> |  |
|---------|----|--|
|---------|----|--|

Back : To return to the source menu.

<< : To advance to the next page.

>> : To return to the previous page.

| >   |                 | ▼                                                            |                                                            | Ent                                    |                     |
|-----|-----------------|--------------------------------------------------------------|------------------------------------------------------------|----------------------------------------|---------------------|
| >   | : To            | o switch to the se                                           | tting mode.                                                | 1                                      |                     |
| ▼   | : To            | o move the curso                                             | r downward.                                                |                                        |                     |
|     | : To            | o move the curso                                             | r upward.                                                  |                                        |                     |
| Ent | : To<br>Tl<br>< | o switch to the se<br>he selection mode<br>in the setting mo | tting mode. <in t<br="">e is switched as t<br/>de&gt;</in> | he selection mod<br>he current setting | e><br>remains valio |

| Symbol                                                                                               | Item         | Function                                                                                                    | Setting<br>range | Initial value<br>during<br>shipment |
|----------------------------------------------------------------------------------------------------|--------------|----------------------------------------------------------------------------------------------------|------------------|-------------------------------------|
| LOOP1 1st<br>LOOP1 2nd<br>LOOP2 1st<br>LOOP2 2nd<br>LOOP3 1st<br>LOOP3 2nd<br>LOOP4 1st<br>LOOP4 2nd | Setting lock | <ul> <li>ON: Operation is locked. The mode modification keys such as SV ▼▲ keys, MV ▼▲ keys and alphabetical characters including C, A, M cannot be accessed to locked loops.</li> <li>OFF: Operation lock is released.</li> </ul> | ON/OFF           | OFF                                 |

# 7.11.4 COMMUNICATION screen

It allows you to set the communication conditions between the front panel loader and the rear terminal modbus.

#### **Function of screen**

It provides capabilities of setting the communications conditions such as station number, communication rate, parity bits, and stop bits between the front loader and rear terminal modbus.

#### **Description of screen**

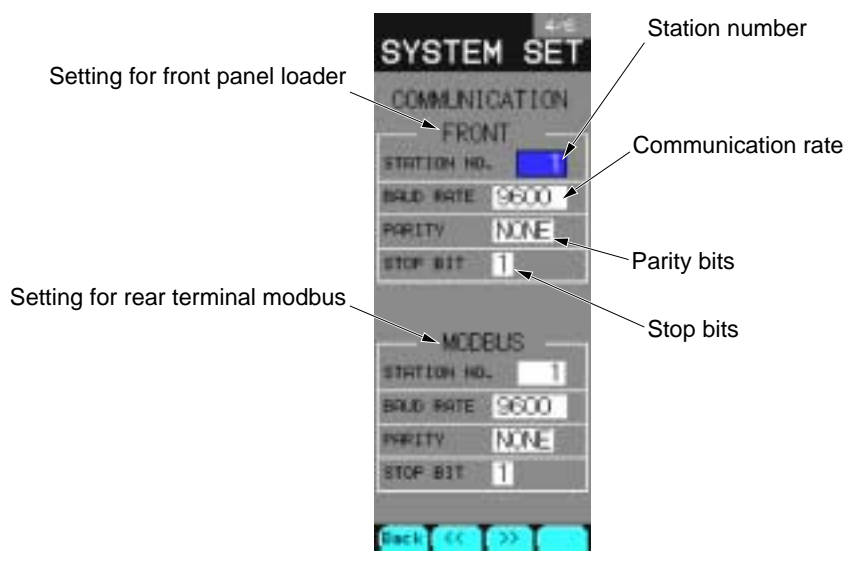

Fig. 7-11-4 Communication condition setting screen

#### **Description of chameleon key**

Page 1

| Back | << | >> |  |
|------|----|----|--|
|------|----|----|--|

Back : To return to the source menu.

<< : To advance to the next page.

>> : To return to the previous page.

| >   | •                                            |                                                                                          | Ent            |
|-----|----------------------------------------------|------------------------------------------------------------------------------------------|----------------|
| >   | : To switch to the se<br>The setting digit m | t mode.<br>loves to the right.                                                           |                |
| ▼   | : To move the curso<br>Numerical value o     | r downward.<br>f the selection dig                                                       | git decreases. |
|     | : To move the curso<br>Numerical value of    | r upward.<br>f the selection dig                                                         | git increases. |
| Ent | : To switch to the se<br>To switch to the se | t mode. <in s<br="" the="">lect mode. <in th="" th<=""><td>elect mode&gt;</td></in></in> | elect mode>    |

| Symbol     | Item           | Function                                | Setting range      | Initial value<br>during<br>shipment |
|------------|----------------|-----------------------------------------|--------------------|-------------------------------------|
| SATION No. | Station number | Communication station number is set. *1 | 1 to 255           | 1                                   |
| BAUD RATE  | Communication  | Communication rate is set. *2           |                    |                                     |
|            | rate           | FRONT                                   | 9600               | 9600                                |
|            |                | MODBUS                                  | 19200              | 19200                               |
| PARITY     | Parity         | Parity bit setting                      | NONE, EVEN,<br>ODD | NONE                                |
| STOP BIT   | Stop bit       | Stop bit setting                        | 0 to 2             | 1                                   |

\*1 For the settings for the loader and rear terminal modbus, the same station number is used. The physical limit number connectable on the same line is up to 31 stations.

\*2 A unit of communication rate is bps.

Note: It is necessary to do "FIX" procedure and to turn on power after power off, in order that communication settings shown as Table will be valid.

# 7.11.5 AI CHECK SET screen

It allows you to specify an occurrence of a fault with ON/OFF when values by analog inputs (PV1, 2, AI 1 to 6) and direct inputs exceed the normal range. AI1 to AI 6 can be set.

#### **Function of screen**

When values by analog input and direct input are entered over the normal range, it provides capabilities of selecting an occurrence of a fault with ON or OFF for each input.

A check range is as follows. With the setting ON, it enables an fault to occur if an input value exceeds the range.

#### **Description of screen**

| Input         | Range      | Check range                |
|---------------|------------|----------------------------|
| Voltage input | 1 to 5VDC  | -12.5 to 112.5%            |
|               | 0 to 5VDC  | 112.5% on the up side only |
|               | 0 to 10VDC | 112.5% on the up side only |
| Direct input  | TC, PT     | 112.5% of input range      |

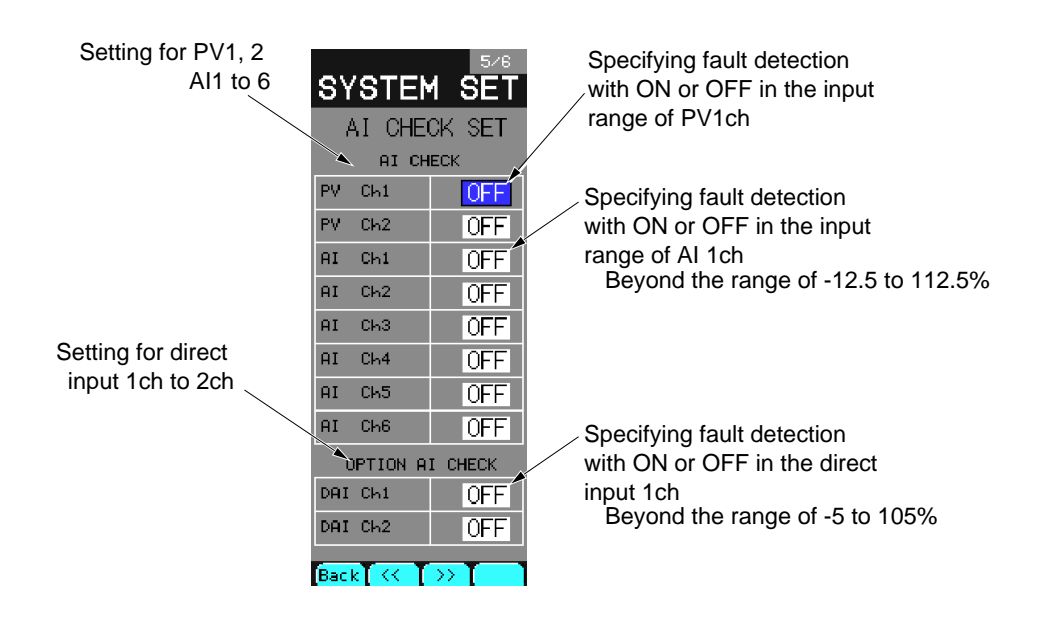

Fig. 7-11-5 Analog setting screen

# **Description of chameleon key**

#### Page 1

| Back | << | >> |  |
|------|----|----|--|
|      |    |    |  |

Back : To return to the source menu.

< < : To advance to the next page.

>> : To return to the previous page.

# Page 2

|   | >    | ▼                  |              | Ent |
|---|------|--------------------|--------------|-----|
| > | : To | o switch to the se | et mode.     |     |
| ▼ | : To | o move the curso   | or downward. |     |
|   | _    | -                  |              |     |

▲ : To move the cursor upward.

Ent : To switch to the set mode. <in the select mode> To switch to the select mode. <in the set mode>

# Description of each item

| Symbol          | Item                   | Function                                                                                                    | Setting range | Initial value<br>during<br>shipment |
|-----------------|------------------------|----------------------------------------------------------------------------------------------------|---------------|-------------------------------------|
| PVch1<br>ch2    | AI check specification | Setting the ON/OFF of fault detection in the input range of PV ch1 and ch2                                                                                                    | ON/OFF        | OFF                                 |
| AIch1 to<br>ch2 |                        | Setting the ON/OFF of fault detection in the input range of AI ch1 and ch6                                                                                                    |               |                                     |
| DAIch1<br>ch2   |                        | Setting the ON/OFF of fault detection in<br>the input range of direct input ch1 and ch2<br>ON : If an input value is -5% or less or<br>105% or more, DAI check fault function<br>will work. |               |                                     |

# 7.11.6 START MODE screen

It allows you to specify the start mode for each loop when the controller power is turned on. The mode setting set in this screen becomes valid when the power ON condition switch [AUT] (Auto) shown on Section 2.2 "Names of each part" is set.

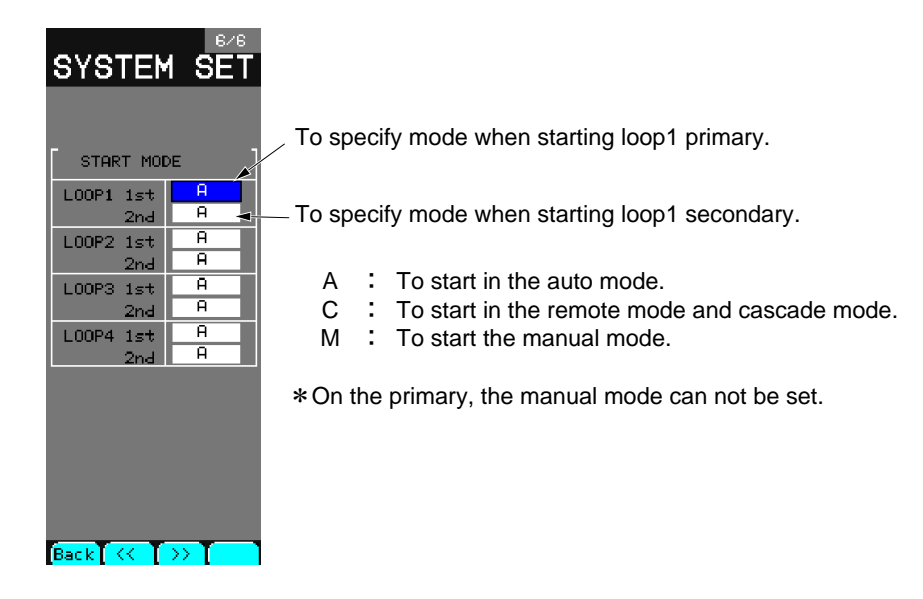

Fig. 7-11-6 Start mode screen

# **Description of chameleon key**

Page 1

| Back | << | >> |  |
|------|----|----|--|
|------|----|----|--|

Back : To return to the source menu.

<< : To move to the next page.

>> : To move to the previous page.

| >   |            | ▼                                        |                                                                                                    | Ent                                     |
|-----|------------|------------------------------------------|----------------------------------------------------------------------------------------------------|-----------------------------------------|
| >   | : To       | o switch to the se                       | tting mode.                                                                                                    |                                         |
| ▼   | : To<br>To | o move the curso<br>o change the sele    | r downward.<br>ction item.                                                                                          |                                         |
|     | : To<br>To | o move the curso<br>o change the sele    | r upward.<br>ction item.                                                                                            |                                         |
| Ent | : To<br>To | o switch to the se<br>o switch to the se | tting mode. <in t<br="">lection mode. <ir< th=""><th>he selection mode&gt;<br/>the setting mode&gt;</th></ir<></in> | he selection mode><br>the setting mode> |

# 7.12 Configuration settting

# 7.12.1 Configuration menu screen

Select CONFIGURATION from Menu 3/3 to display the configuration menu screen.

### **Function of screen**

It is used for switching to 7 types of configuration screens.

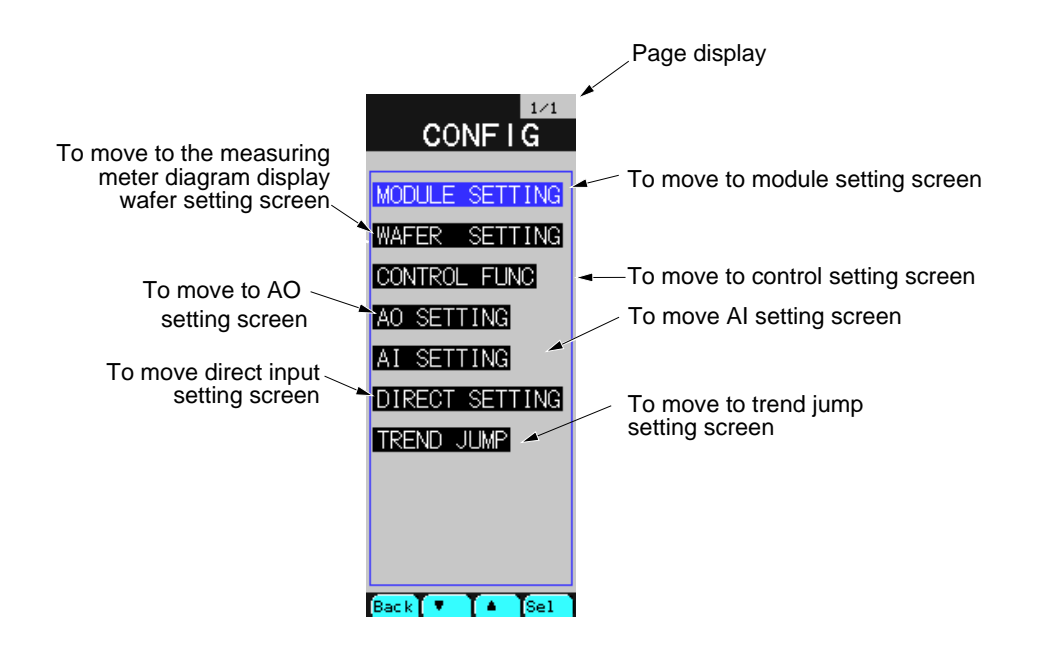

Fig. 7-12-1 Configuration menu screen

| Back |      | ▼                                             |  | Sel |  |
|------|------|-----------------------------------------------|--|-----|--|
| Back | : To | : To return to the source screen.             |  |     |  |
| ▼    | : To | : To move the cursor downward.                |  |     |  |
|      | : To | To move the cursor upward                     |  |     |  |
| Sel  | : To | To jump to the screen selected by the cursor. |  |     |  |

# 7.12.2 Module setting screen

Select MODULE SETTING from the configuration menu to display the module setting screen. It contains the screens for 4 loops.

#### **Function of screen**

It is used to set the first module and second module.

#### **Description of screen**

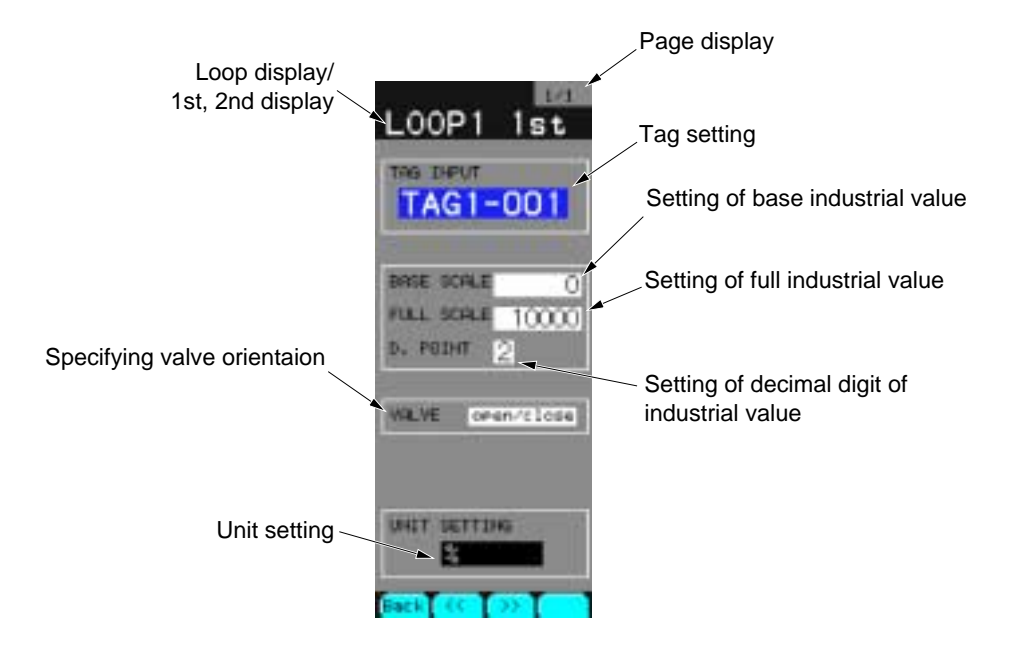

Fig. 7-12-2 First module setting screen

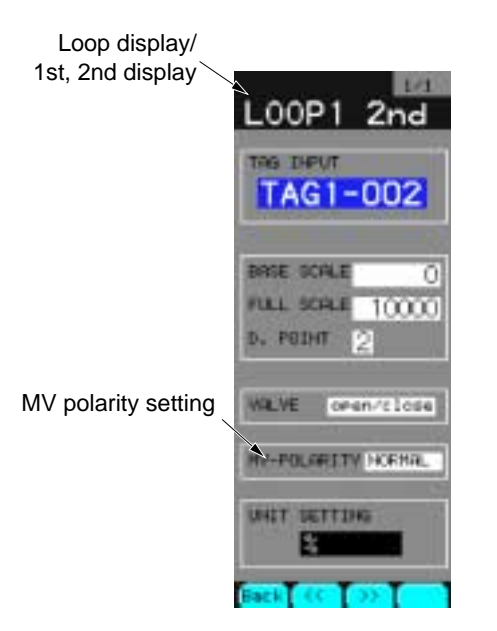

Fig. 7-12-3 Second module setting screen

# **Description of chameleon key**

# Page 1

| Back | << | >> |  |
|------|----|----|--|
|      |    |    |  |

Back : To return to the source screen.

<< : To move to the next page.

>> : To move to the previous page.

| >   | •                                                                                 |                                                                                                    | Ent                        |
|-----|-----------------------------------------------------------------------------------|----------------------------------------------------------------------------------------------------|----------------------------|
| >   | : To switch to the se<br>The setting digit m                                      | t mode.<br>oves to the right.                                                                               |                            |
| ▼   | : To move the curso<br>Numerical value of                                         | r downward.<br>f the selection dig                                                                          | git decreases.             |
|     | : To move the cursor upward.<br>Numerical value of the selection digit increases. |                                                                                                    |                            |
| Ent | : To switch to the se<br>To switch to the se                                      | t mode. <in s<br="" the="">lect mode. <in th="" th<=""><td>elect mode&gt;<br/>e set mode&gt;</td></in></in> | elect mode><br>e set mode> |

| Symbol                                              | Item                              | Function                                                                                                    | Setting range                                                                                   | Initial value<br>during<br>shipment |
|-----------------------------------------------------|-----------------------------------|----------------------------------------------------------------------------------------------------|-------------------------------------------------------------------------------------------------|-------------------------------------|
| TAG INPUT                                           | Tag number                        | It sets a tag number of each module dis-<br>played on the LOOP screen or setting screen.<br>The tag number can contain up to 8 charac-<br>ters. A tag is specified by alphanumerical<br>characters and special characters. For the<br>setting of tags, refer to tag setting screen in<br>item 7.12.2 (1). Up to 8 characters including<br>alphanumerical characters and special<br>characters | Up to 8<br>characters<br>including<br>alphanumerical<br>characters and<br>special<br>characters |                                     |
| BASE<br>SCALE                                       | Base scale of industrial value    | A base scale of PV and SV is set with any<br>values other than the decimal point. When<br>PV and SV is 0%, the base scale is displayed.<br>Note)Do not set an equation as follows:<br>BASE SCALE>FULL SCALE                                                                                                    | -9999 to 32767                                                                                  | 0                                   |
| FULL SCALE                                          | Full scale of<br>industrial value | It sets a full scale of PV and SV with any<br>values other than the decimal point. When<br>PV and SV is 100%, the full scale is dis-<br>played.<br>Note)Do not set an equation as follows:<br>BASE SCALE>FULL SCALE                                                                                                    | -9999 to 32767                                                                                  | 10000                               |
| D.POINT                                             | Position of decimal point         | It sets decimal point positions for display scales of PV and SV                                                                                                    | 0 to 4                                                                                          | 2                                   |
| VALVE                                               | Valve orienta-<br>tion            | It switches O/C displayed at 0% or 100%<br>position of the MV scale of 1LOOP, 2LOOP<br>and 4LOOP screens.<br>OPEN/CLOSE: 0%=C, 100%=O<br>CLOSE/OPEN: 0%=O, 100%=C                                                                                                    | OPEN/CLOSE<br>CLOSE/OPEN                                                                        | OPEN/<br>CLOSE                      |
| MV_POLARITY<br>(2nd loop<br>alone is<br>displayed.) | Polarity setting<br>of MV output  | It sets MV output polarity. Actions of MV<br>indication and PV indication can be identi-<br>fied by the setting.<br>NORMAL : MV output 0% =4mA<br>: MV output 100% =20mA<br>REVERSE : MV output 0% =20mA<br>: MV output 100% =4mA<br>Note)The settings do not involves switching<br>of NORMAL and REVERSE for PID<br>parameters.                                                              | NORMAL,<br>REVERSE                                                                              | NOR-<br>MAL                         |
| UNIT<br>SETTING                                     | Unit selection                    | It sets units for each module displayed on the<br>LOOP screen or Setting screen.<br>Select from Table 7.12.2 (2), unit list<br>A unit can be selected from 173 units regis-<br>tered in the Unit table.                                                                                                    | Select from<br>Table 7.12.2<br>(2), unit list                                                   | %                                   |

#### (1) Tag number setting screen

It allows you to set tag numbers containing up to 8 characters for each module. Point the cursor to the TAG INPUT on the module setting screen and press the Ent key to display the tag number setting screen.

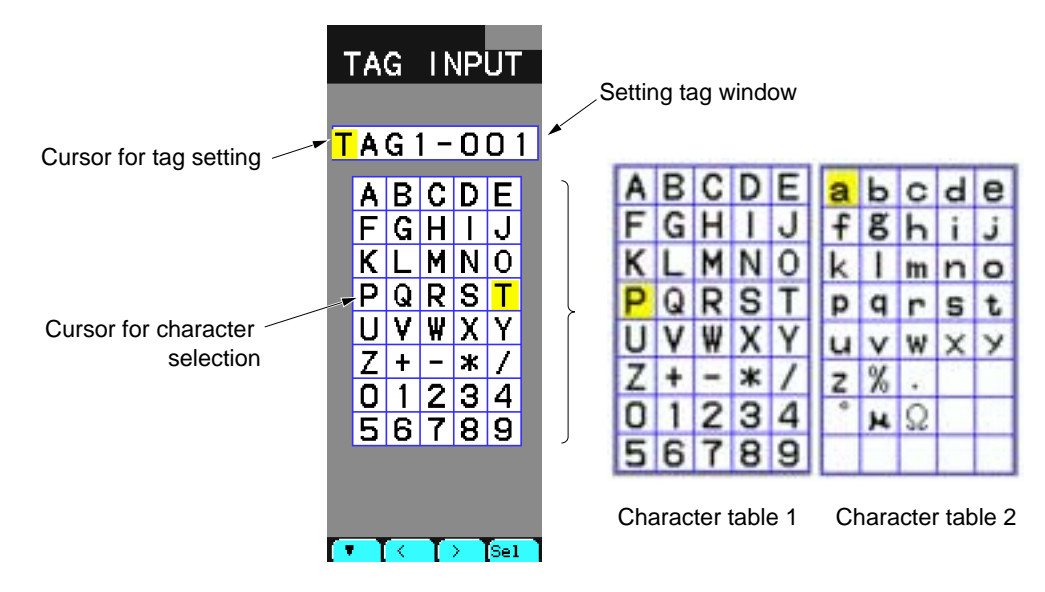

Fig. 7-12-4 Tag setting screen

# Description of chameleon key

#### Page 1

| <ul> <li>▼ </li> <li>&lt; Sel</li> <li>▼      </li> <li>■ To move the character selection cursor downward.     <li>≤ To move the character selection cursor to the left. When the cursor is positioned at the left end, it is moved to the right end of the next page.     </li> <li>&gt; To move the character selection cursor to the right. When the cursor is positioned at the right end, it is moved to the left end of the next page.     </li> <li>Sel     </li> <li>Sel     </li> <li>To move the tag setting cursor to the next digit.     </li> <li>② Set the characters selected by the character selection cursor at the digit selected by the tag setting cursor to move the tag selection digit to the right by one.     </li> </li></ul> | _ |     |                                                                                                    |                                               |                                        |                                       |                                                             |  |
|----------------------------------------------------------------------------------------------------|---|-----|----------------------------------------------------------------------------------------------------|-----------------------------------------------|----------------------------------------|---------------------------------------|-------------------------------------------------------------|--|
| <ul> <li>To move the character selection cursor downward.</li> <li>To move the character selection cursor to the left. When the cursor is positioned at the left end, it is moved to the right end of the next page.</li> <li>To move the character selection cursor to the right. When the cursor is positioned at the right end, it is moved to the left end of the next page.</li> <li>Sel : 1 To move the tag setting cursor to the next digit.</li> <li>2 Set the characters selected by the character selection cursor at the digit selected by the tag setting cursor to move the tag selection digit to the right by one.</li> </ul>                                                                                                    |   | ▼   |                                                                                                    | <                                             | >                                      | Sel                                   |                                                             |  |
| <ul> <li>To move the character selection cursor to the left. When the cursor is positioned at the left end, it is moved to the right end of the next page.</li> <li>To move the character selection cursor to the right. When the cursor is positioned at the right end, it is moved to the left end of the next page.</li> <li>Sel : 1 To move the tag setting cursor to the next digit.</li> <li>2 Set the characters selected by the character selection cursor at the digit selected by the tag setting cursor to move the tag selection digit to the right by one.</li> </ul>                                                                                                    |   | ▼   | : T                                                                                                    | o move the chara                              | cter selection cur                     | sor downward.                         | -                                                           |  |
| <ul> <li>To move the character selection cursor to the right. When the cursor is positioned at the right end, it is moved to the left end of the next page.</li> <li>Sel : 1 To move the tag setting cursor to the next digit.</li> <li>2 Set the characters selected by the character selection cursor at the digit selected by the tag setting cursor to move the tag selection digit to the right by one.</li> </ul>                                                                                                    |   | <   | <ul> <li>To move the character selection cursor to the left. When the cursor is positioned<br/>at the left end, it is moved to the right end of the next page.</li> </ul> |                                               |                                        |                                       |                                                             |  |
| <ul> <li>Sel : 1 To move the tag setting cursor to the next digit.</li> <li>2 Set the characters selected by the character selection cursor at the digit selected by the tag setting cursor to move the tag selection digit to the right by one.</li> </ul>                                                                                                    |   | >   | : To move the character selection cursor to the right. When the cursor is positioned at the right end, it is moved to the left end of the next page.                      |                                               |                                        |                                       |                                                             |  |
| ② Set the characters selected by the character selection cursor at the digit selected by the tag setting cursor to move the tag selection digit to the right by one.                                                                                                    |   | Sel | : (1                                                                                                    | ) To move the ta                              | ag setting cursor                      | to the next digit.                    |                                                             |  |
|                                                                                                    |   |     | 2                                                                                                    | Set the charact<br>selected by the<br>by one. | ters selected by the tag setting curso | he character selector to move the tag | ction cursor at the digit<br>g selection digit to the right |  |

#### Page 2

| Ent Cncl |  |
|----------|--|
|----------|--|

Ent : To register tags of the tag setting window with new tags, and to return to the module setting screen.

Cncl : To return to the module setting screen without registering tags.

# (2) Unit setting screen

It allows you to set units of each module.

Point the cursor to UNIT SETTING on the module setting screen and press the Ent key to display

### **Description of screen**

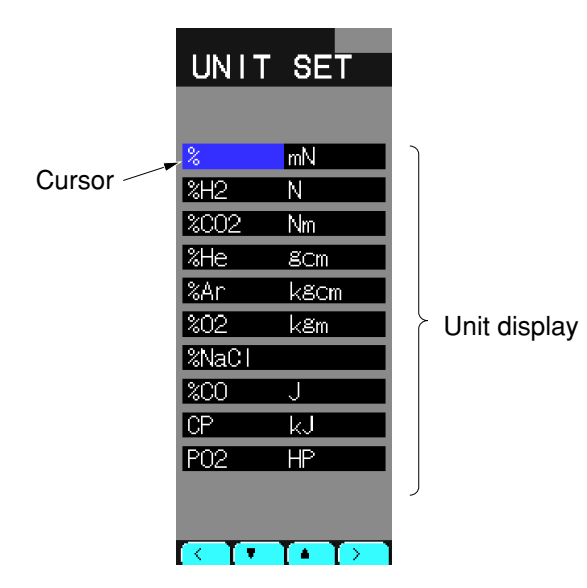

Fig. 7-12-5 Wafer output monitor screen

# **Description of chameleon key**

Page 1

| < |     | ▼                 |                     | >                  |        |
|---|-----|-------------------|---------------------|--------------------|--------|
| < | : T | o move the unit s | election table to t | he left by one co  | lumn.  |
| ▼ | : T | o move the unit s | election table dov  | wnward.            |        |
|   | : T | o move the unit s | election table up   | ward.              |        |
| > | : T | o move the unit s | election table to t | the right by one c | olumn. |

Page 2

| Cncl |  | Ent |
|------|--|-----|
|      |  |     |

Cncl : To return to the module setting screen without registering the selected units.

Ent : Register selected units with new one, and to return to the module setting screen.

# 7.12.3 Instrument graphic display wafer setting screen

Select WATER SETTING from the configuration menu to display the instrument graphic display wafer setting screen.

#### **Function of screen**

It allows you to set the tags or units for displaying the wafer inputs on the LOOP screen. This screen corresponds to the instrument graphic display wafers given below.

| Screen title<br>(Wafer name) | Corresponding instrument graphic display wafer function codes | Screen title<br>(Wafer name) | Corresponding instrument graphic display wafer function codes |
|------------------------------|---------------------------------------------------------------|------------------------------|---------------------------------------------------------------|
| WAFER 1<br>(LOOPDSP1)        | EF                                                            | WAFER 5<br>(LOOPDSP5)        | F3                                                            |
| WAFER 2<br>(LOOPDSP2)        | F0                                                            | WAFER 6<br>(LOOPDSP6)        | F4                                                            |
| WAFER 3<br>(LOOPDSP3)        | F1                                                            | WAFER 7<br>(LOOPDSP7)        | F5                                                            |
| WAFER 4<br>(LOOPDSP4)        | F2                                                            | WAFER 8<br>(LOOPDSP8)        | F6                                                            |

#### **Description of screen**

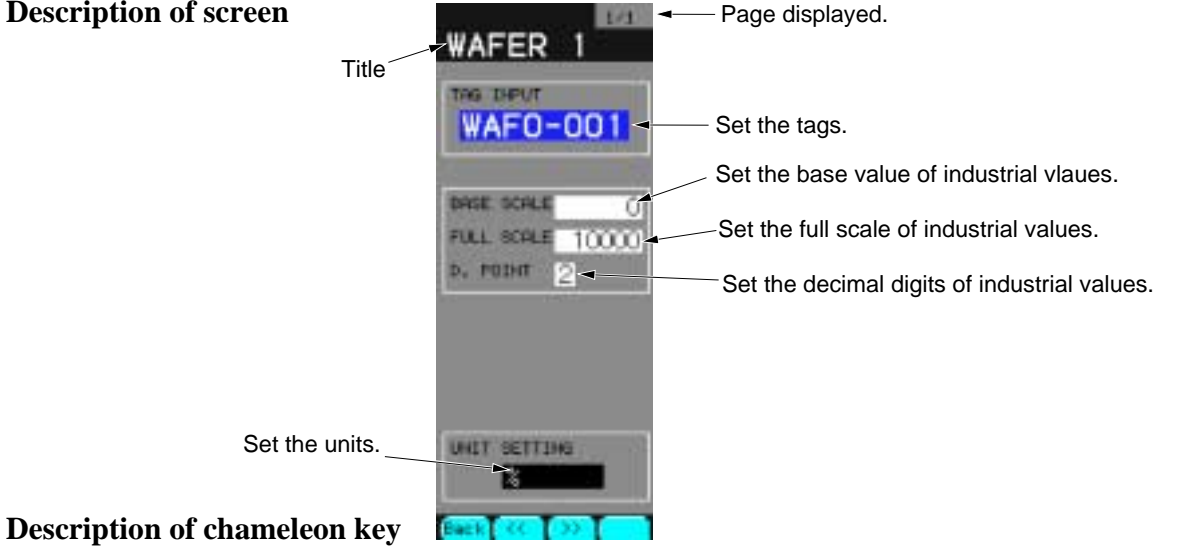

# Page 1

| <u> </u> |    |    |  |
|----------|----|----|--|
| Back     | << | >> |  |

Back : To return to the source screen.

- << : To move the previous page.
- >>: To move the next page.

| >   | •                                                                                   |                                            | Ent                        |
|-----|-------------------------------------------------------------------------------------|--------------------------------------------|----------------------------|
| >   | : To switch to the s<br>The setting digit r                                         | et mode.<br>noves to the right.            |                            |
| ▼   | : To move the cursor downward.<br>Numerical value of the selection digit decreases. |                                            |                            |
|     | : To move the curse<br>Numerical value of                                           | or upward.<br>of the selection dig         | git increases.             |
| Ent | : To switch to the s<br>Or to switch to the                                         | et mode. (in the se<br>e set mode. (in the | et mode)<br>e select mode) |

| Symbol          | Item                              | Function                                                                                                    | Setting range                                                                                     | Initial value<br>during<br>shipment |
|-----------------|-----------------------------------|----------------------------------------------------------------------------------------------------|---------------------------------------------------------------------------------------------------|-------------------------------------|
| TAG INPUT       | Tag number                        | It sets a tag number of each module dis-<br>played on the LOOP screen or setting screen.<br>The tag number can contain up to 8 charac-<br>ters. A tag is specified by alphanumerical<br>characters and special characters. For the<br>setting of tags, refer to tag setting screen in<br>item 7.12.2 (1). Up to 8 characters including<br>alphanumerical characters and special<br>characters | Up to 8<br>characters<br>including<br>alphanumerical<br>characters and<br>special charac-<br>ters |                                     |
| BASE SCALE      | Base scale of<br>industrial value | A base scale of PV and SV is set with any<br>values other than the decimal point. When<br>PV and SV is 0%, the base scale is displayed.<br>Note)Do not set an equation as follows:<br>BASE SCALE>FULL SCALE                                                                                                    | -9999 to 32767                                                                                    | 0                                   |
| FULL SCALE      | Full scale of<br>industrial value | It sets a full scale of PV and SV with any<br>values other than the decimal point. When<br>PV and SV is 100%, the full scale is dis-<br>played.<br>Note)Do not set an equation as follows:<br>BASE SCALE>FULL SCALE                                                                                                    | -9999 to 32767                                                                                    | 10000                               |
| D.POINT         | Position of decimal point         | It sets decimal point positions for display scales of PV and SV                                                                                                    | 0 to 4                                                                                            | 2                                   |
| UNIT<br>SETTING | Unit selection                    | It sets units for each module displayed on the<br>LOOP screen or Setting screen.<br>Select from Table 7.12.2 (2), unit list                                                                                                    | Select from<br>Table 7.12.2<br>(2), unit list                                                     | %                                   |

Note) For the TAG setting, see 7.12.2 (1), "Tag number Setting screen". For the unit setting, see 7.12.2 (2), "Unit Setting screen".

Note) The settings of industrial values (BASE SCALE/FULL SCALE/DIMENSION) are valid for the only display of PV/SV numerical values. (The display of PV/SV/MV graphs and the display of MV numerical values are within 0 to 100% scale regardless of the setting).

### Settable unit list

| °C   | t / day               | t/h                 | t / min               | t / sec               | mmH <sub>2</sub> O | mg / cm <sup>2</sup> | mPa | mm | ml              | mm <sup>2</sup> | g / cm <sup>3</sup>  |
|------|-----------------------|---------------------|-----------------------|-----------------------|--------------------|----------------------|-----|----|-----------------|-----------------|----------------------|
| ۴F   | kg / day              | kg / h              | kg / min              | kg / sec              | mH <sub>2</sub> O  | g / cm <sup>2</sup>  | Ра  | cm | I               | cm <sup>2</sup> | kg / cm <sup>3</sup> |
|      | g / day               | g / h               | g / min               | g / sec               | mHg                | kg / cm <sup>2</sup> | kPa | m  | kl              | m <sup>2</sup>  | g / m <sup>3</sup>   |
|      | Nm <sup>3</sup> / day | Nm <sup>3</sup> / h | Nm <sup>3</sup> / min | Nm <sup>3</sup> / sec | cmHg               |                      | MPa |    |                 |                 | kg / m <sup>3</sup>  |
|      | m <sup>3</sup> / day  | m <sup>3</sup> / h  | m <sup>3</sup> / min  | m <sup>3</sup> / sec  | mHg                | N / mm <sup>2</sup>  |     |    | mm <sup>3</sup> |                 | t / m <sup>3</sup>   |
|      | NI / day              | NI / h              | NI / min              | NI / sec              | mmAq               | N / m <sup>2</sup>   |     |    | cm <sup>3</sup> | g               | g / I                |
| %RH  | l / day               | l/h                 | I / min               | I / sec               |                    |                      |     |    | m <sup>3</sup>  | kg              | kg / I               |
| Vol% | cc / day              | cc / h              | cc / min              | cc / sec              | mbar               | pai                  |     |    |                 | t               | g / ml               |
|      |                       |                     |                       |                       | bar                | Torr                 |     |    | сс              |                 |                      |
| *    | *                     | *                   | *                     | *                     | *                  | *                    | *   | *  | *               |                 |                      |

A list contains 173 units and it also provides capabilities of creating anther 10 units. Note) To create the units, select UNIT MAKE from Menu 2/3, CONTROL PANEL.

| ppm                 | %                | mN   | mm / sec | rps                  | μsec | mV    | w       | μF | kcal                  | cps                | Pa.S  |
|---------------------|------------------|------|----------|----------------------|------|-------|---------|----|-----------------------|--------------------|-------|
| ppmNH <sub>3</sub>  | %H <sub>2</sub>  | N    | mm / min | rpm                  | msec | V     | kW      | F  | cal                   | cpm                | mPa.S |
| ppmSO <sub>2</sub>  | %CO <sub>2</sub> | Nm   | mm / h   | rph                  | sec  | kV    | VA      | mH | kcal / m <sup>3</sup> | μSv / h            |       |
| ppmH <sub>2</sub> S | %He              | gcm  | m / sec  |                      | min  | μA    | kVA     | н  |                       | mSv / h            |       |
| ppmCO               | %Ar              | kgcm | m/ min   | m / sec <sup>2</sup> | h    | mA    | Var     | С  | ١x                    | nGy / h            |       |
| ppmO <sub>2</sub>   | %0 <sub>2</sub>  | kgm  | m / h    | rad / sec            |      | А     | kVar    | mΩ | cd                    | μGy / h            |       |
| ppmNOx              | %NaCℓ            |      | km / h   |                      |      |       | Ωcm     | Ω  | lm                    | μm                 |       |
| ppb                 | %CO              | J    |          |                      |      | A / T | kΩcm    | kΩ | cd / m <sup>2</sup>   | g / m <sup>2</sup> |       |
| pН                  | СР               | kJ   |          |                      |      | Hz    | MΩcm    | MΩ |                       |                    |       |
| mol                 | PO <sub>2</sub>  | HP   |          |                      |      | db    | μS / cm | μ  |                       |                    |       |

Unit list Table 7-12-2

Boxes marked an asterisk ( \* ) are area for creating new units.

# 7.12.4 Control type settting screen

Select CONTROL FUNC from the configuration menu to display the control type setting screen. The screen varies the setting number depending on the number of loops. Fig. 7-12-6 shows with 4 loops.

#### **Function of screen**

- 1) Control function of the controller can be selected from cascade control, ratio control and program control for each loop.
- 2) It can set ON/OFF of MV lead back check function for each loop.

#### **Description of screen**

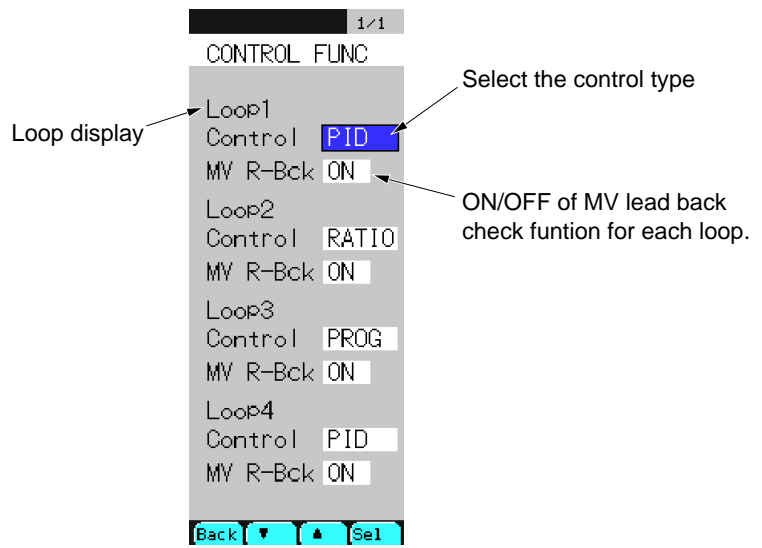

Fig. 7-12-6 Control type setting screen

# **Description of chameleon key**

Page 1

| Back <b>V A</b> Sel |  |
|---------------------|--|
|---------------------|--|

Back : To return to the configuration menu screen.

- ▼ : To move the cursor downward to change the selection item.
- To move the cursor upward to change the selection item.
- Sel : To switch to the selection mode.

In the selection mode, the mode is switched to the movement mode.

#### **Description of each item**

| Symbol  | Item                                        | Function                                                                                         | Setting range                                                            | Initial value<br>during<br>shipment |
|---------|---------------------------------------------|--------------------------------------------------------------------------------------------------|--------------------------------------------------------------------------|-------------------------------------|
| Control | Control type<br>primary control             | The setting items of PARAMETER<br>on Menu 2 is changed by selecting<br>the primary control type. | PID (cascade control)<br>RATIO (ratio control)<br>PROG (program control) | PID                                 |
| MV RBAK | MV lead back<br>function ON/<br>OFF setting | With ON setting, a system fault occurs when MV lead back error occurs.                           | ON/OFF                                                                   | ON                                  |

# 7.12.5 Analog output settting screen

Select AO SETTING from the configuration menu to display the analog output setting screen. AO1 to AO4 can be set.

#### **Function of screen**

It can set the analog output range.

#### **Description of screen**

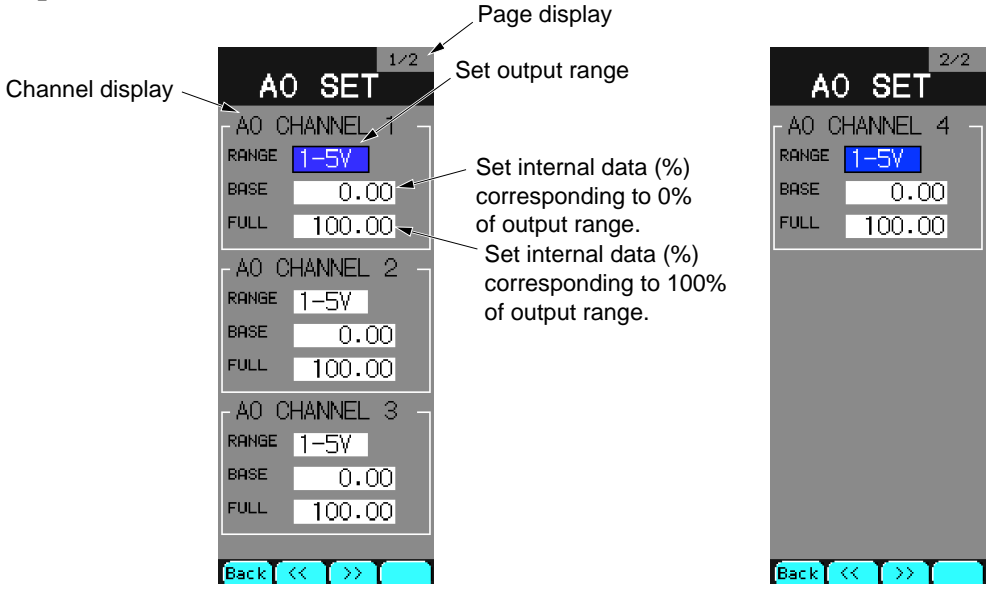

Fig. 7-12-7 Analog output setting screen

#### **Description of chameleon key**

#### Page 1

| Back << >> |
|------------|
|------------|

Back : To return to the configuration menu screen.

<< : To move to the previous page.

>> : To move to the next page.

| >   |          | •                                                                                                    |                                                                                                    | Ent                        |  |  |  |  |
|-----|----------|----------------------------------------------------------------------------------------------------|----------------------------------------------------------------------------------------------------|----------------------------|--|--|--|--|
| >   | : T<br>T | o switch to the se<br>he setting digit m                                                                   | t mode.<br>loves to the right.                                                                                       |                            |  |  |  |  |
| ▼   | : T<br>N | : To move the cursor downward.<br>Numerical value of the selection digit decreases. Or to change the item. |                                                                                                    |                            |  |  |  |  |
|     | : T<br>N | : To move the cursor upward.<br>Numerical value of the selection digit increases. Or to change the item.   |                                                                                                    |                            |  |  |  |  |
| Ent | : T<br>T | o switch to the se<br>o switch to the se                                                                   | t mode. <in s<br="" the="">lect mode. <in th="" th<=""><th>elect mode&gt;<br/>e set mode&gt;</th><th></th></in></in> | elect mode><br>e set mode> |  |  |  |  |

| Symbol | Item                     | Function                                                                                                    | Setting range                  | Initial value<br>during<br>shipment |
|--------|--------------------------|----------------------------------------------------------------------------------------------------|--------------------------------|-------------------------------------|
| RANGE  | Output range             | It sets the analog output range.<br>Industrial values are converted with<br>the range setting.                                                                                              | 1 to 5V<br>0 to 5V<br>0 to 10V | 1 to 5V                             |
| BASE   | Industrial base<br>scale | It sets a base scale of the analog<br>output. When an output data is<br>within the range, 0% of the output<br>range is outputted.<br>Note) Never set an equation as follows:<br>BASE>FULL   | -327.67 to 327.67              | 0.00                                |
| FULL   | Industrial full<br>scale | It sets a full scale of the analog<br>output. When an output data is<br>within the range, 100% of the output<br>range is outputted.<br>Note) Never set an equation as follows:<br>BASE>FULL | -327.67 to 327.67              | 100.00                              |

# 7.12.6 Analog input settting screen

Select AI SETTING from the configuration menu to display the analog input setting screen. The number of settable channels varies depending on terminals to be used.

#### **Function of screen**

It can set the analog input range.

#### **Description of screen**

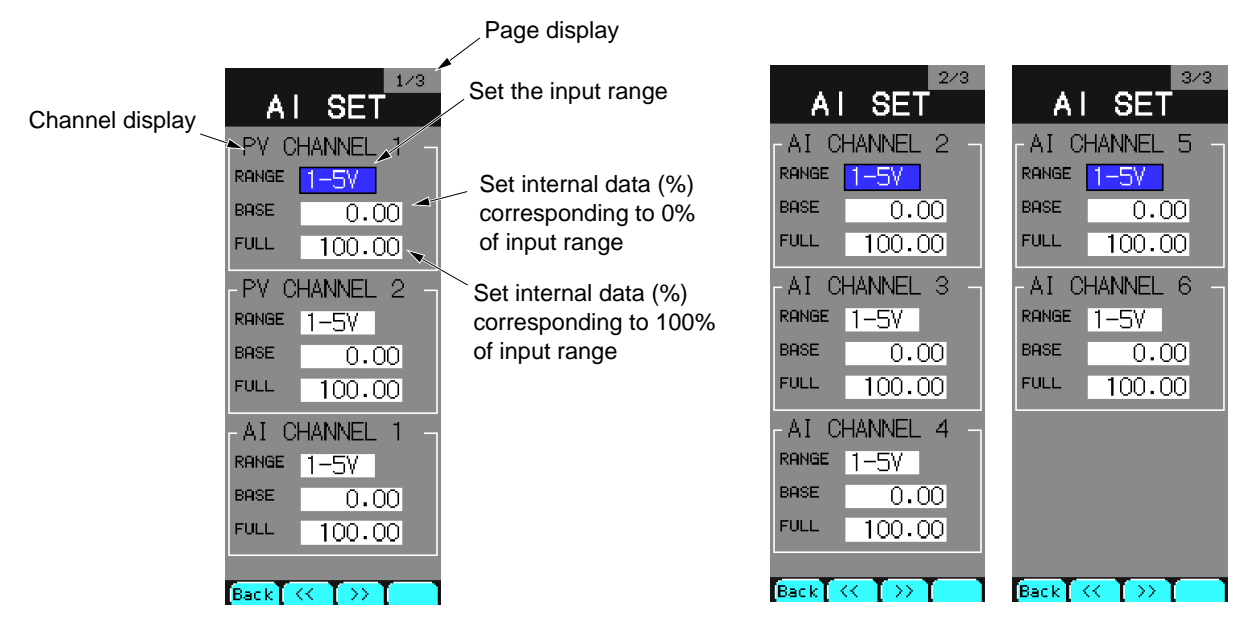

Fig. 7-12-8 Analog input setting screen

# **Description of chameleon key**

Page 1

| Back | << | >> |  |
|------|----|----|--|
|------|----|----|--|

Back : To return to the configuration menu screen.

- << : To move to the previous page.
- >> : To move to the next page.

| >   |                                                                                                    | ▼                                        |                                                                                                    | Ent                        |   |  |  |
|-----|----------------------------------------------------------------------------------------------------|------------------------------------------|----------------------------------------------------------------------------------------------------|----------------------------|---|--|--|
| >   | : To<br>Ti                                                                                                 | o switch to the se<br>he setting digit m | t mode.<br>oves to the right.                                                                                        |                            | _ |  |  |
| ▼   | : To move the cursor downward.<br>Numerical value of the selection digit decreases. Or to change the item. |                                          |                                                                                                    |                            |   |  |  |
|     | : To move the cursor upward.<br>Numerical value of the selection digit increases. Or to change the item.   |                                          |                                                                                                    |                            |   |  |  |
| Ent | : To<br>To                                                                                                 | o switch to the se<br>o switch to the se | t mode. <in s<br="" the="">lect mode. <in th="" th<=""><th>elect mode&gt;<br/>e set mode&gt;</th><th></th></in></in> | elect mode><br>e set mode> |   |  |  |

| Symbol | Item                     | Function                                                                                                    | Setting range      | Initial value<br>during<br>shipment |
|--------|--------------------------|----------------------------------------------------------------------------------------------------|--------------------|-------------------------------------|
| RANGE  | Input range              | It sets the analog input range.<br>Industrial values are converted with                                                                                                    | 1 to 5V<br>0 to 5V | 1 to 5V                             |
|        |                          | the range setting.                                                                                                    | 0 to 10V           |                                     |
| BASE   | Industrial base<br>scale | It sets a base scale of the analog<br>input. When an input data is within<br>the range, 0% of the input range is<br>inputted.<br>Note) Never set an equation as follows:<br>BASE>FULL   | -327.67 to 327.67  | 0.00                                |
| FULL   | Industrial full<br>scale | It sets a full scale of the analog<br>input. When an input data is within<br>the range, 100% of the input range is<br>inputted.<br>Note) Never set an equation as follows:<br>BASE>FULL | -327.67 to 327.67  | 100.00                              |

# 7.12.7 Direct input settting screen

Select DIRECT SETTING from the configuration menu to display the direct input setting screen.

#### **Function of screen**

It can set ON/OFF of direct input type, input range code and RCJ.

#### **Description of screen**

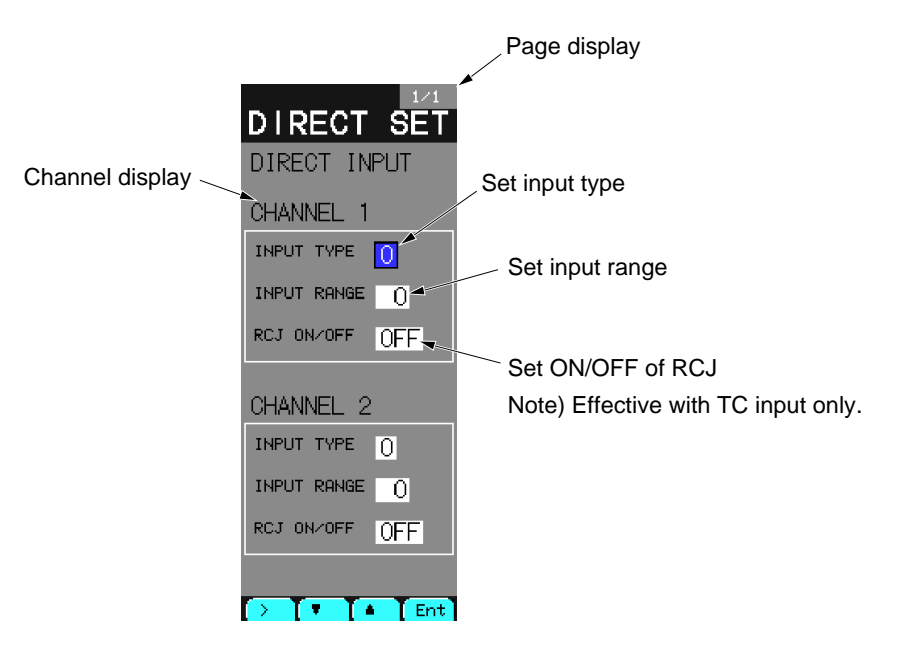

Fig. 7-12-9 Direct input setting screen

#### **Description of chameleon key**

| Page | e 1 |                                                                                                    |   |  |     | _ |  |  |  |
|------|-----|----------------------------------------------------------------------------------------------------|---|--|-----|---|--|--|--|
|      | >   |                                                                                                    | ▼ |  | Ent |   |  |  |  |
|      | >   | : To switch to the set mode.<br>The setting digit moves to the right.                                                             |   |  |     |   |  |  |  |
|      | ▼   | : To move the cursor downward.<br>Numerical value of the selection digit decreases. Or to switch ON/OFF.                          |   |  |     |   |  |  |  |
|      |     | : To move the cursor upward.<br>Numerical value of the selection digit increases. Or to switch ON/OFF.                            |   |  |     |   |  |  |  |
|      | Ent | : To switch to the set mode. <in mode="" select="" the=""><br/>To switch to the select mode. <in mode="" set="" the=""></in></in> |   |  |     |   |  |  |  |

#### Page 2

| Back |  |  |
|------|--|--|
|      |  |  |

Back : To return to the configuration menu screen.

| Item            | Function                                                                                                    | Meaning of display                                                       | Setting range                | Initial value<br>during<br>shipment |
|-----------------|----------------------------------------------------------------------------------------------------|--------------------------------------------------------------------------|------------------------------|-------------------------------------|
| Channel display | Display direct input terminal channels.                                                                                         | The channel is indetified with actual terminals.                         |                              |                                     |
| INPUT TYPE      | Select the input type from PT<br>(thermoresistance) or TC<br>(thermocouple)                                                     |                                                                          | 00 :PT input<br>01 :TC input | 00                                  |
| INPUT RANGE     | Set the input range with codes.                                                                                                 | For relations between the input range and code, see the following table. | 00 to 15                     | 00                                  |
| RCJ ON/OFF      | Set RCJ (cold junction compen-<br>sation) function with ON/OFF.<br>When the input type is PT, the<br>setting is not applicable. |                                                                          | ON/OFF                       | OFF                                 |

Note) When using thermoresistance or thermocouple input, an optional direct input unit is required.

# Input type code table

| Code | тс                 |                   | PT               |                   |
|------|--------------------|-------------------|------------------|-------------------|
| 00   | J thermocouple     | 0.0 to 400.0℃     | PT               | 0.0 to 150.0°C    |
| 01   | J thermocouple     | 0.0 to 800.0℃     | PT               | 0.0 to 300.0°C    |
| 02   | K thermocouple     | 0.0 to 400.0℃     | PT               | 0.0 to 500.0°C    |
| 03   | K thermocouple     | 0.0 to 800.0℃     | PT               | 0.0 to 600.0°C    |
| 04   | K thermocouple     | 0.0 to 1200.0℃    | PT               | −50.0 to 100.0°C  |
| 05   | R thermocouple     | 0.0 to 1600.0℃    | PT               | −100.0 to 200.0°C |
| 06   | B thermocouple     | 0.0 to 1800.0℃    | PT               | −200.0 to 600.0°C |
| 07   | T thermocouple     | −200.0 to 200.0°C | PT               | −200.0 to 850.0°C |
| 08   | T thermocouple     | −150.0 to 400.0°C | JPT              | 0.0 to 150.0°C    |
| 09   | E thermocouple     | 0.0 to 800.0℃     | JPT              | 0.0 to 300.0°C    |
| 10   | E thermocouple     | −200.0 to 800.0°C | JPT              | 0.0 to 500.0°C    |
| 11   | S thermocouple     | 0.0 to 1600.0℃    | JPT              | 0.0 to 600.0°C    |
| 12   | N thermocouple     | 0.0 to 1300.0℃    | JPT              | −50.0 to 100.0°C  |
| 13   | U thermocouple     | −200.0 to 400.0°C | JPT              | −100.0 to 200.0°C |
| 14   | WRe 5-26           | 0.0 to 2300.0℃    | JPT              | −200.0 to 600.0°C |
| 15   | PL-II thermocouple | 0.0 to 1300.0℃    | Settting inhibit |                   |
### 7.12.8 Trend jump settting screen

#### **Description of screen**

It allows you to set the group number of the trend screen (MENU 1/3) jumping from 1 LOOP screen (MENU 1/3).

To move 1 LOOP screen to the TREND screen, use a chameleon key of "Trnd" at the right end of the first page of 1 LOOP screen.

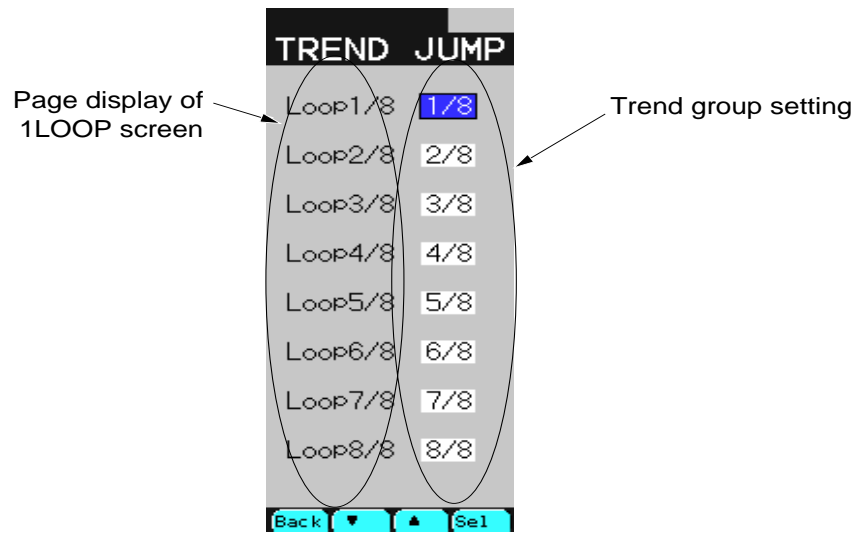

Fig. 7-12-10 Trend jump setting screen

### **Description of chameleon key**

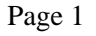

| Back | ▼ |  | Sel |
|------|---|--|-----|
|------|---|--|-----|

Back : To return to the source screen.

[Display mode]

- : To move the cursor downward.
- : To move the cursor upward.
- Sel : To set in to the setting modification mode.

[Setting modification mode]

- ▼ : To change the setting item.
- ▲ : To change the setting item.
- Sel : To register the modified value.

### Description of each item

| Symbol      | Item                         | Function                                                                                                    | Setting range | Initial value                                                                                                    |
|-------------|------------------------------|----------------------------------------------------------------------------------------------------|---------------|----------------------------------------------------------------------------------------------------|
| Loop number | Trend screen<br>group number | It allows you to select the group<br>number of trend screen jumping<br>from each page of 1 LOOP screen.<br>1 LOOP n/8 shows page n/8 of 1<br>LOOP screen.<br>Note) Modules allocated to each<br>page of 1 LOOP screen can<br>be set in Item 7.9.2,<br>"1LOOP Screen". | 1/8 to 8/8    | Loop1/8 : 1/8<br>Loop2/8 : 2/8<br>Loop3/8 : 3/8<br>Loop4/8 : 4/8<br>Loop5/8 : 5/8<br>Loop6/8 : 6/8<br>Loop7/8 : 7/8<br>Loop8/8 : 8/8 |

# 7.13 Connection screen

This chapter describes the wafer connection screen and output connection screen. On the wafer connection screen, it explains how to insert, delete and copy. On the output connection screen, it explains how to set the output data for communication, analog and digital terminals or internal setting.

## 7.13.1 Wafer connection screen

Select WAFER CONNECT from MENU 3/3 to display the wafer connect screen.

### **Function of screen**

It can connect 48 wafers for each loop. It allows you to insert, delete or paste wafers. It contains 12 screens for each loop.

### **Description of screen**

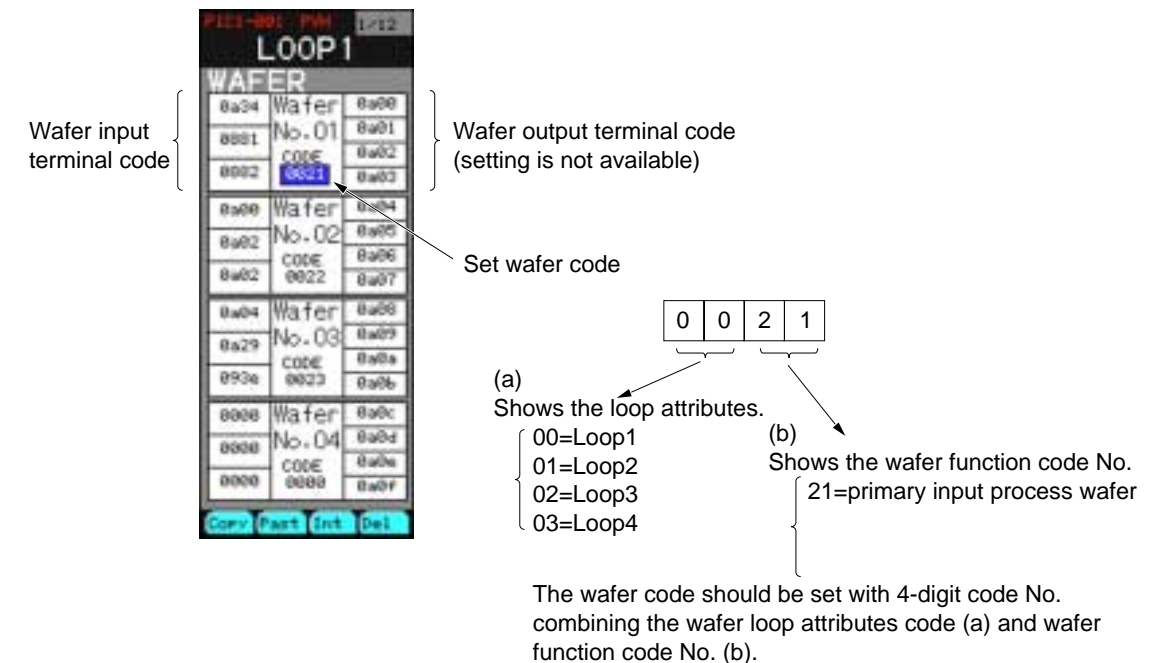

Fig. 7-13-1 Wafer connection screen

#### **Description of message screen**

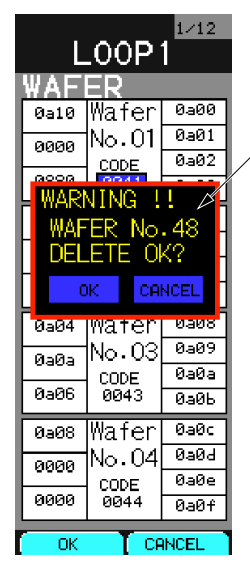

A caution message appears when you try to insert a wafer with data set in wafer No. 48.

(When you select OK, wafer No. 48 will be deleted.)

A caution message appears when you try to delete the wafer with an output of the deleted wafer connected to.

| L                                            | .00P                                                             | 1/12                                                         |
|----------------------------------------------|------------------------------------------------------------------|--------------------------------------------------------------|
| WAF                                          | ER                                                               |                                                              |
| 0a10                                         | Wafer                                                            | 0a00                                                         |
| 0000                                         | No.01                                                            | 0a01                                                         |
|                                              | CODE                                                             | 0a02                                                         |
| WAR                                          | VING I                                                           |                                                              |
| WAF                                          | ER COM                                                           | NECT                                                         |
| H DEI                                        | TF OK                                                            | 2                                                            |
|                                              |                                                                  | •                                                            |
|                                              | CAL                                                              | ACEL                                                         |
|                                              |                                                                  |                                                              |
| 0a04                                         | water                                                            | 0908                                                         |
| 0а04<br>0а0а                                 | water<br>No.03                                                   | 0a08<br>0a09                                                 |
| 0a04<br>0a0a                                 | Water<br>No.03<br>CODE                                           | 0a08<br>0a09<br>0a0a                                         |
| 0a04<br>0a0a<br>0a06                         | Water<br>No.03<br>CODE<br>0043                                   | 0a08<br>0a09<br>0a0a<br>0a0b                                 |
| 0a04<br>0a0a<br>0a06<br>0a08                 | Water<br>No.03<br>CODE<br>0043<br>Wafer                          | 0a08<br>0a09<br>0a0a<br>0a0b<br>0a0c                         |
| 0a04<br>0a0a<br>0a06<br>0a08<br>0a08         | Water<br>No.03<br>CODE<br>0043<br>Wafer<br>No.04                 | 0a08<br>0a09<br>0a0a<br>0a0b<br>0a0b<br>0a0c                 |
| 0a04<br>0a0a<br>0a06<br>0a08<br>0a08         | Water<br>No.03<br>CODE<br>0043<br>Wafer<br>No.04<br>CODE         | 0a08<br>0a09<br>0a0a<br>0a0b<br>0a0c<br>0a0c                 |
| 0a04<br>0a0a<br>0a06<br>0a08<br>0a08<br>0000 | Water<br>No.03<br>code<br>ØØ43<br>Wafer<br>No.04<br>code<br>ØØ44 | 0308<br>0309<br>0303<br>0305<br>0305<br>0306<br>0306<br>0306 |

Insertion caution message screen Fig. 7-13-2

Delete caution message screen Fig. 7-13-3

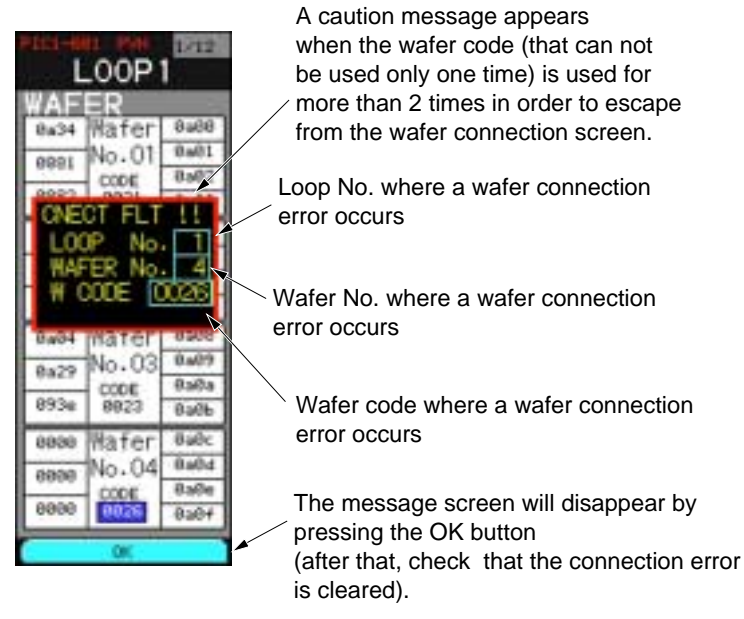

Message screen (when wafer use frequencies are abnormal) Fig. 7-13-4

### **Description of chameleon key**

| Page | 1 |
|------|---|
|------|---|

| Back   | <<                                                              | >>                                                        | LOOP              |                            |
|--------|-----------------------------------------------------------------|-----------------------------------------------------------|-------------------|----------------------------|
| Back : | To return to the so<br>If a wafer connect<br>message (Fig. 7-12 | ource screen.<br>ion error is found<br>3-4) is displayed. | l when you return | to the source, the caution |
| << :   | To move to the pro                                              | evious page.                                              |                   |                            |

>> : To move to the next page.

LOOP : To display the next LOOP screen.

| Page | 2 |
|------|---|
|------|---|

| > | ▼ | Ent |
|---|---|-----|
|   |   |     |

[Display mode]

| To go to the setting modification mo |
|--------------------------------------|
|--------------------------------------|

- : To move the cursor downward.
- ▲ : To move the cursor upward
- Ent : To go to the setting modification mode.

### [Setting modification mode]

- > : To modified digit of numerical value.
- ▼ : To decrease the numerical value.
- ▲ : To increase the numerical value
- Ent : To register the modified value.

#### Page 3

| Сору | Past | Int | Del |
|------|------|-----|-----|
|------|------|-----|-----|

Copy : To copy wafer data

To save the wafer code and connection code of inputs 1 to 3, move the cursor to the wafer code with wafer no. you want to make a copy or Input 1 to 3, and press the Copy key.

Past : To paste the wafer data.

To paste the saved data, move the cursor to the wafer code with wafer no. or inputs 1 to 3 you want to paste, and press the Past key.

Int : To insert a wafer

Move the cursor to the wafer code with wafer no. and inputs 1 to 3 you want to insert and press the Int key, so that a single no set wafer be inserted in wafer number and wafer number subsequent to this number will advance by one. When using wafer connection and output connection for the wafer output terminal code to which wafer number advances, the output terminal code will be replaced with an output terminal code of a new number.

If wafer No. 48 is already set in the wafer when inserting a wafer, an insertion caution message will appear (Fig. 7-13-2). Press the OK key to insert the wafer. The setting for wafer No. 48 is deleted and a terminal code of "0000" is set at the area where the output terminal code of wafer No. 48 is used. If you press the cancel button on the message screen, insertion is cancelled, returning to the source screen.

Del : To delete wafers.

Move the cursor to the wafer code of wafer no. and inputs 1 to 3 you want to delete and press the Del key. The wafer is deleted, and the number of a wafer subsequent to the wafer that you Move the cursor to the wafer code of wafer no. and inputs 1 to 3 you want to delete and press the Del key. The wafer is deleted, and the number of a wafer subsequent to the wafer that you deleted descends by one and no set wafer will be added to the wafer no. 48.

When using the wafer connection and output connection for the output terminal code of the wafer which the wafer number goes back to, an output terminal code will be replaced with output terminal code of a new terminal number.

When the wafer output terminal code you want to delete is already used, a delete caution message will appear as shown in Fig. 7-13-3. When you press the OK button, the wafer will be deleted and a terminal code of "0000" will be set in the area where the wafer output terminal code you want to delete is used.

If you select CANCEL on the message screen, delete will be cancelled, and the source screen returns.

| Symbol                        | Item                          | Function                                                                                                    | Setting range   | Initial value<br>during<br>shipment |
|-------------------------------|-------------------------------|----------------------------------------------------------------------------------------------------|-----------------|-------------------------------------|
| CODE                          | Wafer code                    | A wafer code to be used is set.<br>Use care since there are some wafers<br>that cannot use only one time during<br>loops or cannot use together with other<br>wafers at the same time. (Reference<br>data: Wafer code table). | 0000 to<br>ffff | 0000                                |
| INPUT 1<br>INPUT 2<br>INPUT 3 | Input terminal<br>Code 1 to 3 | Set a terminal code which wafer inputs 1<br>to 3 are entered.<br>When the input terminal code = 0000,<br>the input value equals to 0.                                                                                         | 0000 to<br>ffff | 0000                                |

### **Description of each item**

### 7.13.2 Output connection menu screen

Select OUT CONNECT from MENU 3/3 to display the output connection menu screen.

#### **Function of screen**

It can switch 5 types of output connection screens.

#### **Description of screen**

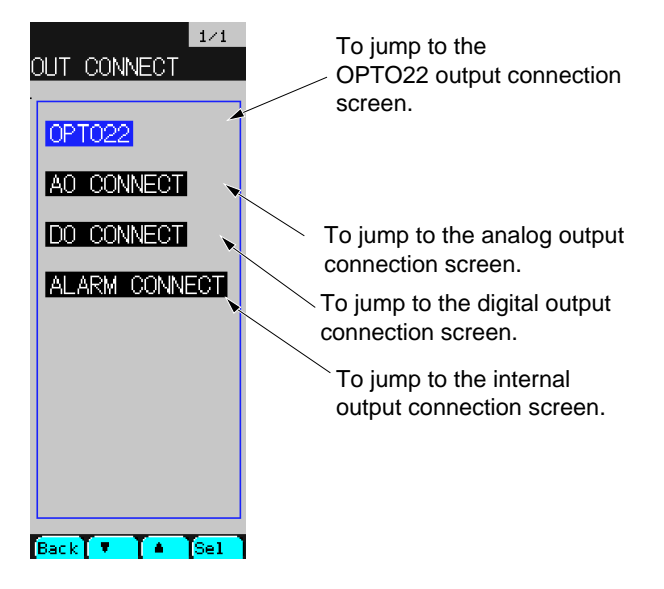

Fig. 7-13-5 Output connection menu screen

### **Description of chameleon key**

Page 1

| Back <b>V</b> A Sel |  | Back | ▼ |  | Sel |
|---------------------|--|------|---|--|-----|
|---------------------|--|------|---|--|-----|

Back : To return to the source screen.

- : To move the cursor downward.
- ▲ : To move the cursor upward.

Sel : To jump to the screen selected by the cursor.

### 7.13.3 T-LINK / OPTO22 output connection screen

Select OPTO22 from the output connection menu to display the OPTO22 output connection screen.

Note: T-link is not mounted on this instrument

#### **Function of screen**

It allows you to set data terminal codes to provide an output to the area of the OPTO22 communication I/O data area

It can set up to 100 output data. It can set 10 data on a single screen. The screen contains 10 page in all.

#### **Description of screen**

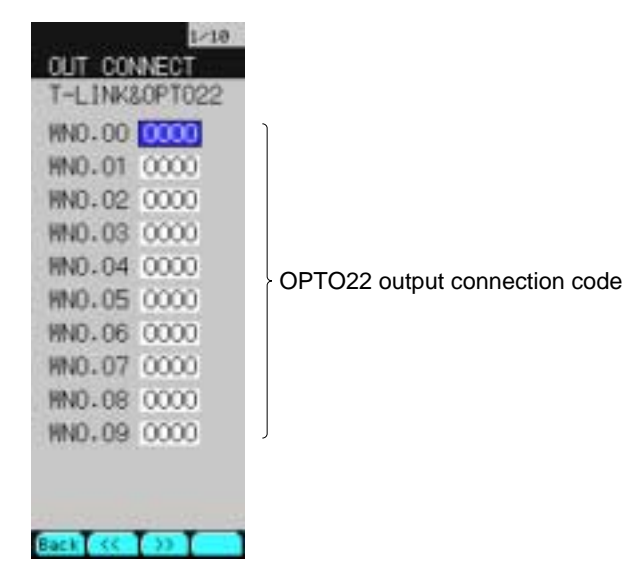

Fig. 7-13-6 T-LINK/OPTO22 output connection screen

### **Description of chameleon key**

#### Page 1

| Back << >> |
|------------|
|------------|

Back : To return to the source screen.

- << : To move to the previous page.
- >> : To move to the next page.

Page 2

| > | ▼ | Ent |
|---|---|-----|
|   |   |     |

[Display mode]

- > : To set in the setting modification mode.
- ▼ : To move the cursor downward.
- ▲ : To move the cursor upward.
- Ent : To set in the setting modification mode.

[Setting modification mode]

- > : To move the value change digit.
- ▼ : To decrease the numerical value.
- ▲ : To increase the numerical value.
- Ent : To register the modified value.

### **Description of each item**

| Symbol     | Item            | Function                                  | Setting range | Initial value<br>during<br>shipment |
|------------|-----------------|-------------------------------------------|---------------|-------------------------------------|
| WNo. 00 to | Output terminal | Terminal codes of the output data are set | 0000 to       | 0000                                |
| WNo. 99    | code            | at an output area for OPTO22 communi-     | ffff          |                                     |
|            |                 | cation.                                   |               |                                     |
|            |                 | Note) Be sure to set the terminal code    |               |                                     |
|            |                 | 0001at the area where the input           |               |                                     |
|            |                 | data are used.                            |               |                                     |

### 7.13.4 Analog output connect screen

Select AO CONNECT from the output connection menu to display the analog output connection screen.

### **Function of screen**

It allows you to set the terminal codes for data to provide an output to the analog output terminal. The analog output terminal provides the output voltage that is converted output data into the voltage range and scaling values.

For the settings of analog output voltage range and scaling values, refer to Item 7.12.5, "AO SET".

### **Description of screen**

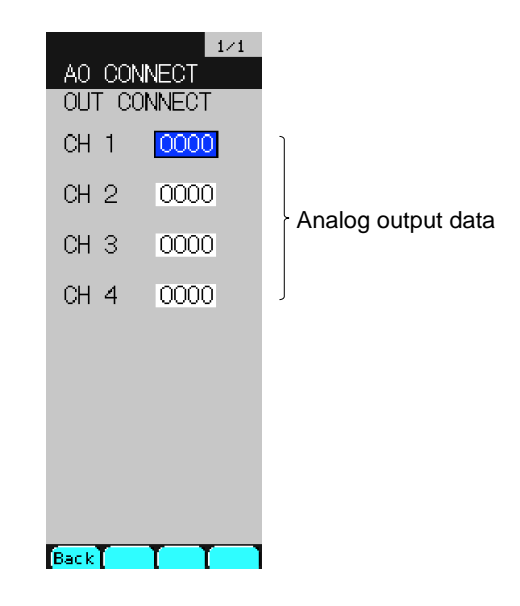

Fig. 7-13-8 Analog output connect screen

### **Description of chameleon key**

#### Page 1

| Back |  |  |
|------|--|--|
| 2000 |  |  |

Back : To return to the source screen.

Page 2

| > | ▼ |  | Ent |
|---|---|--|-----|
|---|---|--|-----|

[Display mode]

- > : To set in the setting modification mode.
- ▼ : To move the cursor downward.
- ▲ : To move the cursor upward.
- Ent : To set in the setting modification mode.

[Setting modification mode]

- > : To move the value change digit.
- ▼ : To decrease the numerical value.
- ▲ : To increase the numerical value
- Ent : To register the modified value.

### **Description of each item**

| Symbol      | Item                    | Function                                                                                                    | Setting range   | Initial value<br>during<br>shipment |
|-------------|-------------------------|----------------------------------------------------------------------------------------------------|-----------------|-------------------------------------|
| CH 1 to CH4 | Output<br>terminal code | It allows you to set the terminal codes for<br>data to provide an output to the analog<br>output terminal. The analog output<br>terminal provides the output voltage that<br>is converted output data into the voltage<br>range and scaling values. | 0000 to<br>ffff | 0000                                |

### 7.13.5 Digital output connect screen

Select DO CONNECT from the output connect menu to display the digital output connect screen.

#### **Function of screen**

It allows you to set the terminal codes of data to provide outputs to the digital output terminals. The digital output terminal provides outputs of LOW or HI when the output data is "0" or "1", respectively.

It can set up to 10 output data.

#### **Description of screen**

|        | 1/1    |   |                     |
|--------|--------|---|---------------------|
| DO CON | NECT   |   |                     |
|        | INNECT |   |                     |
| CH 01  | 0000   |   |                     |
| CH 02  | 0000   |   |                     |
| CH 03  | 0000   |   |                     |
| CH 04  | 0000   |   |                     |
| CH 05  | 0000   |   | Digital output data |
| CH 06  | 0000   |   |                     |
| CH 07  | 0000   |   |                     |
| CH 08  | 0000   |   |                     |
| CH 09  | 0000   |   |                     |
| CH 10  | 0000   | J |                     |
| Back   | TT     | 1 |                     |
|        |        |   |                     |

Fig. 7-13-9 Digital output connect screen

### **Description of chameleon key**

Page 1

| Back |  |  |
|------|--|--|
|      |  |  |

Back : To return to the source screen.

#### Page 2

| >       |             | ▼            |                  | Ent  |
|---------|-------------|--------------|------------------|------|
| [Disp]  | ay mode]    |              |                  | ,    |
| >       | : To set in | n the settin | g modification m | ode. |
| ▼       | : To mov    | e the curso  | or downward.     |      |
|         | : To mov    | e the curso  | or upward        |      |
| Ent     | : To set in | n the settin | g modification m | ode. |
| [Settin | ng modifica | tion mode]   |                  |      |
| >       | : To mov    | e the value  | e change digit.  |      |
| ▼       | : To decr   | ease the nu  | imerical value.  |      |
|         | : To incre  | ase the nu   | merical value    |      |
| Ent     | : To regis  | ter the mo   | dified value.    |      |

# Description of each item

| Symbol       | Item                    | Function                                                                                                    | Setting range   | Initial value<br>during<br>shipment |
|--------------|-------------------------|----------------------------------------------------------------------------------------------------|-----------------|-------------------------------------|
| CH 1 to CH10 | Output<br>terminal code | It allows you to set the terminal codes for<br>data to provide an output to the digital<br>output terminal. The digital output<br>terminal provides outputs of LOW or HI<br>when the output data is "0" or "1", respec-<br>tively. (See Note 1). | 0000 to<br>ffff | 0000                                |

Note 1) Unless the output data is "0" or "1", it outputs the output data values at the minimum bit position (LSB).

### 7.13.6 Internal setting output connect screen

Select ALARM CONNECT from the output connect menu to display the internal setting output connect screen.

#### **Function of screen**

It is terminals that can change the settings of alarm output, remote permit, PV tracking, SMAN request. It contains the setting screens for the primary and secondary modules for each loop. The screen contains pages (corresponding to the number of loops  $\times$  2) in all.

### **Description of screen**

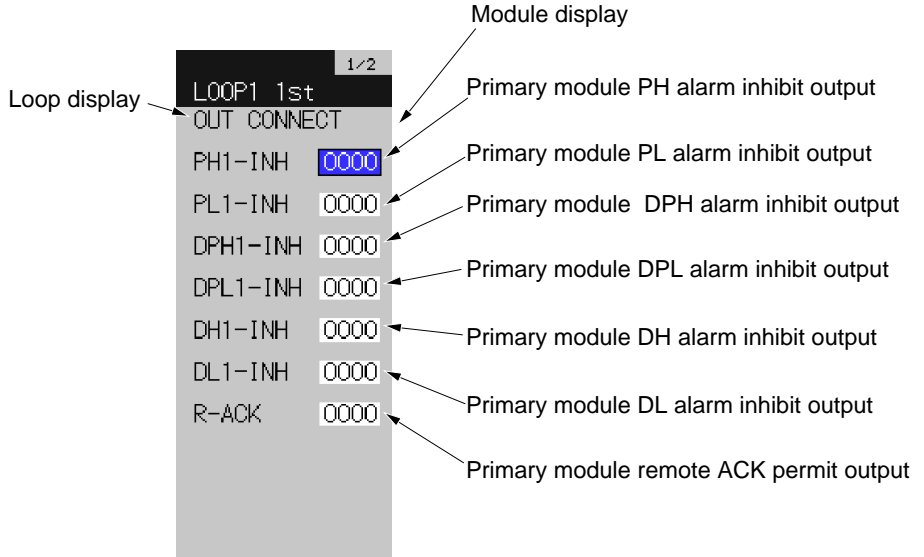

Back << >> Page

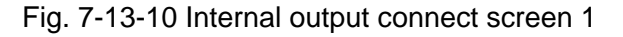

| Loop display 🔍 | LOOP1 2nd         | 2/2    | Secondary module PH alarm inhibit output        |
|----------------|-------------------|--------|-------------------------------------------------|
|                | PH2-INH           | 0000   | Secondary module PL alarm inhibit output        |
|                | PL2-INH           | 0000   | Secondary module DPH alarm inhibit output       |
|                | DPH2-INH          | 0000   | - Secondary module DPL alarm inhibit output     |
|                | DPL2-INH          | 0000   |                                                 |
|                | DH2-INH           | 0000   | Secondary module DH alarm inhibit output        |
|                | DL2-INH<br>PV-TRK | 0000   | Secondary module DL alarm inhibit output        |
|                | R-ACK             | 0000   | Secondary module PV tracking setting output     |
|                | SMAN_REQ          | 0000   | Secondary module remote ACK permit output       |
|                | Back 巜 🔿          | > Page | Secondary module Software Manual request output |

Fig. 7-13-11 Internal output connect screen 2

### **Description of chameleon key**

#### Page 1

| Back    | << | >> | Page |
|---------|----|----|------|
| Deels T |    |    |      |

Back : To return to the source screen.

<< : To move to the previous page.

>> : To move to the next page.

Back : To switch to display mode.

Page 2

| > • |  | Ent |
|-----|--|-----|
|-----|--|-----|

[Display mode]

> : To set in the setting modification mode.

▼ : To move the cursor downward.

▲ : To move the cursor upward

Ent : To set in the setting modification mode.

[Setting modification mode]

- > : To move the value change digit.
- : To decrease the numerical value.
- ▲ : To increase the numerical value
- Ent : To register the modified value.

### **Description of each item**

| Symbol                                                           | Item                                                                     | Function                                                                                                    | Setting range   | Initial value<br>during<br>shipment |
|------------------------------------------------------------------|--------------------------------------------------------------------------|----------------------------------------------------------------------------------------------------|-----------------|-------------------------------------|
| PH1-INH<br>PL1-INH<br>DPH1-INH<br>DPL1-INH<br>DH1-INH<br>DL1-INH | Primary module<br>alarm inhibit                                          | It is an output terminal that inhibits the<br>primary module alarm output. When<br>data connected to the output terminal is<br>"1", corresponding alarm output is<br>inhibited. (Note 1)                 | 0000 to<br>ffff | 0000                                |
| PH2-INH<br>PL2-INH<br>DPH2-INH<br>DPL2-INH<br>DH2-INH<br>DL2-INH | Secondary module<br>alarm inhibit                                        | It is an output terminal that inhibits the<br>secondary module alarm output. When<br>data connected to the output terminal is<br>"1", a corresponding alarm output is<br>inhibited. (Note 1)             | 0000 to<br>ffff | 0000                                |
| R-ACK                                                            | Remote permit of<br>primary and<br>secondary modules<br>(cascade permit) | It is an output terminal that permits the<br>primary and secondary modules alarm<br>output. When data connected to the<br>output terminal is "1", a corresponding<br>alarm output is permitted. (Note 1) | 0000 to<br>ffff | 0000                                |

| Symbol       | Item                            | Function                                                                                                    | Setting range   | Initial value<br>during<br>shipment |
|--------------|---------------------------------|----------------------------------------------------------------------------------------------------|-----------------|-------------------------------------|
| PV-TRK       | Secondary module<br>PV tracking | It is an output terminal that permits the secondary module PV tracking. When data connected to the output terminal is "1", a PV tracking is executed. (Note 1)                                                                                                    | 0000 to<br>ffff | 0000                                |
| SMAN-<br>REQ | Software Manual<br>Request      | It is an output terminal that requests<br>manuals of the secondary module.<br>When data connected to the output<br>terminal is "1", the loop control mode is<br>switched to the manual. When data is<br>returned to "0", the former control<br>mode returns. (Note 1) | 0000 to<br>ffff | 0000                                |

Note 1) Unless the output data is "0" or "1", it outputs the output data values at the minimum bit position (LSB).

# 7.14 Communication screen

This chapter describes the communication screen.

### 7.14.1 Communication menu screen

Select COMMUNICATION from Menu 3 to display the communication menu screen.

#### **Function of screen**

It is used to move to the communication screens.

#### **Description of screen**

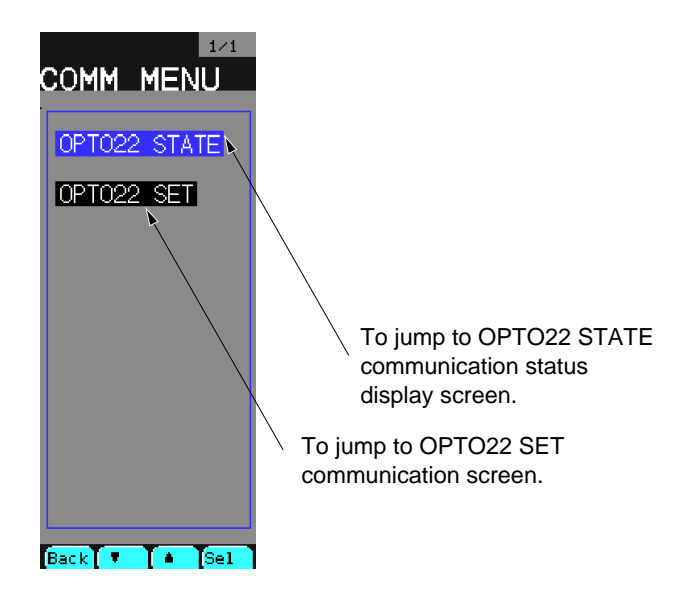

Fig. 7-14-1 Communication menu screen

### **Description of chameleon key**

| Back       | •                                             |  | Sel |
|------------|-----------------------------------------------|--|-----|
| Back :     | : To return to the source menu.               |  |     |
| ▼ :        | : To move the cursor downward.                |  |     |
| <b>▲</b> : | : To move the cursor upward.                  |  |     |
| Sel :      | To jump to the screen selected by the cursor. |  |     |

### 7.14.2 OPTO22 communication status display screen

Selecting OPTO22 STATE from the communication menu to display the OPTO22 communication Status display screen.

#### **Function of screen**

It allows you to display the communication status with the connected modules for each station No. at the time of OPTO22 communication.

The ordinate of the screen shows the 10's digit of the station number, while the abscissa of the screen shows the 1's digit.

Statuses for station No. 0 to 252 are displayed.

| Means of marks                |                               |  |
|-------------------------------|-------------------------------|--|
| * Normal communication status |                               |  |
| #                             | Abnormal communication status |  |

#### **Description of screen**

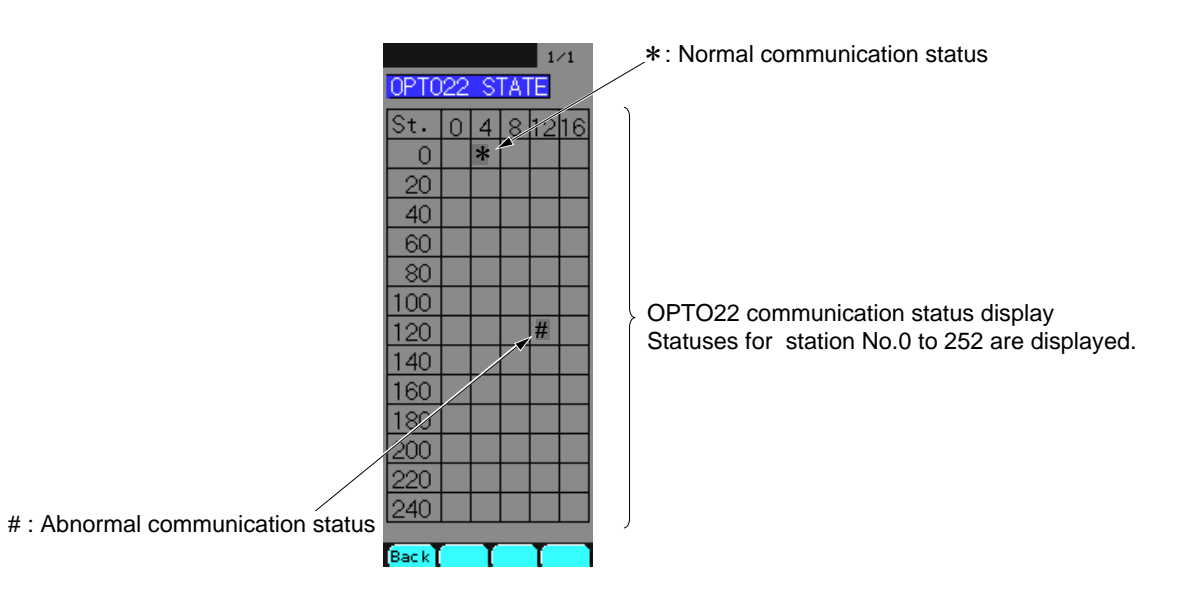

Fig. 7-14-2 OPTO22 communication status display screen

### **Description of chameleon key**

| Back |  |  |
|------|--|--|
|      |  |  |

Back : To return to the source menu.

Note 1) Station No. means BRAIN's station No. Station No. can be set up by BRAIN'ADDR jumper setting. Refer to Item 7.14.4 (3).

### 7.14.3 OPTO22 communication setting screen

Select OPTO22 SET from the communication menu to display the OPTO22 communication setting screen.

#### **Function of screen**

It can set module of OPTO22's SNAP I/O communication types up to 40 tables.

The communication setting contain 5 parameters.

- $(\underline{1})$  The selection of USE or UN-use
- 2 Communication data storage address
- ③ Station No. of BRAIN
- 4 Slot No. of Module Rack
- 5 Kind of module.

It can set 4 tables on a screen, and the setting screen contains 10 pages in all.

### **Description of screen**

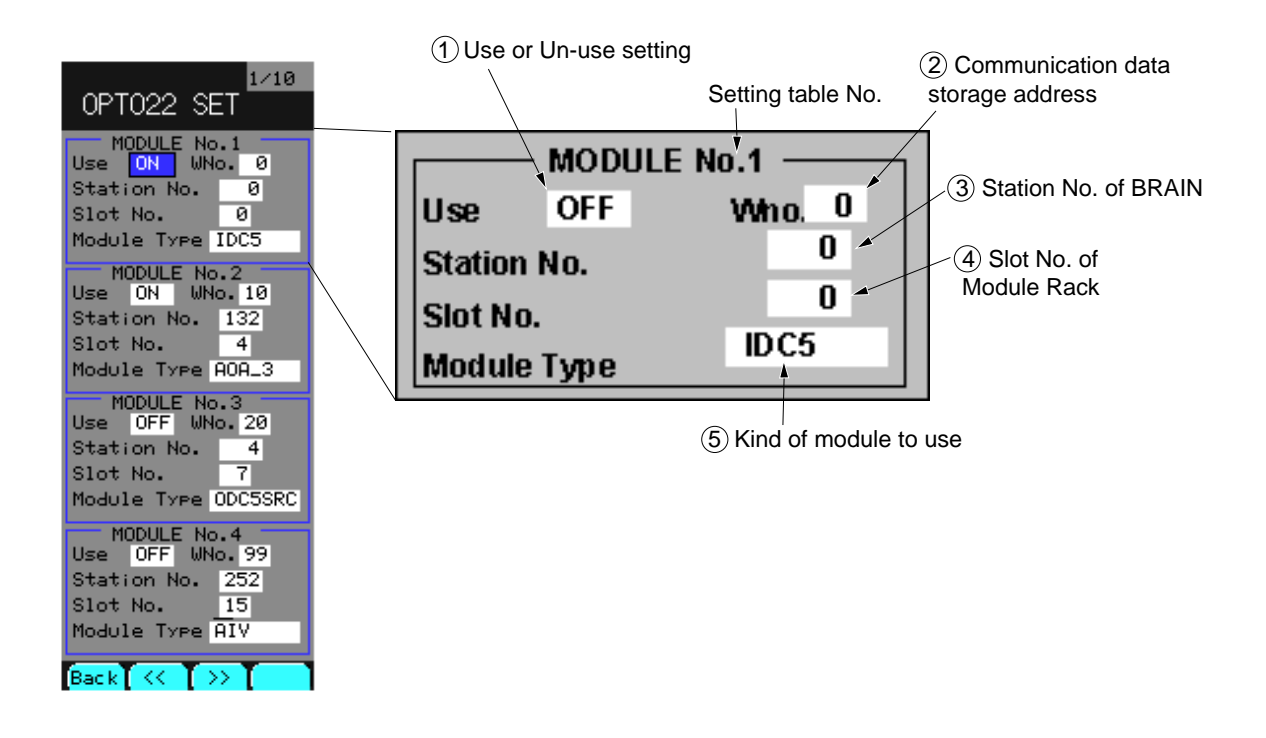

Fig. 7-14-3 OPTO22 communication setting screen

### **Description of chameleon key**

Page 1

| Back << >> |
|------------|
|------------|

Back : To return to the source screen.

<< : To move to the previous page.

>> : To move to the next page.

### Page 2

| > | ▼ |  | Ent |
|---|---|--|-----|
|---|---|--|-----|

[Display mode]

> : To set in to the setting modification mode.

▼ : To move the cursor downward.

▲ : To move the cursor upward

Ent : To set in the setting modification mode.

[Setting modification mode]

- > : To move value change digit.
- $\checkmark$  : To decrease the numerical value or to change the setting item.
- : To increase the numerical value or to change the setting item.
- Ent : To register the modified value.

# Description of each item

| Symbol         | Item                         | Function                                                                                                    | Setting range                        | Initial value<br>during<br>shipment |
|----------------|------------------------------|----------------------------------------------------------------------------------------------------|--------------------------------------|-------------------------------------|
| Use            | Communication<br>ON/OFF      | ON: It makes the setting table effective.<br>OFF: It invalidates the setting table.                                                                                                   | ON/OFF                               | OFF                                 |
| Wno.           | Communication<br>data number | It contains 100 words in the OPTO22 commu-<br>nication data storage area. It allows you to use<br>the data of the communication data number of<br>this area as the communication data | 0 to 99                              | 0                                   |
| Station<br>No. | Station No. of<br>BRAIN      | It allows you to set the communication address<br>of the BRAIN to use.<br>Station No. of BRAIN can set up by ADDR<br>jumper of BRAIN.                                                 | 0 to 252                             | 0                                   |
| Slot No.       | Slot No. of<br>Module Rack   | It allows you to set the Slot No. of Module<br>Rack. Slot No. is written on Module Rack.                                                                                              | 0 to 15                              | 0                                   |
| Module<br>type | Kind of module               | It allows you to select from 5 kind of the modules.                                                                                                    | IDC5/ODC5SNK<br>ODC5SRC<br>AIV/AOA-3 | IDC5                                |

## 7.14.4 SNAP I/O (OPTO22) Manual for CC-M

This section describes how to use the SNAP I/O specified by CC-M.

### (1) Specifications

- 1) No. of BRAIN to be expanded: 2 points
- 2) No. of I/O to be expanded:

Analog I/O: Up to 4 points in total

Digital I/O: Up to 36 points in total

- 3) Communication protocol: MISTIC
- 4) Physical specifications: EIA RS-485
- 5) Communication method: 2 wire, half-duplex, start-stop synchronous system
- 6) Communication speed: 57.6 kbps
- 7) Communication distance: 50 m long in max.
- 8) Insulation: Isolated from internal circuits / channel-to-channel is not isolated in each module.
- 9) Terminal resistance:  $100\Omega$  (option)

### (2) Wiring diagram

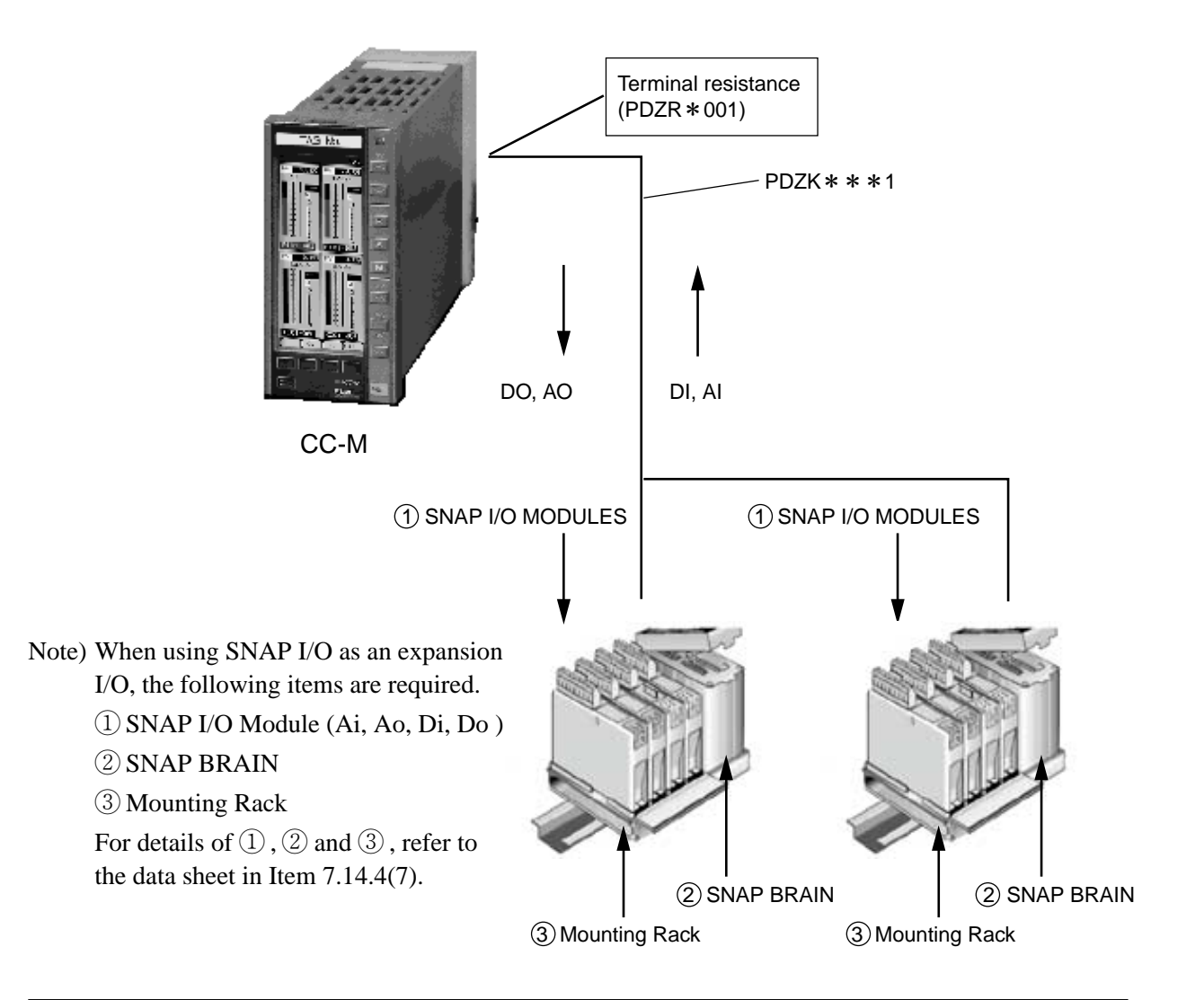

#### **Optomux Communication Jumpers/Wiring**

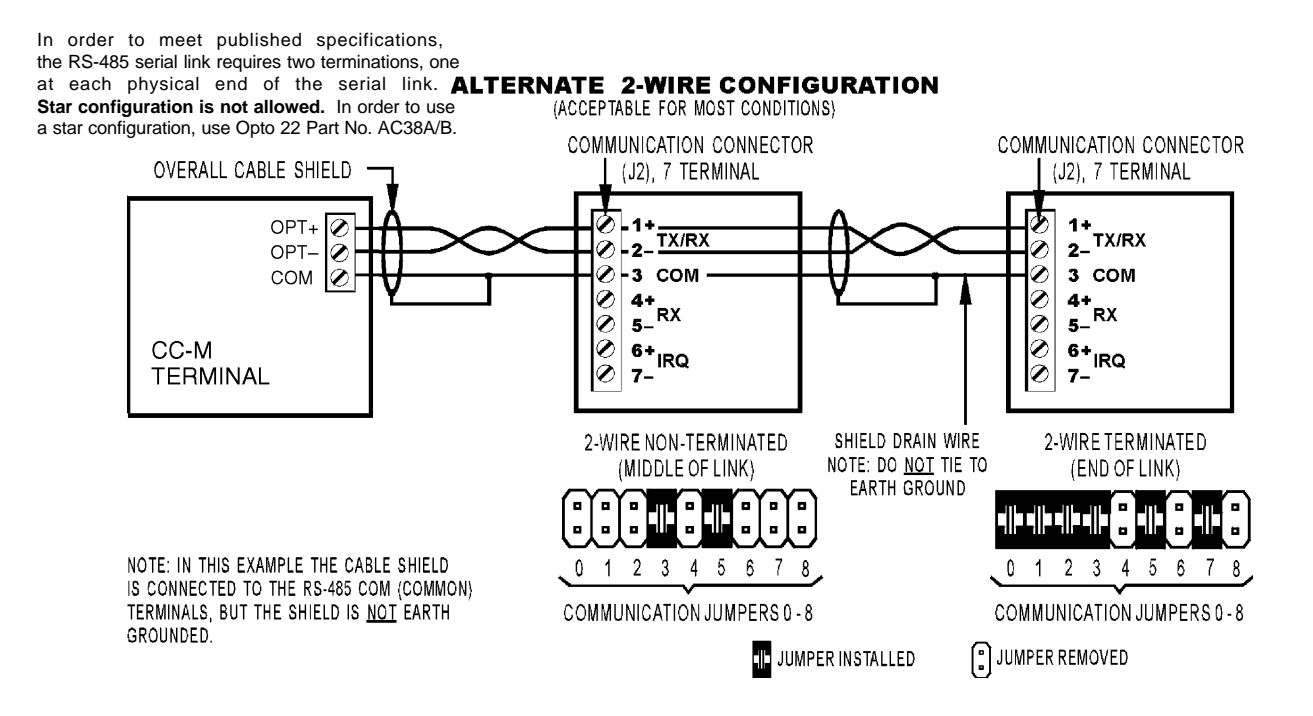

### (3) Jampper setting

Set the BRAIN jumper as follows for communicating with the CC-M.

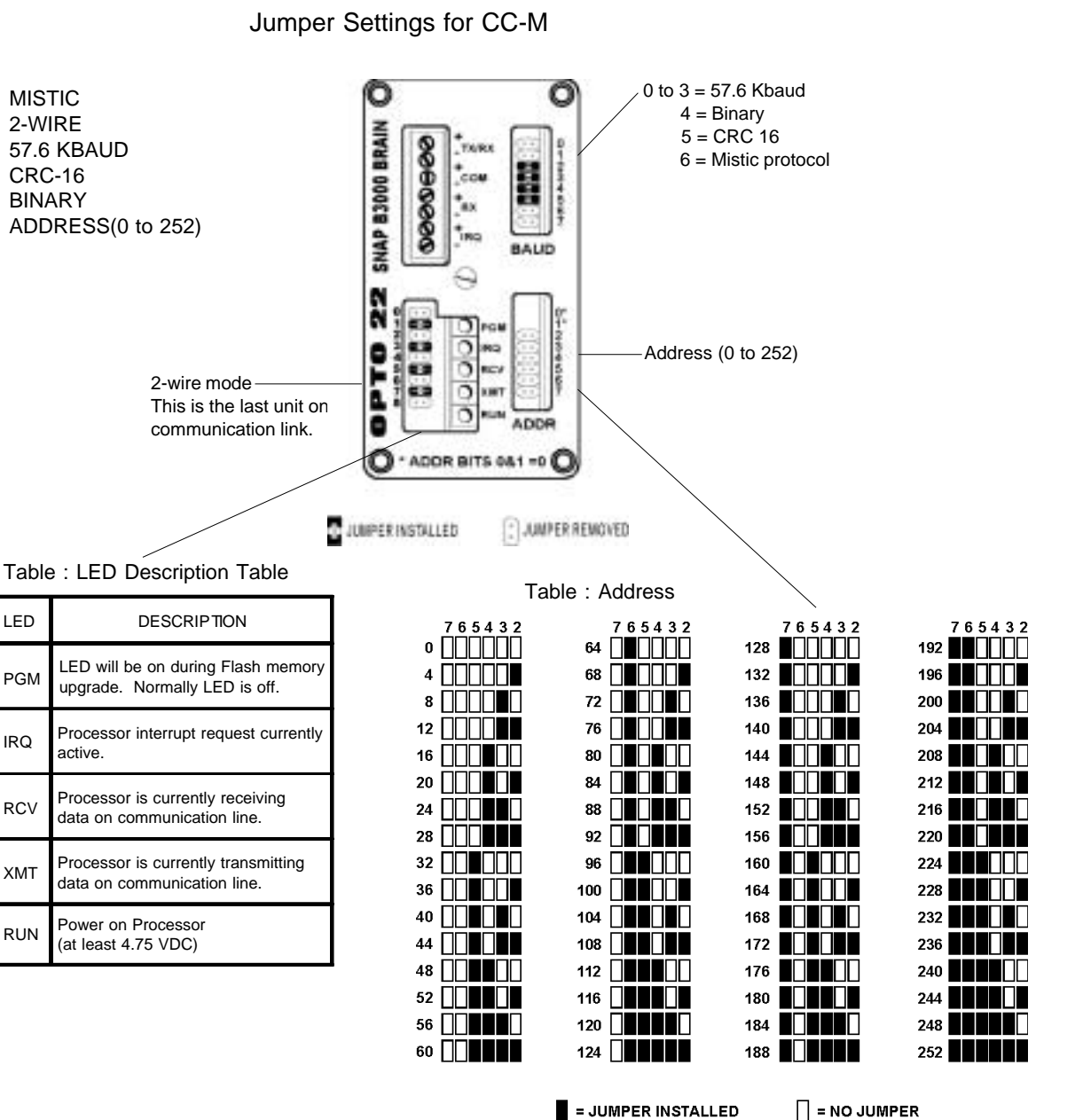

Note: When changing jumper settings, the new settings will not take effect until the next time the unit is powered up.

Address Configuration Notes:

1. Jumper positions 0 and 1 have no provision to install jumpers. These jumper positions are always set open by default.

### (4) SNAP I/O operating procedures

Observe the following procedure to use SNAP I/O.

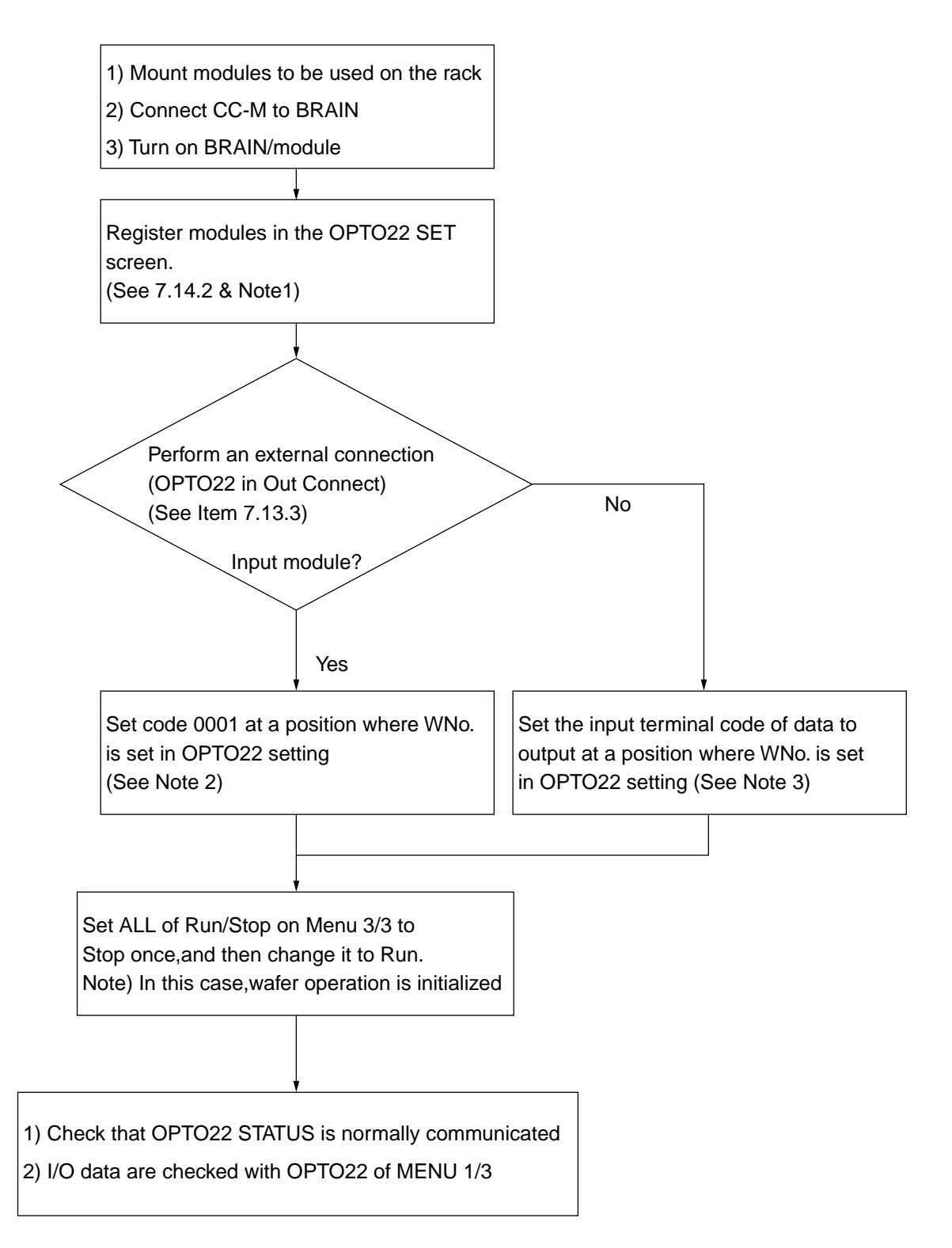

#### Note 1) Cautions on use of digital module

- (1) The digital module is available at Slot No. 0 to 7.
- 2 Four modules are allocated by sections of Slot No. 0 to 3 or Slot No. 4 to 7.

16 bit (4 modules x 4 bit) data is processed as 1 word data. For 4 digital modules for 1 word, set the same value as Wno. of OPTO22.

Example) When the module is mounted as shown in below, register the module as shown in the following OPTO22 settings.

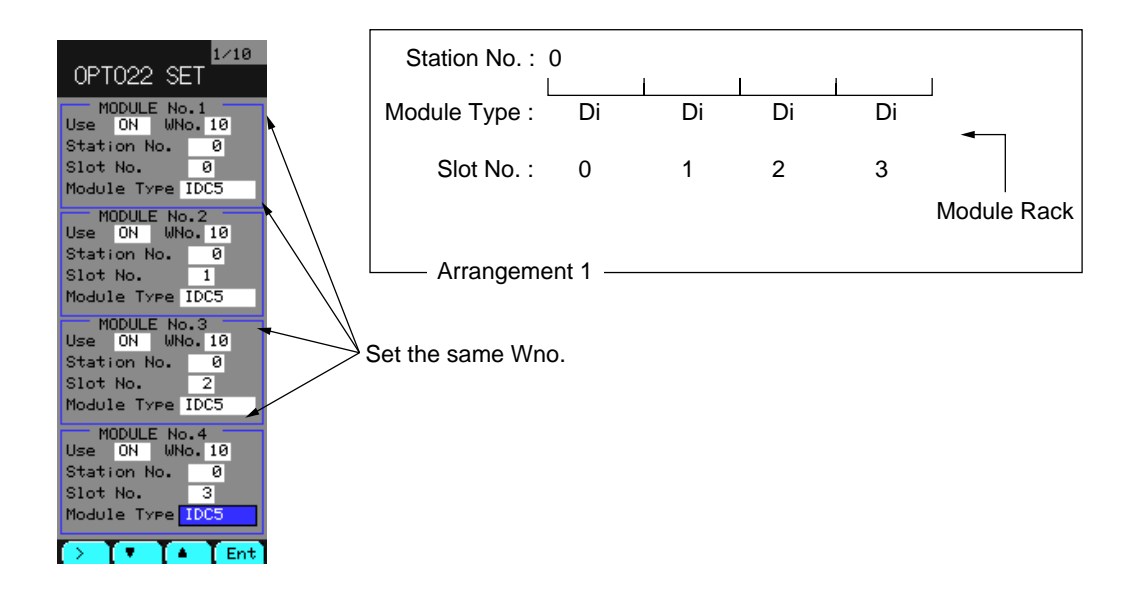

- Note 2) To use SNAP I/O input data for wafer operation, use the input terminal code that is allocated to Wno.
- Note 3) For the output terminal code, see a Table for output terminal code.

# (5) Cautions

### Analog module

1) Analog module has 2 input channels.

It is necessary to set the code "0001" to Wno. of Out Connect corresponding to the value set by Wno. of OPTO22 Setting (see 7.13.3) and the next value.

Example)

When "10" is set in Wno. as at the time of registration of Ai module as shown in example Fig. 1, the code "0001" should be set in Wno. 10 and Wno.11 for output communication (out connect) of OPTO22, as shown in Example Fig. 2.

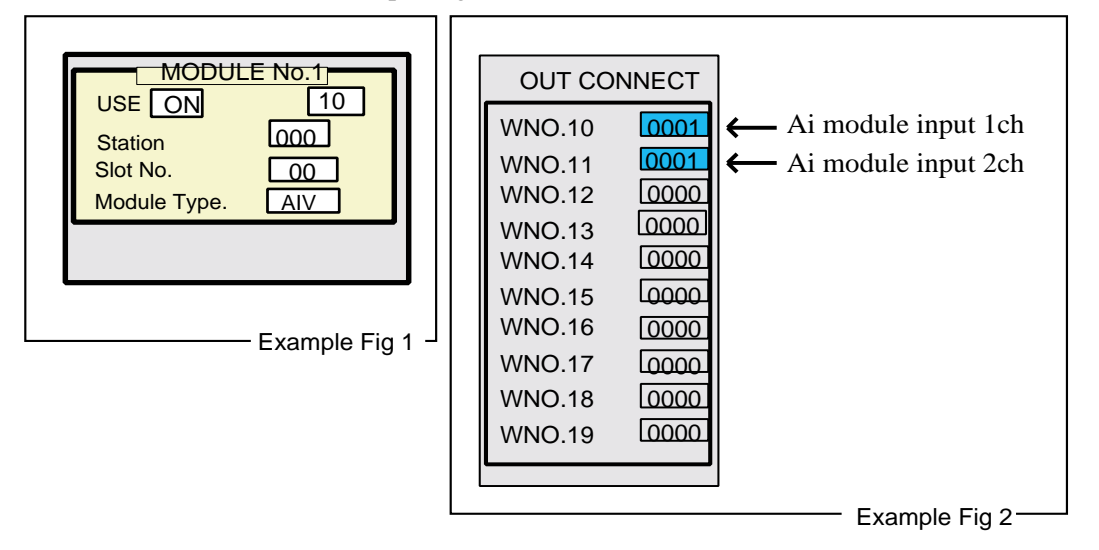

- 2) The input range of the analog input module is  $\pm 10$  volts. If entry is made over the range, data is held at 30268.
- 3) Analog output is obtained within the given range (output is limited within the range of 4 to 20 mA).

### **Digital module**

- 1) The digital module can be mounted only in Slot No. 0 to 3 or Slot No. 4 to 7.
- 2) The digital module processes 16 bits information of Slot No. 0 to 3 or Slot No. 4 to 7 as "1 word" data.
- 3) To process 1 word data of digital module:
  - ① To create 1 word data for digital output, use BIT ON/OFF WAFER [3\*].
  - ② To resolve 1 word data for digital input into the bit data, use BIT RESOLUTION WAFER [38].
- 4) If, when using the digital module, settings of module type in OPTO22 Setting are wrong, it will not lead to communication error.
- 5) If Do module is set with the module type setting of OPTO22 Setting when Di module is used, an error will occur to Di module. In this case, turn off BRAIN once.
- 6) LED display on the digital module may differ from that of actual input/output data.

#### Others

- 1) Input module data is held by sampling data in a cycle since communication error has occurred.
- 2) If some errors occur to one of these modules when modules of the same type are mounted in 0 to 3 slot/4 to 7 slot/8 to 11slot/12 to 15 slot, data for all of other modules are held.

Example) Module Type. : Ai Ai Ai Ai Ai Slot No. : 0 1 2 3

If an error occurs to Ai module of Slot 1, Ai module of Slot 1, 2 and 3 will cause an error.

- 3) When CC-M is turned OFF or communication line terminals are not connected, the output value from the output module is not constant.
- 4) SNAP I/O module is not isolated between channels.
- 5) Values displayed in OPTO22 of STATUS are as follows:
  - ① When designating analog input, values that convert an input voltage of 1 to 5 volts into 0 to 100.00% are displayed.
  - 2 When designating analog output, currently outputted value is displayed (not actual output value). 0 to 100.00% correspond to 4 to 20mA.
  - ③ When designating digital input, input data are displayed with 16 bit information (See Note 2) of 0 to 3 slot or 4 to 7 slot as 1 word data.
  - ④ When designating digital output, currently outputted data (not actual output value) are displayed with 16 bit information (See Note 1) of 0 to 3 slot or 4 to 7 slot as 1 word data.
    - Note 1) A digital module consists of 4 channels. The module having four slots (=4 modules per slot) contains 16 bit (1 word).

### (6) Example of use

The analog output module mounted as shown in sample Fig. 1 provides an output of values set in Constant 1 (CON1).

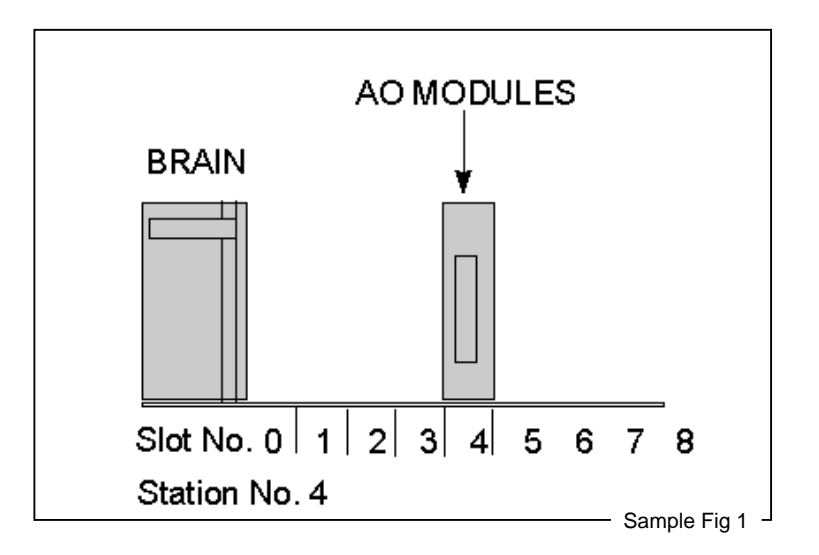

#### Step 1: Registry of analog output module

Register USE/Wno./Station No./Slot No./Module Type as shown in sample Fig. 2.

| MODULE No.1                                                                           | Set up BRAIN station No.                    |
|---------------------------------------------------------------------------------------|---------------------------------------------|
| Station No. 004<br>Slot No. 04<br>Module Type. A0A-3<br>MODULE No.2                   | Set up slot No.<br>which attached AO module |
| USE OFF Wno. 000<br>Station No. 000<br>Slot No. 00<br>Module Type. IDC5               |                                             |
| MODULE No.3<br>USE OFF Wno.000<br>Station No. 000<br>Slot No. 00<br>Module Type. IDC5 |                                             |
| MODULE No.4<br>USE OFF Wno.000<br>Station No. 000<br>Slot No. 00<br>Module Type. IDC5 | MENU3/3<br>COMMUNICATION<br>OPTO22 SETTING  |
|                                                                                       | Sample Fig 2                                |

#### **Step 2: Performing output connection**

Set the input terminal code of the constant (CON1) in Wno.03 as shown in sample Fig. 3.

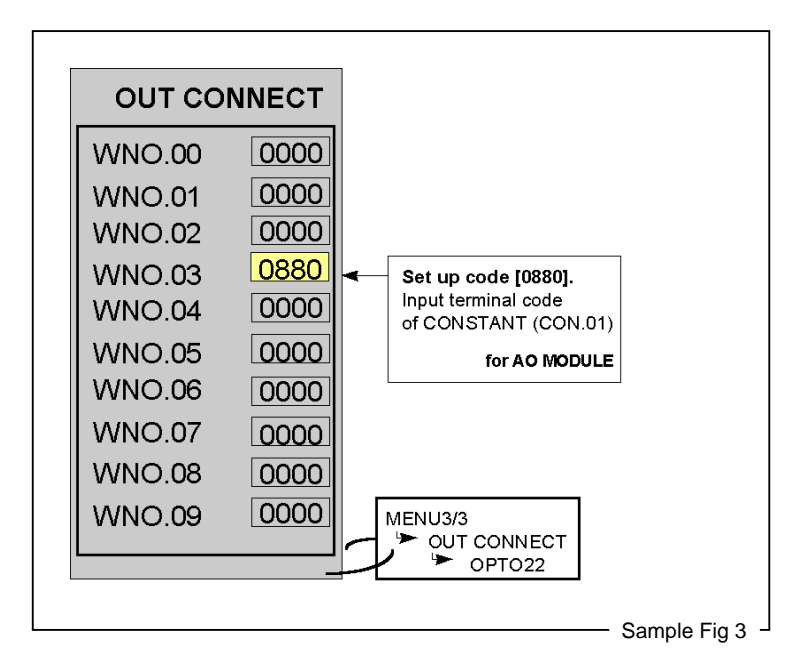

#### Step 3: Execute All RUN/STOP of MENU 3/3.

When All RUN/STOP is in the RUN state, change it from RUN to STOP once, and return it from STOP to RUN.

### Step 4: Check to ensure that the station set in OPTO22 STATUS is in normal communication.

Make sure that the asterisk (\*) is attached to Station No. 4 as shown in Fig. 4.

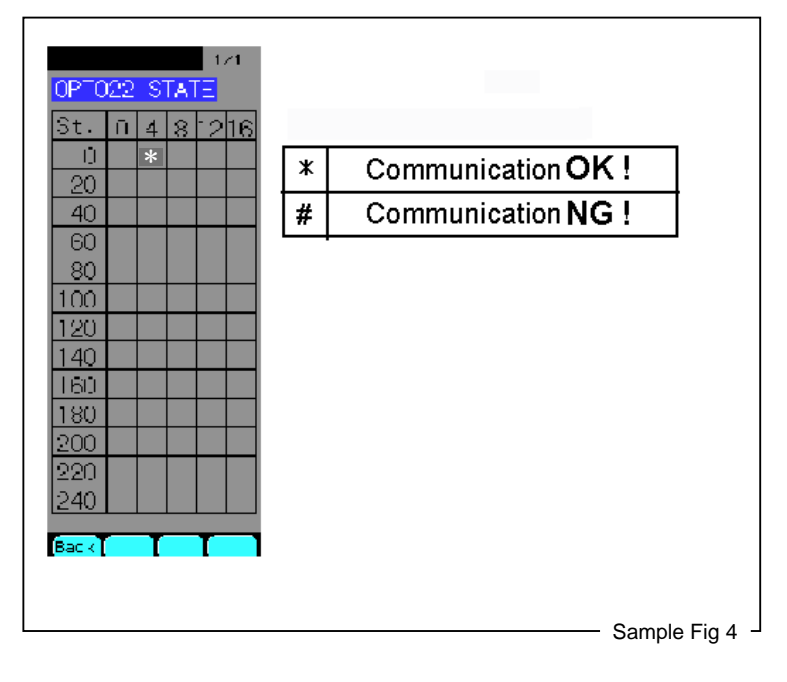

# (7) Data sheet

### 1) SNAP BRAIN

## Specifications : GENERAL

**Operating Specifications** 

| Power Requirements            | 5.0 VDC $\pm$ 0.1 VDC @ 1.0A max.                                                    |  |
|-------------------------------|--------------------------------------------------------------------------------------|--|
| Operating Temperature         | 0° to 70°C, 95% humidity, non-condensing                                             |  |
| Communications Interface      | RS-485/422, 2-wire, twisted pair(s), with shield                                     |  |
| Data Rates                    | 57600                                                                                |  |
| Range: Multidrop              | 50m or 2 station                                                                     |  |
| LED Indicators                | RUN (Power On), RCV (Receive), XMT (Transmit),<br>(IRQ) Interrupt, and (PGM) Program |  |
| Options: Jumper<br>Selectable | Address<br>Communication baud rate<br>CRC<br>Binary<br>Mistic                        |  |

#### CONNECTORS AND JUMPERS

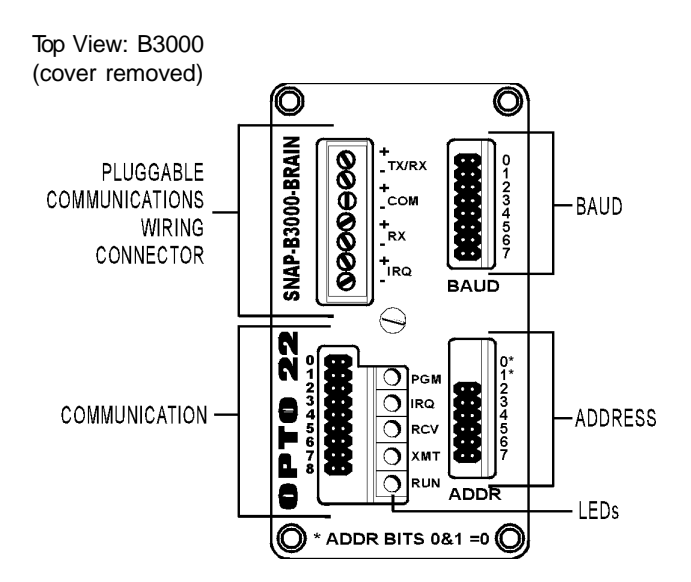

### 2) Mounting Racks Specifications

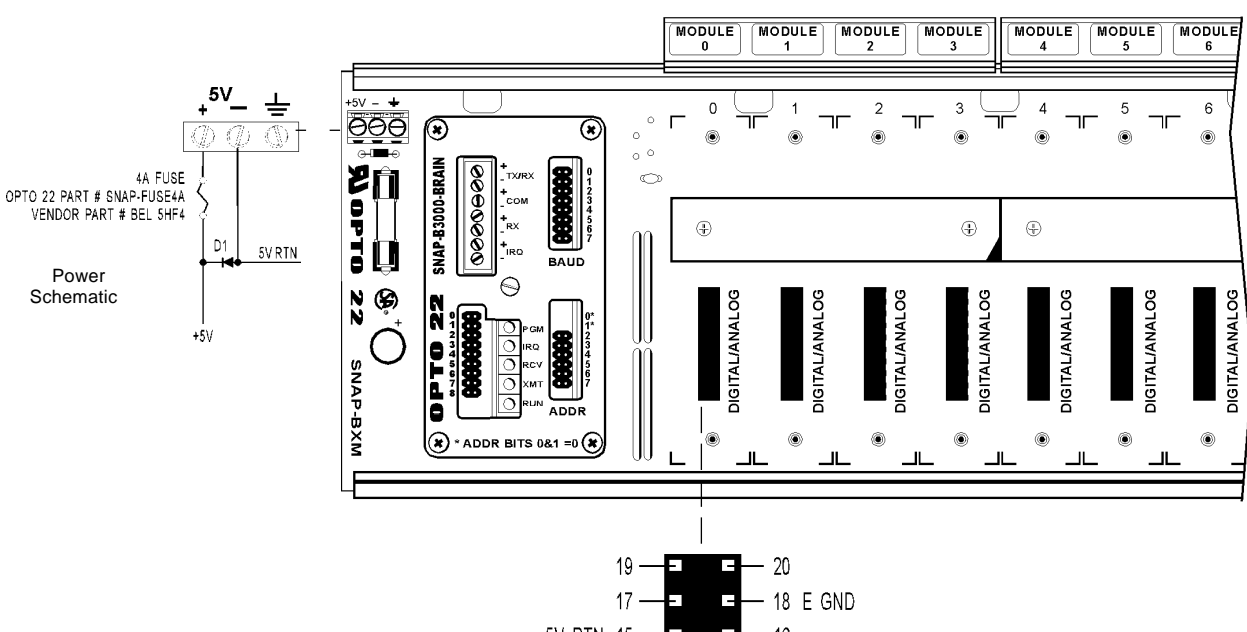

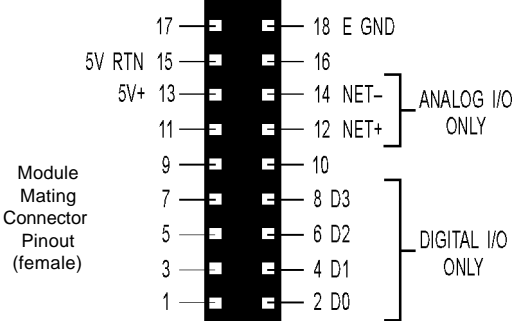

#### **Operating Requirements**

| Part<br>Numbers | Description    | Maximum Power<br>Requirements * | Operating<br>Temperature Range | Relative<br>Humidity |
|-----------------|----------------|---------------------------------|--------------------------------|----------------------|
| SNAP-B8M        | 8-module rack  | 5 VDC $\pm$ 0.1 @ 2.6 Amps max. | 0° to 70°C                     | 95%, non-condensing  |
| SNAP-B16M       | 16-module rack | 5 VDC $\pm$ 0.1 @ 4.2 Amps max. | 0° to 70°C                     | 95%, non-condensing  |

\*This is the power requirement for a rack, brain board, and full load of analog modules.

Notes:

- 1. B3000 processor requires 1 Amp.
- 2. Analog modules require 200 mA each.
- 3. Digital modules require 50 mA each.
- 4. Rack module positions 8 and above are for analog modules only

#### 3) SNAP I/O Modules

Analog module

**(1)** Analog input module

VOLTAGE INPUT MODULE

Modules and their specifications that are available for CC-M are given below.

#### -10VDC TO +10DVC VOLTAGE INPUT MODULE -10VDC TO +10DVC UNIPOLAR OR BIPOLAR UNIPOLAR OR BIPOLAR 귀미도 귀마드 VOLTAGE SOURCE VOLTAGE SOURCE NOTE: THE TWO REFERENCE TERMINALS ARE CONNECTED INTERNALLY. ĊHÒ ĊHİ 6 INPU SNAP MODULE FIELD CONNECTOR OPTO 22 PART # SNAP-FIELDCON PIN1 (FIRST FORWARD PIN) SNAP MODULE RELEASE LATCH OPTO 22 PART # SNAP-MODLATCH RTN +\S 13 ১৯ 15 PIN1 16 14 12 10 20 18 8 6 GND NET-SNAP ANALOG MODULE BASE CONTROL CONNECTOR (BOTTOM VIEW)

 
 Part Number
 Description

 SNAP-AIV
 2-channel analog voltage input -10VDC to +10VDC

#### DESCRIPTION

In CC-M, 1 volt of input voltage is regarded

as 0%, and 5 volts as 100.00%

NOTE: Both channels share a common reference terminal.

#### SPECIFICATIONS

| Input Range                                                                 | From -10 Volts to +10 Volts                                                  |
|-----------------------------------------------------------------------------|------------------------------------------------------------------------------|
| Resolution                                                                  | 0.4mV                                                                        |
| Input Filtering                                                             | -3 db @64 Hz                                                                 |
| Input Response Time<br>(% of span/ DV / Dt)                                 | 63.2% / 6.7 V / 10 mS                                                        |
| DC Common Mode Rejection                                                    | > -120 db                                                                    |
| AC Common Mode Rejection                                                    | > -120 db @64 Hz                                                             |
| Maximum Survivable Input                                                    | 220 Volts AC or 300 Volts DC                                                 |
| Maximum Operating Common<br>Mode Voltage<br>(Field term to logic connector) | 500 Volts DC or Peak AC                                                      |
| Accuracy                                                                    | 0.05%, 5 mV @ 10 VDC<br>2.5 mV @ 5 VDC                                       |
| Gain Temperature Coefficient                                                | 30 PPM/°C                                                                    |
| Offset Temperature Coefficient                                              | 15 PPM/°C                                                                    |
| Power Requirements                                                          | 5 Volts DC (±0.15) @ 170mA                                                   |
| Input Resistance -<br>Single Ended                                          | 1 M $\Omega$ (each channel)<br>Both inputs share the same<br>reference point |
| Ambient Temperature:<br>Operating<br>Storage                                | 0°C to 70°C<br>-25°C to 85°C                                                 |

IMPORTANT: The mounting rack connector has 24 pins; the module connector has 20 pins. The extra pins on the mounting rack connector prevent misalignment of the module during installation.

#### **(2)** Analog output module

Single-Channel Current

Output 4-20mA

#### Single-Channel Current Output 4-20 mA

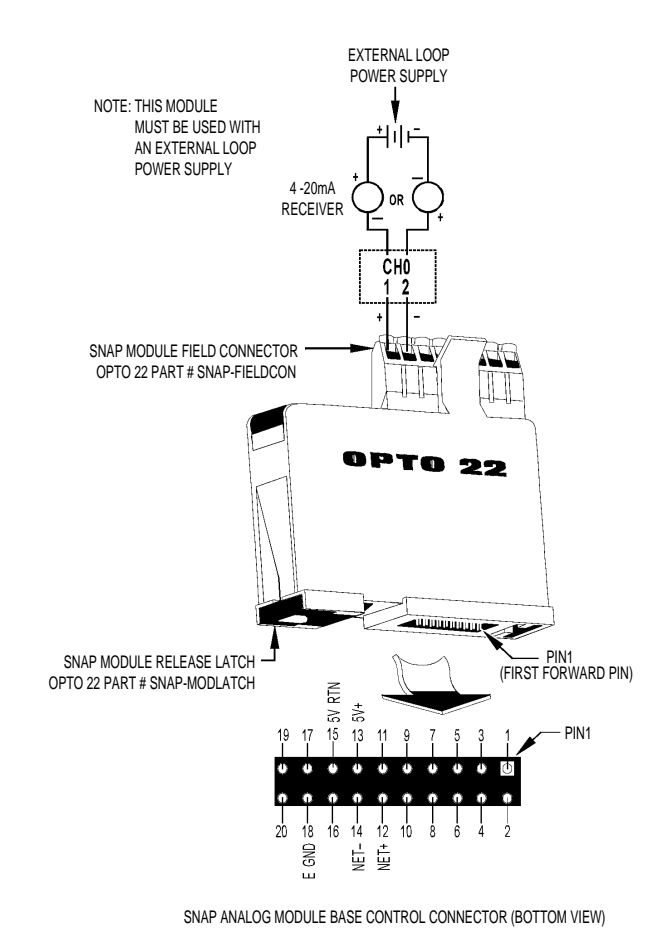

IMPORTANT: The mounting rack connector has 24 pins; the module connector has 20 pins. The extra pins on the mounting rack connector prevent misalignment of the module during installation.

| Part Number | Descr iption                                  |
|-------------|-----------------------------------------------|
| SNAP-AOA-3  | Single-channel analog output current 4-20 m A |

#### DESCRIPTION

The SNAP-AOA-3 module provides a single channel of transformer and optically-isolated digital to analog conversion. The module has a true differential (floating) output that eliminates ground loops and has a nominal output range of 4 mA to 20 mA.

#### SPECIFICATIONS

| Input                                               | 12-bit serial data                           |  |  |
|-----------------------------------------------------|----------------------------------------------|--|--|
| Output                                              | 4 to 20 mA (floating)                        |  |  |
| Span                                                | 16 mA                                        |  |  |
| Resolution                                          | 3.9µA                                        |  |  |
| Response Time<br>(% of span/delta I/<br>delta time) | 99.9%/15.98 mA/3 mS                          |  |  |
| DC Common Mode<br>Rejection                         | > -120 db                                    |  |  |
| AC Common Mode<br>Rejection                         | > -120 db @60 Hz                             |  |  |
| Common Mode<br>Output Range                         | 500 Volts DC or Peak AC                      |  |  |
| Common Mode<br>Resistance                           | >1000 MΩ                                     |  |  |
| Accuracy                                            | 0.1% of span                                 |  |  |
| Gain Temperature<br>Coefficient                     | 50 PPM/°C                                    |  |  |
| Offset Temperature<br>Coefficient                   | 20 PPM/°C                                    |  |  |
| Module Power<br>Requirements                        | 5 Volts DC (±0.15 ) @ 140 mA                 |  |  |
| Loop Power<br>Requirements                          | 10 Volts DC (min) to<br>32 Volts DC (max)    |  |  |
| Max. Loop<br>Resistance (Ohms)<br>@ Loop Supply     | 250 350 950 1350<br>10V 12V 24V 32V          |  |  |
| Max. Loop<br>Resistance formula                     | Loop = (Loop Voltage - 5)<br>Resistance 0.02 |  |  |
| Ambient Temperature:<br>Operating<br>Storage        | 0°C to 70°C<br>-25°C to 85°C                 |  |  |

#### **Digital module**

# **③** Digital input/output module Specifications

#### **DC Input Modules**

| SNAP Digital<br>AC & DC Modules                    | SNA P-IDC5                                                              |  |  |  |
|----------------------------------------------------|-------------------------------------------------------------------------|--|--|--|
| Key feature                                        |                                                                         |  |  |  |
| Field Side Ratings (each channel)                  |                                                                         |  |  |  |
| Nominal Input<br>Voltage                           | 24 VAC/VDC                                                              |  |  |  |
| Channel to Channel<br>Isolation                    | 300 VAC<br>(1500 V transient)                                           |  |  |  |
| Input Voltage<br>Range                             | 10-32 VAC/VDC                                                           |  |  |  |
| Turn On Voltage                                    | 10 VAC/VDC                                                              |  |  |  |
| Turn Off Voltage                                   | 3 VAC/VDC                                                               |  |  |  |
| Input Resistance                                   | 15K ohms (nominal)                                                      |  |  |  |
| Logic Side Ratings                                 |                                                                         |  |  |  |
| Logic Output<br>Voltage                            | <.5V max. (on)<br>@ 2mA sinking<br>2.7V min. (off)<br>@ 400 mA sourcing |  |  |  |
| Logic Supply<br>Voltage***                         | $5VDC \pm 0.25 VDC$                                                     |  |  |  |
| Logic Supply<br>Current                            | 50 mA maximum                                                           |  |  |  |
| Negative True Logic<br>Output Drive                | TTL 74 Series = 1 UL<br>TTL 74LS Series = 5 UL                          |  |  |  |
| Module Ratings                                     |                                                                         |  |  |  |
| Number of channels<br>per module                   | 4                                                                       |  |  |  |
| Turn On Time                                       | 5 msec                                                                  |  |  |  |
| Turn Off Time                                      | 15 msec                                                                 |  |  |  |
| Optical Isolation<br>(Field side to Logic<br>side) | 4,000 Volts (transient)                                                 |  |  |  |
| Temperature                                        | 0°C to 70°C, operating<br>-30°C to 85°C, storage                        |  |  |  |

\* At 20kHz, 5Vp-p square wave input, 50% duty cycle.
 \*\* At 20kHz, 28Vp-p square wave input, 50% duty cycle.
 \*\*\* When used in conjunction with a brain, the brain requires 5VDC ± 0.1VDC.

#### **DC Output Modules**

| SNAP DIGITAL DC<br>OUTPUT- LOGIC<br>SOURCE AND SINK | SNAP-ODC5SRC                                                                                  | SNAP-ODC5SNK                                                                                  |  |  |  |
|-----------------------------------------------------|-----------------------------------------------------------------------------------------------|-----------------------------------------------------------------------------------------------|--|--|--|
| Key Feature                                         | Load sourcing                                                                                 | Load sinking                                                                                  |  |  |  |
| FIELD SIDE RATINGS (each channel)                   |                                                                                               |                                                                                               |  |  |  |
| Line Voltage - Range                                | 5 - 60 VDC                                                                                    | 5 - 60 VDC                                                                                    |  |  |  |
| Line Voltage - Nominal                              | 5 - 48 VDC                                                                                    | 5 - 48 VDC                                                                                    |  |  |  |
| Current Rating<br>0°C to 70°C Ambient               | 3 Amps per Module<br>3/4 Amps per Channel                                                     | 3 Amps per Module<br>3/4 Amps per Channel                                                     |  |  |  |
| Surge Current                                       | 5 Amps peak for 1 second                                                                      | 5 Amps peak for 1 second                                                                      |  |  |  |
| Minimum Load                                        | 20 m A                                                                                        | 20 m A                                                                                        |  |  |  |
| Output Voltage Drop                                 | 1.6 V max. @ .75 Amps                                                                         | 1.6 V max. @ .75 Amps                                                                         |  |  |  |
| Off-State Leakage (60<br>Hz)                        | 1 mA @ 60 VDC                                                                                 | 1 mA @ 60 VDC                                                                                 |  |  |  |
| Peak Blocking Voltage                               | 60 VDC                                                                                        | 60 VDC                                                                                        |  |  |  |
| Fuse (common to all channels)                       | 250 VAC - 4A 5x20mm<br>Fast Acting<br>Bell Fuse Part No. BEL<br>5HF4<br>Opto Part No. SNAP-4A | 250 VAC - 4A 5x20mm<br>Fast Acting<br>Bell Fuse Part No. BEL<br>5HF4<br>Opto Part No. SNAP-4A |  |  |  |
| Channel-to-channel<br>Isolation                     | Not applicable                                                                                | Not applicable                                                                                |  |  |  |
| LOGIC SIDE RATINGS                                  |                                                                                               |                                                                                               |  |  |  |
| Pickup Voltage                                      | 4V @ 5.5mA                                                                                    | 4V @ 5.5mA                                                                                    |  |  |  |
| Dropout Voltage                                     | 1 VDC                                                                                         | 1 VDC                                                                                         |  |  |  |
| Control Resistance                                  | 220 ohms                                                                                      | 220 ohms                                                                                      |  |  |  |
| Logic Supply Voltage                                | 5 VDC $\pm$ 0.25 VDC                                                                          | 5 VDC $\pm$ 0.25 VDC                                                                          |  |  |  |
| Logic Supply Current                                | 50 mA maximum                                                                                 | 50 mA maximum                                                                                 |  |  |  |
| MODULE RATINGS                                      |                                                                                               |                                                                                               |  |  |  |
| Number of Channels per<br>Module                    | 4 4                                                                                           |                                                                                               |  |  |  |
| Turn-on Time                                        | 50 msec                                                                                       | 50 msec                                                                                       |  |  |  |
| Tum-off Time                                        | 100 msec                                                                                      | 100 msec                                                                                      |  |  |  |
| Optical Isolation<br>(Field side to Logic side)     | 4,000 Volts (transient)                                                                       | 4,000 Volts (transient)                                                                       |  |  |  |
| Temperature                                         | 0° to 70°C, operating<br>-30° to 85°C, storage                                                | 0° to 70°C, operating<br>-30° to 85°C, storage                                                |  |  |  |

The power rating of the dry contact module must not exceed 10 VA under steady state or momentary in-rush conditions.

For voltages at or below 20 volts, the current limit is 0.5 amps. For voltages above 20 volts, the maximum allowable current is determined by the following equation: 10VA = Current maximum

### **④** Digital input module

Schematics

AC and DC Input Modules

### Schematics

AC and DC Input Modules

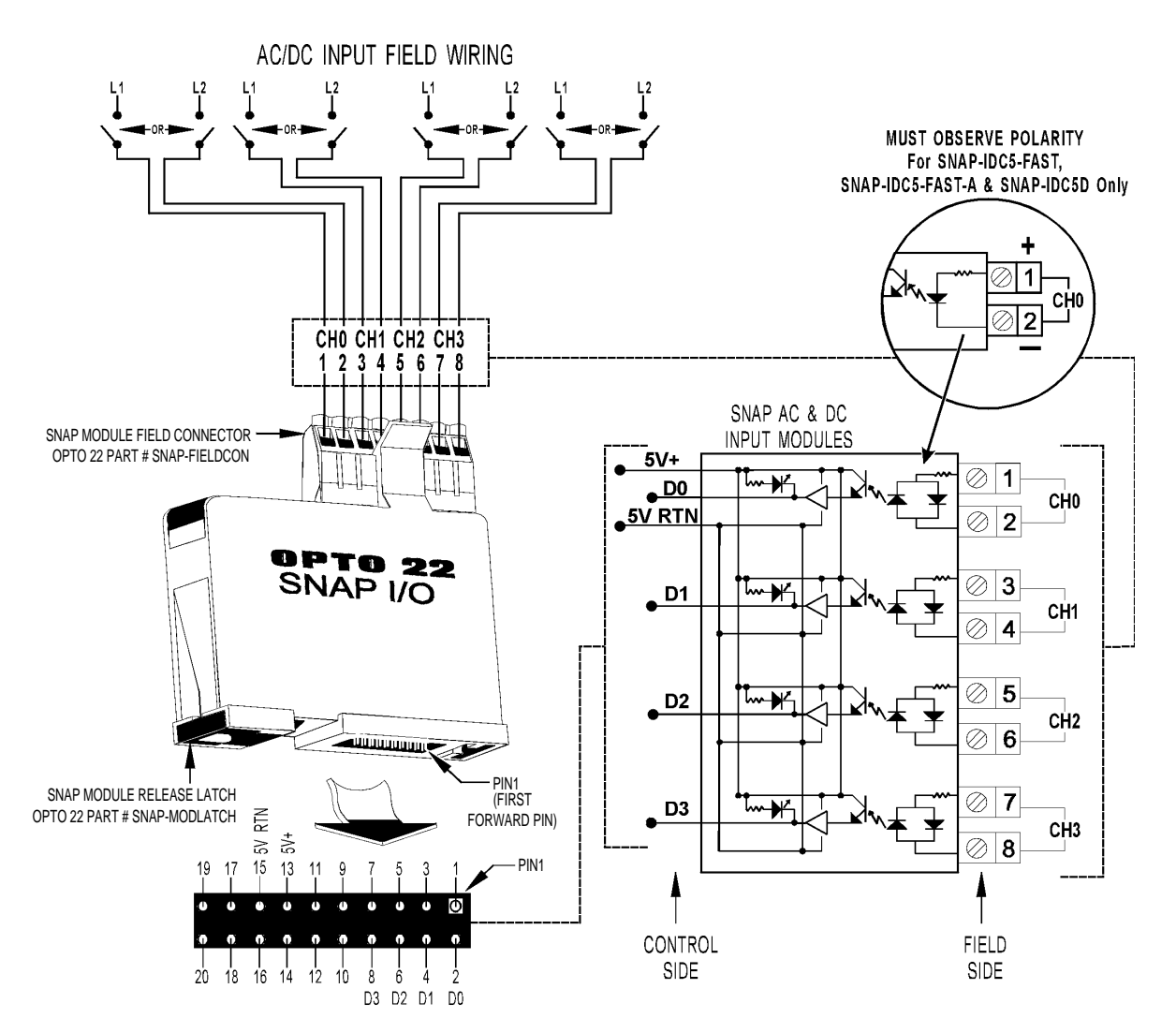

SNAP DIGITAL ANALOG MODULE BASE CONTROL CONNECTOR (BOTTOM VIEW)

### **(5)** Digital output module -1

Schematics

SNAP-ODC5SRC Output Module - Sourcing

# Schematics

SNAP-ODC5SRC Output Module - Sourcing

| FIELD WIRING DC-SOURCING OUT                                                                                                    | PUT                                                                                                    |                 |
|----------------------------------------------------------------------------------------------------|----------------------------------------------------------------------------------------------------|-----------------|
| SNAP MODULE<br>FIELD CONNECTOR<br>OPTO 22 PART #                                                                                                    | <ul> <li>FIELD TERMINAL POSITIONS</li> <li>1, 3, 5, AND 7 ARE INTERNAL</li> <li>BUSSED CONNECTIONS.</li> <li>* COMMUTATING DIODE MUST BE USED<br/>ON INDUCTIVE LOADS. (TYPICAL 1N4005)</li> </ul> |                 |
| SNAP-FIELDCON<br>PLUGGABLE<br>ON BOARD FUSE AND<br>FUSE HOLDER                                                                                                    | SNAP DC OUTPU<br>ON-BOAR<br>● 5V+ → 5 ெெਓ                                                                                                    |                 |
| OPTO 22<br>SNAP I/O                                                                                                    |                                                                                                    | 2 CH0           |
|                                                                                                    |                                                                                                    | ★ ★ Ø 5 Ø 6 CH2 |
| SNAP MODULE RELEASE LATCH<br>OPTO 22 PART # SNAP-MODLATCH         PIN1<br>(FIRST<br>FORWARD PIN)           19         17         15         13         11         9         7         5         3         1         PIN1                                                                                                    |                                                                                                    | K → 0 7         |
| <b>0 0 0 0 0 0 0 0 0</b><br><b>0 0 0 0 0 0 0 0</b><br><b>0 0 0 0 0 0 0</b><br><b>0 0 0 0 0 0 0</b><br><b>0 0 0 0 0 0 0 0</b><br><b>0 0 0 0 0 0 0 0 0</b><br><b>0 0 0 0 0 0 0 0 0 0</b><br><b>0 0 0 0 0 0 0 0 0 0 0</b><br><b>0 0 0 0 0 0 0 0 0 0 0</b><br><b>0 0 0 0 0 0 0 0 0 0 0 0</b><br><b>0 0 0 0 0 0 0 0 0 0 0 0</b><br><b>0 0 0 0 0 0 0 0 0 0 0</b><br><b>0 0 0 0 0 0 0 0 0 0 0</b><br><b>0 0 0 0 0 0 0 0 0 0 0</b><br><b>0 0 0 0 0 0 0 0 0 0 0</b><br><b>0 0 0 0 0 0 0 0 0 0 0</b><br><b>0 0 0 0 0 0 0 0 0 0</b><br><b>0 0 0 0 0 0 0 0 0 0</b><br><b>0 0 0 0 0 0 0 0 0 0</b><br><b>0 0 0 0 0 0 0 0 0 0</b><br><b>0 0 0 0 0 0 0 0 0 0</b><br><b>0 0 0 0 0 0 0 0 0 0</b><br><b>0 0 0 0 0 0 0 0 0</b><br><b>0 0 0 0 0 0 0 0 0</b><br><b>0 0 0 0 0 0 0 0 0</b><br><b>0 0 0 0 0 0 0 0 0</b><br><b>0 0 0 0 0 0 0 0 0 0</b><br><b>0 0 0 0 0 0 0 0 0 0</b><br><b>0 0 0 0 0 0 0 0 0 0 0</b><br><b>0 0 0 0 0 0 0 0 0 0 0 0</b><br><b>0 0 0 0 0 0 0 0 0 0 0 0 0 0</b><br><b>0 0 0 0 0 0 0 0 0 0 0 0 0 0 0 0 0</b><br><b>0 0 0 0 0 0 0 0 0 0 0 0 0 0 0 0 0 0 0 </b> | CONTROL<br>SIDE                                                                                                    | FIELD<br>SIDE   |

Part Number

SNAP-ODC5SRC

Description 4-channel DC output 5-60 VD C

logic source

SNAP DIGITAL ANALOG MODULE BASE CONTROL CONNECTOR (BOTTOM VIEW)

D3 D2 D1 D0
#### 6 Digital output module -2

Schematics

SNAP-ODC5SNK Output Module - Sinking

| Part Number  | Description                              |
|--------------|------------------------------------------|
| SNAP-ODC5SNK | 4-channel DC output 5-60 VD C logic sink |

### Schematics

SNAP-ODC5SNK Output Module - Sinking

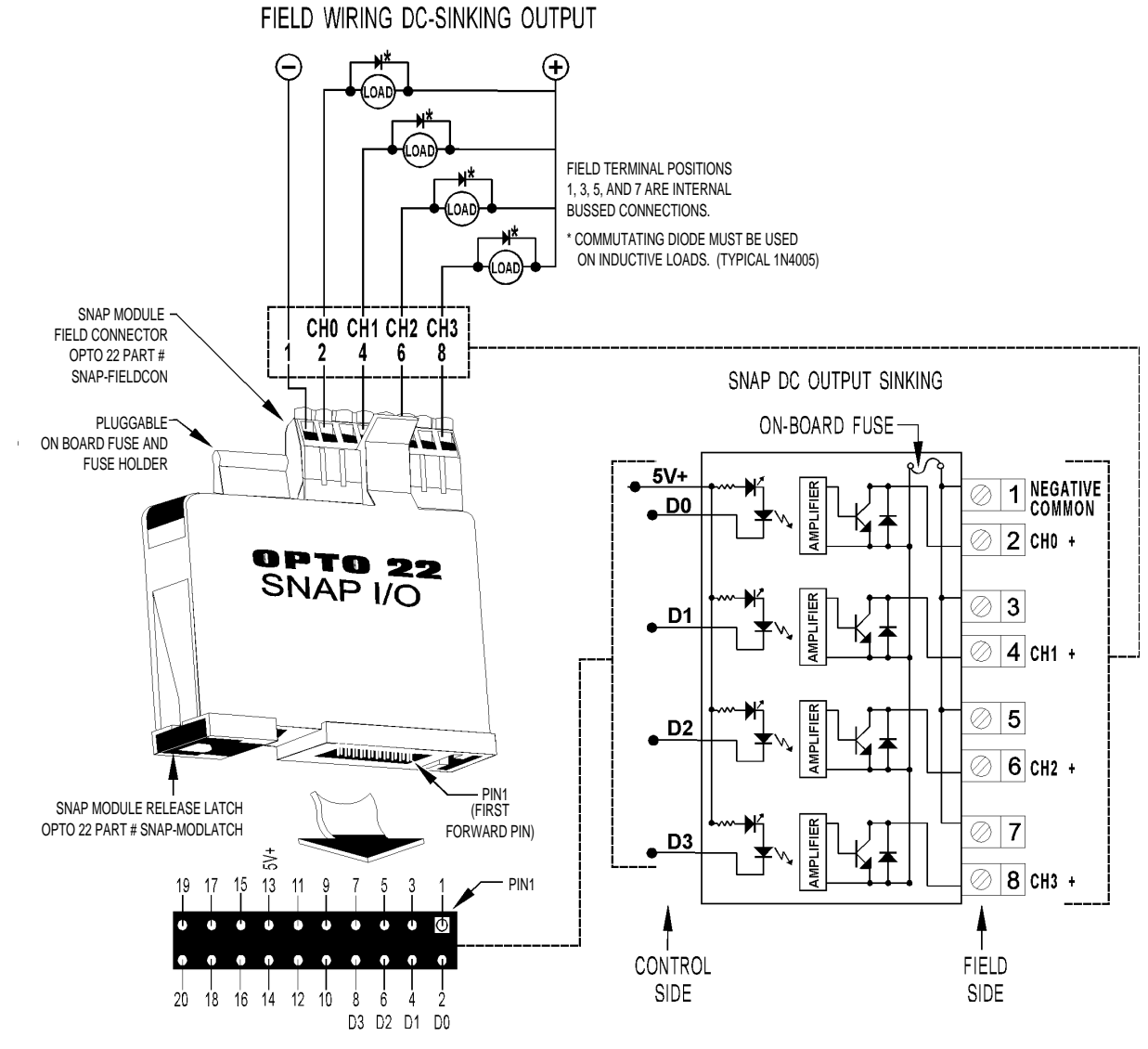

SNAP DIGITAL MODULE BASE CONTROL CONNECTOR (BOTTOM VIEW)

# 8.1 Mounting

### 8.1.1 Mounting place

The instrument is so designed as to be mounted on an indoor panel. How the mounting place is proper affects the instrument service life and accessibility for maintenance and checkup. Pay attention to the following points.

- (1) Not exposed to excessive vibration or impact.
- (2) Avoid intense radiation or direct sunshine in a place where the ambient temperature is within 0 to 50°C with small temperature variation. If the ambient temperature is near normal temperature (20 to 25°C), the running results are good.
- (3) Place where the humidity is 90% RH or lower, not dripped with water and not subjected to condensation.
- (4) Not exposed to fines, dust or corrosive gases.
- (5) Place where large current or spark is present, around a relay panel or the like is not desirable because of induction troubles.
- (6) A good aeration is ensured for instrument heat radiation.
- (7) A space is available so that wiring, maintenance, checkup, etc. can easily be made.
- (8) More than 100 mm of space is secured below the main unit.
- (9) There is no disturbance by electromagnetic wave from wireless equipment or portable telephone.

### 8.1.2 Temperature in panel

The temperature in the panel interior where the instrument is installed must be below 50°C which is the temperature around the instrument (within 15 cm from instrument). For this purpose, pay attention to the following points when preparing a panel.

- (1) Do not install any equipment which produces excessive heat near the instrument.
- (2) If another equipment is installed near the instrument, arrange so as not to hinder the air flow. Particularly, the heat is diffused upward and downward. Sufficiently secure spaces upward and downward.
- (3) If the temperature around the instrument is supposed to exceed 50°C, install fans for forcing the atmospheric air into the panel.

### 8.1.3 Mounting method

#### (1) Panel cutout

Cut out the panel according to the cutout dimensions in "Fig. 8-3 Panel cutout dimensions". Note: The instrument front dimensions and panel cutout dimensions conform to IEC standards.

#### (2) Mounting method

- 1) Introduce the instrument through the panel cutout from the front and put the mounting fixture into the panel from the rear of the instrument.
- 2) Put mounting fixture angle into the rectangular cutout from the rear panel of the instrument and tighten bolt by a screwdriver to 0.4 to 0.5 N•m of torque.
- 3) Place the covering fixture that prevents foreign substance from entering the instrument on the case, with fixture angle inserted into the hole of the case.
- 4) Tighten the bolt of the covering fixture by a screwdriver to 0.2 to 0.3 N•m of torque.

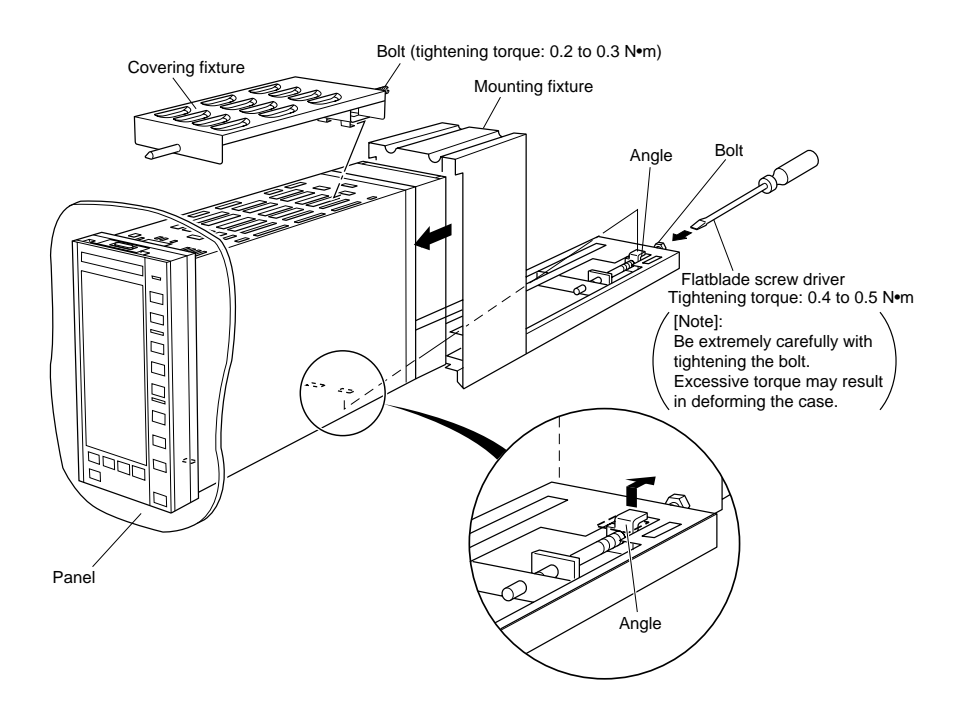

Fig. 8-1 Mounting method

# ▲ Caution

An authorized engineer should take care of wring and mounting.

Be careful when mounting the instrument to avoid application of stress to the panel. Also, the torque should not be excessive. Otherwise, the case may deform or damage.

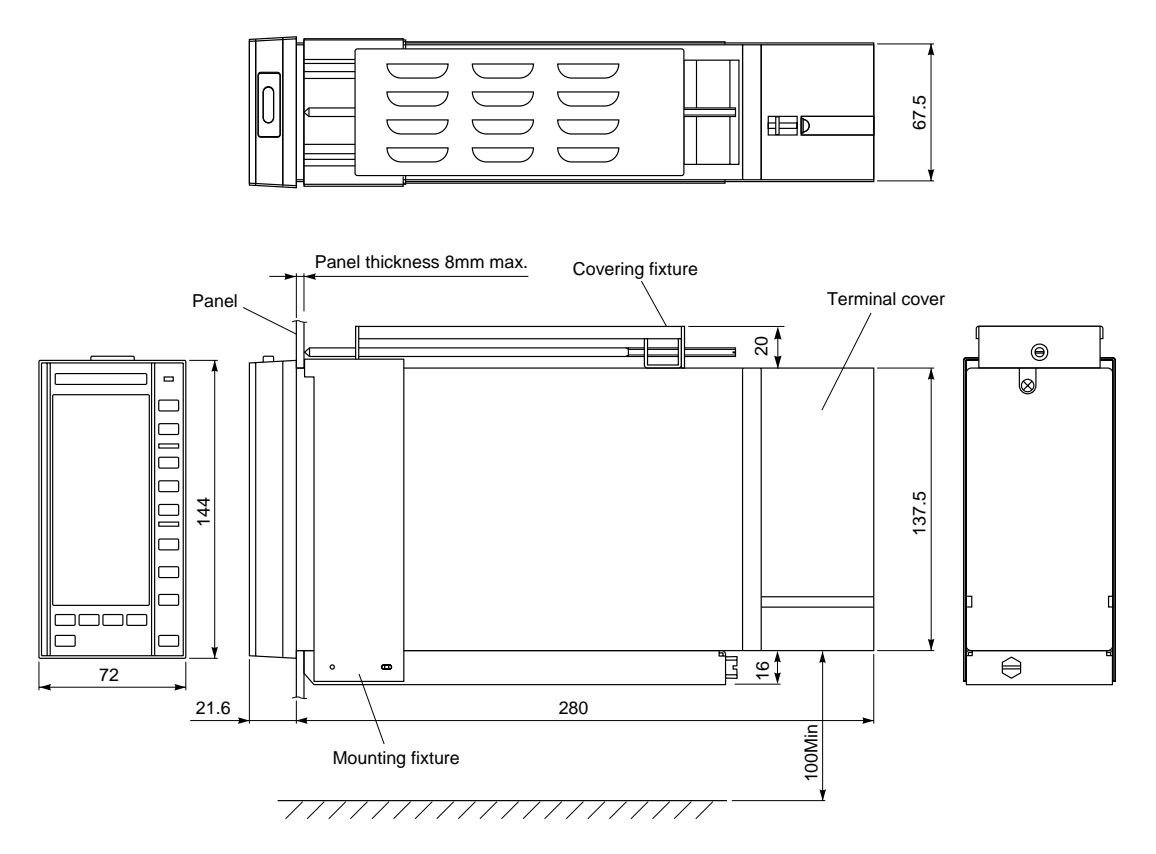

Fig. 8-2 Dimensions of compression terminals type

Panel cutout dimensions

(unit in mm)

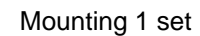

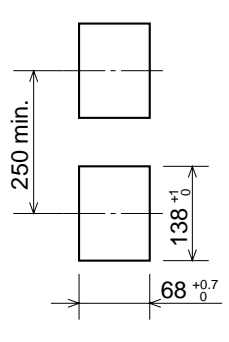

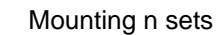

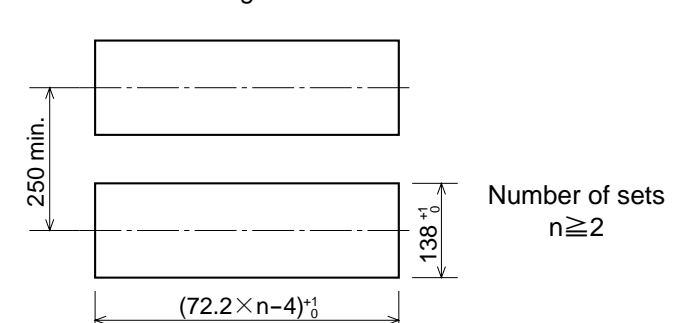

Fig. 8-3 Panel cutout dimensions

# 9. WIRING

Before wiring, read the arrangement and description of block terminal symbols for the power terminal block so as to confirm their meaning.

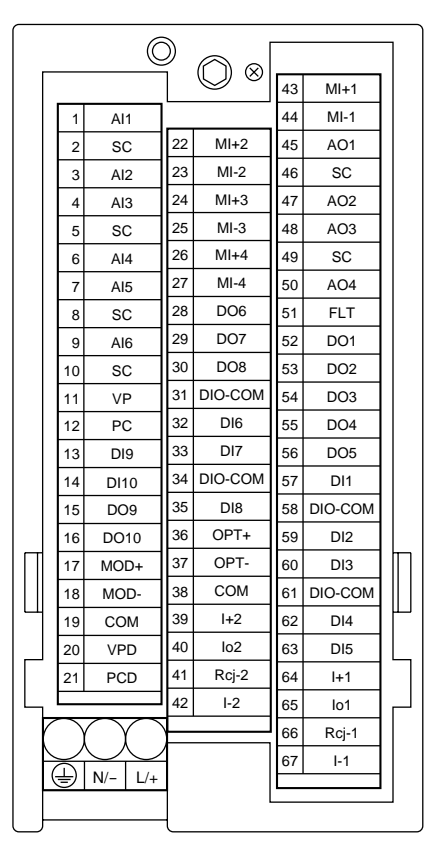

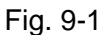

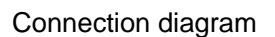

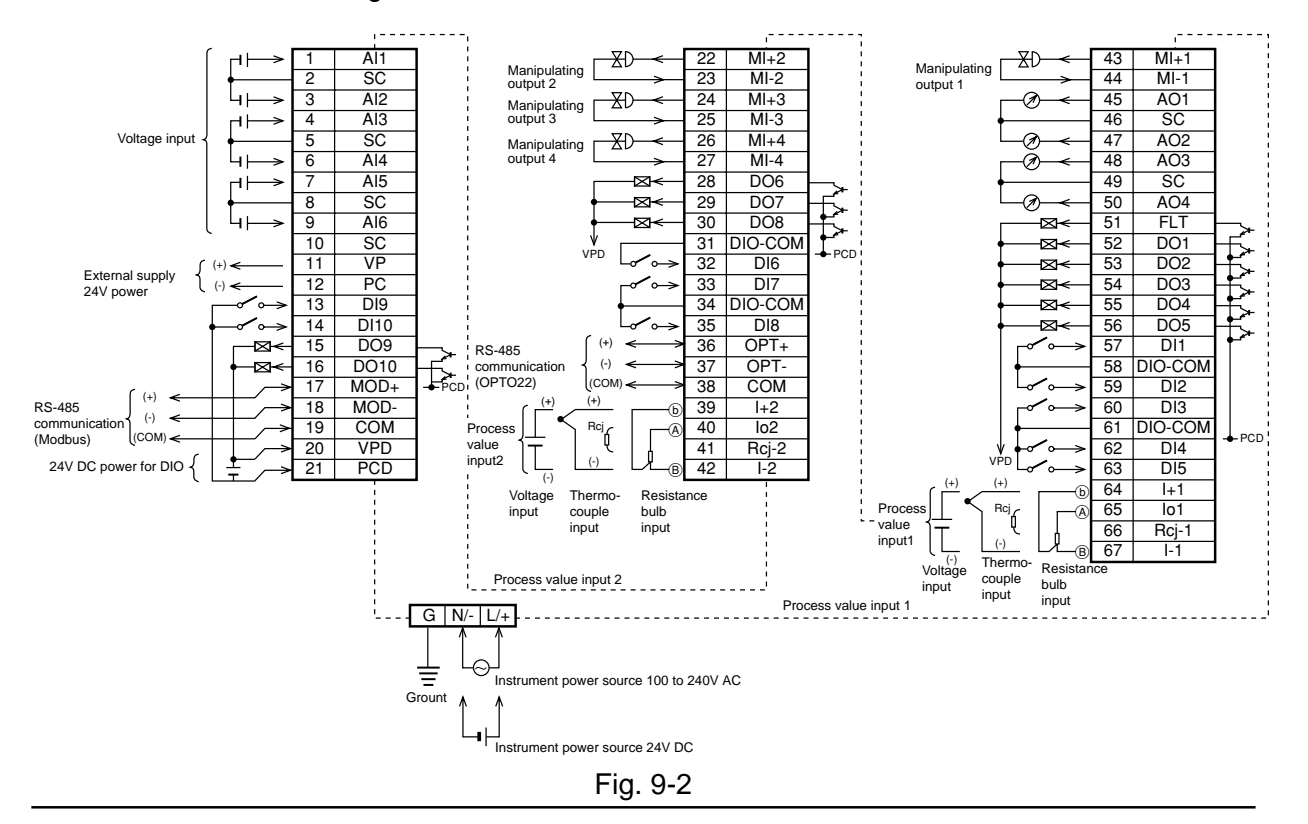

### 9.1 Wiring to the terminals

- (1) For wiring to the terminals, use 600V PVC wires IV (JIS C3307) or PVC cables CVV for control (JIS C3401). The applicable wire size is 0.2 to 2.5 mm<sup>2</sup>. If bar terminals are used, their size must match the wire size.
- (2) If there is a fear of induction disturbance, use shield wires and connect the shield line to G terminal.

Connect the following terminals by shield wires.

- Analog input : AI1, AI2, AI3, AI4, AI5, AI6
- Analog output : AO1, AO2, AO3, AO4, MI+1, MI-1, MI+2, MI-2, MI+3, MI-3, MI+4, MI-4
- Signal reference line : SC, COM
- Power line : VP, PC, VPD, PCD
- Communication line : MOD+, MOD-, OPT+, OPT-
- (3) Connect together unused MI+/- terminals.

# 9.2 Description on the terminals

### Meaning of the terminal symbols

| Table 9-1                                                     |                                                    |                                                                    |                                                                                       |
|---------------------------------------------------------------|----------------------------------------------------|--------------------------------------------------------------------|---------------------------------------------------------------------------------------|
| Terminal symbol                                               | Terminal No.                                       | Meaning                                                            | Remarks                                                                               |
| I+1, I-1, IO1                                                 | 64, 67, 65                                         | Process value input 1                                              | 1 to 5 V DC/TC input/Pt input                                                         |
| Rcj-1                                                         | 66                                                 | Cold junction compensating termi-<br>nal for process value input 1 | Terminal for connecting Rcj module for TC input                                       |
| I+2, I-2, IO2                                                 | 39, 42, 40                                         | Process value input 2                                              | 1 to 5 V DC/TC input/Pt input                                                         |
| Rcj-2                                                         | 41                                                 | Cold junction compensating termi-<br>nal for process value input 2 | Terminal for connecting Rcj module for TC input                                       |
| MI+1, MI-1                                                    | 43, 44                                             | Manipulating output 1                                              | 4 to 20 mA DC output                                                                  |
| MI+2, MI-2                                                    | 22, 23                                             | Manipulating output 2                                              | 4 to 20 mA DC output                                                                  |
| MI+3, MI-3                                                    | 24, 25                                             | Manipulating output 3                                              | 4 to 20 mA DC output                                                                  |
| MI+4, MI-4                                                    | 26, 27                                             | Manipulating output 4                                              | 4 to 20 mA DC output                                                                  |
| AI1, AI2, AI3,<br>AI4, AI5, AI6                               | 1, 3, 4,<br>6, 7, 9                                | Analog input                                                       | 0 to 5 V DC input/0 to 5 V DC input/<br>0 to 10 V DC input                            |
| AO1, AO2,<br>AO3, AO4                                         | 45, 47,<br>48, 50                                  | Analog output                                                      | 0 to 5 V DC output/0 to 5 V DC output/<br>0 to 10 V DC output                         |
| SC                                                            | 2, 5, 8, 10, 46,<br>49                             | Signal common. Basic potential for AI, AO.                         | There are six SC terminals, which<br>are connected together in the<br>instrument.     |
| DI1, DI2, DI3,<br>DI4, DI5, DI6,<br>DI7, DI8, DI9,<br>DI10    | 57, 59, 60,<br>62, 63, 32,<br>33, 35, 13,<br>14    | Digital input                                                      | 30 V DC transistor input                                                              |
| DO1, DO2,<br>DO3, DO4,<br>DO5, DO6,<br>DO7, DO8,<br>DO9, DO10 | 52, 53,<br>54, 55,<br>56, 28,<br>29, 30,<br>15, 16 | Digital output                                                     | 30 V DC open collector output                                                         |
| FLT                                                           | 51                                                 | Fault output                                                       | 30 V DC open collector output                                                         |
| OPT+, OPT-                                                    | 36, 37                                             | Low order communication terminal                                   | T-link (master)/OPTO22 low order slave module communication.                          |
| СОМ                                                           | 38                                                 | Low order communication cable shield                               | Communication cable shield is connected.                                              |
| MOD+, MOD-                                                    | 17, 18                                             | High order communication terminal                                  | T-link (slave)/Modbus high order host communication.                                  |
| СОМ                                                           | 19                                                 | High order communication cable shield                              | Communication cable shield is connected.                                              |
| VP                                                            | 11                                                 | Auxiliary power output + terminal                                  | 24 V DC, 40 mA output                                                                 |
| VPD                                                           | 20                                                 | Digital input/output power input + terminal                        | DI, DO power input. If DI, DO is<br>used, power must be supplied to this<br>terminal. |
| PC                                                            | 12                                                 | Auxiliary power output - terminal                                  |                                                                                       |
| PCD                                                           | 21                                                 | Digital input/output power input -<br>terminal                     | DI, DO return line                                                                    |
| DIO-COM                                                       | 31, 34, 58, 61                                     | Digital I/O power supply input terminal                            | Return line for DI, DO                                                                |
| L/+, N/-                                                      | None                                               | Instrument power supply input                                      | 100 to 240V AC or 24V DC input                                                        |
| G                                                             | None                                               | Grounding terminal                                                 | Be sure to conduct grounding.                                                         |

## 9.3 Transmission connector cable

For wiring to the transmission connector, use the following cable. (It is not included in the scope of instrument and must be prepared separately.)

### (1) Type designating method

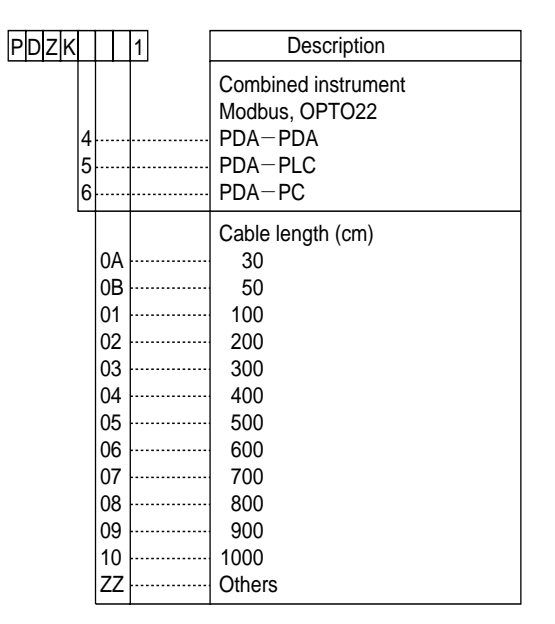

# (2) Type designating method

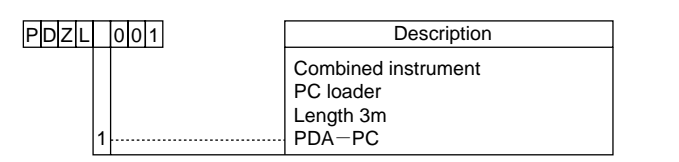

### (3) Typical configuration

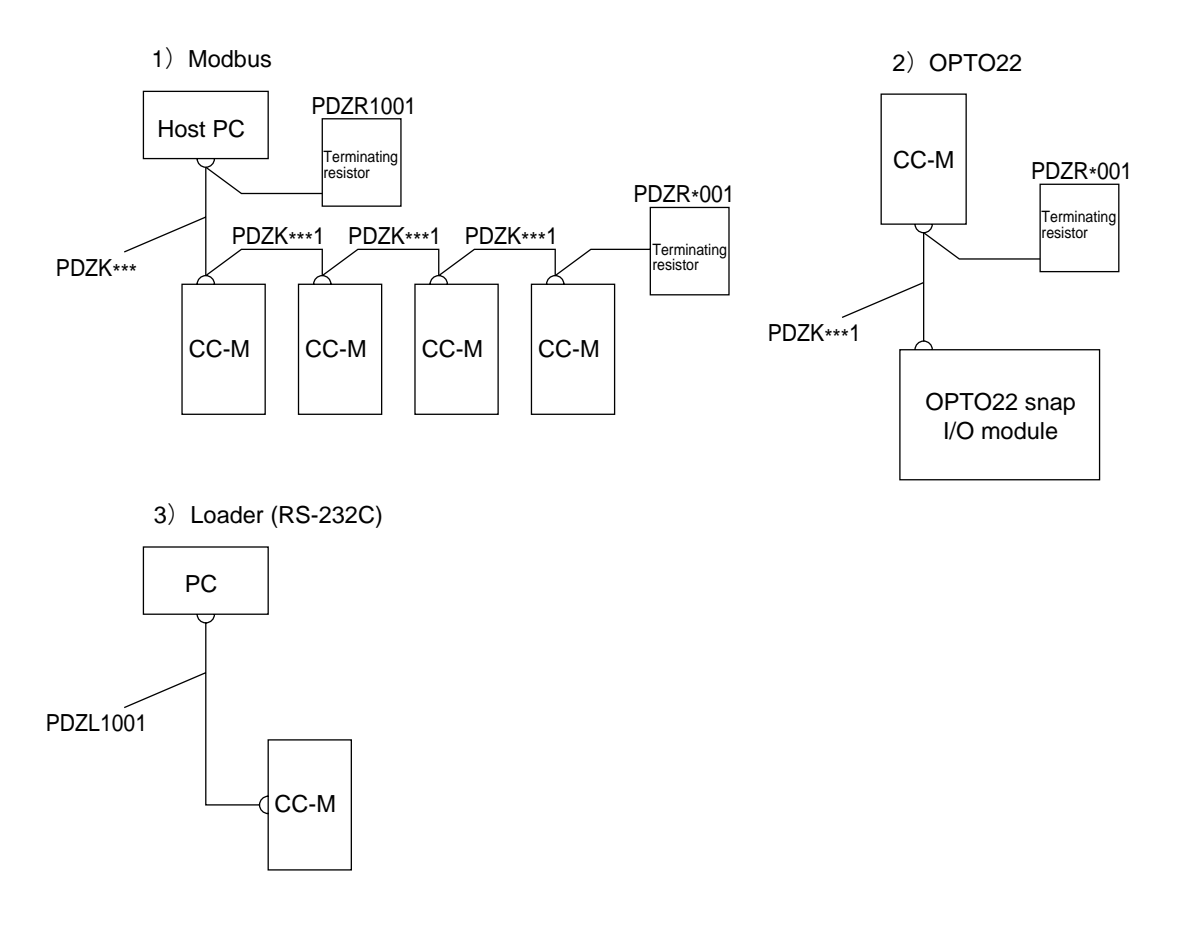

### (4) Terminating resistor unit

Mount it to the instrument located at the end of compact controller M.

The terminating resistor unit is not included in the scope of instrument and must be prepared separately.

| Name                                           | Type to arrange |
|------------------------------------------------|-----------------|
| Terminating resistor for screw terminals       | PDZR1001        |
| Terminating resistor for compression terminals | PDZR2001        |

### 9.4 Wiring to instrument

### 9.4.1 Connection of power supply

Power switch is not incorporated in the instrument. And fuse is incorporated in the instrument (fuse rating 250V, 3.15A). Externally provide them if necessary.

### (1) Connection of instrument power supply

- : + 24 V of 24 V DC Digital input/output power supply
- : + 0 V of 24 V DC
- : Reference potential for analog signal
- : Instrument power (supply power)
- : 24 V power output (output current: 40 mA max.)

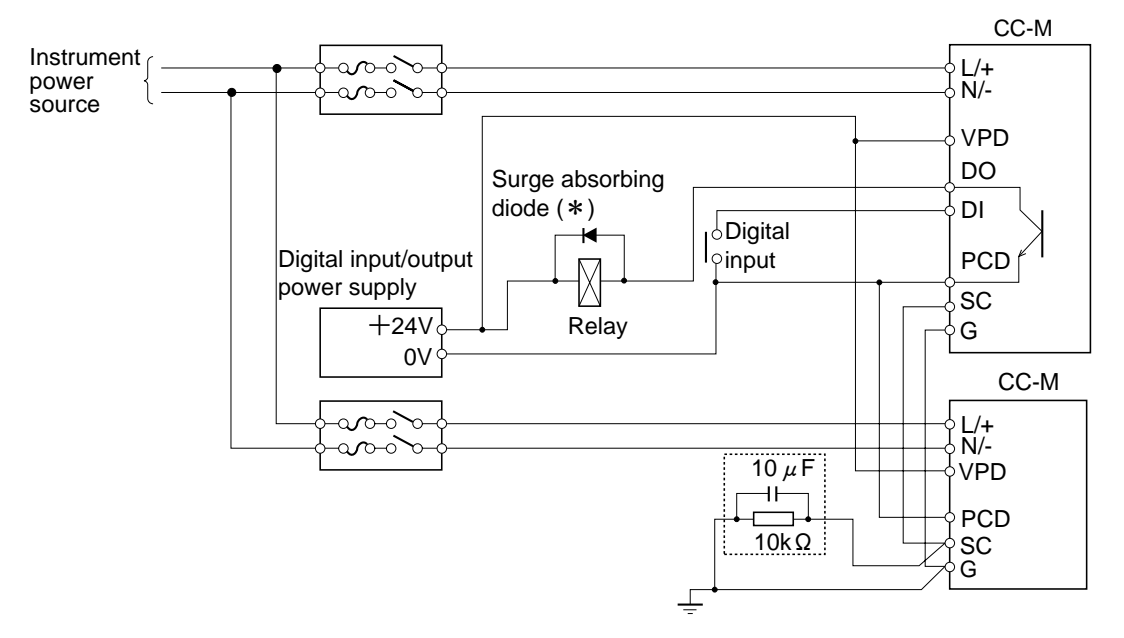

\* If relay or the like is used, its surge may cause a maloperation of the instrument. In such a case, be sure to add a surge absorbing diode (surge absorber) externally.

#### Connect instrument power source to the power terminals (terminal symbols L/+, N/-).

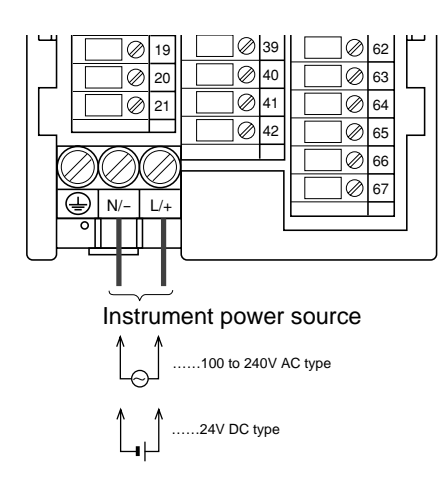

### (2) Digital input/output power supply

Instrument power and digital input/output power can distinctly be supplied to the instrument. Therefore, the instrument power can be prevented from disappearing even when relay or protective diode connected in parallel with relay is short-circuited. Note that, if this arrangement is unnecessary, a normal operation can be recovered by interconnecting  $v_P$  and  $v_{PD}$ , and PC and PCD, omitting the digital input/output power supply. (See 9.4.4.)

SC wire (signal common bus) has only to be connected over several instruments without wiring independently from each instrument. It is recommended that the wiring over instruments in a loop form be arranged from the viewpoint of safety.

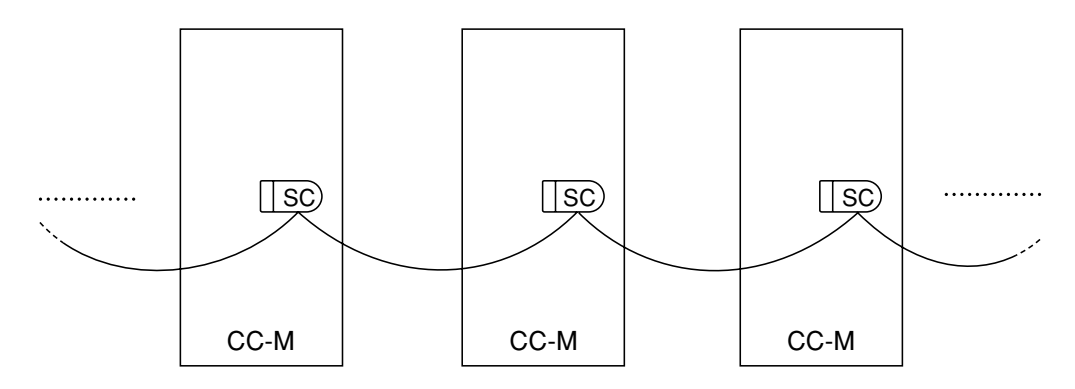

### 9.4.2 Grounding

- (1) Connect G terminal to ground at grade 3 (ground resistance  $100\Omega$  or less) or better by a wire of 2 mm<sup>2</sup> or more.
- (2) Connect either of the 3 sc terminals to ground via C·R ( $10\mu$ F· $10k\Omega$ ) at one point of the total systems. (See the broken line frame ()) in section 9.4.1 (1).)

### 9.4.3 Wiring of analog input signal

#### (1) Wiring to process variable input signal

You can select a process variable input out of 1 to 5 V DC, thermocouple input and resistance bulb input signal. If other than 1 to 5 V DC input, an optional direct input unit is required.

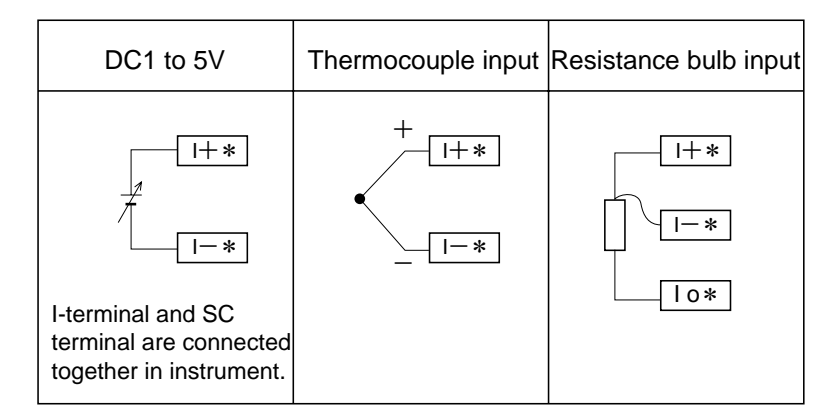

### (2) Wiring to other analog input/output signals

Connect the analog input/output signal as illustrated below.

SC is a reference potential of analog input/output signal (1 to 5 V DC signal). There are three SC terminals and they are connected together in the instrument.

The manipulating output (current output) flows in the direction from MI+ to MI-. If the current loop is left open, it is detected and an alarm (fault signal) is produced.

Input rating: Input resistance 1 M $\Omega$  or more, 15 k $\Omega$  outside the range (1 to 5 V DC signal). Output rating: Output resistance 1 $\Omega$  or less (1 to 5 V DC signal), allowable load resistance 600  $\Omega$  or less(current output).

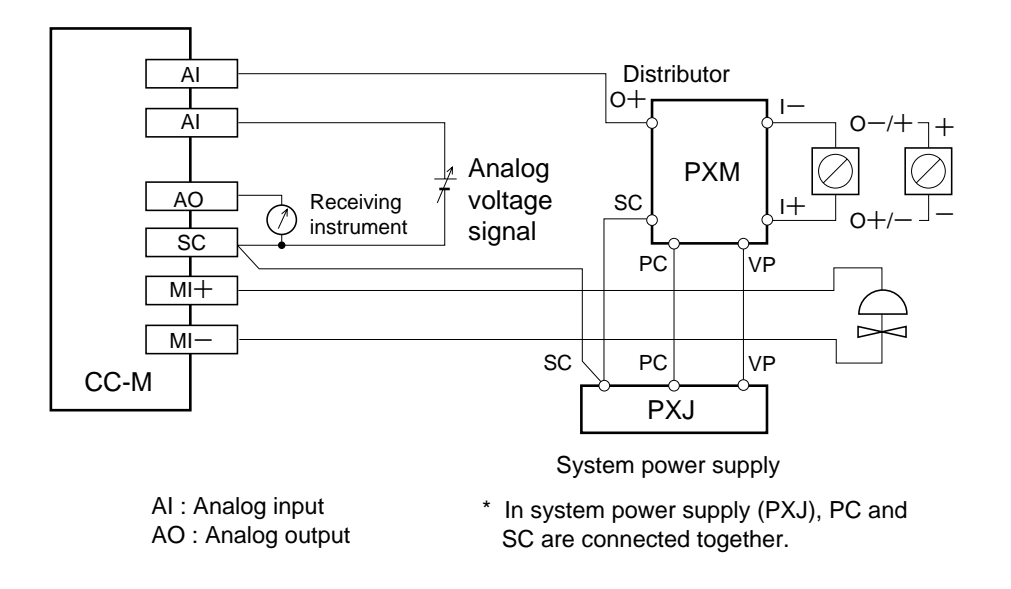

#### 9.4.4 Wiring of digital input/output signals

Connect the digital input/output signals as illustrated below.

Before turning on the power supply for digital input, make sure without fail that the polarity of the protective diode connected in parallel with the relay is as illustrated below. Also make sure the polarity of a protective diode, if incorporated in the relay, is as illustrated below. If the polarity is reverse, an excessive current will flow, whereby the output circuit may be destroyed.

Input rating : Input current approx. 8 mA/24 V DC.

Output rating:  $30 \text{ V DC} \times 0.1 \text{ A}$  (max. rating).

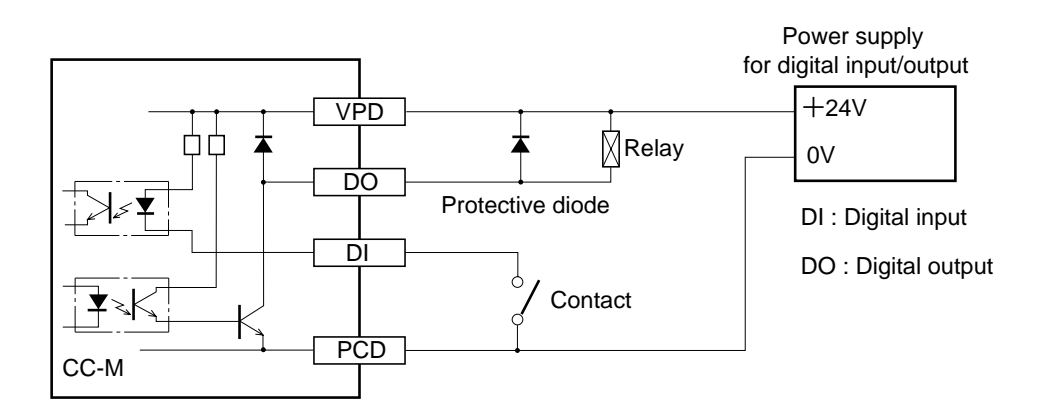

If the instrument power is AC, power for digital input/output can be supplied through VP and PC terminals (see figure below). In this case, the digital input/output circuit is not isolated from the internal circuit.

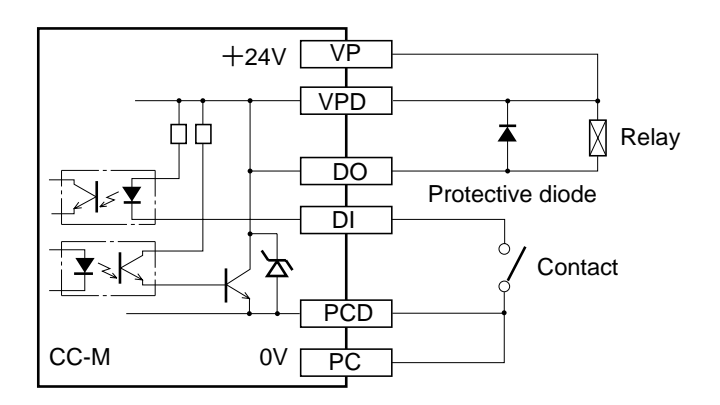

|         | • The output rating is 20 to 30 V DC (40 mA max.), which corresponds to output per MH54P.                                        |
|---------|----------------------------------------------------------------------------------------------------|
|         | • If the output current exceeds 40 mA, the instrument power supply may be de-<br>stroyed.                                        |
| CAUTION | • If the load is excessive, be sure to carry out wiring using a power supply for digital input/output.                           |
|         | • If the OPTO SNAP I/O module is used for the lower rank communication, the power should not be supplied from this power source. |

# **10.1 Troubleshooting**

| No. | Symptom                            | Check                                                                                                    |
|-----|------------------------------------|----------------------------------------------------------------------------------------------------|
| 1   | The front display does not appear. | Is power properly supplied to mainframe?                                                                                                    |
|     |                                    | • The power line connection terminal is wrong.<br>(See Chapter 9.)                                                                                                    |
|     |                                    | • Power not supplied.                                                                                                    |
|     |                                    | • Power line not connected or open circuited.                                                                                                    |
|     |                                    | →Confirm the wiring if it is correctly connected.                                                                                                    |
|     |                                    | Is the back light of LCD correctly lit?                                                                                                    |
|     |                                    | • The back light switch is not turned on.<br>(See Section 2.2, bottom figure.)                                                                                                    |
|     |                                    | $\rightarrow$ Turn on the back light switch.                                                                                                    |
|     |                                    | • The back light switch reached the end of life.                                                                                                    |
|     |                                    | $\rightarrow$ Replace the back light switch with a new one.                                                                                                    |
|     |                                    | (See Chapter 12 for replacing the back light.)                                                                                                    |
|     |                                    | Is the main unit completely inserted in the main-<br>frame case?                                                                                                    |
|     |                                    | • The main unit is not fully inserted.                                                                                                    |
|     |                                    | $\rightarrow$ Completely push in the main unit.                                                                                                    |
|     |                                    | Is there any unusual sound, smell or heating from the mainframe?                                                                                                    |
|     |                                    | • Anomaly of mainframe by entry of metal piece, etc.                                                                                                    |
|     |                                    | →Immediately stop operating and call us for service.                                                                                                    |
| 2   | The front keys do not work.        | Is not the key lock turned ON?                                                                                                    |
|     |                                    | $\rightarrow$ Turn off the key lock.                                                                                                    |
| 3   | The manual run is impossible by    | Isn't the wafer set at "STOP"?                                                                                                    |
|     | front keys.                        | • The wafer computation is stopped. (See Item 7.1.2 (3).)                                                                                                    |
|     |                                    | →On this instrument, a manual operation is<br>impossible while the wafer computation is<br>stopped. Upon sufficiently making sure<br>of system safety, set the wafer computa-<br>tion to "RUN" before manual operation. |
| 4   | PV bar graph display cannot be     | Isn't the wafer set at "STOP"?                                                                                                    |
|     | updated.                           | • The wafer computation is stopped. (See Item 7.1.2 (3).)                                                                                                    |
|     |                                    | →On this instrument, PV bar graph reading<br>cannot be updated while the wafer com-<br>putation is stopped.                                                                                                    |

| No. | Symptom                                                                                            | Check                                                                                                    |
|-----|----------------------------------------------------------------------------------------------------|----------------------------------------------------------------------------------------------------|
| 5   | FLT lamp is lit and controller output is held.                                                     | A system fault is produced.<br>→Referring to Section 6.7, investigate the<br>cause of system fault and take remedial<br>means.                                                                                                    |
| 6   | FLT lamp blinks.                                                                                   | System warning is produced.<br>→Referring to Section 6.7, investigate the<br>cause of system warning and take remedial<br>means.                                                                                                    |
| 7   | The switch of back up operation unit<br>(HMV) is turned on but the backup<br>lamp would not light. | <ul> <li>Wasn't the switch turned on from the beginning?</li> <li>The switch was turned on before installing the HMV on the mainframe.</li> <li>→HMV turns to a backup status at OFF⇒ON rise front by the switch.<br/>Turn off and then on the switch.</li> </ul>                                                                                                    |
| 8   | HMV fault lamp of the back up operation unit (HMV) is lit.                                         | <ul> <li>Is the MI+/- connection secure?</li> <li>MI+/- terminals of unused loops are left open.</li> <li>→HMV is provided with MI open-circuit detection function. Strap them for unused loops.</li> <li>MI+/- connection is open-circuited.</li> <li>The manipulated output line is not wired.</li> <li>→Recheck the wiring.</li> </ul>                                                                                                    |
| 9   | The main normal lamp of the back<br>up operation unit (HMV) is extin-<br>guished.                  | <ul><li>Is the main unit securely set?</li><li>The main unit is detached.</li><li>The main unit is not securely inserted.</li></ul>                                                                                                    |
| 10  | Warning of FLASH_WAR3 or 4 is produced.                                                            | Flash ROM data are erroneous.<br>→For recovering the data from error, carry out<br>FIX processing (see Item 4.6 (8)).                                                                                                    |
| 11  | Warning of "WAF STOP" is pro-<br>duced while wafer is allowed to run.                              | <ul> <li>In CC-M of 2 or 4 control output type, at least one loop is set at "STOP"</li> <li>→Not abnormal. If at least one group is at "STOP", "WAF STOP" warning will be produced.</li> </ul>                                                                                                    |
| 12  | Data subjected to memory card log-<br>ging may be missing.                                         | <ul> <li>Memory card logging is executed utilizing a vacant time of system software processing. If the wafer processing load is heavy or if many points are to be logged at a time, for example, data logged on the card may be missing since the control processing takes a precedence. But it is not a fault.</li> <li>→ • Increase the trend setting interval.</li> <li>• Increase the basic cycle setting. (Note that the controllability will be affected.)</li> </ul> |

# 10.2 List of messages displayed on MENU 1/3-ALM/FLT screen

| Alarm type   | Alarm meaning (settable range)               | Judging criterion                      |
|--------------|----------------------------------------------|----------------------------------------|
| DMV          | Manipulated output change rate               | According to setting                   |
| MVL          | Manipulated output low limit alarm           | According to setting                   |
|              | (-25.00 to 125.00%)                          |                                        |
| MVH          | Manipulated output high limit alarm          | According to setting                   |
|              | (-25.00 to 125.00%)                          |                                        |
| DVL          | Deviation low limit alarm (0.00 to 100.00%)  | According to setting                   |
| DVH          | Deviation high limit alarm (0.00 to 100.00%) | According to setting                   |
| DPL          | Process variable change rate low limit alarm | According to setting                   |
|              | (0.00 to 100.00%)                            |                                        |
| DPH          | Process variable change rate high limit      | According to setting                   |
|              | alarm (0.00 to 100.00%)                      |                                        |
| PVL          | Process variable low limit alarm (settable   | According to setting                   |
|              | range depends on industrial value)           |                                        |
| PVH          | Process variable high limit alarm (settable  | According to setting                   |
|              | range depends on industrial value)           |                                        |
| SVL          | Setpoint low limit alarm (settable range     | According to setting                   |
|              | depends on industrial value)                 |                                        |
| SVH          | Setpoint high limit alarm (settable range    | According to setting                   |
|              | depends on industrial value)                 |                                        |
| Fault type   | Fault meaning                                |                                        |
| AI CHECK     | AI check (ON/OFF)                            | Input range beyond -11.50 to 111.50%   |
| DAI CHECK    | Direct input AI check (ON/OFF)               | Input range beyond -5.00 to 105.00%    |
| OPTION AI    | Direct input board down                      | Direct input board abnormal            |
| MV R-BACK    | MV read-back error                           | Read-back error beyond $\pm$ 10.00% or |
|              |                                              | more or MV output open                 |
| Warning type | Warning meaning                              |                                        |
| FLASH WAR    | Flash ROM faulty                             | Flash ROM write, delete failed         |
| OPT COM ER   | OPTO 22 transmission faulty                  | OPTO 22 transmission faulty            |
| WAF STOP     | Wafer stop                                   | Wafer computation stopped              |
| CNCT ERROR   | Wafer connection faulty                      | Wafer connected abnormally             |
| ISA STOP     | Soft PLC stop                                | Soft PLC computation stopped           |

Front FLT (fault) lamp status

| Blink | Warning being produced |
|-------|------------------------|
| Lit   | Fault being produced   |

# **11. DIFFERENCE FROM PAST MODELS**

| No. | Difference                              | CC-S / CC-F                                                               | CC-M                                                                                                    |
|-----|-----------------------------------------|---------------------------------------------------------------------------|----------------------------------------------------------------------------------------------------|
| 1   | Maximium number of control loops        | 1 loop (2PID)                                                             | 4 loops (8PID)<br>(In case type is PDA34)                                                                                      |
| 2   | MV bar graph display                    | Actual output read back value                                             | Output value (expected)                                                                                                    |
| 3   | Mode change key operation               | Momentary press                                                           | Change to upload mode: Hold down 1 second<br>Change to download mode: Momentary press.                                         |
| 4   | Display unit                            | LED display                                                               | Color LCD unit.<br>Back light must be replaced every 2 years.                                                                  |
| 5   | Main frame depth                        | CC-S: 391mm, CC-F: 438mm                                                  | 280mm.                                                                                                    |
| 6   | Cubicle                                 | Metal (Black/White)                                                       | Plastic resin (Gray)                                                                                                    |
| 7   | HMV operation                           | Dial setting                                                              | UP/DOWN key setting                                                                                                    |
| 8   | Setting of mode when power is turned on | By parameter/ SW                                                          | By front SW and parameters                                                                                                    |
| 9   | Memory backup method                    | Nonvolatile memory                                                        | By battery.<br>Battery must be replaced every 2 years.<br>Program and parameter can be saved in flash<br>ROM by FIX operation. |
| 10  | External terminal                       | M4 screw terminal+multi<br>connector+transmission<br>connector type       | Compression terminal type                                                                                                    |
| 11  | Mass                                    | Approx. 2.9kg/ approx. 5kg                                                | 1.9kg max                                                                                                    |
| 12  | Maximum wafer capacity                  | 48 wafers                                                                 | 48 wafers ×4 loops=192 wafers<br>(for Type PDA34)                                                                              |
| 13  | Control mode                            | R-A-M type. A-M type.                                                     | C-A-M type.                                                                                                    |
| 14  | Analog input                            | 5 points/ 7 points                                                        | 8 points.<br>(2 points used also for thermocouple/Pt direct input terminal).                                                   |
| 15  | Control output                          | 1 point                                                                   | Up to 4 points                                                                                                    |
| 16  | Auxiliary analog output                 | 4 points/ 5 points                                                        | 4 points.                                                                                                    |
| 17  | Number of digital output points         | 6 points/ 6 points<br>(fault output/alarm output of<br>2 points included) | 11 points.<br>(Fault output included.)                                                                                         |
| 18  | Transmission function                   | RS-422A (CC data line slave).<br>RS-485A (CC data line slave).            | RS-485 (MODBUS slave).<br>RS-485 (OPTO 22 MISTIC protocol master).                                                             |

| No. | Difference                                            | CC-S / CC-F                                                                                                    | CC-M                                                                                                    |
|-----|-------------------------------------------------------|----------------------------------------------------------------------------------------------------|----------------------------------------------------------------------------------------------------|
| 19  | Soft PLC function                                     | None                                                                                                    | Provided: Only when the 14th digit of the code symbol is "2", this is possible when used in combination with the software PLC configurator (option).                                                                             |
| 20  | Memory card logging                                   | None                                                                                                    | Provided                                                                                                    |
| 21  | Configurator                                          | CC-S data loader                                                                                                    | <ul> <li>DOS/V PC loader (optional).</li> <li>PC loader can be used only for CC-M of type code 14th digit=1.</li> <li>Soft Logic (optional).</li> <li>Soft Logic can be used only for CC-M of type code 14th digit=2.</li> </ul> |
| 22  | Front structure                                       | IP65                                                                                                    | IP54                                                                                                    |
| 23  | Wafer No. 40. secondary basic control wafer           | Provided                                                                                                    | None                                                                                                    |
| 24  | ALM indication                                        | ALM indicator lamp output available by wafer                                                                            | ALM indication output unavailable by wafer                                                                                                    |
| 25  | DV· △MV indication                                    | Provided                                                                                                    | None                                                                                                    |
| 26  | Program wafer<br>association                          | Step counter / time lapse<br>indication, etc. available                                                                 | Unavailable                                                                                                    |
| 27  | Operation in SCC mode                                 | Front operation inhibited in SCC mode                                                                                   | Front operation available even in SCC mode.<br>(Operation lock function provided.)<br>SCC mode canceled upon selecting the<br>remote/cascade mode.                                                                               |
| 28  | Auto tuning function                                  | Provided                                                                                                    | None                                                                                                    |
| 29  | Analog input error judgment                           | Judged in terms of input voltage level                                                                                  | -12.5% or lower, 112.5% or higher with respect to input scale                                                                                                    |
| 30  | Control output (MV)<br>4 to 20mA output<br>connection | In the same manner as other<br>outputs, output connection<br>should be performed on MI of<br>the output terminal board. | MV values are outputted on MI by mounting<br>wafer No. 44 (secondary MV output wafer).<br>No output connection is required.                                                                                                    |

## **12.1 SPECIFICATIONS**

### 1. Control and computation functions

Control and computation functions are implemented by combining function-software packages called "wafers." Combination of wafers is called "wafer connection."

CC-M comprises 100 kinds of wafers.

Wafer connection is made by operating the keys on the front panel or using the special configurator.

#### (1) PID control

| • Number of loops       | : Selected according to type designation from the following. |
|-------------------------|--------------------------------------------------------------|
|                         | 1 loop (1 control output)                                    |
|                         | 2 loops (2 control outputs)                                  |
|                         | 4 loops (4 control outputs)                                  |
| • Proportional band (P) | : 1.0 to 3276.7%, set at 3000.0% for delivery                |
| • Integration time (I)  | : 0.1 to 3276.7 sec, set at 3000.0 sec for delivery          |
| • Derivative time (D)   | : 0.0 to 900.0 sec, set at 0.0 sec for delivery              |
|                         |                                                              |

#### (2) Programming function

| <ul> <li>Programming method</li> </ul> | : Wafer connection method                                                                            |  |
|----------------------------------------|----------------------------------------------------------------------------------------------------|--|
|                                        | Select whether wafer connection is to be made by user or at the factory according to the designation |  |
| • Program capacity                     | : 48 wafers $\times$ 4 loops (max. 192 wafers)                                                       |  |
|                                        | A maximum of 48 wafers usable in 1 loop                                                              |  |
| • Kind of wafer                        | : 100 kinds listed in Table 1                                                                        |  |
| (3) Computation cycle                  | : 200 ms for 4-loop (8PID) control of simplicity PID                                                 |  |
| (4) Alarm function                     |                                                                                                    |  |
| • Method                               | : Alarm can be displayed and output through wafer connection.                                        |  |
| • Kinds                                | : Each high/low of PV, SV and MV, PV change rate alarm, MV                                           |  |

### 2. Input signals

Performance under reference condition (23 $\pm$ 2°C, 55 $\pm$ 10%RH, Power voltage and frequency 50/60 Hz)

change rate alarm, high/low deviations.

#### 2-1 Analog input signal

• Number of inputs : 8 inputs

| • Kind of signal          | : DC voltage, DC current, thermocouple (option), resistance bulb (option)                                              |
|---------------------------|----------------------------------------------------------------------------------------------------|
|                           | Two thermocouple inputs or two resistance bulb inputs are select-<br>able.                                             |
| (1) DC voltage/DC current | : Input range: Selectable among 0 to 5 V DC, 1 to 5 V DC and 0 to 10 V DC                                              |
|                           | Set at 1 to 5 V DC for delivery                                                                                        |
|                           | : Input accuracy: $\pm 0.1\% \pm 1$ digit of input span                                                                |
|                           | : Industrial data conversion: settable within a range from -32767 to 32767                                             |
|                           | 4, 3, 2 or 1 digit below decimal point or not decimal l point is selectable.                                           |
|                           | Set at 0.00% to 100.00% for delivery                                                                                   |
|                           | : Industrial unit: Settable in up to 8 characters                                                                      |
|                           | Usable characters: Alphabets numerals, symbols such as +, – , $\boldsymbol{*}$ , etc.                                  |
|                           | : Input accuracy guarantee range: -5% to 105% of input range except minus input.                                       |
|                           | : Maximum permissible voltage: ±35 V                                                                                   |
|                           | : Input resistance: $1 M\Omega$ or more                                                                                |
|                           | : Influence by ambient temperature: $\pm 0.1\%$ FS/10°C or less.                                                       |
|                           | : Influence by power supply fluctuation: $\pm 0.1\%$ FS or less.                                                       |
|                           | : Isolation : non-isolated from internal circuit.                                                                      |
|                           | : In case of DC current, shunt resistor need to be connected to input terminal to convert it to voltage                |
|                           | (250 $\Omega$ shunt resistor is optional item)                                                                         |
| (2) Thermocouple (option) | : Kind and measurable range: See Table 12-3.                                                                           |
|                           | : Input accuracy: ±0.2% FS ±1 digit                                                                                    |
|                           | B type is $\pm 5\%$ FS between 0 to $400$ °C                                                                           |
|                           | S and R type are $\pm 1\%$ FS between 0 to $500$ °C                                                                    |
|                           | All type TC are $\pm 5\%$ FS under $-100^{\circ}$ C                                                                    |
|                           | : Reference junction compensation error: $\pm 1.0^{\circ}$ C (provided measurable range is $-50^{\circ}$ C and higher) |
|                           | : Input accuracy guarantee range: $-5\%$ to 105% of input range.                                                       |
|                           | : Input resistance: $1 M\Omega$ or more                                                                                |
|                           | : Allowable signal source resistance: 100 $\Omega$ or less (Zener barrier connection unallowable)                      |
|                           | : Influence by signal source resistance: Approx. $0.25\mu V/\Omega$                                                    |
|                           | : Influence by ambient temperature:<br>Within $\pm 0.2\%$ FS/10°C $\pm 1°$ C                                           |
|                           | : Influence by source fluctuation: Within $\pm 0.2\%$ FS $\pm 1 \infty$ C                                              |
|                           | : Burnout detection: Provided (input bias current approx. 0.25µA)                                                      |
|                           | : Isolation: Isolated from internal circuit                                                                            |

|                                     | : Reference junction compensation: By sensor module externally connected to terminal section                                                                    |
|-------------------------------------|----------------------------------------------------------------------------------------------------|
| (3) Resistance bulb (option)        | : Kind and measurable range: See Table 12-3.                                                                                                    |
|                                     | : Input accuracy: ±0.2% FS ±1 digit                                                                                                    |
|                                     | : Input accuracy guarantee range: -5% to 105% of input range                                                                                                    |
|                                     | : Allowable wiring resistance: $10\Omega$ or less per wire, provided<br>wiring resistance must be equal among 3 wires (Zener barrier<br>connection unallowable) |
|                                     | : Influence by ambient temperature: Within $\pm 0.2\%$ FS/10°C                                                                                                  |
|                                     | : Influence by power supply fluctuation: $\pm 0.2\%$ FS or less                                                                                                 |
|                                     | : Burnout detection: Provided (input bias current approx. 0.17mA)                                                                                               |
|                                     | : Isolation : Isolated from internal circuit                                                                                                    |
|                                     | [Note] FS stands for full span.                                                                                                    |
| <ul> <li>Sampling period</li> </ul> | : 100 ms                                                                                                    |
| 2-2 Digital input signal            |                                                                                                    |

| • Number of inputs                            | : 10 inputs                                                                                                 |
|-----------------------------------------------|----------------------------------------------------------------------------------------------------|
| <ul> <li>Electrical specifications</li> </ul> | : No-voltage contact or transistor contact                                                                  |
|                                               | ON/0 V, OFF/24 V, ON current/about 8 mA                                                                     |
|                                               | Isolated from the internal circuit with a photocoupler. Not isolated between each digital input and output. |
| <ul> <li>Contact rating</li> </ul>            | : 30 V DC, 10 mA or more                                                                                    |
| <ul> <li>Signal judgment</li> </ul>           | : No-voltage contact                                                                                        |
|                                               | Contact resistance; 200 $\Omega$ max. at ON, 100 k $\Omega$ min. at OFF                                     |
|                                               | : Transistor contact                                                                                        |
|                                               | 1V max at ON, leakage current 100µA max. at OFF                                                             |

# 3. Output signals

Performance under reference condition(23±2°C, 55±10%RH, Power voltage and frequency 50/60 Hz)

### 3-1 Analog output signal

| (1) Control output                      |                                       |
|-----------------------------------------|---------------------------------------|
| • Number of outputs                     | : Selectable among 1, 2 and 4 outputs |
| • Kind of signal                        | : 4 to 20 mA DC                       |
| • Output accuracy                       | : ±0.2% FS                            |
| Load resistance                         | : 600 $\Omega$ or less                |
| • Output accuracy guarantee range       | : 2 to 22 mA DC                       |
| • Influence by ambient temperature      | : Max ±0.2% FS/10°C                   |
| • Influence by power supply fluctuation | on : Max. ±0.2% FS                    |
| • Isolation                             | : Non-isolated from internal circuit  |

### (2) Auxiliary analog output

| • Number of outputs                 | : | 4 inputs                                                   |  |
|-------------------------------------|---|------------------------------------------------------------|--|
| • Kind of signal                    | : | Selectable among 0 to 5 V DC, 1 to 5 V DC and 0 to 10 V DC |  |
|                                     | : | Set at 1 to 5 V DC for delivery                            |  |
| • Output accuracy                   | : | ±0.1% FS                                                   |  |
| <ul> <li>Load resistance</li> </ul> | : | 15 k $\Omega$ or more                                      |  |
| • Output guarantee range            | : | 1 to 5 VDC : -12.5% to 112.5%                              |  |
|                                     | : | 0 to 5 VDC : 0% to 112.5%                                  |  |
|                                     | : | 0 to 10VDC : 0% to 105%                                    |  |
| • Influence by power supply         | : | Max. ±0.1% FS                                              |  |
| fluctuation                         |   |                                                            |  |
| •Isolation                          | : | Non-isolated from internal circuit                         |  |

### 3-2 Digital output signal

| • Number of outputs                           | : 10 outputs                                                                                                |
|-----------------------------------------------|----------------------------------------------------------------------------------------------------|
| <ul> <li>Electrical specifications</li> </ul> | : Transistor open collector                                                                                 |
|                                               | 1 V max. at ON, 10 μA max at OFF.                                                                           |
|                                               | Isolated from the internal circuit with a photocoupler. Not isolated between each digital input and output. |
| <ul> <li>Output rating</li> </ul>             | : 30 V DC, 100 mA max. (resistive load)                                                                     |

### 3-3 Fault output signal (terminal symbol FLT)

| • Number of outputs                           | : 1 output                                                           |  |
|-----------------------------------------------|----------------------------------------------------------------------|--|
| <ul> <li>Electrical specifications</li> </ul> | : Transistor open collector                                          |  |
|                                               | 1 V max. at ON, 10 μA max at OFF.                                    |  |
|                                               | Isolated from the internal circuit with a photocoupler. Not isolated |  |
|                                               | between each digital input and output.                               |  |
| <ul> <li>Output rating</li> </ul>             | : 30 V DC, 100 mA max. (resistive load)                              |  |

# 4. Display

| • Display unit                          | : Color graphic liquid crystal display, with CFL back light contrast adjustable.                                      |
|-----------------------------------------|----------------------------------------------------------------------------------------------------|
| <ul> <li>Contents of display</li> </ul> | : Menu                                                                                                    |
|                                         | : Loop instrument diagram (1, 2, 4 and 8 loops)                                                                       |
|                                         | Bar graph display, digital display, etc. of PV, SV and MV.                                                            |
|                                         | [Note] The term "loop" hereby indicates the number of control blocks. It does not mean the number of control outputs. |
|                                         | : Tuning screen                                                                                                    |
|                                         | : Trend display (max. 8 screens)                                                                                      |
|                                         | : Alarm and alarm history display                                                                                     |
|                                         | : Analog input/output and digital input/output monitor                                                                |
|                                         | : Wafer connection                                                                                                    |
|                                         | : Parameter setting                                                                                                   |

| 5. Setting and operation            |                                                                                                    |  |
|-------------------------------------|----------------------------------------------------------------------------------------------------|--|
| (1) Set point setting method        |                                                                                                    |  |
| • Setting key                       | : Up key/down key                                                                                                    |  |
| • Setting speed                     | : Approx. 40 sec/FS                                                                                                    |  |
| • Setting resolution                | : 0.05% FS/each push operation                                                                                                    |  |
| (2) Control output operation m      | ethod                                                                                                    |  |
| <ul> <li>Operation key</li> </ul>   | : Up key, down key and high-speed key                                                                                                    |  |
| <ul> <li>Operation speed</li> </ul> | : Approx. 40 sec/FS (usual),                                                                                                    |  |
|                                     | approx. 8 sec/FS (high speed)                                                                                                    |  |
| (3) Operation mode                  |                                                                                                    |  |
| • Kind of operation mode            | : C, A, M and HM                                                                                                    |  |
| [Note]                              | C: Cascade mode (operation according to remote set point)                                                                                         |  |
|                                     | A: Auto mode (operation according to the local set point)                                                                                         |  |
|                                     | M: Manual mode (control output to be manually operated by operator)                                                                               |  |
|                                     | HM: Hard manual mode (operation with backup operation unit)                                                                                       |  |
| • Setting method                    | : Selected according to type designation from the following.<br>C-A-M                                                                             |  |
| Changeover                          | : Balance bumpless changeover for $A \rightarrow C$ .                                                                                             |  |
|                                     | : Balanceless bumpless changeover for others.                                                                                                    |  |
| [Note]                              | Balance bumpless changeover is a method where each setting value needs to be balanced by operator himself at the time of changeover.              |  |
| [Note]                              | Balanceless bumpless changeover is a method where each setting<br>value is automatically balanced by the controller at the time of<br>changeover. |  |
| (4) Security                        |                                                                                                    |  |
| • Method                            | : Setting of a password                                                                                                    |  |
| • Password                          | : Settable in 4 numerals (within 0000 to ffff), 0000 set for delivery                                                                             |  |
| • Contents of security              | : Inhibition of parameter setting                                                                                                    |  |
| (5) Other setting items             |                                                                                                    |  |
| • Tag number                        | : Settable in up to 8 characters by each control block.                                                                                           |  |
|                                     | Usable characters; alphabes, numerals, symboles such as +, – , $*$ , etc.                                                                         |  |

### 6. Power supply

- Voltage rating : 100 V to 240 V AC 50/60 Hz or 24V DC
- Allowable voltage range : 85 V to 264 V AC or 20 to 30V DC
- Frequency : 47 to 63 Hz
- Power consumption : 60 VA or less (100 V to 240 V AC) or 30 W or less (24 V DC)
- External power supply : 20V to 30V, max. 40mA

(terminal symbol VP and PC)

### 7. General performance and characteristics

| <ul> <li>Insulation resistance</li> </ul> | : 500 V DC, 50 MΩ min.                                                                                               |
|-------------------------------------------|----------------------------------------------------------------------------------------------------|
| • Dielectric strength                     | : 2,000 V AC for 1 minute between power terminal and ground terminal in case of 100 V to 240 V AC power supply type. |
|                                           | : 500 V AC for 1 minute between power terminal and ground terminal in case of 24 V DC power supply type.             |
|                                           | : 500 V AC for 1 minute between signal communication terminals and ground terminal                                   |
| • Rush current                            | : 60 A or less.                                                                                                    |
| Clock                                     | : Set and display year, month, day, hour, minute, second                                                             |
|                                           | accuracy : $\pm 100$ ppm except of time log (less than 1 sec) which power ON / OFF action.                           |
| <ul> <li>Memory backup</li> </ul>         | : Protection by lithium battery.                                                                                     |

Program and parameter are stored non-volatile memory.

### 8. Operating and storage conditions

| • Installation location             | : | at room                                                                                                    |
|-------------------------------------|---|----------------------------------------------------------------------------------------------------|
| • Operating temperature             | : | 0 to 50°C<br>0 to 40°C when the right and left ones are closely mounted.<br>Temperature change rate is 10°C/h or less. |
| • Transport and storage temperature | : | -20 to 70°C<br>Temperature chage rate is 20°C / h or less.                                                             |
| • Operating humidity                | : | 5 to 90% RH, condensation unallowable                                                                                  |
| • Transport and storage humidity    | : | 5 to 95% RH, condensation unallowable                                                                                  |
| • Operating continuous vibration    | : | 4.9 m/s <sup>2</sup> (0.5 G) or less                                                                                   |
| • Transport and storage shock       | : | Fall of 60cm max. in packed status                                                                                     |

### 9. Power failure and restart function

• Permissible duration of momentary power failure

| : 20 ms at 90V AC (100 V to 240 V AC pc | ower supply type) |
|-----------------------------------------|-------------------|
|-----------------------------------------|-------------------|

| [Note] | In case of 24 V DC power supply type, system power supply unit |
|--------|----------------------------------------------------------------|
|        | (model:PXJ) is recommended to avoid power failure problem.     |

- Behavior at power failure detection
  - : Control stops at detection of power failure.
- Power recovery mode : Selectable initial start and continuous start

# 10. Self-diagnosis

| • Control and computation circuit failure | : | Monitoring with watchdog timer                                                |                                  |
|-------------------------------------------|---|-------------------------------------------------------------------------------|----------------------------------|
| • Input signal failure                    | : | Voltage/current input Monitoring of                                           | of range over                    |
|                                           | : | Thermocouple and resistance bulb                                              | Monitoring of disconection       |
| • Control output signal failure           | : | Monitoring of disconnection by read                                           | back check                       |
| • Behavior at failure                     | : | FLT is indicated, FLT lamp lights, FI control stops and control output is hel | LT output signal turns on,<br>d. |

### 11. Structure

| • Enclosure                                       | : Plastic (material: PC-ABS)                                 |
|---------------------------------------------------|--------------------------------------------------------------|
| • Finish color                                    | : Front frame and enolosure both gray                        |
| • Flame resistance                                | : UL94V-0                                                    |
| • Protection                                      | : Front face; IP54 (display unit and operation key)          |
| • External dimensions<br>(Width × height × depth) | : $72 \times 144 \times 280 \text{ mm}$                      |
| • Mass                                            | : 1.9 kg or less                                             |
| <ul> <li>Mounting method</li> </ul>               | : Flush on indoor panel                                      |
|                                                   | Vertical mounting as standard                                |
|                                                   | Tilted mounting allowed within backward angle 0 to 45.       |
|                                                   | For panel cutout dimension, refer to panel cutout dimensions |
| • External terminal                               | : Compression terminal type                                  |
|                                                   |                                                              |

# 12. Backup function (option)

| • Method                                  | : With backup operation unit                                                                                                    |
|-------------------------------------------|----------------------------------------------------------------------------------------------------|
| • Number of control outputs               | : Selected from 1, 2 and 4 according to type designation                                                                                           |
| <ul> <li>Output signal</li> </ul>         | : 4 to 20 mA DC                                                                                                    |
| Indication                                | : Control output changeover indication of each loop (mA indication)                                                                                |
| <ul> <li>Indicator method</li> </ul>      | : 21-segment LED                                                                                                    |
| <ul> <li>Indication changeover</li> </ul> | : Changeable to each loop by loop selection key                                                                                                    |
|                                           | Loop No. indicated by 1-digit LED                                                                                                    |
| <ul> <li>Operation key</li> </ul>         | : Control output up, control output down, loop selection                                                                                           |
| <ul> <li>Operation resolution</li> </ul>  | : 5%                                                                                                    |
| Backup changeover                         | : Changeover has been made by the backup operation unit switch.<br>However, changeover cannot be made when the backup operation<br>unit is faulty. |
|                                           | : In all loops, changeover to the HM mode is blanceless and bumpless.                                                                              |
|                                           |                                                                                                    |

## 13. Communications function (option)

### 13-1 Modbus® protocol interface

| <ul> <li>Communication behavior</li> </ul> | : Slave                                                                      |
|--------------------------------------------|------------------------------------------------------------------------------|
| <ul> <li>Communication protocol</li> </ul> | : Based on Modbus <sup>®</sup> protocol                                      |
| <ul> <li>Physical specification</li> </ul> | : EIA RS-485                                                                 |
| Communication method                       | : Communication method: 2 wire system, half duplex, start-stop synchronizing |
| <ul> <li>Connection form</li> </ul>        | : Multi-drop                                                                 |
| <ul> <li>Communication rate</li> </ul>     | : 19.2 kbps                                                                  |
| <ul> <li>Communication distance</li> </ul> | : Max. 500 m in total                                                        |
| • Number of connectable units              | s: Max. 31 units                                                             |
| • Data length                              | : Fixed to 8 bits                                                            |
| • Parity                                   | : Odd / Even / None                                                          |
| • Stop bit                                 | : 1 or 2                                                                     |
| • Isolation                                | : Isolated from internal circuit                                             |
| <ul> <li>Terminal impedance</li> </ul>     | : 100 $\Omega$ (optional item)                                               |
| <ul> <li>Communication items</li> </ul>    | : Parameters and process value.                                              |

### 13-2 OPTO22 interface

| <ul> <li>Communication behavior</li> </ul> | : | Host                                                                       |
|--------------------------------------------|---|----------------------------------------------------------------------------|
| • Usage                                    | : | I /O extension                                                             |
|                                            |   | Auxiliary analog input / output : Up to 4 points                           |
|                                            |   | Auxiliary digital input / output : Up to 32 points                         |
| <ul> <li>Communication protocol</li> </ul> | : | Based on OPTO22 interface (MISTIC protocol)                                |
| <ul> <li>Physical specification</li> </ul> | : | EIA RS-485                                                                 |
| • Communication method                     | : | Communication method: 2 wire system, half duplex, start-stop synchronizing |
| <ul> <li>Communication rate</li> </ul>     | : | 57.6 kbps                                                                  |
| <ul> <li>Communication distance</li> </ul> | : | Max.50m in total                                                           |
| • Number of connectable units              | : | Max.31 units                                                               |
| • Isolation                                | : | Isolated from internal circuit                                             |
| <ul> <li>Terminal impedance</li> </ul>     | : | 100 $\Omega$ (optional item)                                               |
| Communication item                         | : | Parameters, process values, etc.                                           |
|                                            |   |                                                                            |

### 13-3 Loader interface

- Communication protocol : Based on Modbus® protocol
- Physical specification : RS-232C
- Communication distance : Max.3 m

### 14. Soft Logic function (option)

[Note] The wafer does not operate with CC-M having Soft Logic function specifications.

• Programming method : Based on IEC 61131-3

| • Available language  |        |   | Ladder diagram (LD)                                                |
|-----------------------|--------|---|--------------------------------------------------------------------|
| i i vanačio i ungaugo |        | • |                                                                    |
|                       |        |   | Sequential function chart (SFC)                                    |
|                       |        |   | Function block diagram (FBD)                                       |
|                       | [Note] |   | Programming is to be carried out using the configuration software. |
|                       | [Note] |   | Programming and editing are not allowed on the controller          |
| • Number of steps     |        | : | Corresponding to 2k steps of ladder                                |
| Computation cycle     |        | : | 200 ms corresponding to 2k steps of ladder                         |

## 15. Memory card interface function (option)

| <ul> <li>Specification</li> </ul>          | : Compact Flash® (Based      | on CFA)                         |
|--------------------------------------------|------------------------------|---------------------------------|
| <ul> <li>Compatible memory card</li> </ul> | : 5 V flash memory card      |                                 |
|                                            | Capacity 4, 20 and 30 M      | IB                              |
| <ul> <li>Application</li> </ul>            | : Store the logging data (u  | p to 32 points)                 |
|                                            | (Or up to 4 panels (16 point | nts) if save cycle is 1 second) |
| <ul> <li>Saving period</li> </ul>          | : Min. 1 sec                 |                                 |
| • Data storage canacity                    |                              |                                 |
| Data storage capacity                      | Memory card capacity         | Data storage                    |

| Memory card capacity | Data storage            |
|----------------------|-------------------------|
| 4MB                  | about 180 thousand data |
| 20MB                 | about 900 thousand data |
| 30MB                 | about 1.35 million data |

1 data = 1 point record data.

| • Format method           | : Dependent on this controller                           |                        |
|---------------------------|----------------------------------------------------------|------------------------|
| • Data readout            | : Readout by personal computer                           | using PCMCIA card slot |
| • Recommended memory card | : Sandisk's products<br>Available by PC ship or other of | listributors.          |
|                           | : Sandisk home page address                              | http://www.sandisk.com |

### 16. Standards under conformity

| (1) General safety | : IEC 1010-1 (1990) |                   |
|--------------------|---------------------|-------------------|
|                    | EN 61010-1 (1993)   |                   |
| (2) EMC            | : Based on Emission | EN 50081-2 (1994) |
|                    | Based on Immunity   | EN 50082-2 (1995) |

### 17. Configuration software

#### 17-1 Programming loader software (code symbol : PDZP2001)

- Wafer connection can be entered, edited, uploaded and downloaded.
- Operation parameter can be entered, edited, uploaded and downloaded.
- Included in CD-ROM (Type: PDZQ2001 option) or supplied CD-ROM.

#### 17-2 Soft Logic Configurator (optical item)

- Programming method : Based on IEC 61131-3
- [Note] The program made by this software cannot be changed by the controller itself.

#### 17-3 Recommended personal computer system

| • Hardware         | : DOS/V machine, Pentium 100MHz or higher |
|--------------------|-------------------------------------------|
|                    | Free hard disk capacity : 40MB or more    |
|                    | Memory capacity : 32MB or more            |
| • Operating system | : Windows 95/98SE                         |

### 18. Terminal section arrangement

• For terminal arrangement, see Fig. 12-1.

### 19. Relevant manual

- Communication specifications for compact controller M ..... INP-TN512178-E
- Soft Logic for compact controller M ..... INP-TN512474-E

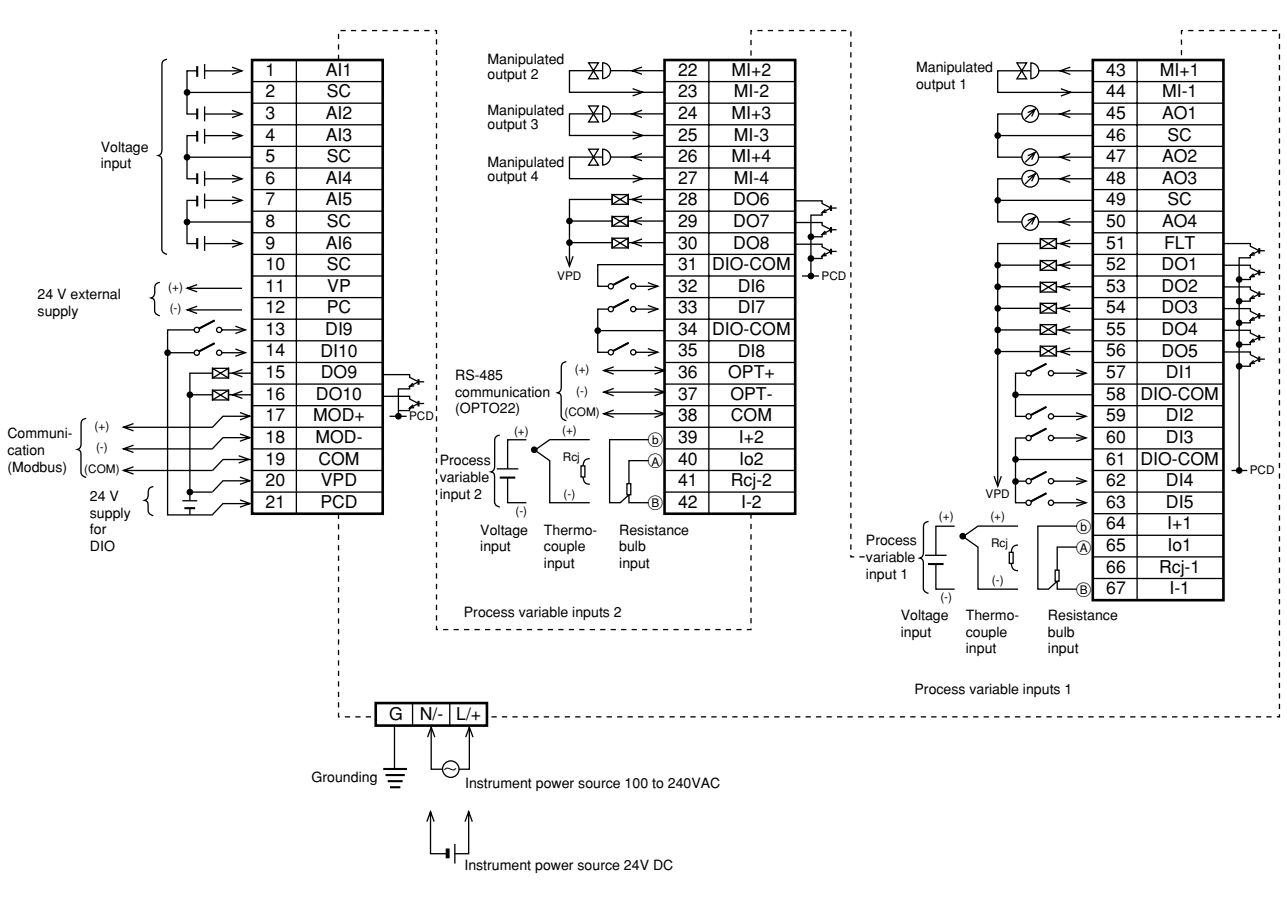

Fig. 12-1 Terminal arrangement

# Input terminal code list 1/2

| Terminal name               | Code    | Loop 1 | Loop 2 | Loop 3          | Loop 4 |  |  |  |
|-----------------------------|---------|--------|--------|-----------------|--------|--|--|--|
| Pulse count input 1         | FI1     | 0010   |        |                 |        |  |  |  |
|                             |         |        |        |                 |        |  |  |  |
| 4                           | FI4     | 0013   |        |                 |        |  |  |  |
| Pulse width input 1         | PI1     | 0014   |        |                 |        |  |  |  |
|                             |         |        |        |                 |        |  |  |  |
| 4                           | PI4     |        | 00     | 17              |        |  |  |  |
| Process variable input 1    | PV1     |        | 00     | 30              |        |  |  |  |
| 2                           | PV2     |        | 00     | 31              |        |  |  |  |
| Analog input 1              |         |        | 00     | 32              |        |  |  |  |
|                             |         |        | 00     |                 |        |  |  |  |
| 6                           | AI6     |        | 00     | 37              |        |  |  |  |
| Direct input 1              |         |        | 00     | 20              |        |  |  |  |
|                             |         |        | 00     | 20              |        |  |  |  |
|                             |         |        | 00     | <u>39</u><br>05 |        |  |  |  |
| Digital input 10            |         |        | 00     | 95              |        |  |  |  |
|                             |         |        |        |                 |        |  |  |  |
| 1                           | DI1     |        | 00     | 9E              |        |  |  |  |
|                             |         |        |        |                 |        |  |  |  |
| OPT022 input data 00        | WNO00   |        | 02     | 00              |        |  |  |  |
|                             |         |        |        |                 |        |  |  |  |
| OPTO22 input data 99        | WNO99   |        | 02     | 63              |        |  |  |  |
|                             |         |        |        |                 |        |  |  |  |
| PV-1ch input error          | FLT3-1  |        | 03     | 2F              |        |  |  |  |
| PV-2ch input error          | FLT3-2  | 032E   |        |                 |        |  |  |  |
| Ai-1ch input error          | FLT3-3  |        | 03     | 2D              |        |  |  |  |
|                             |         |        |        |                 |        |  |  |  |
| Ai-6ch input error          | FLT3-8  |        | 03     | 28              |        |  |  |  |
| PVD-1ch input error         | FLT5-1  |        | 03     | 4F              |        |  |  |  |
| (direct input)              |         |        |        |                 |        |  |  |  |
| PVD-2ch input error         | FLT5-2  |        | 03     | 4E              |        |  |  |  |
| (direct input)              | • _     |        |        |                 |        |  |  |  |
| MV1 read back FLT           | FI T6-1 |        | 03     | 5F              |        |  |  |  |
| MV2 read back FLT           | FL T6-2 |        | 03     | 5F              |        |  |  |  |
| MV3 read back FLT           | FLT6-3  |        | 03     | 5D              |        |  |  |  |
| MV4 read back FLT           | FLT6-4  |        | 00     | 5C              |        |  |  |  |
| Flash ROM erase error       | W/AR2-1 |        | 00     | 1F              |        |  |  |  |
| Flash POM write orror       | WANZ-1  |        | 04     | 10              |        |  |  |  |
| Pasia evela ever            |         |        | 04     |                 |        |  |  |  |
| Master fleeb DOM error      |         |        | 04     | 10              |        |  |  |  |
|                             | WAR2-4  |        | 04     |                 |        |  |  |  |
| Slave flash ROM erfor       | WAR2-5  |        | 04     | 1B<br>05        |        |  |  |  |
| Vvater (Loop 1) stop        | WAR3-1  | 042F   |        |                 |        |  |  |  |
|                             |         |        |        |                 |        |  |  |  |
| Water (Loop 4) stop         | WAR3-4  | 042C   |        |                 |        |  |  |  |
| Wafer wiring (Loop 1) error | WAR4-1  | 043F   |        |                 |        |  |  |  |
|                             |         |        |        |                 |        |  |  |  |
| Wafer wiring (Loop 4) error | WAR4-4  | 043C   |        |                 |        |  |  |  |
| OPTO communication error    | WAR5-1  | 044F   |        |                 |        |  |  |  |
| Soft PLC calculation stop   | WAR6-1  | 045F   |        |                 |        |  |  |  |
|                             |         |        |        |                 |        |  |  |  |
| Constant 1                  | CON1    | 0880   | 1880   | 2880            | 3880   |  |  |  |
|                             |         |        |        |                 |        |  |  |  |
| Constant 48                 | CON48   | 08AF   | 18AF   | 28AF            | 38AF   |  |  |  |
|                             | •       |        |        |                 |        |  |  |  |

Table 12-1-1

### Input terminal code list 2/2

Table 12-1-2

| Terminal name          | Code            | Loop 1 | Loop 2 | Loop 3 | Loop 4 |
|------------------------|-----------------|--------|--------|--------|--------|
| Primary control mode   |                 |        |        |        |        |
| EXM                    | EXM1            | 0912   | 1912   | 2912   | 3912   |
|                        |                 |        |        |        |        |
| SCC                    | SCC1            | 0914   | 1914   | 2914   | 3914   |
| R                      | R1              | 0915   | 1915   | 2915   | 3915   |
| L                      | L1              | 0916   | 1916   | 2916   | 3916   |
|                        |                 |        |        |        |        |
| NORM                   | NORM1           | 0918   | 1918   | 2918   | 3918   |
| RREQ (PRE)             | RREQ1           | 091A   | 191A   | 291A   | 391A   |
| AREQ (PUN)             | AREQ1           | 091B   | 191B   | 291B   | 391B   |
| NOT-A                  | NOTA1           | 091C   | 191C   | 291C   | 391C   |
| SCC-EN                 | CEN1            | 091D   | 191D   | 291D   | 391D   |
| LS                     | LS1             | 091E   | 191E   | 291E   | 391E   |
|                        |                 |        |        |        |        |
| Secondary control mode |                 |        |        |        |        |
| HM                     | HM2             | 0930   | 1930   | 2930   | 3930   |
| М                      | M2              | 0931   | 1931   | 2931   | 3931   |
| EXM                    | EXM2            | 0932   | 1932   | 2932   | 3932   |
| SMAN                   | SMAN2           | 0933   | 1933   | 2933   | 3933   |
| SCC                    | SCC2            | 0934   | 1934   | 2934   | 3934   |
| B                      | R2              | 0935   | 1935   | 2935   | 3935   |
| 1                      | 12              | 0000   | 1036   | 2000   | 3036   |
|                        |                 | 0930   | 1930   | 2930   | 3037   |
|                        |                 | 0937   | 1039   | 2937   | 3038   |
|                        |                 | 0930   | 1930   | 2930   | 3930   |
| R-REQ                  |                 | 093A   | 193A   | 293A   | 393A   |
| A-REQ                  | A-REQ2          | 093B   | 193B   | 293B   | 393B   |
| NOT-A                  | NOTAZ           | 0930   | 193C   | 2930   | 3930   |
| SCC-EN                 | CEN2            | 093D   | 193D   | 293D   | 393D   |
| LS                     | LS2             | 093E   | 193E   | 293E   | 393E   |
|                        |                 |        |        |        |        |
|                        | 014             | 0040   | 1010   | 2040   | 2040   |
| SV-H                   | SHI             | 0940   | 1940   | 2940   | 3940   |
| SV-L                   | SL1             | 0941   | 1941   | 2941   | 3941   |
| PV-H                   | PH1             | 0942   | 1942   | 2942   | 3942   |
| PV-L                   | PL1             | 0943   | 1943   | 2943   | 3943   |
| △PV-H                  | △PH1            | 0944   | 1944   | 2944   | 3944   |
| △PV-L                  |                 | 0945   | 1945   | 2945   | 3945   |
| DV-H                   | DH1             | 0946   | 1946   | 2946   | 3946   |
| DV-L                   | DL1             | 0947   | 1947   | 2947   | 3947   |
| MV-H                   | MH1             | 0948   | 1948   | 2948   | 3948   |
| MV-L                   | ML1             | 0949   | 1949   | 2949   | 3949   |
| ΔMV-H                  | $\triangle$ MH1 | 094C   | 194C   | 294C   | 394C   |
| Secondary alarm        |                 |        |        |        |        |
| SV-H                   | SH2             | 0950   | 1950   | 2950   | 3950   |
| SV-L                   | SL2             | 0951   | 1951   | 2951   | 3951   |
| PV-H                   | PH2             | 0952   | 1952   | 2952   | 3952   |
| PV-L                   | PL2             | 0953   | 1953   | 2953   | 3953   |
| △PV-H                  | △PH2            | 0954   | 1954   | 2954   | 3954   |
| △PV-L                  | △PL2            | 0955   | 1955   | 2955   | 3955   |
| DV-H                   | DH2             | 0956   | 1956   | 2956   | 3956   |
| DV-L                   | DL2             | 0957   | 1957   | 2957   | 3957   |
| MV-H                   | MH2             | 0958   | 1958   | 2958   | 3958   |
| MV-L                   | ML2             | 0959   | 1959   | 2959   | 3959   |
| <br>△MV-H              |                 | 095C   | 195C   | 295C   | 395C   |
|                        |                 |        |        |        |        |
| Wafer output terminal  |                 | 00400  | 1A00   | 2400   | 3A00   |
|                        |                 |        |        | 2,000  |        |
|                        |                 | 0ABF   | 1ABF   | 2ÅBF   | 3ABF   |
|                        |                 |        |        |        |        |

### Unit code list

| °C   | t / day               | t/h                 | t / min               | t / sec               | mmH <sub>2</sub>  | O mg | ) / cm <sup>2</sup> | mPa | mm | ml              | mm <sup>2</sup> | g / cm <sup>3</sup>  |
|------|-----------------------|---------------------|-----------------------|-----------------------|-------------------|------|---------------------|-----|----|-----------------|-----------------|----------------------|
| ۴F   | kg / day              | kg / h              | kg / min              | kg / sec              | mH <sub>2</sub> C | ) g  | / cm <sup>2</sup>   | Ра  | cm | I               | cm <sup>2</sup> | kg / cm <sup>3</sup> |
|      | g / day               | g / h               | g / min               | g / sec               | mHg               | kg   | / cm <sup>2</sup>   | kPa | m  | kl              | m <sup>2</sup>  | g / m <sup>3</sup>   |
|      | Nm <sup>3</sup> / day | Nm <sup>3</sup> / h | Nm <sup>3</sup> / min | Nm <sup>3</sup> / sec | cmHg              | 1    |                     | MPa |    |                 |                 | kg / m <sup>3</sup>  |
|      | m <sup>3</sup> / day  | m <sup>3</sup> / h  | m <sup>3</sup> / min  | m <sup>3</sup> / sec  | mHg               | N    | / mm <sup>2</sup>   |     |    | mm <sup>3</sup> |                 | t / m <sup>3</sup>   |
|      | NI / day              | NI / h              | NI / min              | NI / sec              | mmAc              | a N  | / m <sup>2</sup>    |     |    | cm <sup>3</sup> | g               | g / I                |
| %RH  | l / day               | l/h                 | I / min               | I / sec               |                   |      |                     |     |    | m <sup>3</sup>  | kg              | kg / l               |
| Vol% | cc / day              | cc / h              | cc / min              | cc / sec              | mbar              |      | pai                 |     |    |                 | t               | g / ml               |
|      |                       |                     |                       |                       | bar               |      | Torr                |     |    | сс              |                 |                      |
| *    | *                     | *                   | *                     | *                     | *                 |      | *                   | *   | *  | *               |                 |                      |
|      |                       |                     |                       |                       |                   |      |                     |     |    |                 |                 |                      |
|      |                       |                     |                       |                       |                   |      |                     |     |    |                 |                 |                      |
| ppn  | n %                   | mN                  | mm / sec              | rps                   | μsec              | mV   | W                   | μF  | :  | kcal            | cp              | s Pa.S               |
| nnmN | н. %н.                | N                   | mm / min              | rnm                   | msoc              | V    | k.W                 | F   |    | cal             | cor             | n mPa S              |

| ppm                 | ×0               | mN   | mm / sec | rps                  | μsec | mv    | VV      | µ⊦ | kcal                  | cps                | Pa.S  |
|---------------------|------------------|------|----------|----------------------|------|-------|---------|----|-----------------------|--------------------|-------|
| ppmNH <sub>3</sub>  | %Н <sub>2</sub>  | N    | mm / min | rpm                  | msec | V     | kW      | F  | cal                   | cpm                | mPa.S |
| ppmSO <sub>2</sub>  | %CO <sub>2</sub> | Nm   | mm / h   | rph                  | sec  | kV    | VA      | mH | kcal / m <sup>3</sup> | μSv / h            |       |
| ppmH <sub>2</sub> S | %He              | gcm  | m / sec  |                      | min  | μA    | kVA     | Н  |                       | mSv / h            |       |
| ppmCO               | %Ar              | kgcm | m/ min   | m / sec <sup>2</sup> | h    | mA    | Var     | С  | ١x                    | nGy / h            |       |
| ppmO <sub>2</sub>   | %0 <sub>2</sub>  | kgm  | m / h    | rad / sec            |      | А     | kVar    | mΩ | cd                    | μGy / h            |       |
| ppmNOx              | %NaCℓ            |      | km / h   |                      |      |       | Ωcm     | Ω  | lm                    | μm                 |       |
| ppb                 | %co              | J    |          |                      |      | A / T | kΩcm    | kΩ | cd / m <sup>2</sup>   | g / m <sup>2</sup> |       |
| pН                  | СР               | kJ   |          |                      |      | Hz    | MΩcm    | MΩ |                       |                    |       |
| mol                 | PO <sub>2</sub>  | HP   |          |                      |      | db    | μS / cm | μ  |                       |                    |       |

#### Unit list Table 12-2

Boxes marked an asterisk (  $\boldsymbol{*}$  ) are area for creating new units.

### Input kind codes

| Input signal    |         | Input<br>type code | Input kind<br>code | Measuring<br>range℃ |
|-----------------|---------|--------------------|--------------------|---------------------|
| Resistance bulb | Pt100Ω  | 00                 | 00                 | 0.0 to 150.0        |
| JIS (IEC)       |         |                    | 01                 | 0.0 to 300.0        |
|                 |         |                    | 02                 | 0.0 to 500.0        |
|                 |         |                    | 03                 | 0.0 to 600.0        |
|                 |         |                    | 04                 | -50.0 to 100.0      |
|                 |         |                    | 05                 | -100.0 to 200.0     |
|                 |         |                    | 06                 | -200.0 to 600.0     |
|                 |         |                    | 07                 | -200.0 to 850.0     |
| Resistance bulb | JPt100Ω |                    | 08                 | 0.0 to 150.0        |
| Old JIS         |         |                    | 09                 | 0.0 to 300.0        |
|                 |         |                    | 10                 | 0.0 to 500.0        |
|                 |         |                    | 11                 | 0.0 to 600.0        |
|                 |         |                    | 12                 | -50.0 to 100.0      |
|                 |         |                    | 13                 | -100.0 to 200.0     |
|                 |         |                    | 14                 | -200.0 to 600.0     |
|                 |         |                    | 15                 | Setting inhibited   |
| Thermocouple    | J       | 01                 | 00                 | 0.0 to 400.0        |
|                 | J       |                    | 01                 | 0.0 to 800.0        |
|                 | К       |                    | 02                 | 0.0 to 400.0        |
|                 | К       |                    | 03                 | 0.0 to 800.0        |
|                 | К       |                    | 04                 | 0.0 to 1200.0       |
|                 | R       |                    | 05                 | 0.0 to 1600.0       |
|                 | В       |                    | 06                 | 0.0 to 1800.0       |
|                 | Т       |                    | 07                 | -200.0 to 200.0     |
|                 | Т       |                    | 08                 | -150.0 to 400.0     |
|                 | E       |                    | 09                 | 0.0 to 800.0        |
|                 | E       |                    | 10                 | -200.0 to 800.0     |
|                 | S       |                    | 11                 | 0.0 to 1600.0       |
|                 | Ν       |                    | 12                 | 0.0 to 1300.0       |
|                 | U       |                    | 13                 | -200.0~400.0        |
|                 | WRe5-26 |                    | 14                 | 0.0 to 2300.0       |
|                 | PL-II   |                    | 15                 | 0.0 to 1300.0       |

Table 12-3

#### Accuracy guarantee scope

### Table 12-4

|        | Banga             | Accuracy g      | juarantee scope                                                                      | AI check/output limit scope |                                                                                      |  |  |
|--------|-------------------|-----------------|--------------------------------------------------------------------------------------|-----------------------------|--------------------------------------------------------------------------------------|--|--|
|        | Range             | Scope Accuracy  |                                                                                      | Scope                       | Accuracy                                                                             |  |  |
|        | 1to 5VDC input    | -5.0 to 105.0%  | ±0.1%                                                                                | -12.5 to 112.5%             | ±0.1%                                                                                |  |  |
| Input  | 0 to 5VDC input   | 0.0 to 105.0%   | ±0.1%                                                                                | Upper side<br>only112.5%    | ±0.1%                                                                                |  |  |
|        | 0 to 10VDC input  | 0.0 to 105.0%   | ±0.1%                                                                                | Upper side<br>only112.5%    | ±0.1%                                                                                |  |  |
|        | TC, Pt input      | -5.0 to 105.0%  | $\pm 0.2\%$<br>Different for<br>R, S, B thermocouples.<br>$\pm 5.0\%$ below - 100°C. | -5.0 to 105.0%              | $\pm 0.2\%$<br>Different for<br>R, S, B thermocouples.<br>$\pm 5.0\%$ below - 100°C. |  |  |
|        | 4 to 20mA output  | -12.5 to 112.5% | ±0.2%                                                                                | -25.0 to 125.0%             | ±1.0%                                                                                |  |  |
| Output | 1 to 5VDC output  | -12.5 to 112.5% | ±0.1%                                                                                | No limit                    | Not specified                                                                        |  |  |
|        | 0 to 10VDC output | 0 to 105%       | ±0.1%                                                                                | No limit                    | Not specified                                                                        |  |  |
|        | 0 to 5VDC output  | 0 to 112.5%     | ±0.1%                                                                                | No limit                    | Not specified                                                                        |  |  |

#### **Isolated blocks**

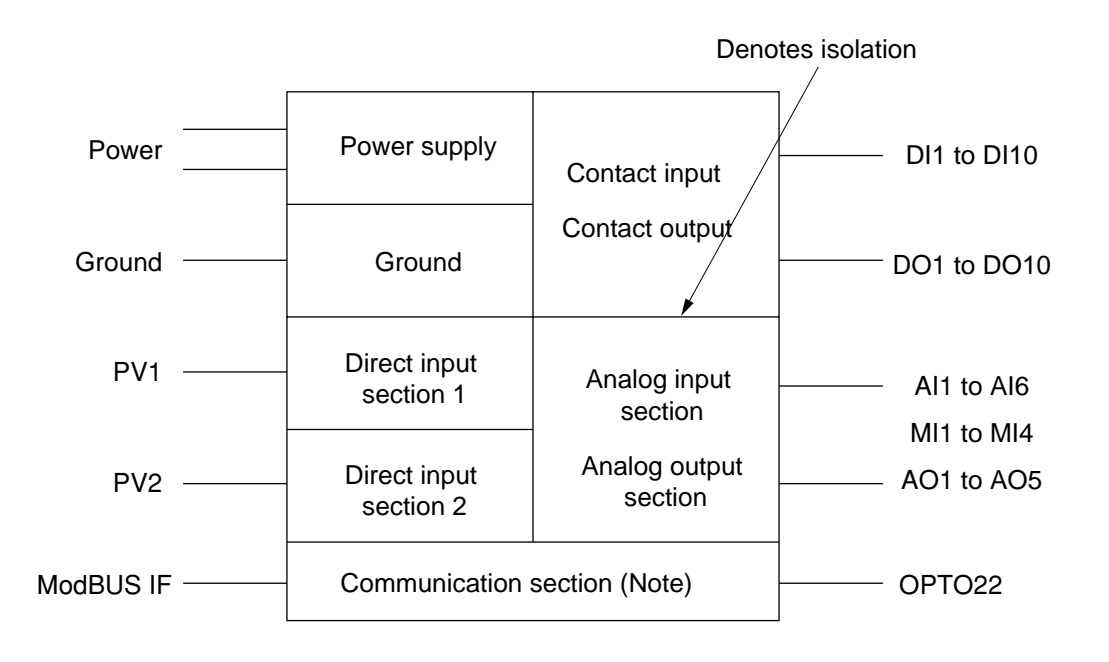

### 12.2 Maintenance

Warning Task should be performed by experienced engineer only.

#### How to replace the back light (CFL) for liquid crystal display

• A back light is furnished as spare besides the one which is factory mounted.

#### (1) Replacing with a spare back light

- In Fig. 12.2.1, operate the slide switch in the direction of arrow → at ① marked on it. (The back light will extinguish.)
- 2) Slide the CFL cover in the direction of arrow  $\uparrow$  at (2) marked on it for removing it.
- 3) In Fig. 12.2.2 disengage the connector (③) where the upper lead is white with red line and engage the connector (④) of the spare back light (only white leads) with the socket. (This replaces the back light with the spare.)
- 4) Remount the removed CFL cover.
- 5) Operate the slide switch in the direction opposite to  $\rightarrow$  at 1.

This completes the replacement with and lights the spare back light.

#### (2) Replacing the back light proper

- 1) In Fig. 12.2.1, operate the slide switch in the direction of arrow  $\rightarrow$  at (1) marked on it.
- 2) Slide the CFL cover in the direction of arrow  $\uparrow$  at (2) marked on it for removing it.
- In Fig. 12.2.2, disengage the back light connector and pull the back light holding down its lever (5). (The back light will come off.)
- 4) Install a new back light and engage white lead with red line side of the connector with the socket.
- 5) Remount the removed CFL cover.
- 6) Operate the slide switch in the direction opposite to  $\rightarrow$  at (1).

This completes the replacement with and lights the spare back light.

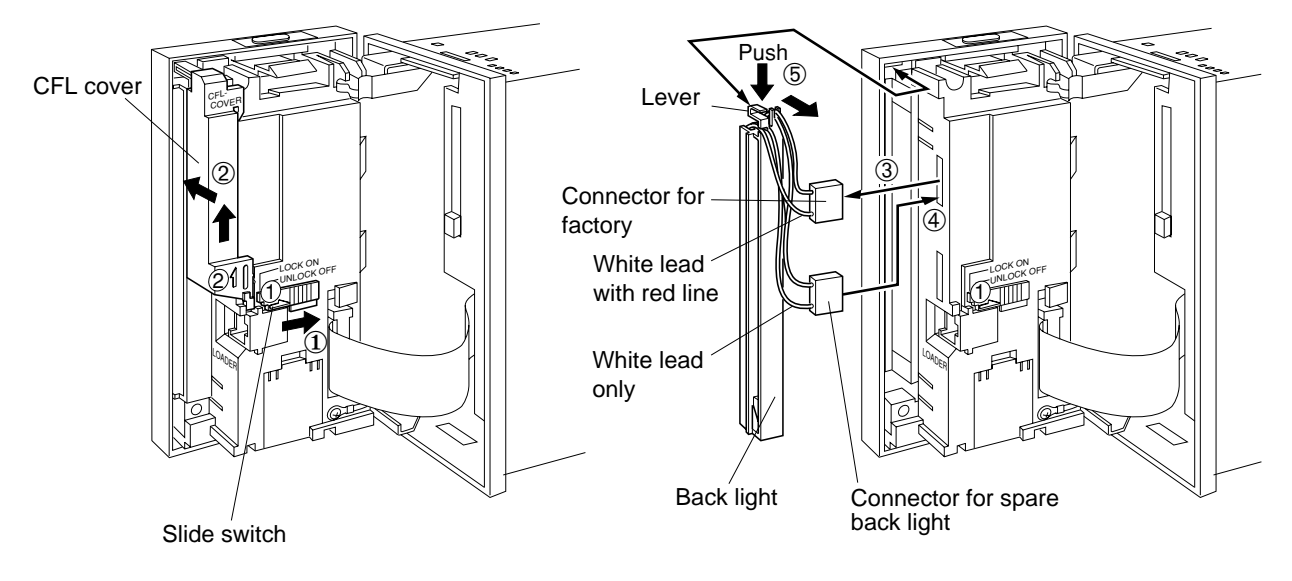

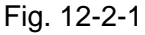

Fig. 12-2-2

## 12.3 Logical operation of run mode change signal

Fig. 12-3-1 shows the flow diagram of SV on the primary side, and Fig. 12-3-2 shows the flow diagram of SV on the secondary side. Fig. 12-3-3 shows the flow diagram of MV on the secondary side.

Fig. 12-3-4 shows the logic diagram of run mode change for primary block, and Fig. 12-3-5 the logic diagram of run mode change for secondary block.

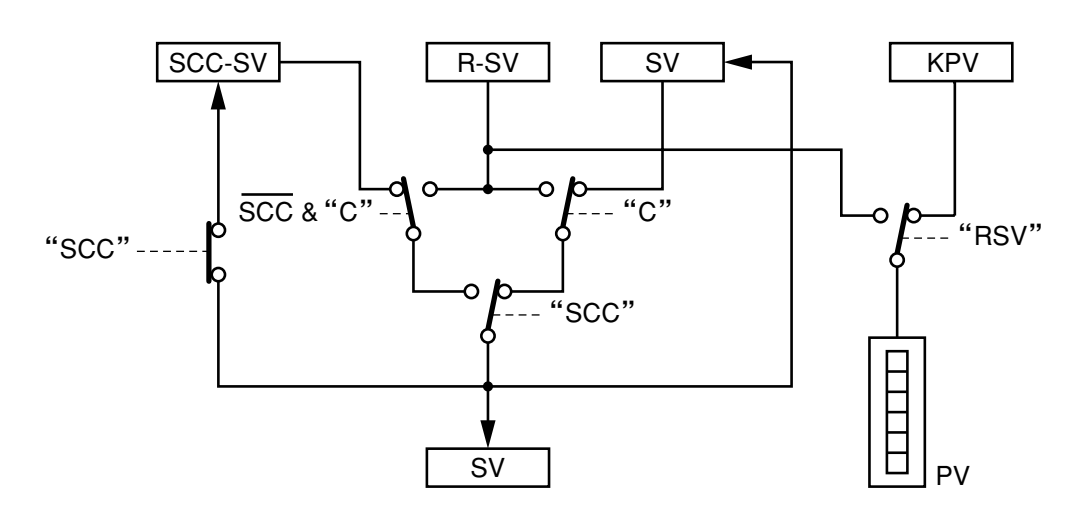

Fig. 12-3-1 Flow diagram of SV on the primary side

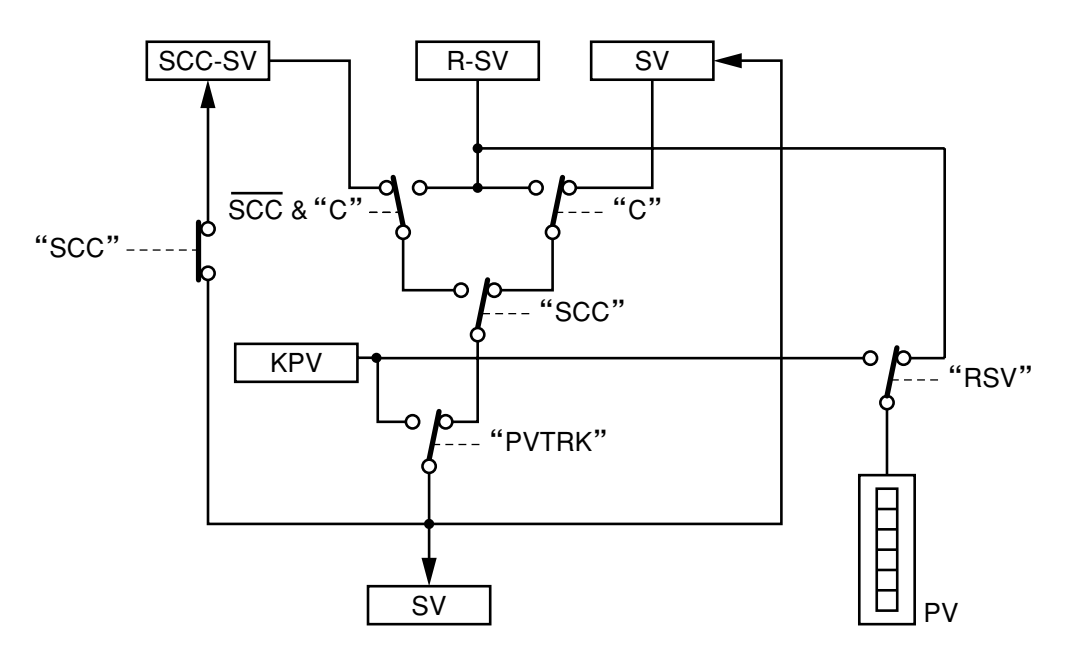

Fig. 12-3-2 Flow diagram of SV on the secondary side
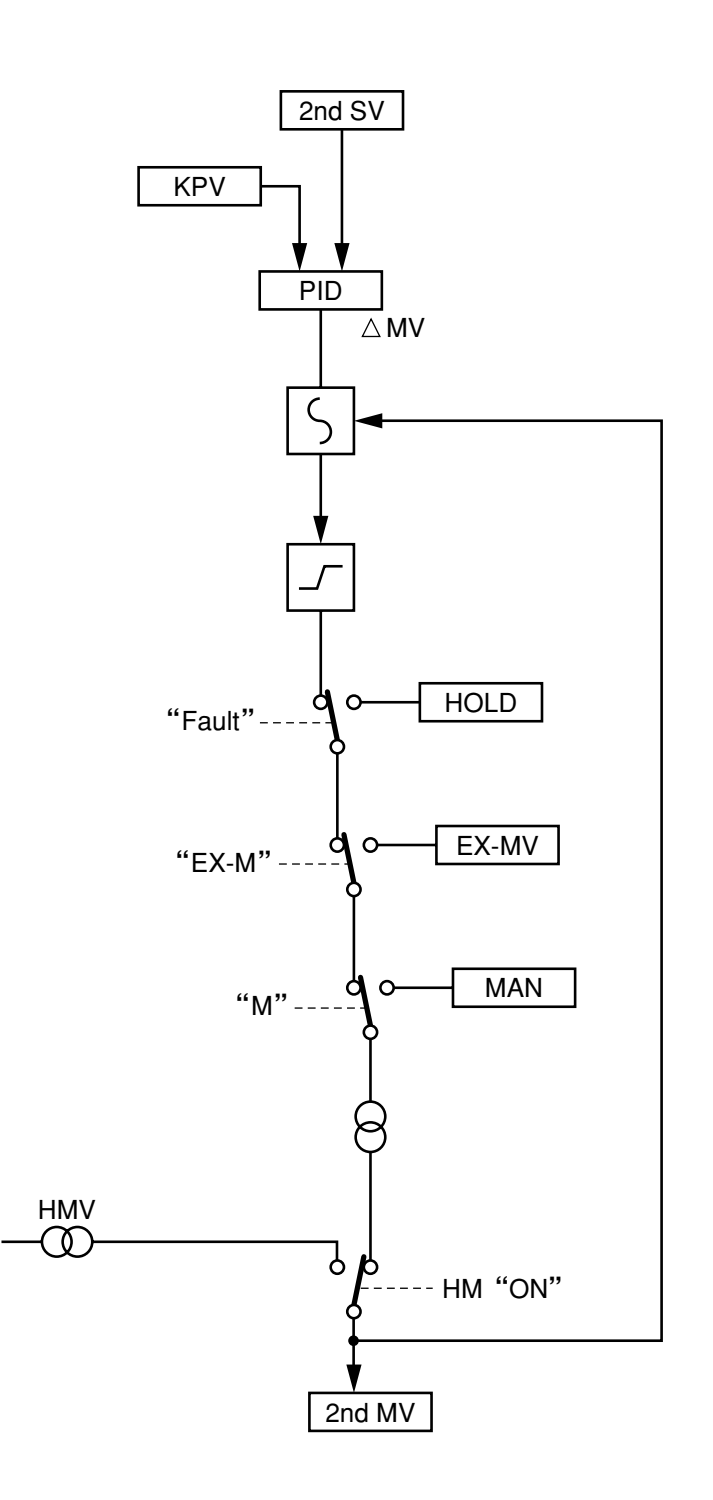

Fig. 12-3-3 Flow diagram of MV on the secondary side

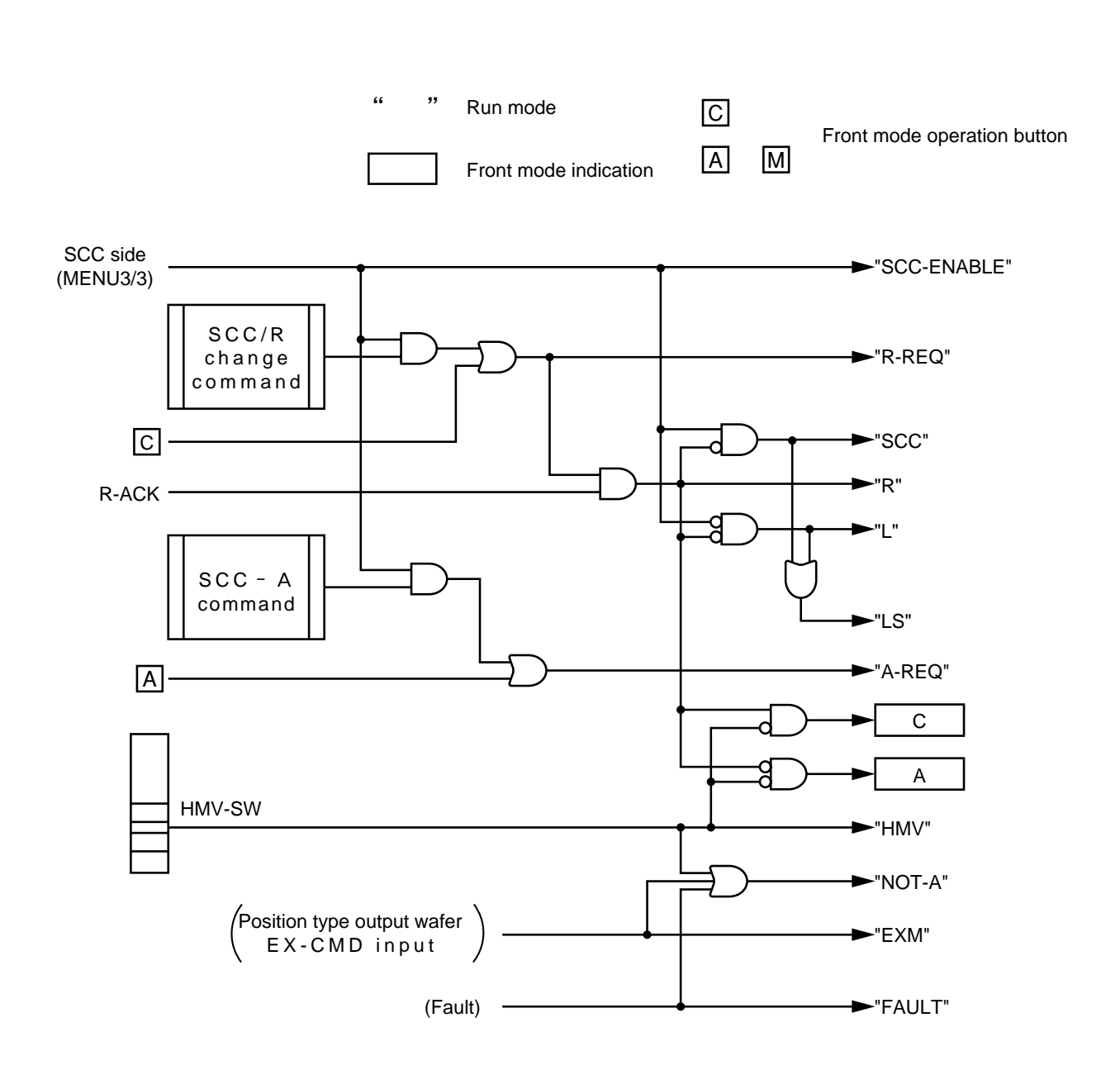

Note) If HMV SW is ON, R-REQ and A-REQ are invalidated.

Fig. 12-3-4 RUN mode of primary block

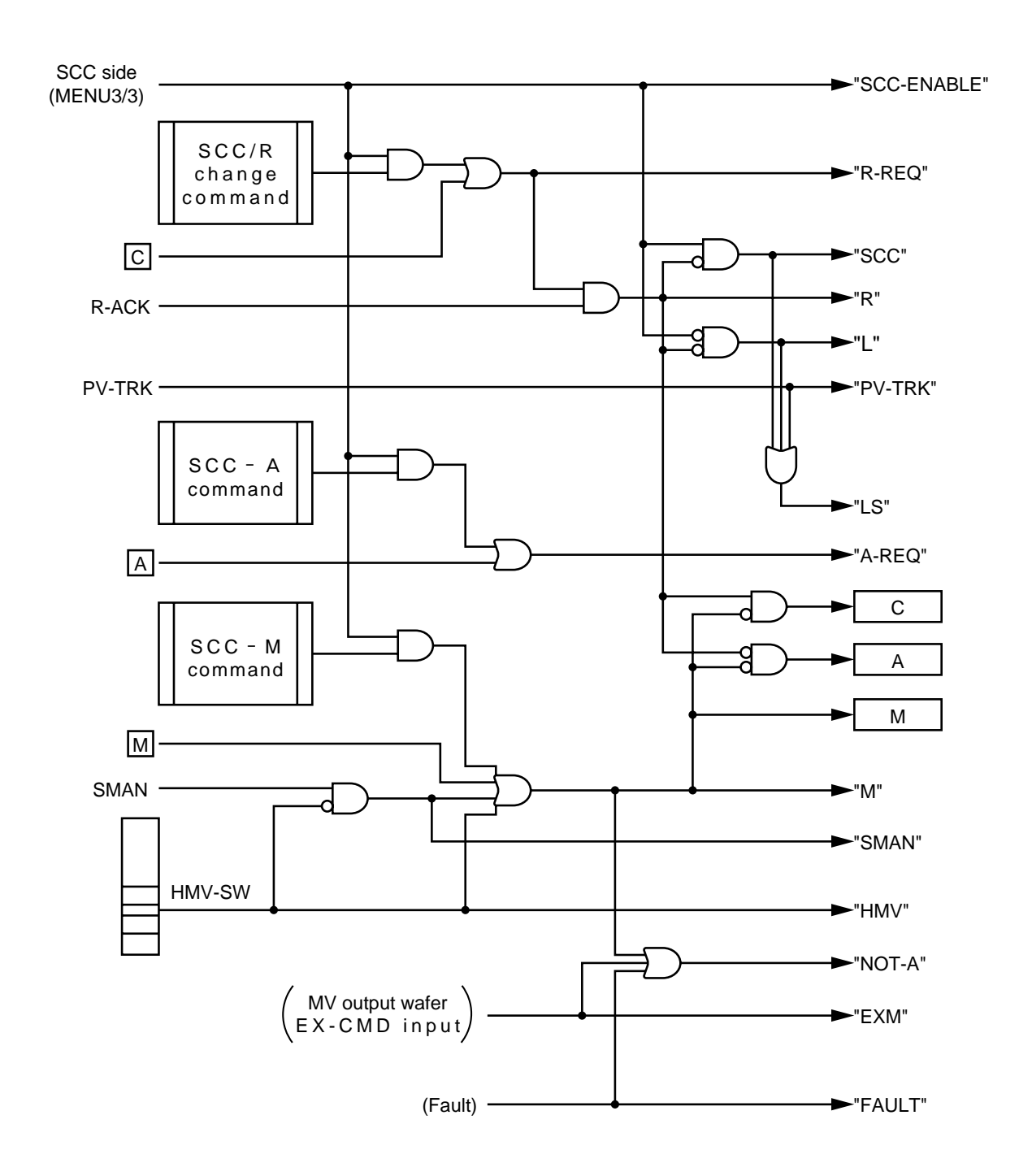

Note) If M mode is ON, C mode is inhibited. Note) If HMV SW is ON, R-REQ and A-REQ are invalidated.

Fig. 12-3-5 Run mode of secondary block

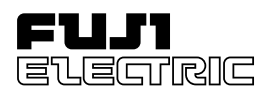

Setup Manual

Compact Controller-M

#### **Programming Loader**

Type: PDZP2001

< October 1999 >

INP-TN1PDZP-E

#### 1. Foreword

Thank you very much for purchasing our Programming Loader for Compact Controller M (CC-M).

This manual contains step-by-step instructions for beginning to use the Programming Loader (hereinafter referred to as Loader) that performs wafer connection and parameter settings by using the supplied personal computer software for CC-M. It explains how to set up the loader and cautions on use.

Before using the programming loader, read this manual carefully.

An exclusive transmission cable (front loader cable) to connect between CC-M and your personal computer is an option, not supplied with this loader.

\* This manual assumes that you are already familiar with Windows 95 operating system and CC-M intended for use with this loader.

#### **Related documents:**

Instruction Manual for Compact Controller M ------ INP-TN1PDA2/3-E

#### 2. Packaged items

- Setup manual ...... 1

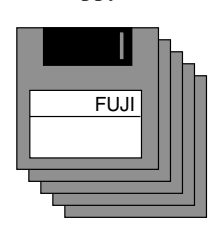

| FUJI<br>Setup<br>Manual |
|-------------------------|
|                         |
|                         |
|                         |

Install disks (5)

Setup manual

#### 3. Operating environment

To use the loader, your personal computer and front loader cable are required.

Personal computer

DOS/V personal computer

(CPU: Pentium 100 MHz or higher) Available hard-disk space: 40 MB or more Memory capacity: 32 MB or more Display : 800 × 600 dots or higher Applicable OS : Windows 95

• Front loader cable (Option) Type: PDZL1001 (3 m long)

#### 4. Loader setup

The loader should be set up according to the following procedure.

Note: Other application software should be closed before starting setup.

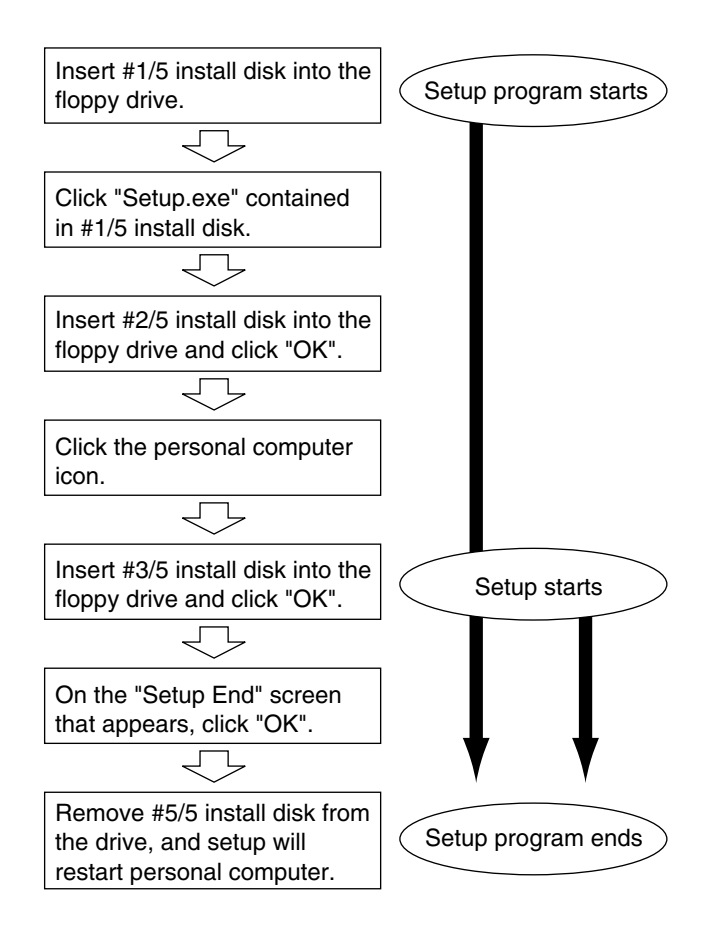

#### 5. Starting and closing Loader

#### 1) How to start loader

(1) Ensure that CC-M is properly connected to your personal computer by the front loader cable as shown below:

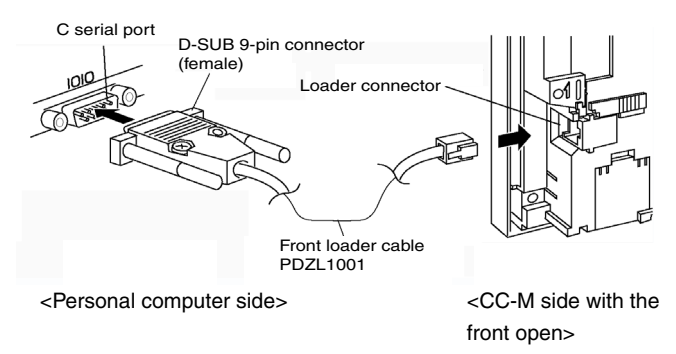

Connection diagram of front loader cable

- (2) The settings of CC-M communication should be performed as follows
  - ① Perform the following communication setting.
  - ② Execute the Fix process.

③ Restart CC-M.

By doing these steps (1) to (3), newly set communication settings becomes valid.

BAUD RATE= 9600PARITY= NONESTOP BIT= 1

 (3) To start the Loader, select "Start" → "Program" → "WAFER LOADER" from the Task bar.

#### 2) How to close Loader

- (1) Select "File"  $\rightarrow$  "End" from the Menu bar.
- (2) A confirmation message appears, asking you if you want to save the change of the contents displayed on window.
- (3) When you want to save the change, click on the "Yes" button. If you cancel it, click on "No".
- (4) The Loader is closed.
  - Note) Clicking the Close button (x) at the upper-right corner of the window closes the Loader in a different way from the above.

#### 6. Loader function

# 1) Communication function (Data send/receive with CC-M)

CC-M and Loader have 4 kinds of communication functions conducted by them; all upload/download for communication of all parameters included in windows and upload/download for communication of currently displayed window.

- All upload (CC-M → Loader) Reads the data from CC-M on any window that contains currently-displayed window.
- (2) All download (Loader → CC-M) Writes the data into CC-M on any window that contains currently-displayed window.
- (3) Upload (CC-M → Loader on each screen) Reads only parameter values contained in currently-displayed window from CC-M.
- (4) Download (Loader → CC-M on each screen) Writes only parameter values contained in currently-displayed window into CC-M.

#### 2) Parameter setting function

It enables you to input and set CC-M parameters on the Loader window. For the method of setting parameters, select the item you want to set from the Pulldown menu or type the setting value by using numerical keys on the key board.

#### 3) Command output function

It enables you to send "Fix" and "Run/Stop" commands from the Loader to CC-M. You can use this command by selecting "Option"  $\rightarrow$  "System Command" on the Menu bar. If you press the OK button when any discrepancy is displayed between CC-M and Loader, the Fix and Run/Stop commands are sent to CC-M.

#### 4) Wafer connection function

It enables you to register and connect wafers which are mounted on CC-M. In addition, it contains the Edit function such as "Insert", "Delete" and "All delete" of wafers.

#### 5) Data read/storage function

It enables you to read the data in the Loader by saving the data setting of the loader as a file on your personal computer or by opening such file.

#### 7. Troubleshooting

| No. | Contents of trouble                                                                                       | Remedy                                                                                                    |
|-----|----------------------------------------------------------------------------------------------------|----------------------------------------------------------------------------------------------------|
| 1   | Communication time is too long (more than 5 minutes).                                                     | Switch one screen to another screen with the Loader, and return to<br>the former screen to perform communication again. |
| 2   | The CC-M screen is not displayed as set.                                                                  | Switch the CC-M screen to another screen, and return to the former screen.                                              |
| 3   | The "Data Error" (Retry Max) message appears.                                                             | After pressing the OK button, perform communication again.                                                              |
| 4   | The screen cannot escape from the numeric setting status.                                                 | Set the value in the setting range again and press the "Enter" key.                                                     |
| 5   | A voltage of -2 to -3V is applied across the CC-M AO output terminals.                                    | When CC-M is connected to your PC with the cable, do not turn off the CC-M.                                             |
| 6   | A message appears, asking you if you want to<br>save the change although you haven't changed<br>the data. | As per specification. Select "No" and close the screen.                                                                 |

#### 8. Safety precautions

To ensure correct and safe operation of the unit, you are requested to observe the following items of safety precaution. We are not responsible for any damage or loss caused by handling your unit against the precaution items given below.

# 

- In order to ensure a complete safety on your system even in the event of trouble with the unit, malfunction or program error, the system must be designed using an external protection/safety circuit against personal accidents and serious disasters.
- It is forbidden to transfer a part or the whole of contents of the manual without permission.
- Contents of the manual are subject to change without prior notice.
- The contents of this manual have been prepared carefully. However, it should be noted that Fuji is not responsible for errors in writing or missing of information if found in this manual, or for any loss (including indirect loss) resulting form use of information.
- Be sure to read "Readme.txt", too.

#### 9. Screen Map

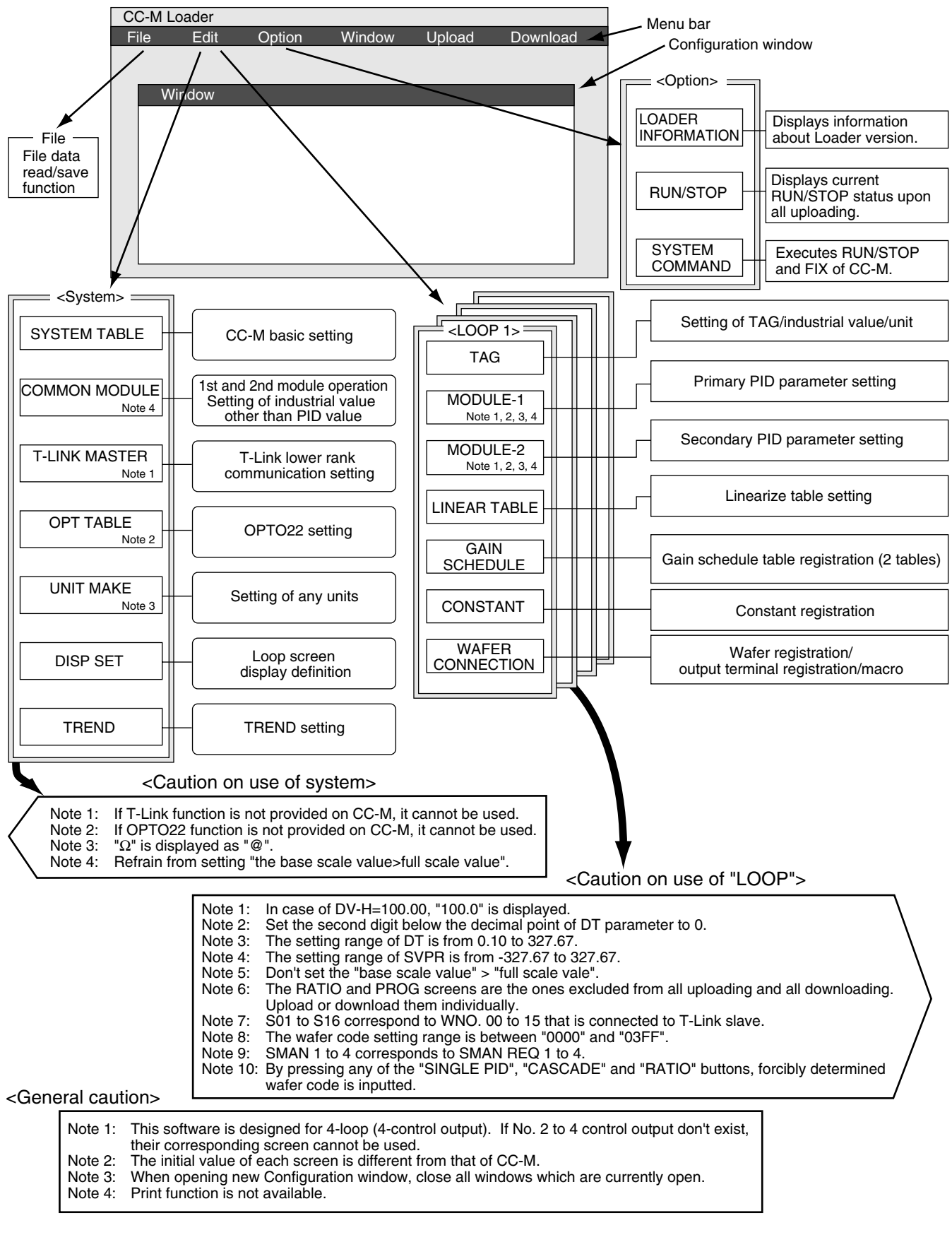

#### Fuji Electric Co., Ltd. Head office

11-2 Osaki 1-chome, Shinagawa-ku, Tokyo, 141-0032 Japan Phone: 81-3-5435-7111 http://www.fujielectric.co.jp/eng/sg/KEISOKU/welcome.htm

#### Fuji Electric Instruments Co., Ltd.

Sales Div., International Sales Dept. No. 1, Fuji-machi, Hino-city, Tokyo, 191-8502 Japan Phone: 81-42-585-6201, 6202 Fax: 81-42-585-6187, 6189

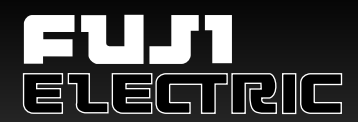

# **Compact Controller M**

# CC-M

# Introductory Guide

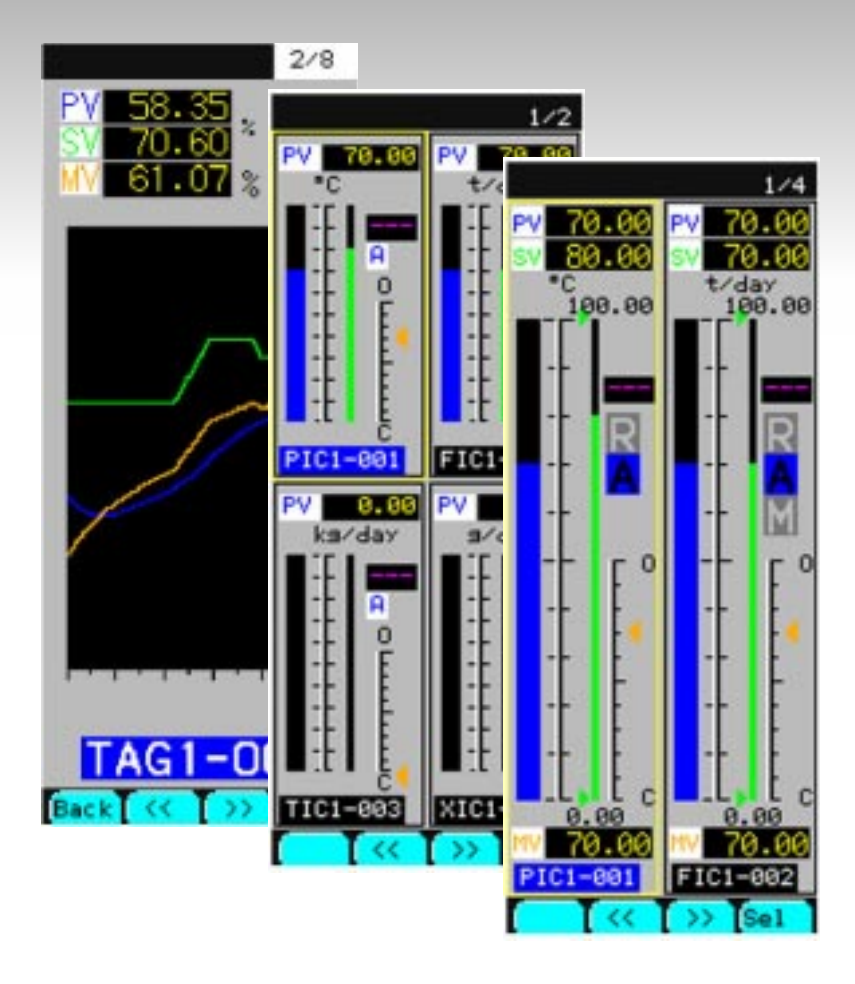

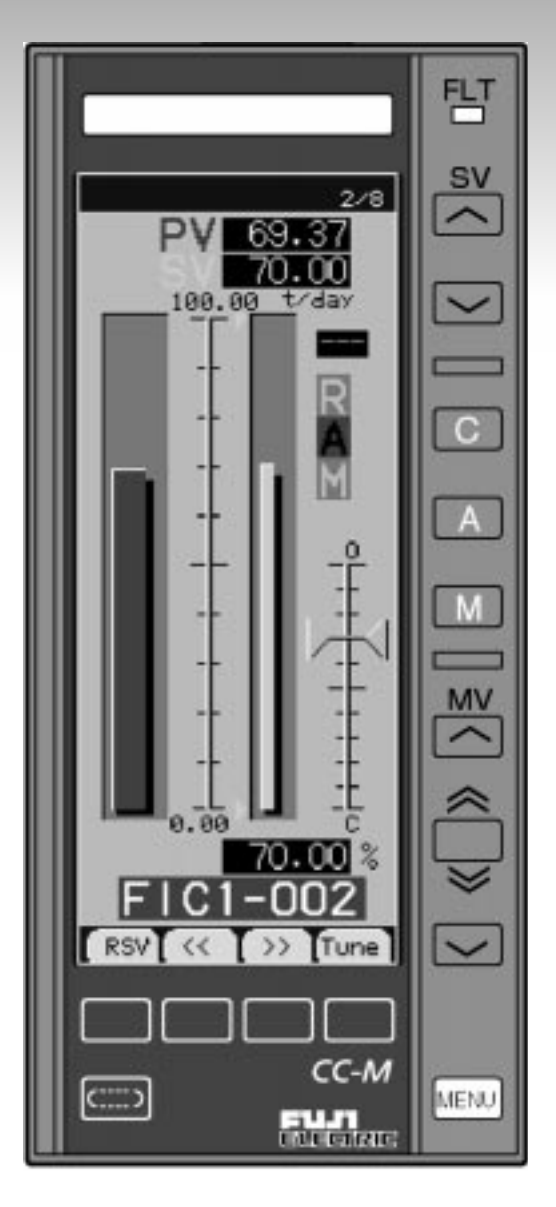

# INTRODUCTION

This introductory guide, intended for customers who have purchased this controller for the first time or who consider purchase of this controller in the future, shows the guideline for the functions of the Compact Controller M (CC-M).

- Carefully read the instruction manual and sufficiently be familiar with its contents before installing, operating and maintaining the Compact Controller M. Improper handling may cause accidents or injuries.
- The specifications of the Compact Controller M are subject to change without prior notice for improvement of the product.
- It is strictly forbidden to remodel the Compact Controller M without permission. We will not be responsible for any accident attributable to such remodeling without permission.
- The contents of this manual have been prepared carefully. However, it should be noted that Fuji is not responsible for any consequential damages from errors in writing or missing of information.

Windows 95 is the registered trademark of Microsoft Corporation. Modbus<sup>®</sup> is the registered trademark of MODICON. ISaGRAF<sup>®</sup> is the registered trademark of CJ International (France). Sandisk and Compact Flash are the trademarks of Sandisk Corporation. OPTO 22 Interface and SNAP I/O are the registered trademarks of OPTO 22, USA.

© Fuji Electric Instruments Co., Ltd. 1999

- Request

- It is forbidden to transfer a part of or the whole of contents of the manual without permission.
- Contents of the manual are subject to change without prior notice.
- If there are any parts hard to understand, errors in writing or missing information, please notify a sales representative.

Issued in May, 1999 First edition June, 1999

#### SAFTEY PRECAUTIONS

#### Before use, carefully read the safety precautions for correct operation.

• The precautions concern important matters related to safety. Be sure to observe them. The safety matters are ranked to "DANGER" and "CAUTION".

Indications and meanings are as follows.

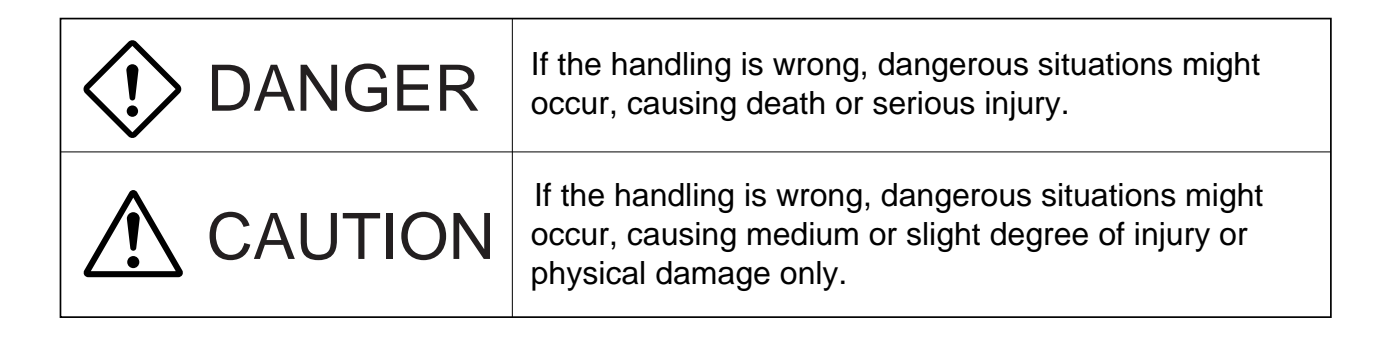

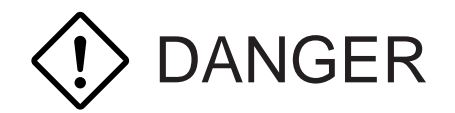

- If the fault or anomaly of the controller may cause serious accident or troubles to other devices, externally install an appropriate emergency stop circuit and protective circuit to avoid accidents.
- The controller has neither power switch nor fuses. Install them if necessary. (Fuse rating 250 V, 1A)
- For avoiding controller breakage and fault, supply a power voltage that matches the rating.
- For avoiding electric shock, malfunction and controller troubles, do not turn on power until all installation and wiring have been completed.
- The controller is not an intrinsically-safe explosion-proof type. Do not use it in atmosphere of combustible or explosive gases.
- Never disassemble, retouch, remodel or repair the controller. Otherwise, abnormal behavior, electric shock or fire may occur.
- While turned on, do not touch the terminals. Otherwise, electric shock or malfunction may occur.
- Before engaging or disengaging the module or unit, turn off the power. Otherwise, electric shock, malfunction or troubles may occur.
- Periodic maintenance is recommended so that the controller can be used continuously and safely.
- Some parts installed on the controller have limited service life or are subjected to secular change.

# 

- Do not use any controller which is found damaged or deformed when unpacked. Otherwise, fire, malfunction or fault may occur.
- Make sure the product is as specified before use. Otherwise, the product may be broken or troubled.
- Do not drop, tip over or give a shock to the product. Otherwise, the product may be broken or suffer from a fault.
- Install the controller so that dust, wire chip, iron powder or other foreign matters will not enter it. Otherwise, malfunction or fault may occur.
- Periodically make sure terminal screws and setscrews are securely tightened. Use at a loosened status may cause fire or malfunction.
- When changing the setting, forced output, startup, shutdown or other operations during running, sufficiently check the safety. Improper operation may break or trouble the controller.
- During running, the supplied terminal cover must be attached to the terminal base. Otherwise, electric shock or fire may occur.
- For mounting the controller, avoid the following places.
  - Ambient temperature is beyond the range of 0 to  $50^{\circ}$ C (0 to  $40^{\circ}$ C at close mounting sidewise). Ambient humidity is beyond the range of 45 to 90 %RH.
  - A condensation occurs.

Exposed to corrosive gases (particularly, sulfuric gas, ammonia or the like) or combustible gases.

Vibration or impact is exerted to the main body of the controller.

Splashed with water, oil, chemical, steam or vapor.

Exposed to dust, salt or iron excessively.

Inductive disturbance is so excessive as to easily produce electrostatic charge, magnetic field or noise.

A heat accumulation occurs by radiation heat, etc.

- If dipped in water, do not use the controller. Otherwise, electric leakage, electric shock or fire may occur.
- For connecting a thermocouple input, do not use wires other than specified compensating wires. Otherwise, reading error or abnormal behavior may occur.
- For connecting a resistance bulb input, use three wires of a low resistance and of no difference in the resistance of each wire. Otherwise, reading error or abnormal behavior may occur.
- If noise from the source is excessive, add an insulating transformer and use a noise filter.
- For cleaning the main body of the controller, do not use alcohol, benzene or other organic solvents. Do not directly splash water to the controller. Otherwise, deterioration, fault, electric leakage, electric shock or fire may occur.
- When discarding the product, handle it as an industrial waste.
- Be sure to carry out grounding. Otherwise, electric shock or malfunction may occur.
- Wiring must be carried out by qualified specialists. Wrong wiring may cause fire, fault or electric shock.

### **ABOUT THE GUIDE**

This guide consists of the six chapters shown below.

#### 1. GENERAL

This chapter explains the general outlines of features of the Compact Controller M. First, please understand the overview of features of the compact.

#### 2. NAMES OF PARTS

This chapter shows the names of parts of the Compact Controller M and their functions. Please read this chapter before operations

#### 3. INSTALLING AND WIRING

This chapter explains the means for installation and wiring for service personnel.

#### 4. RUNNING AND OPERATION

This chapter, intended for personnel who are in charge of running and operating the Compact Controller M, explains how to turn on the power, how to operate keys on the front section, and how to switch the operation modes and the monitor display screens.

#### 5. PROGRAMING FUNCTIONS

This chapter, intended for users who design systems and who program functions by themselves, explains how to prepare connection specifications and how to program functions based on the connection specifications.

#### 6. USE OF NETWORK

This chapter explains the system configurations using the network function of the Compact Controller M and the methods of sending and receiving communication data on the network.

#### 7. REFERENCE

The reference shows the specifications of the Compact Controller M, the outline drawing, and the list of the dissimilarities between the Compact Controller M and our conventional models.

# Table of contents

| INTRODUCTION       | i   |
|--------------------|-----|
| SAFTEY PRECAUTIONS | ii  |
| ABOUT THE GUIDE    | .iv |

| 1 | GENERAL 1             | 1-1 |
|---|-----------------------|-----|
| 2 | NAME OF PARTS         | 2-1 |
| 3 | INSTALLING AND WIRING | 3-1 |
| 4 | RUNNING AND OPERATION | 4-1 |
| 5 | PROGRAMMING FUNCTIONS | 5-1 |
| 6 | USE OF NETWORK        | 3-1 |
| 7 | REFERENCE             | 7-1 |

# GENERAL

This chapter explains the general outlines of the Compact Controller M (CC-M). First, understand the features and components of the Compact Controller M.

| <b>1</b> -1 | Features     | 1-2 |
|-------------|--------------|-----|
| <b>1</b> -2 | Components   | 1-3 |
| <b>1</b> -3 | Programming  | 1-4 |
| <b>1</b> -4 | Example uses | 1-6 |
| <b>1</b> -5 | Options      | 1-7 |
| <b>1</b> -6 | Type list    | 1-9 |

## **1**-1 Features

The Compact Controller M is a process controller of continuous output type that can program control functions according to customer specifications.

Using a resistance bulb and thermocouple direct input as an input signal besides a unified signal of 1 to 5 V DC and through the abundant control and computation functions, the controller provides an excellent cost performance and flexibility.

• Multi-loop controller of a maximum of 4 loops (4 control outputs)

The Compact Controller M has a multi-loop controller function of a maximum of 4 loops (8 control blocks and 4 control outputs) by combining the primary and secondary control blocks.

The Compact Controller M is still of a front-panel size as our conventional models were, and contains all the functions that several controllers used to have.

• Programming control and computation functions by wafers

The control and computation functions can be programmed by combining (connecting) the function blocks (package software) called "wafer".

The Wafer can be connected (programmed) in the controller alone by operating the keys in the front section while switching the setting menus displayed in the LCD.

With the optional configuration software, programs made in a personal computer can be download to the Compact Controller M.

The Compact Controller M has wafers with abundant control and computation functions, which archives various kinds of control functions.

- Single loop control
- Single control of multiple loops
- Cascade (PID) control
- Proportional control
- Program (PROG) control
- Multiple input selecting control
- Various advanced control
- Legible color graphic LCD

The color graphic LCD provides the graphic displays, such as the bar graphs and the trend graphs, of operating and monitoring status. With various kinds of menus displayed on the LCD, setting of parameters and programming of wafers can be performed.

• Adaptable to networking (option)

High and low order communication capabilities by Modbus<sup>®</sup> interface (under development), OPTO22 interface (under development) or the PLC link (T-link) of our company's make are available.

Those communication capabilities provide an extension to the input/output (I/O), connections of several CC-Ms, and a centralized monitor system with a personal computer.

• Software PLC (option)

The software PLC allows the PLC function to be executed in the Compact Controller M. The PLC function can be programmed by the programming software intended for the purpose (ISaGRAF<sup>®</sup>) (under development), using the PLC function programming languages (FBD, LD, and SFC) which conform to IEC 1131-3.

#### • Backup function (option)

Should the main unit of the CC-M fail, the incorporated backup operation unit can be switched into service, avoiding impact to the system.

• Memory card (option)

The Compact Flash<sup>®</sup> memory card stores logging data. The logging data, when read into a personal computer, can be managed and analyzed.

# **1-2 Components**

Figure 1-1 shows the block diagram of the components of the Compact Controller M.

This controller consists of the color graphic LCD with back light, the front section equipped with various kinds of keys, the main unit which controls a maximum of 4 loops, and the external terminal section composed of input/output terminals (screw terminals and pressure terminals).

Optional units can provide further capabilities to the controller. (Refer to page 1-7.)

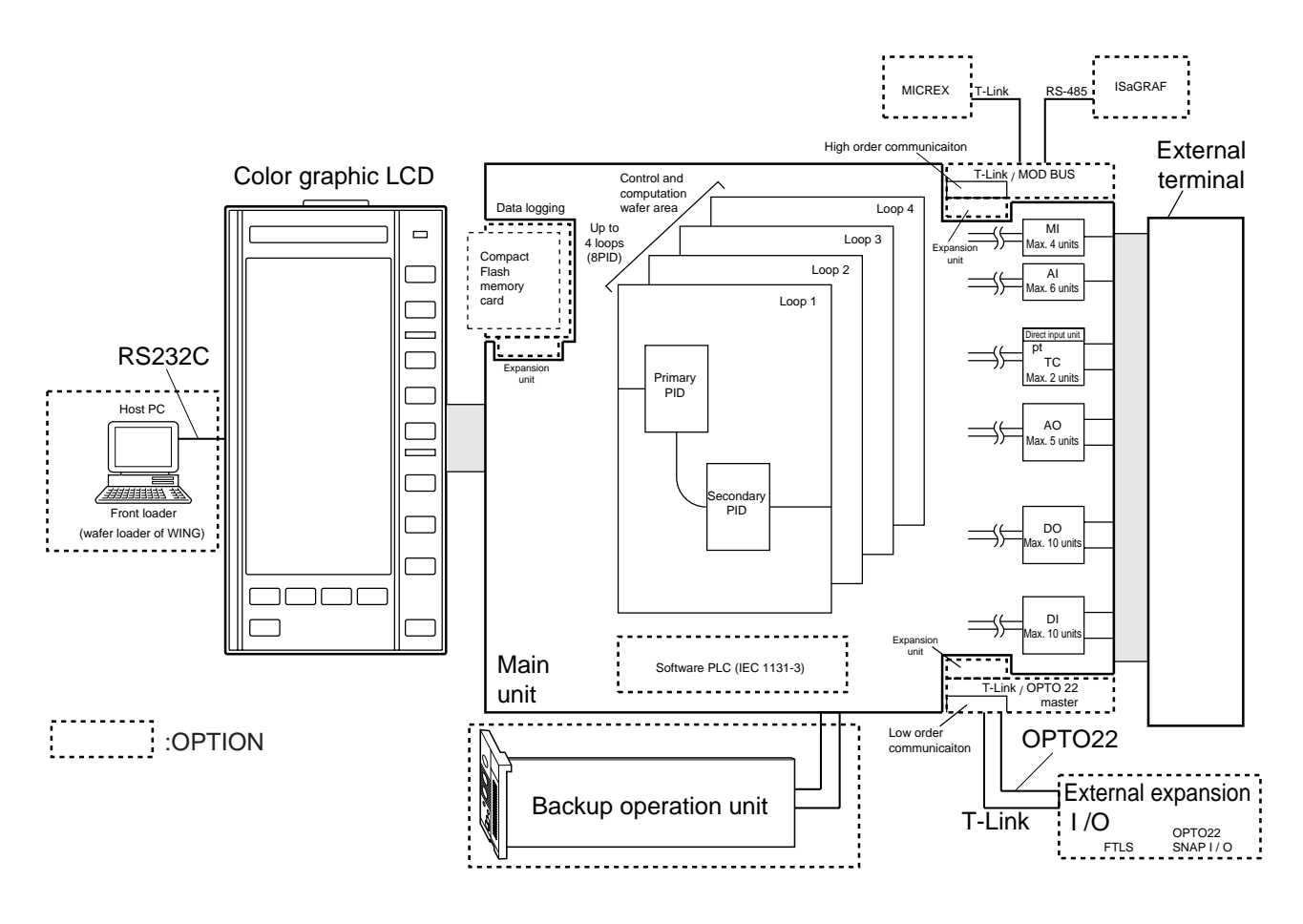

Figure 1-1 CC-M component block

The thermocouple input signal or resistance bulb input signal other than a unified signal of 1 to 5 V DC can be input to the process variable input. (Specify by type when placing an order.)

# 1-3 Programming

#### 1.3.1 Wafer concepts

The controller has various computation and signal processing functions built in the blocks function by function called "wafer". The control and computation functions can be programmed by combining (connecting) those wafers.

The wafer is designed so that users can program the control and computation functions while visualizing the procedures for computing and processing. It eliminates the need to use complex commands and structures used in general program language.

Figure 1-2 shows the symbol illustration, and Figure 1-4 shows the controller structure concept for programming.

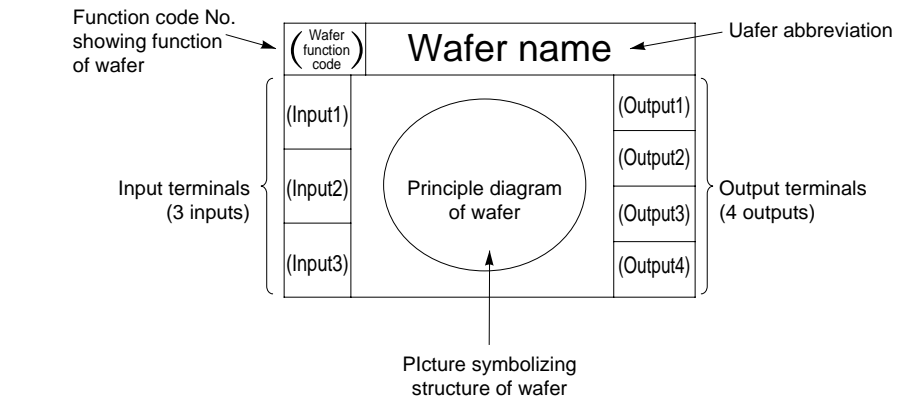

Figure 1-2 Structure of the wafer symbol

Each wafer, having a maximum of three input terminals and of four output terminals as shown in the symbol illustration, performs the computation shown in the principal diagram on the signals that are input to the input terminals, and then outputs to the output terminals.

The functions and number of the input/output terminals vary depending on the computation functions of the wafers.

For example, the primary proportional operation wafer shown in Figure 1-3 has two input terminals; the PV (the process variable input) and the SV (the setting value input), and one output terminal; the MV (control output). The wafer performs the computation shown in the principal diagram on the signals which are input to the PV and SV, and then outputs to the MV.

Each wafer has its name and function code. The function code of the primary proportional operation wafer shown in Figure 1-3 is 25.

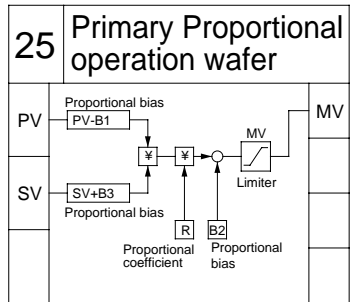

Figure 1-3 Symbol example (the primary proportional operation wafer)

The wafer function codes are the same as those used in our conventional model (CC-S). For the computation function and function code of each wafer, refer to the Instruction Manual of the Compact Controller M.

#### GENERAL

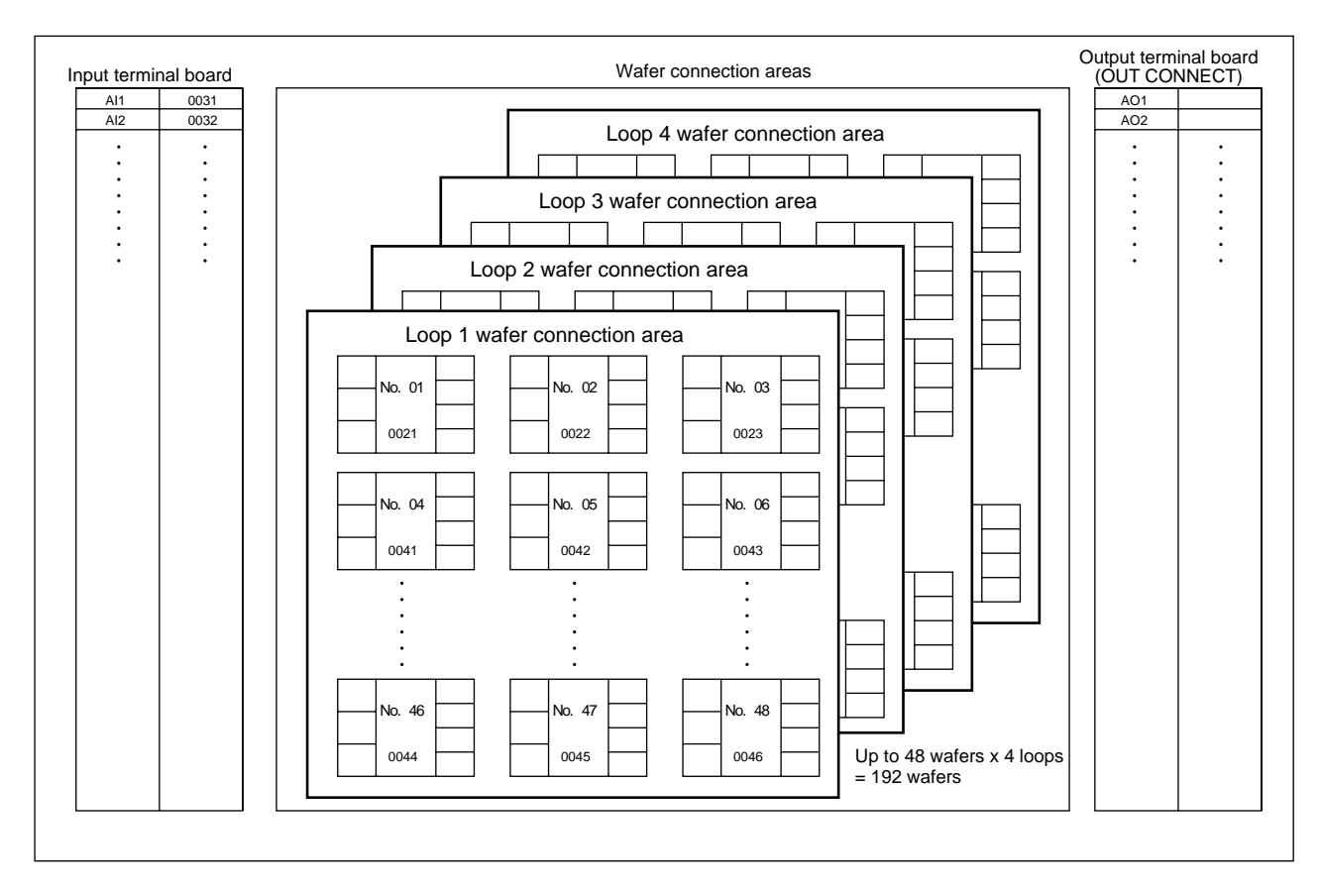

Figure 1-4

#### 1.3.2 Connecting (programming) wafers

Each loop has 48 wafers (W01 to W48) as shown in Figure 1-4.

For programming, the wafer function codes have only to be registered into the wafer areas to connect the input/ output to the wafers according to the procedure of computing and processing.

The wafers are connected by registering the wafer output code which is assigned to each of the wafer output terminals, into the input terminal position of the next wafer.

The input terminal code is assigned to each of the external input terminals as shown in the left table in Figure 1-4. The external input terminals are connected to the wafer inputs by registering each input terminal code to the input terminal position of the wafer.

Programming wafers and various settings can be all performed from the front section of the controller. With the optional configuration software, programs made in a personal computer can be download to the controller.

For the procedure of programming, refer to "PROGRAMMING FUNCTIONS" in this guide. For usage of the configuration software, refer to the Instruction Manual of the configuration software.

# **1-4** Examples of application

With its abundant control functions and options, the Compact Controller M is applied to a wide range of uses, from small control systems to large systems. Examples of application are shown below.

#### Water treatment controller

Dewatering control Pump control Medicine injection control

#### **Boiler controller**

Feedwater control + drum water level control Combustion control Low O2 control

#### **Combustion furnace controller**

Batch furnace Continuous furnace

#### City gas controller

Manufacturing process Heat capacity adjusting control Supply control

#### Garbage processing controller

Combustion temperature control Air blow • exhaust control

#### Others

Autoclave controller Computation for the quantity of water of open-watercourse Multiple gas analyzer switching computation

# **1-5** Options

#### 1.5.1 Backup operation unit

This backup operation unit backs up the control output in manual operation if the main unit of the CC-M fails.

It is incorporated in the front section.

The main unit can be replaced while the backup operation unit is operating, minimizing impact to the system.

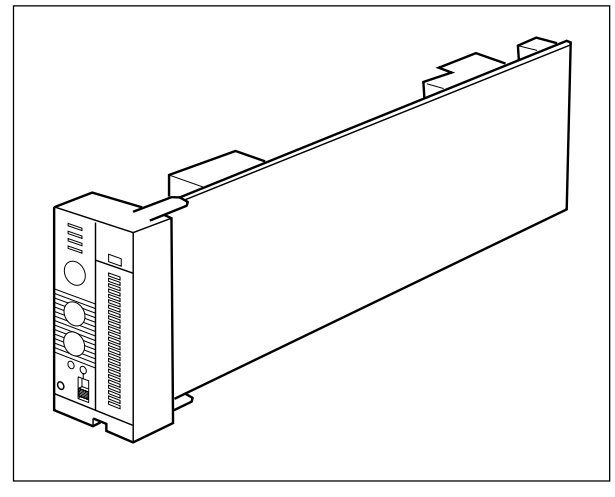

Figure 1-5

#### 1.5.2 Memory card

The Compact Flash<sup>®</sup> memory card stores logging data (the data displayed on the trend display screen). Note: Up to 4 data for each trend display screen can be recorded, and a maximum of 32 data for eight screens can be recorded.

An amount of data which can be stored in a memory card varies depending on the capacity of memory cards.

| Memory card<br>capacity                     | Data storage                                                                     | <ul> <li>Memory cards and PCMCIA adapters for memory cards are available from PC shops or other distributors.</li> <li>Recommended memory cards Sandisk models SDCFB-4-101-00 (4MB)</li> </ul> |
|---------------------------------------------|----------------------------------------------------------------------------------|----------------------------------------------------------------------------------------------------|
| 4MB<br>20MB<br>30MB                         | Approx.180 thousand data<br>Approx.900 thousand data<br>Approx.1.35 million data |                                                                                                    |
| 1 data means a record data in one sampling. |                                                                                  | - SDCFB-20-101-00 (20MB)<br>- SDCFB-30-101-00 (30MB)                                                                                                    |

URL http://www.sandisk.com

Since logging data is stored in a text format, the data, when read into a personal computer equipped with a PCMCIA card slot, can be processed by a text editor or a spreadsheet package. (This requires a PCMCLA adapter for memory cards.)

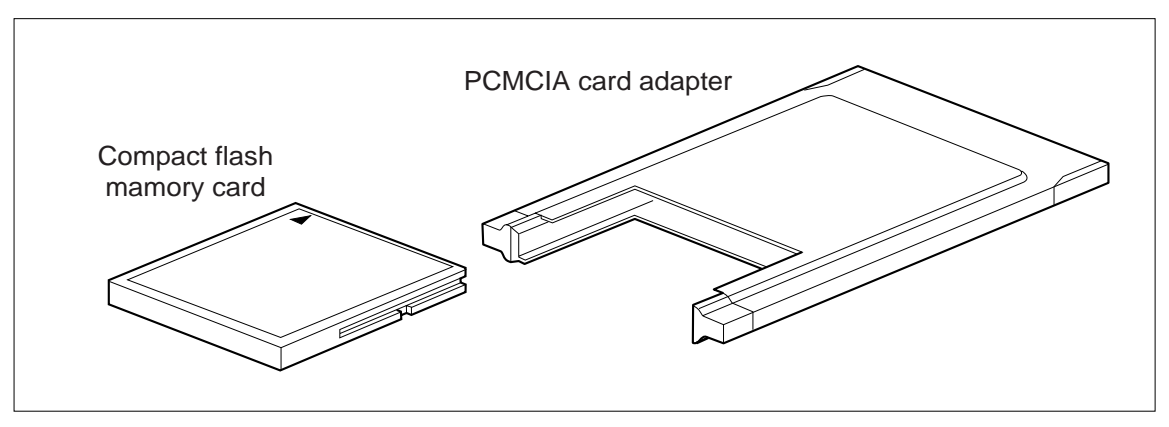

Figure 1-6

#### GENERAL

#### 1.5.3 T-link interface

The T-link interface is a network interface that uses our sequence link (T-link) protocol. It is available in two types, for high order communication and for low order communication. With the interface for high order communication, the controller can be connected to the hosts (high order systems), such as CCM-viewer, etc.

With the interface for low order communication, the controller can be connected to our FPOS series of extending I/O modules for sequence (PNA and PYH) to extend the number of I/O.

Several CC-Ms can function in a coordinated system.

#### 1.5.4 Modbus® interface

Modbus protocol interface (under development)

The Modbus protocol interface is used for high order communication.

The Modbus, an internationally standardized protocol interface, can connect the CC-M to the controllers and personal computers that incorporate the Modbus protocol communication function.

#### 1.5.5 OPTO22 interface

The OPTO22 interface is used for low order communication. This interface can connect the CC-M to various kinds of OPTO22's SNAP I/O modules.

#### 1.5.6 Software PLC

The software PLC is an optional software that allows the PLC function to execute in the controller. Control programs can be prepared by a personal computer using PLC control language that conforms to IEC 1131-3, and then those control programs can be executed in the Compact Controller M. A programming software used in the controller is ISaGRAF<sup>®</sup>, a standard software.

Using the ladder program on the software PLC, computation and control functions can also be programmed.

When the software PLC is installed, wafer programming can not be performed.

#### 1.5.7 Configuration software

With the configuration software, wafer programming can be performed in a personal computer. Programs made in a personal computer can be downloaded to the controller through the loader interface (RS-232C) in the front section.

# 1-6 Type list

Alphabets and numbers that follow "PDA2" show the presence or absence of functions and options in the controller.

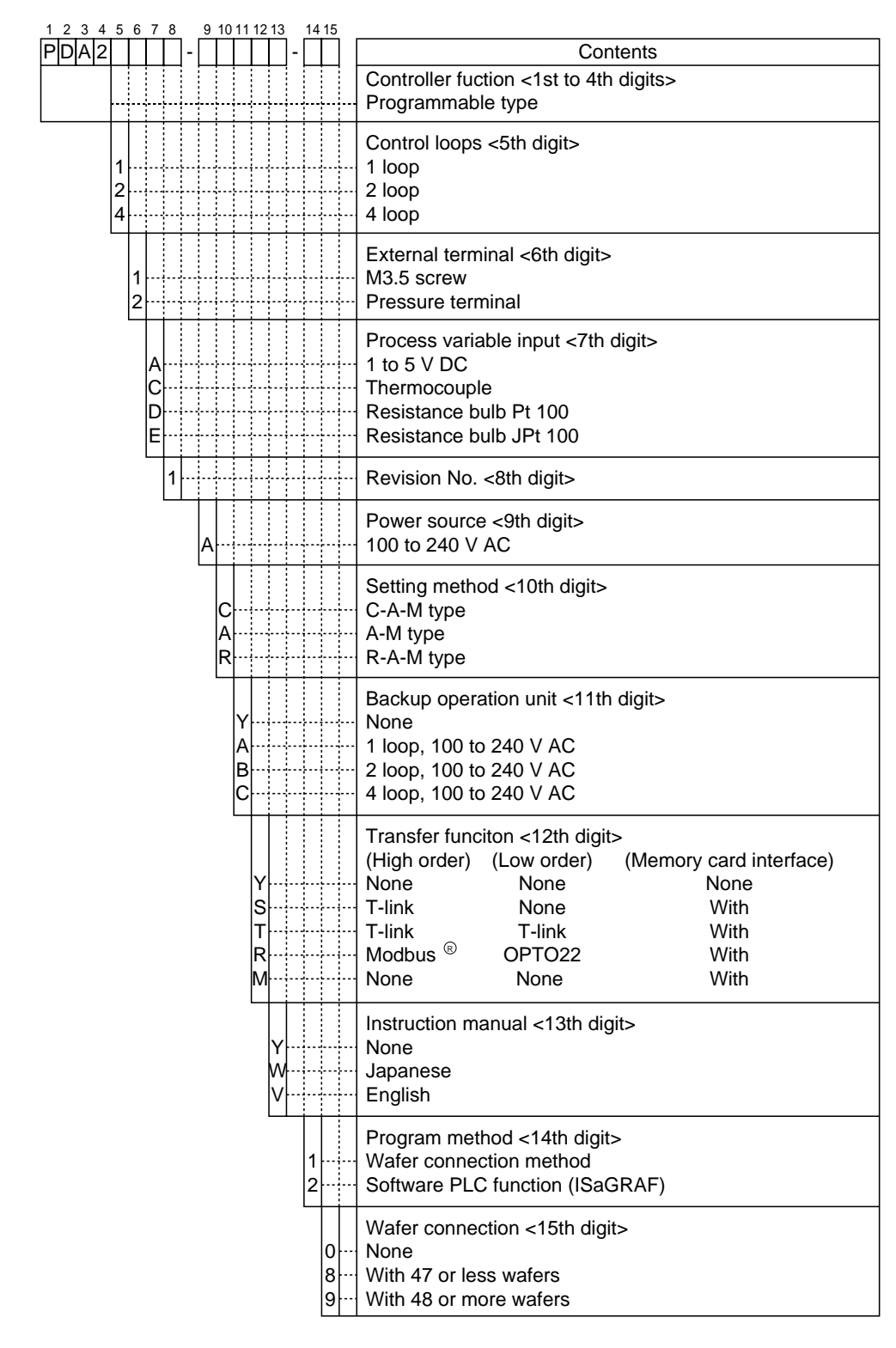

The CC-Ms are available in the [R-A-M] (remote) display type and the [C-A-M] (cascade) display type. Although this guide shows both the two types, they are different just in their indications, not in their functions, operations and performances.

# **2** NAME OF PARTS

This chapter shows the appearance, names of parts and functions of Compact Controller M (CC-M).

| 2-1         | Appearance                                    | 2-2 |
|-------------|-----------------------------------------------|-----|
| <b>2</b> -2 | Internal parts (with the front section drawn) | 2-3 |
| <b>2</b> -3 | Front section (display/operation section)     | 2-4 |
| 2-4         | Backside (Terminal section)                   | 2-5 |
| 2-5         | Backup operation unit (HMV)                   | 2-6 |

# **2-1** Appearance

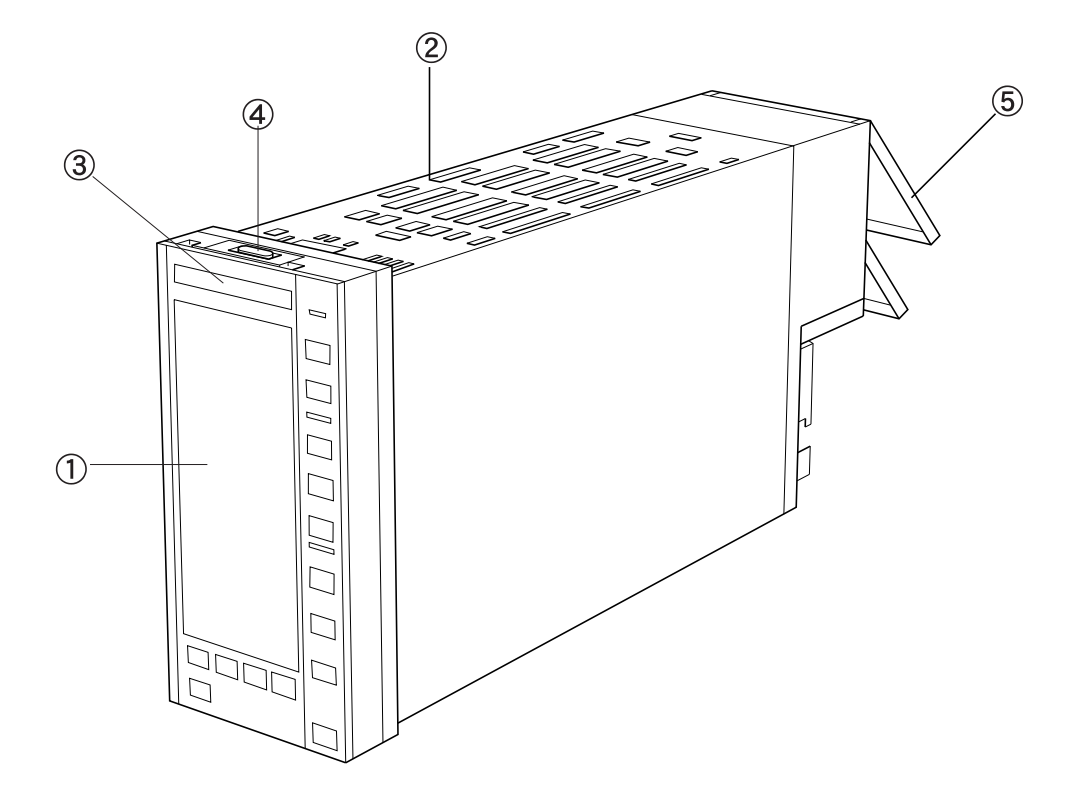

#### ① Front section

Consists of the color graphic LCD and the keys operating the controller. Can be drawn from the main body.

#### (2) Main body

Consists of the main unit and the backup operation unit.

#### ③ Tag plate

Tag No. of the controller (the name of the controller, etc.) can be indicated on this tag plate.

(4) Lock button

Press this lock button to draw the front section.

(5) Terminal cover

Intended for the protection of the terminal section.

This cover is so designed as to come off when subjected to excessive stress.

### **2-2** Internal parts (with the front section drawn)

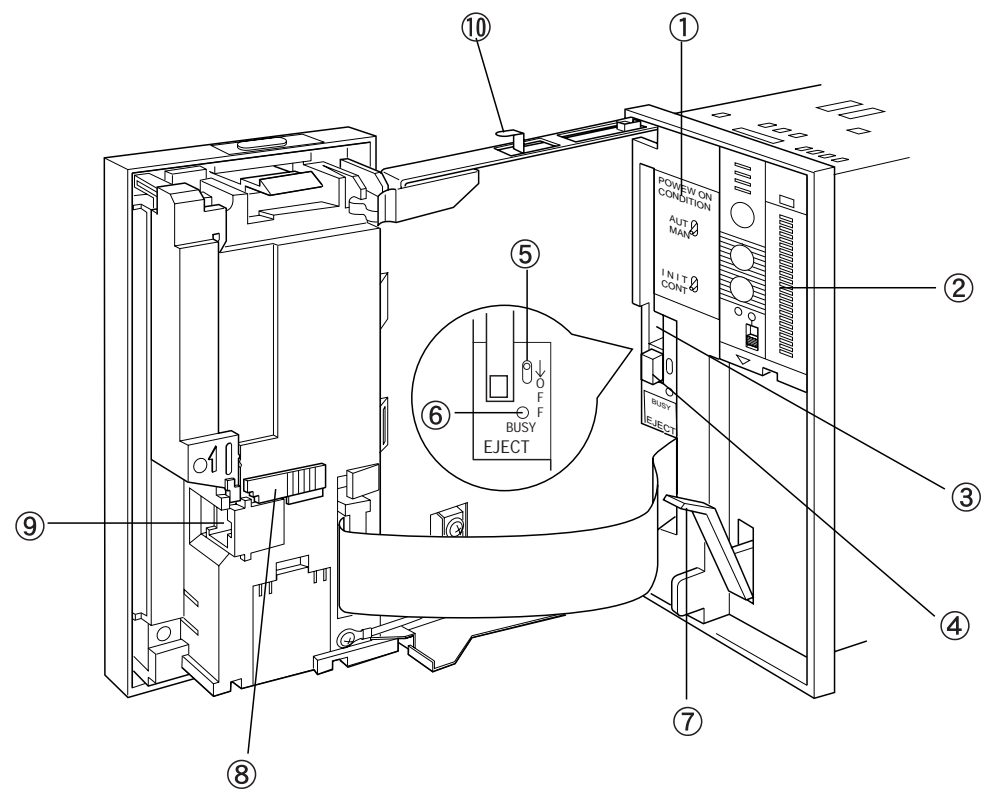

- Power ON condition switch Sets the operation mode at power ON.
- 2 Backup operation unit

When replacing the main unit due to a failure of the controller or other problems, this backup operation unit produces MV output by manual operation.

This unit can be installed if 11th digit of the type is A, B or C.

- 3 Memory card insertion opening
- Memory card eject button
   Press to eject the memory card.
- (5) Memory card ON/OFF switch

Turns on/off the power of the memory card. Before ejecting the memory card, press to turn off the power of the memory card.

(6) Memory card BUSY lamp Lit while the power of the memory card is turned on.

Never eject the memory card while this lamp is lit. Otherwise, stored data may be corrupted.

(7) Lever

Intended for pulling out the main unit. The main unit can be pulled out by tilting this lever downward and pulling it toward you.

I Be sure to loosen the lock screw for transportation on the back of the controller before operations.

- (8) LCD back light ON/OFF switch Lights or extinguishes the back light.
- (9) Connector for loader Connected to the loader. Remove the cover before connecting to the loader.
- ① Internal lock button Press to push in the front section and pull out the main unit.

# **2-3** Front section (display/operation section)

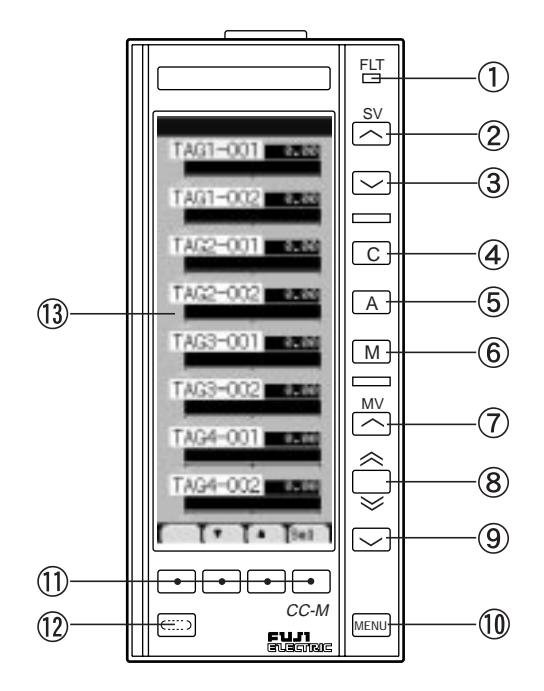

#### ① FLT lamp

Lit when a system fault (abnormality) occurs. Blinks when a system warning occurs. Remains off under normal operation.

2 SV up key

Press to increase the SV (the setting value).

- (3) SV down key Press to decrease the SV (the setting value).
- ④ Cascade mode key Switches to the cascade mode.
- (5) Auto mode key Switches to the auto mode.
- (6) Manual mode key Switches to the manual mode.
- ⑦ MV up key Press to increase the MV (the control output value) in the manual mode.
- (8) MV quintuple speed key Pressing the MV up key or MV down key while pressing this key, quintuples the increasing and decreasing speeds of the MV.

#### (9) MV down key

Press to decrease the MV (the control output value) in the manual mode.

1 MENU key

Displays the MENU screen (MENU1/3) on the LCD. Pressing this key while the MENU screen is displayed, switches to MENU1/3, MENU2/3 and MENU3/3 one by one.

1 Chameleon key (1, 2, 3, and 4)

Press to switch the display screens, to set various functions, and to enter values.

The function of each key varies depending on displayed screens and operations. The function is displayed right above the key (the lowermost part of the LCD).

- Chameleon change key Changes functions of the chameleon keys.
- ① Color graphic LCD

# 2-4 Backside (Terminal section)

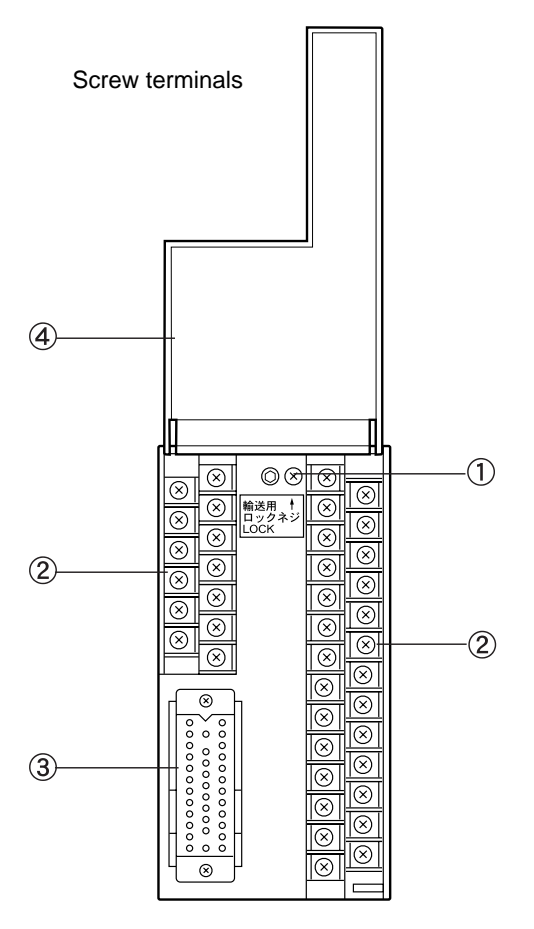

(1) Lock screw for transportation Secures the main unit for transportation.

Be sure to loosen this lock screw before installation.

(2) Block terminal base

Consists of terminals that are connected to the power supply and the input/output cables.

③ Multi-connector

Consists of terminals that are connected to the input/output cables.

4 Terminal cover

Intended for the protection of the terminal section.

Can be opened by pulling the lower part of the cover toward you.

This cover is so designed as to come off when subjected to excessive stress.

Pressure terminals

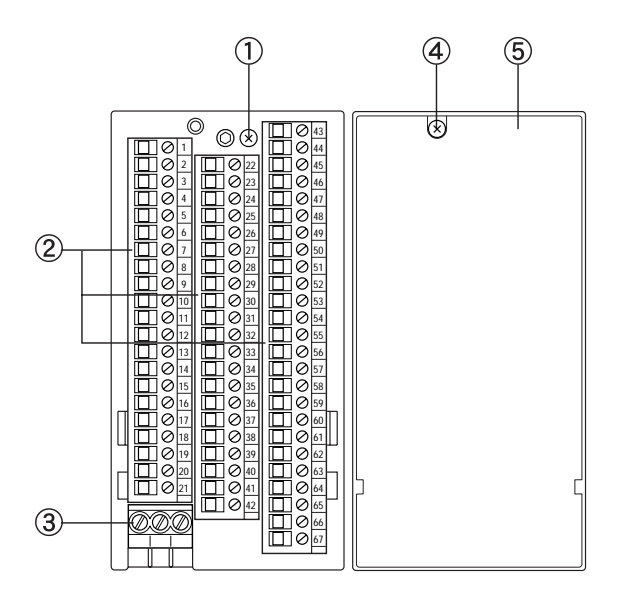

(1) Lock screw for transportation Secures the main unit for transportation.

Be sure to loosen this lock screw before installation.

- ② Block terminal base Consists of terminals that are connected to the input/output cables.
- ③ Power terminal base Consists of terminals that are connected to the AC power.
- (4) Terminal cover securing screw Secures the terminal cover.
- (5) Terminal cover Intended for the protection of the terminal section.

Secured to the controller with the terminal cover securing screw (4).

# 2-5 Backup operation unit (HMV)

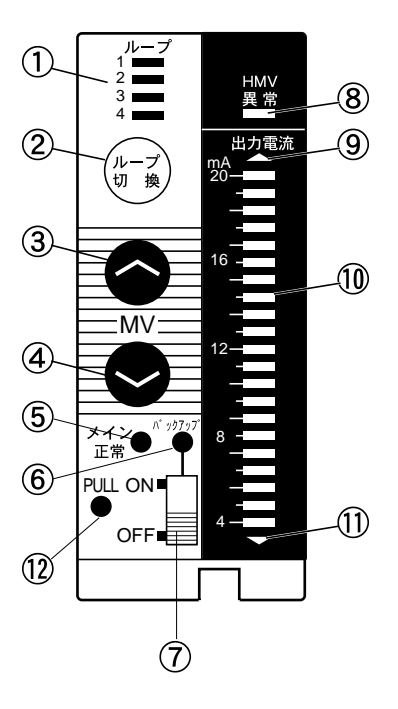

- Loop display Shows MV loop No.
- (2) Loop change switch
   Each press of this button advances the displayed
   loop as 1 → 2 → 3 → 4 → 1 → · · ·.
- (3) MV up key Increases MV output.
- ④ MV down key Decreases MV output.
- (5) Main unit normal lamp Lit when the main unit operates normally.
- (6) Backup lampLit when the backup operation unit is backing up the MV (control output).
- Backup ON/OFF switch Turns on/off the back up unit. Turn it on to back up the MV (control output).

#### (8) HMV abnormal lamp

Lit if anything is wrong with the backup operation unit.

While the HMV abnormal lamp is lit, operations by the backup operation unit are not allowed.

(9) Overrange lamp

Lit when the output power display unit reads over 20mA.

0 MV bar graph

Shows the monitor values of the output MV while the backup operation unit is turned off, and shows the setting values of the output MV while the backup operation unit is turned on.

(1) Underrange lamp

Lit when the output power display unit reads under 0mA.

(2) Knob

Hold and pull this knob when pulling the backup operation unit from the main body.

# INSTALLING AND WIRING

This chapter explains how to install the Compact Controller M (CC-M) and how to connect the cables to the external terminals.

| <b>3</b> -1 | Before installing and wiring       | 3-2 |
|-------------|------------------------------------|-----|
| <b>3-</b> 2 | Installing on panel                | 3-3 |
| <b>3-</b> 3 | Connecting the power and grounding | 3-5 |
| <b>3</b> -4 | Connecting input/output cables     | 3-7 |
| <b>3-</b> 5 | Networking                         | ·10 |
| <b>3</b> -6 | Layout of terminals                | -12 |

# **3-1** Before installing and wiring

#### 3.1.1 Precautions for installing place

This controller is so designed as to install on an indoor panel. The installing place affects the controller service life and accessibility for maintenance and checkup. Pay attention to the following points.

- (1) Not exposed to excessive vibration or impact.
- (2) Avoid intense radiation or direct sunshine in a place where the ambient temperature is within 0 to 50 °C with small temperature variation. If the ambient temperature is near normal temperature (20 to 25 °C), the running results are good.
- (3) Place where the humidity is 90 % RH or lower, not dripped with water and not subjected to condensation.
- (4) Not exposed to fines, dust or corrosive gases.
- (5) Place where large current or spark is present, around a replay panel or the like is not desirable because of induction troubles.
- (6) A good aeration is ensured for controller heat radiation.
- (7) A space is available so that wiring, maintenance, checkup, etc. can easily be made.
- (8) More than 100 mm of space is secured below the main body.
- (9) Place where no disturbance by electromagnetic wave from wireless equipment or portable telephone is present.

#### 3.1.2 Precautions for temperature in panel

The temperature in the panel interior where the controller is installed (around the controller (within 15 cm from the controller)) must be below 50 °C. For this purpose, pay attention to the following points when preparing a panel.

- (1) Do not install any equipment that produces excessive heat near the controller.
- (2) If another equipment is installed near the controller, arrange so as not to hinder the air flow. Since the heat is diffused upward and downward, sufficiently secure spaces upward and downward.
- (3) If the temperature around the controller is supposed to exceed 50 °C, install fans for forcing the atmospheric air into the panel.

#### 3.1.3 Precautions for wiring

- For wiring to screw terminals, use 600V PVC wire IV (JIS C3307) or control PVC cable CVV (JIS C3401) and compression terminals. The compression terminal size must be 1.25 x 3.5S or 2 x 3.5S (applied wire size: 0.25 to 2 mm<sup>2</sup>).
- (2) For wiring to pressure terminals, use 600V PVC wire IV (JIS C3307) or control PVC cable CVV (JIS C3401). The applicable wire size is 0.2 x to 2.5 mm<sup>2</sup>. If bar terminals are used, their size must match the wire size.
- (3) If there may be induction disturbance, prepare a shield wire and connect the woven metal shield of the wire to the G terminal.

Connect the terminals of the following cables with shield wires.

- Analog input cable
- Analog output cable
- Reference potential cable
- Power cable
- Communication cable
- (4) Make unused MI+/- terminals short-circuited.
- (5) Entering chippings from wiring or pieces of metal into the controller may result in a failure of the controller. Therefore, never remove the protective film (white film) on top of the case until wiring is completed.

However, if the controller operates with the protective film on it, this will hinder ventilation for the controller. Be sure to remove the protective film before turning on the power.

# **3-2** Installing on panel

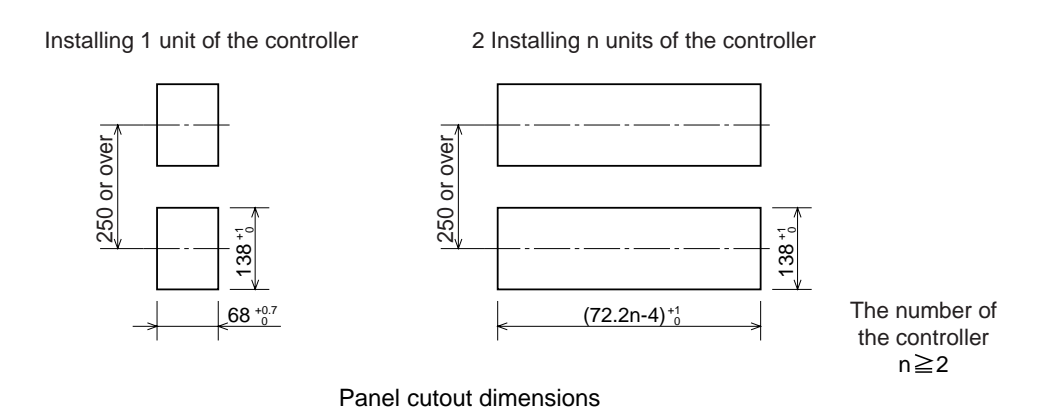

Make an installing cutout in a panel according to "Panel cutout dimensions". Use a panel of 8mm or less in thickness to install the controller on.

Note) The controller front dimensions and panel cutout dimensions conform to IEC standards.

1. Insert the controller through the panel cutout from the panel front.

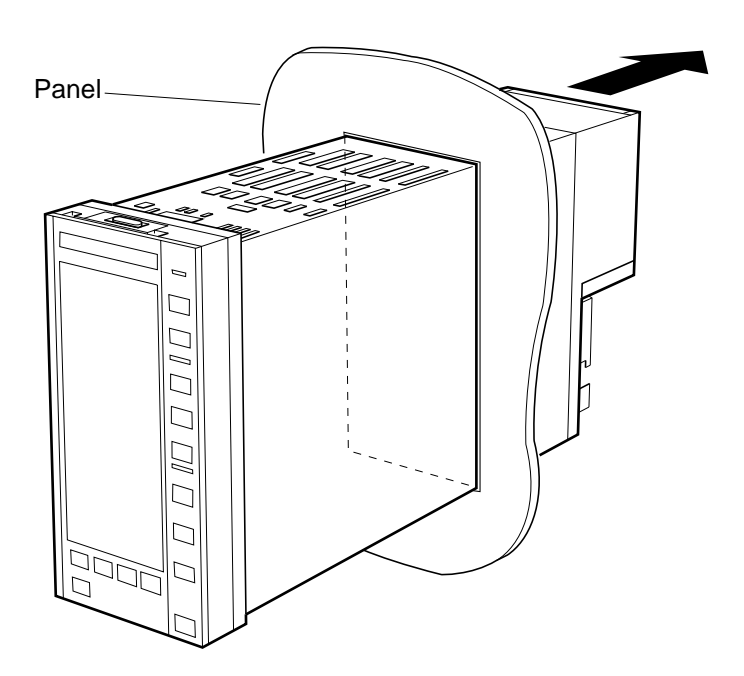

2. Insert each of the supplied fixtures into the upper and lower cutouts in the case as shown in Figure on the next page.

3. Torque the bolts of the fixtures to 2 to 3 kgcm by a flatblade screwdriver. Be extremely carefully with tightening the bolts. Excessive torque may result in deforming the case.

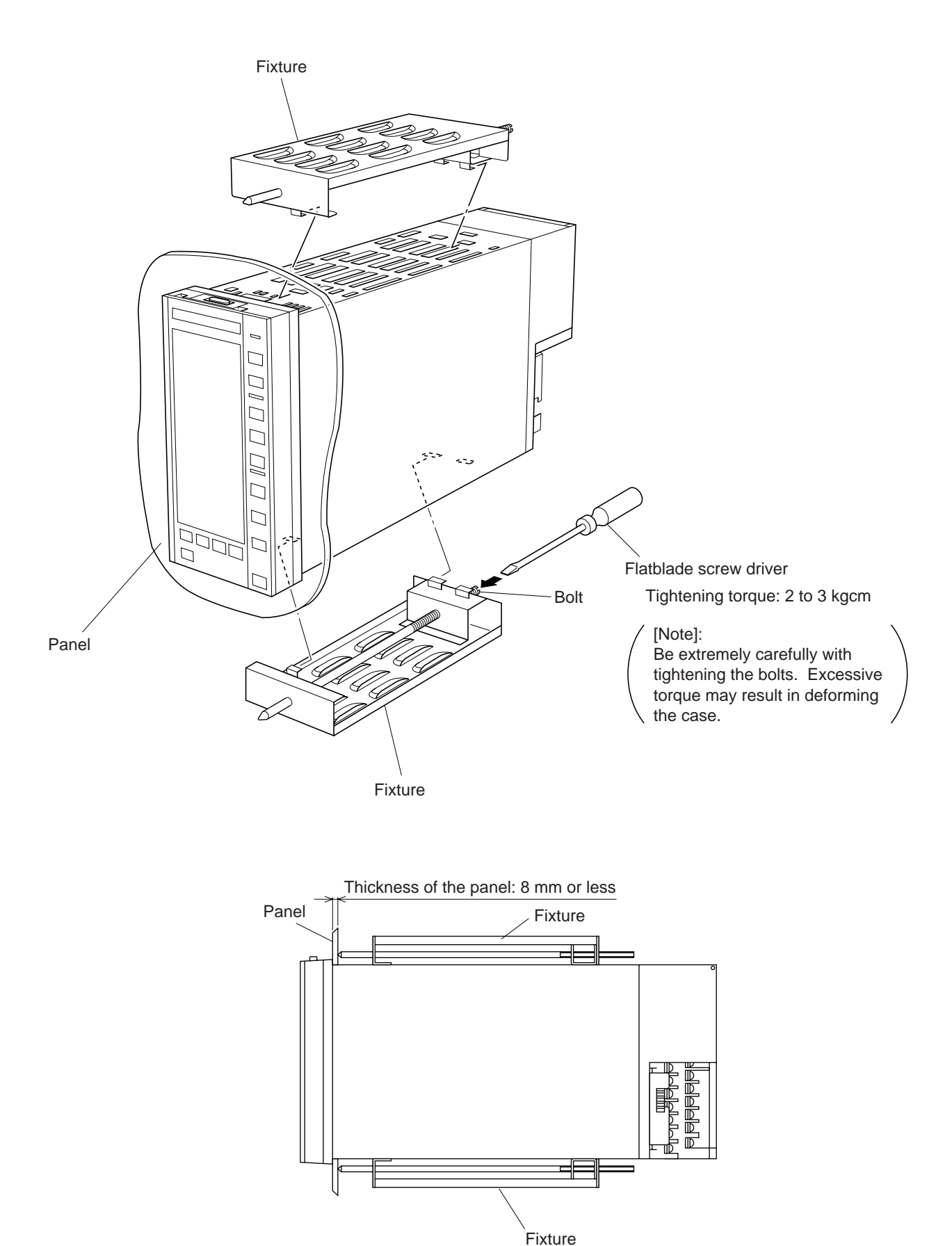

## **3-3** Connecting the power and grounding

#### 3.3.1 Connecting controller power supply (AC power)

A power switch and fuses are not incorporated in the controller. Attach a power switch and fuses on the external part of the controller if necessary.

#### (1) For screw terminals

Connect AC power to the power terminals N/– (terminal No. 64) and L/+ (terminal No. 83).

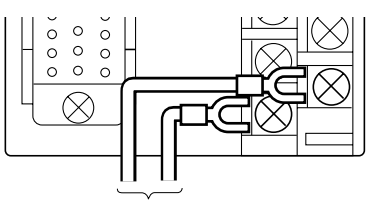

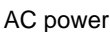

#### (2) For pressure terminals

Connect AC power to the power terminals N/– and L/+.

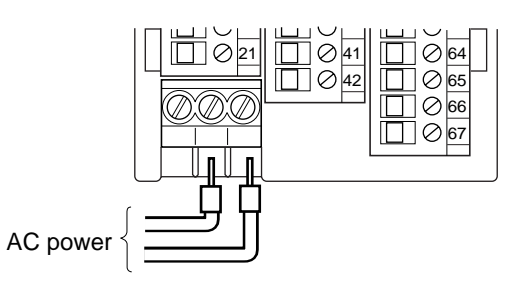

#### 3.3.2 Connecting power supply for digital input/output (24 V DC)

The power for controller (AC power) and digital input/output power (24 V DC) can be separately supplied to the controller. This prevents the controller from being cut off from power even when the relay or the protective diode connected in parallel with the relay is short-circuited.

#### (1) For screw terminals

Connect the 24 V DC power supply to the power input +terminal VPD of power supply for digital input/output (terminal No. 82) and to the power input ñterminal PCD (terminal No. 62).

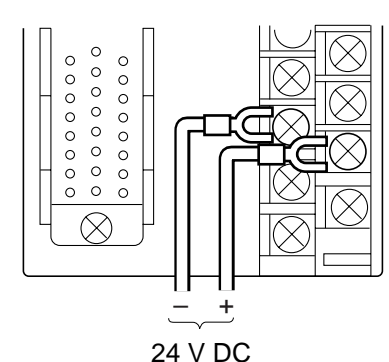

#### (2) For pressure terminals

Connect the 24 V DC power supply to the power input +terminal VPD of power supply 24 V DC for digital input/output (terminal No. 20) and to the power input –terminal PCD (terminal No. 21).

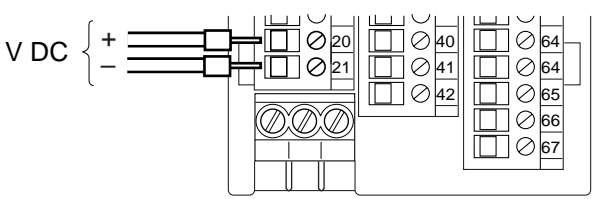

Note that if this arrangement is unnecessary, it is possible to connect the power output +terminal VP of auxiliary power supply to the VPD, and the power output –terminal PC to the PCD, instead of using the power supply for digital input/output (Current output: 40mA or less).

#### 3.3.3 Connecting a signal common wire

When several controllers are used, an SC wire (signal common bus) has only to be connected over the several controllers as shown in Figure below without wiring each controller independently. Note) It is advisable that wiring be carried out over the controllers in a loop form for safety reasons.

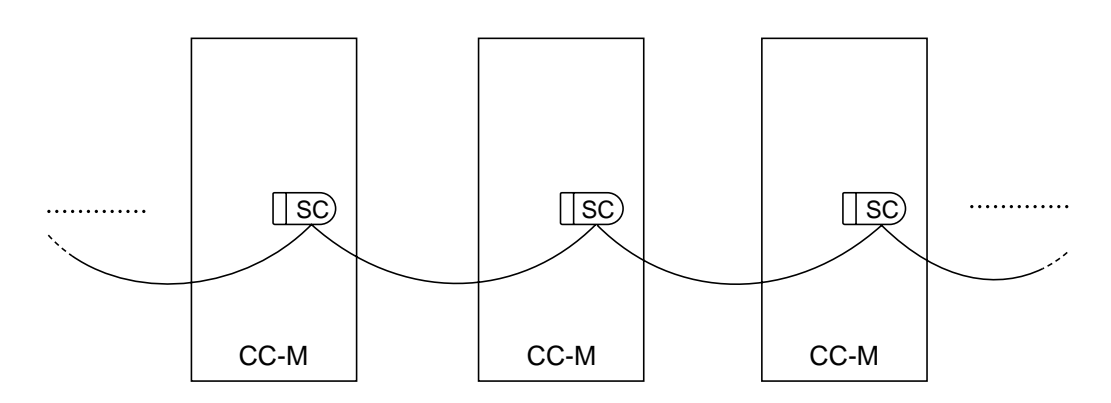

#### 3.3.4 Grounding

- 1. Connect the G terminal to ground at grade 3 (ground resistance: 100W or less) or better by a wire of 2 mm<sup>2</sup> or more.
- 2. Connect one of the SC terminals to ground via C R (10µF 10kW) at one point of the system.

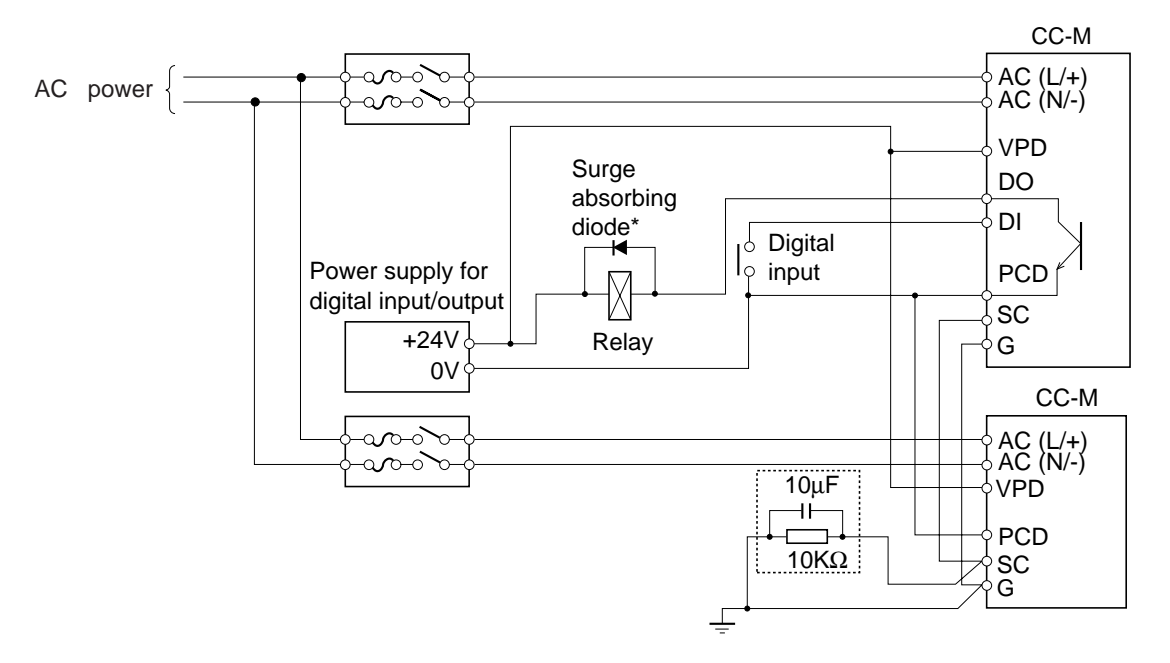

\*: If a relay or the like is used, its surge may cause a malfunction of the controller. Therefore, be sure to attach a surge absorbing diode (surge absorber) on the external part of the controller.
# **3-4** Connecting input/output cables

# 3.4.1 Connecting analog input cables

#### (1) Connecting process variable input cables

As a PV (process variable input), 1 to 5 V DC, thermocouple input, and resistance bulb input can be selected.

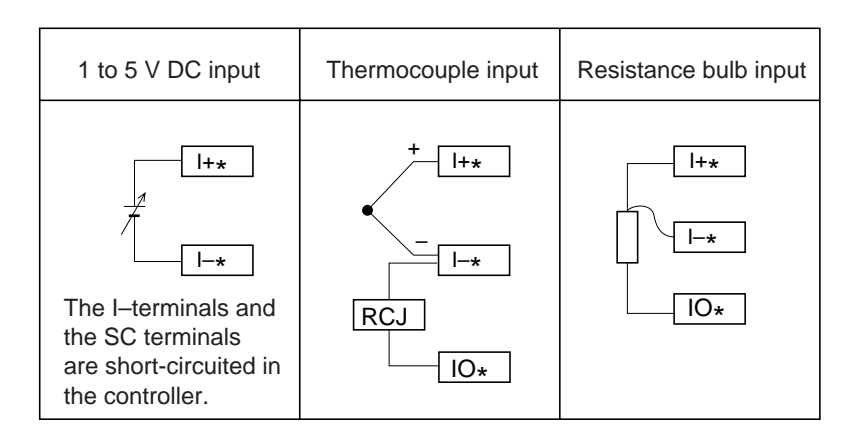

if you select input other than 1 to 5 V DC input, an optional direct input unit is required. For connecting each input cable, refer to Figure below.

For the thermocouple input, connect the supplied cold junction compensating resistor (Rcj) between the I– and IO terminals.

#### (2) Connecting other analog input cables

For other analog input cables, connect them to the analog input terminals AI as shown in Figure below.

The analog reference potential SC has three terminals which are short-circuited in the controller.

Input rating: Input resistance of 1 MW or more, and of 15 kW for outside of the input range (1 to 5 V DC)

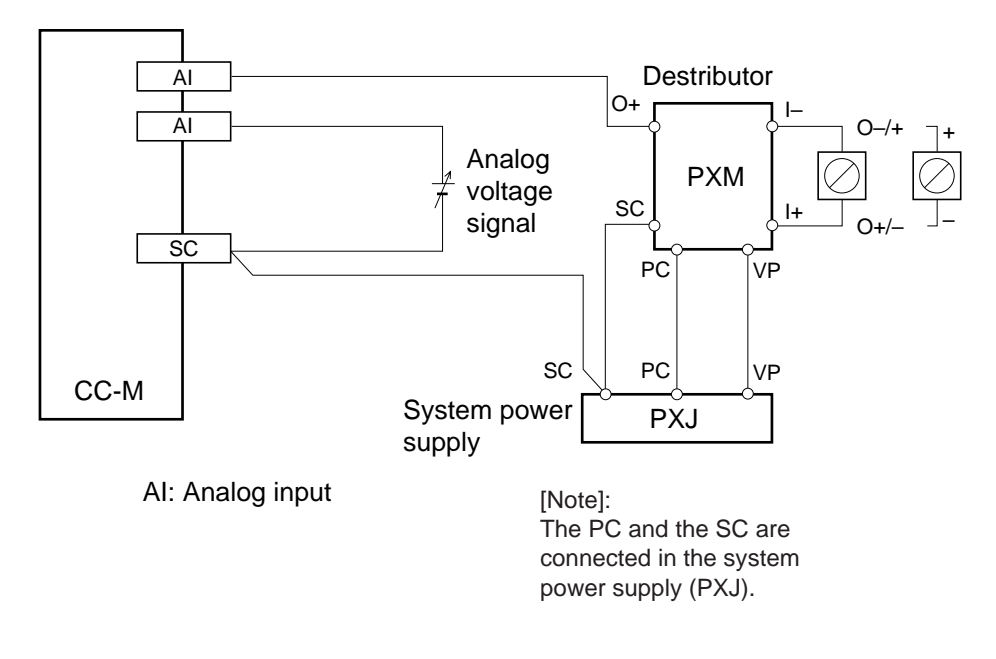

# 3.4.2 Connecting analog output cables

#### (1) Connecting control output cables

Connect the MV (control output) to the control output terminals MI+ and MI- as shown in Figure below.

```
The control output (i.e. current output) flows from MI+ to MI-.
```

Output rating: allowable load resistance: 600W or less

#### (2) Connecting other analog output cables

For other analog input cables, connect them to the analog output terminals AO as shown in Figure below.

The analog output is a voltage output (1 to 5 V DC). The analog reference potential SC has three terminals which are short-circuited in the controller.

Output rating: Output resistance of 1W or less

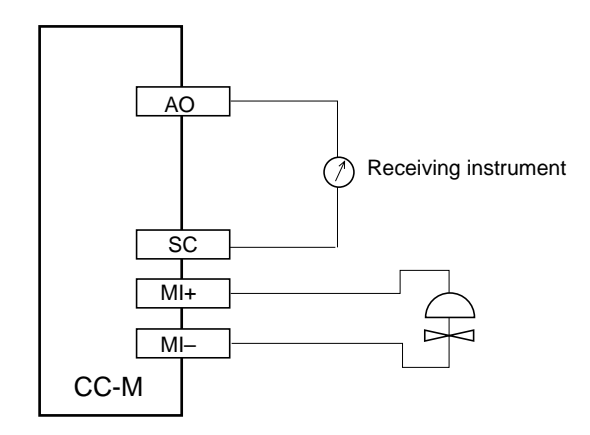

AO : Analog output MI+, MI- : Control output

# 3.4.3 Connecting digital input/output cables

Connect the digital input/output cables as shown in Figure below.

The digital input/output terminals are insulated by photocouplers.

1\_\_\_\_

If the relay or the like is connected to the digital output terminals, its surge may cause a malfunction of the controller. Therefore, be sure to attach a surge absorbing diode (surge absorber) on the external part of the controller. Before turning on the power supply for digital input/output, confirm the polarity of the surge absorbing diode. If a protective diode is incorporated in the relay, make sure that its polarity is as shown in Figure below. If the polarity is reverse, an excessive current will flow in the digital output terminals, possibly resulting in breaking the output circuit.

Input rating: input current of approx. 8 mA/24 V DC

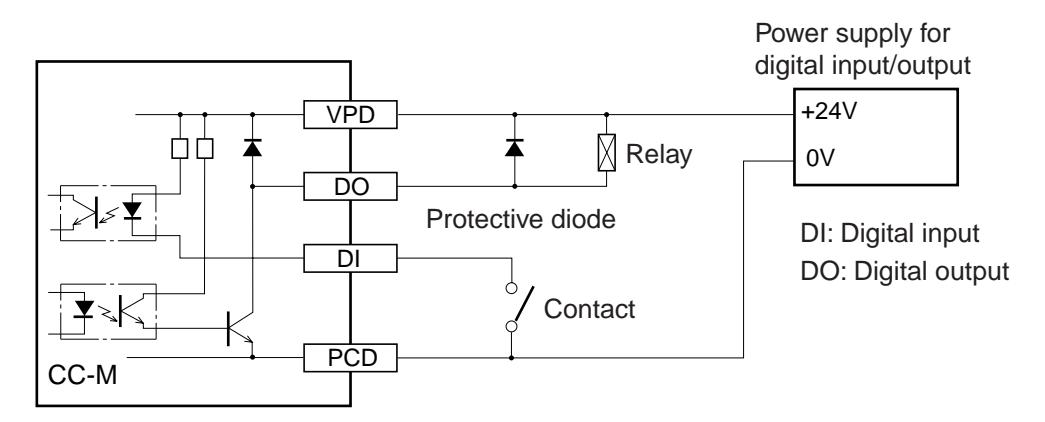

Output rating: 30 V DC x 0.1 A (max. rating)

The controller can be supplied with digital input/output power from the power output +terminal VP and – terminal PC of the auxiliary power supply.

In this case, the digital input/output circuit is not insulated from the internal circuit.

!

The output rating of the auxiliary power supply is 20 to 30 V DC (40mA max.), which corresponds to output per MH54P. An output current in excess of 40mA may result in breaking the controller. If an excessive load is applied, be sure to connect the power supply for digital input/output to the external part of the controller power supply.

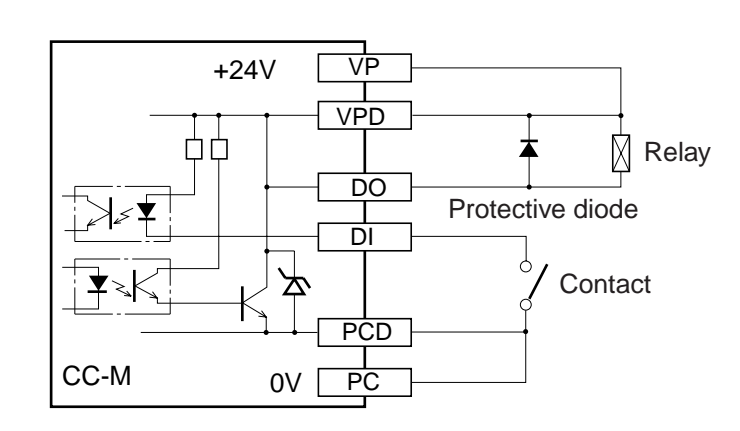

# **3-5** Networking

This controller is equipped with two types of terminals, high order communication terminals, (T-link or Modbus) and low order communication terminals (T-link or OPTO22).

# 3.5.1 Networking for lower order communication

For a low order network with low order slave modules, such as input/output modules, connect a transmission connector cable to the following terminals.

#### (1) For screw terminals

Connect a transmission connector cable to low order communication terminal T1 (terminal No.36), T2 (terminal No.37), and low order communication cable shield VST2 (terminal No.35).

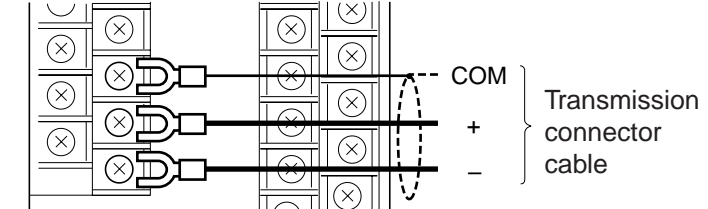

#### (2) For pressure terminals

Connect a transmission connector cable to low order communication terminal OPT+ (terminal No.36), OPT– (terminal No.37), and low order communication cable shield COM (terminal No.38).

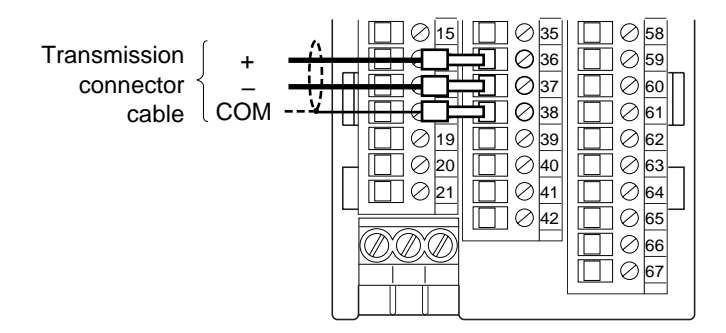

# 3.5.2 Networking for high or-

#### der communication

For a high order network with PC, etc., connect a transmission connector cable to the following terminals.

#### (1) For screw terminals

Connect a transmission connector cable to the high order communication terminal MoD+ (terminal No.58), MoD– (terminal No.59), and high order communication cable shield VST1 (terminal No.60).

#### (2) For pressure terminals

Connect a transmission connector cable to the high order communication terminal MoD+ (terminal No.17), MoD- (terminal No.18), and high order communication cable shield COM (terminal No.19).

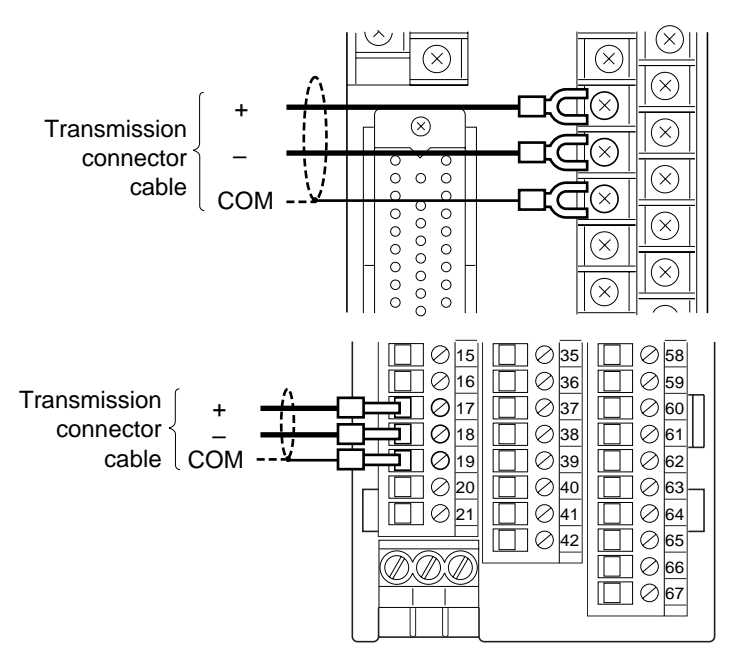

The transmission connector cable is not included with the controller and must be prepared separately.

# 3.5.3 Connecting the terminating resistor unit

When networking, connect the terminating resistor unit to the end of the network. The typical configurations of networking and installing place of the terminating resistor unit are shown on the next page.

| The terminating resisto | r unit is not included with | the controller and | must be prepared | separately. |
|-------------------------|-----------------------------|--------------------|------------------|-------------|
|-------------------------|-----------------------------|--------------------|------------------|-------------|

| Name                                             | Туре     |
|--------------------------------------------------|----------|
| Terminating resistor for screw terminals         | PDZR1001 |
| Terminating resistor unit for pressure terminals | PDZR2001 |

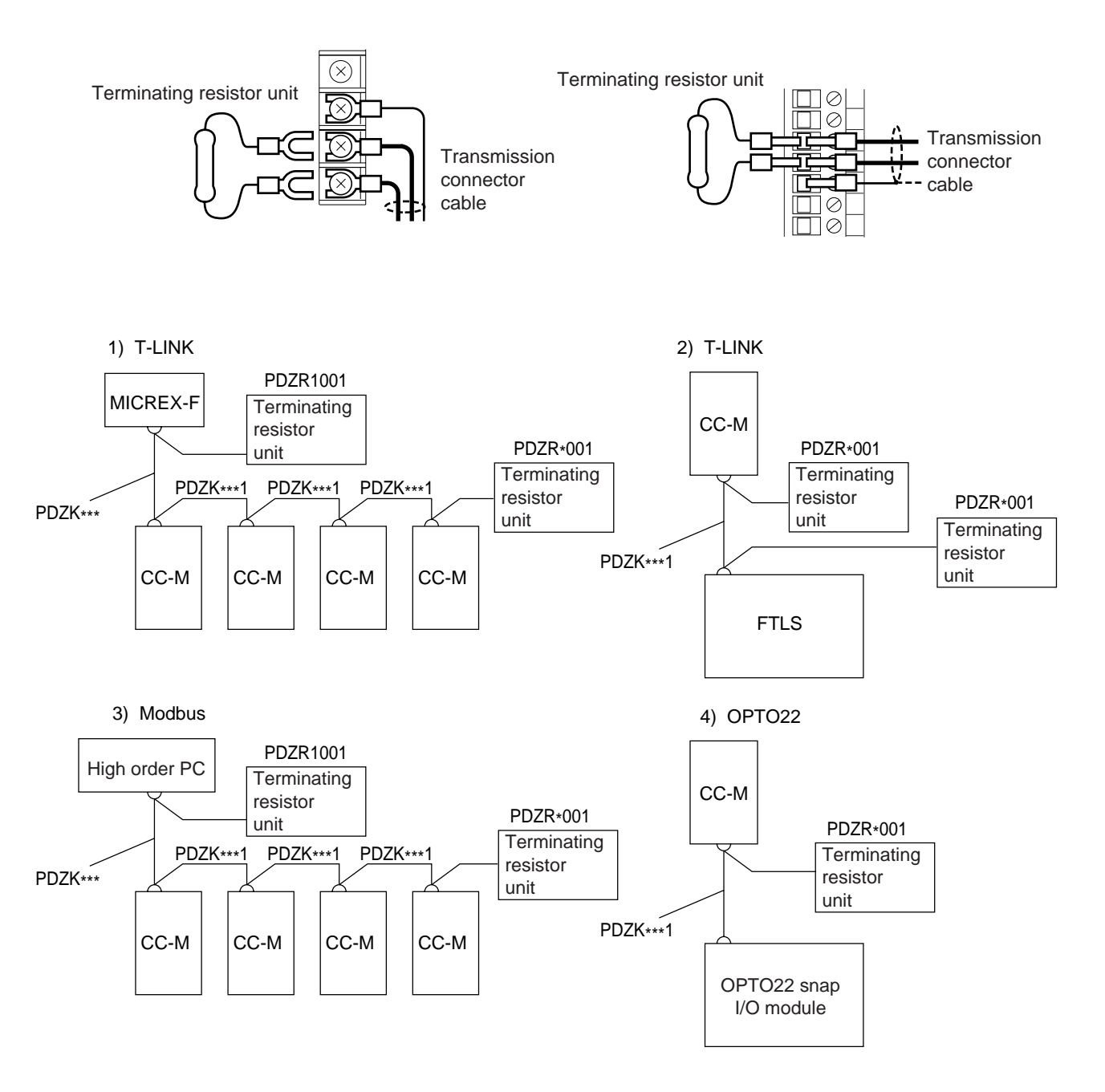

# **3-6** Layout of terminals

## 3.6.1 Screw terminals

#### (1) Layout of screw terminals

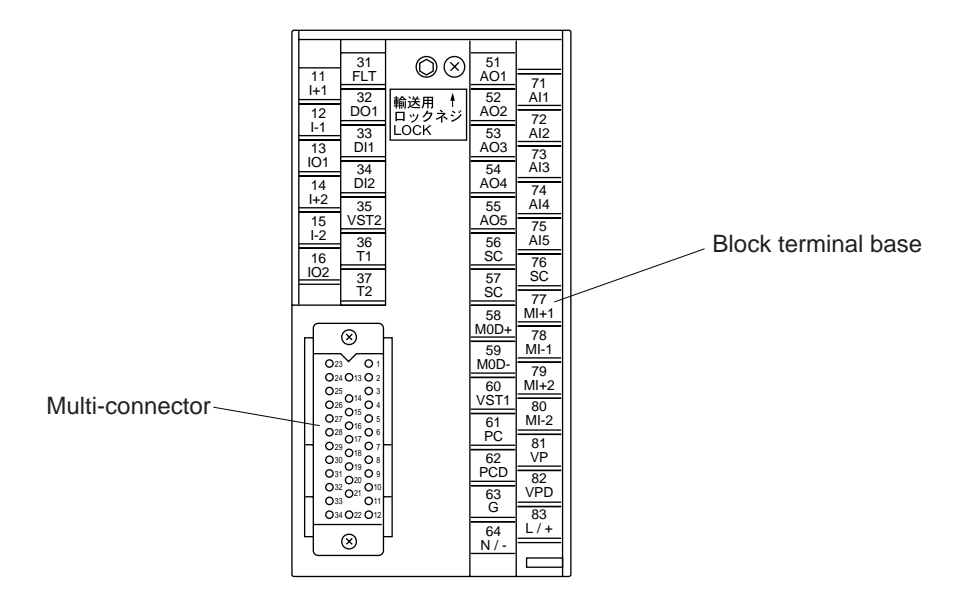

#### Connection diagram

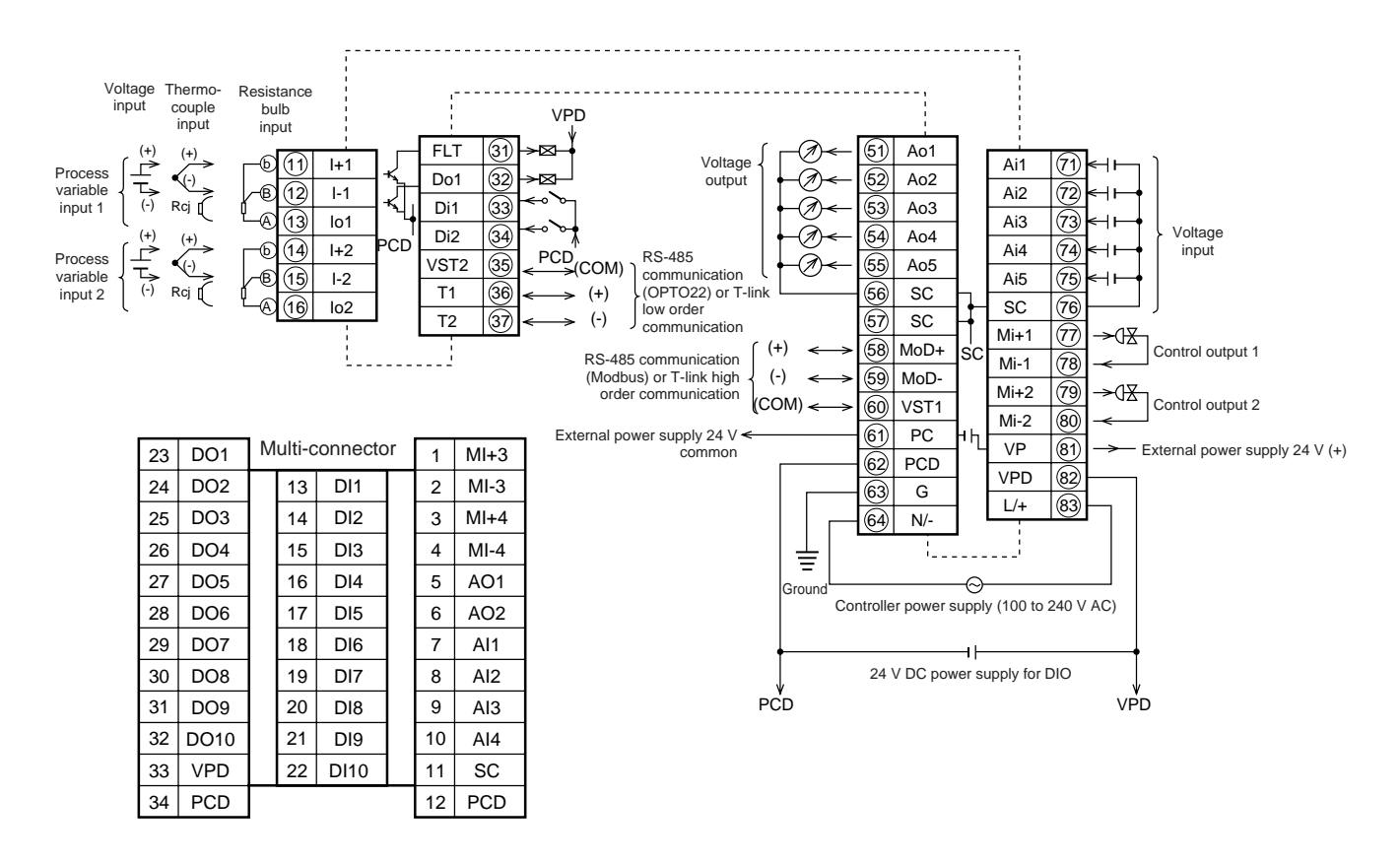

| (2) List of | i screw | terminal | symbols |
|-------------|---------|----------|---------|
|-------------|---------|----------|---------|

| Terminal symbol  | Terminal No.   | Description                     | Remarks                                      |
|------------------|----------------|---------------------------------|----------------------------------------------|
| I +1, I – 1, IO1 | 11, 12, 13     | Process variable input 1        | 1 to 5 V DC input / TC input / Pt input      |
| I +2, I – 2, IO2 | 14, 15, 16     | Process variable input 2        |                                              |
| MI +1, MI – 1    | 77, 78         | Control output 1                | 4 to 20mA DC current output                  |
| MI +2, MI – 2    | 79, 80         | Control output 2                |                                              |
| AI1, AI2, AI3,   | 71, 72, 73,    | Analog input                    | 1 to 5 V DC input / 0 to 5 V DC input / 0 to |
| AI4, AI5         | 74, 75         |                                 | 10 V DC input                                |
| AO1, AO2, AO3,   | 51, 52, 53,    | Analog output                   | 1 to 5 V DC output / 0 to 5 V DC output / 0  |
| AO4, AO5         | 54, 55         |                                 | to 10 V DC output                            |
| SC               | 56, 57, 76, 11 | Signal common.                  | There are four SC terminals which are        |
|                  |                | Reference potentials for AI and | short-circuited in the controller.           |
|                  |                | AO.                             |                                              |
| DI1,DI2          | 33, 34         | Digital input                   | 30 V DC transistor input                     |
| DO1              | 32             | Digital output                  | 30 V DC open collector output                |
| FLT              | 31             | Fault output                    | 30 V DC open collector output                |
| T1, T2           | 36, 37         | Low order communication         | Communication with low order slave module,   |
|                  |                | terminal                        | such as T-link (master) and OPTO22.          |
| VST2             | 35             | Low order communication cable   | Connected to the woven metal shield of       |
|                  |                | shield terminal                 | the communication cable.                     |
| MOD+, MOD-       | 58, 59         | High order communication        | Communication with high order hosts,         |
|                  |                | terminal                        | such as T-link (slave) and Modbus.           |
| VST1             | 60             | High order communication cable  | Connected to the woven metal shield of       |
|                  |                | shield terminal                 | the communication cable.                     |
| VP               | 81             | Power output +terminal of       | 24 V DC, 40mA output                         |
|                  |                | auxiliary power supply          |                                              |
| VPD              | 82             | Power input +terminal of power  | Power input for DI and DO. If DI or DO is    |
|                  |                | supply for digital input/output | used, the power should be supplied to this   |
|                  |                |                                 | terminal.                                    |
| PC               | 61             | Power output -terminal of       |                                              |
|                  |                | auxiliary power supply          |                                              |
| PCD              | 62             | Power input -terminal of power  | Return line for DI and DO.                   |
|                  |                | supply for digital input/output |                                              |
| L/+, N/-         | 83, 64         | Controller power supply input   | 100 to 240 V AC input                        |
| G                | 63             | Grounding terminal              | Be sure to carry out grounding               |

#### (3) List of multi-connector terminal symbols

| Terminal symbol | Terminal No. | Description                     | Remarks                                      |
|-----------------|--------------|---------------------------------|----------------------------------------------|
| MI + 3, MI – 3  | 1, 2         | Control output 3                | 4 to 20mA DC current output                  |
| MI + 4, MI – 4  | 3, 4         | Control output 4                | 4 to 20mA DC current output                  |
| AO1, AO2        | 5, 6         | Analog output                   | 1 to 5 V DC output / 0 to 5 V DC output / 0  |
|                 |              |                                 | to 10 V DC output                            |
| AI1, AI2, AI3,  | 7, 8,9,10    | Analog input                    | 1 to 5 V DC input / 0 to 5 V DC input / 0 to |
| Al4             |              |                                 | 10 V DC input                                |
| SC              | 11           | Signal common.                  |                                              |
|                 |              | Reference potentials for AI and |                                              |
|                 |              | AO.                             |                                              |
| PCD             | 12           | Power input ñterminal of power  | Return line for DI and DO.                   |
|                 |              | supply for digital input/output |                                              |
| DI1,DI2,DI3,    | 13,14,15,    | Digital input                   | 30 V DC transistor input                     |
| DI4,DI5,DI6,    | 16,17,18,    |                                 |                                              |
| DI7,DI8,DI9,    | 19,20,21,    |                                 |                                              |
| DI10            | 22           |                                 |                                              |
| DO1,DO2,        | 23,24,25,    | Digital output                  | 30 V DC open collector output                |
| DO3,DO4,        | 26,27,28,    |                                 |                                              |
| DO5,DO6,        | 29,30,31,    |                                 |                                              |
| DO7,DO8,        | 32           |                                 |                                              |
| DO9,DO10        |              |                                 |                                              |
| VPD             | 33           | Power input +terminal of power  | Power input for DI and DO. If DI or DO is    |
|                 |              | supply for digital input/output | used, the power should be supplied to this   |
|                 |              |                                 | terminal.                                    |
| PCD             | 34           | Power input -terminal of power  | Return line for DI and DO                    |
|                 |              | supply for digital input/output |                                              |

## 3.6.2 Pressure terminals

#### (1) Layout of pressure terminals

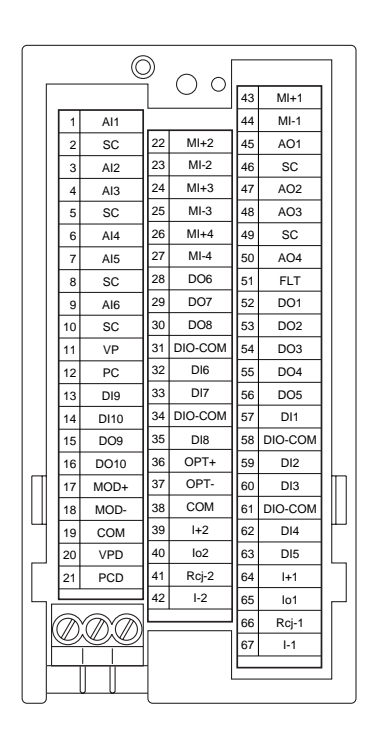

#### Connection diagram

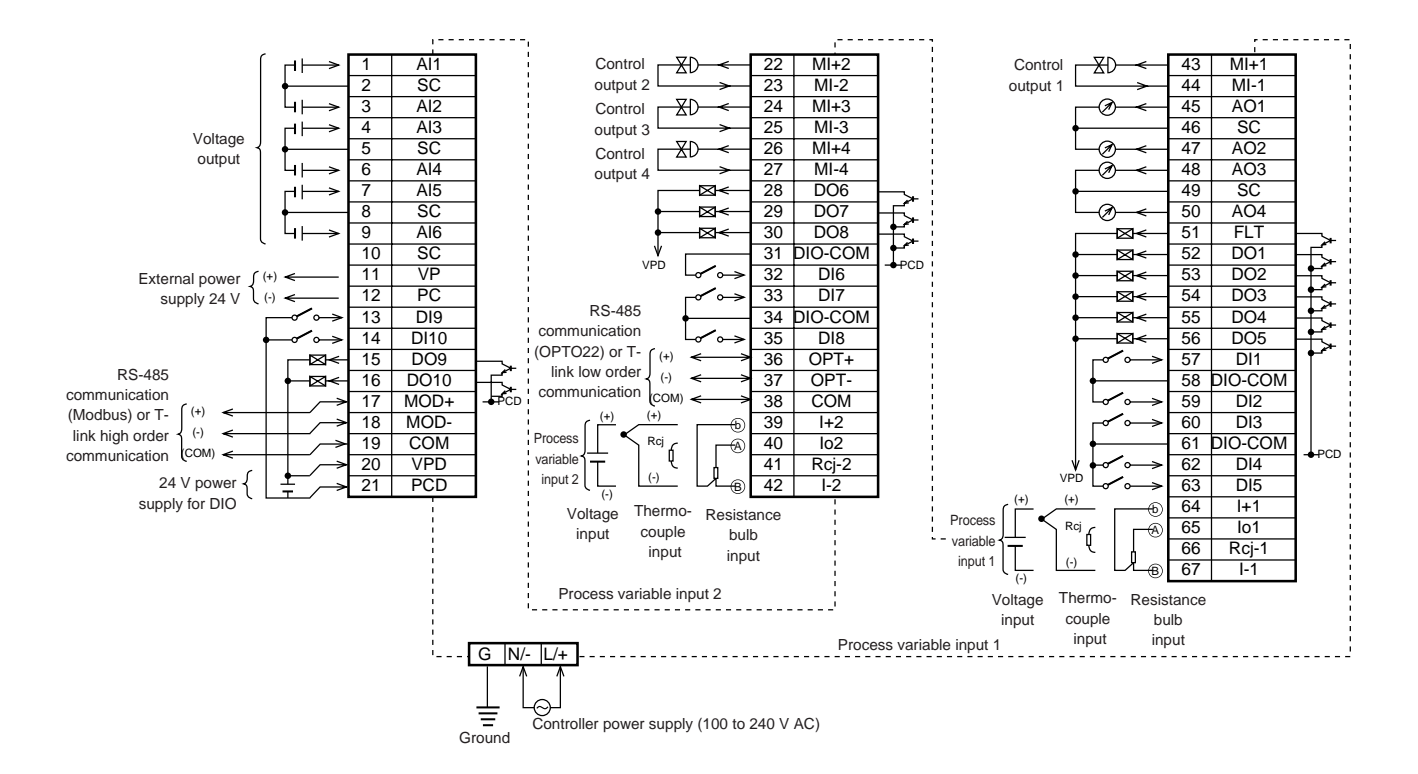

#### (2) List of pressure terminal symbols

| Terminal symbol   | Terminal No.   | Description                     | Remarks                                      |
|-------------------|----------------|---------------------------------|----------------------------------------------|
| I + 1, I – 1,IO1  | 64, 67,65      | Process variable input 1        | 1 to 5 V DC input / TC input / Pt input      |
| Rcj-1             | 66             | Cold junction compensating      | The terminal for connecting Rcj module for   |
|                   |                | terminal for process variable   | TC input.                                    |
|                   |                | input 1                         |                                              |
| I + 2, I – 2, IO2 | 39,42,40       | Process variable input 2        | 1 to 5 V DC input / TC input / Pt input      |
| Rcj-2             | 41             | Cold junction compensating      | The terminal for connecting Rcj module for   |
|                   |                | terminal for process variable   | TC input.                                    |
|                   |                | input 2                         |                                              |
| MI + 1, MI – 1    | 43,44          | Control output 1                | 4 to 20mA DC current output                  |
| MI + 2, MI – 2    | 22,23          | Control output 2                | 4 to 20mA DC current output                  |
| MI + 3, MI – 3    | 24,25          | Control output 3                | 4 to 20mA DC current output                  |
| MI + 4, MI – 4    | 26,27          | Control output 4                | 4 to 20mA DC current output                  |
| AI1,AI2,AI3,      | 1,3,4,6,7,9    | Analog input                    | 1 to 5 V DC input / 0 to 5 V DC input / 0 to |
| AI4,AI5,AI6       |                |                                 | 10 V DC input                                |
| AO1,AO2,          | 45,47,48,50    | Analog output                   | 1 to 5 V DC output / 0 to 5 V DC output / 0  |
| AO3,AO4           |                |                                 | to 10 V DC output                            |
| SC                | 2,5,8,10,46,49 | Signal common. Reference        | There are six SC terminals which are         |
|                   |                | potentials for AI and AO.       | short-circuited in the controller.           |
| DI1,DI2,DI3,      | 57,59,60,      | Digital input                   | 30 V DC transistor input                     |
| DI4,DI5,DI6,      | 62,63,32,      |                                 |                                              |
| DI7,DI8,DI9,      | 33,35,13,      |                                 |                                              |
| DI10              | 14             |                                 |                                              |
| DO1,DO2,          | 52,53,54,      | Digital output                  | 30 V DC open collector output                |
| DO3,DO4,          | 55,56,28,      |                                 |                                              |
| DO5,DO6,          | 29,30,15,      |                                 |                                              |
| DO7,DO8,          | 16             |                                 |                                              |
| DO9,DO10          |                |                                 |                                              |
| FLT               | 51             | Fault output                    | 30 V DC open collector output                |
| OPT+,OPT          | 36,37          | Low order communication         | Communication with low order slave module,   |
|                   |                | terminal                        | such as T-link (master) and OPTO22.          |
| СОМ               | 38             | Low order communication cable   | Connected to the woven metal shield of       |
|                   |                | shield terminal                 | the communication cable.                     |
| MOD+, MOD-        | 17,18          | High order communication        | Communication with high order hosts,         |
|                   |                | terminal                        | such as T-link (slave) and Modbus.           |
| СОМ               | 19             | High order communication cable  | Connected to the woven metal shield of       |
|                   |                | shield terminal                 | the communication cable.                     |
| VP                | 11             | Power output +terminal of       | 24 V DC, 40mA output                         |
|                   |                | auxiliary power supply          |                                              |
| VPD               | 20             | Power input +terminal of power  | Power input for DI and DO. If DI or DO is    |
|                   |                | supply for digital input/output | used, the power should be supplied to this   |
|                   |                |                                 | terminal.                                    |
| PC                | 12             | Power output -terminal of       |                                              |
|                   |                | auxiliary power supply          |                                              |
| PCD               | 21             | Power input -terminal of power  | Return line for DI and DO.                   |
|                   |                | supply for digital input/output |                                              |
| OCD-COM           | 31,34,58,61    | Power input -terminal of power  | Return line for DI and DO.                   |
|                   |                | supply for digital input/output |                                              |
| L/+, N/–          | None           | Controller power supply input   | 100 to 240 V AC input                        |
| G                 | None           | Grounding terminal              | Be sure to carry out grounding.              |

# **4** RUNNING AND OPERATION

This chapter explains how to install the Compact Controller M (CC-M) and how to connect the cables to the external terminals.

| <b>4</b> -1 | Turning on power 4                                        | -2 |
|-------------|-----------------------------------------------------------|----|
| <b>4</b> -2 | Operations on monitor screens 4                           | -3 |
| <b>4</b> -3 | Operations on menu screens 4                              | -7 |
| <b>4</b> -4 | Operations in operation mode4                             | -9 |
| 4-5         | Setting SV (Setting value) / MV (Control output value) 4- | 11 |
| 4-6         | Operations at the occurrence of alarm/fault 4-            | 12 |
| 4-7         | Operations of memory cards 4-                             | 15 |

# 4-1 Turning on power

## 4.1.1 Turning on power

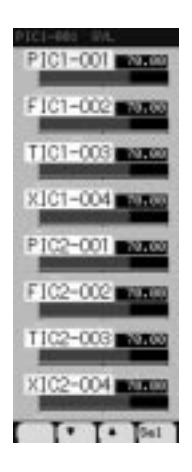

This controller is not equipped with a power switch. Immediately after AC power is supplied to the power supply terminals, the controller starts to run.

The 8 loop screen shown in Figure appears when the controller is started up.

Then, the control operations start in the startup mode explained in "4.1.2 Startup mode after turning on power".

## 4.1.2 Startup mode after turning on power

The startup operations of the controller after turning on power vary depending on the settings of POWER ON CONDITION switch in the front section.

#### AUTO/MAN switch (operation mode setting switch)

AUTO: Starts up in the operation mode which is selected for each control block of a loop in the START MODE of the SYSTEM SET menu.

MAN: Starts up in the manual mode regardless of the settings in the START MODE.

The operation mode can be selected between the Auto (A) mode and the Remote (R)/Cascade (C) mode with operation mode select key in the front section.

#### • INIT/CONT switch (initializing switch)

INIT: Computing starts after all control and computation results are initialized (Initial start mode).

CONT: Computing is resumed from the last status before power-off (Continuous start mode). If the controller is cut off from power due to a power failure or others, the control and computations can be continued to perform immediately after the power is recovered. However, if the period of a power failure exceeds the time period set in the RESTART TIME of the SYSTEM SET menu, the initial start mode is selected.

# 4-2 Operations on monitor screens

## 4.2.1 About monitor screens

The 8 loop screen which is displayed immediately after power on, is switched to the monitor screens for each loop, the tuning display screen, and the alarm/fault screen, etc. by operating MENU key or chameleon keys in the front section.

The loop which is displayed in the MENU 1/3 (where the monitor screens are selected) does not mean the control loop of the controller but mean the primary control loop or the secondary control loop of each loop.

## 4.2.2 Switching monitor screens

Perform the following operations to switch to a desired monitor screen.

#### • Selecting a desired monitor screen in the menu.

- 1. Press the MENU key to display the MENU 1/3.
- Press the chameleon key [▲] or [▼] to move the cursor (blue) to the desired monitor screen, and press the chameleon key [Sel].

The desired monitor screen appears.

When the loop display screen is selected, the monitor screen for loop 1 is always displayed first.

| MENU 1/3         |                                     |
|------------------|-------------------------------------|
| 8LOOP            | $\rightarrow$ 8 loop display screen |
| 4LOOP            | ightarrow 4 loop display screen     |
| 2L00P            | ightarrow 2 loop display screen     |
| 1LOOP            | ightarrow 1 loop display screen     |
| TUNING           | ightarrow Tuning display screen     |
| TREND            | ightarrow Trend display screen      |
| ALM/FLT          | $\rightarrow$ Alarm/fault screen    |
| STATUS           | ightarrow Status display screen     |
| Pasel + T + Test |                                     |

#### • Selecting screens by chameleon keys

When the chameleon change key is pressed while the MENU 1/3 screen, the 8 loop display screen, or the 4 loop display screen is displayed, the following keys are displayed. Pressing each of the displayed key changes to the loop display screen of the pressed key.

(4Lp: 4 loop display screen, 2Lp: 2 loop display screen, 1Lp: 1 loop display screen)

#### • Changing monitor screens

Pressing the chameleon key [<<] or [>>] changes the displayed loop.

#### • Backing to the previous screen

While the [Back] is displayed as the chameleon key, (When not displayed, press the chameleon change key to display the [Back]), press the [Back] key to back to the previous screen.

## 4.2.2 Display and operation on monitor screens

#### 8 loop display screen

The screen shows the following data of 8 loops.

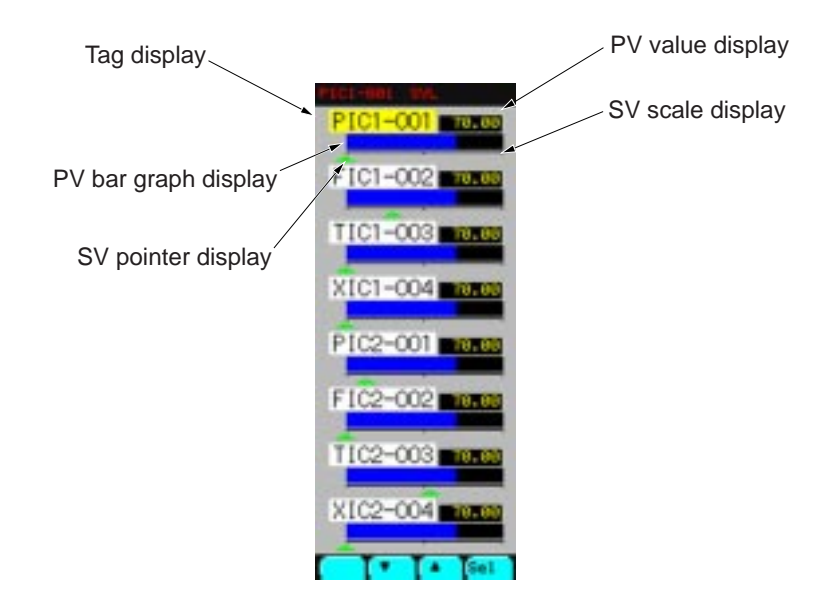

#### Operations on 8 loop display screen

When the chameleon key  $[\blacktriangle]$  or  $[\triangledown]$  is pressed to select a loop (the tag display changes to yellow.) and then the [Sel] is pressed, the selected loop screen will be displayed.

#### ■ 4 loop display screen

The screen shows the following data of 4 loops.

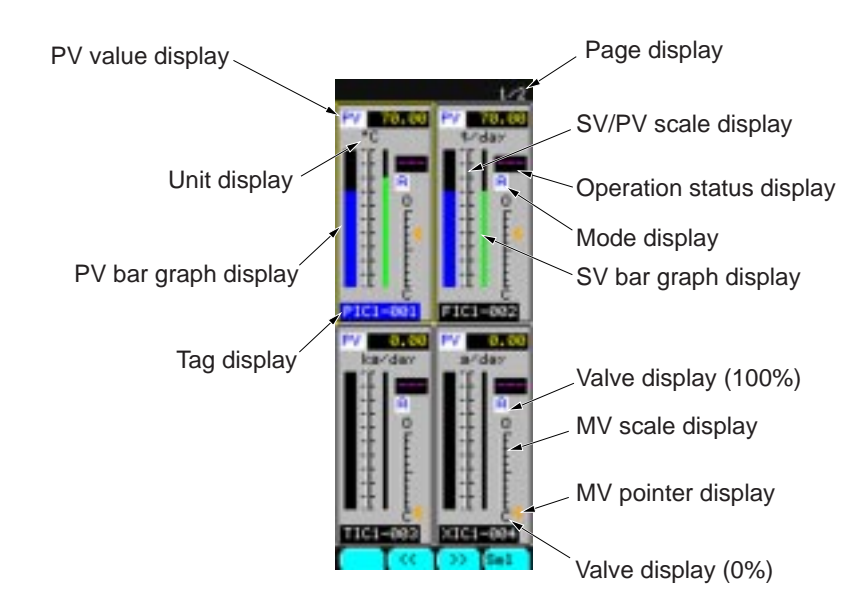

#### Operations on 4 loop display screen

When the chameleon key [<<] or [>>] is pressed to select a loop (the tag display changes to blue.) and then the [Sel] is pressed, the selected loop screen will be displayed.

#### 2 loop display screen

The screen shows the following data of 2 loops.

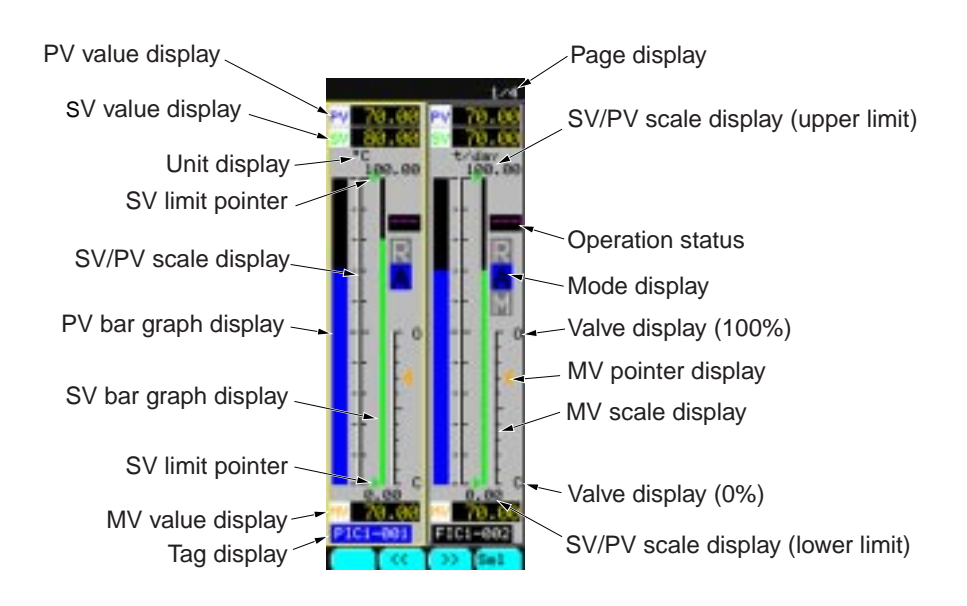

#### Operations on 2 loop display screen

- When the chameleon key [<<] or [>>] is pressed to select a loop (the tag display changes to blue.), and the [Sel] is pressed, the selected loop screen will be displayed.
- Pressing the operation mode select key changes the operation modes in the selected loop.
- When the auto mode [A] is selected as the operation mode in the selected loop, pressing the SV up or SV down key changes the SV (the setting value) of the selected loop.
- When the manual mode [M] is selected as the operation mode in the selected loop, pressing the MV up or MV down key changes the MV (the control output value) of the selected loop (the secondary control loop only).
- When the chameleon change key is pressed to display the [Parm] and then the [Parm] key is pressed, the control parameter display screen for the selected loop is displayed.

#### 1 loop display screen

The screen shows the following data of 1 loop.

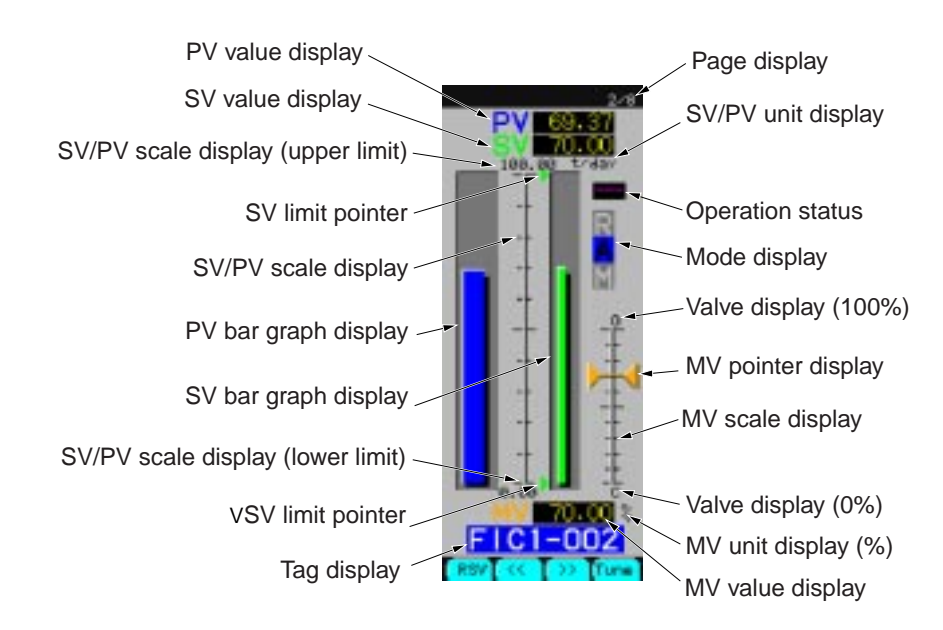

#### Operations on 1 loop display screen

- Pressing the chameleon key [<<] or [>>] changes the loop to be displayed.
- Pressing the operation mode select key changes the operation modes in the selected loop.
- When the auto mode [A] is selected as the operation mode in the selected loop, pressing the SV up or SV down key changes the SV (the setting value) of the selected loop.
- When the manual mode [M] is selected as the operation mode in the selected loop, pressing the MV up or MV down key changes the MV (the control output value) of the selected loop (the secondary control loop only).
- Pressing the chameleon key [Tune] changes to the tuning display screen of the selected loop.
- When the chameleon change key is pressed to display the [Cnst] and then the [Cnst] key is pressed, the control constant display screen for the selected loop is displayed.
- When the chameleon change key is pressed to display the [Parm] and then the [Parm] key is pressed, the control parameter display screen for the selected loop is displayed.

#### Tuning display screen

The screen shows the PV/ SV/ MV values and the real-time trend.

The real-time trend appears from the left of the screen to the right. When the real-time trend reaches to the right end of the screen, the time scale doubles automatically, and the real-time trend appears from the center of the screen to the right

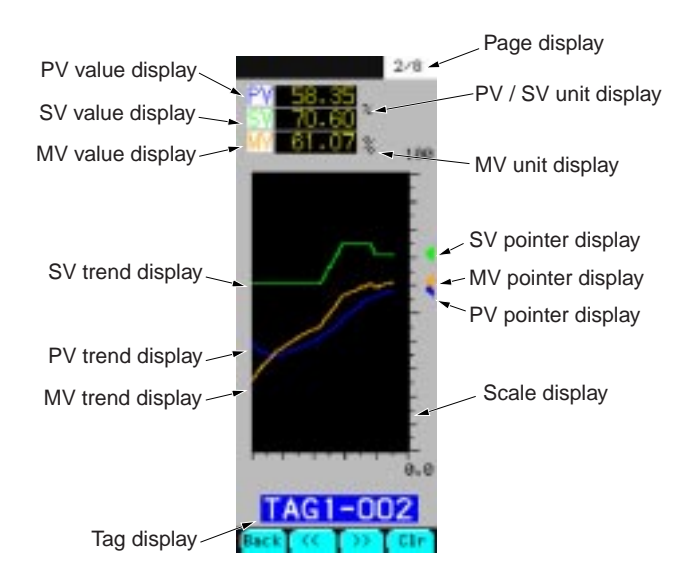

#### Operations on tuning display screen

- When the chameleon key [Clr] is pressed, the displayed real-time trend is cleared and new data is displayed.
- When the chameleon change key is pressed repeatedly, the setting values of the P, I, and D terms for the loop displayed in the lower part of the screen are displayed in order.

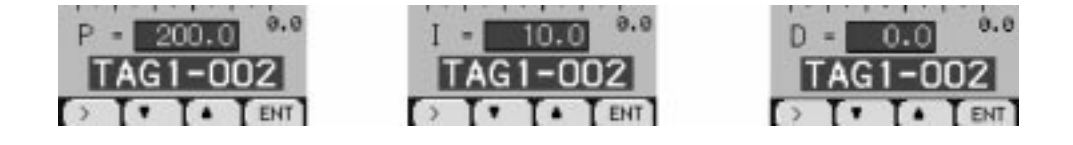

# 4-3 Operations on menu screens

## 4.3.1 About menu screens

The LCD displays not only the monitor screen during running but also the operation screens to set the control constants and the various parameters for wafer programming, and control and computation.

The menu screen consists of the following three screens. Each screen has further hierarchical menus depending on the menu items.

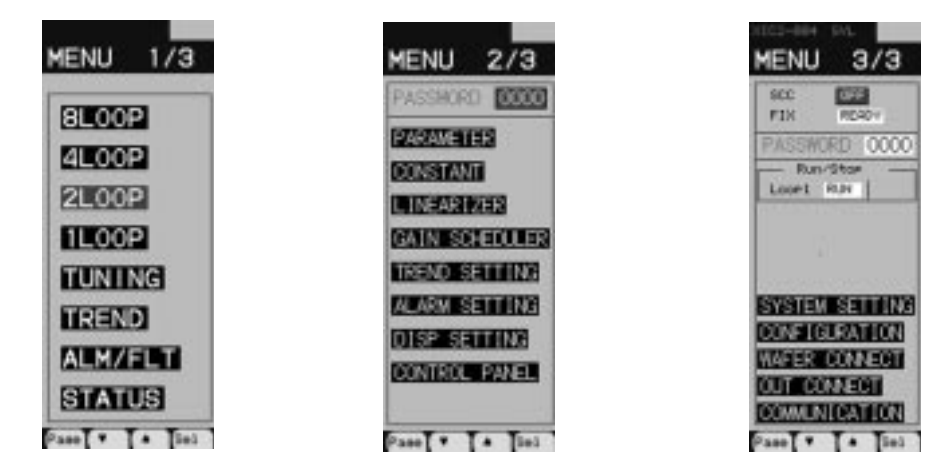

Table on the next page shows the menu items that can be selected on the menu screens.

This guide does not explain all screens of the controller. For more detailed information of each screen, refer to the Instruction Manual.

## 4.3.2 Switching menu screens

While the monitor screens are displayed, displaying and switching the menus are performed in the following procedure.

1. Press the MENU key.

The MENU 1/3 screen appears.

2. Press the MENU key repeatedly to display a desired menu screen.

Each press of the MENU key advances the screen as MENU  $1/3 \rightarrow$  MENU  $2/3 \rightarrow$  MENU  $3/3 \rightarrow$  MENU  $1/3 \cdots$ .

- 3. Pressing the chameleon key  $[\blacktriangle]$  or  $[\blacktriangledown]$  moves the cursor (blue) to a desired menu item.
- 4. Press the chameleon key [Sel].

The setting screen for the menu item selected in Step 3, or the menu screen which lists further menu items appears. If the menu screen appears, repeat Steps 3 and 4 to display the desired setting screen.

- 5. Confirm and change the setting items.
- Pressing the chameleon key [Back] backs to the previous screen. Pressing the MENU key backs to the MENU 1/3.

I — On the MENU 2/3 and MENU 3/3, the various menu items for setting computation and control functions are displayed. In order to prevent important setting items from changing by a mistaken operation, a password can be set for each of the MENU 2/3 and MENU 3/3 screens. Once a password is set, the menu items can not be selected unless the password is entered into the field of PASSWORD.

The password can be set in the SYSTEM SET screen.

| Screen    | Function of each screen                                               | Menu item      |
|-----------|-----------------------------------------------------------------------|----------------|
| MENU 1/ 3 | Changes the display screen for 8/4/2/1 loops.                         | 8LOOP          |
|           |                                                                       | 4LOOP          |
|           |                                                                       | 2LOOP          |
|           |                                                                       | 1LOOP          |
|           | Changes to the turning display screen.                                | TUNING         |
|           | Changes to the trend display screen.                                  | TREND          |
|           | Changes to the alarm/fault display screen.                            | ALM/FLT        |
|           | Changes to the operating status display screen for the input/output   | STATUS         |
|           | and the loops.                                                        |                |
| MENU 2/ 3 | Changes to the control parameter setting screen.                      | PARAMETER      |
|           | Changes to the control and computation constant screen.               | CONSTANT       |
|           | Changes to the linearizer parameter screen.                           | LINEARIZER     |
|           | Changes to the gain scheduler screen.                                 | GAIN SCHEDULER |
|           | Changes to the setting screen for the trend display.                  | TREND SETTING  |
|           | Changes to the alarm setting screen.                                  | ALARM SETTING  |
|           | Changes to the setting screen for display order for each loop display | DISP SETTING   |
|           | screen.                                                               |                |
|           | Changes to the contrast setting screen, the clock correcting screen,  | CONTROL PANEL  |
|           | the IC card operating screen, and the user-definable unit entering    |                |
|           | screen.                                                               |                |
| MENU 3/ 3 | Selects the communication remote operations.                          |                |
|           | FIX processing.                                                       |                |
|           | Runs and stops the wafer computation for each loop.                   |                |
|           | System definition.                                                    | SYSTEM SETTING |
|           | Configuration.                                                        | CONFIGURATION  |
|           | Wafer connection.                                                     | WAFER CONNECT  |
|           | Output connection.                                                    | OUT CONNECT    |
|           | Communication settings.                                               | COMMUNICATION  |

# 4-4 Operations in operation mode

# 4.4.1 About operation mode

The operation modes are switched by operating the operation mode select key. The current operation mode is shown in the field of the mode display in the monitor screen.

The operation mode consists of the following three modes.

| [R] or [C]:     | Remote mode /Cascade mode                                                                                        |                      |
|-----------------|----------------------------------------------------------------------------------------------------|----------------------|
|                 | Controls by the remote setting input (the RSV in-                                                                |                      |
|                 | put).                                                                                                    | TC Training Training |
| [A]:            | Auto mode                                                                                                    |                      |
|                 | Automatically controls by the SV (the setting value)                                                             | - B - B              |
|                 | which is input with the SV up and down keys.                                                                     | Mada diaplay         |
| [M]:            | Manual mode                                                                                                    |                      |
|                 | Manually controls the MV output (the control out-                                                                |                      |
|                 | put) with the MV up and down keys (the secondary                                                                 |                      |
|                 | control loop only).                                                                                              |                      |
| E a di a a di a | and the second second second second second second second second second second second second second second second | 0.00 0.00            |

For the primary control loop, the controller operates both in the Auto mode [A] and in the Remote [R] /Cascade [C] mode, but not in the Manual mode [M].

*I* — The controllers are available in the [R-A-M] (remote) display type and the [C-A-M] (cascade) display type. Although this guide shows both the two types, they are different in just their indications, not in their functions, operations and performances at all. Note that for the [A-M] type, the operations of [R] and [C] keys are not available.

# 4.4.2 Switching operation modes

Perform the following procedure to switch the operation mode for each control block.

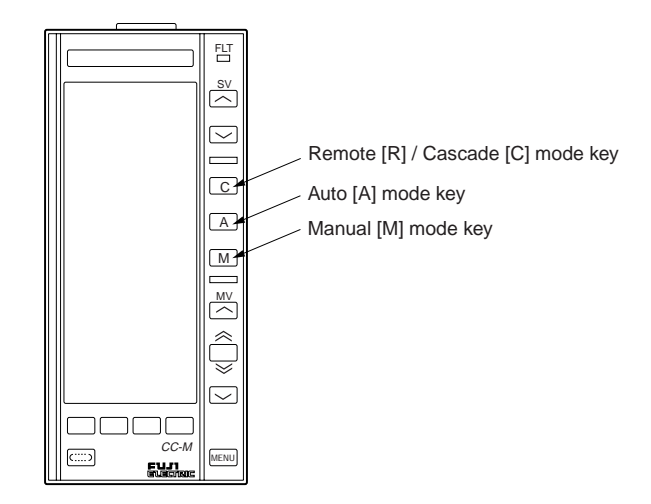

- 1. Perform the procedure of "Switching monitor screens" explained before to display the monitor screen of the loop whose operation mode is desired to select. This operation is performed on the 2 loop or 1 loop screen.
- 2. On the 2 loop screen, press the chameleon key [<<] or [>>] to select the control block whose operation mode is desired to select (the tug name changes to blue.).

3. Press the operation mode select key to change the operation mode.

Press the operation mode select key repeatedly until the operation mode display in the monitor screen is changed.

When the operation mode display in the monitor screen is changed, the controller starts to operate in the displayed operation mode.

**!** The operation mode is locked for each control block so that the press of the operation mode select key may not be accepted, which prevents the operation mode from changing by a mistaken operation.

Locking the operation mode can be set in the SYSTEM SET screen.

# 4-5 Setting SV (Setting value) / MV (Control output value)

The SV (the setting value) and MV (the control output value) of the primary and secondary control loops are operated manually by pressing the SV up and down keys, and the MV up and down keys in the front section.

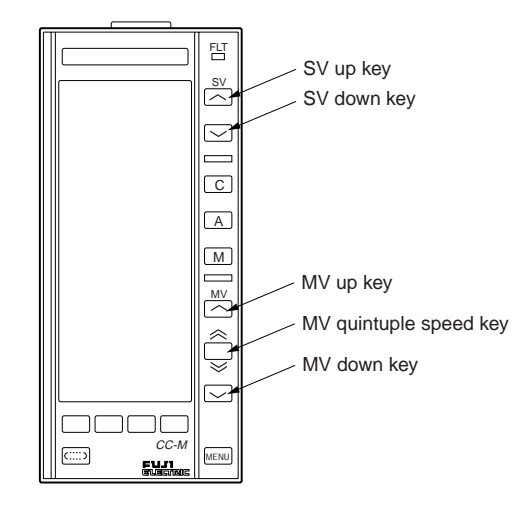

# 4.5.1 Setting the SV

SV up key:Increases the SV.SV down key:Decreases the SV.

- The SV up and down keys can be used for the primary and secondary control loops when the operation mode is Auto [A].
- Pressing each key changes the SV value display and SV scale display in the monitor screen.
- Pressing each key repeatedly increases or decreases the values automatically. (The full-stroke moving time is approx. 40 seconds.)
- The SV can not be set higher than the value set in the SV limit pointer in the monitor screen.

# 4.5.2 Setting the MV

MV up key:Increases the MV.MV down key:Decreases the MV.MV quintuple speed key:Pressing the MV up key or MV down key while pressing this key, quintuples<br/>the increasing and decreasing speeds of the MV.

- The MV can be operated for the secondary control loop only.
- The MV can be operated when the operation mode of the secondary loop is Manual [M].
- Pressing each key changes the MV display and MV pointer of the MV scale display in the monitor screen.
- Pressing each key repeatedly increases or decreases the values automatically.

! -

The keys are locked for each control block so that the press of each key may not be accepted, which prevents the SV and MV from changing by a mistaken operation.

Locking the keys can be set in the SYSTEM SET screen.

# 4-6 Operations at the occurrence of alarm/fault

# 4.6.1 Display at the occurrence of alarm

When an alarm is detected during running, the alarm type and the name (TAG name) of the control loop in which the alarm occurs, are displayed at the top of the LCD. Table shows the alarm items that may be detected in the controller.

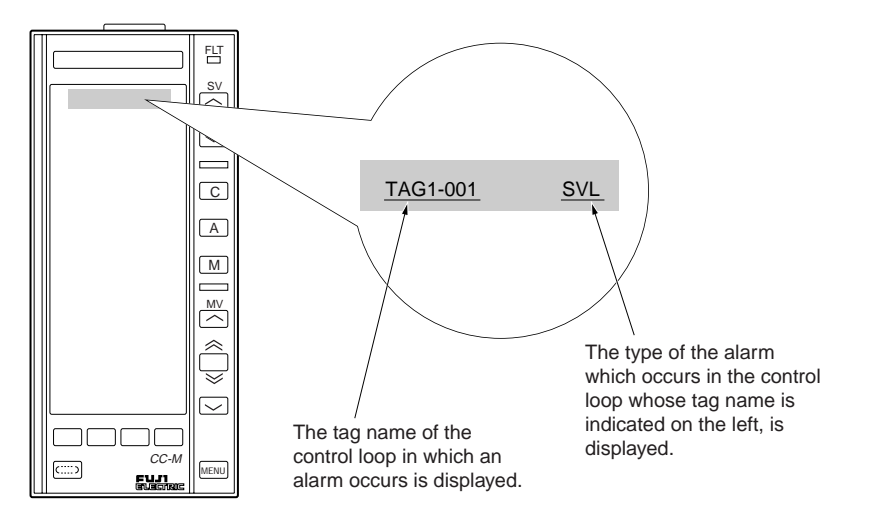

| Display | Description                                                                                       |
|---------|---------------------------------------------------------------------------------------------------|
| DMV     | Control output changing rate alarm                                                                |
| MVL     | Control output lower limit alarm (-25.00 to 125.00%)                                              |
| MVH     | Control output upper limit alarm (-25.00 to 125.00%)                                              |
| DVL     | Amount of deviation lower limit alarm (0.00 to 100.00%)                                           |
| DVH     | Amount of deviation lower limit alarm (0.00 to 100.00%)                                           |
| DPL     | Process variable change rate lower limit alarm (0.00 to 100.00%)                                  |
| DPH     | Process variable change rate upper limit alarm (0.00 to 100.00%)                                  |
| PVL     | Process variable lower limit alarm (the setting range varies depending on the industrial values.) |
| PVH     | Process variable upper limit alarm (the setting range varies depending on the industrial values.) |
| SVL     | Setting value lower limit alarm (the setting range varies depending on the industrial values.)    |
| SVH     | Setting value upper limit alarm (the setting range varies depending on the industrial values.)    |

When an alarm occurs, determine the cause of the alarm, and reset the alarm status according to the "Operation under alarm/fault conditions".

Alarms which occur and are reset in the controller are recorded in the alarm log. The alarm log stores up to 128 cases of alarms in the order in which the alarms occurred.

# 4.6.2 Display at the occurrence of fault/warning

When a fault/warning is detected during running, the FLT lamp in the front section is lit. Table shows the fault/warning items that may be detected in the controller.

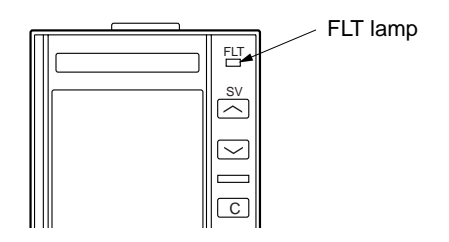

| Display for fault   | Description                                                       |
|---------------------|-------------------------------------------------------------------|
| AI CHECK            | Analog input abnormality                                          |
| DAI CHECK           | Thermocouple and resistance bulb direct input abnormality         |
| OPTION AI           | Thermocouple and resistance bulb direct input circuit abnormality |
| MV R-BACK           | MV read back error                                                |
| TLINK FLT           | T-link connecting abnormality                                     |
| Display for warning | Description                                                       |
| FLASH WAR           | Flash ROM abnormality                                             |
| OPT COM ER          | OPTO22 connecting abnormality                                     |
| WAF STOP            | Wafer stop                                                        |
| CNCT ERROR          | Improper connection of wafers                                     |

When a fault occurs, determine the cause of the fault, and reset the fault status according to the "Operation under alarm/fault conditions".

Faults which occur and are reset in the controller are recorded in the fault log. The fault log stores up to 128 cases of faults in the order in which the faults occurred.

# 4.6.3 Operation under alarm/fault conditions

When an alarm/fault occurs, confirm the alarm/fault types and reset them in the following procedure.

#### • Confirming the alarm fault types

- 1. Press the MENU key to display the MENU 1/3 screen.
- 2. Press the chameleon key  $[\blacktriangle]$  or  $[\blacktriangledown]$  repeatedly to move the cursor (blue) to the [ALM/FLT].
- 3. Press the chameleon key [Sel].

The list of the alarm log is displayed in the alarm logging display screen.

The alarm which occurs most recently is displayed on the top of the first page of the logging display screen. "\*" is attached to the alarm which is not reset.

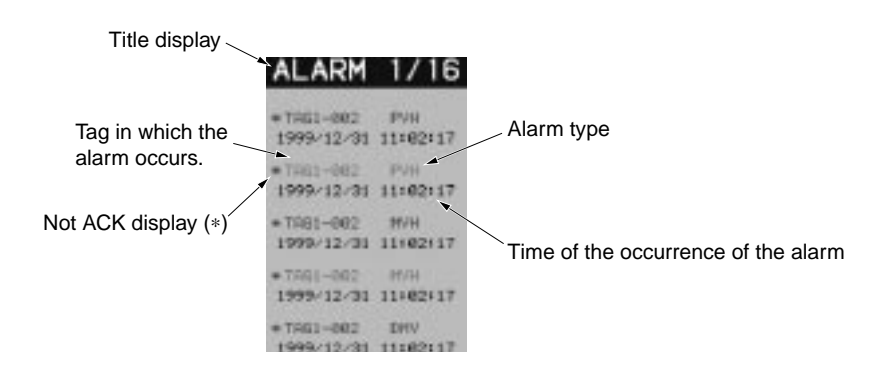

4. Press the chameleon key [AlmS] to display the alarm status display screen. "\*" is attached to the right of the alarm item which occurs for each loop.

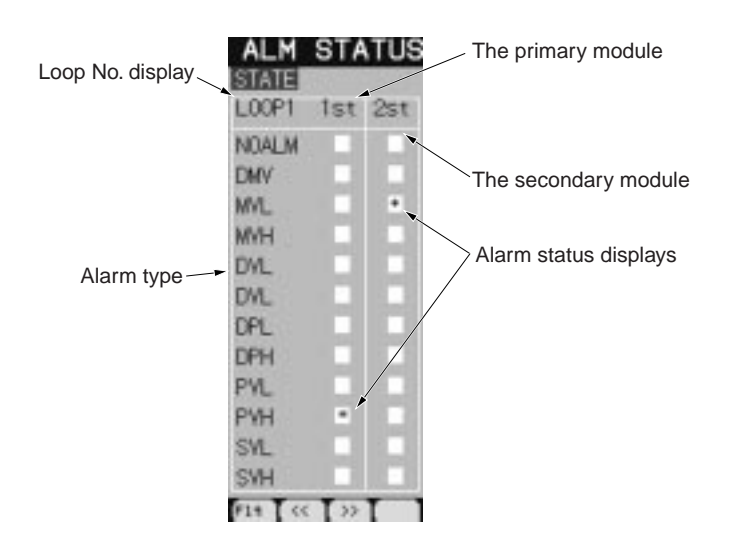

5. When the chameleon key [Flt] is pressed while the alarm status display screen is displayed, a list of the fault logging is displayed in the fault logging display screen.

The fault which occurs most recently is displayed on the top of the first page of the fault logging display screen. "\*" is attached to the fault which is not reset.

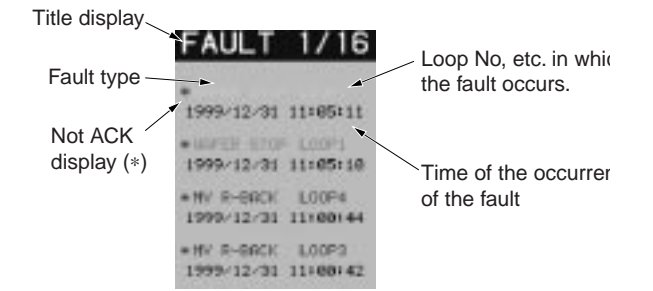

6. Press the chameleon key [FltS] to display the fault status display screen."\*" is attached under the input/output terminals in which the fault occurs for each fault item.

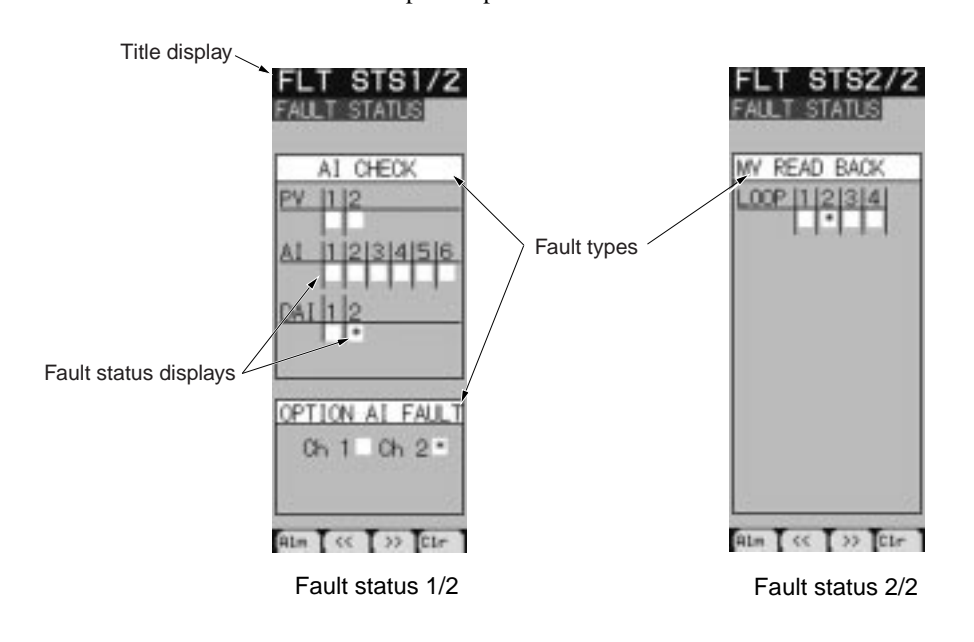

#### • Resetting alarm/fault status

When the chameleon key [Ack] is pressed while the alarm logging display screen or the fault logging display screen is displayed, the alarm/fault status is reset, and "\*" disappears. (All the "\*" in the displayed page disappear.)

# 4-7 Operations of memory cards

The Compact Flash<sup>®</sup> memory card can store the logging data (the data displayed in the trend display screen) (option).

Follow the procedure below to use the Compact Flash<sup>®</sup> memory card.

# 4.7.1 Inserting and ejecting the memory card

#### • Inserting the memory card

- 1. Press the lock button to draw the front section.
- 2. Confirm that the memory card ON/OFF switch is turned OFF, and insert the memory card into the memory card insertion opening.

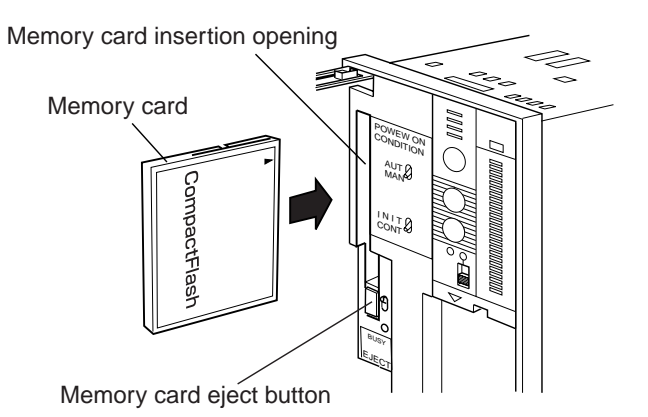

3. Turns on the memory card ON/OFF switch.

#### • Ejecting the memory card

- 1. Turns off the memory card ON/OFF switch.
- 2. Confirm that the memory card BUSY lamp shuts off, and press the memory card eject button. The memory card pops out of the insertion opening.

3. Gently pull out the memory card.

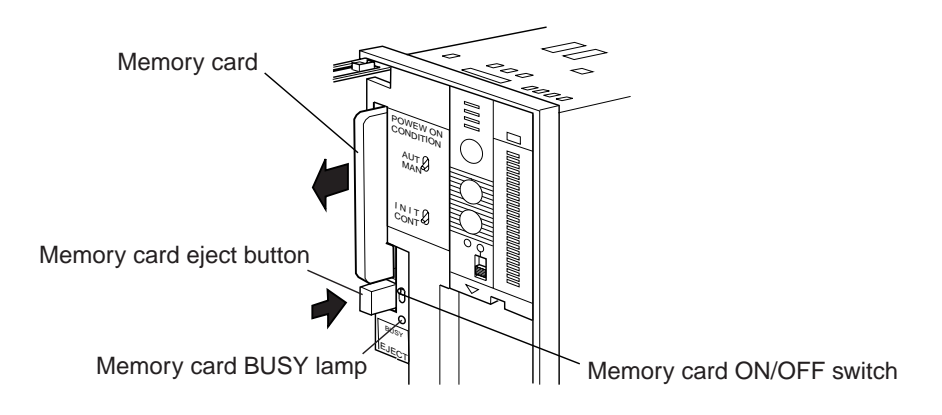

## 4.7.2 Formatting memory card

Before the logging data is stored in the memory card, it is necessary to format the memory card. Follow the procedure below to format the card.

I — Once the memory card is formatted, the logging data can be stored repeatedly until the capacity of the memory card is full. If the memory card in which the logging data has been stored, is formatted, the data stored in the memory card will be lost.

- 1. Insert the memory card according to the procedure of the "Inserting the memory card".
- 2. Press the MENU key twice to display the MENU2/3 screen.
- 3. Press the chameleon key  $[\blacktriangle]$  or  $[\triangledown]$  to move the cursor (blue) to the [CONTROL PANEL].
- Press the chameleon key [Sel].
  "CONTROL PANEL menu screen" appears.
- 5. Press the chameleon key  $[\blacktriangle]$  or  $[\triangledown]$  to move the cursor (blue) to the [IC CARD].
- Press the chameleon key [Sel].
  "IC CARD menu screen" appears.

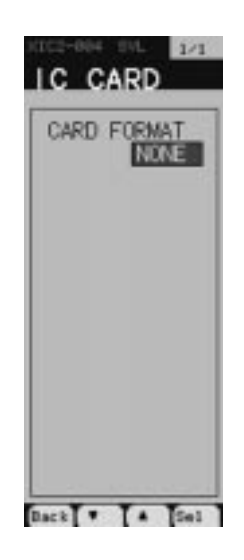

- 7. Confirm that the [READY] (formatting is possible.) in the field of the [CARD FORMAT].
- 8. Press the chameleon key [Sel].

The display of [READY] changes to yellow.

9. Press the chameleon key  $[\blacktriangle]$ .

The display of [READY] changes to the yellow [WAIT].

Formatting is ready.

10. Press the chameleon key [Sel].

The display of [WAIT] changes to blue.

Formatting starts.

!

After a while, the display of [WAIT] changes to the blue [READY], which means that formatting is completed.

Never eject the memory card during formatting. Otherwise the card may be damaged.

# **5** PROGRAMMING FUNCTIONS

This chapter explains the methods of wafer programming: how to write connection specifications, how to program the wafers, and how to input the control parameters and constants.

| 5-1         | Before programming5                         | 5-2 |
|-------------|---------------------------------------------|-----|
| <b>5</b> -2 | Writing connection specifications5          | 5-6 |
| <b>5</b> -3 | Connecting wafers5-                         | 14  |
| <b>5</b> -5 | Setting control parameters 5-               | 18  |
| <b>5</b> -6 | Setting constants5-                         | 21  |
| 5-7         | Setting remote acknowledge (R-ACK) 5-       | -22 |
| 5-8         | Setting monitor screens5-                   | 23  |
| <b>5-</b> 9 | FIX processing5-                            | 24  |
| <b>5-</b> 1 | 0 Executing the wafers 5-                   | 25  |
| <b>5-</b> 1 | 1 Programming with configuration software5- | -26 |
| <b>5-</b> 1 | 2 PLC control with software PLC 5-          | 27  |

# 5-1 Before programming

# 5.1.1 Flowchart of programming

The following flowchart shows the outline of programming control functions in the controller. The detailed procedures of programming according to this flowchart are explained in "5.2 Writing connection specifications" and the following chapters.

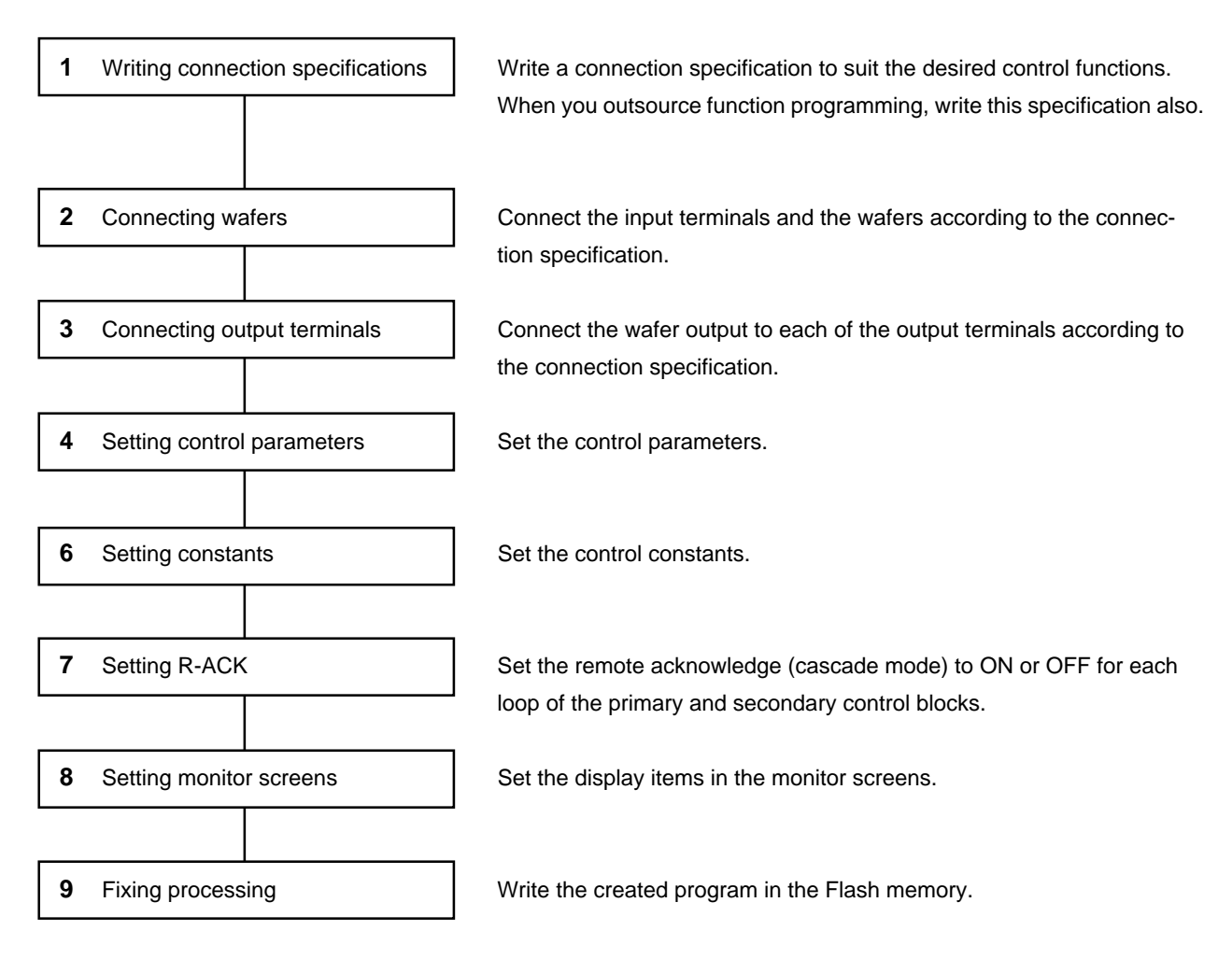

Figure 5-1

The flowchart above shows the steps basic enough to make users to understand the programming procedure. Before operating the programmed controller as a regulator, it is necessary to set various kinds of settings, such as alarm, etc.

Some operations in the controller can be locked to prevent the settings from changing by a mistaken operation.

For further detailed information on the settings, refer to the Instruction Manual of the controller.

### 5.1.2 About control and computation wafers

As described in "Chapter 1 General", the controller combines the function blocks called "wafer" to execute the control functions.

The controller has as many as 100 kinds of computing, control, and processing wafers that can be combined at users' disposal. (Table 5-1 shows the list of the wafers.)

The following wafers are combined into a control block to execute the control computation functions that are the heart of the controller.

When connecting the wafers, it is advisable that the following control blocks be used for a desired control system.

#### Primary control block

1. Primary PID control block

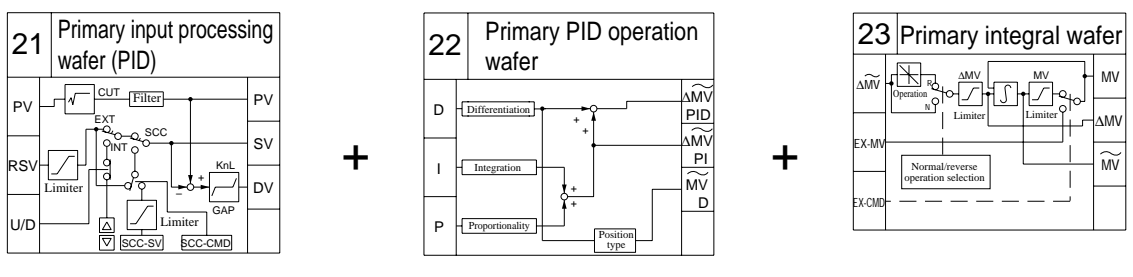

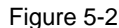

Figure 5-2 shows a combination of the wafers which constitute the primary PID control block for the cascade control. The primary input processing wafer (function code 21) has the function to select the SV (the setting value) depending on the control modes.

2. Proportional operation block

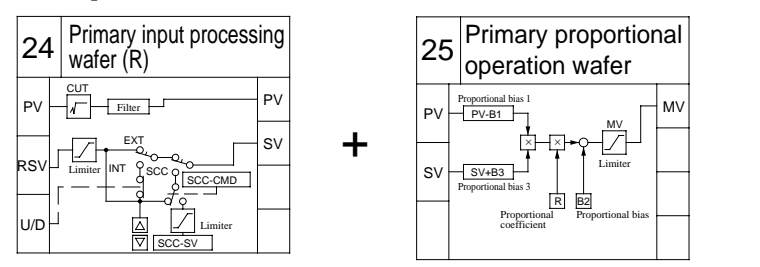

Figure 5-3

Figure 5-3 shows a combination of the wafers which constitute the proportional operation block for the proportional control.

The primary input processing wafer (function code 24) has the function to select the SV (the setting value) depending on the control modes.

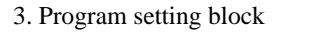

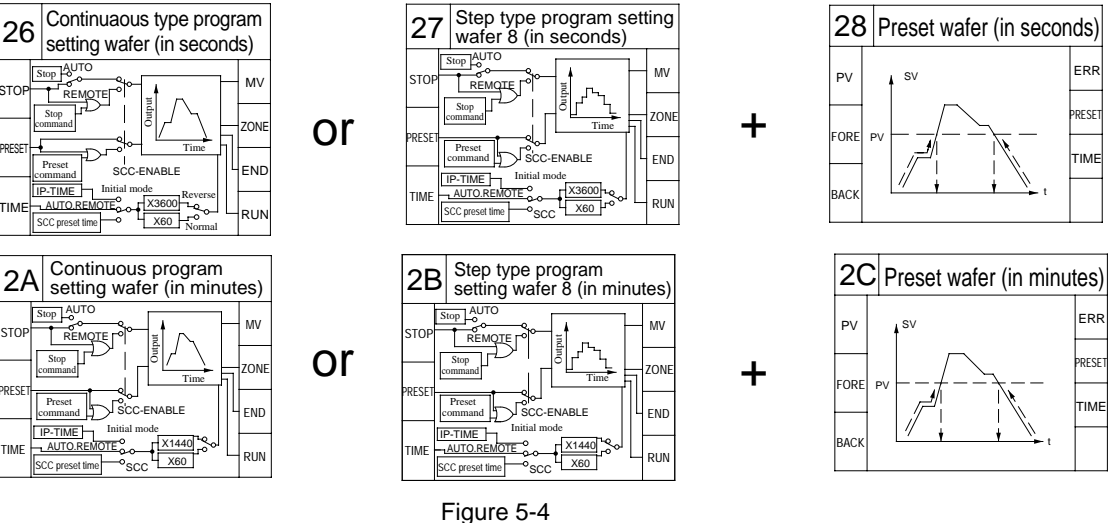

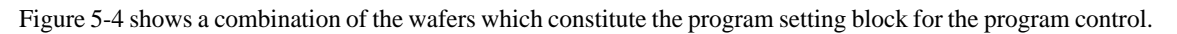

#### Secondary control block

Secondary PID position type control block

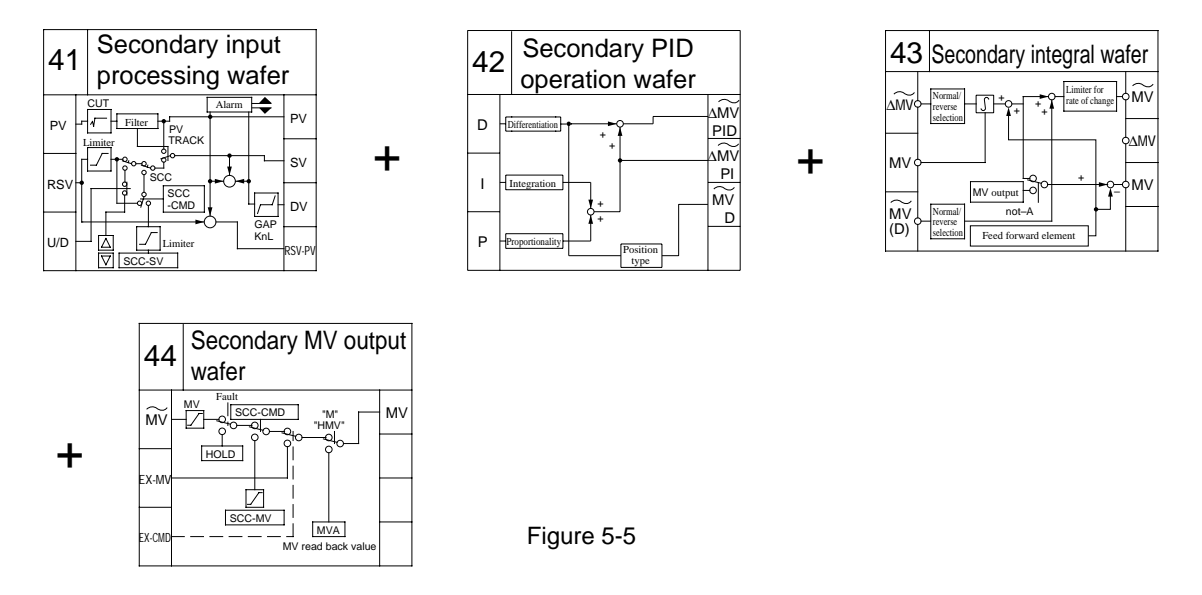

Figure 5-5 shows a combination of the wafers which constitute the secondary PID position type control block. The secondary input processing wafer (function code 41) has the function to select the SV (the setting value) depending on the control modes.

The MV of the secondary MV output wafer (function code 44) is output from the external control output terminals (MI1 through MI4).

| No. | Abbreviation | Wafer name                                         | No. | Abbreviation | Wafer name                                 |
|-----|--------------|----------------------------------------------------|-----|--------------|--------------------------------------------|
| 06  | RFPSUM       | PULSE WIDTH INTEGRATION WAFER                      | 73  | BIN2_TO_BCD  | BIN/BCD CONVERSION 2 WAFER                 |
| 07  | PFTPCM       | TEMPERATURE/PRESSURE COMPENSATION WAFER            | 81  | RFDET1       | DEAD TIME WAFERS 1                         |
| 08  | RFSLCT       | SELECTOR WAFER                                     | 82  | RFDET2       | DEAD TIME WAFERS 2                         |
| 09  | RFABSO       | ABSOLUTE VALUE/SIGN INVERSION WAFER                | 83  | RFDET3       | DEAD TIME WAFERS 3                         |
| 0A  | RFLNR1       | LINEARIZE WAFER 1                                  | 84  | RFPRDV       | LEAD ELEMENT WAFER                         |
| 0B  | RFLNR2       | LINEARIZE WAFER 2                                  | 85  | RFFLAG       | LAG ELEMENT WAFER                          |
| 10  | RFGS1        | GAIN SCHEDULE WAFER 1                              | 86  | RFONF1       | ON-OFF WAFER                               |
| 11  | RFGS2        | GAIN SCHEDULE WAFER 2                              | 87  | RFLIMT       | LIMITER WAFER                              |
| 21  | RM1SPV       | PRIMARY INPUT PROCESSING WAFER (PID)               | 88  | RFPUGE       | PULSE GENERATION WAFER                     |
| 22  | RM1PID       | PRIMARY PID OPERATION WAFER                        | 89  | RFTIME       | TIMER WAFER                                |
| 23  | RM1MVO       | PRIMARY INTEGRAL WAFER                             | 8A  | RFRAMP       | RAMP FUNCTION WAFER (MINUTE)               |
| 24  | RM1RPV       | PRIMARY INPUT PROCESSING WAFER (R)                 | 8B  | RFAVRG       | ANALOG AVERAGE WAFER                       |
| 25  | RM1 RTO      | PRIMARY PROPORTIONAL OPERATION WAFER               | 8C  | RFSUMA       | ANALOG INTEGRATION WAFER                   |
| 26  | RM1PGC       | CONTINUOUS TYPE PROGRAM SETTING WAFER (IN SECONDS) | 8D  | RFGAPP       | DEAD BAND WAFER                            |
| 27  | RM1PGS       | STEP TYPE PROGRAM SETTING WAFER (IN SECONDS)       | 91  | RFLNR1       | LINEARIZE WAFER 1                          |
| 28  | RM1PGP       | PRESET WAFER (IN SECONDS)                          | 92  | RFLNR2       | LINEARIZE WAFER 2                          |
| 2A  | RM1PLC       | CONTINUOUS TYPE PROGRAM SETTING WAFER (IN MINUTE)  | 93  | RFLNR3       | LINEARIZE WAFER 3                          |
| 2B  | RM1PLS       | STEP TYPE PROGRAM SETTING WAFER (IN MINUTE)        | 94  | RFLNR4       | LINEARIZE WAFER 4                          |
| 2C  | RM1PLP       | PRESET WAFER (IN MINUTE)                           | A5  | RFFLIP       | FLIP-FLOP WAFER                            |
| 30  | BITCN1       | BIT ON/OFF WAFER 1                                 | A6  | RFDCOD       | DECORDER WAFER                             |
| 31  | BITCN2       | BIT ON/OFF WAFER 2                                 | A7  | RFLNR3       | LINEARIZE WAFER 3                          |
| 32  | BITCN3       | BIT ON/OFF WAFER 3                                 | AA  | RFRALP       | RAMP FUNCTION WAFER (HOUR)                 |
| 33  | BITCN4       | BIT ON/OFF WAFER 4                                 | C1  | RFADDE       | ADDITION/ARITHMETIC OPERATION WAFER        |
| 34  | BITCN5       | BIT ON/OFF WAFER 5                                 | C2  | RFSUBE       | SUBTRACTION/ARITHMETIC OPERATION WAFER     |
| 35  | BITCN6       | BIT ON/OFF WAFER 6                                 | C3  | RFMULE       | MULTIPLICATION/ARITHMETIC OPERATION WAFER  |
| 36  | BITCN7       | BIT ON/OFF WAFER 7                                 | C4  | RFDIVE       | DIVISION/ARITHMETIC OPERATION WAFER        |
| 37  | BITCN8       | BIT ON/OFF WAFER 8                                 | C5  | RFPCNT       | PULSE NUMBER COUNTER WAFER                 |
| 38  | BITDIV       | BIT RESOLUTION WAFER                               | C6  | RFALM1       | ALARM WAFER                                |
| 3C  | RM1PR5       | PRIMARY PI SETTING WAFER                           | C7  | RFAPUL       | PULSE NUMBER OUTPUT WAFER                  |
| 3D  | RM1PR6       | PRIMARY D SETTING WAFER                            | C8  | RFLLAG       | LEAD/LAG ELEMENT WAFER                     |
| 41  | RM2SPV       | SECONDARY INPUT PROCESSING WAFER                   | C9  | RFMAV1       | MOVING AVERAGE WAFER 1                     |
| 42  | RM2PID       | SECONDARY PID OPERATION WAFER                      | CA  | RFMAV2       | MOVING AVERAGE WAFER 2                     |
| 43  | RM2ITG       | SECONDARY INTEGRAL WAFER                           | CC  | RFAPWM       | POSITION TYPE PULSE WIDTH CONVERSION WAFER |
| 44  | RM2MVO       | SECONDARY MV OUTPUT WAFER                          | D0  | RFHOLD       | SAMPLE HOLD WAFER                          |
| 48  | RM2FFD       | SECONDARY FEED FORWARD WAFER                       | E1  | RFDET4       | DEAD TIME WAFER 4                          |
| 5C  | RM2PR5       | SECONDARY PI SETTING WAFER                         | E2  | RFDET5       | DEAD TIME WAFER 5                          |
| 5D  | RM2PR6       | SECONDARY D SETTING WAFER                          | E3  | RFDET6       | DEAD TIME WAFER 6                          |
| 61  | RFROOT       | SQUARE ROOT EXTRACTION WAFER                       | E4  | RFLGC2       | LOGICAL OPERATION WAFER 2                  |
| 62  | RFSUMM       |                                                    | E5  | RFLGC3       | LOGICAL OPERATION WAFER 3                  |
| 63  | RFSBML       | SUBTRACTION/MULTIPLICATION WAFER                   | E6  | RFLGC4       | LOGICAL OPERATION WAFER 4                  |
| 64  | RFMULT       | MULTIPLICATION/ADDITION WAFER                      | E7  | RFLGC5       | LOGICAL OPERATION WAFER 5                  |
| 65  | RFADDV       | ADDITION/DIVISION WAFER                            | E8  | RFLGC6       | LOGICAL OPERATION WAFER 6                  |
| 66  | RFLOGI       | LOGICAL OPERATION WAFER 1                          | EF  | WAFER 1      | MEASURING METAL DIAGRAM WAFER 1            |
| 67  | RFSWCH       | CHANGEOVER WAFER                                   | F0  | WAFER 2      | MEASURING METAL DIAGRAM WAFER 2            |
| 68  | RFECOD       |                                                    | F1  | WAFER 3      | MEASURING METAL DIAGRAM WAFER 3            |
| 69  | RESIGE       |                                                    | F2  | WAFER 4      | MEASURING METAL DIAGRAM WAFER 4            |
| 6A  | RFABCD       |                                                    | +3  | WAFER 5      | MEASURING METAL DIAGRAM WAFER 5            |
| /0  | BCD_IO_BIN   |                                                    | +4  | WAFER 6      | MEASURING METAL DIAGRAM WAFER 6            |
| 71  | BCD_TO_2BIN  | BCD/BIN CONVERSION WAFER                           | F5  | WAFER 7      | MEASURING METAL DIAGRAM WAFER 7            |
| 72  | BIN_TO_BCD   | BIN/BCD CONVERSION WAFER                           | F6  | WAFER 8      | MEASURING METAL DIAGRAM WAFER 8            |

#### Table 5-1

# **5-2** Writing connection specifications

# 5.2.1 Format of connection specifications

Before programming the control functions, it is necessary to write a connection specification in which the connections of wafers for a desired control are indicated. Figure 5-6 shows an example of the connection specification.

The format of the connection specification is included at the end of the Instruction Manual. Copy the format if necessary.

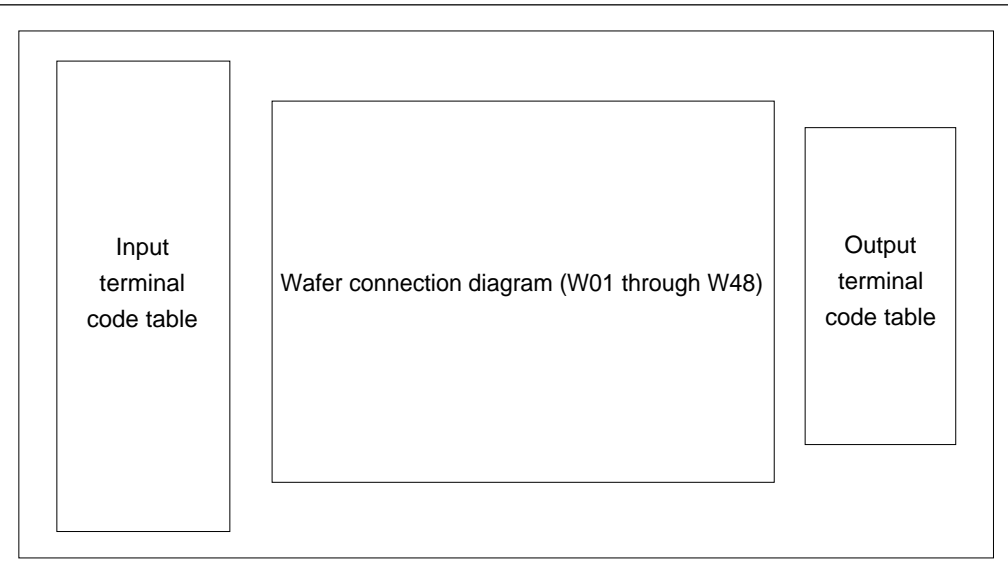

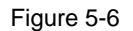

The wafer connection diagram shows each wafer as follows:

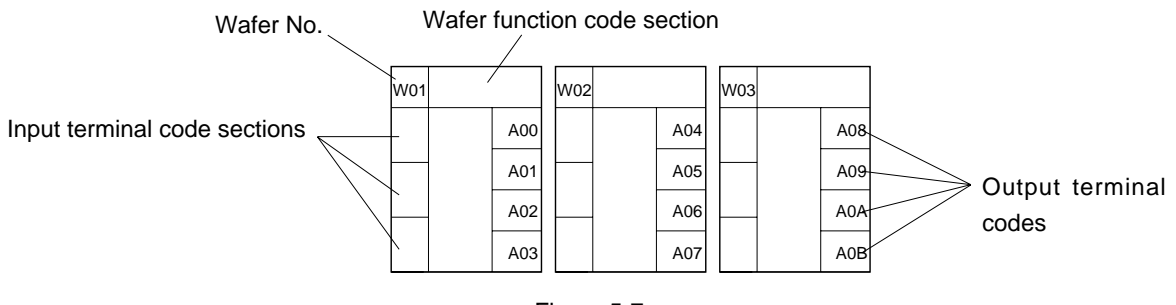

Figure 5-7

Wafer No.:The number which is assigned to each of the wafer areas.Each loop has 48 wafer areas (No.01 though No.48).

This number can not be changed.

Wafer function code section: Indicate the wafer function code (the hexadecimal two-digit number) in this section. Put the two-digit loop attribute code before the wafer function code.

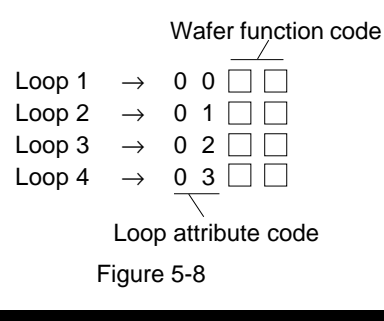

# **PROGRAMMING FUNCTIONS**

Input terminal code section: Indicate the input terminal code of the wafer (a hexadecimal 4-digit number) in this section. The input terminal code is assigned to each of the input terminals at

the back of the controller.

When connecting one wafer to another, indicate the output terminals of the former wafer in the input terminal code section of the latter wafer. Also indicate the loop attribute code before the wafer output terminal code. (See Figure 5-9.)

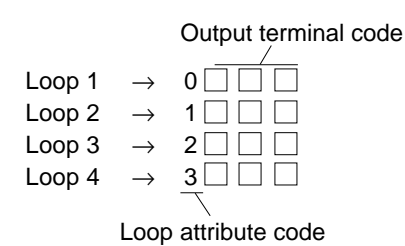

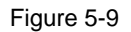

Output terminal code:The code (a hexadecimal 3-digit number) that is pre-assigned to each of the output<br/>terminals of the wafer areas.This code is fixed for each of Wafer No., and can not be changed.

Table 5-2 shows the input terminal codes of the connection specifications.

# **PROGRAMMING FUNCTIONS**

| Terminal name               | Code     | Input terminal code |  |  |  |  |
|-----------------------------|----------|---------------------|--|--|--|--|
| Pulse count input 1         | FI1      | 0010                |  |  |  |  |
| 2                           | FI2      | 0011                |  |  |  |  |
| 3                           | FI3      | 0012                |  |  |  |  |
| 4                           | FI4      | 0013                |  |  |  |  |
| Pulse width input 1         | PI1      | 0014                |  |  |  |  |
| 2                           | Pl2      | 0015                |  |  |  |  |
| 3                           | PI3      | 0016                |  |  |  |  |
| 4                           | PI4      | 0017                |  |  |  |  |
| Process variable input 1    | PV1      | 0030                |  |  |  |  |
| 2                           | PV2      | 0031                |  |  |  |  |
| Analog input 1              | Al1      | 0032                |  |  |  |  |
| 2                           | Al2      | 0033                |  |  |  |  |
| 3                           | AI3      | 0034                |  |  |  |  |
| 4                           | Δ14      | 0035                |  |  |  |  |
| 5                           | Δ15      | 0036                |  |  |  |  |
| 5                           |          | 0030                |  |  |  |  |
| Direct input 1              |          | 0037                |  |  |  |  |
| 2                           |          | 0030                |  |  |  |  |
| Z<br>Digital input 10       |          | 0039                |  |  |  |  |
|                             |          | 0095                |  |  |  |  |
| 9                           | DI9      | 0096                |  |  |  |  |
| 8                           | DI8      | 0097                |  |  |  |  |
| 1                           | DI/      | 0098                |  |  |  |  |
| 6                           | DI6      | 0099                |  |  |  |  |
| 5                           | DI5      | 009a                |  |  |  |  |
| 4                           | DI4      | 009b                |  |  |  |  |
| 3                           | DI3      | 009c                |  |  |  |  |
| 2                           | DI2      | 009d                |  |  |  |  |
| 1                           | DI1      | 009e                |  |  |  |  |
| 000 innut 1                 | 0001     | 0400                |  |  |  |  |
|                             | SUCT     | 0100                |  |  |  |  |
| 000: (40                    | 00040    | 0101                |  |  |  |  |
| SCC input 16                | SCC16    | 010f                |  |  |  |  |
| T link master input data 0  | WN000    | 0200                |  |  |  |  |
|                             | WINOUU   | 0200                |  |  |  |  |
|                             |          | 0000                |  |  |  |  |
| I -IINK master Input data 9 | WNO99    | 0263                |  |  |  |  |
| T-link slave input 1        | WNO01    | 0280                |  |  |  |  |
|                             |          | 0200                |  |  |  |  |
| T-link slave input 16       | WNO16    | 028f                |  |  |  |  |
|                             | WINGTO   | 0201                |  |  |  |  |
| Fault information 1-1       | FLT1-1   | 0300                |  |  |  |  |
|                             |          |                     |  |  |  |  |
| Fault information 16-16     | FLT16-16 | 03ff                |  |  |  |  |
|                             |          |                     |  |  |  |  |
| Warning 1-1                 | WAR1-1   | 0400                |  |  |  |  |
|                             |          |                     |  |  |  |  |
| Warning 16-16               | WAR16-16 | Γ<br>Π<br>Π         |  |  |  |  |
|                             |          |                     |  |  |  |  |
| Constant 1                  |          | <u>^880</u>         |  |  |  |  |
|                             |          | 1000                |  |  |  |  |
| Constant 49                 |          | <br>                |  |  |  |  |
| Constant 40                 |          | xoai                |  |  |  |  |

#### Table 5-2

| Terminal name                         | Code   | Input terminal code |
|---------------------------------------|--------|---------------------|
| Primary control mode                  |        |                     |
| EXM                                   | EXM1   | x912                |
|                                       |        |                     |
| SCC                                   | SCC1   | x914                |
| R                                     | R1     | x915                |
| L                                     | L1     | x916                |
|                                       |        |                     |
| NORM                                  | NORM1  | x918                |
| RREQ (PRE)                            | RREQ1  | x91a                |
| AREQ (PUN)                            | AREQ1  | x91b                |
| NOT-A                                 | NOTA1  | x91c                |
| SCC-EN                                | CEN1   | x91d                |
| LS                                    | LS1    | x91e                |
|                                       |        |                     |
| Secondary control mode                |        |                     |
| HM                                    | HM2    | x930                |
| Μ                                     | M2     | x931                |
| EXM                                   | EXM2   | x932                |
| SMAN                                  | SMAN2  | x933                |
| SCC                                   | SCC2   | x934                |
| R                                     | R2     | x935                |
| L                                     | L2     | x936                |
| PVTRK                                 | PVTR2  | x937                |
| NORM                                  | NORM2  | x938                |
| R-REQ                                 | RREQ2  | x93a                |
| A-REQ                                 | A-REQ2 | x93b                |
| NOT-A                                 | NOTA2  | x93c                |
| SCC-EN                                | CEN2   | x93d                |
| LS                                    | LS2    | x93e                |
| Primary alarm                         |        |                     |
| SV-H                                  | SH1    | x940                |
| SV-L                                  | SL1    | x941                |
| PV-H                                  | PH1    | x942                |
| PV-L                                  | PL1    | x943                |
| ΔPV-H                                 | ∆PH1   | x944                |
| ΔPV-L                                 | ΔPL1   | x945                |
| DV-H                                  | DH1    | x946                |
| DV-L                                  | DL1    | x947                |
| MV-H                                  | MH1    | x948                |
| MV-L                                  | ML1    | x949                |
| ΔMV-H                                 | ∆MH1   | x94c                |
| Secondary alarm                       |        |                     |
| SV-H                                  | SH2    | x950                |
| SV-L                                  | SL2    | x951                |
| PV-H                                  | PH2    | x952                |
| PV-L                                  | PL2    | x953                |
| ΔPV-H                                 | ∆PH2   | x954                |
| ΔPV-L                                 | ΔPL2   | x955                |
| DV-H                                  | DH2    | x956                |
| DV-L                                  | DL2    | x957                |
| MV-H                                  | MH2    | x958                |
| MV-L                                  | ML2    | x959                |
| ΔMV-H                                 | ∆MH2   | x95c                |
|                                       |        |                     |
| Wafer output terminal                 |        | xa00                |
| · · · · · · · · · · · · · · · · · · · |        |                     |
|                                       |        | xabf                |

## 5.2.2 Examples of connection specifications

This section explains how to write the connection specification, showing examples for a cascade-controlled regulating module and a proportional controlled regulating module.

#### Example of cascade control

Example 1 shows the block diagram for the cascade-controlled regulating module.

This system controls temperatures in a combustion furnace by controlling the rate of fuel flow, the primary control block (primary PID control) serving as a temperature regulating module, the secondary control block (secondary PID position type control) serving as a flow-rate regulating module.

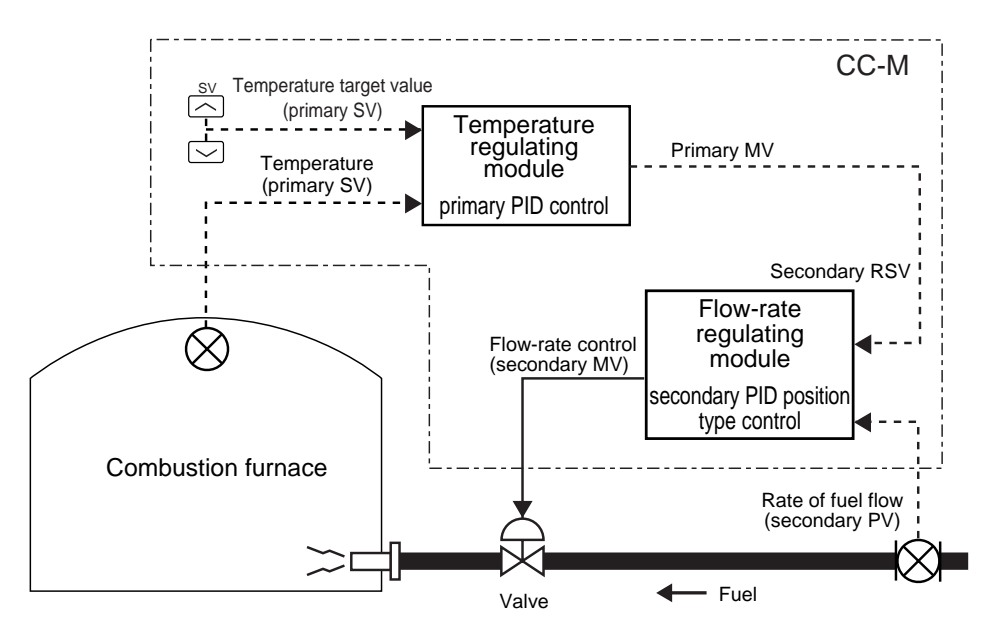

Figure 5-10 Example 1 (example of cascade control)

Figure 5-11 shows the wafer connection diagram of the temperature regulating module that consists of the wafers of the primary control block.

The PV (the temperature in a combustion furnace) is input to analog input terminal 1 (AI1), and the SV (the temperature target value) is entered with the SV up and down keys in the front section.

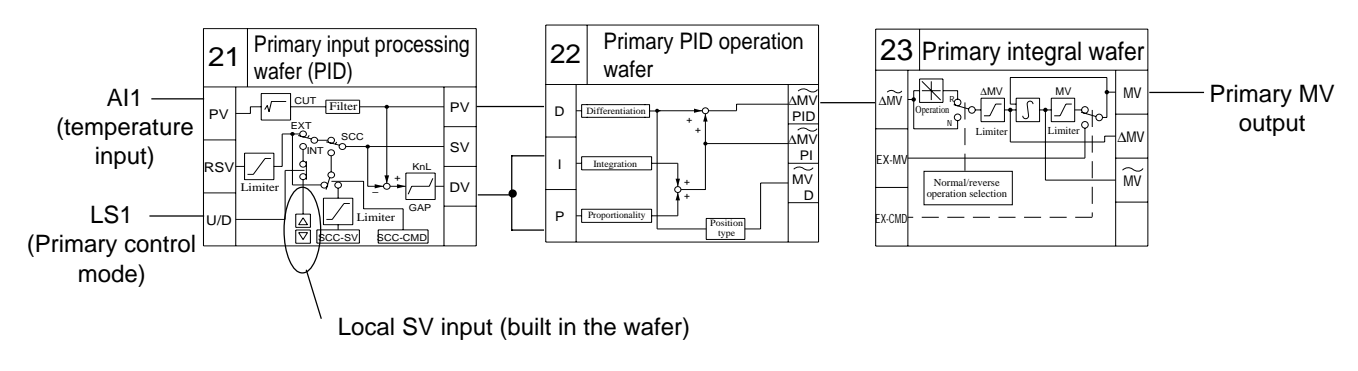

Figure 5-11

Figure 5-12 shows the wafer connection diagram of the flow-rate regulating module that consists of the wafers of the secondary control block.

The PV (the rate of fuel flow) is input to analog input terminal 2 (AI2), and the MV output from the temperature regulating module is input to the RSV. The valve controlling the rate of fuel flow is controlled by the output from control output terminal 1 (MI1) of the controller.

# **PROGRAMMING FUNCTIONS**

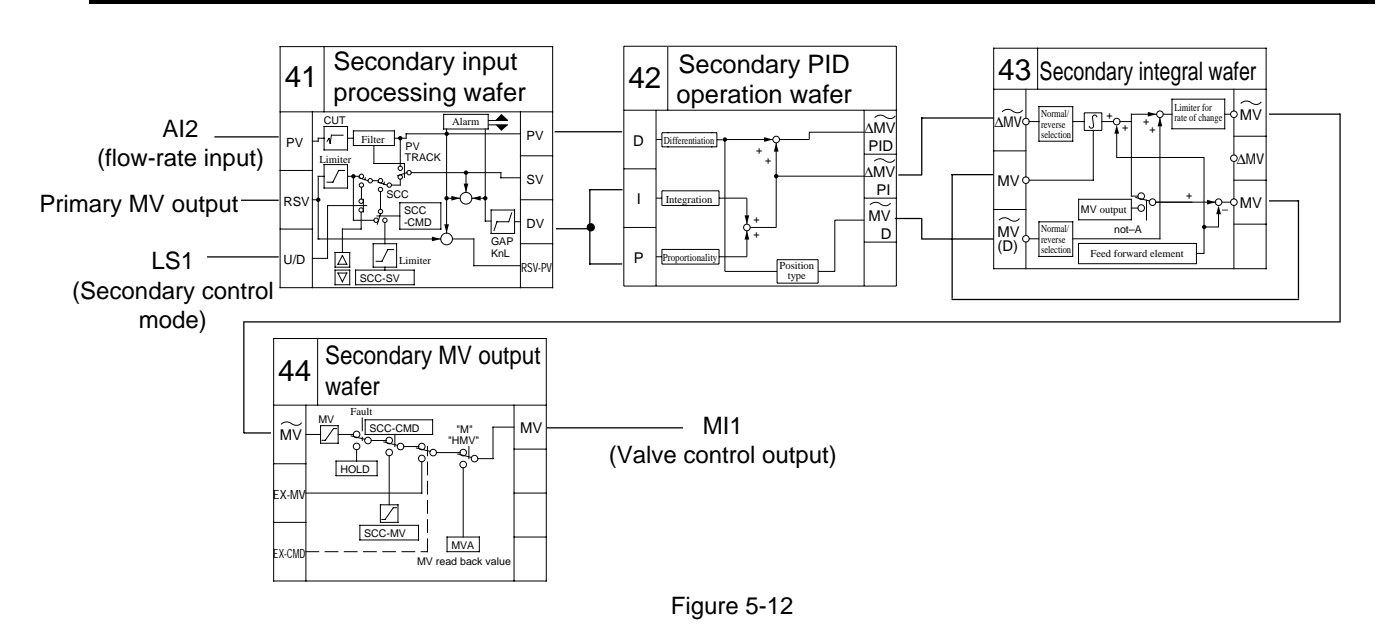

Follow the procedure below to rewrite the wafer connection diagram of the temperature regulating module in Figure 5-11 in the format of the connection specification.

- 1. Write each of the wafer function code of the primary PID control block in the code section of Wafers No.01, No.02, and No.03.
- 2. Write the input terminal code (0032) of analog input terminal 1 in the input 1 section of Wafer No.01 (the primary input processing wafer).

Write the input terminal code (091e) that corresponds to the LS signal (LS1) of the primary control mode in the input 3 section of Wafer No.01.

The LS signal input into Input 3 selects whether the SV (the setting value) is input from the local SV (the SV key in the front section) or from the remote SV input (input 2). The LS signal of the primary control mode is normally input into Input 3.

3. Write the output terminal codes of Wafer No.1 and No.2 in the input terminal code sections of Wafers No.2 and No.3 respectively to connect Wafer No.1 through No.3.

Figure 5-13 shows the completed connection specification.

| W01         | 0021 |    | W02         | 002 | 0022 |           | )3        | 002 | 3   |
|-------------|------|----|-------------|-----|------|-----------|-----------|-----|-----|
| 0032        | a    | 00 | <u>0a00</u> |     | a04  | <u>0a</u> | <u>)4</u> |     | a08 |
|             | a    | 01 | 0.000       |     | a05  |           |           |     | a09 |
| _           | a    | 02 | <u>0a02</u> |     | a06  |           | -         |     | a0a |
| <u>091e</u> | a    | 03 | <u>0a02</u> |     | a07  | -         |           |     | a0b |

Figure 5-13
Follow the procedure below to rewrite the wafer connection diagram of the rate-flow regulating module in Figure 5-12 in the format of the connection specification.

- 1. Write each of the wafer function code of the secondary PID position type control block in the code section of Wafers No.04, No.05, No.06, and No.7.
- 2. Write the input terminal code (0033) of analog input terminal 2 in the input 1 section of Wafer No.04 (the secondary input processing wafer).

Write the output terminal code (0a08) of the MV output of the primary PID control block in the input 2 section of Wafer No.04.

Write the input terminal code (093e) that corresponds to the LS signal (LS2) of the secondary control mode in the input 3 section of Wafer No.04.

The LS signal input into Input 3 selects whether the remote RSV (the setting value) is input from the local SV (the SV key in the front section) or from the remote SV input (input 2).

The LS signal of the secondary control mode is normally input into Input 3.

3. Write the output terminal codes of Wafer No.4 through No.6 in the input terminal code sections of Wafers No.5 through No.7 respectively to connect Wafer No.4 through No.7.

Figure 5-14 shows the completed connection specification.

| W04         | <u>0041</u> |     | W05         | <u>004</u> | 12  | W06         | <u>004</u> | 3   | W07         | <u>004</u> | <u>14</u> |
|-------------|-------------|-----|-------------|------------|-----|-------------|------------|-----|-------------|------------|-----------|
| 0033        |             | a0c | <u>0a0c</u> |            | a10 | <u>0a11</u> |            | a14 | <u>0a14</u> |            | a18       |
| 0.000       |             | a0d | 0.000       |            | a11 | 0.16        |            | a15 |             |            | a19       |
| <u>0a08</u> |             | a0e | <u>0a0e</u> |            | a12 | 0010        |            | a16 | _           |            | a1A       |
| <u>093e</u> |             | a0f | <u>0a0e</u> |            | a13 | <u>0a12</u> |            | a17 | -           |            | a1B       |

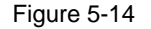

### Example of proportional control

Example 2 shows the block diagram for the proportional controlled regulating module.

This system controls temperatures in a gas furnace by keeping a constant air-fuel ratio, the primary control block serving as a proportional operation module (proportional control), the secondary control block serving as a flow-rate regulating module (PID position type control).

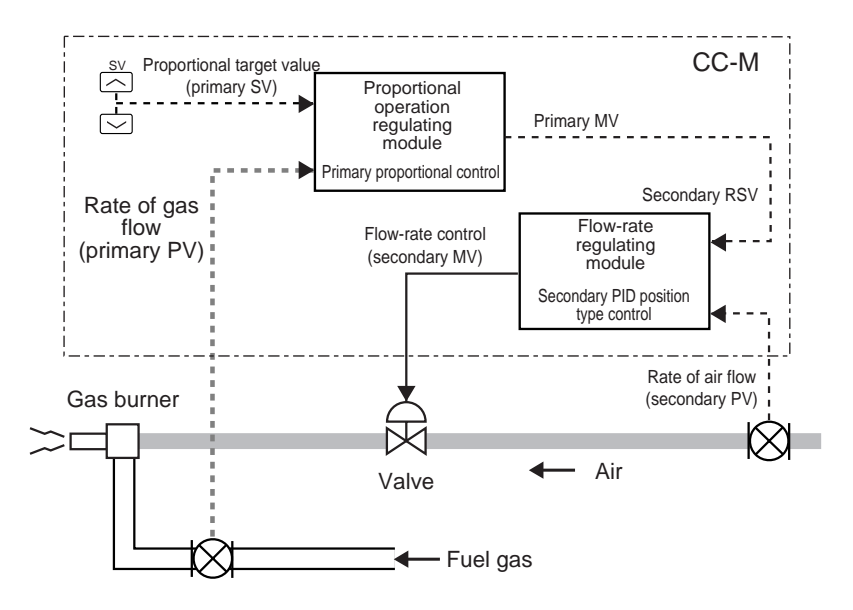

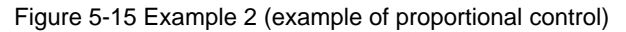

## **PROGRAMMING FUNCTIONS**

Figure 5-16 shows the wafer connection diagram of the proportional operation module that consists of the wafers of the primary control block.

The PV (the rate of gas flow) is input to analog input terminal 1 (AI1), and the SV (the proportional setting value) is entered with the SV up and down keys in the front section.

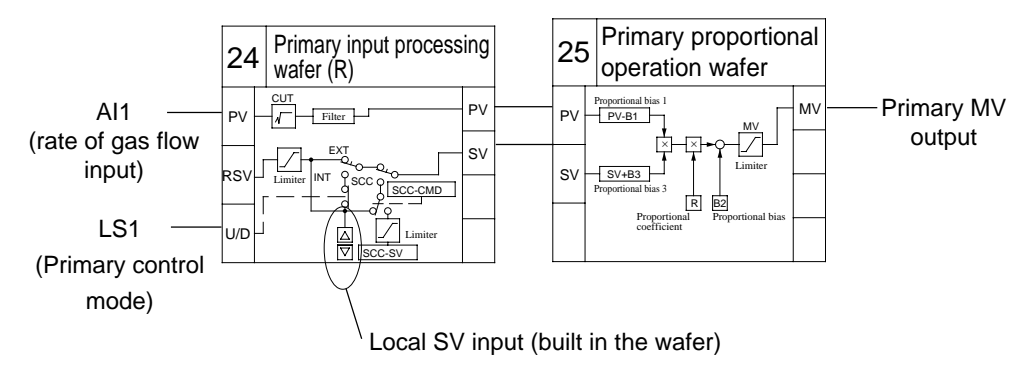

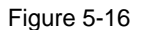

Figure 5-17 shows the wafer connection diagram of the flow-rate regulating module that consists of the wafers of the secondary control block.

The PV (the rate of air flow) is input to analog input terminal 2 (AI2), and the MV output from the proportional operating module is input to the RSV. The valve controlling the rate of air flow is controlled by the output from the control output terminal 1 (MI1) of the controller.

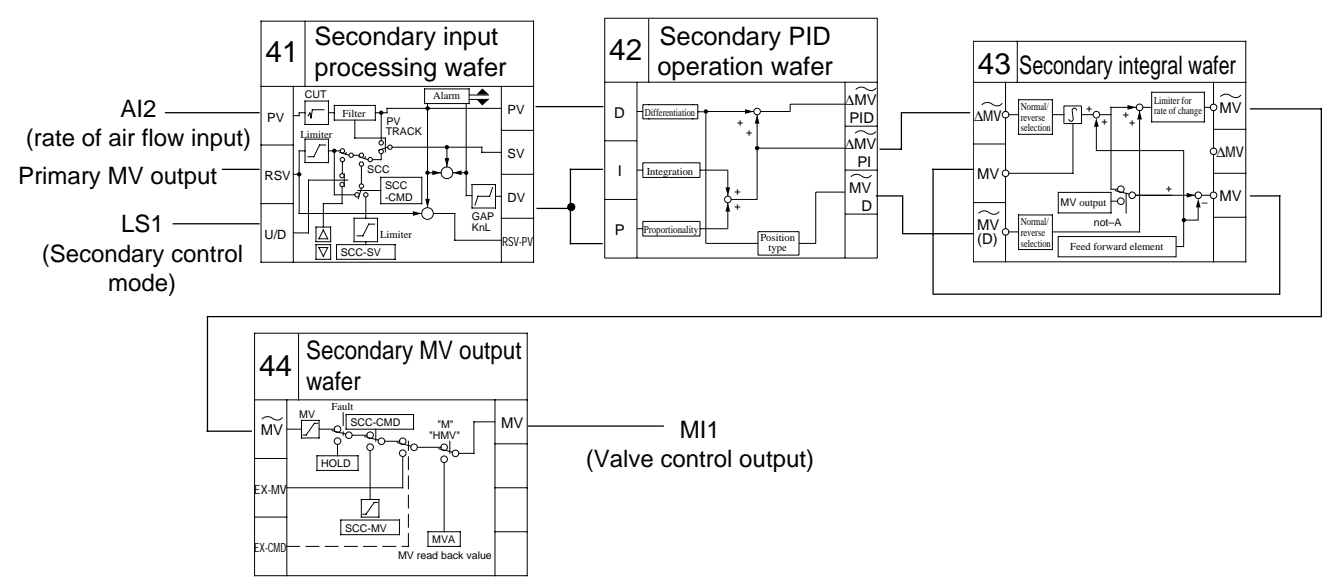

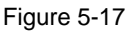

Follow the procedure below to rewrite the wafer connection diagram of the proportional operating module in Figure 5-16 in the format of the connection specification.

- 1. Write each of the wafer function code of the proportional operation block in the code section of Wafers No.01 and No.02.
- 2. Write the input terminal code (0032) of analog input terminal 1 in the input 1 section of Wafer No.01 (the primary input processing wafer).

Write the input terminal code (091e) that corresponds to the LS signal (LS1) of the primary control mode in the input 3 section of Wafer No.01.

3. Write the output terminal codes of Wafer No.1 in the input terminal code sections of Wafer No.2 to connect Wafer No.1 and No.2.

Figure 5-18 shows the completed connection specification.

| W01         | 002 | <u>2</u> 4 | W02         | 002 | <u>25</u> |
|-------------|-----|------------|-------------|-----|-----------|
| 0032        |     | a00        | <u>0a00</u> |     | a04       |
|             | -   | a01        |             |     | a05       |
| -           | -   | a02        | <u>0a02</u> |     | a06       |
| <u>091e</u> |     | a03        | -           |     | a07       |

Figure 5-18

Follow the procedure below to rewrite the wafer connection diagram of the rate-flow regulating module in Figure 5-17 in the format of the connection specification.

- 1. Write each of the wafer function code of the secondary PID position type control block in the code section of Wafer No.03, No.04, No.05, and No.6.
- 2. Write the input terminal code (0033) of analog input terminal 2 in the input 1 section of Wafer No.03 (the secondary input processing wafer).

Write the output terminal code (0a04) of the MV output of the primary PID control block in the input 2 section of Wafer No.03.

Write the input terminal code (093e) that corresponds to the LS signal (LS2) of the secondary control mode in the input 3 section of Wafer No.03.

3. Write the output terminal codes of Wafer No.3 through No.5 in the input terminal code sections of Wafers No.4 through No.6 respectively to connect Wafer No.3 through No.6.

Figure 5-19 shows the completed connection specification.

| W03         | <u>004</u> | <u>1</u> | W04         | <u>004</u> | <u>12</u> | W05         | <u>00</u> 2 | <u>13</u> | W06         | 004 | <u>14</u> |
|-------------|------------|----------|-------------|------------|-----------|-------------|-------------|-----------|-------------|-----|-----------|
| <u>0033</u> |            | a08      | <u>0a08</u> |            | a0c       | <u>0a0d</u> |             | a10       | <u>0a10</u> |     | a14       |
|             |            | a09      |             |            | a0d       |             | -           | a11       |             |     | a15       |
| <u>0a04</u> |            | a0a      | <u>0a0a</u> |            | a0e       | <u>0a12</u> | -           | a12       | -           |     | a16       |
| <u>093e</u> |            | a0b      | <u>0a0a</u> |            | a0f       | <u>0a0e</u> |             | a13       | -           |     | a17       |

Figure 5-19

# **5-3** Connecting wafers

### 5.3.1 Display on the WAFER (wafer connection) screen

The connections of the wafers are performed on the WAFER screen selected from the MENU 3/3 screen.

- 1. Press the MENU key three times to display the MENU 3/3 screen.
- Press the chameleon key  $[\mathbf{\nabla}]$  repeatedly 2. to move the cursor (blue) to the [WAFER CONNECT].
- 3. Press the chameleon key [Sel]. The WAFER screen appears.

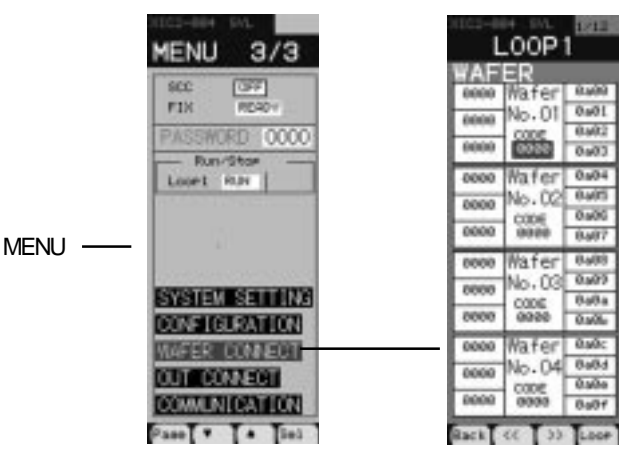

Figure 5-20

0000

## **Operations on WAFER screen**

### Switching screens

Each WAFER screen has four wafer displays.

- Pressing the chameleon key [>>] displays the next four wafers, and press-• ing the chameleon key [<<] displays the previous four wafers.
- ٠ Pressing the chameleon key [Loop] advances the loop No. of the WAFER screen as  $1 \rightarrow 2 \rightarrow 3 \rightarrow 4 \rightarrow 1 \rightarrow \cdots$ .

### Setting wafers (how to enter codes)

- 1. Press the chameleon change key to display the chameleon keys shown in the right figure.
- 2. Press the chameleon key  $[\mathbf{\nabla}]$  to move the cursor (blue) to a desired field. The cursor moves as the [CODE]  $\rightarrow$  the Input 1 section  $\rightarrow$  the Input 2 section  $\rightarrow$  the Input 3 section  $\rightarrow$  the [CODE] of the next wafer.
- 3. Press the [Ent] key. The blue cursor changes to yellow, and the first digit of the code number displayed in red. A desired number is entered into the red digit.
- 4. Press the chameleon key [>] repeatedly until a desired digit changes to red.
- 5. Pressing the chameleon key  $[\blacktriangle]$  increases the value of the red digit in 1 increments.

Pressing the chameleon key  $[\mathbf{V}]$  decreases the value of the red digit in 1 decrements.

Pressing and holding the chameleon key  $[\blacktriangle]$  or  $[\blacktriangledown]$  increases or decreases the value automatically.

Repeat Steps 4 and 5 to enter values. 6. (Enter each code of a hexadecimal 4-digit number in the WAFER screen.)

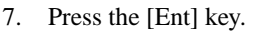

The yellow cursor returns to blue, and the entered codes are set.

The output terminal codes displayed on the right of Wafer Nos. are fixed for each Wafer No., and can not be entered or changed on the WAFER screen.

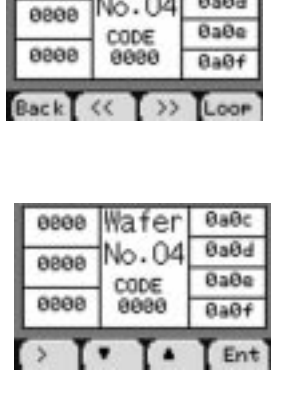

Wafer

No.04

BaBc

BaBd

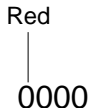

When the value is input at this digit:

0000

The value increases or decreases.

## 5.3.2 Procedure of the wafer connections

## Example 1

Follow the procedure below to perform the wafer connections on the WAFER screen according to the connection specification of example 1 created in "5.2 Writing connection specifications".

- Press the chameleon key [▲] or [▼] to move the cursor (blue) to [0000] under the [CODE] of Wafer No.01. (See Figure 5-21.)
- 2. Press the chameleon key [Ent]. The blue cursor changes to yellow.
- 3. Enter the wafer function code (0021) in the field of [CODE] of Wafer No.1, and press the [Ent] key.

The entered code is set, and the yellow cursor returns to blue. (See Figure 5-22.)

For the method of entering the codes, refer to "Operations on WAFER screen" on the previous page.

- Press the chameleon key [♥] to move the cursor to the input 1 section of Wafer No.01, and press the chameleon key [Ent].
- Enter the input terminal code (0032) of the AI1 (analog input 1) into the input 1 section of Wafer No.01, and press the chameleon key [Ent]. (See Figure 5-23.)
- Press the chameleon key [▼] to move the cursor to the input 3 section of Wafer No.01, and press the chameleon key [Ent].
- Enter the input terminal code (091e) of the primary control mode (LS1) into the input 3 section of Wafer No.01, and press the chameleon key [Ent]. (See Figure 5-24.)

The setting of Wafer No.01 is completed.

8. Repeat Steps 1 through 7 to enter the wafer function codes and the input terminal codes into Wafers No.02 and No.03.

Enter all the items (the underlined section in the left figure of Figure 5-25) according to the connection specification.

The right figure of Figure 5-25 shows the WAFER screen where the connections of the primary control loop of example 1 are completed.

Unused input terminal sections should remain "0000".

The connections of the primary control loop are completed.

| W01         | 002 | 21  | W02         | 002 | 22  | W03         | 002 | 23  |
|-------------|-----|-----|-------------|-----|-----|-------------|-----|-----|
| <u>0032</u> |     | a00 | <u>0a00</u> |     | a04 | <u>0a04</u> | :   | a08 |
|             |     | a01 | 0-02        |     | a05 |             |     | a09 |
| _           |     | a02 | 0802        |     | a06 | _           |     | a0a |
| <u>091e</u> |     | a03 | <u>0a02</u> |     | a07 | -           |     | a0b |

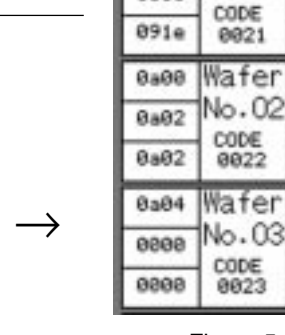

0032

0808

Figure 5-25

Perform the connections of the secondary control loop in the Wafer No.04 or later, using the same procedure.

• In order to change the WAFER screen pages, press the chameleon change key to display the chameleon keys [<<] and [>>], and press either key. Or, pressing the chameleon key [♥] while the cursor (blue) is placed at the input 3 section of the wafer located at the lowermost of the screen, displays the next WAFER screen automatically.

| WAF  | ER    |      |
|------|-------|------|
| 0000 | Wafer | 6a68 |
| 0000 | No.01 | 0a01 |
| 0000 | CODE  | 0a02 |
| 6666 | 0000  | 8a83 |

Figure 5-21

| WAF  | ER    |      |
|------|-------|------|
| 6666 | Wafer | 8a88 |
| 0000 | No.01 | 0a01 |
| 0000 | CODE  | 0a02 |
| 6666 | 0021  | 8a83 |

Figure 5-22

| WAF  | ER    |      |
|------|-------|------|
| 0032 | Wafer | 8a68 |
| 0000 | No.01 | 0a01 |
| 0000 | CODE  | 8a82 |
| 6666 | 0021  | 0a03 |

Figure 5-23

| WAF  | ER    |      |
|------|-------|------|
| 0832 | Wafer | 8a88 |
| 0000 | No.01 | 0a01 |
| 0000 | CODE  | 0a02 |
| 091e | 0021  | 8a83 |

Figure 5-24

Wafer

Vo.01

8488

0a01

8482

Ba83

8a84

8a85

0406

0a07 0a08

0a09

BaBa

BaBb

## **PROGRAMMING FUNCTIONS**

Figure 5-26 shows the WAFER screen where the connection of the secondary control loop are completed.

| W04         | <u>0041</u> | W05         | 0042       | W06         | <u>0043</u> | W07         | <u>0044</u> | ]        | WAF<br>0a0c  | ER<br>Wafer<br>No.05 | 0a10<br>0a11         |
|-------------|-------------|-------------|------------|-------------|-------------|-------------|-------------|----------|--------------|----------------------|----------------------|
| 0033        | a0c         | <u>0a0c</u> | a10        | <u>0a11</u> | a14         | <u>0a14</u> | a18         |          | 0a0e         | CODE<br>8842         | 0a12<br>0a13         |
| <u>0a08</u> | a0d<br>a0e  | <u>0a0e</u> | a11<br>a12 | <u>0a16</u> | a15<br>a16  | _           | a19<br>a1A  |          | 0a11<br>0a16 | Wafer<br>No.06       | 0a14<br>0a15         |
| <u>093e</u> | a0f         | <u>0a0e</u> | a13        | <u>0a12</u> | a17         | -           | a1E         | 5        | 8a12         | CODE<br>0043         | 0a16<br>0a17         |
|             |             |             |            |             |             |             | Fig         | ure 5-26 | 0000         | Wafer<br>No.07       | 0a18<br>0a19<br>0a1a |
|             |             |             |            |             |             |             |             |          | 0000         | 0044                 | Galb                 |

### Example 2

Figure 5-27 shows the WAFER screens where the wafer connections are completed according to the connection specification of example 2 created in "5.2 Writing connection specifications".

Although the same PID position type control block is used in the secondary control loop for both examples 1 and 2, the input terminal codes set in them are different, since the wafer function codes are set in different Wafer Nos.

| W01         | <u>0024</u> | W02          | 002 | <u>25</u> |  |
|-------------|-------------|--------------|-----|-----------|--|
| 0032        | a00         | 0 <u>a00</u> |     | a04       |  |
|             | a01         |              |     | a05       |  |
|             | a02         |              |     | a06       |  |
| <u>091e</u> | a03         | -            |     | a07       |  |

W06

<u>0a10</u>

<u>0044</u>

a14

a15

a16

a17

 $\rightarrow$ 

|      | the second second second second second second second second second second second second second second second se |      |
|------|----------------------------------------------------------------------------------------------------|------|
| 0032 | Wafer<br>No.01                                                                                                  | 8468 |
| 0000 |                                                                                                    | 0a01 |
| 0000 | CODE                                                                                                    | 8a82 |
| 091e | 0024                                                                                                    | 0a03 |
| 8a88 | Wafer                                                                                                    | 8a84 |
| 8=82 | No.02                                                                                                    | 0a05 |
| 0002 | CODE                                                                                                    | 0a06 |
| 0000 | 0025                                                                                                    | 0a07 |
| 0033 | Wafer                                                                                                    | 0a08 |
| 0.04 | No.03                                                                                                    | 0a09 |
| 0404 | CODE                                                                                                    | BaBa |
| 093e | 0041                                                                                                    | ØaØb |
| 8969 | Wafer                                                                                                    | 0a0c |
| 0.0. | No.04                                                                                                    | 0a0d |
| 0404 | CODE                                                                                                    | BaBe |
| 0a0a | 0042                                                                                                    | BaBf |
|      |                                                                                                    |      |

WAFER

0a0c

BaBe

BaBf

Wafer No.04 Bald

CODE

0041

0833

0a08

093e

| WAF  | ER    | a lienaria |
|------|-------|------------|
| BaBd | Wafer | 0a10       |
| Bat2 | No.05 | 0a11       |
| oare | CODE  | 0a12       |
| 0a0e | 0043  | 0a13       |
| 0a10 | Wafer | 0a14       |
| 0000 | No.06 | 0a15       |
| 0000 | CODE  | 0a16       |
| 6666 | 0044  | 0a17       |

| Figure 5 | 5-27 |
|----------|------|
|----------|------|

W03

<u>0033</u>

<u>0a04</u>

<u>093e</u>

<u>0041</u>

a08

a09

a0a

a0b

W04

<u>0a08</u>

<u>0a0a</u>

<u>0a0a</u>

0042

a0c

a0d

a0e

a0f

W05

<u>0a0d</u>

<u>0a12</u>

<u>0a0e</u>

<u>0043</u>

a10

a11

a12

a13

# **5-4** Connecting output terminals

The MV of loops (the MV of the secondary control loop) is output from each of the external control output terminals (MI1+, MI1- through MI4+, MI4-) (Current output).

When the MV or other signals are output from the analog output terminal (AO1 through AO5) as analog voltages, it is necessary to connect the output terminals, using the following procedure. When the MV of the programmed wafers in the previous section is output from the control output terminals, it is not necessary to follow the procedure below.

## 5.4.1 Display on the AO CONNECT (analog output connection) screen

The connection of the output terminals can be performed on the AO CONNECT (analog output connection) screen selected from the MENU 3/3 screen.

- 1. Press the MENU key three times to display the MENU 3/3 screen.
- Press the chameleon key [♥] repeatedly to move the cursor (blue) to the [OUT CONNECT].
- Press the chameleon key [Sel]. The OUT CONNECT screen appears.
- Press the chameleon key [▲] or [▼] to move the cursor to the [AO CON-NECT].
- Press the chameleon key [Sel]. The AO CONNECT screen appears.

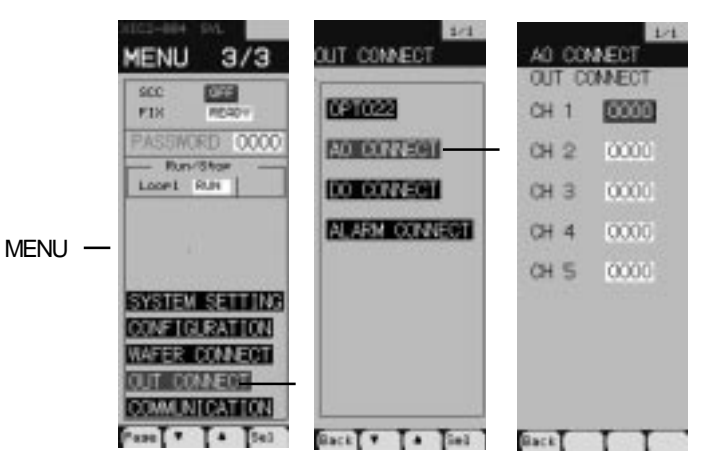

Figure 5-28

## 5.4.2 Procedure of the connection of the output terminals

- 1. Press the chameleon change key to display the chameleon key  $[\blacktriangle]$  and  $[\blacktriangledown]$ .
- Press the chameleon key [▲] or [♥] to move the cursor (blue) to a desired analog output terminal. The CH No. corresponds to the external output terminal (AO) No.
- Press the chameleon key [Ent]. The blue cursor changes to yellow.
- 4. Enter the output terminal code (0a18 for example 1) of the MV output of the secondary MV output wafer.
- Press the [Ent] key. The entered code is set, and the yellow cursor returns to blue. For the method of entering the codes, refer to "Operations on WAFER screen".

The MV output of example 1 is output from the analog output terminals.

| AO COI | 1/1<br>NNECT |
|--------|--------------|
| CH 1   | 0000         |
| CH 2   | 0000         |
| СН З   | 0000         |
| CH 4   | 0000         |
| ОН 5   | 0000         |
| Back   | TT           |

Figure 5-29

# **5-5** Setting control parameters

This section explains how to set the control parameters for the programmed (connected) control and computation wafers.

The parameters to be set vary depending on the control functions of the programmed control and computation wafers (the PID control, the proportional control, and the program control).

It is necessary to set the control functions of the loops of the connected wafers before setting the parameters.

### 5.5.1 Display on the control function setting screen

The control functions are set on the CON-TROL FUNC (control function setting) screen selected from the MENU 3/3 screen.

- Press the MENU key three times to 1. display the MENU 3/3 screen.
- 2. Press the chameleon key  $[\mathbf{\nabla}]$  repeatedly to move the cursor (blue) to the [CONFIGURATION].
- 3. Press the chameleon key [Sel]. The CONFIGURATION screen appears.
- 4. Press the chameleon key  $[\blacktriangle]$  or  $[\triangledown]$ to move the cursor to the [CON-TROL FUNC].
- Press the chameleon key [Sel]. The CONTROL FUNC screen appears.

Procedure of setting control functions

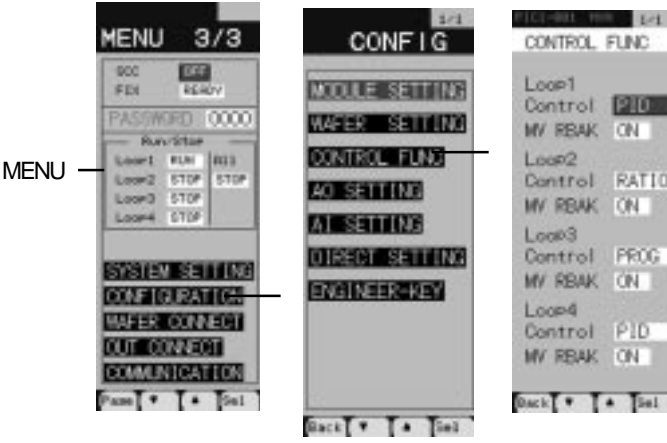

Figure 5-30

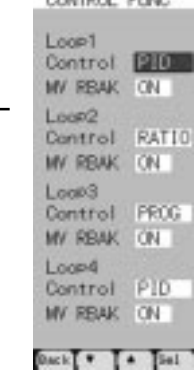

| 1. | Press the chameleon key $[\blacktriangle]$ or $[\blacktriangledown]$ to move the cursor (blue) to the [Control] | CC  |
|----|----------------------------------------------------------------------------------------------------|-----|
|    | of a desired loop.                                                                                              | 1.2 |
| 2. | Press the chameleon key [Sel].                                                                                  | Lo  |

- The blue cursor changes to yellow.
- 3. Press the chameleon key  $[\blacktriangle]$  or  $[\triangledown]$  to display a desired control function. PID: PID control RATIO: Proportional control PROG: Program control
  - For example 1, select [PID], and for example 2, select [RATIO].
- 4. Press the chameleon key [Sel]. The selected control function is set, and the yellow cursor returns to blue.

Once the control function is set, the parameter items to be displayed in the next parameter setting screen will change with the set control function.

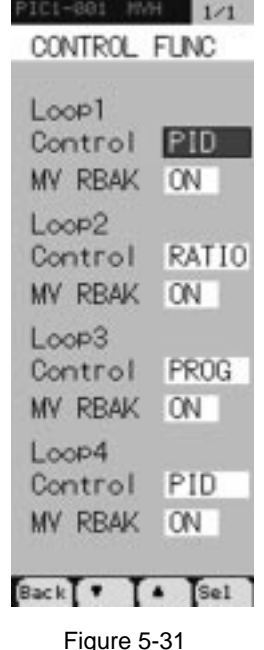

5.5.2

## 5.5.3 Display on the parameter setting screen

The parameters are set on the PARAMETER SET (parameter setting) screen selected from the MENU 2/3 screen.

- Press the MENU key twice to display the MENU 2/3 screen.
- 2. Press the chameleon key [▼] once to move the cursor (blue) to the [PARAMETER].
- 3. Press the chameleon key [Sel]. The PARAMETER SET screen appears.

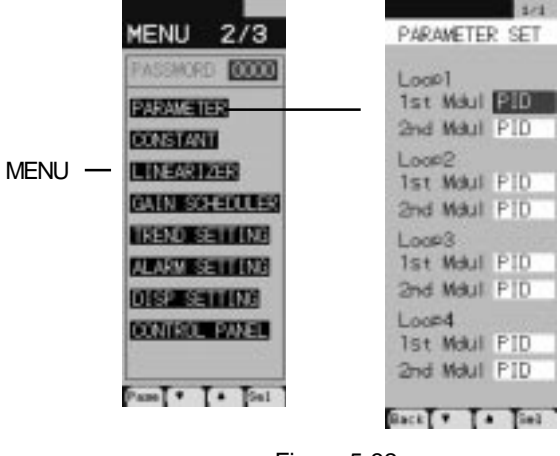

Figure 5-32

## 5.5.4 Setting the primary control parameters

The parameters of the primary control loops are set in this section. The parameters to be set vary depending on the control functions set in the CONTROL FUNC screen.

- 1. Press the chameleon key  $[\blacktriangle]$  or  $[\blacktriangledown]$  to move the cursor (blue) to the [1st Modul]. (See Figure 5-32.)
- Press the chameleon key [Sel]. The parameter setting screen of the primary control loop appears. (See Figure 5-33.)
- 3. Press the chameleon key to set each parameter.

To enter the parameters, use the procedure of "Setting wafers (how to enter codes)" in "Operations on WAFER screen".

However, the values to be entered are decimal numbers.

Each parameter setting screen of the PID and the proportional control has two pages. When the chameleon change key is pressed to display [Page] and the [page] key is pressed, the page is changed.

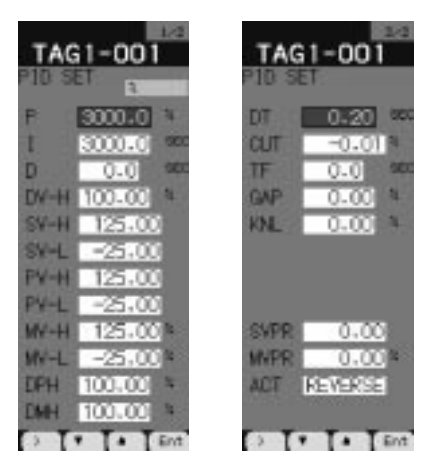

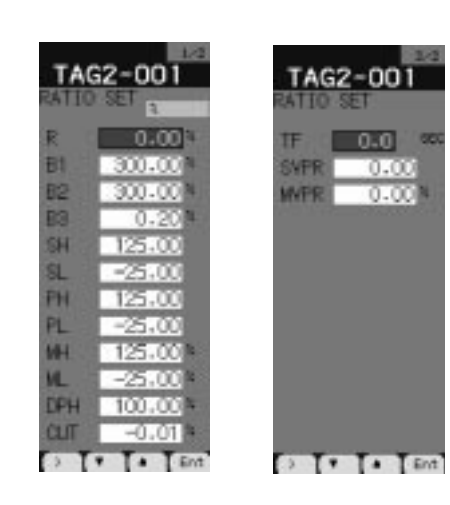

PID control parameter

Proportional control parameter

Figure 5-33

For detailed information on each control parameter, refer to the Instruction Manual.

## 5.5.5 Setting the secondary control parameters

The parameters of the secondary control loop are set in this section. The control function of the secondary control loop is always the PID control regardless of the setting in the CONTROL FUNC screen.

- Press the chameleon key [▲] or [▼] on the PARAMETER SET screen to move the cursor (blue) to the [2nd Modul]. (See Figure 5-32.)
- 2. Press the chameleon key [Sel].

The parameter setting screen of the secondary control loop appears. (See Figure 5-34.) Or, while the parameter setting screen of the primary control loop is displayed, pressing the chameleon key [>>] displays the parameter setting screen of the secondary control loop.

3. Press the chameleon key to set each parameter.

To enter the parameters, use the procedure of "Setting wafers (how to enter codes)" in "Operations on WAFER screen".

However, the values to be entered are decimal numbers.

The parameter setting screen of the secondary control loop has two pages. When the chameleon change key is pressed to display [Page] and the [page] key is pressed, the page is changed.

For detailed information on each control parameter, refer to the Instruction Manual.

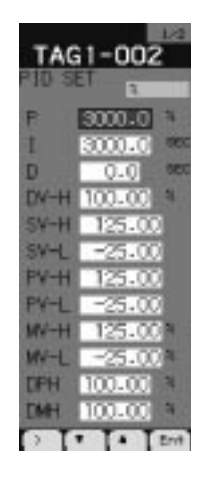

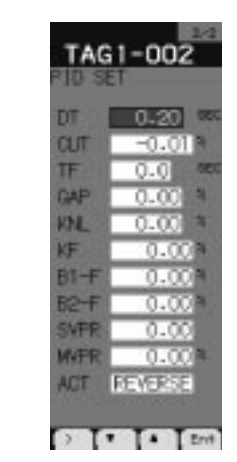

Figure 5-34

# **5-6** Setting constants

The 48 constants (CON01 through 48) for each loop can be set. The constants are set into the wafers by entering the input terminal code assigned to each of CON01 through CON48 into the wafer internal terminals.

## 5.6.1 Display on the constant setting screen

The constants are set on the CONSTANT (constant setting) screen selected from the MENU 2/3 screen.

- 1. Press the MENU key twice to display the MENU 2/3 screen.
- 2. Press the chameleon key [♥] repeatedly to move the cursor (blue) to the [CONSTANT].
- 3. Press the chameleon key [Sel]. The CONSTANT screen appears.

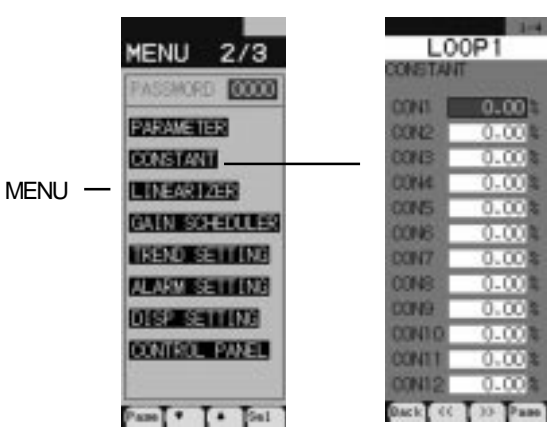

Figure 5-35

## 5.6.2 Procedure of setting constants

This section explains how to set "0.01" to constant 3 (CON3). This setting is for setting the R-ACK (remote acknowledge) explained in the next section.

- 1. Press the chameleon change key to display the chameleon key  $[\blacktriangle]$  and  $[\triangledown]$ .
- 2. Press the chameleon key  $[\blacktriangle]$  or  $[\triangledown]$  to move the cursor (blue) to [CON3].
- 3. Press the chameleon key [Ent]. The blue cursor changes to yellow.
- 4. Enter the setting value "0.01" and press the [Ent] key. The entered constant is set, and the yellow cursor returns to blue. To enter the constants, use the procedure of "Setting wafers (how to enter codes)"

in "Operations on WAFER screen".

However, the values to be entered are decimal, positive and negative numbers. The constant setting screen has four pages for each loop. When the chameleon change key is pressed to display [<<] and [>>], and either key is pressed, the page is changed.

| LO     | 0P1     |
|--------|---------|
| CON1   | 0.00    |
| CON2   | 0.00%   |
| CON3   | 0.00%   |
| CON4   | 0.00%   |
| CONS   | 0.00%   |
| CON6   | 0.00%   |
| CON7   | 0.00%   |
| CONS   | 0.00%   |
| CON9   | 0.00%   |
| CON10  | 0.00%   |
| CON11  | 0.00%   |
| CON12  | 0.00%   |
| Back K | D) Page |

Figure 5-36

## 5-7 Setting remote acknowledge (R-ACK)

Before inputting the output of the primary control loop into the RSV (the remote setting value) of the secondary control loop, it is necessary to set the R-ACK (the remote acknowledge) of the secondary control loop to ON. (In case where the R-ACK is set to OFF, even if the [C] (or [R]) key is pressed during running, the cascade mode is not selected, but the cascade standby status is selected.)

# 5.7.1 Display on the ALARM CONNECT (the internal setting output connection) screen

The R-ACK is set on the ALARM CONNECT (the internal setting output connection) screen selected from the MENU 3/3 screen.

- Press the MENU key three times to display the MENU 3/3 screen.
- Press the chameleon key [▼] repeatedly to move the cursor (blue) to the [OUT CONNECT].
- Press the chameleon key [Sel]. The OUT CONNECT screen appears.
- Press the chameleon key [▲] or [▼] to move the cursor to the [ALARM CONNECT].
- Press the chameleon key [Sel]. The ALARM CONNECT screen appears.

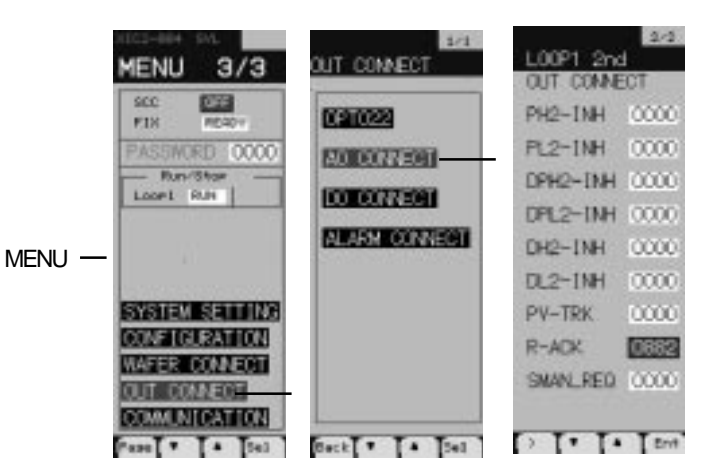

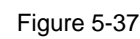

## 5.7.2 Procedure of setting R-ACK

- Press the chameleon key [Page] to change the ALARM CONNECT screen into the LOOP1 2nd screen. This is for setting the R-ACK of the secondary control loop of loop 1.
   Press the chameleon change key to display the chameleon key [▲] and [▼].
- 3. Press the chameleon key  $[\blacktriangle]$  or  $[\blacktriangledown]$  to move the cursor (blue) to [R-ACK].
- Press the chameleon key [Ent].
   The blue cursor changes to yellow.
- 5. Enter the output terminal code (0882) of the constant (CON3) in which "0.01" is set in the previous page.
- 6. Press the chameleon key [Ent]. The entered code is set, and the yellow cursor returns to blue. To enter the codes, use the procedure of "Setting wafers (how to enter codes)" in "Operations on WAFER screen".

2/2 00P1 2nd CONNECT PH2-INH 0000 PL2-INH 0000 DPH2-INH 0000 DPL2-INH 0000 DH2-INH 0000 DL2-INH 0000 PV-TRK 0000 R-ACK 0882 SMAN\_REQ. 10000 TT A Ent

Figure 5-38

The internal setting output of the R-ACK is connected to constant 3 (CON3).

Setting "0" into CON3 in the procedure on the previous page turns OFF the R-ACK, and setting any number other than "0" turns ON the R-ACK.

# **5-8** Setting monitor screens

The information to be displayed in the monitor screens is set in this section. It is set for each of the primary and secondary control loops of the loops.

## 5.8.1 Display on the MODULE SETTING (display module setting) screen.

The information to be displayed on the monitor screens is set on the MODULE SETTING (display module setting) screen selected from the MENU 3/3 screen.

- 1. Press the MENU key three times to display the MENU 3/3 screen.
- Press the chameleon key [▼] repeatedly to move the cursor (blue) to the [CONFIGURATION].
- Press the chameleon key [Sel]. The CONFIGURATION screen appears.
- Press the chameleon key [▲] or [▼] to move the cursor to the [MODULE SETTING].
- Press the chameleon key [Sel]. The MODULE SETTING screen appears.

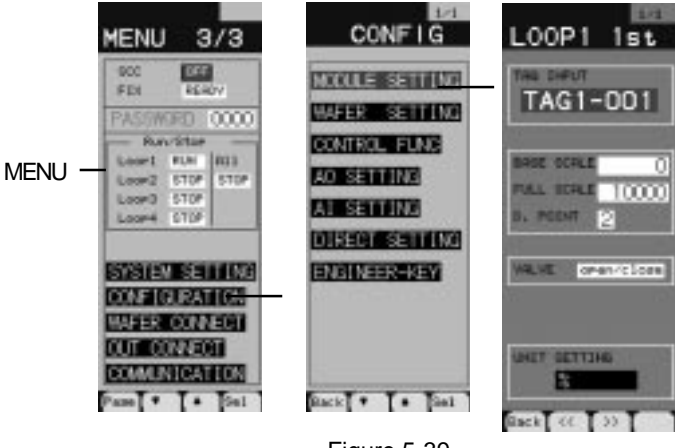

Figure 5-39

## 5.8.2 Setting items of display modules

The information below can be set on the MODULE SETTING screen. For more detailed information on the description and the setting method of each item, refer to the Instruction Manual.

| TAG INPUT (Tag name): | An eight-character tag name of each module to be displayed in the loop screens or the setting screens are set in this section.                                 |
|-----------------------|----------------------------------------------------------------------------------------------------|
| BASE SCALE:           | The PV and SV display basic scales with its decimal fraction omitted are set in this section.                                                                  |
|                       | When the PV and SV is 0 %, the value set here is displayed.                                                                                                    |
| FULL SCALE:           | The PV and SV display full scales with its decimal fraction omitted are set in this section.                                                                   |
|                       | When the PV and SV is 100 %, the value set here is displayed.                                                                                                  |
| DIMENSION:            | The decimal points of the PV and SV display scales are set in this section. When "0" value is set, the scales do not have decimal points.                      |
| VALVE:                | The O/C or C/O that is displayed in the sections 0% and 100% of the MV scale of the 1 loop, 2 loop and 4 loop screens is selected in this section.             |
| MV_POLARITY:          | The polarity of MV output is set in this section. This setting matches the MV instruction with the PV instruction.                                             |
| UNIT SETTING:         | Each module unit in the loop screens and the setting screens is set in this section.<br>The unit can be selected among 173 units registered in the unit table. |

# 5-9 FIX processing

The wafer connections and the set parameters are stored into the Flash memory area from the RAM area in this section. This prevents the wafer connections and the set parameters from being lost due to a failure of power.

## 5.9.1 Procedure of FIX processing

- 1. Press the MENU key three times to display the MENU 3/3 screen.
- 2. Press the chameleon key  $[\mathbf{V}]$  repeatedly to move the cursor (blue) to the [READY] on the right of the [FIX].
- Press the chameleon key [Ent]. The [READY] changes to yellow.
- Press the chameleon key [▼]. The [READY] changes to [WAIT].
- Press the chameleon key [Ent]. The yellow [WAIT] changes to blue. Several seconds later, the blue [WAIT] changes to the blue [READY], which means that the FIX processing is completed.

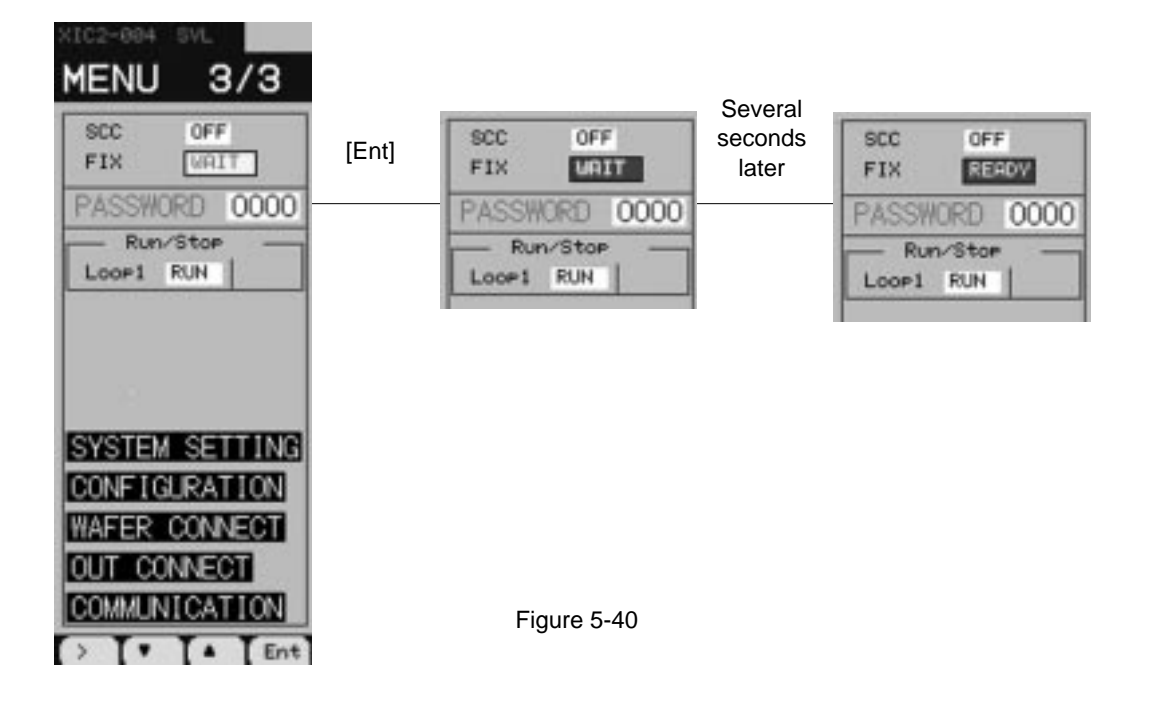

## CAUTION

Be careful that the power is not cut off during FIX processing. Otherwise, the parameter settings may be lost.

# **5-10** Executing the wafers

The connected wafers are run and stopped for each loop in this section.

## 5.10.1 Procedure of running and stopping the wafers

The wafers of loop 1 are set to RUN from STOP to execute the wafers.

- 1. Press the MENU key three times to display the MENU 3/3 screen.
- 2. Press the chameleon key [▼] three times to move the cursor (blue) to the field on the right of the [Loop 1].

## Running the wafers

The display of [STOP] on the right of the [Loop 1] means that the wafers of loop 1 are at rest.

Follow the procedure below to run the wafers.

- 1. Press the chameleon key [Sel]. The [STOP] changes to yellow.
- 2. Press the chameleon key  $[\mathbf{\nabla}]$  to display [RUN].
- 3. Press the chameleon key [Ent]. The blue [RUN] is highlighted.

Pressing the chameleon key [Ent] in Step 3 runs the wafers.

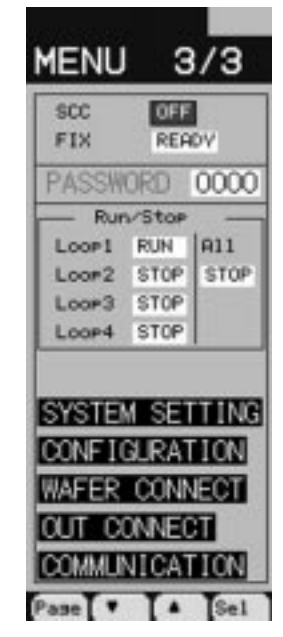

Figure 5-41

### ■ Stopping the wafers

The display of [RUN] on the right of the [Loop 1] means that the wafers of loop 1 is being run. Follow the procedure below to stop the wafers.

- 1. Press the chameleon key [Sel]. The [RUN] changes to yellow.
- 2. Press the chameleon key  $[\mathbf{\nabla}]$  to display [STOP].
- Press the chameleon key [Ent]. The blue [STOP] is highlighted.

Pressing the chameleon key [Ent] in Step 3 stops the wafers.

The running wafers (The [RUN] is displayed on the screen.) start to run automatically after a stop, when the power of the controller is turned OFF, and back ON.

For the operations of the wafer during running, refer to "Chapter 4 RUNNING AND OPERATION".

## CAUTION

Changes to the wafer connections and the setting of [OUT CONNECT] become valid when [STOP] changes to [RUN].

# **5-11 Programming with configuration software**

With optional configuration software, programming the wafers, and setting the control parameters and the constants can be performed on a personal computer.

The configuration software executes in general desk-top and note book type personal computers in which Microsoft Windows95 run.

The wafer programs made on a personal computer, downloaded to the Compact Controller M through the serial interface of the personal computer, are executed in the controller.

Note: It is necessary to prepare a transmission connector cable (type: PDZL1001) when connecting a personal computer to the controller. (Refer to Figure 5-42.)

The programs and the parameters that have already made in the controller can be also uploaded to a personal computer. Using a note book type computer, it is possible to modify the programs and change the parameters on the ground.

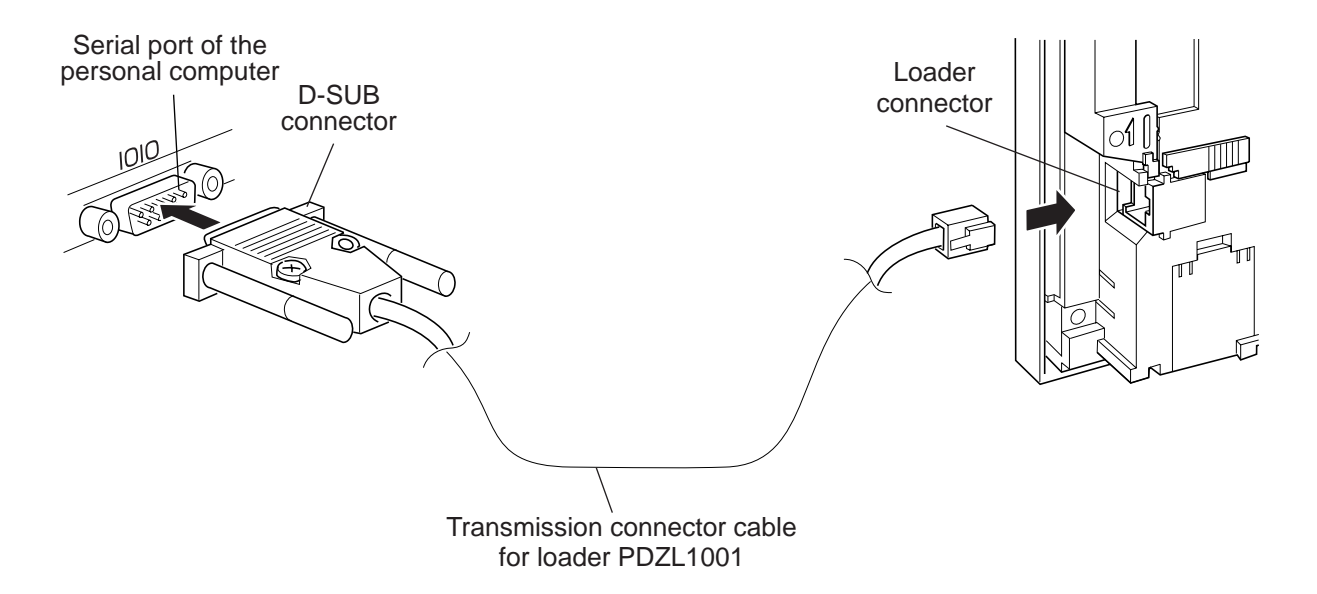

Figure 5-42 Connection of the transmission connector cable for loader

# **5-12 PLC control with software PLC**

With the optional software PLC, programming can be made with the PLC function programming language (ISaGRAF) which conforms to IEC 1131-3.

IEC1131-3 specifies SFC, FBC, LD, ST and IL languages as programming languages. In the controller, SFC (Sequential Function Chart), FBD (Function Block Diagram), and LD (Ladder Diagram) can be used to program control functions.

The SFC can integrate the ladder program created with the LD and the loop control program created with the FBC in sequence.

This is desirable to use when the alarm sequence and operation sequence are programmed.

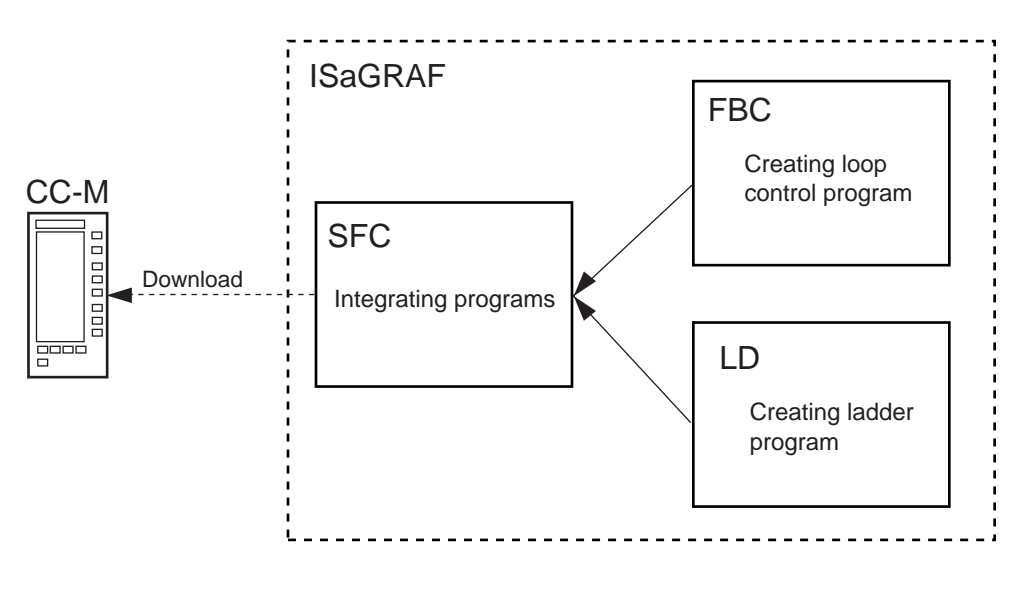

Figure 5-43

The type of the CC-M that can execute the software PLC is different from the type that can not execute the software PLC. The wafer programming is not available in the type of the CC-M that can execute the software PLC.

The software PLC is now under development.

# **6** USE OF NETWORK

| 6-1         | Network functions      | 6-2 |
|-------------|------------------------|-----|
| <b>6</b> -2 | Expansion with network | 6-6 |

# 6-1 Network functions

The CC-M can be connected to the optional network interfaces for high order communication and low order communication. Connecting those interfaces separately allows the CC-M to adapt to various kinds of network systems.

## 6.1.1 Network interfaces

The following network interfaces can be connected to the CC-M.

### T-link interface

The T-link interface is our own information network.

This interface is a serial transmission interface that integrates regulators located at several places and various kinds of I/O modules at high speed in economical way.

The T-link interface has the data transmission ways: the I/O transmission (broadcast transmission) and the message communication. (Refer to page 6-3.)

The CC-M can use the T-link interface for both high order communication and low order communication.

### Modbus protocol interface (under development)

The Modbus protocol interface is used for high order communication.

The Modbus, an internationally standardized protocol interface, can connect the CC-M to the controllers and personal computers that incorporate the Modbus protocol communication function.

### OPTO22 interface (under development)

The OPTO22 interface is used for low order communication. This interface can connect the CC-M to various kinds of OPTO22's SNAP I/O modules.

## 6.1.2 High order/low order communication networks

The high order communication network allows the CC-M to communicate with hosts, such as programmable controllers and personal computers. The T-link interface and Modbus interface are available for this communication.

Since the T-link interface has the message communication besides the I/O transmission is used as the data transmission way, the CC-M can receive the commands from the high order hosts and can send the data to the hosts. The CC-M can be also connected to recorders and programmable operation displays, etc of our make.

The low order communication network allows the CC-M to expand the number of input/outputs.

T-link interface or OPTO22 interface (under development) is available depending on the system of the I/O module.

The data transmission way of the T-link interface for low order communication is the I/O transmission only.

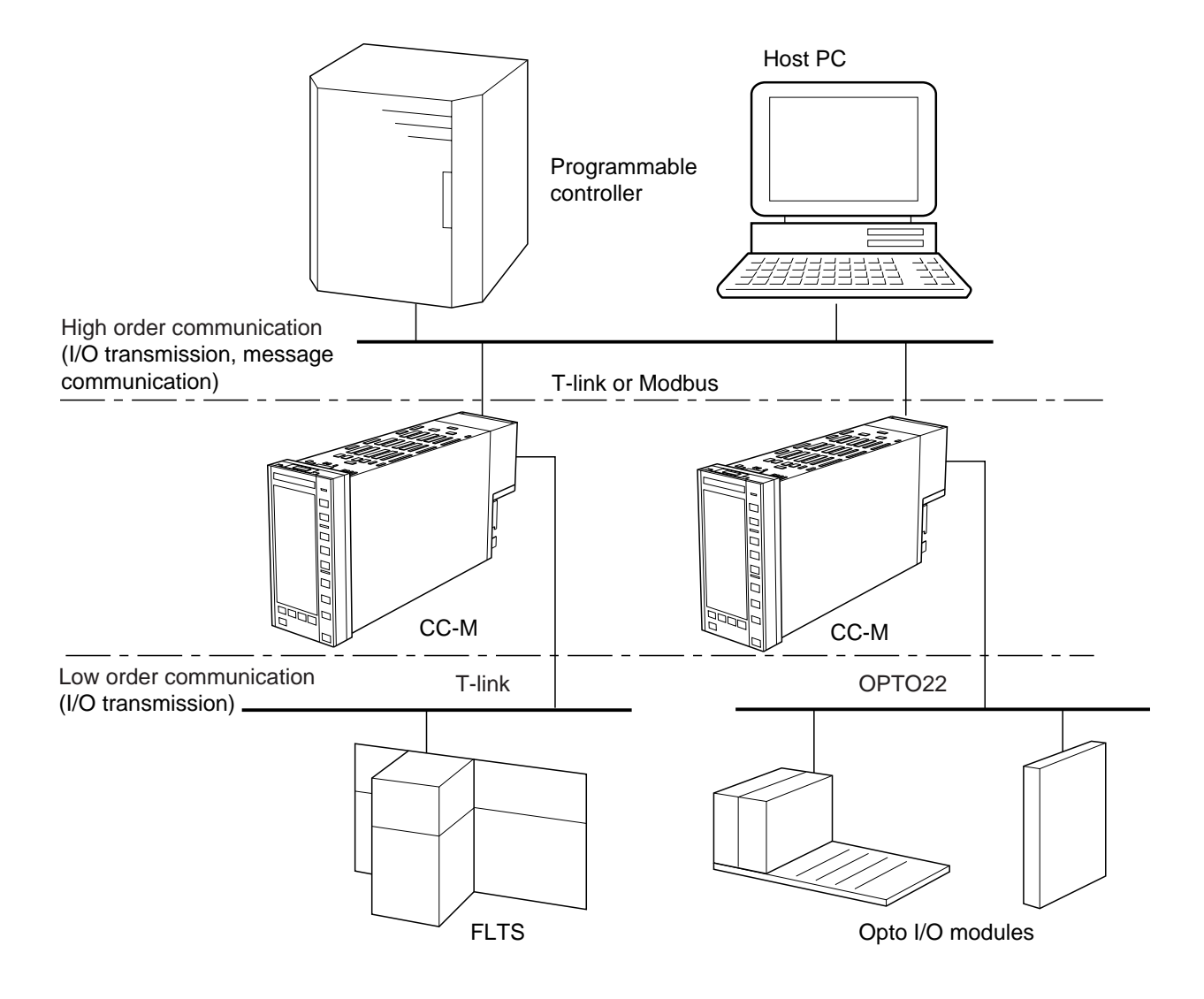

Figure 6-1 High/low order communications

## Supplementary

### Data transmission ways with T-link

Our T-link interface has two data transmission ways: the I/O transmission (broadcast transmission) and the message communication.

This section explains the outline of those two transmissions.

### I/O transmission

By the I/O transmission, the data is transmitted among the connected devices at regular time intervals. Figure below shows the concept of the I/O transmission.

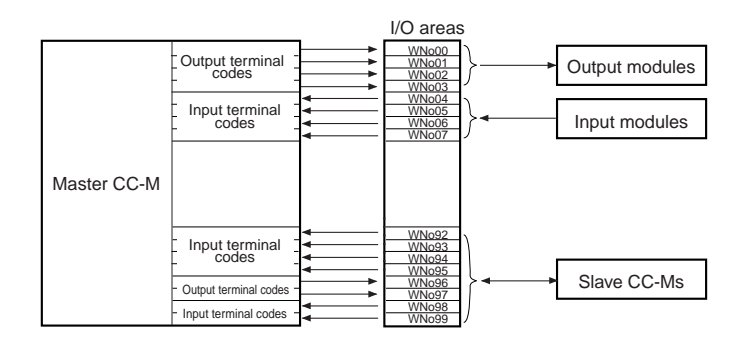

The address of each module that is connected to the master CC-M through the T-link is assigned to each of the 100-word I/O areas. In Figure above, the address of the output module is assigned to WNos.00 through.03, and the input modules to WNos.04 through 7.

By setting the output terminal codes into the I/O areas for the output modules, the data of the output terminals can be written into the I/O areas in the master CC-M. By setting the input terminal codes of I/O areas for the input modules into the wafers, the data written in the I/O areas can be input into the master CC-M. The data written in WNos.00 through 03 are output from the output module at regular time intervals. The data from the input module is written in WNos.04 through 07 to input into the master CC-M.

### Message communications

All the data in the CC-M (various parameters and constants, and control modes, etc.) are stored in files. These files are read and written from the host processor through the message communication function of the T-link. Therefore, the host processor can control the CC-M operations by writing the data in the files, and can acknowledge the CC-M operation status by reading the files.

The data is transmitted whenever the host processor sends the command of communications. Each message has a frame that consists of several elements as shown in Figure below.

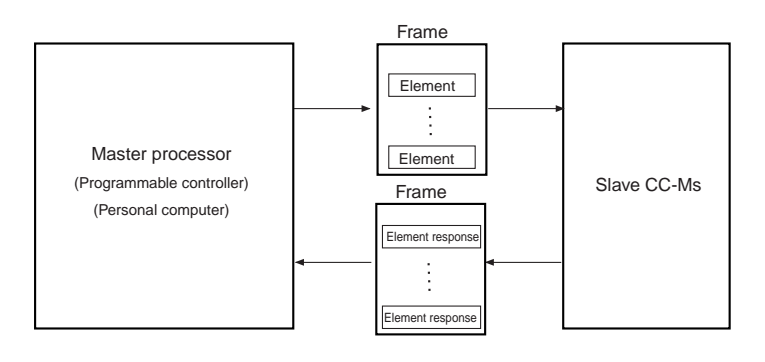

The element is a minimum unit for reading and writing the files. Writing the data into the slave CC-Ms, the master processor writes the data in the element first, and then sends the element to the slave CC-Ms. Reading the data from the slave CC-Ms, the master processor sends the element to specify a file.

The master processor compiles several elements, which are to be read or written at the same time, into a frame and sends the frame into the slave CC-Ms.

Receiving the frame, the slave CC-Ms write and read the data from and into the internal files in accordance with the element command in the frame. Then, the slave CC-Ms compile the response elements (the response (accept or not accept) to the element required by the master processor, or the data of the file) into a frame and send it to the master processor.

The message communication is available with T-link interface for high order communication only.

# 6-2 Expansion with network

## 6.2.1 Expanding input/output

If the number of input/outputs of a CC-M is not enough for your use, it can be expanded with the low order communication network.

Using the T-link communication, the CC-M can be connected to I/O modules, recorders and programmable operation displays, etc of our make by the I/O transmission. However, the message communication is not available.

With the OPTO22 communication, the CC-M can communicate with various kinds of OPTO22's SNAP I/O modules.

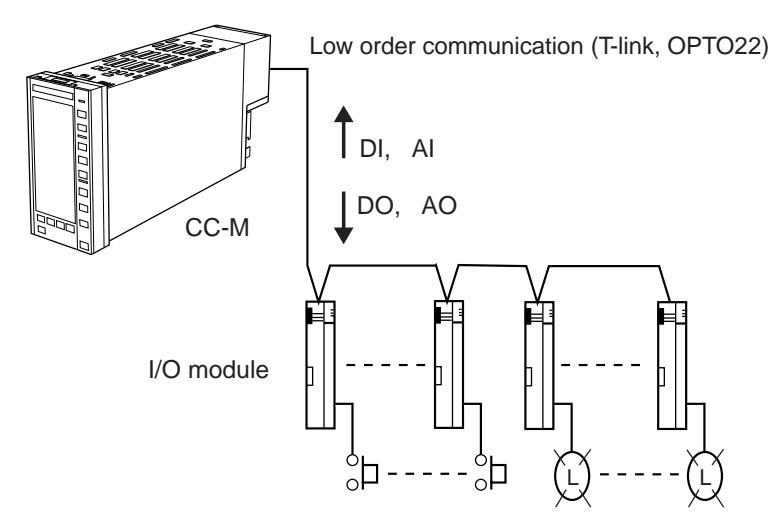

Figure 6-2 Expanding input/output

## 6.2.2 Connections between multiple CC-Ms

A CC-M being a master controller, and several CC-Ms being slave controllers, the multiple CC-Ms operate at a time.

By the I/O transmission of T-link communication, the master and slave CC-Ms can exchange various information, such as the control modes, the PV, the SV, the MV, and the alarms.

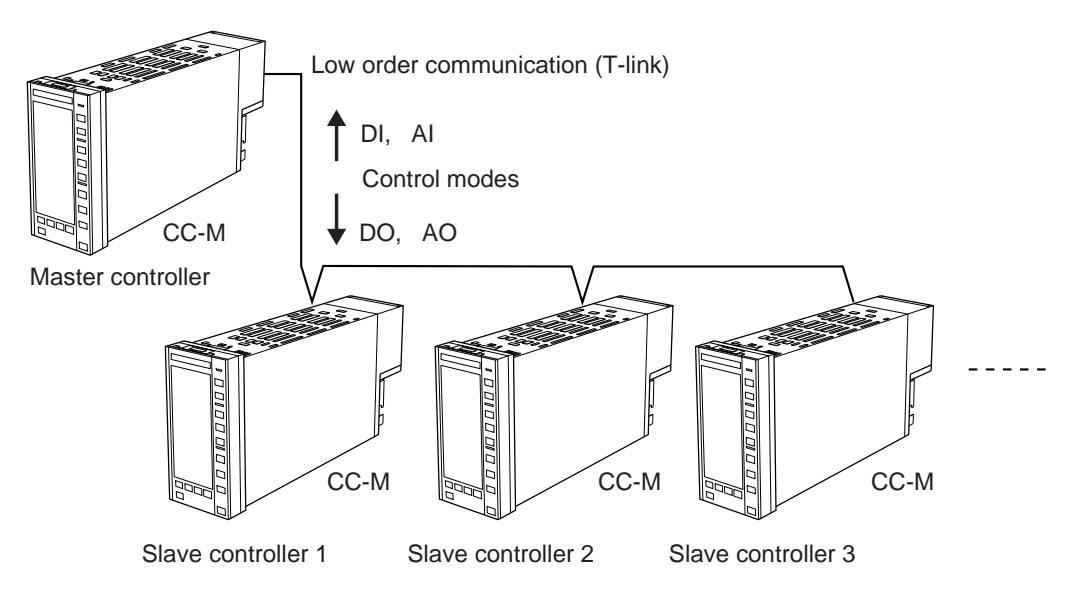

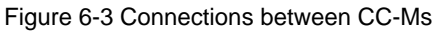

## 6.2.3 Connections with hosts (high order systems)

The CC-M, connected to a personal computer and a PLC as high order hosts, combines the sequence control and the loop control.

With the T-link interface, both the I/O transmission and the message communication can be used as transmission ways.

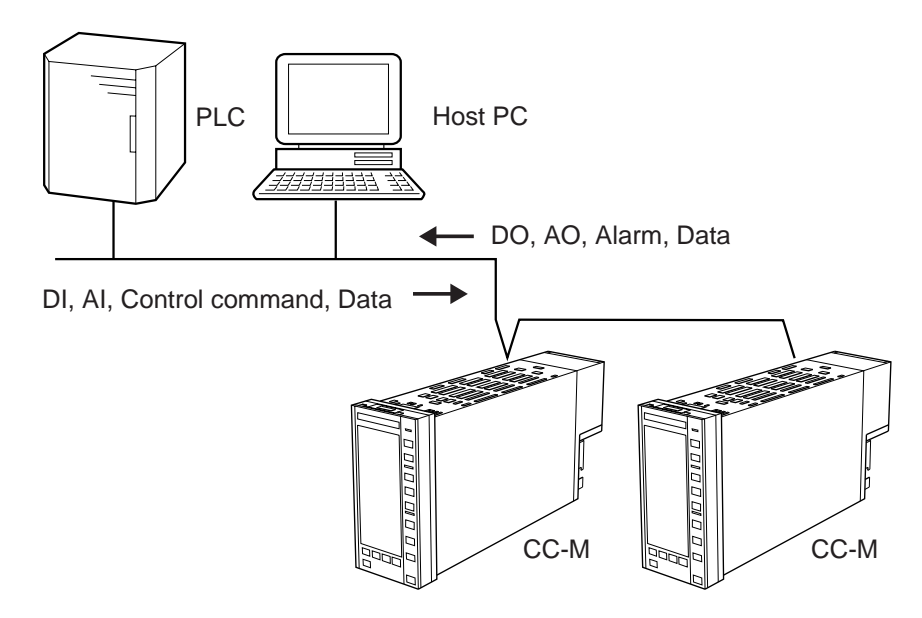

Figure 6-4 Connections with hosts

## 6.2.4 Integrated system construction

Using the high order and low order communications, it is possible to construct a medium-scale control system. The use of the CC-M Viewer software archives a remote centralized management system of multiple CC-Ms.

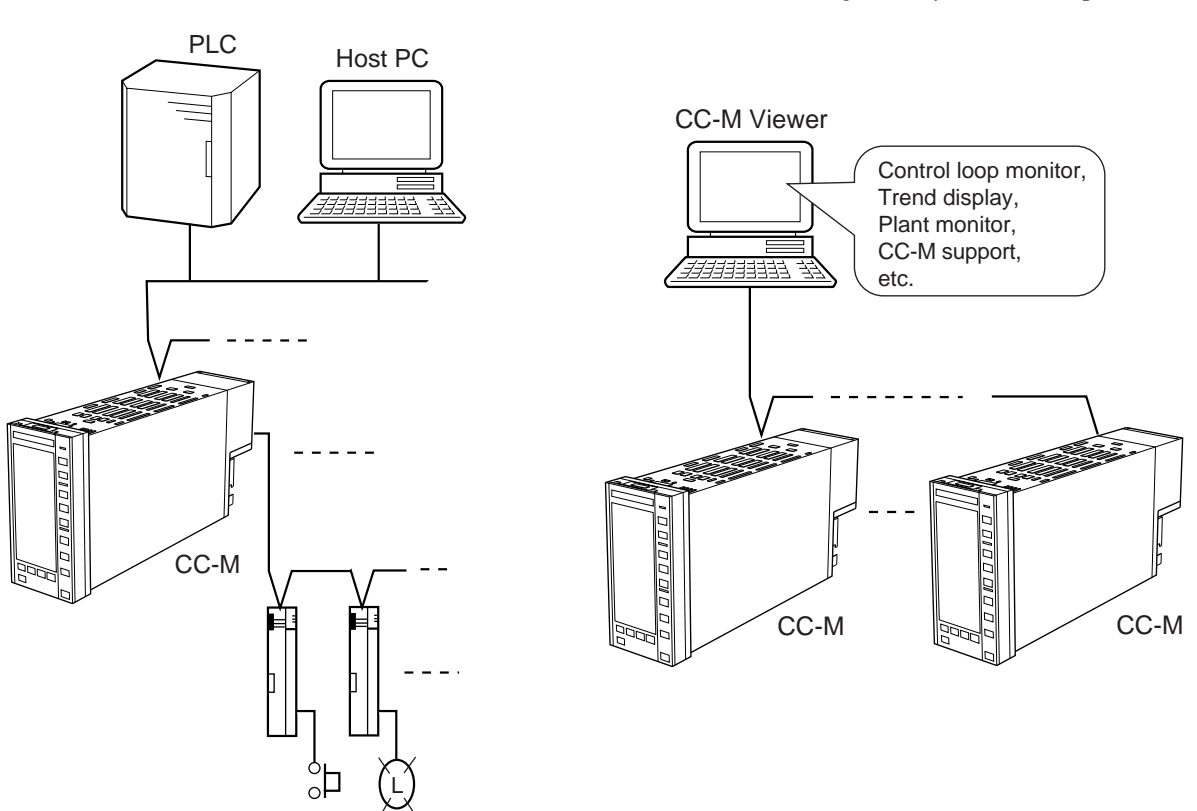

Figure 6-5 Integrated system construction

Figure 6-6 CC-M Viewer

This chapter shows the specifications and dimensions of Compact Controller M (CC-M).

| <b>7</b> -1 | Specifications                                           | 7-2          |
|-------------|----------------------------------------------------------|--------------|
| <b>7</b> -2 | Dimensions                                               | 7-11         |
| <b>7</b> -3 | Dissimilarities between the CC-M and conventional models | <b>'-1</b> 2 |

# 7-1 Specifications

### 1. Control and computation functions

The CC-M combines the function blocks called "Wafers" to execute the control and computation functions. Connecting wafers is called "Wafer connections".

The CC-M has as many as 100 kinds of wafers. Wafer connections are performed by the front key operations or with the configuration software.

### (1) PID control

| Number of loops          | : Selectable from the following by the type of controller.                   |
|--------------------------|------------------------------------------------------------------------------|
|                          | 1 loop (1 control output)                                                    |
|                          | 2 loops (2 control outputs)                                                  |
|                          | 4 loops (4 control outputs)                                                  |
| • Proportional band (P)  | : 1.0 to 3276.7%, set at 3000.0% for delivery                                |
| • Integral time (I)      | : 0.1 to 3276.7 sec, set at 3000.0 sec for delivery                          |
| • Differential time (D)  | : 0.0 to 900.0 sec, set at 0.0 sec for delivery                              |
| (2) Programming function |                                                                              |
| Programming method       | : Wafer connection method                                                    |
|                          | Select by the type of controller whether users perform the wafer connections |
| _                        | or our company (Fuji Electric Instruments Co., Ltd.) does.                   |
| Program capacity         | : 48 wafers x 4 loops (max. 192 wafers)                                      |
|                          | A maximum of 48 wafers for each loop                                         |
| • Wafer type             | : 100 types listed in Table 1                                                |
| (3) Computation cycle    | : 200 ms for 4 loop (8PID) control of simplicity PID                         |

### (4) Alarm function

| Method | : Alarm can be displayed and output through wafer connection.             |
|--------|---------------------------------------------------------------------------|
| • Type | : The upper and lower limit of each of PV, SV, and MV, the PV change rate |
|        | alarm, the MV change rate alarm, the upper and lower limit of deviations. |

### 2. Input Signals

Performance under reference condition ( $23 \pm 2^{\circ}$ C,  $55 \pm 10\%$ RH, Power voltage and frequency 50/60 Hz)

| 2-1 Analog input signals  |                                                                                                    |
|---------------------------|----------------------------------------------------------------------------------------------------|
| • Number of inputs        | <ul> <li>Varies depending on the types of the external terminals, which also vary with types of the controller.</li> <li>Screw terminal: 7</li> <li>Pressure terminal: 8</li> </ul> |
| • Signal type             | Develtage De summert thermaceourle (artise) resistence hulk (artise)                                                                                                    |
| • Signal type             | Two thermocouple inputs or two resistance bulb inputs are selectable.                                                                                                    |
| (1) DC voltage/DC current | <ul> <li>Input range: Selectable among 0 to 5 V DC, 1 to 5 V DC and 0 to 10 V DC.</li> <li>Set at 1 to 5 V DC for delivery</li> </ul>                                               |

|                               | <ul> <li>Input accuracy: ± 0.1% of input span ± 1 digit</li> <li>Industrial data conversion: Can be set within a range of -32767 to 32767.<br/>Can be set with the decimal places of 1st through 4th , or no decimal place.<br/>Set at 0.00% to 100.00% for delivery</li> <li>Industrial unit: A maximum of eight characters.<br/>Usable characters: Uppercase and lowercase alphabetic characters, numeric characters, symbols, such as +, -, and *, etc.</li> <li>Input accuracy guarantee range: - 5% to 105% of input range except minus input.</li> <li>Maximum permissible voltage: ±35 V</li> <li>Input resistance: 1MΩ or more</li> <li>Influence by ambient temperature: ±0.1% FS/10°C or less.</li> </ul> |
|-------------------------------|----------------------------------------------------------------------------------------------------|
|                               | <ul> <li>Influence by power supply fluctuation: ±0.1% FS or less.</li> <li>Isolation: non-isolated from internal circuit.</li> <li>The DC current must be converted into a voltage by the shunt resistor connected to the input terminals.<br/>(The 250Ω shunt resistor is an optional item.)</li> </ul>                                                                                                    |
| (2) Thermocouple (option)     | <ul> <li>Type and measurable range: See Table 2.</li> <li>Input accuracy: ±0.2% FS ± 1 digit<br/>B type: ± 5%FS for 0 to 400°C<br/>S or R type: ± 1%FS for 0 to 500°C<br/>Others: ± 5%FS for below -100°C</li> <li>Reference junction compensation error: ±1.0°C (measurable range : -50°C and higher)</li> <li>Input accuracy guarantee range: -5% to 105% of input range.</li> <li>Input resistance: 1MΩ or more</li> <li>Allowable signal source resistance: 100Ω or less (Zener barrier connection</li> </ul>                                                                                                    |
|                               | <ul> <li>unallowable)</li> <li>Influence by signal source resistance: Approx. 0.25μV/Ω</li> <li>Influence by ambient temperature: ±0.2% FS/10°C ± 1°C or less</li> <li>Influence by source fluctuation: ±0.2% FS ± 1°C or less</li> <li>Burnout detection: Provided (input bias current : approx. 0.25μA)</li> <li>Isolation: Isolated from the internal circuit.</li> <li>Reference junction compensation: By the sensor module externally connected to the terminal section</li> </ul>                                                                                                    |
| (3) Resisttance bulb (option) | <ul> <li>Type and measurable range: See Table 2.</li> <li>Input accuracy: ±0.2% FS ± 1 digit</li> <li>Input accuracy guarantee range: -5% to 105% of input range</li> <li>Allowable wiring resistance: 10Ω or less per wire, provided wiring resistance must be equal among 3 wires (Zener barrier connection unallowable)</li> <li>Influence by ambient temperature: ±0.2% FS or less</li> <li>Influence by power supply fluctuation: ±0.2% FS or less</li> <li>Burnout detection: Provided (input bias current : approx. 0.17mA)</li> <li>Isolation: Isolated from the internal circuit.</li> </ul>                                                                                                    |
| Sampling period               | FS stands for full span. : 100 ms                                                                                                    |

### 2-2 Digital input signal

| • Number of inputs                            | : 10 inputs                                                                   |
|-----------------------------------------------|-------------------------------------------------------------------------------|
| <ul> <li>Electrical specifications</li> </ul> | : No-voltage contact or transistor contact                                    |
|                                               | ON/0V, OFF/24V, ON current/about 8 mA                                         |
|                                               | Isolated from the internal circuit with a photocoupler. Not isolated between  |
|                                               | digital input and output.                                                     |
| Contact rating                                | : 30 V DC, 10 mA or more                                                      |
| <ul> <li>Signal judgment</li> </ul>           | : No-voltage contact                                                          |
|                                               | Contact resistance; $200\Omega$ max. at ON, $100 \text{ k}\Omega$ min. at OFF |
|                                               | : Transistor contact                                                          |
|                                               | 1 V max. at ON, leakage current 100µA max. at OFF                             |

## 3. Output signals

Performance under reference condition (23±2°C, 55±10%RH, power voltage and frequency 50/60Hz)

### 3-1 Analog output signal

### (1) Control output

| • | Number of outputs         | : | Selectable among 1, 2 and 4 outputs    |
|---|---------------------------|---|----------------------------------------|
| • | Signal type               | : | 4 to 20 mA DC                          |
| • | Output accuracy           | : | ±0.2% FS                               |
| • | Load resistance           | : | $600\Omega$ or less                    |
| • | Output accuracy guarantee |   |                                        |
|   | range                     | : | 2 to 22 mA DC                          |
| • | Influence by ambient      |   |                                        |
|   | temperature               | : | ±0.2% FS/10°C or less                  |
| • | Influence by power supply |   |                                        |
|   | fluctuation               | : | $\pm 0.2\%$ FS or less                 |
| • | Isolation                 | : | Non-isolated from the internal circuit |
|   |                           |   |                                        |

### (2) Auxiliary analog output

| ٠ | Number of outputs         | : | Varies depending on the types of the external terminals, which also vary with |
|---|---------------------------|---|-------------------------------------------------------------------------------|
|   |                           |   | types of the controller.                                                      |
|   |                           |   | Screw terminal: 5                                                             |
|   |                           |   | Pressure terminal: 4                                                          |
| • | Signal type               | : | Selectable among 0 to 5 V DC, 1 to 5 V DC and 0 to 10 V DC                    |
|   |                           | : | Set at 1 to 5 V DC for delivery                                               |
| • | Output accuracy           | : | ±0.1% FS                                                                      |
| • | Load resistance           | : | 15 k $\Omega$ or more                                                         |
| • | Output guarantee range    | : | 1 to 5V DC: -12.5% to 112.5%                                                  |
|   |                           | : | 0 to 5V DC: 0% to 112.5%                                                      |
|   |                           | : | 0 to 10V DC: 0% to 105%                                                       |
| • | Influence by power supply |   |                                                                               |
|   | fluctuation               | : | $\pm 0.21\%$ FS or less                                                       |
| • | Isolation                 | : | Non-isolated from the internal circuit                                        |

### 3-2 Digital output signal

| • | Number of outputs         | : | 10 outputs                                                                   |
|---|---------------------------|---|------------------------------------------------------------------------------|
| • | Electrical specifications | : | Transistor open collector                                                    |
|   |                           |   | 1 V max. at ON, 10μA max. at OFF.                                            |
|   |                           |   | Isolated from the internal circuit with a photocoupler. Not isolated between |
|   |                           |   | digital input and output.                                                    |
| • | Output rating             | : | 30 V DC, 100 mA max. (resistive load)                                        |

### 3-3 Fault output signal (terminal symbol FLT)

| • | Number of outputs         | : | 1 outputs                                                                    |  |
|---|---------------------------|---|------------------------------------------------------------------------------|--|
| • | Electrical specifications | : | : Transistor open collector                                                  |  |
|   |                           |   | 1 V max. at ON, 10μA max at OFF.                                             |  |
|   |                           |   | Isolated from the internal circuit with a photocoupler. Not isolated between |  |
|   |                           |   | each digit input and output.                                                 |  |
| • | Output rating             | : | 30 V DC, 100 mA max. (resistance load)                                       |  |

### 4. Display

| • | Display unit | : | Color graphic liquid crystal display, with CFL back light and contrast adjust- |
|---|--------------|---|--------------------------------------------------------------------------------|
|   |              |   | able function.                                                                 |
| • | Displays     | : | Menu                                                                           |

: Loop instrument diagram (1, 2, 4 and 8 loops) Bar graph display, digital display, etc. of PV, SV and MV.

The term "loop" hereby indicates the number of control blocks. It does not mean the number of control outputs.

- : Turning screen
- : Trend display (max. 8 screens)
- : Alarm and alarm history display
- : Analog input/output and digital input/output monitor
- : Wafer connection screen
- : Parameter setting screen

### 5. Setting and operation

### (1) Setting value setting method

- Setting key : Up key/down key
  - Setting speed : Approx. 40 sec/FS
- Setting resolution : 0.5% FS/each push operation

### (2) Control output operation method

- Operation key : Up key, down key and high-speed key
- Operation speed : Approx. 40 sec/FS (usual), Approx. 8 sec/FS (high speed)

### (3) Operation mode

- Operation mode type
- : C (or R), A, M and HM
- C: Cascade mode (operation according to remote set point)
- R: Remote mode (operation according to external set point)
- A: Auto mode (operation according to the local set point)
- M: Manual mode (control output to be manually operation by operator)
- HM: Hard manual mode (operation with backup operation unit)

- Setting method
- Changeover
- : Selectable from the following by the type of controller.
  - C-A-A
  - A-A-M
  - R-A-M
- : Balance/bumpless for  $A \rightarrow R$  or  $A \rightarrow C$ .
- : Balanceless/bumpless for others.

Balance bumpless changeover is a method where each setting value needs to be balanced by operator himself at the time of changeover. Balanceless bumpless changeover is a method where each setting value is automatically balanced by the controller at the time of changeover.

### (4) Security

| Method     | : Text                                              |
|------------|-----------------------------------------------------|
| Password   | : Text (within 0000 to FFFF), 0000 set for delivery |
| • Security | : Inhibition of parameter setting                   |

### (5) Other setting items

Tag name

: A maximum of eight characters for each control block. Uppercase and lowercase alphabetic characters, numeric characters, symbols, such as +, -, and \*, etc.

### 6. Power supply

- Rated voltage : 100V to 240 V AC 50/60 Hz
- Allowable range : 85 V to 264 V AC
- Frequency : 47 to 63 Hz
- Power consumption : 60 VA or less
- External power supply : 20 V to 30 V DC, 40mA or less
- (terminal symbol VP and PC)

### 7. General performance and characteristics

Insulation resistance : 500 V DC, 50 MΩ min.
Dielectric strength : 2,000 V AC for 1 minute between power terminal and ground terminal : 500 V AC for 1 minute between signal communication terminals and ground terminal
Rush current : 60 A or less.
Clock : Set and display year, month, day, hour, minute, second accuracy: ±10 ppm except time log (less than 1 sec) at power ON/OFF action.
Memory backup : Protection by lithium battery. Programs and parameters are stored in the non-volatile memory.

## 8. Operating and storage conditions

 Installation location : at room
 Operating temperature : 0 to 50°C 0 to 40°C when the right and left ones are closely mounted. Temperature change rate is 10°C/h or less.

| • | Transport and storage       |   |                                                      |
|---|-----------------------------|---|------------------------------------------------------|
|   | temperature                 | : | -20 to 70°C                                          |
|   |                             |   | Temperature change rate is 20°C/h or less.           |
| • | Operating humidity          | : | 5 to 90%RH, condensation unallowable                 |
| • | Transport and storage       |   |                                                      |
|   | humidity                    | : | 5 to 95%RH, condensation unallowable                 |
| • | Operating continuous        |   |                                                      |
|   | vibration                   | : | $4.9 \text{ m/s}^2 (0.5 \text{ G}) \text{ or less.}$ |
| • | Transport and storage shock | : | Fall of 60 cm max. in packed status.                 |
|   |                             |   |                                                      |

## 9. Power failure and restart function

| Permissible duration of   |                                                                                                    |                                                                                                    |
|---------------------------|----------------------------------------------------------------------------------------------------|----------------------------------------------------------------------------------------------------|
| momentary power failure   | :                                                                                                    | 20 ms at 90 V AC                                                                                            |
| Behavior at power failure |                                                                                                    |                                                                                                    |
| detection                 | :                                                                                                    | Control stops at detection of power failure.                                                                |
| Power recovery mode       | :                                                                                                    | Selectable between initial start and continuous start                                                       |
|                           | Permissible duration of<br>momentary power failure<br>Behavior at power failure<br>detection<br>Power recovery mode | Permissible duration of<br>momentary power failure:Behavior at power failure:detection:Power recovery mode: |

## 10. Self-diagnosis

| • | Control and computation       |   |                                                                            |
|---|-------------------------------|---|----------------------------------------------------------------------------|
|   | circuit failure               | : | Monitoring with watchdog timer                                             |
| • | Input signal failure          | : | Voltage/current input Monitoring of range over                             |
|   |                               | : | Thermocouple and resistance bulb Monitoring of disconnection               |
| • | Control output signal failure | : | Monitoring of disconnection by read back check                             |
| • | Behavior at failure           | : | FLT is indicated, FLT lamp lights, FLT output signal ON, control stops and |
|   |                               |   | control output is held.                                                    |
|   |                               |   |                                                                            |

## 11. Structure

| Enclosure             | Plastic (material: PC-ABS)                                   |  |
|-----------------------|--------------------------------------------------------------|--|
| Finish color          | : Front frame and enolosure both gray                        |  |
| Flame resistance      | : UL94V-0                                                    |  |
| • Protection          | : Front face : IP54 (display unit and operation key)         |  |
| • External dimensions |                                                              |  |
| (W x H x D)           | : Screw terminal type 72 x 144 x 272 mm                      |  |
|                       | : Insert terminal type 72 x 144 x 280 mm                     |  |
| • Weight              | : 1.9 kg or less                                             |  |
| • Mounting method     | : Mount on indoor panel                                      |  |
|                       | Vertical mounting as standard                                |  |
|                       | Titled mounting allowed within backward angle of 0 to 45°.   |  |
|                       | For panel cutout dimension, refer to panel cutout dimensions |  |
| • External terminal   | : Selectable from the following by the type of controller.   |  |
|                       | Screw terminal type (M3.5)                                   |  |
|                       | Pressure terminal type                                       |  |
|                       |                                                              |  |

#### 12. **Backup function (option)**

- Method
- : With backup operation unit
- : Selected from 1, 2 and 4 according to type designation • Number of control outputs
  - Output signal : 4 to 20 mA DC
- Display
  - : Control output changeover indication of each loop (mA indication) Display system : 21-segment LED

· 5%

- Display switching
- Operation key
- Loop No. indicated by 1-digit LED : Control output up key, control output down key, loop selection key
- Operation resolution
- Backup changeover : Changeover has been made by the backup operation unit switch. However, changeover cannot be made when the backup operation unit is faulty. In all loops, changeover to the HM mode is balanceless and bumpless.

: Changeable to each loop by loop selection key

#### 13. Communications function (option)

### 13-1 Modbus<sup>®</sup> protocol interface (under development)

- : High order communication · Communication behavior : Based on Modbus<sup>®</sup> protocol Communication protocol : EIA RS-485 Physical specification Communication method : 2-wire system, half duplex, start-stop synchronization Connection form : Multi-drop Communication rate : 2.4, 4.8, 9.6, 19.2 or 38.4 kbps selectable. 9.6 kbps set for delivery. Communication distance : Max. 500 m in total Number of connectable units : Max. 31 units Data length : Fixed to 8 bits Parity : Odd/ Even /None : 1 or 2 Stop bit : Isolated from the internal circuit Isolation :  $100\Omega$  (optional item) Terminal impedance Communication items : Parameters and process value. 13-2 T-link interface (option) · Communication behavior : High/low order communication • High order communication : Connected with CPU capsule : I/O transmission : 4, 8 and 16-word input/output : Message transmission : Single element configuration Low order communication : Connection with I/O device Connectable models; FTLS, PNA, PYH, PHA (Fuji's products) : I/O transmission : input/output area of 100 words : (message transmission, transmission with masters, loader transmission, duplex transmission unavailable)
  - High/low order communication: Connection form: Multi-drop
    - Common specification : Communication rate : 500 kbps
      - : Communication distance
        - : Max. 500 m in total (high order), max. 50 m in total (low order),
      - : Isolation
        - : Not isolated from the internal circuit
      - : Terminal impedance
        - :  $100\Omega$  (optional item)

•

### 13-3 OPTO22 interface (under development)

| • | Communication behavior      | : | Low order communication                                |
|---|-----------------------------|---|--------------------------------------------------------|
| • | Usage                       | : | I/O expansion                                          |
|   |                             |   | Auxiliary analog input/output: Max. 4                  |
|   |                             |   | Auxiliary digital input/output: Max. 128               |
| • | Communication protocol      | : | OPTO22 interface (MISTIC protocol)                     |
| • | Physical specification      | : | EIA RS485                                              |
| • | Communication method        | : | 2-wire system, half duplex, start-stop synchronization |
| • | Communication rate          | : | 57.6 kbps                                              |
| • | Communication distance      | : | Max. 50 m in total                                     |
| • | Number of connectable units | : | Max. 31 units                                          |
| • | Isolation                   | : | Isolated from the internal circuit                     |
| • | Terminal impedance          | : | $100\Omega$ (optional item)                            |
| • | Communication item          | : | Parameters, process values, etc.                       |

### 13-4 Loader interface

- Communication protocol : Based on Modbus<sup>®</sup> protocol
- Physical specification : RS-232C
- Communication distance : Max. 3 m

### 14. Software PLC function (option) (under development)

| The wafer does not operate at software PLC operation. |                                                                                        |  |  |  |
|-------------------------------------------------------|----------------------------------------------------------------------------------------|--|--|--|
| • Programming method                                  | : Based on IEC 1131-3                                                                  |  |  |  |
|                                                       | available input:<br>Ladder diagram (LD)                                                |  |  |  |
|                                                       | Sequential function chart (SFC)                                                        |  |  |  |
|                                                       | Function block diagram (FBD)                                                           |  |  |  |
|                                                       | Structured text (ST)                                                                   |  |  |  |
|                                                       | Instruction list (IL)                                                                  |  |  |  |
|                                                       | : Programming is carried out using the configuration software. (ISaGRAF <sup>®</sup> ) |  |  |  |
|                                                       | Programming and editing on the controller are not allowed                              |  |  |  |
| • Number of steps                                     | : Corresponding to 2k steps of ladder                                                  |  |  |  |
| Computation cycle                                     | : 200 ms corresponding to 2k steps of ladder                                           |  |  |  |

### **15.** Memory card interface function (option)

| <ul> <li>Specification</li> </ul> | : Compact Flash <sup>®</sup> (based on CFA)      |
|-----------------------------------|--------------------------------------------------|
| Compatible memory card            | : 5 v flash memory card                          |
|                                   | Capacity 4, 20 and 30 MB                         |
| • Use                             | : For storing the logging data (up to 32 points) |
|                                   | (or up to 16 points if save cycle is 1 second)   |

- Saving period : Min. 1 sec
- Data storage capacity
- Memory card capacityData storage4 MBAbout 180 thousand data20 MBAbout 900 thousand data30 MBAbout 1.35 million data
- 1 data = 1 point record data.

16.

|            | • Format method         | : | Format of this controller                            |
|------------|-------------------------|---|------------------------------------------------------|
|            | Data readout            | : | Readout by personal computers using PCMCIA card slot |
|            | Recommended memory card | : | Available from PC ship or other distributors.        |
|            |                         |   | Sandisk models.                                      |
|            |                         |   | : SDCFB-4-101-00 (4MB)                               |
|            |                         |   | : SDCFB-20-101-00 (20MB)                             |
|            |                         |   | : SDCFB-30-101-00 (30MB)                             |
|            |                         |   | URL http://www.sandisk.com                           |
| <b>)</b> . | Standards under conf    | o | rmity                                                |
| (1)        | Comonal asfatr          |   | IEC 1010 1 (1000)                                    |

| (1) General safety | EN 61010-1 (1990)              |        |
|--------------------|--------------------------------|--------|
| (2) EMC            | : Based on Emission EN 50081-1 | (1994) |
|                    | Based on Immunity EN 50082-2   | (1995) |

### 17. Configuration software (optional item) (under development)

### 17-1 Programming loader software (code symbol: PDZP1001)

- Wafer connection can be entered, edited, uploaded and downloaded.
- Operation parameter can be entered, edited, uploaded and downloaded.

### 17-2 ISaGRAF<sup>®</sup> (for software PLC) (under development) (code symbol: PDZG1001)

• Programming method : Based on IEC 1131-3

The program made by this software cannot be changed by the controller itself.

### 17-3 Recommended personal computer system

 Hardware : PC, Pentium 233 MHz or higher Free hard disk capacity 200 MB or more, memory capacity 64 MB or more.
 Operating system : Windows 95

### 18. Terminal section arrangement

- Screw terminal : For terminal arrangement
- Pressure terminal : For terminal arrangement

### 19. Related document

• Communication specifications for compact controller M ... INP-TN512178

# 7-2 Dimensions

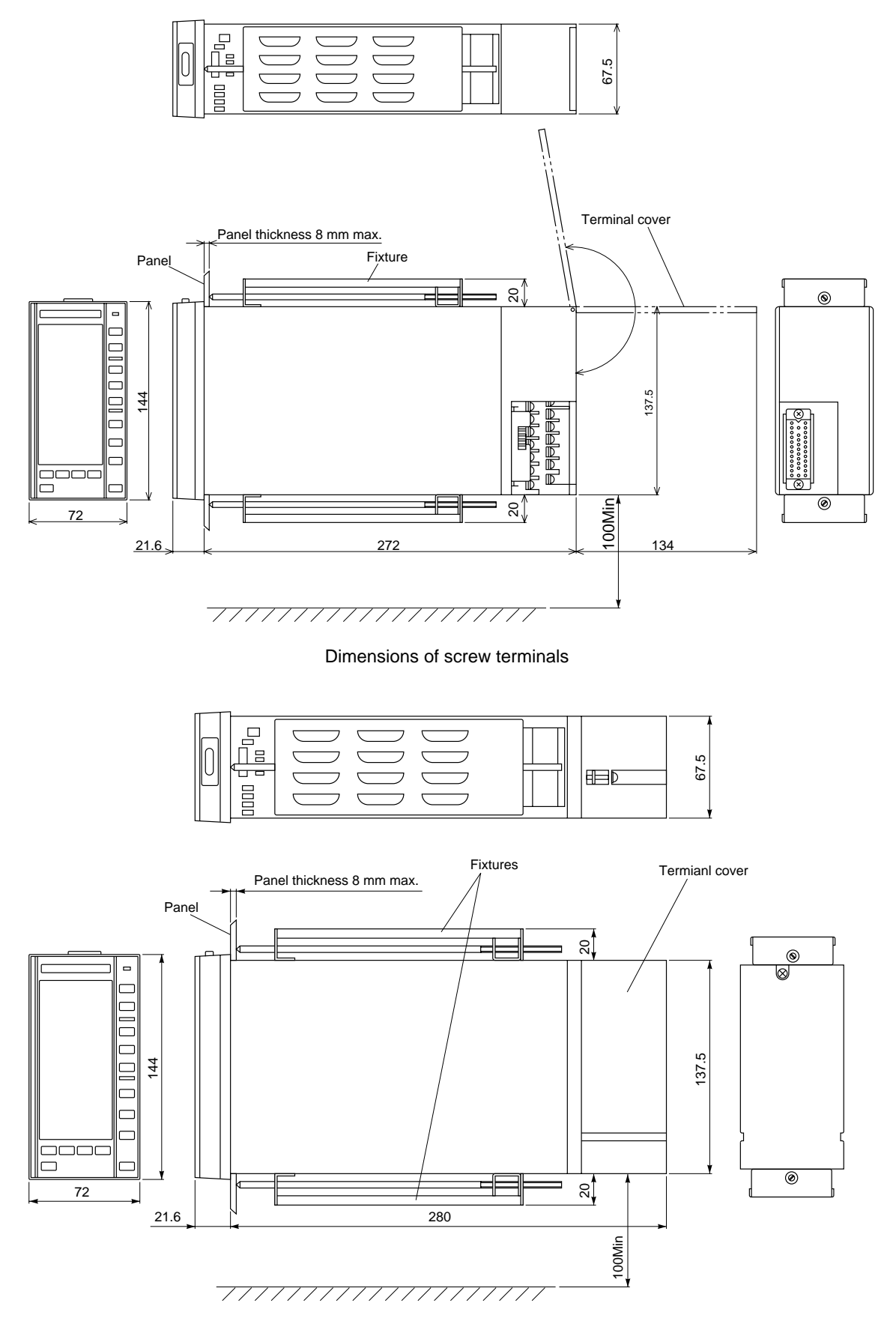

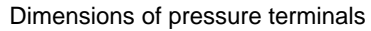
# **7-3** Dissimilarities between the CC-M and conventional models

| 1         Maximum number of control loops         1 loop (2PID)         4 loops (2PID)         (in case type is PDA24)           2         MV bar graph display         Actual output read back value         Output value (expected)           3         Mode change key operation         Momentary press         Change to updown does:<br>Hold dawn 1 second.           4         Display unit         LED display         Color 1 Consection and mode:<br>Momentary press.         Color 1 Consection and mode:<br>Momentary press.           5         Main frame depth         CC-S: 391 mm, CC-F: 438 mm<br>pressure terminal: 280 mm         Pressure terminal: 280 mm           6         Cubicle         Meair (BlackWhite)         Plastic reain (gray)         Pressure terminal: 280 mm           7         HWV operation         Dial setting         UP/DOWN key setting.         By parameters?           9         Mamory backup method         Movaballe memory<br>monochal enternision         By tattery. Battery must be replaced<br>every 2 years.           10         External terminal         M4 corew terminal +transmission<br>connector type.         M3. S crew terminal + mult connector type.           11         Maximu wafer capacity         48 wafers         Approx. 2 Mg/approx. 5 kg         49 wafers 4 loops = 192 wafers (for<br>type PDA 24)           12         Maximu wafer capacity         4 pontrix         Screw terminal type. 5 points. </th <th>No.</th> <th>Difference</th> <th>CC-S/CC-F</th> <th>CC-M</th>                                                                                                    | No. | Difference                                  | CC-S/CC-F                                          | CC-M                                      |
|----------------------------------------------------------------------------------------------------|-----|---------------------------------------------|----------------------------------------------------|-------------------------------------------|
| 2         MV bar graph display         Actual output read back value         Output value (respective)           3         Mode change key operation         Momentary press         Change to updod mode:<br>Hold download mode:<br>Momentary press           4         Display unit         LED display         Color LCD unit Back light must be<br>replaced every 2 years.           5         Main frame depth         CC-S: 391 mm, CC-F: 438 mm         Seree terminal: 272 mm<br>Pressure terminal: 272 mm<br>Pressure terminal: 272 mm           7         HMV operation         Dial setting         UP/DOWN key setting         Setting torminal: 272 mm<br>Pressure terminal: 272 mm           8         Setting of mode when power is turned on<br>was participated to the power is turned on<br>was participated to the power is turned to<br>was participated to the power is turned to<br>was participated to the power is turned to<br>was participated to the power is turned to<br>was participated to the power is turned to<br>transmission connector type.         19 km ax.           10         External t                                                                                                    | 1   | Maximum number of control loops             | 1 loop (2PID)                                      | 4 loops (8PID)<br>(in case type is PDA24) |
| 3         Mode change key operation         Momentary press         Change to dwnioad down 1 second.<br>Change to dwnioad mode:<br>Momentary press.           4         Display unit         LED display         Color LCD unit. Back light must be<br>replaced every 2 years.           5         Main frame depth         CC-8: 391 mm, CC-F: 438 mm         Server terminal: 272 mm           6         Meat (Biock/White)         Pressure devery 2 years.           7         Mamory backup method         Dial setting           8         Setting of mode when power is turned on<br>parameters?W         By parameters?W           9         Mamory backup method         Nonvolatile memory         By faint?W           10         External terminal         M4 screw terminal +rutansmission<br>connector type.         Ms same terminal + mult connector type.           11         Mass         Approx. 2.9 kg/approx.5 kg         1.9 kg max.           12         Maximun wafer capacity         49 wafers         5 points? points           13         Operation mode         R-A:M type. A-M type.         C-A:M type. A-M type.           14         Anatog input         5 points? points         Oravit type press.           15         Approx.2.9 kg/approx.5 kg         1.9 kg max.           16         Auxiliary analog output         4 point?         1.9 kg max.                                                                                                    | 2   | MV bar graph display                        | Actual output read back value                      | Output value (expected)                   |
| Heid download mode:         Heid download mode:           4         Display unit         LED display         Color LCD unit. Back light must be replaced every 2 years.           5         Main frame depth         CC-8: 391 mm, CC-F: 438 mm         Serew terminal: 272 mm           6         Cubicle         Metal (Black/White)         Plast creating: 272 mm           7         HMV operation         Data setting         UPDOWN key setting: 272 mm           8         God mode when power is turned on         Bast parameters/W         By form 300 mice when yower is turned on           9         Marrory backup method         Metal (Black/White)         Plast creating rearrory         Program and parameter can be aved in flast memory by FL you when you are rearrory           10         External terminal         Met screw terminal + runtit connector type.         Program and parameter can be aved in flast memory by FL you and parameter can be aved in flast memory by FL you and parameter can be aved in flast memory by FL you are streating they prove a streating flags flags fl                                                                                                    | 3   | Mode change key operation                   | Momentary press                                    | Change to upload mode:                    |
| 4         Display unit         LED display         Color LCD unit. Back light must be<br>replaced every 2 years.           5         Main frame depth         CC-S: 391 mm, CC-F: 438 mm         Serve terminal: 272 mm           6         Cubicle         Metal (Black/White)         Pressure terminal: 280 mm           7         HMV operation         Dial setting         UP/COMN key setting           8         Setting of mode when power is turned on<br>Marroy backup method         By parameter/SW         By form SW           9         Mamory backup method         Nonvoikille memory         By battery must be replaced<br>every 2 years.           10         External terminal         Marcew terminal + transmission<br>connector type.         Metal (Black/White)           11         Mass         Approx. 2.9 Kg/approx. 5 kg         19 kg max.           12         Maximu water capacity         49 waters         49 waters / 40ops = 192 waters (for<br>type PDA 24)           13         Operation mode         R-AM type. AM type.         CAM type. R-AM type. AM type.           14         Analog input         1 points         5 points/7 points         Pressure terminal type: 7 points.           15         Control output         1 point         Up to 4 points.         Pressure terminal type: 4 points.           16         Awating mandog output         1 point<                                                                                                    |     |                                             |                                                    | Hold down 1 second.                       |
| 4         Display unit         LED display         Color LCD unit. Back light must be traplaced every 2 years.           5         Main frame depth         CC-S: 391 mm, CC-F: 438 mm         Serve terminal: 272 mm           6         Cubicle         Metal (Black/White)         Plasts result (gray)           7         HMV operation         Dial setting         UP/DOWN key setting.           8         Setting of mode when power is turned on         Dial setting.         UP/DOWN key setting.           9         Mamory backup method         Nonvoiatile memory         By tatery. Battery must be replaced every 2 years.           10         External terminal         M4 screw terminal +transmission connector type.         M5.5 screw terminal +mult connector type.           11         Mass         Approx. 2.8 kg/approx. 5 kg         1.9 kg max.           12         Massimun water capacity         48 waters         48 waters x 4 loops = 192 waters (for type. Prox.A.M type.           13         Operation mode         R -AM type. A-M type.         C-AM type. R-AM type. A-M type.           14         Analog input         5 points? points         Breave terminal type. 190 mis.           15         Control output         1 point         Loo thermocouple/P diverse terminal type.           15         Analog input         4 point/5 points         Serew ter                                                                                                    |     |                                             |                                                    | Change to download mode:                  |
| 4         Display unit         LED display         Color LCD unit. Back light must be replaced every 2 years.           5         Main frame depth         CC-S: 391 mm, CC-F: 438 mm         Screw terminal: 220 mm           6         Cubicle         Metal (Black/White)         Plassic resin (gray)         Pressure terminal: 280 mm           7         MMV operation         Dial adding         Write terminal: 280 mm         Program and parameters?W         By horn SW           9         Manory backup method         Nonvolatile memory         By batking, Battery, Battery must be replaced every 2 years.           10         External terminal         Mascrew terminal +transmission connector type.         MS 5 arcemorphila + multi connector type. Pressure terminal type           11         Mass         Approx. 29 kg/approx. 5 kg         1.9 kg max.           12         Maximu wafer capacity         48 wafers         49 wafers         4.0 kps. A-M type.           12         Maximu wafer capacity         49 points         Screw terminal type: 7 points.         Pressure terminal type: 5 points.           14         Analog input         5 points/7 points         Screw terminal type: 5 points.         Pressure terminal type: 5 points.           15         Control output         1 point         Screw terminal type: 1 points.         Pressure terminal type: 1 points.                                                                                                    |     |                                             |                                                    | Momentary press.                          |
| Main frame depth         CC-S: 391 mm, CC-F: 438 mm         Terperade devicy 2years.           6         Cubice         Metal (Black/White)         Plasts creating ray)           7         HMV operation         Dial setting         UP/DO/WN key setting           8         Setting of mode when power is turned on By parameter/SW         By form SW         By tortis SW           9         Mamory backup method         Norvolatile memory         By battery. Battery must be replaced every 2 years.           10         External terminal         Mascrew terminal +transmission connector type.         Mascrew terminal + mult connector + transmission connector type.           11         Mass         Approx. 28 kg/approx. 5 kg         49 wafers 24.           12         Maximun wafer capacity         48 wafers         49 wafers 24.           13         Operation mode         R-AM type. AM type.         C-AM type. R-AM type.           14         Analog input         5 points? points         Screw terminal type: 7 points.           15         Control output         1 point         Up to 4 points.           16         Auxiliary analog output         4 points (fault output/garm         Grew terminal type: 1 points.           16         Auxiliary analog output         6 points (fault output/garm         Grew terminal type: 1 points.                                                                                                    | 4   | Display unit                                | LED display                                        | Color LCD unit. Back light must be        |
| s         Main frame depth         CU-S: 39 mm, CU-S: 43 mm         Sofew Herminal: 280 mm           6         Cubicle         Metal (BlackWhite)         Plastic reein (gray).           7         HMV operation         Dial setting         UPICOWN key setting           8         Setting of mode when power is turned on         By parameter/SW         By from SW           9         Mamory backup method         Norvolatile memory         By battery. Battery must be replaced ever 2 years.           10         External terminal         M4 screw terminal + multi connector type.         Program and parameter can be saved in flash memory by FIX operation           11         Mass         Approx. 28 kigoptrox. 5 kg         48 wafers x 4 loops = 192 wafers (for type. PA 24)           12         Maximun wafer capacity         49 wafers         Screw terminal type. To pints.           14         Analog input         5 points? Points         Screw terminal type. To pints.           15         Control output         1 point         Up to A douts?         Pressure terminal type. 1 points.           18         Transmission function         1 point         Screw terminal type. 1 points.         Pressure terminal type. 1 points.           16         Auxillary analog output         4 points?         Screw terminal type. 1 points.           18         Tran                                                                                                    |     | Maria Granda da da                          | 00 0 001 mm 00 F 400 mm                            | replaced every 2 years.                   |
| 6         Cubicle         Metal (Black/White)         Plassize learning (argy)         Plassize learning (argy)           7         HMV operation         Data setting         UP/DOWN key setting         Plassize learning (argy)           9         Mamory backup method         By parameter/SW         By from SW         By thattery. Battery must be replaced or line that memory by FIX operation           10         External terminal         M4 screw terminal + transmission connector type.         M3.5 screw terminal + null connector type.           11         Mass         Approx. 2.9 kg/approx. 5 kg         1.9 kg max.           12         Maximun wafer capacity         48 wafers         48 wafers x 4 loops = 192 wafers (for type PDA 24)           13         Operation mode         R-A-M type. A-M type. A-M type.         C-A-M type. A-M type. A-M type.           14         Analog input         5 points/7 points         Screw terminal type: 7 points.         Pressure terminal type: 5 points.           15         Control output         1 point         Up to 4 points         Screw terminal type: 5 points.           16         Auxiliary analog output         4 points/6 points (fault output/alarm output of 2 points included)         Screw terminal type: 1 points.           17         Number of digital output points         6 points/6 points (fault output/alarm output output         Screw terminal typ                                                                                                    | 5   | Main frame depth                            | CC-S: 391 mm, CC-F: 438 mm                         | Screw terminal: 272 mm                    |
| 7     HMV operation     Dial setting     UPDOWN Legetting       8     Satting of mode when power is turned on     By parameter/SW     By fortor SW       9     Mamory backup method     By parameter/SW     By battery. Battery must be replaced every 2 yests.       10     External terminal     Marcer terminal +transmission connector type.     Program and parameter can be saved in M3.5 screw terminal + multi connector + transmission connector type.       11     Mass     Approx.2 By approx.5 by     1.9 kg max.       12     Maximun water capacity     49 waters     48 waters water and parameter (sin be saved in mind + forto type.       13     Operation mode     R.A-M type. AM type.     C.A.M type. A-M type.       14     Analog input     5 points     Screw terminal type: 7 points.       15     Control output     1 point     Up to 4 points.       16     Auxlinary analog output     4 point/5 points     Screw terminal type: 1 points.       17     Number of digital output points     6 points/6 points (fault output/atama output applic) fortis.     Researce (points).       18     Transmission function     Transfer (fault capacit (points).     Researce (points).       19     Software PLC function     None     Transfer (fault digit = 2.       19     Software PLC function     None     Program (output available by laseRAF can be used only for CCM of type code 14                                                                                                    | 6   | Cubicle                                     | Metal (Black/M/bite)                               | Plastic resin (gray)                      |
| 1         Setting of mode when power is turned on<br>By parameter/SW         By from SW<br>By for SW         By from SW<br>By battery. Battery must be replaced<br>every 2 years.<br>Program and parameter can be saved<br>in fash memory by F/X operation<br>W5.5 screw terminal + multi connector<br>type.           10         External terminal         M4 screw terminal + multi connector<br>type.<br>M4 screw terminal + multi connector type.<br>M4 screw terminal + multi connector type.         W5.5 screw terminal + multi connector<br>type PDR 24.3           11         Mass         Approx. 2.9 kg/spprox. 5 kg         1.9 kg max.           12         Maximun wafer capacity         48 wafers         48 wafers x 4 loops = 192 wafers (for<br>type PDR 24.4).           13         Operation mode         R-A-M type. A-M type.         C-A-M type. R-A-M type.           14         Analog input         5 points/7 points         Screw terminal type: 7 points.<br>Pressure terminal type: 4 points.<br>(2 points used als or thermocouple/Pt<br>direct input terminal)           15         Control output         4 point/5 points         Screw terminal type: 4 points.<br>Pressure terminal type: 4 points.           16         Audilary analog output         4 point/5 points (fault output/allarm<br>output of 2 points included)         T-link (slave).<br>R5-485 (MOBUS slave).<br>R5-485 (MOBUS slave).<br>R5-485 (MO                                                                                                    | 7   |                                             | Dial setting                                       | LIP/DOWN key setting                      |
| 9         Marroy backup method         Norvolatile memory         By battery nust be replaced every 2 years.<br>Program and parameter can be saved<br>in flash memory by FIX operation           10         External terminal         M4 screw terminal + transmission<br>connector type.         By battery. Testery must be replaced<br>every 2 years.<br>Program and parameter can be saved<br>in flash memory by FIX operation           10         External terminal         M4 screw terminal + mult connector +<br>transmission connector type.         19         Serew terminal + public connector<br>type.         Pressure terminal + public connector<br>type.           11         Mass         Approx. 2 & Q sigpprox.5 kg         1.9 kg max.         48 wafers x 40 loops = 192 wafers (for<br>type.           12         Maximun wafer capacity         48 wafers x         48 wafers x 40 loops = 192 wafers (for<br>type.         19 bit ype.           13         Operation mode         R-A-M type. A-M type.         C-A-M type. A-M type.         Screw terminal type. 7 points.<br>Pressure terminal type. 7 points.<br>Pressure terminal type. 7 points.         Proints           14         Analog input         4 point/5 points         Screw terminal type. 1 points.<br>Pressure terminal type. 1 points.<br>Pressure terminal type. 1 points.<br>Pressure terminal type. 1 points.<br>Pressure terminal type. 1 points.<br>Pressure terminal type. 1 points.<br>Pressure terminal type. 1 points.<br>Pressure terminal type. 1 points.<br>Pressure terminal type. 1 points.<br>Pressure terminal type. 1 points.<br>Pressure terminal type. 1 points.<br>Pressure terminal type. 1 points.<br>Pressure terminal type. 2 points.<br>Pre                                                                                                    | 8   | Setting of mode when power is turned on     | By parameter/SW                                    | By front SW                               |
| every 2 years.         Program and parameter can be saved<br>in flash memory by FIX operation           10         External terminal         M4 screw terminal + transmission<br>connector type.<br>M4 screw terminal + multi connector +<br>transmission connector type.         M3.5 screw terminal + per<br>screw terminal + multi connector +<br>transmission connector type.           11         Mass         Approx. 2.9 kg/approx. 5 kg         1.9 kg max.           12         Maximun wafer capacity         48 wafers         48 wafers x 100ps = 192 wafers (for<br>type PDA 24)           14         Analog input         5 points/7 points         Screw terminal type. 7 points.<br>Pressure terminal type. 8 points.<br>(2 points used so for thermocouple/Pt<br>direct input terminal type. 5 points.<br>(2 points used so for thermocouple/Pt<br>direct input terminal type. 5 points.<br>(2 points used so for thermocouple/Pt<br>direct input terminal type. 5 points.<br>(2 points used as for thermocouple/Pt<br>direct input terminal type. 5 points.<br>(2 points used as for thermocouple/Pt<br>direct input terminal type. 5 points.<br>(2 points used as for thermocouple/Pt<br>direct input terminal type. 1 points.<br>(2 points used as for thermocouple/Pt<br>direct input terminal type. 1 points.<br>(2 points used as for thermocouple/Pt<br>direct input terminal type. 1 points.<br>(2 points used by the points (fault output terminal type. 1 points.<br>(2 points used by the points (fault output terminal type. 1 points.<br>(2 points used by the points (fault output terminal type. 1 points.<br>(2 points used by the points (fault output terminal type. 1 points.<br>(2 points used by the points (fault output terminal type. 1 points.<br>(2 points used by the points (fault output terminal type. 2 points.<br>(2 points used by the points (fault output terminal type. 2 points.<br>(2 points used by the points                                                                                                    | 9   | Mamory backup method                        | Nonvolatile memory                                 | By battery. Battery must be replaced      |
| External terminal         Program and parameter can be saved<br>in tash memory by FLX operation<br>connector type.<br>Ma screw terminal + multi connector +<br>transmission connector type.<br>Mastraw terminal + multi connector +<br>transmission connector type.<br>Mastraw terminal + multi connector +<br>transmission connector type.<br>Mastraw terminal + multi connector +<br>48 waters type PDA 24)         Mastraw terminal + multi connector +<br>48 waters type PDA 24)           11         Mass         Approx. 2.9 kg/approx. 5 kg         19 kg max.<br>48 waters type PDA 24)           12         Maximun wafer capacity         49 waters<br>49 waters type.<br>40 waters type.<br>5 points? points         10 kg max.<br>48 waters type. AvM type.<br>C-AM type. R-AM type. AvM type.<br>C-AM type. R-AM type. AvM type.           13         Operation mode         R-A-M type. A-M type.<br>5 points? points         C-AM type. R-AM type. AvM type.<br>C-AM type. R-AM type. AvM type.           14         Anslog input         5 points? points         Serve terminal type. 7 points.<br>Pressure terminal type. 7 points.<br>Pressure terminal type. 7 points.<br>Pressure terminal type. 4 points.<br>Pressure terminal type. 4 points.<br>Pressure terminal type. 4 points.<br>Pressure terminal type. 11 points.<br>Pressure terminal type. 11 points.<br>Pressure terminal type. 4 points.<br>Pressure terminal type. 11 points.<br>Pressure terminal type. 11 points.<br>Pressure terminal type. 4 points.<br>Pressure terminal type. 11 points.<br>Pressure terminal type. 11 points.<br>Pressure terminal type. 4 points.<br>Pressure terminal type. 4 points.<br>Pressure terminal type. 4 points.<br>Pressure terminal type. 11 points.<br>Pressure terminal type. 4 points.<br>Pressure terminal type. 4 points.<br>Pressure terminal type. 4 points.<br>Pressure terminal type. 11 points.<br>Pressure terminal type.<br>Prestaten type. 200 Prest                                                                                                    |     | , , , , , , , , , , , , , , , , , , ,       |                                                    | every 2 years.                            |
| Instance         Instance         Instance         Instance           10         External terminal         M4 screw terminal +transmission<br>connector type.<br>M4 screw terminal + multi connector<br>transmission connector type.         M3.5 screw terminal + multi connector<br>type. Pressure terminal type           11         Mass         Approx. 2.9 kg/approx. 5 kg         1.9 kg max.           12         Maximun wafer capacity         48 wafers         48 wafers           13         Operation mode         R-A-M type. A-M type.         C-A-M type. A-M type. A-M type.           14         Analog input         5 points/7 points         Screw terminal type: 8 points.<br>(2 points used also for thermocouple/Pt<br>direct input terminal type: 5 points.<br>(2 points used also for thermocouple/Pt<br>direct input terminal type: 1 points.<br>(2 points used also for thermocouple/Pt<br>direct input terminal type: 1 points.<br>Pressure terminal type: 1 points.<br>Pressure terminal t                                                                                                    |     |                                             |                                                    | Program and parameter can be saved        |
| 10         External terminal         M4 screw terminal +transmission<br>connector type.         M3.5 screw terminal + multi connector<br>transmission connector type.         M3.5 screw terminal + multi connector<br>transmission connector type.           11         Mass         Approx. 2.9 kg/approx. 5 kg         1.9 kg max.           12         Maximun wafer capacity         48 wafers         44 wafers x 4 loops = 192 wafers (for<br>type. PDA24)           13         Operation mode         R-A-M type. A-M type.         C-A-M type. R-A-M type. For joints.<br>Pressure terminal type: 7 points.<br>Pressure terminal type: 7 points.<br>Pressure terminal type: 7 points.<br>Pressure terminal type: 5 points.<br>Pressure terminal type: 5 points.<br>Pressure terminal type: 10 points.           15         Control output         1 point         Up to 4 points.<br>Pressure terminal type: 10 points.<br>Pressure terminal type: 10 points.<br>Prestate:<br>Prestaterminal type: 10 points.<br>Pressure terminal type: 10                                                                                                    |     |                                             |                                                    | in flash memory by FIX operation          |
| Image: space of the second second s                                                                                                    | 10  | External terminal                           | M4 screw terminal +transmission                    | M3.5 screw terminal + multi connector     |
| M4 screw terminal + multi connector + transmission connector type.         19 kg max.           11         Mass         Approx. 2.9 kg/approx. 5 kg         1.9 kg max.           12         Maximun wafer capacity         48 wafers         48 wafers x 100ps = 152 wafers (for type PA 24)           13         Operation mode         R-A-M type. A-M type.         C-A-M type. R-M type. R-M type.           14         Analog input         5 points/7 points         Screw terminal type: 8 points.<br>Pressure terminal type: 8 points.<br>(2 points used also for thermocouple/Pt direct input terminal)           15         Control output         1 point         Up to 1 points           16         Auxiliary analog output         4 point/5 points (fault output/alarm output also for thermocouple/Pt direct input terminal type. 1 points.<br>Pressure terminal type. 1 points.<br>(Fault output included.)           17         Number of digital output points         6 points/6 points (fault output/alarm output oints (fault output/alarm output oints (fault output included.)         Screw terminal type. 1 points.<br>(Fault output included.)           18         Transmission function         T-link (fauxe).<br>RS-485A (CC data line slave).<br>RS-485A (CC data line slave).<br>RS-485 (OPTO 22 MISTIC protocol master).           19         Software PLC function         None         Program down-load available by ISaGRAF. only eace only to CCM of type code 14th digit = 2.           21         Configurator         CCS data loader                                                                                                    |     |                                             | connector type.                                    | type. Pressure terminal type              |
| It mass         Approx. 2.9 kg/approx. 5 kg         1.9 kg max.           12         Maximun wafer capacity         48 wafers         48 wafers         49 wafers         49 wafers         49 wafers         49 wafers         49 wafers         49 wafers         49 wafers         49 wafers         49 wafers         49 wafers         49 wafers         49 wafers         49 wafers         49 wafers         49 wafer         49 wafer         49 wafer         49 wafer         49 wafer         49 wafer         49 wafer         49 wafer         49 wafer         49 wafer         49 wafer         48 wafer         48 wafer         48 wafer         48 wafer         48 wafer         48 wafer         48 wafer         48 wafer         48 wafer         48 wafer         48 wafer         48 wafer         48 wafer         48 waf                                                                                                    |     |                                             | M4 screw terminal + multi connector +              |                                           |
| 11     Mass     Approx. 2.9 kg/approx. 6 kg     1.9 kg/approx. 6 kg       12     Maximun wafer capacity     48 wafers     48 wafers x 10 ops = 192 wafers (for type PDA 24)       13     Operation mode     R-A-M type. A-M type.     C-A-M type. R-A-M type. A-M type.       14     Analog input     5 points/7 points     Pressure terminal type: 8 points. (2 points use terminal type: 8 points. (2 points use terminal type: 5 points.)       15     Control output     1 point     1 point     Up to 4 points       16     Auxiliary analog output     4 point/5 points     Screw terminal type: 5 points.       17     Number of digital output points     6 points/6 points (fault output/alarm output of 2 points included)     Screw terminal type: 11 points.       18     Transmission function     T-link (slave).     RS-422 (CC data line slave).     RS-425 (OPTO 22 MISTIC protocol master).       19     Software PLC function     None     Program down-load available by ISaGRAF conty cond waster).     RS-485 (MODUS Slave).       20     Memory card logging     None     Provided     PC loader (optional).       21     Configurator     CCS data loader     PC loader (optional).       22     Front structure     IP65     IP54       23     Wafer No. 40. Secondary basic control wafer     None     None       24     ALM indication     ALM indicator lam                                                                                                    |     |                                             | transmission connector type.                       |                                           |
| 12     Maximul water capacity     48 waters     48 waters     48 waters       13     Operation mode     R-A-M type.     CA-M type. R-AM type. A-M type.       14     Analog input     5 points/7 points     Screw terminal type: 7 points.<br>Pressure terminal type: 7 points.<br>Pressure terminal type: 7 points.<br>Pressure terminal type: 7 points.<br>Pressure terminal type: 1 points.<br>Pressure terminal type: 1 points.<br>Prestes to input uavailable ty type type: 1 points.<br>Prestes to                                                                                                    | 11  | Mass                                        | Approx. 2.9 kg/approx. 5 kg                        | 1.9 kg max.                               |
| 13         Operation mode         R-A-M type.         C-A-M type.         C-A-M type.         R-A-M type.           14         Analog input         5 points/7 points         Screw terminal type: 7 points.<br>Pressure terminal type: 8 points.<br>(2 points used also for thermocouple/Pt<br>direct input terminal)         Freesure terminal type: 8 points.<br>(2 points used also for thermocouple/Pt<br>direct input terminal)           15         Control output         1 point         Up to 4 points         Screw terminal type: 4 points.<br>Pressure terminal type: 4 points.<br>Pressure terminal type: 11 points.<br>output of 2 points included)         Pressure terminal type: 11 points.<br>Pressure terminal type: 11 points.<br>(Fault output included).           18         Transmission function         T-link (slave).<br>RS-425A (CC data line slave).<br>RS-425A (CC data line slave).<br>RS-445A (OPTO 22 MISTIC protocol<br>master).           19         Software PLC function         None         Program down-load available by<br>ISaGRAF only CCM of type code 14th<br>digit = 2 is usable.<br>Besides CCM, ISaGRAF software<br>(optional) is necessary.           20         Memory card logging         None         PC loader (optional).<br>* PC loader can be used only for CCM<br>of type code 14th digit = 1. ISaGRAF<br>(optional).<br>* ISaGRAF can be used only for CCM<br>of type code 14th digit = 2.           22         Front structure         IP65         IP54           23         Wafer No. 40. Secondary basic control<br>wafer         ALM indicator lamp output available by<br>wafer         None           24         ALM indi                                                                                                    | 12  | Maximun water capacity                      | 48 waters                                          | 48 waters x 4 loops = $192$ waters (for   |
| 14       Analog input       IN Mingle X-Mingle.       Strew terminal type: 7 points.         14       Analog input       5 points/7 points       Strew terminal type: 7 points.         15       Control output       1 point       Up to 4 points         16       Auxiliary analog output       4 point/5 points       Strew terminal type: 1 points.         17       Number of digital output points       6 points/6 points (fault output/alam       Strew terminal type: 1 points.         17       Number of digital output points       6 points/6 points (fault output/alam       Strew terminal type: 1 points.         18       Transmission function       T-link (slave).       RS-422A (CC data line slave).       RS-4485 (MODBUS slave).         19       Software PLC function       T-link (slave).       RS-4485 (MCDBUS slave).       RS-4485 (MCDBUS slave).         20       Memory card logging       None       Program down-load available by ISaGRAF. Only CCM of type code 14th digit = 1 is usable.         21       Configurator       CCS data loader       PC loader (optional).       * PC loader can be used only for CCM of type code 14th digit = 1. ISaGRAF         22       Front structure       IP65       IP64       None       Provided         23       Wafer No. 40. Secondary basic control wafer       Provided       None       None       Provi                                                                                                    | 13  | Operation mode                              | R-A-M type A-M type                                | $C_{-}$ M type R-A-M type A-M type        |
| 11       Formal part       Control parts       Perssure terminal type: 8 points.<br>(2 points used also for thermocouple/Pt<br>direct input terminal)         15       Control output       1 point       Up to 4 points         16       Auxiliary analog output       4 points/5 points       Screw terminal type: 5 points.<br>Pressure terminal type: 1 points.<br>Pressure terminal type: 1 points.         17       Number of digital output points       6 points/6 points (fault output/alarm<br>output of 2 points included)       Screw terminal type: 1 points.<br>Pressure terminal type: 1 points.         18       Transmission function       T-link (slave).<br>RS-422A (CC data line slave).<br>RS-485 (CC data line slave).<br>RS-486 (OCD 22 MISTIC protocol<br>master).         19       Software PLC function       None       Program down-load available by<br>ISaGRAF. Only CCM of type code 14th<br>digit = 2 is usable.         20       Memory card logging       None       Provided         21       Configurator       CCS data loader       PC loader (optional).<br>* PC loader (optional).<br>* PC loader con be used only for CCM<br>of type code 14th digit = 1. ISaGRAF<br>(optional).         22       Front structure       IP65       IP54         23       Wafer No. 40. Secondary basic control<br>wafer       Provided       None         24       ALM indication       ALM indicator lamp output available by<br>wafer       None         25       DC • AMV indication       Provided                                                                                                    | 14  | Analog input                                | 5 points/7 points                                  | Screw terminal type: 7 points             |
| 15         Control output         1 point         Up to 4 points         direct input terminal)<br>direct input terminal           16         Auxiliary analog output         4 point/5 points         Screw terminal type: 5 points.<br>Pressure terminal type: 1 points.           17         Number of digital output points         6 points/6 points (fault output/alarm<br>output of 2 points included)         Screw terminal type: 1 points.<br>(Fault output included)           18         Transmission function         T-link (slave),<br>RS-485A (CC data line slave).<br>RS-485A (CC data line slave).         RS 485 (OPTO 22 MISTIC protocol<br>master).<br>RS 485 (OPTO 22 MISTIC protocol<br>master).           19         Software PLC function         None         Program down-load available by<br>ISaGRAF. Only CCM of type code 14th<br>digit = 2 is usable.<br>Besides CCM, ISaGRAF software<br>(optional) is necessary.           20         Memory card logging         None         Provided           21         Configurator         CCS data loader         PC loader (optional).<br>* ISaGRAF can be used only for CCM<br>of type code 14th digit = 1. ISaGRAF<br>(optional).           22         Front structure         IP65         IP54           23         Wafer No. 40. Secondary basic control<br>wafer         ALM indicator lamp output available by<br>wafer           24         ALM indication         ALM indicator lamp output available by<br>wafer           27         Operation in SCC mode         Front operation inhibited in SCC mode                                                                                                    |     |                                             |                                                    | Pressure terminal type: 8 points.         |
| Image: control output         Image: control output                                                                                                    |     |                                             |                                                    | (2 points used also for thermocouple/Pt   |
| 15     Control output     1 point     Up to 4 points       16     Auxiliary analog output     4 point/5 points     Screw terminal type: 5 points.<br>Pressure terminal type: 11 points.<br>Pressure terminal type: 11 points.       17     Number of digital output points     6 points/6 points (fault output/alarm<br>output of 2 points included)     Screw terminal type: 11 points.<br>Pressure terminal type: 11 points.<br>(Fault output included.)       18     Transmission function     T-link (slave).<br>RS-485A (CC data line slave).<br>RS-485A (CC data line slave).<br>RS-485 (OPTO 22 MISTIC protocol<br>master).       19     Software PLC function     None     Program down-load available by<br>ISaGRAF. Only CCM of type code 14th<br>digit = 2 is usable.<br>Besides CCM, ISaGRAF software<br>(optional) is necessary.       20     Memory card logging     None     Provided       21     Configurator     CCS data loader     PC loader (optional).<br>* PC loader can be used only for CCM<br>of type code 14th digit = 1. ISaGRAF<br>(optional).<br>* ISaGRAF can be used only for CCM<br>of type code 14th digit = 2.       22     Front structure     IP65     IP54       23     Wafer No. 40. Secondary basic control<br>wafer     Provided     None       24     ALM indication     ALM indicator lamp output available by<br>wafer     ALM indication output unavailable by<br>wafer       25     DC • MW indication     Provided     None       26     Program wafer association     Step counter/time lapse indication, etc.<br>available     Unavailable                                                                                                    |     |                                             |                                                    | direct input terminal)                    |
| 16     Auxiliary analog output     4 point/5 points     Screw terminal type: 5 points.<br>Pressure terminal type: 4 points.       17     Number of digital output points     6 points/6 points (fault output/alarm<br>output of 2 points included)     Screw terminal type: 11 points.<br>(Fault output included.)       18     Transmission function     T-link (slave).<br>RS-485 (MCDBUS slave).<br>RS-485 (MCDBUS slav                                                                                                    | 15  | Control output                              | 1 point                                            | Up to 4 points                            |
| Image: A pressure terminal type: 4 points.           17         Number of digital output points         6 points/6 points (fault output/alarm output of 2 points included)         Screw terminal type: 11 points. (Fault output included.)           18         Transmission function         T-link (slave). RS-422A (CC data line slave). RS-485 (MODBUS slave). RS-485 (OPTO 22 MISTIC protocol master).         RS-485 (OPTO 22 MISTIC protocol master). RS-485 (OPTO 22 MISTIC protocol master).           19         Software PLC function         None         Program down-load available by ISaGRAF. Only CCM of type code 14th digit = 2 is usable. Besides CCM, ISaGRAF software (optional) is necessary.           20         Memory card logging         None         Provided           21         Configurator         CCS data loader         PC loader (optional). * PC loader (optional). * PC loader can be used only for CCM of type code 14th digit = 1. ISaGRAF (optional). * PG loader can be used only for CCM of type code 14th digit = 1. ISaGRAF (optional). * PG loader can be used only for CCM of type code 14th digit = 2.           22         Front structure         IP65         IP54           23         Wafer No. 40. Secondary basic control wafer         Provided         None           24         ALM indication         ALM indicator lamp output available by wafer         None           25         DC • ΔMV indication         Provided         None           27         Operation in SCC mode         Front                                                                                                    | 16  | Auxiliary analog output                     | 4 point/5 points                                   | Screw terminal type: 5 points.            |
| 17       Number of digital output points       6 points/c points included)       Screw terminal type: 11 points.<br>(Fault output included)         18       Transmission function       T-link (slave).<br>RS-428 (CC data line slave).<br>RS-428 (CC data line slave).       T-link (master).<br>RS-436 (ODBUS slave).<br>RS-485 (OCD 22 MISTIC protocol<br>master).         19       Software PLC function       None       Program down-load available by<br>ISaGRAF. Only CCM of type code 14th<br>digit = 2 is usable.<br>Besides CCM, ISaGRAF software<br>(optional) is necessary.         20       Memory card logging       None       Provided         21       Configurator       CCS data loader       Provided         22       Front structure       IP65       IP54         23       Wafer No. 40. Secondary basic control<br>wafer       Provided       None         24       ALM indication       ALM indicator lamp output available by<br>wafer       None         25       DC • ΔMV indication       Step counter/time lapse indication, etc.<br>available       None         27       Operation in SCC mode       Front operation inhibited in SCC mode       Front operation inhibited in SCC mode         28       Auto tuning function       Provided       None       None         29       Analog input error judgment       Judged in terms of input voltage level       None                                                                                                    |     |                                             |                                                    | Pressure terminal type: 4 points.         |
| 18       Transmission function       T-link (slave).<br>RS-422A (CC data line slave).<br>RS-485A (CC data line slave).<br>RS-485 (MODEUS slave).<br>RS-485 (MODEUS slave) | 17  | Number of digital output points             | 6 points/6 points (fault output/alarm              | Screw terminal type: 11 points.           |
| 18       Transmission function       T-link (slave).       T-link (slave).       RS-422A (CC data line slave).       RS-485 (MODBUS slave).         19       Software PLC function       None       Program down-load available by<br>ISaGRAF. Only CCM of type code 14th<br>digit = 2 is usable.         20       Memory card logging       None       Provided         21       Configurator       CCS data loader       PC loader (optional).         21       Configurator       CCS data loader       PC loader (optional).         22       Front structure       IP65       IP54         23       Wafer No. 40. Secondary basic control<br>wafer       Provided       None         24       ALM indication       ALM indicator lamp output available by<br>wafer       None         25       DC • ΔMV indication       Step counter/time lapse indication, etc.<br>available       None         26       Program wafer association       Step counter/time lapse indication, etc.<br>available       Unavailable even in SCC<br>mode. (Operation lock function<br>provided). SCC mode         26       Program wafer association       Provided       None       Front operation available even in SCC<br>mode. (Operation lock function<br>provided). SCC mode         27       Operation in SCC mode       Front operation inhibited in SCC mode       Front operation in ck function<br>provided). SCC mode canceled upon<br>selecting the remode/cascade m                                                                                                    |     |                                             | output of 2 points included)                       | (Foult output included )                  |
| 19       Name (and y)       RS-422A (CC data line slave).       RS-485 (MODBUS slave).         19       Software PLC function       None       Program down-load available by<br>ISaGRAF. Only CCM of type code 14th<br>digit = 2 is usable.         20       Memory card logging       None       Provided         21       Configurator       CCS data loader       Provided (optional).         22       Front structure       IP65       IP54         23       Wafer No. 40. Secondary basic control<br>wafer       Provided       None         24       ALM indication       ALM indicator lamp output available by<br>wafer       None         25       DC • AMV indication       Provided       None         26       Program wafer association       Step counter/time lapse indication, etc.<br>available       Unavailable         27       Operation in SCC mode       Front operation inhibited in SCC mode       Front operation lock function<br>provided       None         27       Auto tuning function       Provided       None       Inavailable         28       Auto tuning function       Provided       None       None         29       Analog input error judgment       Judged in terms of input voltage level       None       12.5% or lower, 112.5% or higher with<br>respect to input scale                                                                                                    | 18  | Transmission function                       | T-link (slave)                                     | T-link (master) T-link (slave)            |
| RS-485A (CC data line slave).         RS-485 (OPTO 22 MISTIC protocol master).           19         Software PLC function         None         Program down-load available by IsaGRAF. Only CCM of type code 14th digit = 2 is usable.<br>Besides CCM, ISaGRAF software (optional) is necessary.           20         Memory card logging         None         Provided           21         Configurator         CCS data loader         PC loader (optional).<br>* PC loader captional).<br>* PC loader captional.<br>* PC loader captional.         * PC loader (optional).<br>* PC loader captional.<br>* PC loader captional.<br>* PC loade                                                                                                    |     |                                             | RS-422A (CC data line slave).                      | RS-485 (MODBUS slave).                    |
| 19Software PLC functionNoneProgram down-load available by<br>ISaGRAF. Only CCM of type code 14th<br>digit = 2 is usable.<br>Besides CCM, ISaGRAF software<br>(optional) is necessary.20Memory card loggingNoneProvided21ConfiguratorCCS data loaderPC loader (optional).<br>* PC loader can be used only for CCM<br>of type code 14th digit = 1. ISaGRAF<br>(optional).<br>* ISaGRAF can be used only for CCM<br>of type code 14th digit = 2.22Front structureIP65IP5423Wafer No. 40. Secondary basic control<br>waferProvidedNone24ALM indicationALM indicator lamp output available by<br>waferNone25DC • ΔMV indicationStep counter/time lapse indication, etc.<br>availableUnavailable27Operation in SCC modeFront operation inhibited in SCC mode<br>availableFront operation inhibited in SCC modeFront operation inhibited in SCC mode28Auto tuning functionProvidedNoneNone29Analog input error judgmentJudged in terms of input voltage level12.5% or lower, 112.5% or higher with<br>respect to input scale                                                                                                    |     |                                             | RS-485A (CC data line slave).                      | RS-485 (OPTO 22 MISTIC protocol           |
| 19       Software PLC function       None       Program down-load available by<br>ISaGRAF. Only CCM of type code 14th<br>digit = 2 is usable.<br>Besides CCM, ISaGRAF software<br>(optional) is necessary.         20       Memory card logging       None       Provided         21       Configurator       CCS data loader       PC loader (optional).<br>* PC loader can be used only for CCM<br>of type code 14th digit = 1. ISaGRAF<br>(optional).<br>* ISaGRAF can be used only for CCM<br>of type code 14th digit = 2.         22       Front structure       IP65       IP54         23       Wafer No. 40. Secondary basic control<br>wafer       Provided       None         24       ALM indication       ALM indicator lamp output available by<br>wafer       None         25       DC • ΔMV indication       Provided       None         26       Program wafer association       Step counter/time lapse indication, etc.<br>available       Unavailable         27       Operation in SCC mode       Front operation inhibited in SCC mode       Front operation lock function<br>provided). SCC mode canceled upon<br>selecting the remode/cascade mode.         28       Auto tuning function       Provided       None         29       Analog input error judgment       Judged in terms of input voltage level       12.5% or lower, 112.5% or higher with<br>respect to input scale                                                                                                    |     |                                             |                                                    | master).                                  |
| Image: series of the series of the series                                                                                                    | 19  | Software PLC function                       | None                                               | Program down-load available by            |
| digit = 2 is usable.<br>Besides CCM, ISaGRAF software<br>(optional) is necessary.20Memory card loggingNoneProvided21ConfiguratorCCS data loaderPC loader (optional).<br>* PC loader can be used only for CCM<br>of type code 14th digit = 1. ISaGRAF<br>(optional).<br>* ISaGRAF can be used only for CCM<br>of type code 14th digit = 2.22Front structureIP65IP5423Wafer No. 40. Secondary basic control<br>waferProvidedNone24ALM indicationProvidedNone25DC • ΔMV indicationProvidedNone26Program wafer associationStep counter/time lapse indication, etc.<br>availableUnavailable26Program wafer associationStep counter/time lapse indication, etc.<br>availableUnavailable27Operation in SCC modeFront operation inhibited in SCC modeFront operation lock function<br>provided28Auto tuning functionProvidedNone29Analog input error judgmentJudged in terms of input voltage level-12.5% or lower, 112.5% or higher with<br>respect to input scale                                                                                                    |     |                                             |                                                    | ISaGRAF. Only CCM of type code 14th       |
| 20       Memory card logging       None       Provided         21       Configurator       CCS data loader       PC loader (optional).         22       Front structure       IP65       IP54         23       Wafer No. 40. Secondary basic control wafer       Provided       None         24       ALM indication       ALM indicator lamp output available by wafer       None         25       DC • △MV indication       Provided       None         26       Program wafer association       Step counter/time lapse indication, etc. available       Unavailable         27       Operation in SCC mode       Front operation inhibited in SCC mode       Front operation inhibited in SCC mode       Front operation lock function provided.         28       Auto tuning function       Provided       None       12.5% or lower, 112.5% or higher with respect to input scale                                                                                                    |     |                                             |                                                    | digit = 2 is usable.                      |
| 20Memory card loggingNoneProvided21ConfiguratorCCS data loaderPC loader (optional).<br>* PC loader can be used only for CCM<br>of type code 14th digit = 1. ISaGRAF<br>(optional).<br>* ISaGRAF can be used only for CCM<br>of type code 14th digit = 2.22Front structureIP65IP5423Wafer No. 40. Secondary basic control<br>waferProvidedNone24ALM indicationProvidedNone25DC • ΔMV indicationProvidedNone26Program wafer associationStep counter/time lapse indication, etc.<br>availableUnavailable27Operation in SCC modeFront operation inhibited in SCC mode<br>waferFront operation inhibited in SCC modeFront operation lock function<br>provided28Auto tuning functionProvidedNoneNone29Analog input error judgmentJudged in terms of input voltage level-12.5% or lower, 112.5% or higher with<br>respect to input scale                                                                                                    |     |                                             |                                                    | Besides CCM, ISaGRAF software             |
| 20       Memory card logging       None       Provided         21       Configurator       CCS data loader       PC loader (optional).         21       Configurator       CCS data loader       PC loader can be used only for CCM of type code 14th digit = 1. ISaGRAF (optional).         22       Front structure       IP65       IP54         23       Wafer No. 40. Secondary basic control wafer       Provided         24       ALM indication       ALM indicator lamp output available by wafer       None         25       DC • ΔMV indication       Provided       None         26       Program wafer association       Step counter/time lapse indication, etc. available       Unavailable         27       Operation in SCC mode       Front operation inhibited in SCC mode       Front operation available even in SCC mode. Step counter/time lapse indication, etc. available       Conservice of the remode/cascade mode.         28       Auto tuning function       Provided       None         29       Analog input error judgment       Judged in terms of input voltage level       -12.5% or lower, 112.5% or higher with respect to input scale                                                                                                    |     | Manageria                                   | Nege                                               | (optional) is necessary.                  |
| 21       Consider (optional).       * PC loader (optional).         * PC loader can be used only for CCM of type code 14th digit = 1. ISaGRAF (optional).       * ISaGRAF can be used only for CCM of type code 14th digit = 2.         22       Front structure       IP65       IP54         23       Wafer No. 40. Secondary basic control wafer       Provided       None         24       ALM indication       ALM indicator lamp output available by wafer       ALM indication output unavailable by wafer         25       DC • ΔMV indication       Provided       None         26       Program wafer association       Step counter/time lapse indication, etc. available       Unavailable         27       Operation in SCC mode       Front operation inhibited in SCC mode       Front operation lock function provided). SCC mode canceled upon selecting the remode/cascade mode.         28       Auto tuning function       Provided       None         29       Analog input error judgment       Judged in terms of input voltage level       -12.5% or lower, 112.5% or higher with respect to input scale                                                                                                    | 20  | Configurator                                |                                                    | Provided<br>PC loader (optional)          |
| Image: Second second second                                                                                                    | 21  | Comgulator                                  |                                                    | * PC loader can be used only for CCM      |
| Image: Provided in the second and second and seco                                                                                                    |     |                                             |                                                    | of type code 14th digit = 1. ISaGRAF      |
| * ISaGRAF can be used only for CCM<br>of type code 14th digit = 2.22Front structureIP65IP5423Wafer No. 40. Secondary basic control<br>waferProvidedNone24ALM indicationALM indicator lamp output available by<br>waferALM indication output unavailable by<br>wafer25DC • ΔMV indicationProvidedNone26Program wafer associationStep counter/time lapse indication, etc.<br>availableUnavailable27Operation in SCC modeFront operation inhibited in SCC modeFront operation lock function<br>provided.28Auto tuning functionProvidedNone29Analog input error judgmentJudged in terms of input voltage level-12.5% or lower, 112.5% or higher with<br>respect to input scale                                                                                                    |     |                                             |                                                    | (optional).                               |
| Image: 20 bit with the system of type code 14th digit = 2.22Front structureIP65IP5423Wafer No. 40. Secondary basic control<br>waferProvidedNone24ALM indicationALM indicator lamp output available by<br>waferALM indication output unavailable by<br>wafer25DC • ΔMV indicationProvidedNone26Program wafer associationStep counter/time lapse indication, etc.<br>availableUnavailable27Operation in SCC modeFront operation inhibited in SCC modeFront operation lock function<br>provided). SCC mode canceled upon<br>selecting the remode/cascade mode.28Auto tuning functionProvidedNone29Analog input error judgmentJudged in terms of input voltage level-12.5% or lower, 112.5% or higher with<br>respect to input scale                                                                                                    |     |                                             |                                                    | * ISaGRAF can be used only for CCM        |
| 22Front structureIP65IP5423Wafer No. 40. Secondary basic control<br>waferProvidedNone24ALM indicationALM indicator lamp output available by<br>waferALM indication output unavailable by<br>wafer25DC • ΔMV indicationProvidedNone26Program wafer associationStep counter/time lapse indication, etc.<br>availableUnavailable27Operation in SCC modeFront operation inhibited in SCC modeFront operation available even in SCC<br>mode. (Operation lock function<br>provided). SCC mode canceled upon<br>selecting the remode/cascade mode.28Auto tuning functionProvidedNone29Analog input error judgmentJudged in terms of input voltage level-12.5% or lower, 112.5% or higher with<br>respect to input scale                                                                                                    |     |                                             |                                                    | of type code 14th digit = 2.              |
| 23Wafer No. 40. Secondary basic control<br>waferProvidedNone24ALM indicationALM indicator lamp output available by<br>waferALM indication output unavailable by<br>wafer25DC • ΔMV indicationProvidedNone26Program wafer associationStep counter/time lapse indication, etc.<br>availableUnavailable27Operation in SCC modeFront operation inhibited in SCC modeFront operation available even in SCC<br>mode. (Operation lock function<br>provided). SCC mode canceled upon<br>selecting the remode/cascade mode.28Auto tuning functionProvidedNone29Analog input error judgmentJudged in terms of input voltage level-12.5% or lower, 112.5% or higher with<br>respect to input scale                                                                                                    | 22  | Front structure                             | IP65                                               | IP54                                      |
| 24       ALM indication       ALM indicator lamp output available by wafer         25       DC • ΔMV indication       Provided         26       Program wafer association       Step counter/time lapse indication, etc. available       Unavailable         27       Operation in SCC mode       Front operation inhibited in SCC mode       Front operation inhibited in SCC mode       Front operation lock function provided). SCC mode canceled upon selecting the remode/cascade mode.         28       Auto tuning function       Provided       None         29       Analog input error judgment       Judged in terms of input voltage level       -12.5% or lower, 112.5% or higher with respect to input scale                                                                                                    | 23  | Wafer No. 40. Secondary basic control wafer | Provided                                           | None                                      |
| wafer     wafer       25     DC • ΔMV indication     Provided       26     Program wafer association     Step counter/time lapse indication, etc.<br>available     Unavailable       27     Operation in SCC mode     Front operation inhibited in SCC mode     Front operation inhibited in SCC mode       28     Auto tuning function     Provided     None       29     Analog input error judgment     Judged in terms of input voltage level     -12.5% or lower, 112.5% or higher with respect to input scale                                                                                                    | 24  | ALM indication                              | ALM indicator lamp output available by             | ALM indication output unavailable by      |
| 25       DC • △MV indication       Provided       None         26       Program wafer association       Step counter/time lapse indication, etc.<br>available       Unavailable         27       Operation in SCC mode       Front operation inhibited in SCC mode       Front operation available even in SCC<br>mode. (Operation lock function<br>provided). SCC mode canceled upon<br>selecting the remode/cascade mode.         28       Auto tuning function       Provided       None         29       Analog input error judgment       Judged in terms of input voltage level       -12.5% or lower, 112.5% or higher with<br>respect to input scale                                                                                                    |     |                                             | wafer                                              | wafer                                     |
| 26       Program wafer association       Step counter/time lapse indication, etc. available       Unavailable         27       Operation in SCC mode       Front operation inhibited in SCC mode       Front operation available even in SCC mode. (Operation lock function provided). SCC mode canceled upon selecting the remode/cascade mode.         28       Auto tuning function       Provided       None         29       Analog input error judgment       Judged in terms of input voltage level       -12.5% or lower, 112.5% or higher with respect to input scale                                                                                                    | 25  | DC • ΔMV indication                         | Provided                                           | None                                      |
| 27Operation in SCC modeFront operation inhibited in SCC modeFront operation available even in SCC<br>mode. (Operation lock function<br>provided). SCC mode canceled upon<br>selecting the remode/cascade mode.28Auto tuning functionProvidedNone29Analog input error judgmentJudged in terms of input voltage level-12.5% or lower, 112.5% or higher with<br>respect to input scale                                                                                                    | 26  | Program wafer association                   | Step counter/time lapse indication, etc. available | Unavailable                               |
| Image: Section lock functionmode. (Operation lock function<br>provided). SCC mode canceled upon<br>selecting the remode/cascade mode.28Auto tuning functionProvidedNone29Analog input error judgmentJudged in terms of input voltage level<br>respect to input scale-12.5% or lower, 112.5% or higher with<br>respect to input scale                                                                                                    | 27  | Operation in SCC mode                       | Front operation inhibited in SCC mode              | Front operation available even in SCC     |
| Image: section of the section of the section of th                                                                                                    |     |                                             |                                                    | mode. (Operation lock function            |
| 28     Auto tuning function     Provided     None       29     Analog input error judgment     Judged in terms of input voltage level     -12.5% or lower, 112.5% or higher with respect to input scale                                                                                                    |     |                                             |                                                    | provided). SCC mode canceled upon         |
| 28     Auto tuning function     Provided     None       29     Analog input error judgment     Judged in terms of input voltage level     -12.5% or lower, 112.5% or higher with respect to input scale                                                                                                    |     |                                             | President.                                         | selecting the remode/cascade mode.        |
| 29 Analog input error judgment and sudged in terms of input voltage level -12.5% of lower, 112.5% of higher with respect to input scale                                                                                                    | 28  | Auto tuning tunction                        | Provided                                           | INONE                                     |
|                                                                                                    | 29  | Analog input error judgment                 | Judged in terms of input voltage level             | respect to input scale                    |

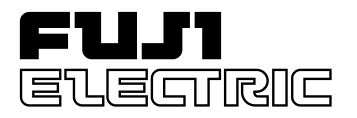

**Instruction Manual** 

COMPACT CONTROLLER M (CC-M)

COMMUNICATION SPECIFI-CATIONS

TYPE: PDA

# INTRODUCTION

We thank you very much for purchasing Fuji Electric's Compact Controller M (CC-M Type: PDA).

- Carefully read the instruction manual and sufficiently be familiar with its contents before installing, operating and maintaining the communication device with the compact controller M. Improper handling may cause accidents or injuries.
- The specifications of compact controller M are subject to change without prior notice for improvement of the product.
- It is strictly forbidden to distribute the communication manual of the compact controller M and to make its reproduction without permission. We will not be responsible for any accident attributable to such distribution of the manual and its copies without permission.
- The person in charge of operating the compact controller M is requested to keep the instruction manual.
- After reading the manual, it must be kept at a place always accessible by personnel in charge of its operation.
- An arrangement must be taken so that the instruction manual will be handed over to the end user.
- The contents of this manual have been prepared carefully. However, it should be noted that Fuji is not responsible for any loss caused indirectly from errors in wiring or missing of information.

Note: Windows 95 is the registered trademark of Microsoft Corporation.

Note: Modbus® is the registered trademark of MODICON.

Note: Sandisk and Compact Flash are the trademarks of Sandisk Corporation.

Manufacturer : Fuji Electric Instruments Co., Ltd.

© Fuji Electric Instruments Co., Ltd. 2000

• It is forbidden to transfer a part or the whole of contents of the manual without permission.

Request

• Contents of the manual are subject to change without prior notice.

Issued in January, 2000

# SAFETY PRECAUTIONS

#### Before use, carefully read the safety precautions for correct operation.

• The precautions concern important matters related to safety. Be sure to observe them. The safety matters are ranked to "DANGER", "CAUTION".

Indications and meanings are as follows.

| If the handling is wrong, dangerous situations might occur, causing death or serious injury.                                         |
|----------------------------------------------------------------------------------------------------|
| If the handling is wrong, dangerous situations might occur,<br>causing medium or slight degree of injury or physical damage<br>only. |

# 

- If the fault or anomaly of the device may cause serious accident or troubles to other devices, externally install appropriate emergency stop circuit and protective circuit to avoid accidents.
- For avoiding device breakage and fault, supply a power voltage matching the rating.
- For avoiding electric shock, maloperation and device troubles, do not turn on power until all installation and wiring have ended.
- The instrument is not an intrinsically-safe explosion-proof type. Do not use it in atmosphere of combustible or explosive gases.
- Never disassemble, retouch, remodel nor repair the instrument. Otherwise, abnormal operation, electric shock or fire may occur.
- While turned on, do not touch the terminals. Otherwise, electric shock or maloperation may occur.
- Before engaging or disengaging the module or unit, turn off power. Otherwise, electric shock, maloperation or troubles may occur.
- Periodic maintenance is recommended so that the instrument can be used continuously and safely. Some parts installed on the device have limited service life or are subjected to secular change.
- Do not block the ventilation opening located on the top and bottom of the main unit. Otherwise, fault, abnormal operation, shortened service life or fire may occur.

# A CAUTION

- Make sure the product is as specified before use. Otherwise, the product may break or be troubled.
- Install the device so that dust, wire chip, iron powder or other foreign matters will not enter it. Otherwise, maloperation or fault may occur.
- Periodically make sure terminal screws and setscrews are securely tightened. Use at a loosened status may cause fire or maloperation.
- Before changing the setting while operating, forced output, startup, shutdown or other actions, sufficiently check the safety. Wrong operation may break or trouble the machine.
- During the running, the furnished terminal cover must be put on the terminal block. Otherwise, electric shock or fire may occur.
- For using the device, avoid the following place.
  - Ambient temperature is beyond 0 to 50°C (0 to 40°C at close mounting sidewise).
  - Ambient humidity is beyond 45 to 90% RH.
  - A condensation occurs.
  - Exposed to corrosive gases (particularly, sulfuric gas, ammonia or the like) or combustible gases.
  - Vibration or impact is exerted to the main unit.
  - Splashed with water, oil, chemical, steam or vapor
  - Exposed to dust, salt or iron excessively.
  - Inductive disturbance is so excessive as to easily produce electrostatic charge, magnetic field or noise.
  - A heat accumulation occurs by radiation heat, etc.
- If noise from the source is excessive, add an insulating transformer and use a noise filter.
- When discarding the product, handle it as an industrial waste.
- Be sure to carry out grounding. Otherwise, electric shock or maloperation may occur.
- Wiring must be carried out by qualified specialists. Wrong wiring may cause fire, fault or electric shock.

# CONTENTS

| IN | INTRODUCTIONi         |                                                      |  |  |  |  |
|----|-----------------------|------------------------------------------------------|--|--|--|--|
| SA | SAFETY PRECAUTIONS ii |                                                      |  |  |  |  |
| CC | ONTENTS               | iv                                                   |  |  |  |  |
| 1. | GENER                 | AL 1-1                                               |  |  |  |  |
|    | 1.1 For               | reword                                               |  |  |  |  |
|    | 1.1.1                 | General1-1                                           |  |  |  |  |
|    | 1.1.2                 | Precautions1-1                                       |  |  |  |  |
|    | 1.2 Co                | mmunication function1-2                              |  |  |  |  |
|    | 1.2.1                 | General                                              |  |  |  |  |
|    | 1.2.2                 | MODBUS communication function1-3                     |  |  |  |  |
|    | 1.2.3                 | T-LINK communication function1-3                     |  |  |  |  |
| 2. | MODBU                 | US                                                   |  |  |  |  |
|    | 2.1 Sys               | stem configuration                                   |  |  |  |  |
|    | 2.1.1                 | General                                              |  |  |  |  |
|    | 2.2 MC                | DDBUS communication specifications2-2                |  |  |  |  |
|    | 2.2.1                 | Physical specifications                              |  |  |  |  |
|    | 2.2.2                 | Wiring method                                        |  |  |  |  |
|    | 2.2.3                 | Frame configuration2-5                               |  |  |  |  |
|    | 2.2.4                 | CC-M response2-6                                     |  |  |  |  |
|    | 2.3 Co                | mmunication function                                 |  |  |  |  |
|    | 2.3.1                 | CRC- 16                                              |  |  |  |  |
|    | 2.3.2                 | Function code                                        |  |  |  |  |
|    | 2.4 Exa               | ample of application: CC-M constant read-in/write-in |  |  |  |  |
|    | 2.5 Sar               | nple program2-23                                     |  |  |  |  |
| 3. | T-LINK                | (HOST COMMUNICATION)                                 |  |  |  |  |
|    | 3.1 Sys               | stem configuration                                   |  |  |  |  |
|    | 3.1.1                 | General                                              |  |  |  |  |
|    | 3.1.2                 | Features                                             |  |  |  |  |
|    | 3.2 Spe               | ecifications for host communication                  |  |  |  |  |
|    | 3.2.1                 | Physical specifications                              |  |  |  |  |
|    | 3.2.2                 | Connectable devices                                  |  |  |  |  |
|    | 3.2.3                 | To obtain the number of devices for connection       |  |  |  |  |
|    | 3.2.4                 | Wiring method                                        |  |  |  |  |
|    | 3.3 Co                | mmunication function                                 |  |  |  |  |
|    | 3.3.1                 | Host communication (I/O transmission)                |  |  |  |  |
|    | 3.3.2                 | Host communication (message transmission)            |  |  |  |  |
|    | 3.4 Exa               | ample of application                                 |  |  |  |  |
|    | 3.4.1                 | CC-M and sequencer                                   |  |  |  |  |

| 4. | T-LINK (SLAVE COMMUNICATION) 4-1                     |  |  |  |  |  |  |
|----|------------------------------------------------------|--|--|--|--|--|--|
|    | 4.1 System configuration                             |  |  |  |  |  |  |
|    | 4.1.1 General                                        |  |  |  |  |  |  |
|    | 4.2 Specification for slave communication            |  |  |  |  |  |  |
|    | 4.2.1 Physical specifications                        |  |  |  |  |  |  |
|    | 4.2.2 Connectable types of devices                   |  |  |  |  |  |  |
|    | 4.2.3 Acquisition of the number of connectable units |  |  |  |  |  |  |
|    | 4.2.4 Wiring method                                  |  |  |  |  |  |  |
| 5. | FILE SPECIFICATIONS                                  |  |  |  |  |  |  |
|    | 5.1 Details of all Modbus address table              |  |  |  |  |  |  |
|    | 5.2 Details of all file specification                |  |  |  |  |  |  |
| 6. | APPENDIX 6-1                                         |  |  |  |  |  |  |

# 1.1 Foreword

# 1.1.1 General

This manual deals with the communication functions of Compact Controller M (CC-M Type: PDA), explaining the MODBUS communication function and T-LINK communication function of the controller.

For operation and handling of PDA, MICREX-F and other devices corresponding to the MODBUS communication protocol, refer to the respective instruction manuals.

# 1.1.2 Precautions

Before reading this manual, pay attention to the following points.

- (1) For operation and setting of Compact Controller M (PDA) itself, refer to the instruction manual supplied with the controller.
- (2) This manual explains the connections and communication specifications required for utilizing the MODBUS communication function and T-LINK communication function of PDA.
- (3) Setting of PDA that is necessary to utilize the MODBUS and T-LINK communication functions, is exempted from this manual.

#### **Reference manual**

Instruction manual for Compact Controller M

INP-TN1PDA2/3-E

# **1.2 Communication function**

# 1.2.1 General

The communication functions of Compact Controller M (PDA) contains the MODBUS communication function and T-LINK communication function. This manual explains these functions.

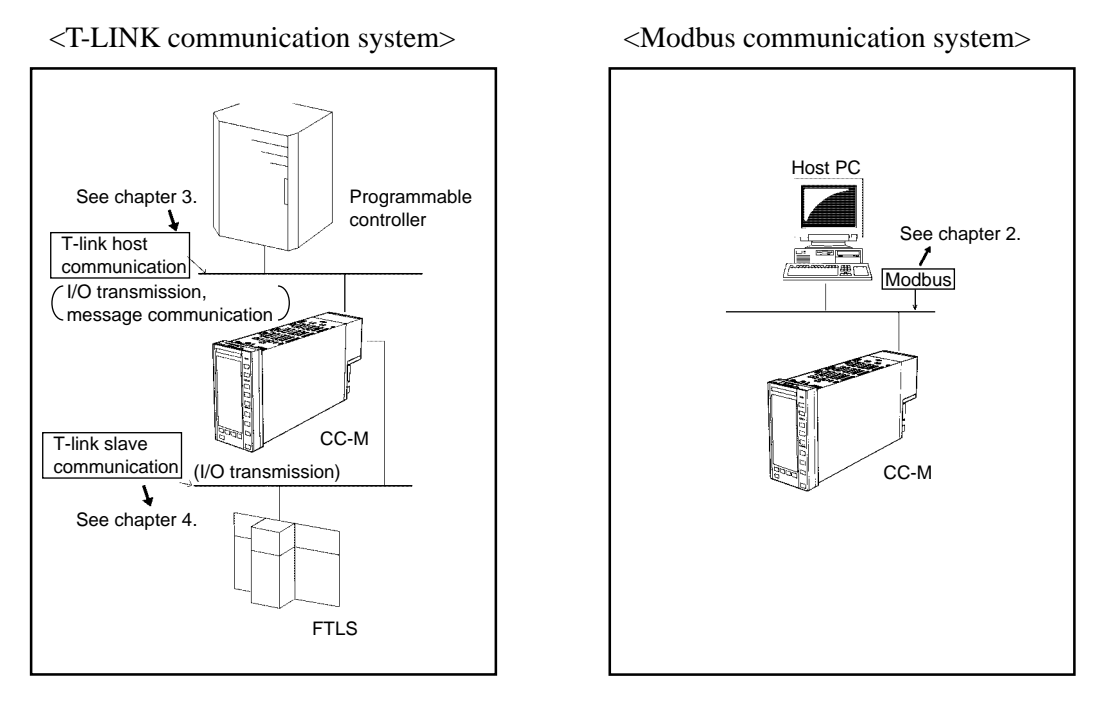

Note) The T-LINK host communication cannot be used for PDA3 Note) The T-LINK slave communication cannot be used for PDA3.

Fig. 1-1 Communication function of Compact Controller M

### **1.2.2 MODBUS communication function**

The MODBUS communication function is a kind of popular serial communications. This function allows the setup of network in a simple manner without using relatively complex communication protocols.

MODBUS of Compact Controller M (PDA) provides host communications and slave communication systems, only the host communication system being explained in this manual. For the slave communication system, refer to the instruction manual supplied with the controller.

Use of the MODBUS communication function allows you to construct a system combined with devices corresponding to the MODBUS protocol.

### **1.2.3 T-LINK communication function**

The T-LINK communication function is one of the basic communication functions for utilizing Fuji PLC devices.

By using both the host and slave communication systems with T-LINK communication function, Compact Controller M is able to utilize Fuji sequencers or a group of slave I/O modules. The use of the T-LINK slave communication function permits expansions of I/O points, and the use of the host communication function allows constructions of small scale systems including sequencers.

The host communication function supports I/O transmission and message transmission functions, while the slave communication function supports I/O transmission alone.

# 2.1 System configuration

# 2.1.1 General

MODBUS communication functions are explained in this chapter. When RS-485 (host) communication functions are not provided with your CC-M type code, the functions explained in this chapter cannot be used. In this chapter, functions necessary for setting with CC-M are not included. For communication setting with CC-M, refer to the instruction manual for CC-M.

This chapter details the communication specifications for MODBUS communication functions and methods. It also details what are realized with CC-M.

#### (1) MODBUS for Compact Controller M (CC-M)

MODBUS means a serial communication based on generally used RS-485, having a communication speed of 19200bps, using a simple communication procedure, highly reliable network system can easily be configured.

MODBUS communication functions provided with CC-M, uses the RTU communication protocol based on MODBUS. It should be noted that some points are different on the function codes of standard MODBUS communications. For details, refer to the chapter of MODBUS communication specifications.

#### (2) Master and slave

The MODBUS system is normally composed of a master unit and a slave unit, one set of master unit is capable of connecting up to 3 l slave units (CC-M). The master unit is available from the market. Personal computers can also be used with the master unit.

A device having an RS-232C communication port contained in personal computer can be connected to slave units via exclusive communication converter (PDZT1001-option) for CC-M.

#### (3) Configuration of MODBUS

Fig. 2-1 shows the system configuration using MODBUS communication functions.

A simple type of system configuration is a combination of one set of master unit and one set of CC-M (slave unit). In Fig. 2-1, the system configuration is "1:N" units.

Fig. 2-2 shows an arrangement required for MODBUS system configuration. In this configuration, communication cables (Type: PDZK\*\*\*1), terminating resistors (Type: PDZR1001) and CC-M exclusive communication converter (Type : PDZT1001) are required besides the master unit (personal computer) and CC-M.

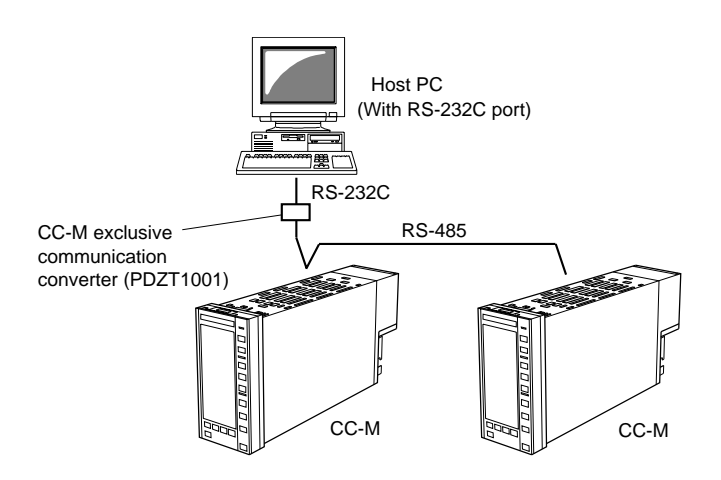

Fig . 2-1 MODBUS system configuration

\*Exclusive communication converter (PDZT1001) for CC-M:

A converter that converts communication signals of RS-232C and RS-485 in both directions. Use this exclusive one for CC-M to perform communication based on MODBUS at a speed of 19.2 kbps.

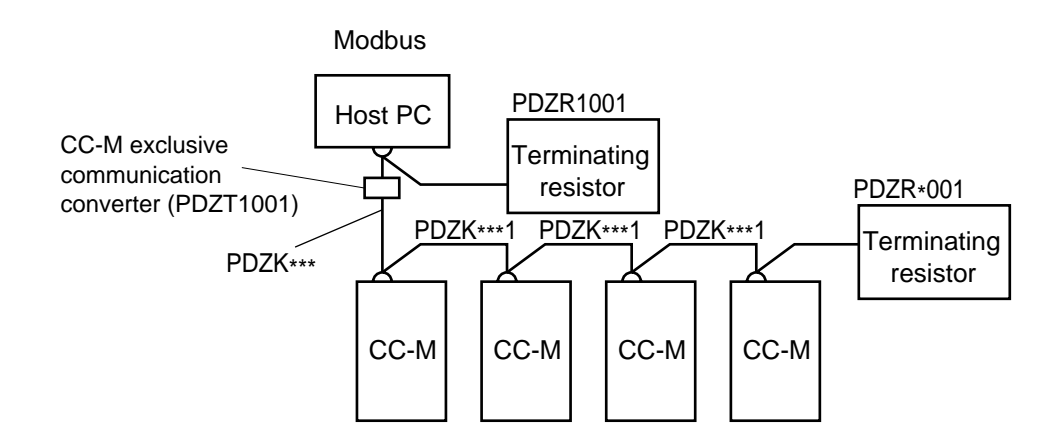

Fig. 2-2 Arrangement

# 2.2 MODBUS communication specifications

# 2.2.1 Physical specifications

Table blow shows the specifications for the MODBUS communication functions.

| Communication format        | Host communication                                    |
|-----------------------------|-------------------------------------------------------|
| Communication protocol      | Based on MODBUS                                       |
| Physical specifications     | EIA RS-485                                            |
| Communication method        | 2-wire, Semi-duplicate, Start-stop synchronous system |
| Connection format           | Multi-drop                                            |
| Communication speed         | 19200bps                                              |
| Communication distance      | Total length; 500m Max.                               |
| Number of connectable units | Up to 31 units                                        |
| Communication data          | Binary 8-bit (RTU), fixed                             |
| Parity                      | Selected from ODD, EVEN or NONE                       |
| Stop bit                    | Selected from 1 or 2                                  |
| Insulation                  | Insulated from internal circuits                      |
| Error detection             | CRC-16                                                |
| Time interval of data       | To be 24 bit time or less                             |
| Communication cable         | PDZK***1 (Note 1)                                     |

Note 1: \*\*\* is the number determined by distance of communication cable.

### 2.2.2 Wiring method

Here, the method of connecting the master unit to CC-M is explained. Fig. 2-3 shows an overall system configuration, Fig. 2-4 shows the terminal block of CC-M, Fig. 2-5 shows connections of CC-M terminals, and Fig. 2-6 shows connection of terminating resistor.

#### (1) System congiguration

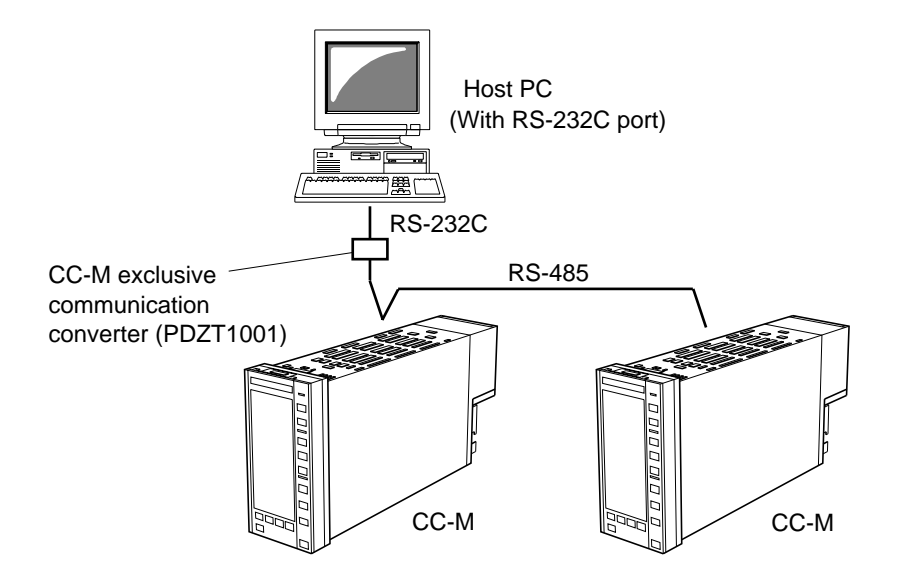

<Image diagram>

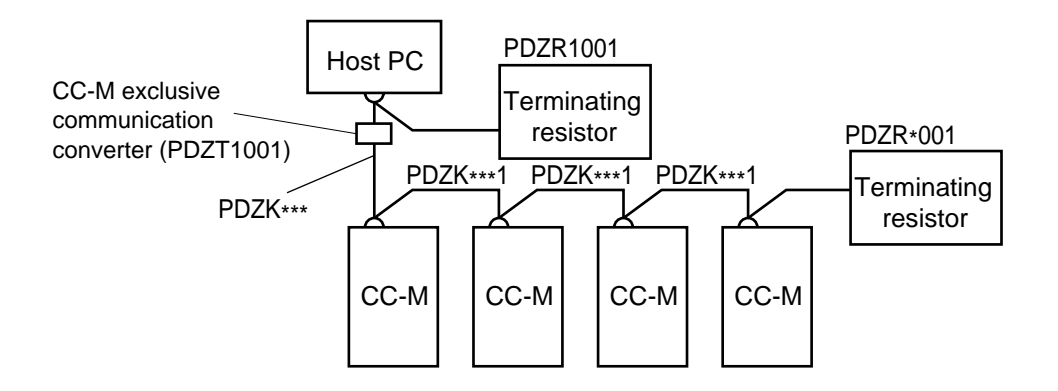

Fig. 2-3 Overall system configuration

#### (2) Connection of CC-M terminals

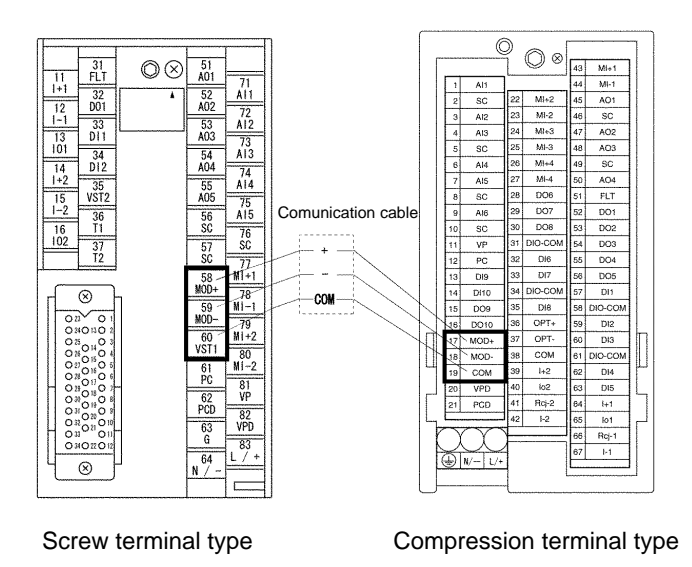

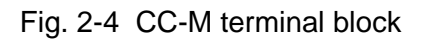

#### Screw terminal

Connect transmission cables to host communication terminal MoD+ (Terminal No. 58), Mod- (Terminal No. 59) and host communication cable shield VST1 (Terminal No. 60).

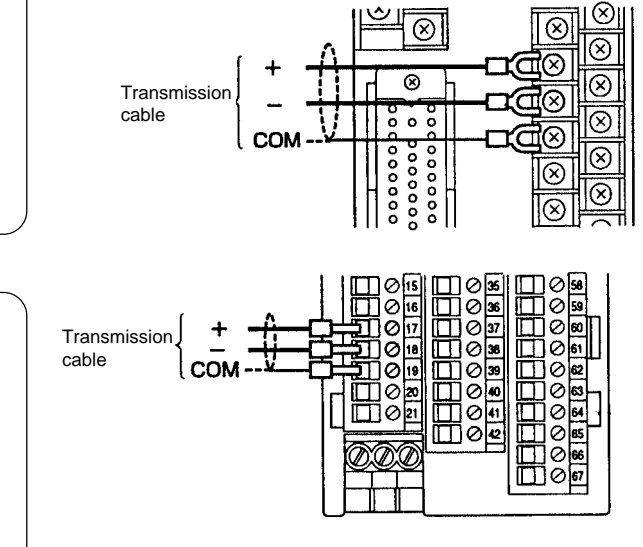

#### **Compression terminal**

Connect transmission cables to host communication terminal MoD+ (Terminal No. 17), MoD- (Terminal No. 18) and host communication cable shield COM (Terminal No. 19).

Fig. 2-5 Connection of CC-M terminals

#### (3) Terminating resistor

| Table 2-1 | terminating | resistor |
|-----------|-------------|----------|
|-----------|-------------|----------|

| Item                                      | Туре     |
|-------------------------------------------|----------|
| Terminating resistor, screw terminal      | PDZR1001 |
| Terminating resistor, compresion terminal | PDZR2001 |

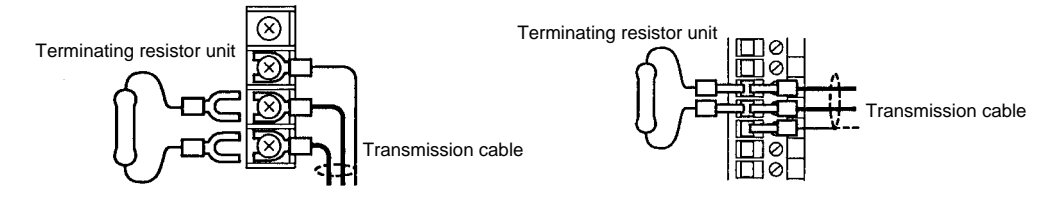

Fig. 2-6 Connection of terminating resistor

Note 1 Use the terminating resistor shown in Table 2-1.

Note 2 Connect terminating resistor to both ends of communication cable.

## 2.2.3 Frame configuration

Function codes supporting basic frame

#### Configuration

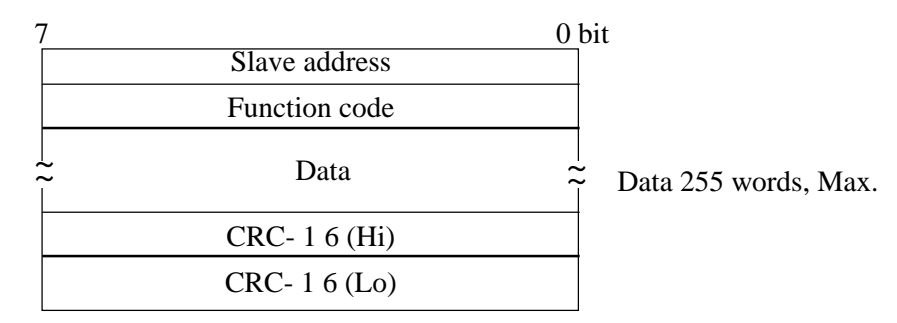

#### Supporting function code

| Function code (decimal) | Meaning                        | Remarks                              |  |
|-------------------------|--------------------------------|--------------------------------------|--|
| 1                       | N-bits Output data read-out    | For area of address : 00001 to 01728 |  |
| 2                       | N-bits Input data read-out     | For area of address : 10001 to10800  |  |
| 3                       | N-words Output data read-out   | For area of address : 40001 to 40808 |  |
| 4                       | N-words Input data read-out    | For area of address : 30001 to 30067 |  |
| 5                       | 1-bit Output data write-in     | For area of address : 00001 to 01728 |  |
| 6                       | 1-word Output data write-in    | For area of address : 40001 to 40808 |  |
| 15                      | N-bits Output data write-in    | For area of address : 00001 to 01728 |  |
| 16                      | N-words Output data write-in   | For area of address : 40001 to 40808 |  |
| 17                      | File transfer command write-in | For file access procedure            |  |
| 18                      | File transfer read-out         |                                      |  |

### 2.2.4 CC-M response

#### (1) General

When a communication command is received from the master unit, CC-M takes it in the receiving buffer for error check. When the result of check is normal, the data of the communication command is executed and the normal communication command is returned to the master unit.

Conversely, when the result is abnormal, the data of the command is not accepted and the abnormal communication command is returned to the master unit.

#### (2) Response at normal command

When the communication command from the master unit is error checked and its result is normal, the communication command corresponding to each function code is transmitted to the master unit. The data of communication command that responds to the master unit is different according to the data of communication command from the master unit.

#### (3) Response at abnormal command

When the communication command from the master unit is error checked and its result is abnormal (logical error), a communication command as shown in the frame of Fig. 2-7 is transmitted to the master unit.

The response message consists of CC-M station No., function code, error code and error check. On the function code, "l" is given on MSB.

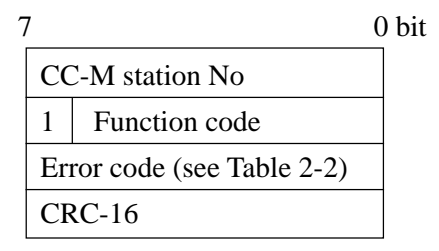

Fig. 2-7 Communication frame at abnormal response

Table 2-2 List of error codes

| Error code | Contents                                                 |
|------------|----------------------------------------------------------|
| 02         | Data read-out/write-in address error (outside of range)  |
| 03         | Data read-out/write-in data No. error (outside of range) |

#### (4) No response

When CC-M comes under any of the following items, no response is obtained.

- 1) Communication parameters such as baud rate, parity, stop bit, etc. are different.
- 2) Station No. differs from the set value.
- 3) Communication command from master unit is not transmitted correctly to CC-M because of external noise, etc.

Response from CC-M is normally transmitted in about 200 ms. When communication response does not return within this time, the communication response from the master unit should be transmitted (retry) again.

# 2.3 Communication function

### 2.3.1 CRC-16

The following explains calculation methods of CRC-16.

#### (1) Flow chart of CRC calculation and examples of calculation

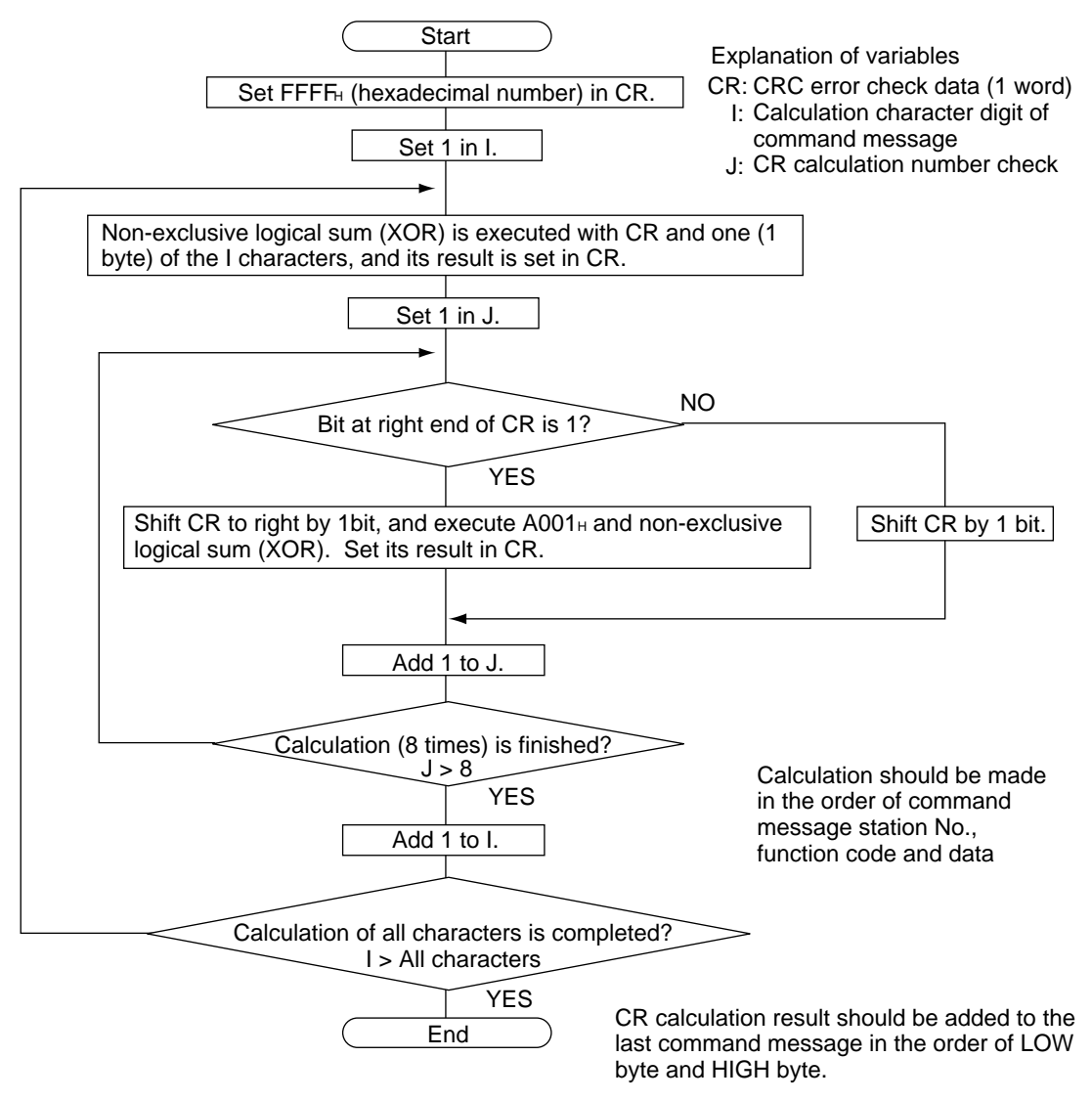

CRC calculation flow chart

# 2.3.2 Function code

Here, the function codes supported by CC-M are explained in detail.

### 2.3.2.1 MODBUS function code

Of the generally used function codes based on MODBUS protocol, the 10 kinds shown in the following table are supported.

| Function<br>code<br>(Decimal) | Meaning Max. data by 1message |           | Contents of commeand message | Contents of response message |  |
|-------------------------------|-------------------------------|-----------|------------------------------|------------------------------|--|
| 1                             | Output data read-out          | 2000 bits |                              |                              |  |
| 2                             | Input data read-out           | 2000 bits |                              |                              |  |
| 3                             | Output data read-out          | 125 words |                              |                              |  |
| 4                             | Input data read-out           | 125 words | 0 (11 1 1                    |                              |  |
| 5                             | Output data write-in          | 1 bit     | See table below.             | See table below.             |  |
| 6                             | Output data write-in          | 1 word    |                              |                              |  |
| 15                            | Output data write-in          | 1968 bits |                              |                              |  |
| 16                            | Output data write-in          | 123 words |                              |                              |  |

 Table 2-3
 Construction of Messsage

| Function  | Contents of command message (byte) |       |           |                  |             |                | Contents of respoinse message (byte) |      |       |           |                  |             |     |
|-----------|------------------------------------|-------|-----------|------------------|-------------|----------------|--------------------------------------|------|-------|-----------|------------------|-------------|-----|
| code      | Sta-                               | Func- |           |                  |             |                |                                      | Sta- | Func- | c-        |                  |             |     |
| (Decimal) | tion                               | tion  |           | г                | N-+-        |                | CDC                                  | tion | tion  |           | D                |             | CRC |
|           | No.                                | code  |           | L                | Jata        |                | CRC                                  | No.  | code  |           | Da               | ita         | CRC |
|           |                                    |       | Start     |                  |             |                |                                      |      |       | Bytes of  |                  |             |     |
| 1         |                                    |       | address   | Qantity          |             |                |                                      |      |       | data      | Bit data         |             |     |
|           | (1)                                | (1)   | (2)       | (2)              |             |                | (2)                                  | (1)  | (1)   | (1)       | 1 to 2000 bits   |             | (2) |
|           |                                    |       | Start     |                  |             |                |                                      |      |       | Bytes of  |                  |             |     |
| 2         |                                    |       | address   | Qantity          |             |                |                                      |      |       | data      | Bit data         |             |     |
|           | (1)                                | (1)   | (2)       | (2)              |             |                | (2)                                  | (1)  | (1)   | (1)       | 1 to 2000 bits   |             | (2) |
|           |                                    |       | Start     |                  |             |                |                                      |      |       | Bytes of  |                  |             |     |
| 3         |                                    |       | address   | Qantity          |             |                |                                      |      |       | data      | Word data        |             |     |
|           | (1)                                | (1)   | (2)       | (2)              |             |                | (2)                                  | (1)  | (1)   | (1)       | 1 to 125 words   |             | (2) |
|           |                                    |       | Start     |                  |             |                |                                      |      |       | Bytes of  |                  |             |     |
| 4         |                                    |       | address   | Qantity          |             |                |                                      |      |       | data      | Word data        |             |     |
|           | (1)                                | (1)   | (2)       | (2)              |             |                | (2)                                  | (1)  | (1)   | (1)       | 1 to 125 words   |             | (2) |
|           |                                    |       | Designate | Designate        |             |                |                                      |      |       |           | Designate        |             |     |
| 5         |                                    |       | address   | state (1)        | Fixed value |                |                                      |      |       | Designate | state (1)        | Fixed value |     |
|           | (1)                                | (1)   | (2)       | Bit ON : FF hex  | (1)         |                |                                      |      |       | address   | Bit ON : FF hex  | (1)         |     |
|           |                                    |       |           | Bit OFF : 00 hex | 00 hex      |                | (2)                                  | (1)  | (1)   | (2)       | Bit OFF : 00 hex | 00 hex      | (2) |
| 6         |                                    |       | Designate |                  |             |                |                                      |      |       | Designate |                  |             |     |
|           |                                    |       | address   | Write data       |             |                |                                      |      |       | address   | Write data       |             |     |
|           | (1)                                | (1)   | (2)       | (2)              |             |                | (2)                                  | (1)  | (1)   | (2)       | (2)              |             | (2) |
|           |                                    |       | Start     |                  | Bytes of    | Write data     |                                      |      |       | Start     |                  |             |     |
| 15        |                                    |       | address   | Qantity          | data        |                |                                      |      |       | address   | Qantity          |             |     |
|           | (1)                                | (1)   | (2)       | (2)              | (1)         | 1 to 1968 bits | (2)                                  | (1)  | (1)   | (2)       | (2)              |             | (2) |
|           |                                    |       | Start     |                  | Bytes of    | Write data     |                                      |      |       | Start     |                  |             |     |
| 16        |                                    |       | address   | Qantity          | data        |                |                                      |      |       | address   | Qantity          |             |     |
|           | (1)                                | (1)   | (2)       | (2)              | (1)         | (1 to 123)     | (2)                                  | (1)  | (1)   | (2)       | (2)              |             | (2) |

#### (1) Output bit data read-out

| Function code | Max. bit number read-out in 1 message | Output bit data area |  |  |
|---------------|---------------------------------------|----------------------|--|--|
| 01            | 2000 bits                             | 00001 to 01728       |  |  |

#### ① Message composition

• Read-out bit data row

Bit data at the 8th bit -

from read-out start No.

Command message composition (byte)

|                     |    | _ |
|---------------------|----|---|
| Station No.         |    |   |
| Function code : 01H |    |   |
| Read-out            | Hi |   |
| start No.           | Lo |   |
| Read-out            | Hi |   |
| bit number          | Lo |   |
| CPC data            | Hi |   |
|                     | Lo |   |

#### Normal response message composition (byte)

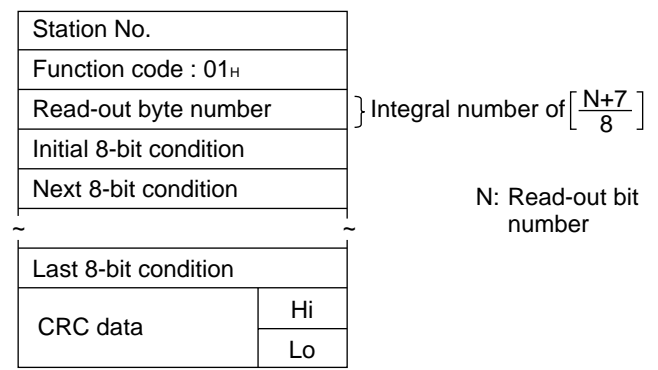

Abnormal response message composition (byte)

start No.

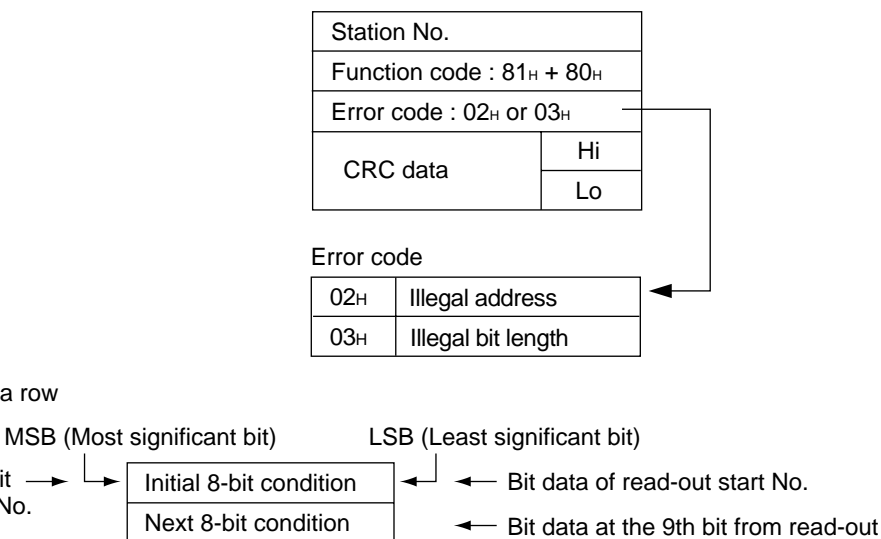

Last 8-bit condition

2-9

#### **②** Function

Bit data with consecutive read-out bit number can be read from read-out start No.

Slave unit transmits read-out bit data arranged in the order of 8-bit base. When the read-out bit data number is not a multiple of 8, all the bits (MSB side) independent of the last 8-bit condition becomes "0".

#### 3 Example of message transmission

Command message composition (byte)

The following shows an example of reading the contents of Loop1-secondary "SCC-M-REQ" and "R-REQ" bit from station No. 1 slave.

Loop1-secondary "SCC M-REQ" bit address : 00031 Read-out data:  $02_{H}$  Loop1-secondary "R-REQ" bit address : 00032

Q bit address : 00052

Response message composition (byte)

| Station No.   |    | 01 <sub>Н</sub> |               |
|---------------|----|-----------------|---------------|
| Function code |    | 01 <sub>H</sub> |               |
| Read-out      | Hi | 00 <sub>H</sub> | ן Start No. : |
| start No.     | Lo | 1Ен             | ∫0031−1       |
| Read-out      | Hi | 00 <sub>H</sub> |               |
| bit number    | Lo | 02 <sub>H</sub> |               |
| CPC data      | Hi | DD <sub>H</sub> |               |
|               | Lo | $CD_H$          |               |

 $\begin{tabular}{|c|c|c|c|c|} \hline Station No. & 01_H \\ \hline Function code & 01_H \\ \hline Read-out byte number & 01_H \\ \hline 8-bit condition & 02_H \\ \hline 8-bit condition & 02_H \\ \hline CRC data & \hline Hi & D0_H \\ \hline Lo & 49_H \\ \hline \end{tabular}$ 

Data number

Read 8-bit data condition

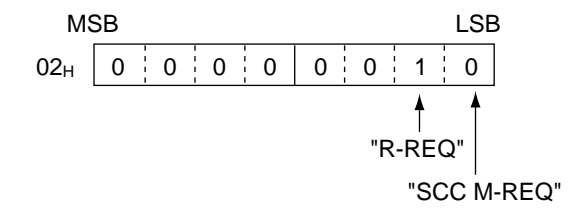

#### (2) Input bit data

| Function code | Max. bit number read-out in 1 message | Output bit data area |
|---------------|---------------------------------------|----------------------|
| 02            | 2000 bits                             | 10001 to 10800       |

#### **(1)** Message composition

Command message composition (byte)

| Station No.      |       |                    |
|------------------|-------|--------------------|
| Function code    | : 02н |                    |
| Read start       | Hi    |                    |
| (relative)       | Lo    |                    |
| Deed bit www.hea | Hi    | 1 40 2000          |
| Read bit number  | Lo    | <b>}</b> 1 10 2000 |
| CPC data         | Hi    |                    |
|                  | Lo    |                    |

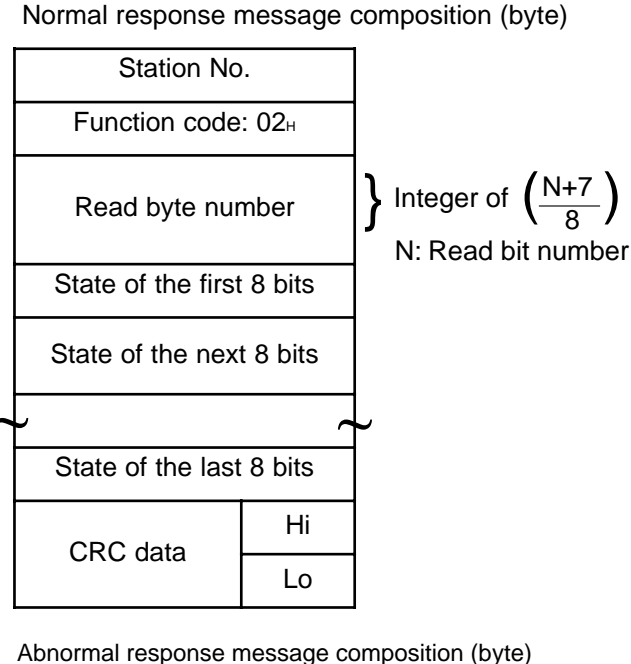

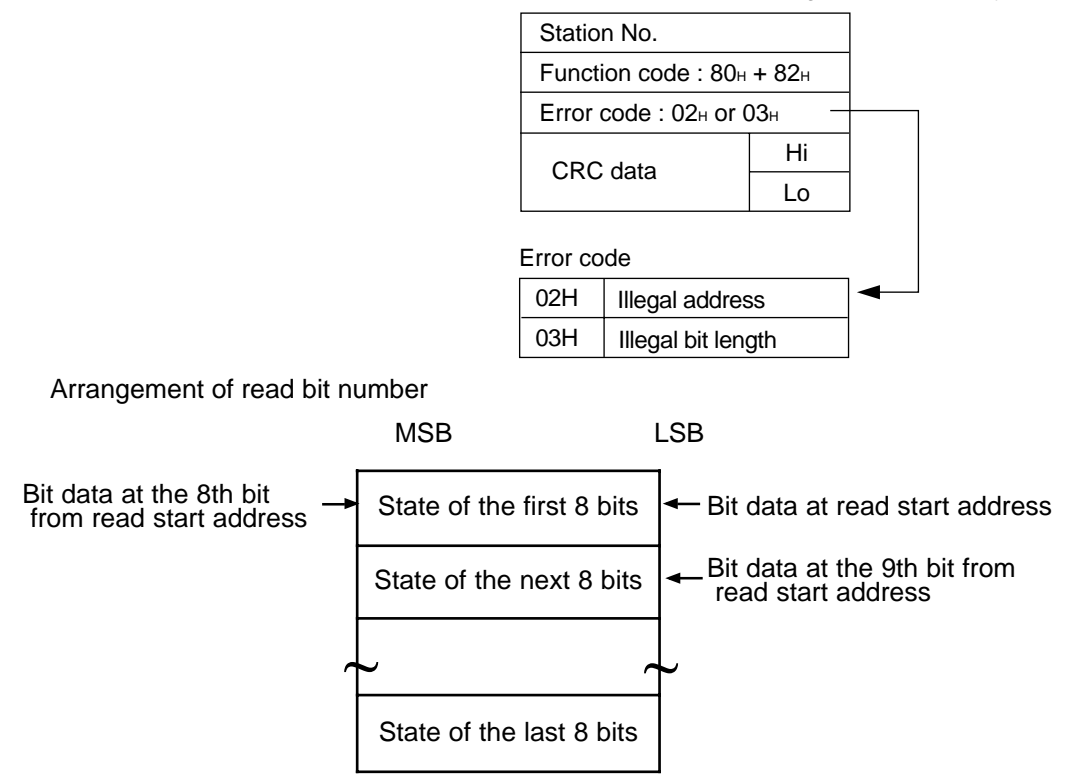

#### **②** Function explanations

Bit data of continuous bit numbers can be read from read start address. Read bit data are arranged in 8-bit unit and transmitted from slave station. When read bit data number is not a multiple of 8, all the bits (MSB side) not related with the state of the last 8 bits will become "0".

#### (3) Output word data read-out

| Function code | Max. bit number read-out in 1 message | Output bit data area |
|---------------|---------------------------------------|----------------------|
| 03            | 125 words                             | 40001 to 40808       |

#### ① Message composition

Command message composition (byte)

| Station No.        |       |           |
|--------------------|-------|-----------|
| Function code      | : 03н |           |
| Road start address | Hi    |           |
| Reau Start audress | Lo    |           |
|                    | Hi    |           |
| Read word number   | Lo    | f1 to 125 |
|                    | Hi    |           |
| CRC data           | Lo    |           |

Normal response message composition (byte)

|        | Station No.       |             |                      |
|--------|-------------------|-------------|----------------------|
|        | Function code :   | 03н         |                      |
|        | Read byte number  |             | Bead word number x 2 |
|        | Initial word data | Hi          |                      |
|        |                   | Lo          |                      |
|        | Next word date    | Hi          |                      |
|        | Next word data    | Lo          |                      |
| י<br>ה |                   | ,<br>,<br>, | -<br>~               |
|        | Leat word data    | Hi          |                      |
|        | Last word data    | Lo          |                      |
|        | CRC data          | Hi          |                      |
|        |                   | Lo          |                      |
|        |                   |             |                      |

Abnormal response message composition (byte)

| Station No.               |    |  |
|---------------------------|----|--|
| Function code : 80H + 83H |    |  |
| Error code : 02н or 03н   |    |  |
| CPC data                  | Hi |  |
| URU Udla                  | Lo |  |
|                           | •  |  |

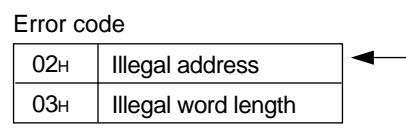

• Read-out word data row

| MSB                             | LSB |
|---------------------------------|-----|
| Upper byte of initial word data |     |
| Lower byte of initial word data |     |
| Upper byte of next word data    |     |
| Lower byte of next word data    |     |
| ~                               | ~   |
| Upper byte of last word data    |     |
| Lower byte of last word data    |     |

#### **②** Function

Word data with consecutive word number can be read from read-out start No. The slave unit transmits read-out word data in the order of upper byte and lower byte.

#### 3 Example of message transmission

The following shows an example of reading Constant (CON 1 and CON 2) values of Loop 1 from the station No. 2 slave.

Constant (CON 1) values od Loop 1 address : 40001

| Station No.   |    | 02 <sub>H</sub> |            |
|---------------|----|-----------------|------------|
| Function code |    | 03н             |            |
| Read-out      | Hi | 00н             | ן Start No |
| start No.     | Lo | 00н             | ∫ 0001−1   |
| Read-out      | Hi | 00н             |            |
| word number   | Lo | 02 <sub>H</sub> |            |
| CBC data      | Hi | C4 <sub>H</sub> |            |
|               | Lo | 38н             |            |

| Command | message | composition | (byte) |
|---------|---------|-------------|--------|
|---------|---------|-------------|--------|

| Station No.       |       | 02 <sub>H</sub> |
|-------------------|-------|-----------------|
| Function code     |       | 03н             |
| Read-out byte nu  | umber | 04 <sub>H</sub> |
| Initial word data | Hi    | 00н             |
|                   | Lo    | 00н             |
|                   | Hi    | 03н             |
| INEXT WOLD DATA   | Lo    | E8 <sub>H</sub> |
| CPC data          | Hi    | С9н             |
| CRC data          | Lo    | 8D <sub>H</sub> |

Response message composition (byte)

Meaning of read-out data
 CON 1 of Loop 1 (initial word data)

CON 2 of Loop 1 (initial word data)

| 00 | $00_{\rm H}$ | = 0.00%  |
|----|--------------|----------|
| 03 | $E8_{H}$     | = 10.00% |

INP-TN512178-E

#### (4) Input word data read

| Function code | Max. word number read-out in 1 message | Output word data area |
|---------------|----------------------------------------|-----------------------|
| 04            | 125 words                              | 30001 to 30067        |

#### **①** Message composition

Command message composition (byte)

| Station No.        |       |           |
|--------------------|-------|-----------|
| Function code      | : 04н |           |
| Pood start address | Hi    |           |
| Reau Start audress | Lo    |           |
|                    | Hi    |           |
| Read word number   | Lo    | f1 to 125 |
|                    | Hi    |           |
| CRC data           | Lo    |           |

| Station No.           |     |
|-----------------------|-----|
| Function code :       | 04н |
| Read byte number      |     |
| Contents of the first | Hi  |
| word data             | Lo  |
| Contents of the next  | Hi  |
| word data             | Lo  |
|                       | ~   |
| Contents of the last  | Hi  |
| word data             | Lo  |
| CPC data              | Hi  |
|                       | Lo  |

Normal response message composition (byte)

#### Read word number x 2

Abnormal response message composition (byte)

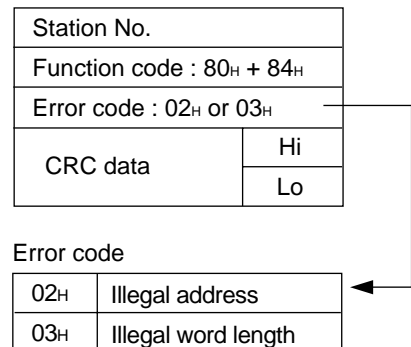

• Read word data arrangement

MSB LSB Upper byte of contents of the first word data Lower byte of contents of the first word data Upper byte of contents of the next word data Lower byte of contents of the next word data Upper byte of contents of the last word data Lower byte of contents of the last word data

#### **②** Function

Word data with consecutive word number can be read from read-out start No. The slave unit transmits read-out word data in the order of upper byte and lower byte.

#### (5) Output bit data write-in, l bit

| Function code | Max. bit number written in 1 message | Output bit data area |
|---------------|--------------------------------------|----------------------|
| 05            | 1 bit                                | 00001 to 01728       |

#### Message composition

Command message composition (byte)

| Station No.        |       |                                |
|--------------------|-------|--------------------------------|
| Function code      | : 05н |                                |
| Write-in           | Hi    |                                |
| designation No.    | Lo    |                                |
| Write-in           | Hi    | ר<br>1 0000 <sub>H</sub> : OFF |
| designation status | Lo    | ∫ FF00 <sub>H</sub> : ON       |
| CPC data           | Hi    |                                |
|                    | Lo    | -                              |

Normal response message composition (byte)

| Station No.        |       |
|--------------------|-------|
| Function code      | : 05н |
| Write-in           | Hi    |
| designation No.    | Lo    |
| Write-in           | Hi    |
| designation status | Lo    |
| CPC data           | Hi    |
|                    | Lo    |

Abnormal response message composition (byte)

| Station No.               |  |     |   |
|---------------------------|--|-----|---|
| Function code : 80H + 85H |  |     |   |
| Error code : 02H -        |  |     |   |
| CPC data                  |  | Hi  |   |
| CRC Uala                  |  | Lo  |   |
| Error code                |  |     |   |
| 02н Illegal address       |  | ┥┥┙ |   |
|                           |  |     | 1 |

#### **②** Function

Data of "0" or "1" can be written in the write-in designation No. bit. When "0" is written, data of " $0000_{\text{H}}$ " is transmitted, and when "1" is written, data of "FFOO<sub>H</sub>" is transmitted.

#### (6) Output word data write, 1 word

| Function code | Max. word number written in one message | Output word data area |
|---------------|-----------------------------------------|-----------------------|
| 06            | 1 words                                 | 40001 to 40808        |

#### 1 Message composition

Command message composition (byte)

| Station No.             |    |  |
|-------------------------|----|--|
| Function code : 06н     |    |  |
| Write decignate address | Hi |  |
| while designate address | Lo |  |
| Write word date         | Hi |  |
| write word data         | Lo |  |
| CPC data                | Hi |  |
|                         | Lo |  |

Normal response message composition (byte)

| Station No.             |    |
|-------------------------|----|
| Function code : 06      |    |
| Write designate address | Hi |
| White designate address | Lo |
| Muite word date         | Hi |
| write word data         | Lo |
| CPC data                | Hi |
|                         | Lo |

Abnormal response message composition (byte)

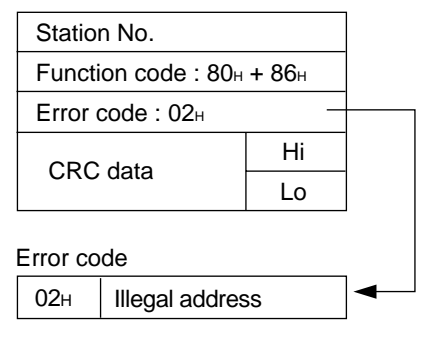

#### 0 Function explanations

Designated data can be written in the word data of write designate address. Write data are transmitted from master station in the order of upper and lower bytes.

#### (7) Output bit data write, continuous bit

| Function code | Max. bit number read in 1 message | Output bit data area |
|---------------|-----------------------------------|----------------------|
| 15            | 1968 bit                          | 00001 to 01728       |

#### **(1)** Message composition

Command message composition (byte)

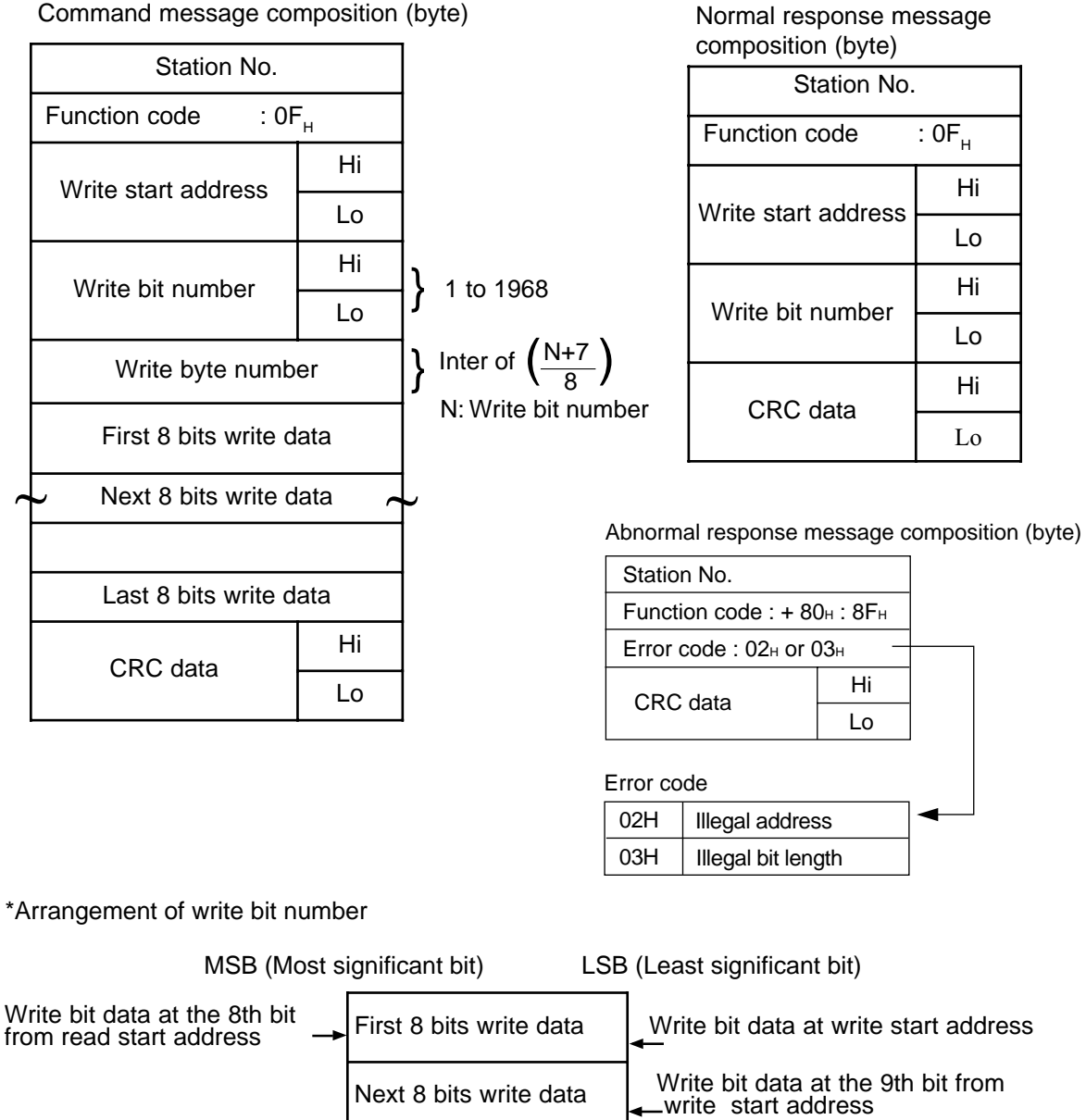

#### **(2)** Function explanations

Bit data of continuous write bits can be written from write start address. Bit data are arranged in the order of 8-bit unit and transmitted from master station.

Last 8 bits write data

#### (8) Output word data write, continuous word

| Function code | Max. bit number written in one message | Output word data area |
|---------------|----------------------------------------|-----------------------|
| 16            | 123 words                              | 40001 to 40808        |

#### (1) Message composition

#### Command message composition (byte)

| Station No.          |     |                        |                              |
|----------------------|-----|------------------------|------------------------------|
| Function code :      | 10н |                        |                              |
| Write start address  | Hi  |                        |                              |
| While start address  | Lo  |                        |                              |
| Write word number    | Hi  | $\left  \cdot \right $ | 1 to 123                     |
|                      | Lo  | <b>ז</b> [             | 1 10 125                     |
| Write byte num       | ber | }                      | Write word number $\times 2$ |
| First write word     | Hi  |                        |                              |
| data                 | Lo  |                        |                              |
| Next write word data | Hi  |                        |                              |
| Next while word data | Lo  |                        |                              |
|                      |     | +                      |                              |
| Last write word data | Hi  |                        |                              |
| Last while word data | Lo  |                        |                              |
| CRC data             | Hi  |                        |                              |
| Onto data            | Lo  |                        |                              |
|                      |     |                        |                              |

# Normal response message composition (byte)

| Station No.          |    |  |
|----------------------|----|--|
| Function code : 10H  |    |  |
| Write start          | Hi |  |
| address              | Lo |  |
| Write word<br>number | Hi |  |
|                      | Lo |  |
| CRC data             | Hi |  |
|                      | Lo |  |

Abnormal response message composition (byte)

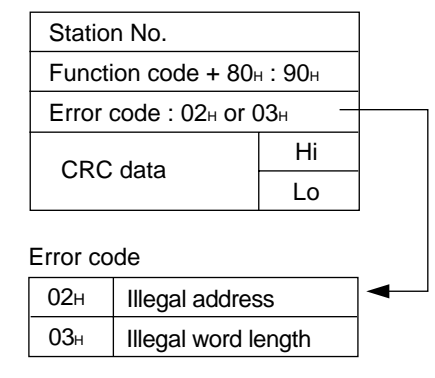

\*Arrangement of write word data

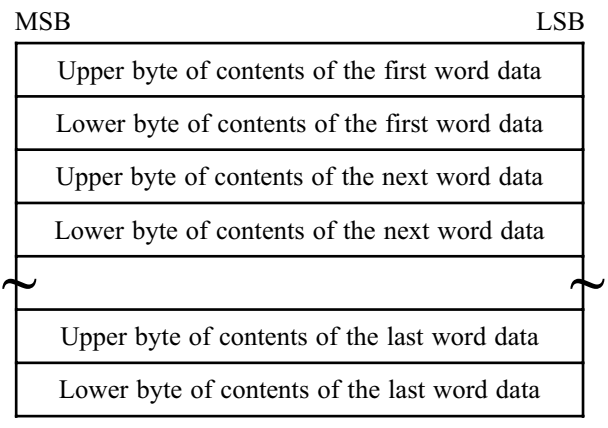

#### 2 Function explanations

Word data of continuous write word number can be written from write start No. Word data are transmitted from master station in the order of upper and lower bytes.

#### 2.3.3.2 File transfer function code

As the MODBUS protocol regulates basic service only, it is expanded by specific function codes given from each maker. The following items are available by using the function codes explained below.

- Binary file down-load
- Binary file up-load

Procedure

First select the name of file (remote file) in CCM, then select base address (OFFSET from file head) to request read-out (function code 18) /write-in (function code 17).

Function code 17 and 18 examples are explained in the following "item (1)Data write- in and item (2) Data read-in".

#### (1) Data write-in

| Function code | Max. bit number written in 1 message |
|---------------|--------------------------------------|
| 17            | 123 words                            |

#### ① Message composition

Command message composition (byte)

| Station No.                 |           |
|-----------------------------|-----------|
| Function code : 11H         |           |
| Write-in address            | Hi        |
|                             | Lo        |
| 00                          |           |
| Write-in data numbe         | er (byte) |
| Write-in data number (byte) |           |
| Write-in data               | Hi        |
| Wille-III data              | Lo        |
|                             | ÷         |
|                             | ÷         |
|                             |           |
|                             | •         |
| CRC-16                      | Hi        |
|                             | Lo        |

#### Response message composition (byte)

| Station No.         |           |  |
|---------------------|-----------|--|
| Function code :     | 11н       |  |
| Muite in edducer    | Hi        |  |
| vvrite-in address   | Lo        |  |
| 00                  |           |  |
| Write-in data numbe | er (byte) |  |
| CDC 16              | Hi        |  |
|                     | Lo        |  |

#### <sup>(2)</sup> Function

Write-in data is written in previously designated remote file at the position designated by write-in address.

#### **③** Example of message transmission

Write 100.00 and -0.01 in the constant No. 1 and No. 2 respectively. CC-M station No. is 1.

Command message composition (byte)

| Station No.          | 01 <sub>Н</sub> |
|----------------------|-----------------|
| Function code        | 11 <sub>Н</sub> |
| Write-in address     | 00н             |
|                      | 00н             |
| 00                   | 00н             |
| Write-in data number | 04 <sub>H</sub> |
| Write-in data number | 04 <sub>H</sub> |
| Write-in data        | 10 <sub>Н</sub> |
|                      | 27 <sub>Н</sub> |
|                      | $FF_H$          |
|                      | $FF_H$          |
| CRC-16               | 17 <sub>H</sub> |
|                      | 77 <sub>H</sub> |

| Response    | message | composition | (b        | vte   | ۱ |
|-------------|---------|-------------|-----------|-------|---|
| 11000001000 | mooougo | composition | <u>ام</u> | y co, | , |

| Station No.          | 01н             |
|----------------------|-----------------|
| Function code        | 11 <sub>H</sub> |
| Write-in address     | 00н             |
|                      | 00н             |
| 00                   | 00н             |
| Write-in data number | 04 <sub>H</sub> |
| CRC-16               | FCH             |
|                      | 0A <sub>H</sub> |

#### (2) Data read-in

| Function code | Max. bit number read in 1 message |
|---------------|-----------------------------------|
| 18            | 125 words                         |

#### **①** Message composition

Command message composition (byte)

| Station No.                |    |  |
|----------------------------|----|--|
| Function code : 12H        |    |  |
| Deed in eddress            | Hi |  |
| Read-in address            | Lo |  |
| 00                         |    |  |
| Read-in data number (byte) |    |  |
| CDC 16                     | Hi |  |
| CRC-10                     | Lo |  |

#### Response message composition (byte)

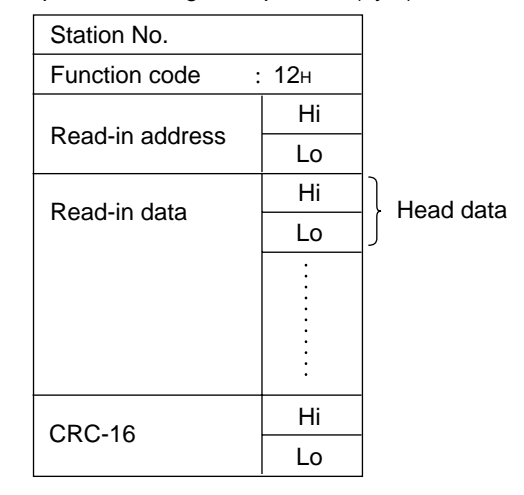

#### 2 Function

Read-in data is written in previously designated remote file at the position designated by read-in address.

#### **③** Example of message transmission

100. 00 and -0. 01 are set in the constant No. 1 and No. 2, respectively, for reading the values of No. 1 and No. 2. CC-M station No. is 1.

Command message composition (byte)

| Station No.         | 01 <sub>Н</sub> |
|---------------------|-----------------|
| Function code       | 12 <sub>H</sub> |
| Read-in address     | 00 <sub>H</sub> |
|                     | 00 <sub>H</sub> |
| 00                  | 00 <sub>H</sub> |
| Read-in data number | 04 <sub>H</sub> |
|                     | В8 <sub>Н</sub> |
| CRC-16              | 0A <sub>H</sub> |

Response message composition (byte)

| Station No.         | 01 <sub>H</sub> |
|---------------------|-----------------|
| Function code       | 12 <sub>H</sub> |
| Read-in data number | 04 <sub>H</sub> |
| Read-in data        | 10 <sub>H</sub> |
|                     | 27 <sub>H</sub> |
|                     | $FF_H$          |
|                     | $FF_H$          |
| CRC-16              | 4C <sub>H</sub> |
|                     | 09 <sub>Н</sub> |

# 2.4 Example of application: CC-M constant read-in/write-in

#### Remote file name: Selection of "CONSTANT"

| Question | 01 | 11 | F0 | 00 | 00 | 09 | 09 | 43 | 4F | 4E | 53 | 54 | 41 | 4E | 54 | 00 | 18 | 2C |
|----------|----|----|----|----|----|----|----|----|----|----|----|----|----|----|----|----|----|----|
|          |    |    |    |    |    |    |    |    |    |    |    |    |    |    |    |    |    |    |
| Answer   | 01 | 11 | F0 | 00 | 00 | 09 | 0E | CF |    |    |    |    |    |    |    |    |    |    |

Selection of base address "0000H"

| Question | 01 | 11 | F0 | 02 | 00 | 04 | 04 | 00 | 00 | 00 | 00 | 27 | D1 |
|----------|----|----|----|----|----|----|----|----|----|----|----|----|----|
| Answer   | 01 | 11 | F0 | 02 | 00 | 04 | 6E | CA |    |    |    |    |    |

4-byte write-in: Loop 1 constant No. 3 write-in, CON03=100. 00 write-in

| Question | 01 | 11 | 00 | 04 | 00 | 02 | 02 | 10 | 27 | 2B | 86 |
|----------|----|----|----|----|----|----|----|----|----|----|----|
|          |    |    |    |    |    |    |    |    | _  |    |    |
| Answer   | 01 | 11 | 00 | 04 | 00 | 02 | 3D | C9 |    |    |    |

4-byte read-out: Loop 1 constant No. 3 read-out, CON03=100.00

| Question | 01 | 12 | 00 | 04 | 00 | 02 | 79 | C9 |
|----------|----|----|----|----|----|----|----|----|
| Angwor   | 01 | 12 | 02 | 10 | 27 | FO | 12 | ]  |
| Answei   | 01 | 12 | 02 | 10 | 21 | ΓU | AZ |    |

Note 1 Question: Master unit  $\rightarrow$  CC-M Answer: CC-M  $\rightarrow$  Master unit

Note 2 CC-M unit station No.: 1

# 2.5 Sample program

The following shows a sample program of Modbus communication functions. This sample can be used for reference of user's applications.

' Modbus transmission sample program for Compact Controller M; prepared on August 10, 1999.

- ' This sample program has been prepared according to Visual Basic 5.0 of Microsoft Corp.
- ' This sample program is attached to Visual Basic 5.0.
- ' Communication control (MS Comm control) is used.

' Explanation of program operation

- ' CONSTANT (CON1) is read from CC-M (station No.1) and is displayed on dialogue.
- ' Communication setting: COM1, 19200bps, Odd, 1Stop.
- .
- ' Caution on handling this sample program (this must be read without fail)
- 'This sample program is offered for reference to development of user's communication applications. Fuji does not guarantee the operation with the communications.
- 'When any damage or loss arises with the user or a third party through use or application of this sample program, Fuji is not responsible for such a damage or loss.
- 'This sample program must be used under user's responsibility.
- ' Fuji does not support any inquiry about this sample program.
- ' It should be noted that Fuji will not accept inquiries about the program when received.
- 'Distribution and sales of this program without permission are strictly prohibited.
- 'When the above items cannot be agreed, reference and use of this program are not allowed to users.
- 'When this program is used for reference, it is regarded that the above items have been agreed.

#### Private Sub Form\_Load ()

' Variables declaration Dim Txdat (255) As Byte ' For storage of send data ' Send data buffer Dim Txbuff (0) As Byte Dim Ansdat () As Byte ' For storage of response data **Dim Rxbuff As Variant** 'Receive data buffer ' Communication counter initialize \*\*\*\*\*\*\*\*\*\*\* Send = 0' Number of send communications Noans = 0'No response CRCErr = 0' CRC error ' Communication port setting Comm\_port = 1 'Transmission port = COM1 Comm speed = "19200" 'Transmission speed = 19200bps ' Setting of waiting time (0.5sec) PauseTime = 0.5' Required waiting time varies with transmission speed and transmission frame length. ' Communication port opening MSComm1.CommPort = Comm\_port ' COM port setting MSComm1.Settings = Comm\_speed &",O,8,1" ' Speed / Odd Party / Stop-1bit setting MSComm1.PortOpen = True ' Port open ' Setting of station No. of communication party Stno = 1' Communication station No. = 1 ' Send of file name to CC-M ' Display of file name send message MsgBox "File name is sent ! (CONSTANT)" ' Send and setting of access file name ("CONSTANT") Txdat (0) = Stno ' Station No. Txdat (1) = &H11 ' cmd1 ' cmd2 Txdat (2) = &HF0 Txdat (3) = &H0 ' cmd3 Txdat (4) =&H0 ' cmd4 Txdat (5) = &H9 ' nbb Txdat (6) = &H9 ' nbb 'C Txdat (7) = &H43 Txdat (8) = &H4F ' O Txdat (9) = &H4E'N Txdat (10) = &H53 'S ' Т Txdat (11) = &H54 ' A Txdat (12) = &H41 'N Txdat (13) = &H4E Txdat (14) = &H54 ' T Txdat (15) = &H0 ' Null character

```
' Preparation of send data CRC
Txsu = 15
                                                     ' Number of send data
GoSub 1000
                                                     ' CRC calculation
Txdat(Txsu + 1) = CRC1
Txdat(Txsu + 2) = CRC2
' Send of prepared file name data
For I = 0 to (Txsu + 2) Step 1
   Txbuff(0) = Txdat(I)
                                                     'Data is set in send buffer.
   MSComm1.Output = Txbuff
                                                     ' 1 byte is sent.
Next I
' Waiting until all response data are received from CC-M
Start = Timer
                                                     'Waiting start time is recorded
Do While Timer < Start + PauseTime
                                                     ' Setting time is terminated?
   DoEvents
                                                     'Transfer of control to another process
Loop
' CC-M response data taken in byte array
MSComm1.InputMode = comInputModeBinary
                                                     ' Binary mode designation
length = MSComm1.InBufferCount
                                                     'Acquisition of receive data byte number
MSComm1.InputLen = 0
                                                     ' Designation of all data acquisition
Rxbuff = MSComm1.Input
                                                     'Receive data are taken in receive buffer.
Ansdat = Rxbuff
                                                     ' Substitution of receive data for byte array
' CRC calculation of receive data
Ansu = length - 3
                                                     ' Receive data length
GoSub 2000
                                                     ' CRC calculation
' Error check
If (length = 0) Then
                                                     'No response?
   Noans = Noans + 1
Elself ((Ansdat(length - 2) < > CRC1) + (Ansdat(length - 1) < > CRC2)) Then ' CRC error?
   CRCErr = CRCErr + 1
Else
                                                     ' Normal communication !
   Send = Send +1
End If
```

' Send of base address

' Display of base address send message MsgBox "Base address is sent ! (&H0000000)" ' Setting of base address send data Txdat (0) = Stno ' Station No. Txdat (1) = &H11 cmd1 Txdat (2) = &HF0' cmd2 Txdat (3) = &H2 ' cmd3 Txdat (4) = &H0' cmd4 Txdat (5) = &H4 ' nbb (4, fixed) Txdat (6) = &H4 ' nbb (4, fixed) Txdat (7) = &H0 ' Base HH ' Base H Txdat (8) = &0 ' Base L Txdat(9) = &0Txdat (10) = &0 ' Base LL ' Preparation of send data CRC Txsu = 10' Send data number GoSub 1000 ' CRC calculation Txdat(Txsu + 1) = CRC1 Txdat(Txsu + 2) = CRC2' Data send For I = 0 to (Txsu + 2) Step 1 Txbuff(0) = Txdat(I)' Setting of data in send buffer MSComm1.Output = Txbuff ' Send of 1byte Next I ' Waiting until all response data are received from CC-M Start = Timer 'Waiting start time is recorded. Do While Timer < Start + PauseTime ' Setting time is terminated? 'Transfer of control to another process DoEvents Loop ' CC-M response data taken in byte array MSComm1.InputMode = comInputModeBinary ' Binary mode designation length = MSComm1.InBufferCount 'Acquisition of receive data byte number MSComm1.InputLen = 0 ' Designation of all data acquisition Rxbuff = MSComm1.Input 'Receive data are taken in receive buffer. Ansdat = Rxbuff ' Substitution of receive data for byte array ' CRC calculation of receive data Ansu = length - 3' Receive data length GoSub 2000 ' CRC calculation ' Error check If (length = 0) Then ' No response? Noans = Noans + 1 Elself ((Ansdat(length - 2) < > CRC1) + (Ansdat(length - 1) < > CRC2)) Then ' CRC error? CRCErr = CRCErr + 1 Else ' Normal communication ! Send = Send +1 End If
' CON1 data readout

| ***** | ******                                                                                                    | ******                                                                                                    |
|-------|----------------------------------------------------------------------------------------------------|----------------------------------------------------------------------------------------------------|
| ,     | 'Display of CC-M send message<br>MsgBox "CON1 data readout !"                                                                                                    |                                                                                                    |
|       | ' Polling of CONSTANT<br>Txdat (0) = Stno<br>Txdat (1) = &H12<br>Txdat (2) = &H0<br>Txdat (3) = &H0<br>Txdat (4) = &H0<br>Txdat (5) = &H2<br>' Preparation of send data CRC<br>Txsu = 5<br>GoSub 1000<br>Txdat(Txsu + 1) = CRC1<br>Txdat(Txsu + 2) = CRC2 | ' Station No.<br>' cmd1<br>' addH<br>' addL<br>' "00" fixed<br>' Readout data length<br>' Send data number<br>' CRC calculation                                                                                                    |
|       | ' Byte data (13 bytes) send<br>For I = 0 to (Txsu + 2) Step 1<br>Txbuff(0) = Txdat(I)<br>MSComm1.Output = Txbuff<br>Next I                                                                                                    | ' Setting of data in send buffer<br>' 1 byte is sent.                                                                                                    |
| :     | 'Waiting until all response data are received from CC-<br>Start = Timer<br>Do While Timer < Start + PauseTime<br>DoEvents<br>Loop                                                                                                    | M<br>'Waiting start time is recorded.<br>' Setting time is terminated?<br>'Transfer of control to another process                                                                                                    |
|       | 'CC-M response data taken in byte array<br>MSComm1.InputMode = comInputModeBinary<br>length = MSComm1.InBufferCount<br>MSComm1.InputLen = 0<br>Rxbuff = MSComm1.Input<br>Ansdat = Rxbuff                                                                  | <ul> <li>'Binary mode designation</li> <li>'Acquisition of receive data byte number</li> <li>'Designation of all data acquisition</li> <li>'Receive data are taken in receive buffer.</li> <li>'Substitution of receive data for byte array</li> </ul> |
|       | ' CRC calculation of receive data<br>Ansu = length - 3<br>GoSub 2000                                                                                                    | ' Receive data length<br>' CRC calculation                                                                                                    |
|       | ' Error check<br>If (length = 0) Then<br>Noans = Noans + 1<br>Elself ((Ansdat(length - 2) < > CRC1) + (Ansdat(length<br>CRCErr = CRCErr + 1 : MsgBox "CRCErr!" : End<br>Else<br>Send = Send +1<br>End If                                                  | ' No response?<br>- 1) < > CRC2)) Then ' CRC error?<br>' Normal communication !                                                                                                    |
|       | Con1 = (Ansdat(4) * 256 + Ansdat(3)) / 100<br>A\$ = "CON1" = "& Str(Con1) & "%"<br>MsgBox A\$                                                                                                    |                                                                                                    |
| ,     | 'Closing of serial port<br>MSComm1.PortOpen = False<br>End                                                                                                    | ' Port closed                                                                                                    |
|       | EIIU                                                                                                    |                                                                                                    |

1000 ' CRC calculation sub-routine IN:Txdat(Txsu) / OUT CRC1,CRC2 CRC = & HFFFF For I = 0 To Txsu Step 1 CRC = CRC Xor Txdat(I) For J = 1 To 8 Step 1 CT = CRC And &H1 If CRC < 0 Then CH = 1 Else: CH = 0: GoTo 1100 CRC = CRC And &H7FFF CRC = Int(CRC / 2)1100 If CH = 1 Then CRC = CRC 0r &H4000 If CT = 1 Then CRC = CRC Xor &HA001 Next J Next I CRC1 = CRC And &HFF CRC2 = ((CRC And &HFF00) / 256 And &HFF) Return 2000 ' CRC calculation sub-routine IN:Ansdat(Ansu) / OUT CRC1,CRC2 CRC = & HFFFF For I = 0 To Ansu Step 1 CRC = CRC Xor Ansdat(I) For J = 1 To 8 Step 1 CT = CRC And &H1 If CRC < 0 Then CH = 1 Else: CH = 0: GoTo 2100 CRC = CRC And &H7FFF 2100 CRC = Int(CRC / 2)If CH = 1 Then CRC = CRC 0r &H4000 If CT = 1 Then CRC = CRC Xor &HA001 Next J Next I CRC1 = CRC And &HFF CRC2 = ((CRC And &HFF00) / 256 And &HFF) Return End Sub

# 3.1 System configuration

# 3.1.1 General

This chapter explains the T-LINK communication functions.

When the T-LINK (host) communication functions are not provided with user's Compact Controller M (CC-M), the functions given in this chapter cannot be used. Since the setting of T-LINK host communication with the CC-M main unit is not given, the setting of communication

parameters of the CC-M main unit should be referred to the instruction manual for the main unit. In this chapter, communication specifications for T-LINK host communication functions, communication methods are explained.

#### (1) T-LINK (host communication) of CC-M

The word T-LINK is the name of Fuj i's data network that is an interface of serial transmission systems capable of coupling digital devices quickly at low cost, which are installed at a number of places of operating site.

By using the T-LINK interface and by connecting Fuj i 'Programmable Controller MICREX-F, a composite control system with a sequencer, Compact Controller M, T-LINK I/O module, etc., can be constructed.

#### (2) Slave function

The T-LINK function of CC-M contains the T-LINK host communication function (CC-M; slave) and T-LINK slave communication function (CC-M; master). Communications with the sequencer are performed by the T-LINK host communication function explained in this chapter, while the CC-M host communication is used for I/O transmission and message transmission.

#### (3) T-LINK (host communication) configuration

Fig. 3-1 shows a configuration of the system utilizing T-LINK communication functions. The simplest system configuration is composed of one sequencer (master) and one CC-M (slave).

The system configuration (1: N units) is shown in Fig. 3-1.

Fig. 3-2 shows accessory devices required for T-LINK communication functions. Besides the sequencer and CC-M main unit, transmission cables (Type: PDZK **\* \* 1**) and terminating resistors (Type: PDZR **\*** 001) are required.

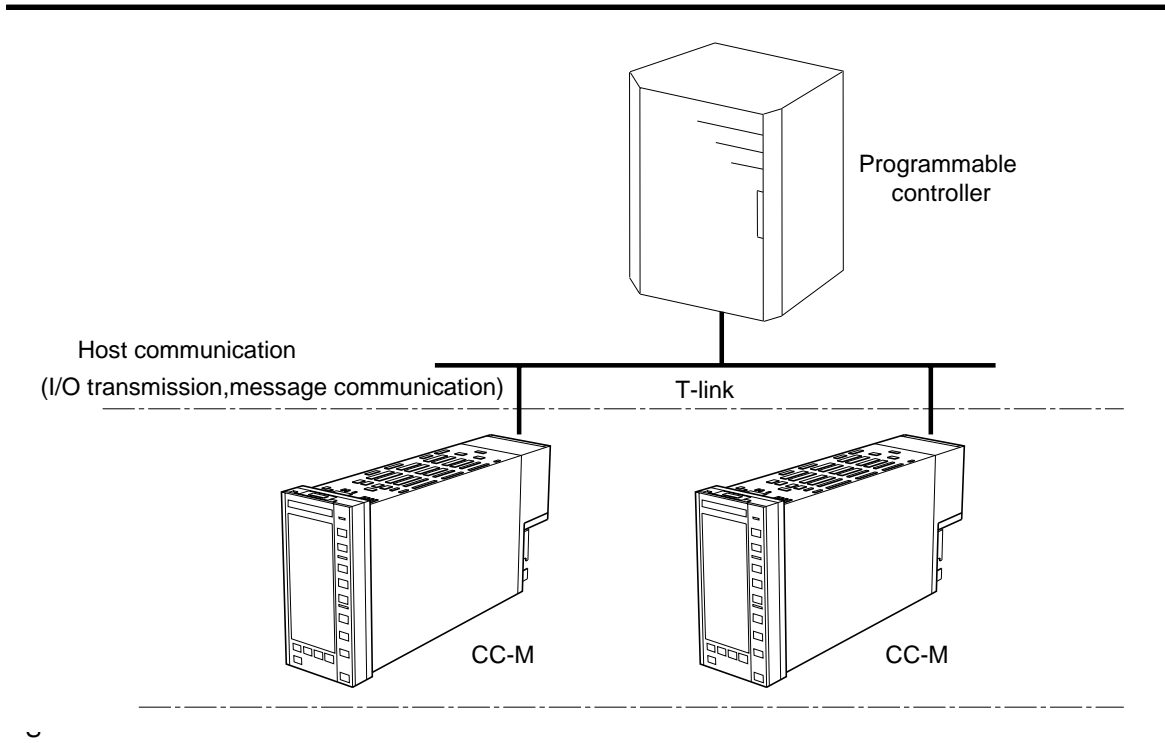

Fig. 3-1 T-LINK system configuration

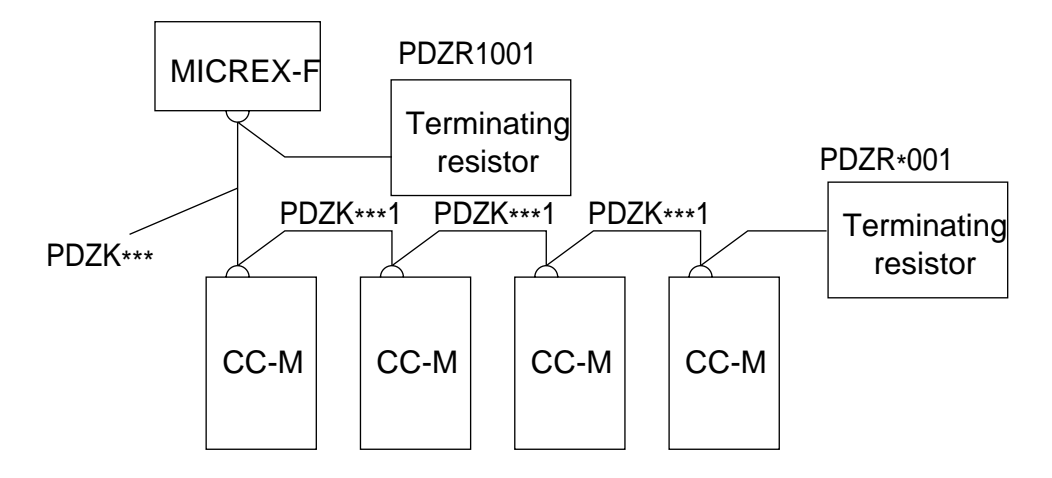

<Host communication>

Fig. 3-2 Accessory devices

#### 3.1.2 Features

The T-LINK system has the following features.

#### (1) Loop control (temperature, pressure, flow rate, etc.) and coupling of sequence

Formerly, the loop control was a controller and the sequence control was a sequencer. But, a system synchronized with loop data at the time of designing a sequence, is available through communications on Fuji's data transmission line (T-link transmission).

#### (2) Capability of optional system configuration

A number of types of MICREX-F, Compact Controller M, Micro-jet Recorder and display setting units are available from Fuji, providing optional system configurations on the basis of prices and functions.

#### (3) Unit base distribution

A number of digital and analog input/output devices such as the capsule modules of the distributed type program Controller (MICREX-F) can be connected to the same transmission line (T-link).

#### (4) System safety

If trouble arises with one of Compact Controller M, other Compact Controller M and I/O device are not affected by the trouble. Conversely, if trouble arises with host computers or PC processors, each Compact Controller M is able to perform control (local operation) individually, thereby ensuring completely safe operation.

#### (5) Easy expansion of system

The T-link uses a multi-point transmission (series connection) system, allowing the number of controllers and capsules to be increased or decreased with ease.Supposing that furnaces controlled at present have increased from 10 to 11 units and one more controller is required, it can easily be connected to T-link using a twist-pair cable.

# 3.2 Specifications for host communication

# 3.2.1 Physical specifications

The outline specifications for T-link are shown below.

| Transmission speed                 | 500kbps                                                                                                |                    |                                            |   |  |  |  |
|------------------------------------|----------------------------------------------------------------------------------------------------|--------------------|--------------------------------------------|---|--|--|--|
| Transmission<br>distance<br>(MAX.) | 500m (optical adaptor can be used for extension)                                                       |                    |                                            |   |  |  |  |
| Connecting                         | Communication cable (Note 1)                                                                           |                    |                                            |   |  |  |  |
| cable                              | Between screw terminal<br>PDA and PDA                                                                  | PDZK1xx1           | With M3.5 crimp style teminal on both ends | 1 |  |  |  |
|                                    | Between screw terminal PDA and PLC                                                                     | PDZK2xx1           | With M3.5 crimp style teminal on both ends | 1 |  |  |  |
|                                    | Between screw terminal PDA and PC                                                                      | PDZK3xx1           | 9-pin connector on PC side                 | 1 |  |  |  |
|                                    | Between screw terminal PDA and PDA                                                                     | PDZK4xx1           | With plug-in type teminal on both ends     | 1 |  |  |  |
|                                    | Between screw terminal PDA and PLC                                                                     | PDZK5xx1           | With M3.5 crimp style teminal on PLC side  | 1 |  |  |  |
|                                    | Between screw terminal<br>PDA and PC                                                                   | PDZK6xx1           | 9-pin connector on PC side                 | 1 |  |  |  |
|                                    | (Note 1) Transmission cable for T-link and Modbus <sup>R</sup> : the cable length should be specified. |                    |                                            |   |  |  |  |
| Refresh time                       | 10ms (at 512 points of dig                                                                             | ital input/output) |                                            |   |  |  |  |

# 3.2.2 Connectable devices

A group of the following devices can be connected to T-link.

### • MICREX-F

- Processor F-70S, F- 120S
- Controller
  - Compact Controller M

• Recorder

• Micro-jet Recorder

### 3.2.3 To obtain the number of devices for connection

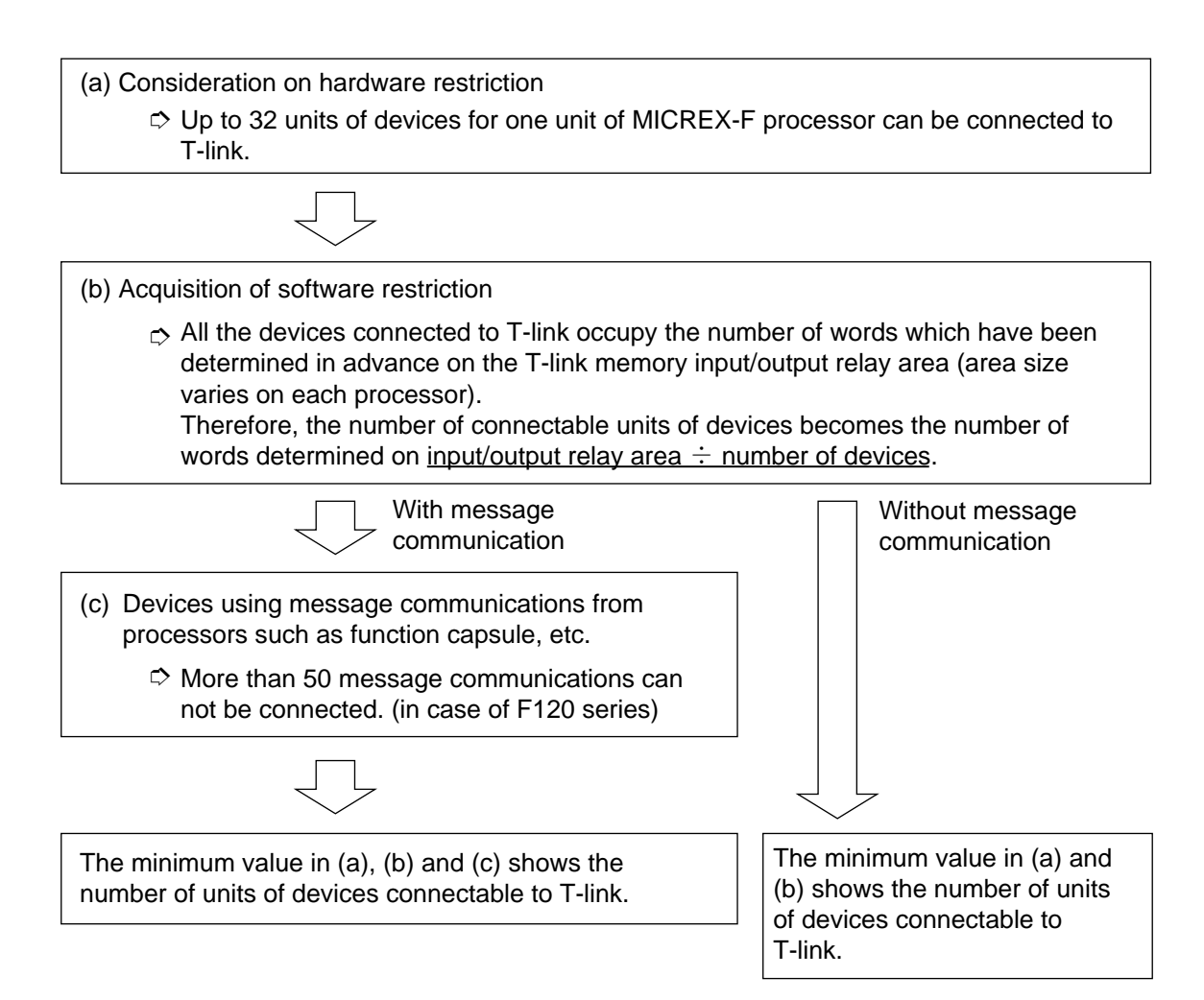

#### [Example 1]

Connection to MICREX-F processor (F120 series) (message communication used)

- (a) Restriction on hardware: 32 units
- (b) Restriction on software:
   100W (input/output relay area of F120 series) ÷ 8W (occupied number of words of connectable devices) = 12 units
- (c) Message communication restriction:

50 modules (number of message communication modules of F120 series)  $\div$  2 modules (each of connectable devices are used for send/receive communications) = 25 units.

Therefore, the maximum number of units of connectable devices is the minimum value (12 units) in a), b) and c).

#### 3.2.4 Wiring method

#### (1) Transmission cable

The twist-pair cable (Type: PDZK \* 001) should be treated at both ends as shown below, and connected to the T-link terminal blocks. The total length of the T-link twist-pair cable is less than 500m.

① Remove the cable sheath.

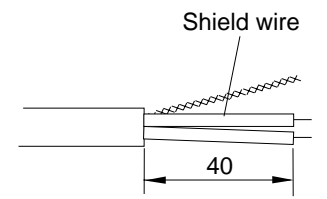

<sup>②</sup> Connect to the press-fit terminal.

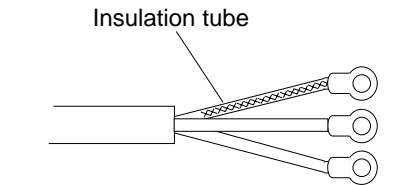

Supplement: When wiring T-link, arrange 2

T-link cables together and connect each cable to the press-fit terminal for convenience.

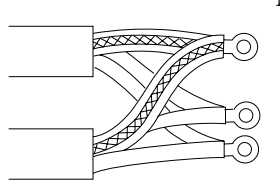

Note 1: When connecting directly to terminal block without using press-fit terminals, it will cause a poor contact which results in T-link transmission error. Be sure to use press-fit terminals.

| Maker           | Туре         |
|-----------------|--------------|
| JST (Nichiatsu) | 2-M3         |
| Тоеі            | 2-3, 5, 2-4S |

#### (2) Wiring

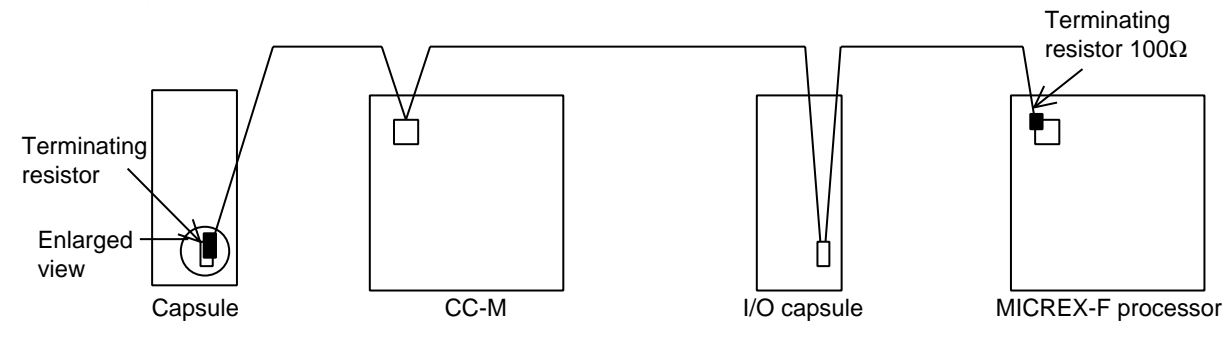

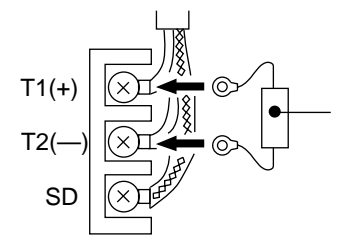

- Note 1: Cables should be wired in one line.
- Note 2: Both ends of T-link should be connected using the terminating resistor (100Ω) supplied with the processor.
   When the cable length exceeds 500m, the waveform will be distorted due to external noise or signal attenuation, causing failure of correct transmission of signals and resulting in system down or malfunction.
- Note 3: If the transmission terminals ( $\oplus$  and $\odot$ ) are shorted, the transmission circuit may be damaged.

# (3) Example of incorrect wiring of T-link

|                   | Correct                                   |                            |                                     | Wron                                                                                                    | g                                                                                                    |
|-------------------|-------------------------------------------|----------------------------|-------------------------------------|----------------------------------------------------------------------------------------------------|----------------------------------------------------------------------------------------------------|
| T1/T2 SD terminal | T1 0 TRX1 0<br>T2 0 TRX2 0<br>SD 0 SHLD 0 | TRX1 o<br>TRX2 o<br>SHLD o | Example 1<br>Example 2<br>Example 3 | T1 0 0 TRX1<br>T2 0 0 TRX2<br>SD 0 0 SHLD<br>T1 0 0 TRX1<br>T2 0 0 SHLD<br>T1 0 0 TRX1<br>T2 0 0 SHLD<br>T1 0 0 TRX1<br>T2 0 0 TRX1<br>T2 0 0 SHLD<br>SD 0 0 SHLD | Inner parts will not<br>be damaged,but<br>normal transmission<br>cannot be made.<br>Normal transmission<br>cannot be made even<br>at a short distance<br>(without shield wire). |

# 3.3 Communication function

# 3.3.1 Host communication (I/O transmission)

I/O transmission is a method of periodical transfer of data between processor and connected devices. It uses the T-link input/output relay area. The number of special words of I/O area is as follows.

| Number of special words | No. | I/O transmission direction       | Remark                    |
|-------------------------|-----|----------------------------------|---------------------------|
| 4 words                 | 1   | Processor $\rightarrow$ CC-M     | 4-word input type         |
|                         | 2   | $Processor \leftarrow CC-M$      | 4-word output type        |
|                         | 3   | $Processor \leftrightarrow CC-M$ | 4-word input/output type  |
| 8 words                 | 4   | Processor $\rightarrow$ CC-M     | 8-word input type         |
|                         | 5   | $Processor \leftarrow CC-M$      | 8-word output type        |
|                         | 6   | $Processor \leftrightarrow CC-M$ | 4-word input/output type  |
| 16 words                | 7   | Processor $\rightarrow$ CC-M     | 16-word input type        |
|                         | 8   | $Processor \leftarrow CC-M$      | 16-word output type       |
|                         | 9   | Processor $\leftrightarrow$ CC-M | 16-word input/output type |

The number of words occupied in the I/O transmission area can be used by selecting any of the above mentioned No. 1 to 9 as set by CC-M. The input data from the processor is transferred to the T-link input terminal board in CC-M, while the data from CC-M is outputted to the processor through the CC-M T-link output wafer.

Therefore, they can be used freely by connecting the wafer of CC-M or using Software PLC function.

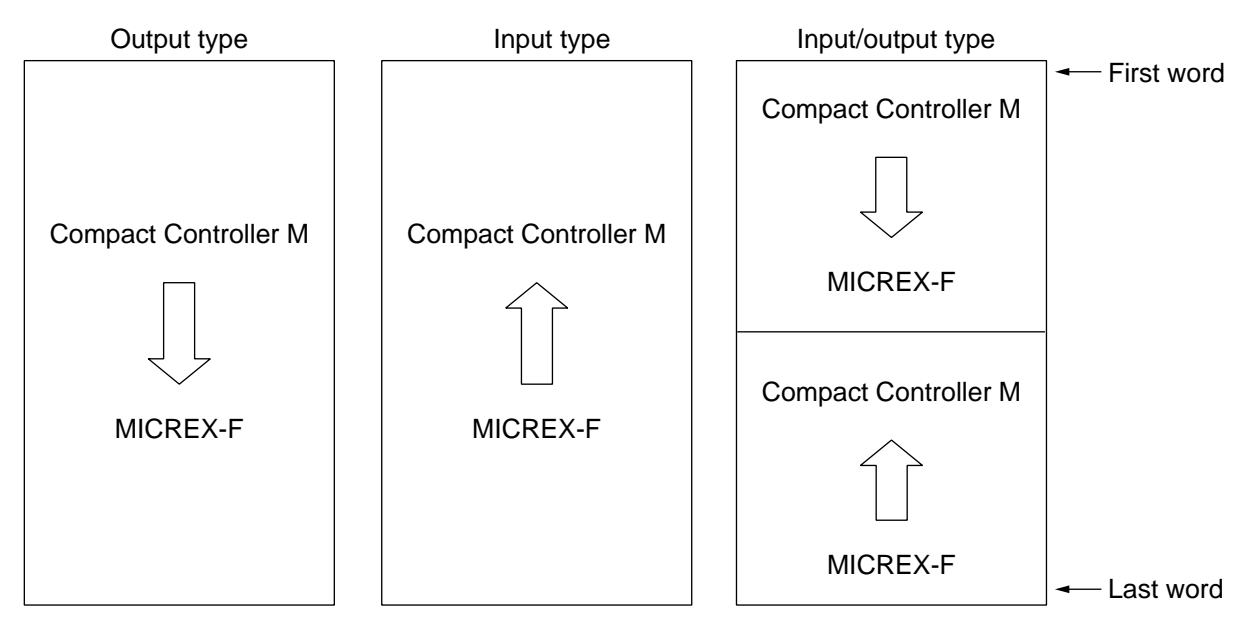

Fig. 3-3 Data format

Note) On any type of data, the internal composition of data is specified according to wafer connections.

### 3.3.2 Host communication (message transmission)

#### (1) Frame configuration

CC-M data are stocked in CC-M file which can be read for READ/WRITE with the message transmission function.

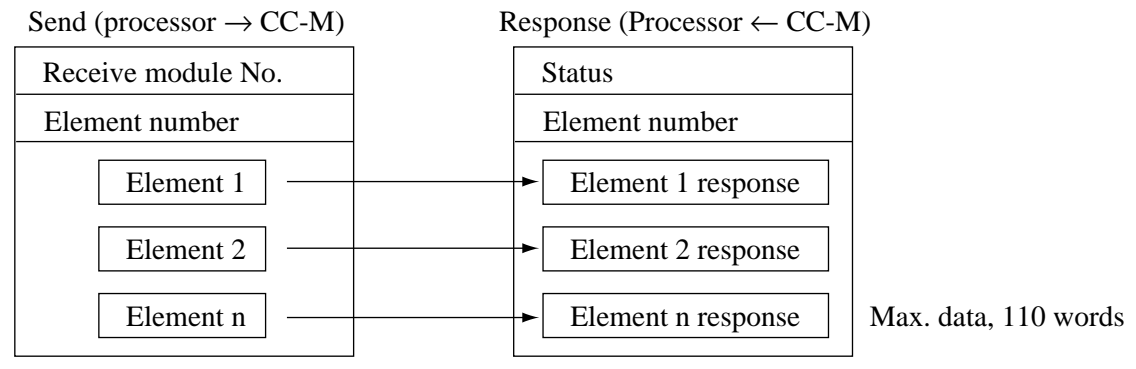

#### (2) Details of element

#### (a) File name initialize

| 7 |       | 0 |   | 7          | 0 |
|---|-------|---|---|------------|---|
|   | X'11' |   |   | X'11'      |   |
|   | X'F0' |   |   | X'F0'      |   |
|   | X'00' |   |   | X'00'      |   |
|   | 00    |   |   | 00         |   |
|   | nbb   |   |   | nbb        |   |
|   | nbb   |   | V | nbb        |   |
|   | F1    |   |   |            |   |
|   | F2    |   |   |            |   |
|   | •     |   |   |            |   |
|   | •     |   |   |            |   |
| ( | Send) |   |   | (Response) | ) |

- SLV: Slave address
- nbb:The number of characters of file name shown by vH, vL, ....are designated. When a<br/>file name is odd number, the last of the file name is X'00', including its number.
- F1, F2 ...: File name for write-in and read-in

Note) X' is a numeric value of Hex notation.

#### (b) Base address designation

| 7   |       | 0 |   | 7 |          | 0 |
|-----|-------|---|---|---|----------|---|
| Х   | K'11' |   |   |   | X'11'    |   |
| X   | K'F0' |   |   |   | X'F0'    |   |
| X   | K'02' |   |   |   | X'02'    |   |
|     | 00    |   |   |   | 00       |   |
| 1   | nbb   |   |   |   | nbb      |   |
| 1   | nbb   |   | V |   | nbb      |   |
| bas | e(HH) |   |   |   |          |   |
| ba  | se(H) |   |   |   |          |   |
| ba  | se(L) |   |   |   |          |   |
| bas | e(LL) |   |   |   |          |   |
| (S  | end)  |   |   | ( | Response | ) |

nbb: 4, fixed

base: Base address in file, designated by 32 bits.

#### (c) Data write-in

| 7     | 0  |   | 7       | 0    |
|-------|----|---|---------|------|
| X'11  | [' |   | X'11    |      |
| addH  | ł' |   | addH    | [    |
| addI  |    |   | addL    | 1    |
| 00    |    |   | 00      |      |
| nbb   | )  |   | nbb     |      |
| nbb   | )  | V | nbb     |      |
| V     |    |   |         |      |
| V     |    |   |         |      |
|       |    |   |         |      |
|       |    |   |         |      |
| (Send | d) |   | (Respon | ise) |

addH, addL: Data write-in address; data write-in is started from the address in which this value has been added to the base address designated by (b). It should be less than F000. V...:

Write-in data; V field data is written in the above address in that order.

#### (d) Data read-in

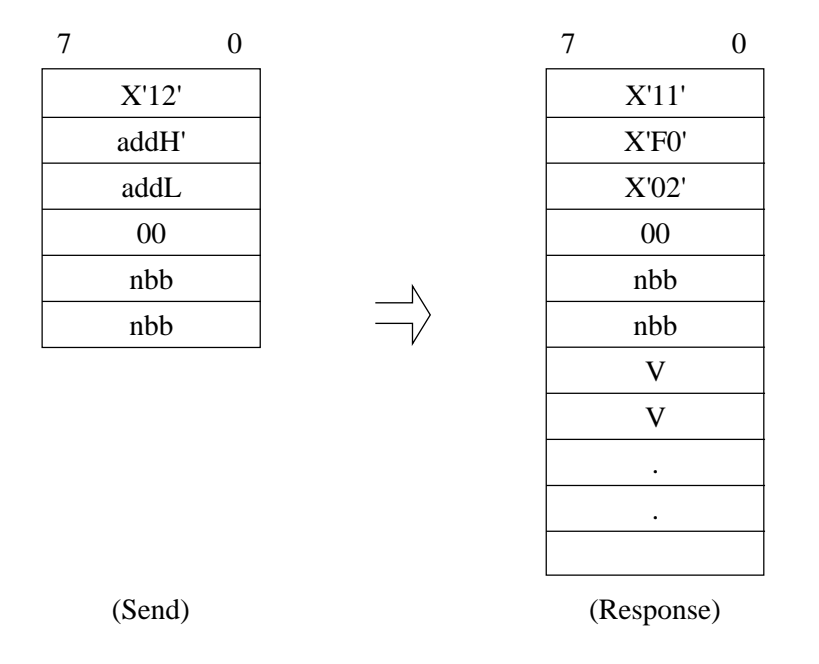

addH, addL: Data read-in address; data read-in is started from the address in which this value has been added to the base address designated by (b). It should be less than F000.V...: Read-in data; data in this file is written in that order.

# 3.4 Example of application

# 3.4.1 CC-M and sequencer

The following shows an example of message transmission from sequencer (F70S) to CC-M.

#### (1) Read-in of constant

Program of reading CON1 to CON3 of Loop 1 in a given cycle CONSTANT read-in

1 Read-in of CONSTANT

| [ [             | PROG  | 000  | 0000  | 0000      |       | ] |
|-----------------|-------|------|-------|-----------|-------|---|
| T0000           |       |      |       |           |       |   |
| <u>├</u> ──── [ | h0001 | DSEL | 040 : | 0000000b  |       | ] |
| [ [             | h0003 | DSEL | 040 : | d00000001 |       | ] |
| [ [             | hF011 | DSEL | 040 : | d0000002  |       | ] |
| (               | h0000 | DSEL | 040 : | d0000003  |       | ] |
| [ [             | h0000 | DSEL | 040 : | d0000004  |       | ] |
| [ [             | h4F43 | DSEL | 040 : | d0000005  |       | ] |
| [ [             | h534E | DSEL | 040 : | d00000006 |       | ] |
| [ [             | h4154 | DSEL | 040 : | d0000007  |       | ] |
| [ [             | h544E | DSEL | 040 : | 8000000b  |       | ] |
| [ [             | hF011 | DSEL | 040 : | d0000009  |       | ] |
| [ [             | h0002 | DSEL | 040 : | d00000010 |       | ] |
| [ [             | h0404 | DSEL | 040 : | d00000011 |       | ] |
| [ [             | h0000 | DSEL | 040 : | d00000012 |       | ] |
| [ [             | h0000 | DSEL | 040 : | d00000013 |       | J |
| [ [             | h0012 | DSEL | 040 : | d00000014 |       | ] |
| [ [             | h0000 | DSEL | 040 : | d00000015 |       | Ī |
| [ [             | h0606 | DSEL | 040 : | d00000016 |       | Ī |
| T0000           | T0000 |      |       |           |       | - |
| /               | [     | TON  | 300   |           |       | ] |
|                 |       |      |       |           |       |   |
| T0001           | T0001 |      |       |           |       |   |
| /               | [     | TON  | 500   |           |       | ] |
|                 |       |      |       |           |       |   |
| Т0000           |       |      |       |           | D0100 |   |
|                 | ····  |      |       | (         | 1     | ) |
|                 |       |      |       |           |       |   |
| D0100           |       |      |       |           | A0050 |   |
|                 |       |      |       | (         | S     | ) |
|                 |       |      |       |           |       |   |
| A0100           | T0001 |      |       |           | A0100 |   |
|                 |       |      |       | (         | R     | ) |
|                 |       |      |       |           |       |   |
| A0150           | T0001 |      |       |           | A0150 |   |
|                 |       |      |       | (         | R     | ) |
|                 |       |      |       |           |       |   |
| A0101           | T0001 |      |       |           | A0101 |   |
|                 |       |      |       | (         | R     | ) |
|                 |       |      |       |           |       |   |
| A0151           | T0001 |      |       |           | A0151 |   |
|                 |       |      |       | (         | R     | ) |
|                 |       |      |       | , ,       | ••    | • |
| r               | PEND  |      |       |           |       | ] |
| <b>۱</b>        |       |      |       |           |       | 4 |

### Sequencer send buffer

| Address | Send |       |                                                                                        |
|---------|------|-------|----------------------------------------------------------------------------------------|
| Address | Host | Slave |                                                                                        |
| 00      | 00   | 01    | Station No                                                                             |
| 01      | 00   | 03    | Element n                                                                              |
| 02      | F0   | 11    | ר[                                                                                     |
| 03      | 00   | 00    |                                                                                        |
| 04      | 08   | 08    |                                                                                        |
| 05      | 4F   | 43    | Designatio                                                                             |
| 06      | 53   | 4E    |                                                                                        |
| 07      | 41   | 54    |                                                                                        |
| 08      | 54   | 4E    | J                                                                                      |
| 09      | F0   | 11    | ן<br>ר                                                                                 |
| 0A      | 00   | 02    | ] <br>                                                                                 |
| 0B      | 04   | 04    | $\left\{ \begin{array}{c} \text{Read-in ad} \\ \text{Read-in ad} \end{array} \right\}$ |
| 0C      | 00   | 00    |                                                                                        |
| 0D      | 00   | 00    | J                                                                                      |
| 0E      | 00   | 12    | Bead in d                                                                              |
| 0F      | 00   | 00    | $\left  \right\rangle $ "6" byte of                                                    |
| 10      | 06   | 06    |                                                                                        |

Station No. Element number Designation of remote file "CONSTANT" Read-in address setting "0000"

Read-in data length "6" byte corresponds to CON1 to CON3.

# Sequencer receive buffer

| Address | Recei | ve data |                              |
|---------|-------|---------|------------------------------|
| Address | Host  | Slave   |                              |
| 00      | 00    | 00      |                              |
| 01      | 00    | 03      |                              |
| 02      | F0    | 11      |                              |
| 03      | 00    | 00      | Remote file designation,     |
| 04      | 00    | 00      |                              |
| 05      | F0    | 11      |                              |
| 06      | 00    | 02      | Read-in address designation, |
| 07      | 00    | 00      |                              |
| 08      | F0    | 11      |                              |
| 09      | 00    | 02      |                              |
| 0A      | 06    | 06      | CONSTANT read-in             |
| 0B      | 7F    | FF      |                              |
| 0C      | 80    | 01      | CON1: 327.67                 |
| 0D      | 00    | 01      | CON2: -327.67                |
|         |       |         | − └──► CON3: 0.01            |

#### (2) Constant write-in

100.00 and -0.01 are written in CON1 and CON2 of LOOP 1, respectively.

2 Write-in of CONSTANT

| [         | PROG                    | 000                  | 0000                    | 0000                                |            | ]           |
|-----------|-------------------------|----------------------|-------------------------|-------------------------------------|------------|-------------|
|           | h0001<br>h0003          |                      | 040 :<br>040 :          | d00000000<br>d00000001              |            | ]           |
|           | h0000<br>h0000          | DSEL<br>DSEL<br>DSEL | 040 :<br>040 :<br>040 : | d00000002<br>d00000003<br>d00000004 |            | ]]          |
|           | h4F43<br>h534E<br>h4154 | DSEL<br>DSEL<br>DSEL | 040 :<br>040 :<br>040 : | d00000005<br>d00000006<br>d00000007 |            | ]<br>]<br>] |
|           | h544E<br>hF011<br>h0002 | DSEL<br>DSEL<br>DSEL | 040:<br>040:<br>040:    | d00000008<br>d00000009<br>d00000010 |            | ]<br>]<br>] |
|           | h0404<br>h0000<br>h0000 | DSEL<br>DSEL<br>DSEL | 040:<br>040:<br>040:    | d00000011<br>d00000012<br>d00000013 |            | ]           |
|           | h0012<br>h0000<br>h0404 | DSEL<br>DSEL<br>DSEI | 040 :<br>040 :<br>040 : | d00000014<br>d00000015<br>d00000016 |            | j<br>j      |
|           | h2710<br>hFFFF<br>T0000 | DSEL<br>DSEL         | 040 :<br>040 :          | d00000017<br>d00000018              |            | ]]          |
| //        | [                       | TON                  | 300                     |                                     |            | ]           |
| //        | [                       | TON                  | 500                     |                                     | D0100      | ]           |
|           |                         |                      |                         | (                                   | 1          | )           |
|           |                         |                      |                         | (                                   | A0050<br>S | )           |
| A0100     |                         | <del>.</del>         |                         | (                                   | A0100<br>R | )           |
| A0150     | T0001<br>               |                      |                         | (                                   | A0150<br>R | )           |
| A0101     | T0001<br>               |                      |                         | (                                   | A0101<br>R | )           |
| A0151<br> | T0001<br>               |                      | <u></u>                 | (                                   | A0151<br>R | )           |
| (         | PEND                    |                      |                         |                                     |            | ]           |

### Sequencer send buffer

| Addross | Send | l data |                          |  |  |
|---------|------|--------|--------------------------|--|--|
| Address | Host | Slave  |                          |  |  |
| 00      | 00   | 01     | Station No.              |  |  |
| 01      | 00   | 03     | Element number           |  |  |
| 02      | F0   | 11     | J                        |  |  |
| 03      | 00   | 00     |                          |  |  |
| 04      | 08   | 08     | Designation of remote    |  |  |
| 05      | 4F   | 43     | file "CONSTANT"          |  |  |
| 06      | 53   | 4E     |                          |  |  |
| 07      | 41   | 54     |                          |  |  |
| 08      | 54   | 4E     | J                        |  |  |
| 09      | F0   | 11     | J                        |  |  |
| 0A      | 00   | 02     |                          |  |  |
| 0B      | 04   | 04     | Write-in address setting |  |  |
| 0C      | 00   | 00     | "0000"                   |  |  |
| 0D      | 00   | 00     | J                        |  |  |
| 0E      | 00   | 11     | L                        |  |  |
| 0F      | 00   | 00     |                          |  |  |
| 10      | 04   | 04     | > Write-in data          |  |  |
| 11      | 27   | 10     |                          |  |  |
| 12      | FF   | FF     | CON1: 100.00             |  |  |
|         |      |        | −                        |  |  |

# Sequencer receive buffer

| Addross | Receive data |       |  |
|---------|--------------|-------|--|
| Address | Host         | Slave |  |
| 00      | 00           | 00    |  |
| 01      | 00           | 03    |  |
| 02      | F0           | 11    |  |
| 03      | 00           | 00    |  |
| 04      | 00           | 00    |  |
| 05      | F0           | 11    |  |
| 06      | 00           | 02    |  |
| 07      | 00           | 00    |  |
| 08      | 00           | 11    |  |
| 09      | 00           | 00    |  |
| 0A      | 00           | 00    |  |

Remote file designation, normal end

Write-in address designation, normal end

Write-in, normal end

# 4.1 System configuration

# 4.1.1 General

This chapter explains T-LINK slave communication function.

When the T-LINK (slave) communication function is not provided with user's Compact Controller M (CC-M), the functions given in this chapter cannot be used. Since the setting of T-LINK slave communication with the CC-M main unit is not given, the setting of communication parameters of the CC-M main unit should be referred to the instruction manual for the main unit.

In this chapter, communication specifications for T-LINK slave communication function, communication methods, and what is realized with CC-M using the T-LINK slave communication function are mainly explained.

For details of the T-LINK (host) communication function, refer to the chapter "T-LINK slave communication setting panel" in the instruction manual for the CC-M main unit.

#### (1) T-LINK (slave communication) of CC-M

The word T-LINK is the name of Fuji's unique data network. It is an interface of serial transmission systems for coupling quickly and economically the digital systems distributed in operating sites. By connecting to Fuji's T-LINK I/O module, etc. using the T-LINK interface, a multi-point control system utilizing the T-LINK I/O module, etc. can be constructed.

#### (2) Master function

The CC-M T-LINK function contains T-LINK host communication function (CC-M; slave) and T-LINK slave communication function (CC-M; master). By using the T-LINK slave communication function, the T-LINK I/O module can be connected, increasing the number of I/O points of CC-M. The CC-M slave communication is used only for I/O transmission.

#### (3) T-LINK (slave communication) configuration

Fig. 4-1 (the next page) shows a configuration of system using the T-LINK communication function. The simplest system configuration is composed of one I/O module (slave) for one unit of CC-M (master). The system configuration (1:N units) is shown in Fig. 4-1.

Fig. 4-2 shows accessory devices required to realize T-LINK communication systems. Besides the CC-M main unit and I/O module, transmission cables (Type: PDZK\*\*\*1) and terminating resistors (Type: PDZR\*001) are required separately.

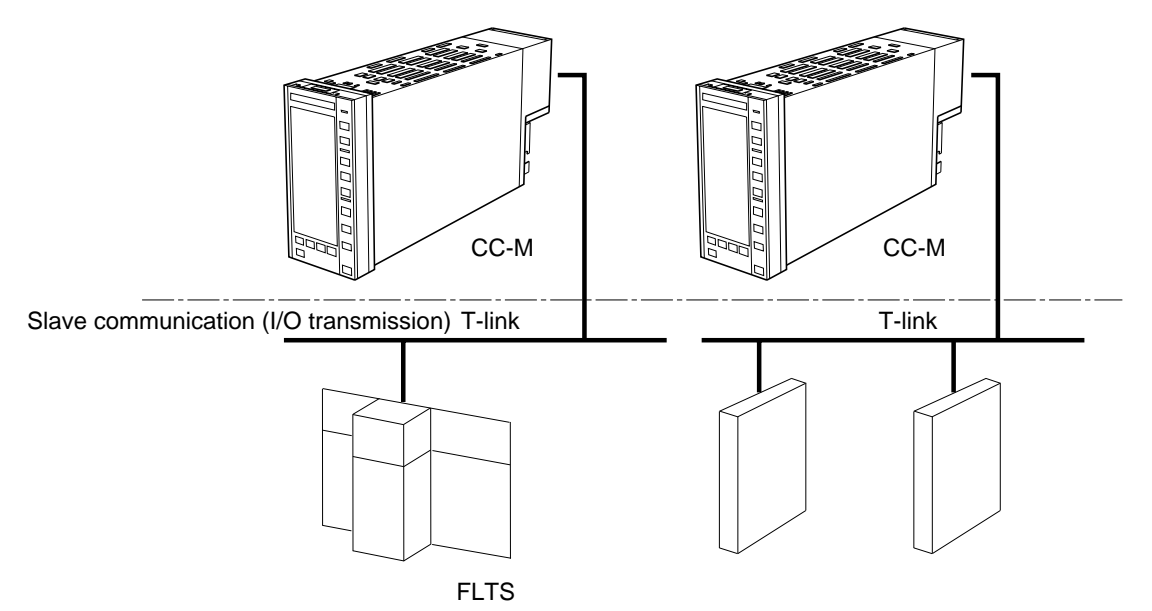

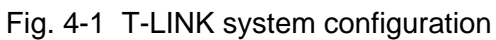

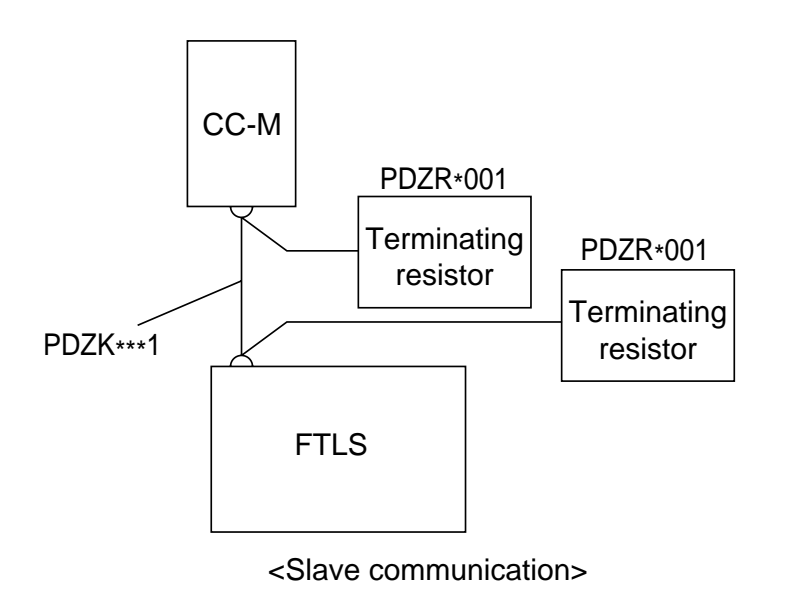

Fig. 4-2 Accessory devices

# 4.2 Specifications for slave communication

# 4.2.1 Physical specifications

| Transmission speed                 | 500kbps                            |                   |                                            |   |
|------------------------------------|------------------------------------|-------------------|--------------------------------------------|---|
| Transmission<br>distance<br>(MAX.) | Max. 50m                           |                   |                                            |   |
| Connecting                         | Communication cable                |                   |                                            |   |
| cable                              | Between screw terminal PDA and PDA | PDZK1xx1          | With M3.5 crimp style teminal on both ends | 1 |
|                                    | Between screw terminal PDA and PLC | PDZK2xx1          | With M3.5 crimp style teminal on both ends | 1 |
|                                    | Between screw terminal PDA and PC  | PDZK3xx1          | 9-pin connector on PC side                 | 1 |
|                                    | Between screw terminal PDA and PDA | PDZK4xx1          | With plug-in type teminal on both ends     | 1 |
|                                    | Between screw terminal PDA and PLC | PDZK5xx1          | With M3.5 crimp style teminal on PLC side  | 1 |
|                                    | Between screw terminal PDA and PC  | PDZK6xx1          | 9-pin connector on PC side                 | 1 |
|                                    | Min. 10msec; time width v          | varies with conne | cting conditions                           |   |
| Max.number of connections          | 20 units; total address shou       | ıld be within 100 | words.                                     |   |

# 4.2.2 Connectable types of devices

The table below shows the kinds of devices used for CC-M slave communication.

| Kind  | Туре         | Data area |    | I/O transmission |        |  |
|-------|--------------|-----------|----|------------------|--------|--|
|       |              | (Word)    | IN | OUT              | IN/OUT |  |
| Other | PDA (CC-M)   | 4, 8, 16  |    | —                |        |  |
|       | PNA (CC-S)   | 4, 8, 16  | 0  | 0                | 0      |  |
|       | РҮН          | 4, 8      |    |                  | 0      |  |
| FTLS  | NC1X1604     | 1         | 0  | —                | —      |  |
|       | NC1YU16T0502 | 1         |    | 0                | —      |  |
|       | NC1AX04-MR   | 4, 8      | 0  |                  | 0      |  |
|       | NC1AY02-MR   | 4         |    | 0                | —      |  |
|       | NC1W6406T    | 4         |    | _                | 0      |  |
| FTL   | FTU226B      | 2         | —  | 0                | _      |  |
| 010H  | FTU263B      | 1         | 0  |                  |        |  |
|       | FTU221B      | 2         |    | 0                |        |  |
|       | FTU223B      | 2         |    | 0                |        |  |
|       | FTU340A      | 8         | 0  | _                |        |  |
|       | FTU440A      | 8         |    | 0                |        |  |
|       | FTU512A      | 4         | _  | _                | 0      |  |
|       | FTU910A      | 1, 2, 4   |    |                  | —      |  |
| FTK   | FTK410A-C10  | 4         | —  | 0                |        |  |
|       | FTK414A-C10  | 4         |    | 0                |        |  |
|       | FTK320A-C10  | 8         | 0  |                  |        |  |
|       | FTK260A-C10  | 1         |    | 0                |        |  |

### 4.2.3 Acquisition of the number of connectable units

This is the same as the case of host communications, except that it is limited up to 20 units.

- (a) Consideration on hardware restriction
  - Up to 32 units of devices for one unit of CC-M can be connected to T-link.

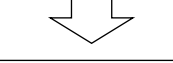

(b) Acquisition of software restriction

All the devices connected to T-link occupy the number of words which have been determined in advance on the T-link memory input/output relay area (area size varies on each processor).

Therefore, the number of connectable units of devices becomes the number of words determined on <u>input/output relay area</u>  $\div$  <u>number of devices</u>.

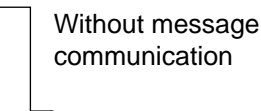

The minimum value in (a) and (b) shows the number of units of devices connectable to T-link.

#### [Example 1]

Connection to CC-M

- (a) Restriction on hardware: 20 units
- (b) Restriction on software:

100W (input/output terminal area)  $\div$  8W (occupied number of words of connectable devices) = 12 units

Therefore, the maximum number of units of connectable devices is the minimum value (12 units) in a) and b).

# 4.2.4 Wiring method

This is the same as the case of host communications, except that it is limited up to 20 units. Refer to Item 3.2.4 "Wiring method".

# 5. FILE SPECIFICATIONS

# 5.1 Details of all Modbus address table

#### DIGITAL DATA MONITORING AND MODIFICATION AREA (Address : 00001 to 01728)

#### SCC FILE

This area is used in order to change control mode via communication.

If write-in this area, CC-M is needed to set "ON" to "SCC" parameter in MENU 3/3 display.

| Address | Туре | Data     | Meaning                                        | Attribute  |                 |
|---------|------|----------|------------------------------------------------|------------|-----------------|
|         |      | •        | (Reserve)                                      |            | Loop1-primary   |
| 00016   | Bit  | EXT-REQ  | External(Remote)-SV request (0:None/1:Request) | Read/Write |                 |
|         |      | •        | (Reserve)                                      |            | Loop1-secondary |
| 00031   | Bit  | SCCM-REQ | Manual-mode request (0:None/1:Request)         | Read/Write |                 |
| 00032   | Bit  | R-REQ    | Remote-mode request (0:None/1:Request)         | Read/Write |                 |
|         |      | •        | (Reserve)                                      |            | Loop2-primary   |
| 00048   | Bit  | EXT-REQ  | External(Remote)-SV request (0:None/1:Request) | Read/Write |                 |
|         |      | •        | (Reserve)                                      |            | Loop2-secondary |
| 00063   | Bit  | SCCM-REQ | Manual-mode request (0:None/1:Request)         | Read/Write |                 |
| 00064   | Bit  | R-REQ    | Remote-mode request (0:None/1:Request)         | Read/Write |                 |
|         |      | •        | (Reserve)                                      |            | Loop3-primary   |
| 00080   | Bit  | EXT-REQ  | External(Remote)-SV request (0:None/1:Request) | Read/Write |                 |
|         |      | •        | (Reserve)                                      |            | Loop3-secondary |
| 00095   | Bit  | SCCM-REQ | Manual-mode request (0:None/1:Request)         | Read/Write |                 |
| 00096   | Bit  | R-REQ    | Remote-mode request (0:None/1:Request)         | Read/Write |                 |
|         |      | •        | (Reserve)                                      |            | Loop4-primary   |
| 00112   | Bit  | EXT-REQ  | External(Remote)-SV request (0:None/1:Request) | Read/Write |                 |
|         |      | •        | (Reserve)                                      |            | Loop4-secondary |
| 00127   | Bit  | SCCM-REQ | Manual-mode request (0:None/1:Request)         | Read/Write |                 |
| 00128   | Bit  | R-REQ    | Remote-mode request (0:None/1:Request)         | Read/Write |                 |

#### FREE DATA AREA (100 Words)

This area is free I/O terminal board in order to access each word by bit.

It is equivalent to free data area address from 40709.

This is the common area shared with each communications (Modbus, OPTO, etc.).

| Address | Size | Data            | Meaning                               | Attribute  |
|---------|------|-----------------|---------------------------------------|------------|
| 00129   | Bit  | Wno_00 - bit 0  | Free I/O terminal Word No.00 - bit 0  | Read/Write |
| 00130   | Bit  | Wno_00 - bit 1  | Free I/O terminal Word No.00 - bit 1  | Read/Write |
| 00131   | Bit  | Wno_00 - bit 2  | Free I/O terminal Word No.00 - bit 2  | Read/Write |
| 00132   | Bit  | Wno_00 - bit 3  | Free I/O terminal Word No.00 - bit 3  | Read/Write |
| 00133   | Bit  | Wno_00 - bit 4  | Free I/O terminal Word No.00 - bit 4  | Read/Write |
| 00134   | Bit  | Wno_00 - bit 5  | Free I/O terminal Word No.00 - bit 5  | Read/Write |
| 00135   | Bit  | Wno_00 - bit 6  | Free I/O terminal Word No.00 - bit 6  | Read/Write |
| 00136   | Bit  | Wno_00 - bit 7  | Free I/O terminal Word No.00 - bit 7  | Read/Write |
| 00137   | Bit  | Wno_00 - bit 8  | Free I/O terminal Word No.00 - bit 8  | Read/Write |
| 00138   | Bit  | Wno_00 - bit 9  | Free I/O terminal Word No.00 - bit 9  | Read/Write |
| 00139   | Bit  | Wno_00 - bit 10 | Free I/O terminal Word No.00 - bit 10 | Read/Write |
| 00140   | Bit  | Wno_00 - bit 11 | Free I/O terminal Word No.00 - bit 11 | Read/Write |
| 00141   | Bit  | Wno_00 - bit 12 | Free I/O terminal Word No.00 - bit 12 | Read/Write |
| 00142   | Bit  | Wno_00 - bit 13 | Free I/O terminal Word No.00 - bit 13 | Read/Write |
| 00143   | Bit  | Wno_00 - bit 14 | Free I/O terminal Word No.00 - bit 14 | Read/Write |
| 00144   | Bit  | Wno_00 - bit 15 | Free I/O terminal Word No.00 - bit 15 | Read/Write |
| •       | •    | •               |                                       | ·          |
| 01713   | Bit  | Wno_99 - bit 0  | Free I/O terminal Word No.99 - bit 0  | Read/Write |
| 01714   | Bit  | Wno_99 - bit 1  | Free I/O terminal Word No.99 - bit 1  | Read/Write |
| 01715   | Bit  | Wno_99 - bit 2  | Free I/O terminal Word No.99 - bit 2  | Read/Write |
| 01716   | Bit  | Wno_99 - bit 3  | Free I/O terminal Word No.99 - bit 3  | Read/Write |
| 01717   | Bit  | Wno_99 - bit 4  | Free I/O terminal Word No.99 - bit 4  | Read/Write |
| 01718   | Bit  | Wno_99 - bit 5  | Free I/O terminal Word No.99 - bit 5  | Read/Write |
| 01719   | Bit  | Wno_99 - bit 6  | Free I/O terminal Word No.99 - bit 6  | Read/Write |
| 01720   | Bit  | Wno_99 - bit 7  | Free I/O terminal Word No.99 - bit 7  | Read/Write |
| 01721   | Bit  | Wno_99 - bit 8  | Free I/O terminal Word No.99 - bit 8  | Read/Write |
| 01722   | Bit  | Wno_99 - bit 9  | Free I/O terminal Word No.99 - bit 9  | Read/Write |
| 01723   | Bit  | Wno_99 - bit 10 | Free I/O terminal Word No.99 - bit 10 | Read/Write |
| 01724   | Bit  | Wno_99 - bit 11 | Free I/O terminal Word No.99 - bit 11 | Read/Write |
| 01725   | Bit  | Wno_99 - bit 12 | Free I/O terminal Word No.99 - bit 12 | Read/Write |
| 01726   | Bit  | Wno_99 - bit 13 | Free I/O terminal Word No.99 - bit 13 | Read/Write |
| 01727   | Bit  | Wno_99 - bit 14 | Free I/O terminal Word No.99 - bit 14 | Read/Write |
| 01728   | Bit  | Wno_99 - bit 15 | Free I/O terminal Word No.99 - bit 15 | Read/Write |

# DIGITAL DATA MONITORING AREA (Address : 10001 to 10800) DIGITAL INPUT STATUS This are shows digital input status. (DI1 to 10)

| DIGITAL     | INPU    | I STATUS                        |                                           |           |
|-------------|---------|---------------------------------|-------------------------------------------|-----------|
| This area s | shows d | igital input status. (DI1 to10) |                                           |           |
| Address     | Size    | Data                            | Meaning                                   | Attribute |
| 10002       | Bit     | DI1                             | Digital input (DI1) status (0:OFF/1:ON)   | Read      |
| 10003       | Bit     | DI2                             | Digital input (DI2) status (0:OFF/2:ON)   | Read      |
| 10004       | Bit     | DI3                             | Digital input (DI3) status (0:OFF/3:ON)   | Read      |
| 10005       | Bit     | DI4                             | Digital input (DI4) status (0:OFF/4:ON)   | Read      |
| 10006       | Bit     | DI5                             | Digital input (DI5) status (0:OFF/5:ON)   | Read      |
| 10007       | Bit     | DI6                             | Digital input (DI6) status (0:OFF/6:ON)   | Read      |
| 10008       | Bit     | DI7                             | Digital input (DI7) status (0:OFF/7:ON)   | Read      |
| 10009       | Bit     | DI8                             | Digital input (DI8) status (0:OFF/8:ON)   | Read      |
| 10010       | Bit     | DI9                             | Digital input (DI9) status (0:OFF/9:ON)   | Read      |
| 10011       | Bit     | DI10                            | Digital input (DI10) status (0:OFF/10:ON) | Read      |

**DIGITAL OUTPUT STATUS** This area shows digital output status. (DO1 to 10)

| Address | Size | Data | Meaning                                    | Attribute |
|---------|------|------|--------------------------------------------|-----------|
| 10017   | Bit  | DO1  | Digital output (DO1) status (0:OFF/1:ON)   | Read      |
| 10018   | Bit  | DO2  | Digital output (DO2) status (0:OFF/2:ON)   | Read      |
| 10019   | Bit  | DO3  | Digital output (DO3) status (0:OFF/3:ON)   | Read      |
| 10020   | Bit  | DO4  | Digital output (DO4) status (0:OFF/4:ON)   | Read      |
| 10021   | Bit  | DO5  | Digital output (DO5) status (0:OFF/5:ON)   | Read      |
| 10022   | Bit  | DO6  | Digital output (DO6) status (0:OFF/6:ON)   | Read      |
| 10023   | Bit  | DO7  | Digital output (DO7) status (0:OFF/7:ON)   | Read      |
| 10024   | Bit  | DO8  | Digital output (DO8) status (0:OFF/8:ON)   | Read      |
| 10025   | Bit  | DO9  | Digital output (DO9) status (0:OFF/9:ON)   | Read      |
| 10026   | Bit  | DO10 | Digital output (DO10) status (0:OFF/10:ON) | Read      |

**SYSTEM FAULT STATUS** This area shows various system-fault status.

| Address | Size | Data                                | Meaning                                                               | Attribute |
|---------|------|-------------------------------------|-----------------------------------------------------------------------|-----------|
| 10065   | Bit  | Ai fault PV-1ch                     | Process value input1 (Voltage input) fault status (0:Normal/1:Fault)  | Read      |
| 10066   | Bit  | Ai fault PV-2ch                     | Process value input2 (Voltage input) fault status (0:Normal/1:Fault)  | Read      |
| 10067   | Bit  | Ai fault Ai-1ch                     | AI1 input fault status (0:Normal/1:Fault)                             | Read      |
| 10068   | Bit  | Ai fault Ai-2ch                     | AI2 input fault status (0:Normal/1:Fault)                             | Read      |
| 10069   | Bit  | Ai fault Ai-3ch                     | AI3 input fault status (0:Normal/1:Fault)                             | Read      |
| 10070   | Bit  | Ai fault Ai-4ch                     | AI4 input fault status (0:Normal/1:Fault)                             | Read      |
| 10071   | Bit  | Ai fault Ai-5ch                     | AI5 input fault status (0:Normal/1:Fault)                             | Read      |
| 10072   | Bit  | Ai fault Ai-6ch                     | AI6 input fault status (0:Normal/1:Fault)                             | Read      |
| 10097   | Bit  | Ai fault - TC,Pt direct input - 1ch | Process value input1 (TC,Pt100 input) fault status (0:Normal/1:Fault) | Read      |
| 10098   | Bit  | Ai fault - TC,Pt direct input - 2ch | Process value input2 (TC,Pt100 input) fault status (0:Normal/1:Fault) | Read      |
| 10113   | Bit  | MV read back fault - MI1            | MI1 output fault status (0:Normal/1:Fault)                            | Read      |
| 10114   | Bit  | MV read back fault - MI2            | MI2 output fault status (0:Normal/1:Fault)                            | Read      |
| 10115   | Bit  | MV read back fault - MI3            | MI3 output fault status (0:Normal/1:Fault)                            | Read      |
| 10116   | Bit  | MV read back fault - MI4            | MI4 output fault status (0:Normal/1:Fault)                            | Read      |
| 10129   | Bit  | Master T-Link heavy fault           | Master T-Link communication heavy fault status (0:Normal/1:Fault)     | Read      |

#### SYSTEM WARNING STATUS

| This area shows various | system-warning status. |
|-------------------------|------------------------|
|-------------------------|------------------------|

| Address | Size | Data                           | Meaning                                                  | Attribute |
|---------|------|--------------------------------|----------------------------------------------------------|-----------|
| 10305   | Bit  | Flash ROM erase error          | Flash ROM erase error status (0:Normal/1:Error)          | Read      |
| 10306   | Bit  | Flash ROM write error          | Flash ROM write error status (0:Normal/1:Error)          | Read      |
| 10307   | Bit  | Basic cycle over               | Basic cycle over status (0:Normal/1:Error)               | Read      |
| 10308   | Bit  | Flash ROM first area error     | Flash ROM first area error status (0:Normal/1:Error)     | Read      |
| 10309   | Bit  | Flash ROM secondary area error | Flash ROM secondary area error status (0:Normal/1:Error) | Read      |
| 10321   | Bit  | Loop1 wafer calculation STOP   | Loop1 wafer calculation status (0:RUN/1:STOP)            | Read      |
| 10322   | Bit  | Loop2 wafer calculation STOP   | Loop2 wafer calculation status (0:RUN/1:STOP)            | Read      |
| 10323   | Bit  | Loop3 wafer calculation STOP   | Loop3 wafer calculation status (0:RUN/1:STOP)            | Read      |
| 10324   | Bit  | Loop4 wafer calculation STOP   | Loop4 wafer calculation status (0:RUN/1:STOP)            | Read      |
| 10337   | Bit  | Loop1 Wafer connection error   | Loop1 Wafer connection error status (0:Normal/1:Error)   | Read      |
| 10338   | Bit  | Loop2 Wafer connection error   | Loop2 Wafer connection error status (0:Normal/1:Error)   | Read      |
| 10339   | Bit  | Loop3 Wafer connection error   | Loop3 Wafer connection error status (0:Normal/1:Error)   | Read      |
| 10340   | Bit  | Loop4 Wafer connection error   | Loop4 Wafer connection error status (0:Normal/1:Error)   | Read      |
| 10353   | Bit  | OPTO communication error       | OPTO communication error status (0:Normal/1:Error)       | Read      |
| 10369   | Bit  | Soft logic calculation STOP    | Soft logic calculation status (0:RUN/1:STOP)             | Read      |

#### CONTROL STATUS

This area shows various control status. (Loop1 to 4)

| Address | Size        | Data                             | Meaning                                                                                                    | Attribute    |                                        |
|---------|-------------|----------------------------------|----------------------------------------------------------------------------------------------------|--------------|----------------------------------------|
| 10545   | Bit         | FLT                              | System fault status (0:Normal/1:Fault) [*1]                                                                                                    | Read         | Loop1-Primary                          |
| 10546   | Bit         | LS                               | LS(Local or SCC) mode status (0:Not-LS/1:LS)                                                                                                    | Read         | Loop11111111                           |
| 10547   | Bit         | SCC-enable                       | SCC(Control from communication) enable status (0:disable/1:enable)                                                                                                    | Read         |                                        |
| 10548   | Bit         | NOT-A                            | NOT-A(Not auto mode) status (0:Auto/1:Not-Auto)                                                                                                    | Read         |                                        |
| 10549   | Bit         | L-REQ                            | L-REQ(Local request) status (0:Non-request/1:Request-local)                                                                                                    | Read         |                                        |
| 10550   | Bit         | EXT-REQ                          | EXT-REQ(External(Remote)-SV request) status                                                                                                    | Read         |                                        |
|         |             |                                  | (0:Non-request/1:Request-external)                                                                                                    |              |                                        |
| 10551   | Bit         | •                                | (Reserve)                                                                                                    |              |                                        |
| 10552   | Bit         | NORM                             | Control action status (0:Reverse/1:Normal)                                                                                                    | Read         |                                        |
| 10554   | D:4         | •<br>L made                      | (Reserve)                                                                                                    | Deed         |                                        |
| 10555   | Dit<br>Dit  | E-mode                           | Evernal/Demote) SV mode status (0:Not-iocal/1:Local)                                                                                                    | Read         |                                        |
| 10555   | Dit         | EXT-mode                         | (Reserve)                                                                                                    | Read         |                                        |
| 10558   | Bit         | EX-M                             | External-MV mode status (0:Not-external-MV/1:External-MV)                                                                                                    | Read         |                                        |
|         |             | •                                | (Reserve)                                                                                                    |              |                                        |
| 10564   | Bit         | MV variation absolute high limit | MV variation absolute high alarm status (0:OFF/1:ON)                                                                                                    | Read         |                                        |
|         |             | •                                | (Reserve)                                                                                                    |              |                                        |
| 10567   | Bit         | MVL                              | MV-lower alarm status (0:OFF/1:ON)                                                                                                    | Read         |                                        |
| 10568   | Bit         | MVH                              | MV-upper alarm status (0:OFF/1:ON)                                                                                                    | Read         |                                        |
| 10569   | Bit         | DVL                              | DV-lower alarm status (0:OFF/1:ON)                                                                                                    | Read         |                                        |
| 10570   | Bit         | DVH                              | DV-upper alarm status (0:OFF/1:ON)                                                                                                    | Read         |                                        |
| 10571   | Bit         | PV variation low limit           | PV variation low alarm status (0:OFF/1:ON)                                                                                                    | Read         |                                        |
| 10572   | Bit<br>D:+  | PV variation nign limit          | PV variation nign alarm status (0:OFF/1:ON)<br>PV-lower slarm status (0:OFF/1:ON)                                                                                                    | Read         |                                        |
| 10575   | Dil<br>Bit  | FVL<br>PVH                       | $\frac{1}{1} \frac{1}{1} \frac{1}$ | Read         |                                        |
| 10574   | Bit         | SVL                              | SV-lower alarm status (0.0FF/1.0N)                                                                                                    | Read         |                                        |
| 10576   | Bit         | SVH                              | SV-upper alarm status (0:OFF/1:ON)                                                                                                    | Read         |                                        |
| 10577   | Bit         | FLT                              | Same as address 10545 [*1]                                                                                                    | Read         | Loop1-Secondarv                        |
| 10578   | Bit         | LS                               | LS(Local or SCC) mode status (0:Not-LS/1:LS)                                                                                                    | Read         | ······································ |
| 10579   | Bit         | SCC-enable                       | SCC(Control from communication) enable status (0:disable/1:enable)                                                                                                    | Read         |                                        |
| 10580   | Bit         | NOT-A                            | NOT-A(Not auto mode) status (0:Auto/1:Not-Auto)                                                                                                    | Read         |                                        |
| 10581   | Bit         | A-REQ                            | A-REQ(Auto-mode request) status (0:Non-request/1:Request-auto)                                                                                                    | Read         |                                        |
| 10582   | Bit         | R-REQ                            | R-REQ(Remote-SV request) status (0:Non-request/1:Request-remote)                                                                                                    | Read         |                                        |
| 10583   | Bit         | •                                | (Reserve)                                                                                                    | Read         |                                        |
| 10584   | Bit         | NORM                             | Control action status (0:Reverse/1:Normal)                                                                                                    | Read         |                                        |
| 10585   | Bit         | PV-IRACK                         | PV-1RACK(PV tracking) status (0:Not-PVtracking/1:Pvtracking)                                                                                                    | Read         |                                        |
| 10580   | Dit<br>Dit  | L-mode                           | Local-mode status (0:Not-romote/1:Local)                                                                                                    | Read         |                                        |
| 10588   | Bit         | SCC-mode                         | SCC-mode status (0:Not-SCCmode/1:SCCmode)                                                                                                    | Read         |                                        |
| 10589   | Bit         | SMAN                             | SMAN(Software-Manual) status (0:Not-SMAN/1:SMAN)                                                                                                    | Read         |                                        |
| 10590   | Bit         | EX-M                             | External-MV mode status (0:Not-external-MV/1:External-MV)                                                                                                    | Read         |                                        |
| 10591   | Bit         | M-mode                           | Manual mode status (0:Not-Manual/1:Manual mode)                                                                                                    | Read         |                                        |
| 10592   | Bit         | HM                               | Hard manual (Backup) mode (0:Not-HM/1:Backup manual)                                                                                                    | Read         |                                        |
|         |             | •                                | (Reserve)                                                                                                    |              |                                        |
| 10596   | Bit         | MV variation absolute high limit | MV variation absolute high alarm status (0:OFF/1:ON)                                                                                                    | Read         |                                        |
|         |             | •                                | (Reserve)                                                                                                    |              |                                        |
| 10599   | Bit         | MVL                              | MV-lower alarm status (0:OFF/1:ON)                                                                                                    | Read         |                                        |
| 10600   | Bit         | MVH                              | MV-upper alarm status (0:OFF/1:ON)                                                                                                    | Read<br>Read |                                        |
| 10602   | DIU<br>Dit  |                                  | DV-10Wer alarm status (U:OFF/1:ON)                                                                                                    | Read         |                                        |
| 10602   | Bit         | PV variation low limit           | PV variation low alarm status (0.0FF/1.0N)                                                                                                    | Read         |                                        |
| 10604   | Bit         | PV variation high limit          | PV variation high alarm status (0:OFF/1:ON)                                                                                                    | Read         |                                        |
| 10605   | Bit         | PVL                              | PV-lower alarm status (0:OFF/1:ON)                                                                                                    | Read         |                                        |
| 10606   | Bit         | PVH                              | PV-upper alarm status (0:OFF/1:ON)                                                                                                    | Read         |                                        |
| 10607   | Bit         | SVL                              | SV-lower alarm status (0:OFF/1:ON)                                                                                                    | Read         |                                        |
| 10608   | Bit         | SVH                              | SV-upper alarm status (0:OFF/1:ON)                                                                                                    | Read         |                                        |
| 10609   | Bit         |                                  |                                                                                                    | Read         | Loop2-primary                          |
| 10.510  |             | Ditto                            |                                                                                                    |              |                                        |
| 10640   | Bit         |                                  |                                                                                                    | Read         | Loog 2                                 |
| 10641   | Bit         | Ditto                            |                                                                                                    | ĸead         | Loop2-secondary                        |
| 10672   | Rit         | Ditto                            |                                                                                                    | Read         |                                        |
| 10673   | Bit         |                                  |                                                                                                    | Read         | Loon3-primary                          |
|         | 2.1         | Ditto                            |                                                                                                    | 1 - 1000     | po printary                            |
| 10704   | Bit         |                                  |                                                                                                    | Read         |                                        |
| 10705   | Bit         |                                  |                                                                                                    | Read         | Loop3-secondary                        |
|         |             | Ditto                            |                                                                                                    | ·            |                                        |
| 10736   | Bit         |                                  |                                                                                                    | Read         |                                        |
| 10737   | Bit         |                                  |                                                                                                    | Read         | Loop4-primary                          |
| 105-00  |             | Ditto                            |                                                                                                    |              |                                        |
| 10768   | Bit         |                                  |                                                                                                    | Read         | Toron 4                                |
| 10769   | Bit         | D:44-                            |                                                                                                    | Kead         | Loop4-secondary                        |
| 10000   | <b>n</b> '. | Ditto                            |                                                                                                    |              |                                        |
| 10800   | Bit         |                                  |                                                                                                    | Read         |                                        |

# ANALOG DATA MONITORING AREA (Address : 30001 to 30067)

**ANALOG INPUT STATUS** This area shows analog input status.

| Address | Size | Data              | Meaning                               | Attribute | Unit           |
|---------|------|-------------------|---------------------------------------|-----------|----------------|
| 30001   | Word | PV1               | Process value input1 (Voltage input)  | Read      | 0.01% fs/digit |
| 30002   | Word | PV2               | Process value input2 (Voltage input)  | Read      | 0.01% fs/digit |
| 30003   | Word | AI1               | Analog input AI1 input                | Read      | 0.01% fs/digit |
| 30004   | Word | AI2               | Analog input AI2 input                | Read      | 0.01% fs/digit |
| 30005   | Word | AI3               | Analog input AI3 input                | Read      | 0.01% fs/digit |
| 30006   | Word | AI4               | Analog input AI4 input                | Read      | 0.01% fs/digit |
| 30007   | Word | AI5               | Analog input AI5 input                | Read      | 0.01% fs/digit |
| 30008   | Word | AI6               | Analog input AI6 input                | Read      | 0.01% fs/digit |
| 30009   | Word | Direct input PVD1 | Process value input1 (TC,Pt100 input) | Read      | 0.01% fs/digit |
| 30010   | Word | Direct input PVD2 | Process value input2 (TC,Pt100 input) | Read      | 0.01%fs/digit  |

#### ANALOG OUTPUT STATUS

This area shows analog output status.

| Address | Size | Data | Meaning                | Attribute | Unit        |
|---------|------|------|------------------------|-----------|-------------|
| 30011   | Word | MI1  | 4 to 20mADC MI1 output | Read      | 0.01%/digit |
| 30012   | Word | MI2  | 4 to 20mADC MI2 output | Read      | 0.01%/digit |
| 30013   | Word | MI3  | 4 to 20mADC MI3 output | Read      | 0.01%/digit |
| 30014   | Word | MI4  | 4 to 20mADC MI4 output | Read      | 0.01%/digit |
| 30015   | Word | AO1  | 1 to 5VDC AO1 output   | Read      | 0.01%/digit |
| 30016   | Word | AO2  | 1 to 5VDC AO2 output   | Read      | 0.01%/digit |
| 30017   | Word | AO3  | 1 to 5VDC AO3 output   | Read      | 0.01%/digit |
| 30018   | Word | AO4  | 1 to 5VDC AO4 output   | Read      | 0.01%/digit |
| 30019   | Word | AO5  | 1 to 5VDC AO5 output   | Read      | 0.01%/digit |

#### CONTROL VARIABLE STATUS

This area shows various control variable status.

| Address | Size | Data   | Meaning                     | Attribute | Unit           | ]               |
|---------|------|--------|-----------------------------|-----------|----------------|-----------------|
| 30020   | Word | PV     | Loop1-primary PV            | Read      | 0.01%fs/digit  | Loop1-primary   |
| 30021   | Word | SV     | Loop1-primary SV            | Read      | 0.01% fs/digit | 1               |
| 30022   | Word | MV     | Loop1-primary MV            | Read      | 0.01%/digit    | -               |
| 30023   | Word | R-SV   | Loop1-primary R-SV          | Read      | 0.01%fs/digit  | 1               |
| 30024   | Word | DV     | Loop1-primary DV            | Read      | 0.01%fs/digit  | 1               |
| 30025   | Word | DMV    | Loop1-primary ΔMV           | Read      | 0.01%fs/diigt  | 1               |
| 30026   | Word | PV     | Loop1-secondary PV          | Read      | 0.01%fs/digit  | Loop1-secondary |
| 30027   | Word | SV     | Loop1-secondary SV          | Read      | 0.01%fs/digit  | -               |
| 30028   | Word | MV     | Loop1-secondary MV          | Read      | 0.01%/digit    | 1               |
| 30029   | Word | CAS-SV | Loop1-secondary R-SV        | Read      | 0.01%fs/digit  | 1               |
| 30030   | Word | DV     | Loop1-secondary DV          | Read      | 0.01%fs/digit  | 1               |
| 30031   | Word | DMV    | Loop1-secondary ∆MV         | Read      | 0.01%fs/diigt  | 1               |
| 30032   | Word | PV     | Loop2-primary PV            | Read      | 0.01%fs/digit  | Loop2-primary   |
| 30033   | Word | SV     | Loop2-primary SV            | Read      | 0.01%fs/digit  | 1               |
| 30034   | Word | MV     | Loop2-primary MV            | Read      | 0.01%/digit    | 1               |
| 30035   | Word | CAS-SV | Loop2-primary R-SV          | Read      | 0.01%fs/digit  | 1               |
| 30036   | Word | DV     | Loop2-primary DV            | Read      | 0.01%fs/digit  | 1               |
| 30037   | Word | DMV    | Loop2-primary ΔMV           | Read      | 0.01%fs/diigt  | 1               |
| 30038   | Word | PV     | Loop2-secondary PV          | Read      | 0.01%fs/digit  | Loop2-secondary |
| 30039   | Word | SV     | Loop2-secondary SV          | Read      | 0.01%fs/digit  |                 |
| 30040   | Word | MV     | Loop2-secondary MV          | Read      | 0.01%/digit    | 1               |
| 30041   | Word | CAS-SV | Loop2-secondary R-SV        | Read      | 0.01%fs/digit  | 1               |
| 30042   | Word | DV     | Loop2-secondary DV          | Read      | 0.01%fs/digit  | -               |
| 30043   | Word | DMV    | Loop2-secondary ΔMV         | Read      | 0.01%fs/diigt  | -               |
| 30044   | Word | PV     | Loop3-primary PV            | Read      | 0.01%fs/digit  | Loop3-primary   |
| 30045   | Word | SV     | Loop3-primary SV            | Read      | 0.01%fs/digit  |                 |
| 30046   | Word | MV     | Loop3-primary MV            | Read      | 0.01%/digit    | -               |
| 30047   | Word | CAS-SV | Loop3-primary R-SV          | Read      | 0.01%fs/digit  | 1               |
| 30048   | Word | DV     | Loop3-primary DV            | Read      | 0.01%fs/digit  | -               |
| 30049   | Word | DMV    | Loop3-primary ΔMV           | Read      | 0.01%fs/diigt  | 1               |
| 30050   | Word | PV     | Loop3-secondary PV          | Read      | 0.01%fs/digit  | Loop3-secondary |
| 30051   | Word | SV     | Loop3-secondary SV          | Read      | 0.01%fs/digit  |                 |
| 30052   | Word | MV     | Loop3-secondary MV          | Read      | 0.01%/digit    | 1               |
| 30053   | Word | CAS-SV | Loop3-secondary R-SV        | Read      | 0.01%fs/digit  | 1               |
| 30054   | Word | DV     | Loop3-secondary DV          | Read      | 0.01%fs/digit  | 1               |
| 30055   | Word | DMV    | Loop3-secondary ΔMV         | Read      | 0.01%fs/diigt  | 1               |
| 30056   | Word | PV     | Loop4-primary PV            | Read      | 0.01%fs/digit  | Loop4-primary   |
| 30057   | Word | SV     | Loop4-primary SV            | Read      | 0.01%fs/digit  | 1               |
| 30058   | Word | MV     | Loop4-primary MV            | Read      | 0.01%/digit    | 1               |
| 30059   | Word | CAS-SV | Loop4-primary R-SV          | Read      | 0.01%fs/digit  | 1               |
| 30060   | Word | DV     | Loop4-primary DV            | Read      | 0.01%fs/digit  | 1               |
| 30061   | Word | DMV    | Loop4-primary ΔMV           | Read      | 0.01%fs/diigt  | 1               |
| 30062   | Word | PV     | Loop4-secondary PV          | Read      | 0.01%fs/digit  | Loop4-secondary |
| 30063   | Word | SV     | Loop4-secondary SV          | Read      | 0.01%fs/digit  |                 |
| 30064   | Word | MV     | Loop4-secondary MV          | Read      | 0.01%/digit    | -               |
| 30065   | Word | CAS-SV | Loop4-secondary R-SV        | Read      | 0.01%fs/digit  | 1               |
| 30066   | Word | DV     | Loop4-secondary DV          | Read      | 0.01%fs/digit  | -               |
| 30067   | Word | DMV    | Loop4-secondary $\Delta$ MV | Read      | 0.01%fs/diigt  | 1               |
|         |      | 1      |                             | 1         |                | 1               |

#### INP-TN512178-E

# ANALOG DATA MONITORING AND MODIFICATION AREA (Address : 40001 to 40808)

#### CONSTANT

This area is Constant parameter setting area. (Loop1 to 4)

| rino area | in constant | Parameter betting area | an (Ecopt to 1)        |            |             |       |
|-----------|-------------|------------------------|------------------------|------------|-------------|-------|
| Address   | Size        | Data                   | Meaning                | Attribute  | Unit        |       |
| 40001     | Word        | CON01                  | Loop1 constant (CON01) | Read/Write | 0.01%/digit | Loop1 |
| 40002     | Word        | CON02                  | Loop1 constant (CON02) | Read/Write | 0.01%/digit | -     |
| 40003     | Word        | CON03                  | Loop1 constant (CON03) | Read/Write | 0.01%/digit |       |
| 40004     | Word        | CON04                  | Loop1 constant (CON04) | Read/Write | 0.01%/digit |       |
| 40005     | Word        | CON05                  | Loop1 constant (CON05) | Read/Write | 0.01%/digit |       |
| 40006     | Word        | CON06                  | Loop1 constant (CON06) | Read/Write | 0.01%/digit |       |
| 40000     | Word        | CON07                  | Loop1 constant (CON07) | Read/Write | 0.01%/digit |       |
| 40007     | Word        | CON07                  | Loop1 constant (CON08) | Read/Write | 0.01%/digit |       |
| 40000     | Word        | CON00                  | Loop1 constant (CON00) | Read/Write | 0.01%/digit |       |
| 40009     | Word        | CON10                  | Loop1 constant (CON10) | Read/Write | 0.01%/digit |       |
| 40010     | Word        | CONIU                  | Loop1 constant (CON10) | Read/Write | 0.01%/digit |       |
| 40011     | Word        | CONII                  | Loop1 constant (CON11) | Read/write | 0.01%/digit |       |
| 40012     | Word        | CON12<br>CON12         | Loop1 constant (CON12) | Read/write | 0.01%/digit |       |
| 40013     | word        | CON13                  | Loop1 constant (CON13) | Read/write | 0.01%/digit |       |
| 40014     | Word        | CON14<br>CON15         | Loop1 constant (CON14) | Read/Write | 0.01%/digit |       |
| 40015     | word        | CONIS                  | Loop1 constant (CON15) | Read/write | 0.01%/digit |       |
| 40016     | Word        | CONI6                  | Loop1 constant (CON16) | Read/Write | 0.01%/digit |       |
| 40017     | Word        | CON17                  | Loop1 constant (CON17) | Read/Write | 0.01%/digit |       |
| 40018     | Word        | CON18                  | Loop1 constant (CON18) | Read/Write | 0.01%/digit |       |
| 40019     | Word        | CON19                  | Loop1 constant (CON19) | Read/Write | 0.01%/digit |       |
| 40020     | Word        | CON20                  | Loop1 constant (CON20) | Read/Write | 0.01%/digit |       |
| 40021     | Word        | CON21                  | Loop1 constant (CON21) | Read/Write | 0.01%/digit |       |
| 40022     | Word        | CON22                  | Loop1 constant (CON22) | Read/Write | 0.01%/digit |       |
| 40023     | Word        | CON23                  | Loop1 constant (CON23) | Read/Write | 0.01%/digit |       |
| 40024     | Word        | CON24                  | Loop1 constant (CON24) | Read/Write | 0.01%/digit |       |
| 40025     | Word        | CON25                  | Loop1 constant (CON25) | Read/Write | 0.01%/digit |       |
| 40026     | Word        | CON26                  | Loop1 constant (CON26) | Read/Write | 0.01%/digit |       |
| 40027     | Word        | CON27                  | Loop1 constant (CON27) | Read/Write | 0.01%/digit |       |
| 40028     | Word        | CON28                  | Loop1 constant (CON28) | Read/Write | 0.01%/digit |       |
| 40029     | Word        | CON29                  | Loop1 constant (CON29) | Read/Write | 0.01%/digit |       |
| 40030     | Word        | CON30                  | Loop1 constant (CON30) | Read/Write | 0.01%/digit |       |
| 40031     | Word        | CON31                  | Loop1 constant (CON31) | Read/Write | 0.01%/digit |       |
| 40032     | Word        | CON32                  | Loop1 constant (CON32) | Read/Write | 0.01%/digit |       |
| 40033     | Word        | CON33                  | Loop1 constant (CON33) | Read/Write | 0.01%/digit |       |
| 40034     | Word        | CON34                  | Loop1 constant (CON34) | Read/Write | 0.01%/digit |       |
| 40035     | Word        | CON35                  | Loop1 constant (CON35) | Read/Write | 0.01%/digit |       |
| 40036     | Word        | CON36                  | Loop1 constant (CON36) | Read/Write | 0.01%/digit |       |
| 40037     | Word        | CON37                  | Loop1 constant (CON37) | Read/Write | 0.01%/digit |       |
| 40038     | Word        | CON38                  | Loop1 constant (CON38) | Read/Write | 0.01%/digit |       |
| 40039     | Word        | CON39                  | Loop1 constant (CON39) | Read/Write | 0.01%/digit |       |
| 40040     | Word        | CON40                  | Loop1 constant (CON40) | Read/Write | 0.01%/digit |       |
| 40041     | Word        | CON41                  | Loop1 constant (CON41) | Read/Write | 0.01%/digit |       |
| 40042     | Word        | CON42                  | Loop1 constant (CON42) | Read/Write | 0.01%/digit |       |
| 40043     | Word        | CON43                  | Loop1 constant (CON43) | Read/Write | 0.01%/digit |       |
| 40044     | Word        | CON44                  | Loop1 constant (CON44) | Read/Write | 0.01%/digit |       |
| 40045     | Word        | CON45                  | Loop1 constant (CON45) | Read/Write | 0.01%/digit |       |
| 40046     | Word        | CON46                  | Loop1 constant (CON46) | Read/Write | 0.01%/digit |       |
| 40047     | Word        | CON47                  | Loop1 constant (CON47) | Read/Write | 0.01%/digit |       |
| 40048     | Word        | CON48                  | Loop1 constant (CON48) | Read/Write | 0.01%/digit |       |
| 40049     | Word        | CON01                  | Loop2 constant (CON01) | Read/Write | 0.01%/digit | Loop2 |
|           | to          | to                     | to                     | •          | •           |       |
| 40096     | Word        | CON48                  | Loop2 constant (CON48) | Read/Write | 0.01%/digit |       |
| 40097     | Word        | CON01                  | Loop3 constant (CON01) | Read/Write | 0.01%/digit | Loop3 |
|           | to          | to                     | to                     | •          | •           |       |
| 40144     | Word        | CON48                  | Loop3 constant (CON48) | Read/Write | 0.01%/digit |       |
| 40145     | Word        | CON01                  | Loop4 constant (CON01) | Read/Write | 0.01%/digit | Loop4 |
|           | to          | to                     | to                     | •          | •           |       |
| 40192     | Word        | CON48                  | Loop4 constant (CON48) | Read/Write | 0.01%/digit |       |

#### CONTROL PARAMETER(PRIMARY-PID,RATIO,PROGRAM/SECONDARY-PID)

This area is the setting area concerning action of PID control wafer. (Loop1 to 4)

| Address  | Size | Data                       | Meaning                                   | Attribute       | Unit                   |                                       |
|----------|------|----------------------------|-------------------------------------------|-----------------|------------------------|---------------------------------------|
| 40193    | Word | Deviation high limit alarm | Deviation high limit alarm setting        | Read/Write      | 0.01%fs/digit          | Loop1-primary                         |
| 40194    | Word | SV high limit alarm SV-H   | SV high limit alarm SV-H setting          | Read/Write      | 0.01%fs/digit          | *(When PID)                           |
| 40195    | Word | SV low limit alarm SV-L    | SV low limit alarm SV-L setting           | Read/Write      | 0.01%fs/digit          | , , , , , , , , , , , , , , , , , , , |
| 40196    | Word | PV high limit alarm PV-H   | PV high limit alarm PV-H setting          | Read/Write      | 0.01%fs/digit          |                                       |
| 40197    | Word | PV low limit alarm PV-L    | PV low limit alarm PV-L setting           | Read/Write      | 0.01%fs/digit          |                                       |
| 40198    | Word | MV high limit alarm MV-H   | MV high limit alarm MV-H setting          | Read/Write      | 0.01%/digit            |                                       |
| 40199    | Word | MV low limit alarm MV-L    | MV low limit alarm MV-L setting           | Read/Write      | 0.01%/digit            |                                       |
| 40200    | Word | PV variation ratio alarm   | PV variation ratio alarm setting          | Read/Write      | 0.01%fs/digit          |                                       |
| 40201    | Word | DT Lo-word                 | DT(calculation period) Lower-word setting | Read/Write      | 0.01 sec/digit         |                                       |
| 40202    | Word | DT Hi-word                 | DT(calculation period) upper-word setting | Read/Write      | 655 36sec/digit        |                                       |
| 40202    | Word | P                          | Proportional band setting                 | Read/Write      | 0.1%/digit             |                                       |
| 40203    | Word | I                          | Integration setting                       | Read/Write      | 0.1 /o/ digit          |                                       |
| 40204    | Word | D                          | Differential time setting                 | Pood/Write      | 0.1sec/digit           |                                       |
| 40203    | Word | TE                         | Digital filter time constant setting      | Read/Write      | 0.1sec/digit           |                                       |
| 40200    | Word | CAP                        | Digital filler time constant setting      | Read/Write      | 0.1%fc/digit           |                                       |
| 40207    | Word | DMH                        | A MV limit sotting                        | Read/Write      | 0.01%Is/digit          |                                       |
| 40208    | word | DMH                        |                                           | Read/write      | 0.01%/digit            |                                       |
|          | •    | •                          | (Reserve)                                 | •<br>D 1/X/-1/- | •                      |                                       |
| 40210    | Word | Knl                        | Non-liner gain setting                    | Read/Write      | %                      |                                       |
| 40211    | Word | CUT                        | Rooter cut away point setting             | Read/Write      | 0.01%/digit            |                                       |
|          | •    | •                          | (Reserve)                                 | •               | •                      |                                       |
| 40216    | Word | SVPR                       | Preset SV                                 | Read/Write      | 0.01%fs/digit          |                                       |
| 40217    | Word | MVPR                       | Preset MV                                 | Read/Write      | 0.01%fs/digit          |                                       |
| 40218    | Word | Normal/Reverse             | Control action                            | Read/Write      | 0:Norm/1:Revrs         |                                       |
| •        | •    | •                          | (Reserve)                                 | •               | •                      | Loop1-primary                         |
| 40194    | Word | SV high limit alarm SV-H   | SV high limit alarm SV-H setting          | Read/Write      | 0.01%fs/digit          | *(When Ratio)                         |
| 40195    | Word | SV low limit alarm SV-L    | SV low limit alarm SV-L setting           | Read/Write      | 0.01%fs/digit          |                                       |
| 40196    | Word | PV high limit alarm PV-H   | PV high limit alarm PV-H setting          | Read/Write      | 0.01%fs/digit          |                                       |
| 40197    | Word | PV low limit alarm PV-L    | PV low limit alarm PV-L setting           | Read/Write      | 0.01%fs/digit          |                                       |
| 40198    | Word | MV high limit alarm MV-H   | MV high limit alarm MV-H setting          | Read/Write      | 0.01%/digit            |                                       |
| 40199    | Word | MV low limit alarm MV-L    | MV low limit alarm MV-L setting           | Read/Write      | 0.01%/digit            |                                       |
| 40200    | Word | PV variation ratio alarm   | PV variation ratio alarm setting          | Read/Write      | 0.01%fs/digit          |                                       |
| 40201    | Word | Ratio bias 3 B3            | Ratio bias 3 B3 setting                   | Read/Write      | 0.01%/digit            |                                       |
| 40202    | Word | Ratio factor R             | Ratio factor R setting                    | Read/Write      | 0.01%/digit            |                                       |
| 40203    | Word | Ratio bias 1 B1            | Ratio bias 1 B1 setting                   | Read/Write      | 0.01%/digit            |                                       |
| 40204    | Word | Ratio bias 2 B2            | Ratio bias 2 B2 setting                   | Read/Write      | 0.01%/digit            |                                       |
| •        | •    | (Reserve)                  | •                                         | •               |                        |                                       |
| 40206    | Word | TF                         | Digital filter time constant setting      | Read/Write      | 0.1sec/digit           |                                       |
| •        | •    | (Reserve)                  | •                                         |                 |                        |                                       |
| 40211    | Word | CUT                        | Rooter cut away point setting             | Read/Write      | 0.01%/digit            |                                       |
| •        |      | (Reserve)                  |                                           |                 |                        |                                       |
| 40216    | Word | SVPR                       | Preset SV                                 | Read/Write      | 0.01%fs/digit          |                                       |
| 40217    | Word | MVPR                       | Preset MV                                 | Read/Write      | 0.01%fs/digit          |                                       |
| •        |      | (Reserve)                  | •                                         | •               |                        |                                       |
| 40193-Hi | Byte | ZONE- END No.              | ZONE- END No. setting                     | Read/Write      |                        | Loop1-primary                         |
| 40193-Lo | Byte | ZONE- START No.            | ZONE- START No. setting                   | Read/Write      |                        | *(When Program)                       |
| 40194    | Word | PROG-SV0                   | PROG-SV0 setting                          | Read/Write      | 0.01%fs/digit          |                                       |
| 40195    | Word | PROG-SV1                   | PROG-SV1 setting                          | Read/Write      | 0.01%fs/digit          |                                       |
| 40196    | Word | PROG-SV2                   | PROG-SV2 setting                          | Read/Write      | 0.01%fs/digit          |                                       |
| 40197    | Word | PROG-SV3                   | PROG-SV3 setting                          | Read/Write      | 0.01%fs/digit          |                                       |
| 40198    | Word | PROG-SV4                   | PROG-SV4 setting                          | Read/Write      | 0.01%fs/digit          |                                       |
| 40199    | Word | PROG-SV5                   | PROG-SV5 setting                          | Read/Write      | 0.01%fs/digit          |                                       |
| 40200    | Word | PROG-SV6                   | PROG-SV6 setting                          | Read/Write      | 0.01%fs/digit          |                                       |
| 40201    | Word | PROG-SV7                   | PROG-SV7 setting                          | Read/Write      | 0.01%fs/digit          |                                       |
| 40202    | Word | TIME0                      | TIME0 setting                             | Read/Write      | 0.01sec or min / digit |                                       |
| 40203    | Word | TIME1                      | TIME1 setting                             | Read/Write      | 0.01sec or min / digit |                                       |
| 40204    | Word | TIME2                      | TIME2 setting                             | Read/Write      | 0.01sec or min / digit |                                       |
| 40205    | Word | TIME3                      | TIME3 setting                             | Read/Write      | 0.01sec or min / digit |                                       |
| 40206    | Word | TIME5                      | TIME4 setting                             | Read/Write      | 0.01sec or min / digit |                                       |
| 40207    | Word | TIME5                      | TIME5 setting                             | Read/Write      | 0.01sec or min / digit |                                       |
| 40208    | Word | TIMES                      | TIME6 setting                             | Read/Write      | 0.01sec or min / digit |                                       |
| +0200    | molu | (Reserve)                  |                                           | itead/ wille    | s.orsee or min / uigit |                                       |
| 40216    | Word | Preset Time                | Preset Time setting                       | Read/Write      | 0.01sec or min / digit |                                       |
| 40210    | moru | (Recorve)                  | rieset rine setting                       | iteau/ ##1110   | 0.015cc of him / ulgit |                                       |
|          | Word | Normal/Davarra             | ·<br>Drosot time divider1ter              | Pood/Write      | 0.Nom2/1.P             |                                       |
| 40218    | word | inormal/Keverse            | rreset ume aivider selector               | Kead/write      | U:INORM/1:Revrs        | 1                                     |

#### CONTROL VARIABLE STATUS

This area shows various control variable status.

| Address | Size | Data                       | Meaning                                   | Attribute  | Unit            |                 |
|---------|------|----------------------------|-------------------------------------------|------------|-----------------|-----------------|
| 40219   | Word | Deviation high limit alarm | Deviation high limit alarm setting        | Read/Write | 0.01%fs/digit   | Loop1-secondary |
| 40220   | Word | SV high limit alarm SV-H   | SV high limit alarm SV-H setting          | Read/Write | 0.01%fs/digit   |                 |
| 40221   | Word | SV low limit alarm SV-L    | SV low limit alarm SV-L setting           | Read/Write | 0.01%fs/digit   |                 |
| 40222   | Word | PV high limit alarm PV-H   | PV high limit alarm PV-H setting          | Read/Write | 0.01%fs/digit   |                 |
| 40223   | Word | PV low limit alarm PV-L    | PV low limit alarm PV-L setting           | Read/Write | 0.01%fs/digit   |                 |
| 40224   | Word | MV high limit alarm MV-H   | MV high limit alarm MV-H setting          | Read/Write | 0.01%/digit     |                 |
| 40225   | Word | MV low limit alarm MV-L    | MV low limit alarm MV-L setting           | Read/Write | 0.01%/digit     |                 |
| 40226   | Word | PV variation ratio alarm   | PV variation ratio alarm setting          | Read/Write | 0.01%fs/digit   |                 |
| 40227   | Word | DT- Lo word                | DT(calculation period) Lower-word setting | Read/Write | 0.01sec/digit   |                 |
| 40228   | Word | DT- Hi word                | DT(calculation period) upper-word setting | Read/Write | 655.36sec/digit |                 |
| 40229   | Word | Р                          | Proportional band setting                 | Read/Write | 0.1%/digit      |                 |
| 40230   | Word | Ι                          | Integration setting                       | Read/Write | 0.1sec/digit    |                 |
| 40231   | Word | D                          | Differential time setting                 | Read/Write | 0.1sec/digit    |                 |
| 40232   | Word | TF                         | Digital filter time constant setting      | Read/Write | 0.1sec/digit    |                 |
| 40233   | Word | GAP                        |                                           | Read/Write | 0.01%fs/digit   |                 |
| 40234   | Word | DMH                        | $\Delta$ MV limit setting                 | Read/Write | 0.01%/digit     |                 |
| •       | •    | •                          | (Reserve)                                 | •          | •               |                 |
| 40236   | Word | Knl                        | Non-liner gain setting                    | Read/Write | %               |                 |
| 40237   | Word | CUT                        | Rooter cut away point setting             | Read/Write | 0.01%/digit     |                 |
| •       | •    | •                          | (Reserve)                                 | •          | •               |                 |
| 40239   | Word | KF                         | Feed forward gain KF setting              | Read/Write | 0.01%/digit     |                 |
| 40240   | Word | B1F                        | Feed forward bias1 B1F setting            | Read/Write | 0.01%/digit     |                 |
| 40241   | Word | B2F                        | Feed forward bias2 B2F setting            | Read/Write | 0.01%/digit     |                 |
| 40242   | Word | SVPR                       | Preset SV                                 | Read/Write | 0.01%fs/digit   |                 |
| 40243   | Word | MVPR                       | Preset MV                                 | Read/Write | 0.01%fs/digit   |                 |
| 40244   | Word | Normal/Reverse             | Control action                            | Read/Write | 0:Norm/1:Revrs  |                 |
| 40245   | Word |                            |                                           | Read/Write |                 | Loop2-primary   |
|         |      | Ditto                      |                                           |            |                 |                 |
| 40270   | Word |                            |                                           | Read/Write |                 |                 |
| 40271   | Word |                            |                                           | Read/Write |                 | Loop2-secondary |
|         |      | Ditto                      |                                           |            |                 |                 |
| 40296   | Word |                            |                                           | Read/Write |                 |                 |
| 40297   | Word |                            |                                           | Read/Write |                 | Loop3-primary   |
|         |      | Ditto                      |                                           |            |                 |                 |
| 40322   | Word |                            |                                           | Read/Write |                 |                 |
| 40323   | Word |                            |                                           | Read/Write |                 | Loop3-secondary |
|         |      | Ditto                      |                                           |            |                 |                 |
| 40348   | Word |                            |                                           | Read/Write |                 |                 |
| 40349   | Word |                            |                                           | Read/Write |                 | Loop4-primary   |
|         |      | Ditto                      |                                           |            |                 |                 |
| 40374   | Word |                            |                                           | Read/Write |                 |                 |
| 40375   | Word |                            |                                           | Read/Write |                 | Loop4-secondary |
|         |      | Ditto                      |                                           |            |                 |                 |
| 40400   | Word |                            |                                           | Read/Write |                 |                 |

#### TREND SETTING

This area is setting concerning action of trend function. (TREND 1 to 8)

| Address               | Size  | Data                  | Meaning                      | Attribute   | Unit                                                        | ]        |
|-----------------------|-------|-----------------------|------------------------------|-------------|-------------------------------------------------------------|----------|
|                       |       |                       |                              |             | 0:1sec/1:2sec/2:5sec/3:10sec                                | TREND 1  |
|                       |       |                       |                              |             | 4:15sec/5:30sec/6:1min/7:2min                               |          |
|                       |       |                       |                              |             | 8:5min/9:10min/10:15min                                     |          |
| 40401-Hi              | Byte  | Interval Time         | Interval Time code setting   | Read/Write  | 11:30min/12:1hr/13:2hr                                      |          |
| 40401-Lo              | Byte  | Command               | Command code setting         | Read/Write  | 0:RESET/1:START/2:STOP                                      |          |
| 40402-Hi              | Byte  | Sampling Method       | Sampling Method code setting | Read/Write  | 0:POINT/1:MIN-MAX                                           |          |
| 40402-Lo              | Byte  | Logging-type          | Logging-type code setting    | Read/Write  | 0:FILL/1:ROUND                                              |          |
|                       |       |                       |                              |             | 0:1sec/1:2sec/2:5sec/3:10sec                                | TREND 2  |
|                       |       |                       |                              |             |                                                             |          |
|                       |       |                       |                              |             | 4:15sec/5:30sec/6:1min/7:2min                               |          |
|                       |       |                       |                              |             | 8:5min/9:10min/10:15min                                     |          |
| 40403-Hi              | Byte  | Interval Time         | Interval Time code setting   | Read/Write  | 11:30min/12:1hr/13:2hr                                      |          |
| 40403-Lo              | Byte  | Command               | Command code setting         | Read/Write  | 0:RESET/1:START/2:STOP                                      |          |
| 40404-Hi              | Byte  | Sampling Method       | Sampling Method code setting | Read/Write  | 0:POINT/1:MIN-MAX                                           |          |
| 40404-Lo              | Byte  | Logging-type          | Logging-type code setting    | Read/Write  | 0:FILL/1:ROUND                                              |          |
|                       |       |                       |                              |             | 0:1sec/1:2sec/2:5sec/3:10sec                                | TREND 3  |
|                       |       |                       |                              |             | 4:15sec/5:30sec/6:1min/7:2min                               |          |
| 10.105 ***            |       | <b>X</b> . 1 <b>D</b> |                              | 5 1077      | 8:5min/9:10min/10:15min                                     |          |
| 40405-Hi              | Byte  | Interval Time         | Interval Time code setting   | Read/Write  | 11:30min/12:1hr/13:2hr                                      |          |
| 40405-Lo              | Byte  | Command               | Command code setting         | Read/Write  | 0:RESET/1:START/2:STOP                                      |          |
| 40406-Hi              | Byte  | Sampling Method       | Sampling Method code setting | Read/Write  | 0:POIN1/1:MIN-MAX                                           |          |
| 40406-Lo              | Byte  | Logging-type          | Logging-type code setting    | Read/Write  | 0:FILL/1:ROUND                                              |          |
|                       |       |                       |                              |             | 0:1sec/1:2sec/2:5sec/3:10sec                                | TREND 4  |
|                       |       |                       |                              |             | 4:15sec/5:30sec/6:1min//:2min                               |          |
| 40407 11:             | Derte | Internal Time         | Internel Time and a setting  | Dec d/Write | 8:5min/9:10min/10:15min                                     |          |
| 40407-H1              | Byte  | Interval Time         | Interval Time code setting   | Read/write  | 11:30min/12:1nf/13:2nf                                      |          |
| 40407-L0              | Byte  | Command               | Command code setting         | Read/Write  | 0:RESET/1:START/2:STOP                                      |          |
| 40408-Hi<br>40408 L a | Byte  | Sampling Method       | Sampling Method code setting | Read/Write  | 0:POINT/1:MIN-MAX                                           |          |
| 40408-L0              | Byte  | Logging-type          | Logging-type code setting    | Read/write  | 0:FILL/1:ROUND                                              | TDEND 5  |
|                       |       |                       |                              |             | 0:1sec/1:2sec/2:5sec/3:10sec                                | I KEND 5 |
|                       |       |                       |                              |             | 4.13sec/3.30sec/0.11111/7.211111<br>8.5min/0.10min/10.15min |          |
| 40409-Hi              | Byte  | Interval Time         | Interval Time code setting   | Read/Write  | 11:30min/12:1br/13:2br                                      |          |
| 40409-I o             | Byte  | Command               | Command code setting         | Read/Write  | 0.RESET/1.START/2.STOP                                      |          |
| 40407-E0<br>40410-Hi  | Byte  | Sampling Method       | Sampling Method code setting | Read/Write  | 0.POINT/1.MIN-MAX                                           |          |
| 40410-In<br>40410-I o | Byte  | Logging-type          | Logging-type code setting    | Read/Write  | 0.FILL/1:ROUND                                              |          |
| 40410-L0              | Byte  | Logging-type          | Logging type code setting    | Read/ Wille | 0:1sec/1:2sec/2:5sec/3:10sec                                | TREND 6  |
|                       |       |                       |                              |             | 4:15sec/5:30sec/6:1min/7·2min                               |          |
|                       |       |                       |                              |             | 8.5min/9.10min/10.15min                                     |          |
| 40411-Hi              | Byte  | Interval Time         | Interval Time code setting   | Read/Write  | 11:30min/12:1hr/13:2hr                                      |          |
| 40411-Lo              | Bvte  | Command               | Command code setting         | Read/Write  | 0:RESET/1:START/2:STOP                                      |          |
| 40412-Hi              | Byte  | Sampling Method       | Sampling Method code setting | Read/Write  | 0:POINT/1:MIN-MAX                                           |          |
| 40412-Lo              | Byte  | Logging-type          | Logging-type code setting    | Read/Write  | 0:FILL/1:ROUND                                              |          |
|                       | ,     |                       |                              |             | 0:1sec/1:2sec/2:5sec/3:10sec                                | TREND 7  |
|                       |       |                       |                              |             | 4:15sec/5:30sec/6:1min/7:2min                               |          |
|                       |       |                       |                              |             | 8:5min/9:10min/10:15min                                     |          |
| 40413-Hi              | Byte  | Interval Time         | Interval Time code setting   | Read/Write  | 11:30min/12:1hr/13:2hr                                      |          |
| 40413-Lo              | Byte  | Command               | Command code setting         | Read/Write  | 0:RESET/1:START/2:STOP                                      | 1        |
| 40414-Hi              | Byte  | Sampling Method       | Sampling Method code setting | Read/Write  | 0:POINT/1:MIN-MAX                                           |          |
| 40414-Lo              | Byte  | Logging-type          | Logging-type code setting    | Read/Write  | 0:FILL/1:ROUND                                              |          |
|                       |       |                       |                              |             | 0:1sec/1:2sec/2:5sec/3:10sec                                | TREND 8  |
|                       |       |                       |                              |             | 4:15sec/5:30sec/6:1min/7:2min                               |          |
|                       |       |                       |                              |             | 8:5min/9:10min/10:15min                                     |          |
| 40415-Hi              | Byte  | Interval Time         | Interval Time code setting   | Read/Write  | 11:30min/12:1hr/13:2hr                                      |          |
| 40415-Lo              | Byte  | Command               | Command code setting         | Read/Write  | 0:RESET/1:START/2:STOP                                      |          |
| 40416-Hi              | Byte  | Sampling Method       | Sampling Method code setting | Read/Write  | 0:POINT/1:MIN-MAX                                           |          |
| 40416-Lo              | Byte  | Logging-type          | Logging-type code setting    | Read/Write  | 0:FILL/1:ROUND                                              |          |

#### LINER TABLE PARAMETER

This area is Linearise function table area. (Loop1-LIN1, Loop2-LIN1, Loop3-LIN1, Loop4-LIN1)

| Address | Gizo      | Doto        | Mooning                                 | Attributo                 | Unit          | 7                                                                       |
|---------|-----------|-------------|-----------------------------------------|---------------------------|---------------|-------------------------------------------------------------------------|
| Audress | SIZC NV 1 | Data<br>VO1 |                                         | Autoute                   |               | I 1 I IN1                                                               |
| 40433   | Word      | X01<br>X02  | Loop1-LIN1 linearize table X01 setting  | Read/Write                | 0.01%/digit   | LoopI-LINI                                                              |
| 40434   | Word      | X02         | Loop1-LIN1 linearize table X02 setting  | Read/Write                | 0.01%/digit   | (For Wno.= $000A \text{ or } 0091$ )                                    |
| 40435   | Word      | X03         | Loop1-LIN1 linearize table X03 setting  | Read/Write                | 0.01%/digit   | _                                                                       |
| 40436   | Word      | X04         | Loop1-LIN1 linearize table X04 setting  | Read/Write                | 0.01%/digit   | _                                                                       |
| 40437   | Word      | X05         | Loop1-LIN1 linearize table X05 setting  | Read/Write                | 0.01%/digit   | _                                                                       |
| 40438   | Word      | X06         | Loop1-LIN1 linearize table X06 setting  | Read/Write                | 0.01%/digit   | _                                                                       |
| 40439   | Word      | X07         | Loop1-LIN1 linearize table X07 setting  | Read/Write                | 0.01%/digit   | _                                                                       |
| 40440   | Word      | X08         | Loop1-LIN1 linearize table X08 setting  | Read/Write                | 0.01%/digit   | _                                                                       |
| 40441   | Word      | X09         | Loop1-LIN1 linearize table X09 setting  | Read/Write                | 0.01%/digit   | _                                                                       |
| 40442   | Word      | X10         | Loop1-LIN1 linearize table X10 setting  | Read/Write                | 0.01%/digit   |                                                                         |
| 40443   | Word      | X11         | Loop1-LIN1 linearize table X11 setting  | Read/Write                | 0.01%/digit   |                                                                         |
| 40444   | Word      | X12         | Loop1-LIN1 linearize table X12 setting  | Read/Write                | 0.01%/digit   |                                                                         |
| 40445   | Word      | X13         | Loop1-LIN1 linearize table X13 setting  | Read/Write                | 0.01%/digit   |                                                                         |
| 40446   | Word      | X14         | Loop1-LIN1 linearize table X14 setting  | Read/Write                | 0.01%/digit   |                                                                         |
| 40447   | Word      | X15         | Loop1-LIN1 linearize table X15 setting  | Read/Write                | 0.01%/digit   |                                                                         |
| 40448   | Word      | X16         | Loop1-LIN1 linearize table X16 setting  | Read/Write                | 0.01%/digit   |                                                                         |
| 40449   | Word      | Y01         | Loop1-LIN1 linearize table Y01 setting  | Read/Write                | 0.01%/digit   | -                                                                       |
| 40450   | Word      | Y02         | Loop1-LIN1 linearize table Y02 setting  | Read/Write                | 0.01%/digit   | -                                                                       |
| 40451   | Word      | Y03         | Loop1-LIN1 linearize table Y03 setting  | Read/Write                | 0.01%/digit   | _                                                                       |
| 40452   | Word      | Y04         | Loop1-LIN1 linearize table Y04 setting  | Read/Write                | 0.01%/digit   | -                                                                       |
| 40453   | Word      | Y05         | Loop1-LIN1 linearize table Y05 setting  | Read/Write                | 0.01%/digit   | -                                                                       |
| 40454   | Word      | Y06         | Loop1-LIN1 linearize table Y06 setting  | Read/Write                | 0.01%/digit   | -                                                                       |
| 40455   | Word      | Y07         | Loop1-LIN1 linearize table Y07 setting  | Read/Write                | 0.01%/digit   | -                                                                       |
| 40456   | Word      | Y08         | Loop1-LIN1 linearize table Y08 setting  | Read/Write                | 0.01%/digit   | -                                                                       |
| 40457   | Word      | Y09         | Loop1-LIN1 linearize table Y09 setting  | Read/Write                | 0.01%/digit   | -                                                                       |
| 40458   | Word      | Y10         | Loop1-LIN1 linearize table Y10 setting  | Read/Write                | 0.01%/digit   | -                                                                       |
| 40459   | Word      | Y11         | Loop1-LIN1 linearize table Y11 setting  | Read/Write                | 0.01%/digit   | -                                                                       |
| 40460   | Word      | Y12         | Loop1-LIN1 linearize table Y12 setting  | Read/Write                | 0.01%/digit   | -                                                                       |
| 40461   | Word      | Y13         | Loop1-LIN1 linearize table Y13 setting  | Read/Write                | 0.01%/digit   | -                                                                       |
| 40462   | Word      | Y14         | Loop1-LIN1 linearize table Y14 setting  | Read/Write                | 0.01%/digit   | -                                                                       |
| 40463   | Word      | Y15         | Loop1-LIN1 linearize table Y15 setting  | Read/Write                | 0.01%/digit   | -                                                                       |
| 40464   | Word      | Y16         | Loop1-LIN1 linearize table Y16 setting  | Read/Write                | 0.01%/digit   | -                                                                       |
| 40465   | Word      | X01         | Loop2-LIN1 linearize table X01 setting  | Read/Write                | 0.01%/digit   | Loop2-LIN1                                                              |
|         | to        |             | ·                                       | •                         | •             | (For Wno = 010A  or  0191)                                              |
| 40480   | Word      | X16         | Loon2-LIN1 linearize table X16 setting  | Read/Write                | 0.01%/digit   |                                                                         |
| 40481   | Word      | Y01         | Loop2-LIN1 linearize table Y01 setting  | Read/Write                | 0.01%/digit   | _                                                                       |
|         | to        |             |                                         | ·                         | • •           | -                                                                       |
| 40496   | Word      | ¥16         | Loop2-LIN1 linearize table V16 setting  | Read/Write                | 0.01%/digit   | -                                                                       |
| 40407   | Word      | X01         | Loop3-LIN1 linearize table X01 setting  | Read/Write                | 0.01%/digit   | Loop3-LIN1                                                              |
| •0+27   | to        |             |                                         | ·                         |               | - (For Wno $-0.0204$ or $0.0201$ )                                      |
| 40512   | Word      | X16         | Loon3-LIN1 linearize table X16 setting  | Read/Write                | 0.01%/digit   | - (1 01 1010020/4 01 0291)                                              |
| 40512   | Word      | V01         | Loop3 LIN1 linearize table X10 setting  | Dead/Write                | 0.01%/digit   | -                                                                       |
| 40315   | to        | 101         |                                         | Reau/ write               | 0.0170/digit  | -                                                                       |
| 40529   | Word      | V16         | Loon3 LIN1 lineariza tabla V16 sotting  | Pand/Write                | 0.01%/digit   | -                                                                       |
| 40520   | Word      | 1 10<br>V01 | Loop 4 LINI linearize table V01 setting | Reau/ Wille<br>Read/Write | 0.01%/digit   | Loop/ LINI                                                              |
| 40329   | to        | A01         | Loop4-Lini inicarize table A01 setting  | Keau/write                | 0.01%/digit   | $- \frac{\text{LOOP4-LINI}}{(\text{For Wro } -020 \text{ A or } 0201)}$ |
| 40544   | U<br>Word | V16         | Loop / LINI linearies table V1( and     | Deed/W-it-                | 0.010/ /4:-:4 | - (FOF WID.=030A of 0391)                                               |
| 40544   | word      | A10         | Loop4-LINT inearize table X16 setting   | Read/Write                | 0.01%/digit   | -                                                                       |
| 40545   | word      | 101         | Loop4-LIN1 linearize table Y01 setting  | Read/Write                | 0.01%/digit   | -                                                                       |
| 105 50  | to        |             |                                         |                           |               | -                                                                       |
| 40560   | Word      | Y16         | Loop4-LIN1 linearize table Y16 setting  | Read/Write                | 0.01%/digit   |                                                                         |

#### GAIN SCHEDULE PARAMETER

This area is Gain-scheduler function table area. (Loop1 to 4 Gain scheduler1)

| Address | Size | Data        | Meaning                                   | Attribute   | Unit          | 1                |
|---------|------|-------------|-------------------------------------------|-------------|---------------|------------------|
| 40561   | Word | X01         | Loop1-Gain schedule table1 X01 setting    | Read/Write  | 0.01%/digit   | Loop1            |
| 40562   | Word | X02         | Loop1-Gain schedule table1 X02 setting    | Read/Write  | 0.01%/digit   | Gain scheduler1  |
| 40563   | Word | X03         | Loop1-Gain schedule table1 X03 setting    | Read/Write  | 0.01%/digit   | (For Wno.=0010)  |
| 40564   | Word | X04         | Loop1-Gain schedule table1 X04 setting    | Read/Write  | 0.01%/digit   |                  |
| 40565   | Word | X05         | Loop1-Gain schedule table1 X05 setting    | Read/Write  | 0.01%/digit   |                  |
| 40566   | Word | X06         | Loop1-Gain schedule table1 X06 setting    | Read/Write  | 0.01%/digit   |                  |
| 40567   | Word | X07         | Loop1-Gain schedule table1 X07 setting    | Read/Write  | 0.01%/digit   |                  |
| 40568   | Word | X08         | Loop1-Gain schedule table1 X08 setting    | Read/Write  | 0.01%/digit   |                  |
| 40569   | Word | P01         | Loop1-Gain schedule table1 P01 setting    | Read/Write  | 0.1%/digit    |                  |
| 40570   | Word | P02         | Loop1-Gain schedule table1 P02 setting    | Read/Write  | 0.1%/digit    |                  |
| 40571   | Word | P03         | Loop1-Gain schedule table1 P03 setting    | Read/Write  | 0.1%/digit    |                  |
| 40572   | Word | P04         | Loop1-Gain schedule table1 P04 setting    | Read/Write  | 0.1%/digit    |                  |
| 40573   | Word | P05         | Loop1-Gain schedule table1 P05 setting    | Read/Write  | 0.1%/digit    |                  |
| 40574   | Word | P06         | Loop1-Gain schedule table1 P06 setting    | Read/Write  | 0.1%/digit    |                  |
| 40575   | Word | P07         | Loop1-Gain schedule table1 P07 setting    | Read/Write  | 0.1%/digit    |                  |
| 40576   | Word | P08         | Loop1-Gain schedule table1 P08 setting    | Read/Write  | 0.1%/digit    |                  |
| 40577   | Word | I 01        | Loop1-Gain schedule table1 I01 setting    | Read/Write  | 0.1sec/digit  |                  |
| 40578   | Word | I 02        | Loop1-Gain schedule table1 I02 setting    | Read/Write  | 0.1sec/digit  |                  |
| 40579   | Word | I 03        | Loop1-Gain schedule table1 I03 setting    | Read/Write  | 0.1sec/digit  |                  |
| 40580   | Word | I 04        | Loop1-Gain schedule table1 I04 setting    | Read/Write  | 0.1sec/digit  |                  |
| 40581   | Word | I 05        | Loop1-Gain schedule table1 I05 setting    | Read/Write  | 0.1sec/digit  |                  |
| 40582   | Word | I 06        | Loop1-Gain schedule table1 I06 setting    | Read/Write  | 0.1sec/digit  |                  |
| 40583   | Word | I 07        | Loop1-Gain schedule table1 I07 setting    | Read/Write  | 0.1sec/digit  |                  |
| 40584   | Word | I 08        | Loop1-Gain schedule table1 I08 setting    | Read/Write  | 0.1sec/digit  |                  |
| 40585   | Word | D 01        | Loop1-Gain schedule table1 D01 setting    | Read/Write  | 0.1sec/digit  |                  |
| 40586   | Word | D 02        | Loop1-Gain schedule table1 D02 setting    | Read/Write  | 0.1sec/digit  |                  |
| 40587   | Word | D 03        | Loop1-Gain schedule table1 D03 setting    | Read/Write  | 0.1sec/digit  |                  |
| 40588   | Word | D 04        | Loop1-Gain schedule table1 D04 setting    | Read/Write  | 0.1sec/digit  |                  |
| 40589   | Word | D 05        | Loop1-Gain schedule table1 D05 setting    | Read/Write  | 0.1sec/digit  |                  |
| 40590   | Word | D 06        | Loop1-Gain schedule table1 D06 setting    | Read/Write  | 0.1sec/digit  |                  |
| 40591   | Word | D 07        | Loop1-Gain schedule table1 D07 setting    | Read/Write  | 0.1sec/digit  |                  |
| 40592   | Word | D 08        | Loop1-Gain schedule table1 D08 setting    | Read/Write  | 0.1sec/digit  |                  |
| 40593   | Word | X01         | Loop2-Gain schedule table1 X01 setting    | Read/Write  | 0.01%/digit   | Loop2            |
|         | to   | •           | •                                         | •           | •             | Gain scheduler I |
| 40600   | Word | X08         | Loop2-Gain schedule table1 XU8 setting    | Read/Write  | 0.01%/digit   | (For Wno.=0110)  |
| 40601   | Word | P01         | Loop2-Gain schedule table1 P01 setting    | Read/Write  | 0.1%/digit    | -                |
| 40608   | to   | D08         | I - and Cain schedule table 1 P08 setting | Dead/Write  | 0.10//digit   |                  |
| 40000   | Word | 1 01        | Loop2-Gain schedule table1 P00 setting    | Read/Write  | 0.1%/uigit    |                  |
| 40009   | to   |             | Loop2-Galli schedule tabler for setting   | Keau/ write | 0.1sec/uigit  |                  |
| 40616   | Word | 1.08        | Loon2-Gain schedule table1 108 setting    | Read/Write  | 0.1sec/digit  |                  |
| 40617   | Word | D 01        | Loop2-Gain schedule table1 D01 setting    | Read/Write  | 0.1sec/digit  |                  |
|         | to   |             | ·                                         |             | ·             |                  |
| 40624   | Word | D 08        | Loop2-Gain schedule table1 D08 setting    | Read/Write  | 0.1sec/digit  |                  |
| 40625   | Word | X01         | Loop3-Gain schedule table1 X01 setting    | Read/Write  | 0.01%/digit   | Loop3            |
| •       | to   |             | · ·                                       | •           | •             | Gain scheduler1  |
| 40632   | Word | X08         | Loop3-Gain schedule table1 X08 setting    | Read/Write  | 0.01%/digit   | (For Wno.=0210)  |
| 40633   | Word | P01         | Loop3-Gain schedule table1 P01 setting    | Read/Write  | 0.1%/digit    | · · ·            |
| · ·     | to   | · ·         | •                                         | · ·         | · · ·         |                  |
| 40640   | Word | P08         | Loop3-Gain schedule table1 P08 setting    | Read/Write  | 0.1%/digit    |                  |
| 40641   | Word | I 01        | Loop3-Gain schedule table1 I01 setting    | Read/Write  | 0.1sec/digit  |                  |
| •       | to   | •           | · ·                                       | · ·         | · ·           | <i>.</i>         |
| 40648   | Word | I 08        | Loop3-Gain schedule table1 I08 setting    | Read/Write  | 0.1sec/digit  |                  |
| 40649   | Word | D 01        | Loop3-Gain schedule table1 D01 setting    | Read/Write  | 0.1sec/digit  |                  |
| •       | to   | •           | •                                         | · ·         | · · ·         |                  |
| 40656   | Word | D 08        | Loop3-Gain schedule table1 D08 setting    | Read/Write  | 0.1sec/digit  |                  |
| 40657   | Word | X01         | Loop4-Gain schedule table1 X01 setting    | Read/Write  | 0.01%/digit   | Loop4            |
| •       | to   | •           | •                                         | •           | •             | Gain scheduler1  |
| 40664   | Word | X08         | Loop4-Gain schedule table1 X08 setting    | Read/Write  | 0.01%/digit   | (For Wno.=0310)  |
| 40665   | Word | P01         | Loop4-Gain schedule table1 P01 setting    | Read/Write  | 0.1%/digit    | _                |
| •       | to   |             | •                                         | •           | •             | _                |
| 40672   | Word | P08         | Loop4-Gain schedule table1 P08 setting    | Read/Write  | 0.1%/digit    | _                |
| 40673   | Word | 101         | Loop4-Gain schedule table1 101 setting    | Read/Write  | 0.1sec/digit  |                  |
|         | to   |             |                                           | •           | •             |                  |
| 40680   | Word | 108<br>D 01 | Loop4-Gain schedule table 1108 setting    | Read/Write  | 0.1sec/digit  |                  |
| 40681   | Word | D 01        | Loop4-Gain schedule table1 D01 setting    | Read/Write  | 0.1sec/digit  |                  |
|         | to   |             |                                           | •<br>•      | •             |                  |
| 40688   | word | 1 D U8      | Loop4-Gain schedule table1 D08 setting    | Kead/Write  | U.I sec/digit | 1                |

#### SCC FILE

This area is used in order to change control variable via communication. If write-in this area, CC-M is needed to set "ON" to "SCC" parameter in MENU 3/3 display.

| Address | Size | Data         | Meaning                    | Attribute  | Unit          |       |
|---------|------|--------------|----------------------------|------------|---------------|-------|
| 40689   | Word | Primary SV   | Loop1-Primary SV setting   | Read/Write | 0.01%fs/digit | Loop1 |
| 40690   | Word | Secondary SV | Loop1-Secondary SV setting | Read/Write | 0.01%fs/digit |       |
| 40691   | Word | Secondary MV | Loop1-Secondary MV setting | Read/Write | 0.01%/digit   |       |
| •       | •    | •            | (Reserve)                  | •          | •             |       |
| 40694   | Word | Primary SV   | Loop2-Primary SV setting   | Read/Write | 0.01%fs/digit | Loop2 |
| 40695   | Word | Secondary SV | Loop2-Secondary SV setting | Read/Write | 0.01%fs/digit |       |
| 40696   | Word | Secondary MV | Loop2-Secondary MV setting | Read/Write | 0.01%/digit   |       |
| •       | •    | •            | (Reserve)                  | •          | •             |       |
| 40699   | Word | Primary SV   | Loop3-Primary SV setting   | Read/Write | 0.01%fs/digit | Loop3 |
| 40700   | Word | Secondary SV | Loop3-Secondary SV setting | Read/Write | 0.01%fs/digit |       |
| 40701   | Word | Secondary MV | Loop3-Secondary MV setting | Read/Write | 0.01%/digit   |       |
| •       | •    | •            | (Reserve)                  | •          | •             |       |
| 40704   | Word | Primary SV   | Loop4-Primary SV setting   | Read/Write | 0.01%fs/digit | Loop4 |
| 40705   | Word | Secondary SV | Loop4-Secondary SV setting | Read/Write | 0.01%fs/digit |       |
| 40706   | Word | Secondary MV | Loop4-Secondary MV setting | Read/Write | 0.01%/digit   |       |
| •       | •    | •            | (Reserve)                  | •          | •             |       |

#### FREE DATA AREA (100 Words)

This area is free I/O terminal board in order to access each word.

It is equivalent to free data area address from 00129.

This is the common area shared with each communications (Modbus, OPTO, etc.).

| Address | Size | Data   | Meaning                      | Attribute  |
|---------|------|--------|------------------------------|------------|
| 40709   | Word | Wno_00 | Free I/O terminal Word No.00 | Read/Write |
| 40710   | Word | Wno_01 | Free I/O terminal Word No.01 | Read/Write |
| •       | •    | •      | •                            | •          |
| 40807   | Word | Wno_98 | Free I/O terminal Word No.98 | Read/Write |
| 40808   | Word | Wno_99 | Free I/O terminal Word No.99 | Read/Write |

# 5.2 Details of all file specification

| MODFIL1        | Primary module file                                                                                                    | 5-15                                                                                                    |
|----------------|----------------------------------------------------------------------------------------------------|----------------------------------------------------------------------------------------------------|
| MODFIL2        | Secondary module file                                                                                                    | 5-17                                                                                                    |
| MODPARM1       | Primary parameter file                                                                                                    | 5-18                                                                                                    |
| MODPARM2       | Secondary parameter file                                                                                                    | 5-21                                                                                                    |
| WAF_OUT        | Wafer output                                                                                                    | 5-22                                                                                                    |
| CONSTANT       | Constant file                                                                                                    | 5-22                                                                                                    |
| AI_FILE        | AI terminal board                                                                                                    | 5-23                                                                                                    |
| PI_FILE        | PI terminal board                                                                                                    | 5-23                                                                                                    |
| PWI_FILE       | PI terminal board                                                                                                    | 5-24                                                                                                    |
| DAI_FILE       | Direct input terminal board                                                                                                    | 5-24                                                                                                    |
| DI_TERMINAL    | DI terminal board                                                                                                    | 5-24                                                                                                    |
| LINER_TBL      | Linearize file                                                                                                    | 5-25                                                                                                    |
| SYSTEM_TABLE   | System table                                                                                                    | 5-26                                                                                                    |
| WAF_CONN_TBL   | Wafer wiring table                                                                                                    | 5-30                                                                                                    |
| AO_FILE        | AO terminal board                                                                                                    | 5-30                                                                                                    |
| CURRENT_FILE   | Current output terminal board                                                                                                    | 5-31                                                                                                    |
| DO_TERMINAL    | DO terminal board                                                                                                    | 5-31                                                                                                    |
| GAIN_TBL       | Gain schedule table                                                                                                    | 5-32                                                                                                    |
| OUT_CNECT      | Output wiring table                                                                                                    | 5-33                                                                                                    |
| TREND_SET      | Logging table                                                                                                    | 5-34                                                                                                    |
| PILC_CODE      | PILC code setting                                                                                                    | 5-35                                                                                                    |
| MODULE_INFO    | Module definition                                                                                                    | 5-36                                                                                                    |
| PARAM1LOOP     | 1 loop panel definition                                                                                                    | 5-37                                                                                                    |
| PARAM2LOOP     | 2 loop panel definition                                                                                                    | 5-38                                                                                                    |
| PARAM4LOOP     | 4 loop panel definition                                                                                                    | 5-38                                                                                                    |
| PARAM8LOOP     | 8 loop panels definition                                                                                                    | 5-38                                                                                                    |
| EDIT_UNIT      | Unit preparation table                                                                                                    | 5-39                                                                                                    |
| KOSEI_TEIGI    | T-link master composition definition                                                                                                    | 5-39                                                                                                    |
| OPTO_FILE      | OPTO communication setting                                                                                                    | 5-40                                                                                                    |
| SYSTEM_COMMAND | System command                                                                                                    | 5-40                                                                                                    |
| WAF_MODUINFO   | Wafer loop display table                                                                                                    | 5-41                                                                                                    |
| TLNK_WORD      | T-link setting                                                                                                    | 5-41                                                                                                    |
| TLNK_FTLS      | T-link setting                                                                                                    | 5-42                                                                                                    |
| PEN_TAG        | Trend display TAG setting                                                                                                    | 5-43                                                                                                    |
| PEN_SCAL       | Trend display scale setting                                                                                                    | 5-44                                                                                                    |
| PEN_UNIT       | Trend display pen unit setting                                                                                                    | 5-49                                                                                                    |
| TREN_JP        | Setting of trend display jump destination                                                                                                    | 5-50                                                                                                    |
|                | <ul> <li>MODFIL1</li> <li>MODFIL2</li> <li>MODPARM1</li> <li>MODPARM2</li> <li>WAF_OUT</li> <li>CONSTANT</li> <li>AI_FILE</li> <li>PI_FILE</li> <li>PWI_FILE</li> <li>DAI_FILE</li> <li>DI_TERMINAL</li> <li>LINER_TBL</li> <li>SYSTEM_TABLE</li> <li>WAF_CONN_TBL</li> <li>AO_FILE</li> <li>CURRENT_FILE</li> <li>DO_TERMINAL</li> <li>GAIN_TBL</li> <li>OUT_CNECT</li> <li>TREND_SET</li> <li>PILC_CODE</li> <li>MODULE_INFO</li> <li>PARAM1LOOP</li> <li>PARAM4LOOP</li> <li>PARAM4LOOP</li> <li>PA</li></ul> | MODFIL1Primary module fileMODFIL2Secondary module fileMODPARM1Primary parameter fileMODPARM2Secondary parameter fileWAF_OUTWafer outputCONSTANTConstant fileAL_FILEAI terminal boardPUFILEPI terminal boardPUI_FILEPI terminal boardDU_TERMINALDI terminal boardDI_TERMINALDI terminal boardDI_TERMINALDI terminal boardDI_TERMINALDI terminal boardCORSTEN_TABLESystem tableSYSTEM_TABLESystem tableAO_FILEAO terminal boardCURRENT_FILECurrent output terminal boardOO_TERMINALDO terminal boardGAIN_TBLGain schedule tableOUT_CNECTOutput wiring tableOUT_CODEPILC code settingMODULE_INFOModule definitionPARAM1LOOP1 loop panel definitionPARAM2LOOP2 loop panel definitionPARAM4LOOP4 loop panel definitionPARAM4LOOP4 loop panel definitionPARAM4LOOP8 loop panels definitionPARAM4LOOP4 loop panel definitionPARAM4LOOP1 loop display tableCUNITUnit preparation tableKOSEI_TEIGIT-link master composition definitionOPTO_FILEOPTO communication settingSYSTEM_COMMANDSystem commandWAF_MODUINFOWafer loop display tableTLNK_WORDT-link settingPEN_SCALTrend display pen unit settingPEN_L |

| File No. | File name | Size (byte) |                  |
|----------|-----------|-------------|------------------|
| 1        | SCC file  | SCC_FIL     | $16 \times LOOP$ |

#### File composition

The primary/secondary module is used for SCC operation through communications, defined as Loop 1 to 4, a total of 4 blocks.

| Address<br>(HEX) | Name                                     | Size<br>(byte) | Low limit<br>set value | High limit set value | Unit  | Function                                                                                                  | Factory<br>delivery<br>value |
|------------------|------------------------------------------|----------------|------------------------|----------------------|-------|----------------------------------------------------------------------------------------------------|------------------------------|
| 00               | Loop 1<br>Primary mode<br>select command | 2              |                        |                      |       | 8000 biton: EXT request0040 biton: Preset request (at primary PG)0020 biton: Stop request (at primary PG) |                              |
| 02               | Primary set value                        | 2              | -32767                 | 32767                | %     | 0 to 10000 corresponds to 0.00 to 100.00.                                                                 |                              |
| 04               | Secondary mode select command            | 2              |                        |                      |       | 8000 bit on: R request<br>4000 bit on: SCCM request                                                       |                              |
| 06               | Secondary set value                      | 2              | -32767                 | 32767                | %     | 0 to 10000 corresponds to 0.00 to 100.00.                                                                 |                              |
| 08               | Secondary<br>manipulation output         | 2              | -32767                 | 32767                | %     | 0 to 10000 corresponds to 0.00 to 100.00.                                                                 |                              |
| 0A               | Primary preset time                      | 4              |                        |                      |       | 0 to 10000 corresponds to 0 to 100 min, 0 to<br>100 hr or 0 to 100 days (depends on wafer)                |                              |
| 0E               | Blank                                    | 2              |                        |                      |       |                                                                                                    |                              |
| 10<br>           | Loop 2 Ditto                             | Ditto          | Ditto                  | Ditto                | Ditto | Ditto                                                                                                    |                              |
| 20               | Loop 3 Ditto                             | Ditto          | Ditto                  | Ditto                | Ditto | Ditto                                                                                                    |                              |
| 30               | Loop 4 Ditto                             | Ditto          | Ditto                  | Ditto                | Ditto | Ditto                                                                                                    |                              |

\* Percent (%) data 0 to 10000 corresponds to 0.00 to 100.00%.

\* Primary/secondary set value on the main unit side is indicated by industrial value.

| File No. | File name           | Size (byte) |                  |
|----------|---------------------|-------------|------------------|
| 2        | Primary module file | MODFIL1     | $28 \times LOOP$ |

#### File composition

Primary control data of each loop is stocked in this file, divided into Loop 1 to 4, a total 4 loops. The file composition is different between primary block PID (or R) and program control.

| Address<br>(HEX) | N                                | ame   | Size<br>(byte) | Low limit<br>set value | High limit set value | Unit  | Function                                                      | Factory<br>delivery<br>value |
|------------------|----------------------------------|-------|----------------|------------------------|----------------------|-------|---------------------------------------------------------------|------------------------------|
| 00               | Loop 1<br>Control mode           |       | 2              | _                      |                      |       | (as shown on the next page)                                   |                              |
| 02               | Alarm                            |       | 2              | _                      | _                    |       | (as shown on the next page)                                   |                              |
| 04               | Measured value                   |       | 2              | _                      |                      | *     | 0 to 10000 corresponds to industrial value base to full scale |                              |
| 06               | Set value                        |       | 2              | _                      |                      | *     | 0 to 10000 corresponds to industrial value base to full scale |                              |
| 08               | Manipulation output              |       | 2              | _                      |                      | %     | 0 to 10000 corresponds to 0.00 to 100.00.                     |                              |
| 0A               | Remote set value                 |       | 2              | _                      |                      | *     | Primary input wafer input 2.0 to 10000 is base to full.       |                              |
| 0C               | Deviation                        |       | 2              | _                      | _                    | %     | 0 to 10000 corresponds to 0.00 to 100.00.                     |                              |
| 0E               | Manipulation output<br>variation |       | 2              | —                      | _                    | %     | 0 to 10000 corresponds to 0.00 to 100.00.                     |                              |
| 10               | Wafer request control mode       |       | 2              | —                      | _                    | _     | (for internal processing)                                     |                              |
| 12               | Alarm-in bit<br>information      |       | 2              | —                      |                      | _     | (for internal processing)                                     |                              |
| 14               | Module code                      |       | 2              | _                      | _                    | _     | (not used)                                                    |                              |
| 16               | Spare                            |       | 2              | _                      |                      | _     |                                                               |                              |
| 18               | Blank                            |       | 4              | _                      |                      | _     |                                                               |                              |
| 1C               | Loop 2                           | Ditto | Ditto          | Ditto                  | Ditto                | Ditto | Ditto                                                         |                              |
| 38               | Loop 3                           | Ditto | Ditto          | Ditto                  | Ditto                | Ditto | Ditto                                                         |                              |
| 54               | Loop 4                           | Ditto | Ditto          | Ditto                  | Ditto                | Ditto | Ditto                                                         |                              |

\* : Industrial value
| XX 71 (1 | •       | 11 1 '   |         | 4 1      | (1 C'1   | • , •       | · C 11         |
|----------|---------|----------|---------|----------|----------|-------------|----------------|
| when the | primary | DIOCK 1S | program | control, | the file | composition | is as follows. |

| Address<br>(HEX) | Name              | Size<br>(byte) | Low limit set value | High limit<br>set value | Unit | Function                                      | Factory<br>delivery<br>value |
|------------------|-------------------|----------------|---------------------|-------------------------|------|-----------------------------------------------|------------------------------|
| 00               | Control mode      | 2              |                     |                         |      | (as shown below)                              |                              |
| 02               | Alarm             | 2              |                     |                         |      | (as shown below)                              |                              |
| 04               | Measured value    | 2              |                     |                         | *    |                                               |                              |
| 06               | Program step      | 2              |                     |                         | _    | Program step                                  |                              |
| 08               | Program output    | 2              |                     |                         | *    | PRG wafer output 1                            |                              |
| 0A               | Module code       | 2              |                     |                         |      | (not used)                                    |                              |
| 0C               | Wafer preset time | 4              |                     |                         |      | 0 to 10000 corresponds to 0 to 100min/hr/day. |                              |
| 10               | (Blank)           | 4              |                     |                         |      |                                               |                              |
| 14               | Preset time       | 4              |                     |                         |      | 0 to 10000 corresponds to 0 to 100min/hr/day. |                              |
| 18               | Time lapse        | 4              | _                   |                         |      | 0 to 10000 corresponds to 0 to 10000sec/min.  |                              |

\* : Industrial value

### **Primary control**

| 8000 bit8000 bitSVH (set value high limit)4000 bit4000 bit5VL (set value low limit)2000 bitEX-M (external MV mode)2000 bitPVH (measured value high limit)1000 bit0000 bit1000 bitPVL (measured value low limit)0800 bitSCC (SCC mode)0800 bitPVH (measured value variation high<br>limit)0400 bitR (R mode)0400 bitPVL (measured value variation low limit)0200 bitL (L mode)0400 bitPVL (measured value variation low limit)0100 bit0200 bitDVH (deviation high limit)0030 bitNORM (normal action)0100 bitDVL (deviation low limit)0040 bitAT (auto-tuning)0080 bitMVH (manipulation output high limit)0020 bitL-REQ (remote request) (preset request at<br>program control)0010 bitMVL (manipulation output low limit)0010 bitL-REQ (auto request) (run at program<br>control)0010 bitMV alm (manipulation output variation<br>absolute high limit)0008 bitNOT-A (not auto mode)absolute high limit)MV alm (manipulation output variation<br>absolute high limit)0004 bitSCC-ENABLE (SCC permit)0004 bit0002 bit0002 bitLS (local or SCC)0002 bit0002 bit | Primary co | ntrol                                     | Primary co | ontrol                                   |
|----------------------------------------------------------------------------------------------------|------------|-------------------------------------------|------------|------------------------------------------|
| 4000 bit4000 bit4000 bitSVL (set value low limit)2000 bitEX-M (external MV mode)2000 bitPVH (measured value high limit)1000 bit1000 bitPVL (measured value low limit)0800 bitSCC (SCC mode)0800 bitPVH (measured value variation high<br>limit)0400 bitR (R mode)1000 bitPVL (measured value variation low limit)0200 bitL (L mode)0400 bitPVL (measured value variation low limit)0100 bit0200 bitDVH (deviation high limit)0808 bitNORM (normal action)0100 bitDVL (deviation low limit)0400 bitAT (auto-tuning)0080 bitMVH (manipulation output high limit)0020 bitR-REQ (remote request) (preset request at<br>program control)0020 bitMVL (manipulation output low limit)0010 bitL-REQ (auto request) (run at program<br>control)0010 bitMV alm (manipulation output variation<br>absolute high limit)0008 bitNOT-A (not auto mode)absolute high limit)absolute high limit)0004 bitSCC-ENABLE (SCC permit)0004 bit<br>uMV alm (manipulation output variation<br>absolute high limit)                                                                   | 8000 bit   |                                           | 8000 bit   | SVH (set value high limit)               |
| 2000 bitEX-M (external MV mode)2000 bitPVH (measured value high limit)1000 bit1000 bit1000 bitPVL (measured value low limit)0800 bitSCC (SCC mode)0800 bitPVH (measured value variation high<br>limit)0400 bitR (R mode)0400 bitPVL (measured value variation high<br>limit)0200 bitL (L mode)0400 bitPVL (measured value variation low limit)0100 bit0200 bitDVH (deviation high limit)0100 bit0100 bitDVL (deviation low limit)0080 bitNORM (normal action)0100 bit0040 bitAT (auto-tuning)0080 bit0020 bitR-REQ (remote request) (preset request at<br>program control)0040 bit0010 bitL-REQ (auto request) (run at program<br>control)0010 bit0008 bitNOT-A (not auto mode)MV alm (manipulation output variation<br>absolute high limit)0004 bitSCC-ENABLE (SCC permit)0004 bit0002 bitLS (local or SCC)0002 bit0001 bitLS (local or SCC)0002 bit                                                                                                    | 4000 bit   |                                           | 4000 bit   | SVL (set value low limit)                |
| 1000 bit1000 bitPVL (measured value low limit)0800 bitSCC (SCC mode)0800 bitPVH (measured value variation high<br>limit)0400 bitR (R mode)0400 bitPVL (measured value variation low limit)0200 bitL (L mode)0400 bitPVL (measured value variation low limit)0100 bit0200 bitDVH (deviation high limit)0080 bitNORM (normal action)0100 bitDVH (deviation low limit)0040 bitAT (auto-tuning)0080 bitMVH (manipulation output high limit)0020 bitR-REQ (remote request) (preset request at<br>program control)0020 bitMVL (manipulation output low limit)0010 bitL-REQ (auto request) (run at program<br>control)0010 bitMV alm (manipulation output variation<br>absolute high limit)0008 bitNOT-A (not auto mode)MV alm (manipulation output variation<br>absolute high limit)0002 bitLS (local or SCC)0002 bit0002 bitUS (local or SCC)0002 bit                                                                                                    | 2000 bit   | EX-M (external MV mode)                   | 2000 bit   | PVH (measured value high limit)          |
| 0800 bitSCC (SCC mode)0800 bitPVH (measured value variation high<br>limit)0400 bitR (R mode)0400 bitPVL (measured value variation low limit)0200 bitL (L mode)0400 bitPVL (measured value variation low limit)0100 bit0200 bitDVH (deviation high limit)0080 bitNORM (normal action)0100 bitDVL (deviation low limit)0040 bitAT (auto-tuning)0080 bitMVH (manipulation output high limit)0020 bitR-REQ (remote request) (preset request at<br>program control)0040 bitMVL (manipulation output low limit)0010 bitL-REQ (auto request) (run at program<br>control)0010 bitMV alm (manipulation output variation<br>absolute high limit)0008 bitNOT-A (not auto mode)MV alm (manipulation output variation<br>absolute high limit)0002 bitLS (local or SCC)0002 bit0002 bitFUE (2) (DE (D (D (D (D (D (D (D (D (D (D (D (D (D                                                                                                    | 1000 bit   |                                           | 1000 bit   | PVL (measured value low limit)           |
| 0400 bitR (R mode)limit)0200 bitL (L mode)0400 bitPVL (measured value variation low limit)0100 bit0200 bitDVH (deviation high limit)0080 bitNORM (normal action)0100 bitDVL (deviation low limit)0040 bitAT (auto-tuning)0080 bitMVH (manipulation output high limit)0020 bitR-REQ (remote request) (preset request at<br>program control)0040 bitMVL (manipulation output low limit)0010 bitL-REQ (auto request) (run at program<br>control)0010 bitMV alm (manipulation output variation<br>absolute high limit)0008 bitNOT-A (not auto mode)MVV alm (manipulation output variation<br>absolute high limit)0002 bitLS (local or SCC)0002 bit0001 bitLS (local or SCC)0002 bit                                                                                                    | 0800 bit   | SCC (SCC mode)                            | 0800 bit   | PVH (measured value variation high       |
| 0200 bitL (L mode)0400 bitPVL (measured value variation low limit)0100 bit0200 bitDVH (deviation high limit)0080 bitNORM (normal action)0100 bitDVL (deviation low limit)0040 bitAT (auto-tuning)0080 bitMVH (manipulation output high limit)0020 bitR-REQ (remote request) (preset request at program control)0020 bitMVL (manipulation output low limit)0010 bitL-REQ (auto request) (run at program control)0020 bitMV alm (manipulation output variation output variation output variation absolute high limit)0008 bitNOT-A (not auto mode)MV alm (manipulation output variation output variation absolute high limit)0002 bitL (local or SCC)0002 bit                                                                                                    | 0400 bit   | R (R mode)                                |            | limit)                                   |
| 0100 bit0200 bitDVH (deviation high limit)0080 bitNORM (normal action)0100 bitDVL (deviation low limit)0040 bitAT (auto-tuning)0080 bitMVH (manipulation output high limit)0020 bitR-REQ (remote request) (preset request at<br>program control)0040 bitMVL (manipulation output high limit)0010 bitL-REQ (auto request) (run at program<br>control)0010 bit<br>0008 bitMV alm (manipulation output variation<br>absolute high limit)0008 bitNOT-A (not auto mode)MV alm (manipulation output variation<br>absolute high limit)0002 bitLS (local or SCC)0002 bit0002 bitFL (2) (absolution of SCC)0002 bit                                                                                                    | 0200 bit   | L (L mode)                                | 0400 bit   | PVL (measured value variation low limit) |
| 0080 bitNORM (normal action)0100 bitDVL (deviation low limit)0040 bitAT (auto-tuning)0080 bitMVH (manipulation output high limit)0020 bitR-REQ (remote request) (preset request at<br>program control)0040 bitMVL (manipulation output low limit)0010 bitL-REQ (auto request) (run at program<br>control)0010 bitMV alm (manipulation output low limit)0008 bitNOT-A (not auto mode)MV alm (manipulation output variation<br>absolute high limit)0004 bitSCC-ENABLE (SCC permit)0004 bit0002 bitLS (local or SCC)0002 bit                                                                                                    | 0100 bit   |                                           | 0200 bit   | DVH (deviation high limit)               |
| 0040 bit<br>0020 bitAT (auto-tuning)0080 bit<br>0080 bitMVH (manipulation output high limit)0020 bit<br>program control)R-REQ (remote request) (preset request at<br>program control)0040 bit<br>0020 bitMVL (manipulation output low limit)0010 bit<br>control)L-REQ (auto request) (run at program<br>control)0010 bit<br>0008 bitMV alm (manipulation output variation<br>absolute high limit)0008 bit<br>0004 bitNOT-A (not auto mode)MV alm (manipulation output variation<br>absolute high limit)0002 bit<br>0002 bitLS (local or SCC)0002 bit                                                                                                    | 0080 bit   | NORM (normal action)                      | 0100 bit   | DVL (deviation low limit)                |
| 0020 bitR-REQ (remote request) (preset request at<br>program control)0040 bit<br>0020 bitMVL (manipulation output low limit)0010 bitL-REQ (auto request) (run at program<br>control)0010 bit<br>0008 bitMV alm (manipulation output variation<br>absolute high limit)0008 bitNOT-A (not auto mode)MV alm (manipulation output variation<br>absolute high limit)0004 bitSCC-ENABLE (SCC permit)0004 bit<br>0002 bit0002 bitLS (local or SCC)0002 bit                                                                                                    | 0040 bit   | AT (auto-tuning)                          | 0080 bit   | MVH (manipulation output high limit)     |
| program control)0020 bit0010 bitL-REQ (auto request) (run at program<br>control)0010 bit0008 bitNOT-A (not auto mode)MV alm (manipulation output variation<br>absolute high limit)0004 bitSCC-ENABLE (SCC permit)0004 bit0002 bitLS (local or SCC)0002 bit                                                                                                    | 0020 bit   | R-REQ (remote request) (preset request at | 0040 bit   | MVL (manipulation output low limit)      |
| 0010 bit     L-REQ (auto request) (run at program control)     0010 bit       0008 bit     NOT-A (not auto mode)     0008 bit       0004 bit     SCC-ENABLE (SCC permit)     0004 bit       0002 bit     LS (local or SCC)     0002 bit                                                                                                    |            | program control)                          | 0020 bit   |                                          |
| control)0008 bitMV alm (manipulation output variation0008 bitNOT-A (not auto mode)absolute high limit)0004 bitSCC-ENABLE (SCC permit)0004 bit0002 bitLS (local or SCC)0002 bit0001 bitLS (local or SCC)0002 bit                                                                                                    | 0010 bit   | L-REQ (auto request) (run at program      | 0010 bit   |                                          |
| 0008 bitNOT-A (not auto mode)absolute high limit)0004 bitSCC-ENABLE (SCC permit)0004 bit0002 bitLS (local or SCC)0002 bit0001 bitSCC-ENABLE (SCC permit)0002 bit                                                                                                    |            | control)                                  | 0008 bit   | MV alm (manipulation output variation    |
| 0004 bitSCC-ENABLE (SCC permit)0004 bit0002 bitLS (local or SCC)0002 bit0001 bitSCC (local or SCC)0002 bit                                                                                                    | 0008 bit   | NOT-A (not auto mode)                     |            | absolute high limit)                     |
| 0002 bit LS (local or SCC) 0002 bit                                                                                                    | 0004 bit   | SCC-ENABLE (SCC permit)                   | 0004 bit   |                                          |
|                                                                                                    | 0002 bit   | LS (local or SCC)                         | 0002 bit   |                                          |
| 0001 bit FLT (fault) 0001 bit                                                                                                    | 0001 bit   | FLT (fault)                               | 0001 bit   |                                          |

| File No. | Fi                    | le name |         | Size (byte)      |
|----------|-----------------------|---------|---------|------------------|
| 3        | Secondary module file |         | MODFIL2 | $28 \times LOOP$ |

Secondary control data of each loop is stocked in this loop, divided into Loop 1 to 4, a total 4 loops

| Address<br>(HEX) | Nai                       | me          | Size<br>(byte) | Low limit<br>set value | High limit set value | Unit  | Function                                                      | Factory<br>delivery<br>value |
|------------------|---------------------------|-------------|----------------|------------------------|----------------------|-------|---------------------------------------------------------------|------------------------------|
| 00               | Loop 1<br>Control mo      | ode         | 2              | _                      | _                    | _     | (as shown below)                                              |                              |
| 02               | Alarm                     |             | 2              | _                      | _                    |       | (as shown below)                                              |                              |
| 04               | Measured v                | value       | 2              |                        |                      | *     | 0 to 10000 corresponds to industrial value base to full scale |                              |
| 06               | Set value                 |             | 2              |                        |                      | *     | 0 to 10000 corresponds to industrial value base to full scale |                              |
| 08               | Manipulati                | on output   | 2              | —                      | —                    | %     | 0 to 10000 corresponds to 0.00 to 100.00.                     |                              |
| 0A               | Remote set                | value       | 2              |                        |                      | *     | Secondary input wafer input 2.0 to 10000 is base to full.     |                              |
| 0C               | Deviation                 |             | 2              | _                      | —                    | %     | 0 to 10000 corresponds to 0.00 to 100.00.                     |                              |
| 0E               | Manipulati<br>variation   | on output   | 2              |                        |                      | %     | 0 to 10000 corresponds to 0.00 to 100.00.                     |                              |
| 10               | Wafer requ<br>mode        | est control | 2              | _                      |                      | _     | (for internal processing)                                     |                              |
| 12               | Alarm-in b<br>information | it<br>1     | 2              |                        |                      | _     | (for internal processing)                                     |                              |
| 14               | Module coo                | de          | 2              | —                      | —                    |       | (not used)                                                    |                              |
| 16               | Spare                     |             | 2              | —                      | —                    | —     |                                                               |                              |
| 18               | Blank                     |             | 4              | —                      | —                    |       |                                                               |                              |
| 1C               | Loop 2                    | Ditto       | Ditto          | Ditto                  | Ditto                | Ditto | Ditto                                                         |                              |
| 38               | Loop 3                    | Ditto       | Ditto          | Ditto                  | Ditto                | Ditto | Ditto                                                         |                              |
| 54<br>           | Loop 4                    | Ditto       | Ditto          | Ditto                  | Ditto                | Ditto | Ditto                                                         |                              |

#### Secondary control

| Secondary | v control               | Secondary | y alarm                                        |
|-----------|-------------------------|-----------|------------------------------------------------|
| 8000 bit  | HM (hard manual mode)   | 8000 bit  | SVH (set value high limit)                     |
| 4000 bit  | M (manual mode)         | 4000 bit  | SVL (set value low limit)                      |
| 2000 bit  | EX-M (external MV mode) | 2000 bit  | PVH (measured value high limit)                |
| 1000 bit  | SMAN (external MV mode) | 1000 bit  | PVL (measured value low limit)                 |
| 0800 bit  | SCC (SCC mode)          | 0800 bit  | PVH (measured value variation high limit)      |
| 0400 bit  | R (remote mode)         | 0400 bit  | PVL (measured value variation low limit)       |
| 0200 bit  | L (local mode)          | 0200 bit  | DVH (deviation high limit)                     |
| 0100 bit  | PV-TRACK (PV tracking)  | 0100 bit  | DVL (deviation low limit)                      |
| 0080 bit  | NORM (normal action)    | 0080 bit  | MVH (manipulation output high limit)           |
| 0040 bit  | AT (auto-tuning)        | 0040 bit  | MVL (manipulation output low limit)            |
| 0020 bit  | R-REQ (remote request)  | 0020 bit  |                                                |
| 0010 bit  | A-REQ (auto request)    | 010 bit   |                                                |
| 0008 bit  | NOT-A (not auto mode)   | 0008 bit  | MV alm (manipulation output variation absolute |
| 0004 bit  | SCC-ENABLE (SCC permit) |           | high limit)                                    |
| 0002 bit  | LS (local or SCC)       | 0004 bit  |                                                |
| 0001 bit  | FLT (fault)             | 0002 bit  |                                                |
|           |                         | 0001 bit  |                                                |

| File No. | File name              |          | Size (byte)      |
|----------|------------------------|----------|------------------|
| 4        | Primary parameter file | MODPARM1 | $52 \times LOOP$ |

The primary block parameters of each loop can be set (for 4 loops). The parameter composition varies with the kinds of primary block (the kinds of primary block are designated by system table).

| Address<br>(HEX) | Name                                    | Size<br>(byte) | Low limit<br>set value | High limit<br>set value | Unit  | Function                                                      | Factory<br>delivery<br>value |
|------------------|-----------------------------------------|----------------|------------------------|-------------------------|-------|---------------------------------------------------------------|------------------------------|
| 00               | Loop 1<br>Deviation high limit<br>alarm | 2              | 0.0                    | 100.0                   | %     | 0 to 10000 corresponds to 0.0 to 100.0%.                      | 100.00                       |
| 02               | SV high limit alarm                     | 2              | *                      | *                       | *     | 0 to 10000 corresponds to industrial value base to full scale | 125.00                       |
| 04               | SV low limit alarm                      | 2              | *                      | *                       | *     | 0 to 10000 corresponds to industrial value base to full scale | -25.00                       |
| 06               | PV high limit alarm                     | 2              | *                      | *                       | *     | 0 to 10000 corresponds to industrial value base to full scale | 125.00                       |
| 08               | PV low limit alarm                      | 2              | *                      | *                       | *     | 0 to 10000 corresponds to industrial value base to full scale | -25.00                       |
| 0A               | MV high limit alarm                     | 2              | -25.0                  | 125.0                   | %     | 0 to 10000 corresponds to 0.0 to 100.0%.                      | 125.00                       |
| 0C               | MV low limit alarm                      | 2              | -25.0                  | 125.0                   | %     | 0 to 10000 corresponds to 0.0 to 100.0%.                      | -25.00                       |
| 0E               | PV variation ratio alarm                | 2              | 0.00                   | 100.00                  | %     | 0 to 10000 corresponds to 0.00 to 100.00%.                    | 100.00                       |
| 10               | Sampling cycle                          | 4              | 0.1                    | 99999.9                 | sec   | 0 to 10000 corresponds to 0.0 to 100.0%.                      | 0.2                          |
| 14               | Ratio factor                            | 2              | 1.0                    | 3276.7                  | %     | 0 to 10000 corresponds to 0.0 to 1000.0%.                     | 3000.0                       |
| 16               | Integration time                        | 2              | 0.1                    | 3276.7                  | sec   | 0 to 10000 corresponds to 0.0 to 1000.0sec.                   | 3000.0                       |
| 18               | Differentiation time                    | 2              | 0.0                    | 900.0                   | sec   | 0 to 10000 corresponds to 0.0 to 1000.0sec.                   | 0.0                          |
| 1A               | Primary filter                          | 2              | 0.0                    | 900.0                   | sec   | 0 to 10000 corresponds to 0.0 to 1000.0sec.                   | 0.0                          |
| 1C               | Dead zone                               | 2              | 0.00                   | 327.67                  | %     | 0 to 10000 corresponds to 0.00 to 100.00%.                    | 0.00                         |
| 1E               | MV variation ratio alarm                | 2              | 0.00                   | 100.00                  | %     | 0 to 10000 corresponds to 0.00 to 100.00%.                    | 100.00                       |
| 20               |                                         | 2              |                        |                         |       |                                                               |                              |
| 22               | Non-linear gain                         | 2              | 0.00                   | 327.67                  | %     | 0 to 10000 corresponds to 0.00 to 100.00%.                    | 0.00                         |
| 24               | Router cut point                        | 2              | -327.67                | 327.67                  | %     | 0 to 10000 corresponds to 0.00 to 100.00%.                    | -0.01                        |
| 26               |                                         | 2              |                        |                         |       |                                                               |                              |
| 28               |                                         | 2              |                        |                         |       |                                                               |                              |
| 2A               |                                         | 2              |                        |                         |       |                                                               |                              |
| 2C               |                                         | 2              |                        |                         |       |                                                               |                              |
| 2E               | SV preset                               | 2              | *                      | *                       | *     | 0 to 10000 corresponds to industrial value base to full scale | 0.00                         |
| 30               | MV preset                               | 2              | -25.00                 | 125.00                  | %     | 0 to 10000 corresponds to 0.00 to 100.00%.                    | 0.00                         |
| 32               | Normal/reverse action                   | 2              | NORMAL                 | REVERSE                 | _     | 1: Reverse action 0: Normal action                            | reverse                      |
| 34               | Loop 2 Ditto                            | Ditto          | Ditto                  | Ditto                   | Ditto | Ditto                                                         |                              |
| 68<br>           | Loop 3 Ditto                            | Ditto          | Ditto                  | Ditto                   | Ditto | Ditto                                                         |                              |
| 9C               | Loop 4 Ditto                            | Ditto          | Ditto                  | Ditto                   | Ditto | Ditto                                                         |                              |

|                  | -                        | -              | _                   | -                       | -    |                                                              |                              |
|------------------|--------------------------|----------------|---------------------|-------------------------|------|--------------------------------------------------------------|------------------------------|
| Address<br>(HEX) | Name                     | Size<br>(byte) | Low limit set value | High limit<br>set value | Unit | Function                                                     | Factory<br>delivery<br>value |
| 00               | (blank)                  | 2              |                     |                         |      |                                                              |                              |
| 02               | SV high limit alarm      | 2              | *                   | *                       | *    | 0 to 1000 corresponds to industrial value base to full scale | 125.00                       |
| 04               | SV low limit alarm       | 2              | *                   | *                       | *    | 0 to 1000 corresponds to industrial value base to full scale | -25.00                       |
| 06               | PV high limit alarm      | 2              | -25.0               | 125.0                   | %    | 0 to 10000 corresponds to 0.0 to 100.0%.                     | 125.00                       |
| 08               | PV low limit alarm       | 2              | -25.0               | 125.0                   | %    | 0 to 10000 corresponds to 0.0 to 100.0%.                     | -25.00                       |
| 0A               | MV high limit alarm      | 2              | -327.67             | 327.67                  | %    | 0 to 10000 corresponds to 0.00 to 100.0%.                    | 125.00                       |
| 0C               | MV low limit alarm       | 2              | -327.67             | 327.67                  | %    | 0 to 10000 corresponds to 0.00 to 100.00%.                   | -25.00                       |
| 0E               | PV variation ratio alarm | 2              | -327.67             | 327.67                  | %    | 0 to 10000 corresponds to 0.00 to 100.00%.                   | 100.00                       |
| 10               | Bias 3                   | 2              | -327.67             | 327.67                  | %    | 0 to 10000 corresponds to 0.00 to 100.00%.                   | 0.00                         |
| 12               | Ratio factor             | 2              | -327.67             | 327.67                  | %    | 0 to 10000 corresponds to 0.00 to 100.00%.                   | 100.00                       |
| 14               | Bias 1                   | 2              | -327.67             | 327.67                  | %    | 0 to 10000 corresponds to 0.00 to 100.00%.                   | 0.00                         |
| 16               | Bias 2                   | 2              | -327.67             | 327.67                  | %    | 0 to 10000 corresponds to 0.00 to 100.00%.                   | 0.00                         |
| 18               | (Blank)                  | 2              |                     |                         |      |                                                              |                              |
| 1A               | Primary filter           | 2              | 0.0                 | 900.0                   | sec. | 0 to 10000 corresponds to 0.00 to 100.0sec.                  | 0.0                          |
| 1C               | (Blank)                  | 2              |                     |                         |      |                                                              |                              |
| 1E               | (Blank)                  | 2              |                     |                         |      |                                                              |                              |
| 20               | (Blank)                  | 2              |                     |                         |      |                                                              |                              |
| 22               | (Blank)                  | 2              |                     |                         |      |                                                              |                              |
| 24               | Router cut point         | 2              | -327.67             | 327.67                  | %    | 0 to 10000 corresponds to 0.00 to 100.00%.                   | -0.01                        |
| 26               | (Blank)                  | 2              |                     |                         |      |                                                              |                              |
| 28               | (Blank)                  | 2              |                     |                         |      |                                                              |                              |
| 2A               | (Blank)                  | 2              |                     |                         |      |                                                              |                              |
| 2C               | (Blank)                  | 2              |                     |                         |      |                                                              |                              |
| 2E               | SV preset                | 2              | *                   | *                       | *    | 0 to 1000 corresponds to industrial value base to full scale | 0.00                         |
| 30               | (Blank)                  | 2              |                     |                         |      |                                                              |                              |
| 30               | (Blank)                  | 2              |                     |                         |      |                                                              |                              |
|                  |                          |                |                     |                         |      |                                                              |                              |

### When primary block is "ratio", each loop composition is as follows.

| Address<br>(HEX) | Name                  | Size<br>(byte) | Low limit<br>set value | High limit<br>set value | Unit               | Function                                                      | Factory<br>delivery<br>value |
|------------------|-----------------------|----------------|------------------------|-------------------------|--------------------|---------------------------------------------------------------|------------------------------|
| 00               | Start zone            | 1              | 0                      | 6                       | _                  | Signal start zone in 0 to 6 zones                             | 0                            |
| 01               | End zone              | 1              | 0                      | 7                       | _                  | Signal end zone in 0 to 7 zones                               | 0                            |
| 02               | Output value 0        | 2              | *                      | *                       | *                  | 0 to 10000 corresponds to industrial value base to full scale | 0.00                         |
| 04               | Output value 1        | 2              | *                      | *                       | *                  | 0 to 10000 corresponds to industrial value base to full scale | 0.00                         |
| 06               | Output value 2        | 2              | *                      | *                       | *                  | 0 to 10000 corresponds to industrial value base to full scale | 0.00                         |
| 08               | Output value 3        | 2              | *                      | *                       | *                  | 0 to 10000 corresponds to industrial value base to full scale | 0.00                         |
| 0A               | Output value 4        | 2              | *                      | *                       | *                  | 0 to 10000 corresponds to industrial value base to full scale | 0.00                         |
| 0C               | Output value 5        | 2              | *                      | *                       | *                  | 0 to 10000 corresponds to industrial value base to full scale | 0.00                         |
| 0E               | Output value 6        | 2              | *                      | *                       | *                  | 0 to 10000 corresponds to industrial value base to full scale | 0.00                         |
| 10               | Output value 7        | 2              | *                      | *                       | *                  | 0 to 10000 corresponds to industrial value base to full scale | 0.00                         |
| 12               | Time width 0          | 2              | 0                      | 32767                   | sec, min           | 0 to 10000 corresponds to 0 to 10000sec/min.                  | 0                            |
| 14               | Time width 1          | 2              | 0                      | 32767                   | sec, min           | 0 to 10000 corresponds to 0 to 10000sec/min.                  | 0                            |
| 16               | Time width 2          | 2              | 0                      | 32767                   | sec, min           | 0 to 10000 corresponds to 0 to 10000sec/min.                  | 0                            |
| 18               | Time width 3          | 2              | 0                      | 32767                   | sec, min           | 0 to 10000 corresponds to 0 to 10000sec/min.                  | 0                            |
| 1A               | Time width 4          | 2              | 0                      | 32767                   | sec, min           | 0 to 10000 corresponds to 0 to 10000sec/min.                  | 0                            |
| 1C               | Time width 5          | 2              | 0                      | 32767                   | sec, min           | 0 to 10000 corresponds to 0 to 10000sec/min.                  | 0                            |
| 1E               | Time width 6          | 2              | 0                      | 32767                   | sec, min           | 0 to 10000 corresponds to 0 to 10000sec/min.                  | 0                            |
| 20               | (Blank)               | 2              |                        |                         |                    |                                                               |                              |
| 22               | (Blank)               | 2              |                        |                         |                    |                                                               |                              |
| 24               | (Blank)               | 2              |                        |                         |                    |                                                               |                              |
| 26               | (Blank)               | 2              |                        |                         |                    |                                                               |                              |
| 28               | (Blank)               | 2              |                        |                         |                    |                                                               |                              |
| 2A               | (Blank)               | 2              |                        |                         |                    |                                                               |                              |
| 2C               | (Blank)               | 2              |                        |                         |                    |                                                               |                              |
| 2E               | Preset time           | 2              | 0                      | 327.67                  | min/<br>hr/<br>day | 0 to 327.67min/hr (PGC/PGS) 0 to 327.67hr/<br>day (PIC/PLS)   | 0.00                         |
| 30               | (Blank)               | 2              |                        |                         |                    |                                                               |                              |
| 32               | Normal/reverse action | 2              | NORMAL                 | REVERSE                 |                    | 1: Reverse action<br>0: Normal action                         | reverse                      |

# When the primary block is program control, each loop composition is as follows.

| File No. | File name                |          | Size (byte)      |
|----------|--------------------------|----------|------------------|
| 5        | Secondary parameter file | MODPARM2 | $52 \times LOOP$ |

Primary block parameters of each loop can be set (for 4 loops).

| Address<br>(HEX) | Name                                    | Size<br>(byte) | Low limit<br>set value | High limit set value | Unit  | Function                                                      | Factory<br>delivery<br>value |
|------------------|-----------------------------------------|----------------|------------------------|----------------------|-------|---------------------------------------------------------------|------------------------------|
| 00               | Loop 1<br>Deviation high limit<br>alarm | 2              | 0.0                    | 100.0                | %     | 0 to 10000 corresponds to 0.0 to 100.0%.                      | 100.00                       |
| 02               | SV high limit alarm                     | 2              | *                      | *                    | *     | 0 to 10000 corresponds to industrial value base to full scale | 125.00                       |
| 04               | SV low limit alarm                      | 2              | *                      | *                    | *     | 0 to 10000 corresponds to industrial value base to full scale | -25.00                       |
| 06               | PV high limit alarm                     | 2              | *                      | *                    | *     | 0 to 10000 corresponds to industrial value base to full scale | 125.00                       |
| 08               | PV low limit alarm                      | 2              | *                      | *                    | *     | 0 to 10000 corresponds to industrial value base to full scale | -25.00                       |
| 0A               | MV high limit alarm                     | 2              | -25.0                  | 125.0                | %     | 0 to 10000 corresponds to 0.0 to 100.0%.                      | 125.00                       |
| 0C               | MV low limit alarm                      | 2              | -25.0                  | 125.0                | %     | 0 to 10000 corresponds to 0.0 to 100.0%.                      | -25.00                       |
| 0E               | PV variation ratio alarm                | 2              | 0.00                   | 100.00               | %     | 0 to 10000 corresponds to 0.00 to 100.00%.                    | 100.00                       |
| 10               | Sampling cycle                          | 2              | 0.1                    | 9999.9               | sec   | 0 to 10000 corresponds to 0.0 to 100.0%.                      | 0.2                          |
| 14               | Ratio factor                            | 2              | 1.0                    | 3276.7               | %     | 0 to 10000 corresponds to 0.0 to 1000.0%.                     | 3000.0                       |
| 16               | Integration time                        | 2              | 0.1                    | 3276.7               | sec   | 0 to 10000 corresponds to 0.0 to 1000.0sec.                   | 3000.0                       |
| 18               | Differentiation time                    | 2              | 0.0                    | 900.0                | sec   | 0 to 10000 corresponds to 0.0 to 1000.0sec.                   | 0.0                          |
| 1A               | Primary filter                          | 2              | 0.0                    | 900.0                | sec   | 0 to 10000 corresponds to 0.0 to 1000.0sec.                   | 0.0                          |
| 1C               | Dead zone                               | 2              | 0.00                   | 327.67               | %     | 0 to 10000 corresponds to 0.00 to 100.00%.                    | 0.00                         |
| 1E               | MV variation ratio alarm                | 2              | 0.00                   | 100.00               | %     | 0 to 10000 corresponds to 0.00 to 100.00%.                    | 100.00                       |
| 20               | (PO full-stroke)                        | 2              |                        |                      |       |                                                               |                              |
| 22               | Non-linear gain                         | 2              | 0.00                   | 327.67               | %     | 0 to 10000 corresponds to 0.00 to 100.00%.                    | 0.00                         |
| 24               | Router cut point                        | 2              | -327.67                | 327.67               | %     | 0 to 10000 corresponds to 0.00 to 100.00%.                    | -0.01                        |
| 26               |                                         | 2              |                        |                      |       |                                                               |                              |
| 28               | Feed forward gain                       | 2              | -327.67                | 327.67               | %     | 0 to 10000 corresponds to 0.00 to 100.00%.                    | 0.00                         |
| 2A               | Bias 1                                  | 2              | -327.67                | 327.67               | %     | 0 to 10000 corresponds to 0.00 to 100.00%.                    | 0.00                         |
| 2C               | Bias 2                                  | 2              | -327.67                | 327.67               | %     | 0 to 10000 corresponds to 0.00 to 100.00%.                    | 0.00                         |
| 2E               | SV preset                               | 2              | *                      | *                    | *     | 0 to 10000 corresponds to industrial value base to full scale | 0.00                         |
| 30               | MV preset                               | 2              | -25.00                 | 125.00               | %     | 0 to 10000 corresponds to 0.00 to 100.00%.                    | 0.00                         |
| 32               | Normal/reverse action                   | 2              | NORMAL                 | REVERSE              |       | 1: Reverse action 0: Normal action                            | reverse                      |
| 34<br>           | Loop 2 Ditto                            | Ditto          | Ditto                  | Ditto                | Ditto | Ditto                                                         |                              |
| 68<br>           | Loop 3 Ditto                            | Ditto          | Ditto                  | Ditto                | Ditto | Ditto                                                         |                              |
| 9C<br>           | Loop 4 Ditto                            | Ditto          | Ditto                  | Ditto                | Ditto | Ditto                                                         |                              |

| File No. | File name    |         | Size (byte)                       |
|----------|--------------|---------|-----------------------------------|
| 6        | Wafer output | WAF_OUT | $16 \times 48 \times \text{LOOP}$ |

Wafer output data storage zone

The wafer output terminal data has a zone for 48 wafers x 4 loops.

| Address<br>(HEX) | Name           |          | Size<br>(byte) | Low limit set value | High limit<br>set value | Unit | Functio                   | on            | Factory<br>delivery<br>value |
|------------------|----------------|----------|----------------|---------------------|-------------------------|------|---------------------------|---------------|------------------------------|
| 00               | Loop 1 Wafer 1 | Output 1 | 4              | _                   | —                       |      | 0 to 10000 corresponds to | 0 to 100.00%. |                              |
| 04               |                | Output 2 | 4              | _                   |                         |      |                           |               |                              |
| 08               |                | Output 3 | 4              |                     |                         |      |                           |               |                              |
| 0C               |                | Output 4 | 4              |                     |                         |      |                           |               |                              |
|                  |                |          |                |                     |                         |      |                           |               |                              |
| 2F0              | Wafer 48       | Output 1 | 4              |                     |                         |      |                           |               |                              |
| 2F4              |                | Output 2 | 4              |                     |                         |      |                           |               |                              |
| 2F8              |                | Output 3 | 4              |                     |                         |      |                           |               |                              |
| 2FC              |                | Output 4 | 4              |                     |                         |      |                           |               |                              |
| 300<br>          | Loop 2         | Ditto    | Ditto          |                     |                         |      |                           |               |                              |
| 600<br>          | Loop 3         | Ditto    | Ditto          |                     |                         |      |                           |               |                              |
| 900<br>          | Loop 4         | Ditto    | Ditto          |                     |                         |      | V                         |               |                              |

| File No. | File name     |          | Size (byte) |
|----------|---------------|----------|-------------|
| 7        | Constant file | CONSTANT | 96 × LOOP   |

### File composition

Table for setting constant used as wafer input; each of 48 loops can be set.

| Address<br>(HEX) |        | Name        | Size<br>(byte) | Low limit set value | High limit set value | Unit | Function                                   | Factory<br>delivery<br>value |
|------------------|--------|-------------|----------------|---------------------|----------------------|------|--------------------------------------------|------------------------------|
| 00               | Loop 1 | Constant 1  | 2              | -327.67             | 327.67               | %    | 0 to 10000 corresponds to 0.00 to 100.00%. | 0.00                         |
|                  |        |             |                |                     |                      |      |                                            |                              |
| 5C               |        | Constant 48 | 2              | -327.67             | 327.67               | %    |                                            | 0.00                         |
| 60<br>           | Loop 2 | Ditto       | Ditto          | Ditto               | Ditto                |      |                                            |                              |
| C0<br>           | Loop 3 | Ditto       | Ditto          | Ditto               | Ditto                |      |                                            |                              |
| 120<br>          | Loop 4 | Ditto       | Ditto          | Ditto               | Ditto                |      | <b>V</b>                                   |                              |

| File No. | File name         |         | Size (byte) |
|----------|-------------------|---------|-------------|
| 8        | AI terminal board | AI_FILE | 16          |

Read-in value of 0 to 10V voltage input given to main board is stocked.

Stocked data is converted into 0 to 100% according to AI range designation.

| Address<br>(HEX) | Name           | Size<br>(byte) | Low limit<br>set value | High limit<br>set value | Unit | Function                                | Factory<br>delivery<br>value |
|------------------|----------------|----------------|------------------------|-------------------------|------|-----------------------------------------|------------------------------|
| 00               | Analog input 1 | 2 —            |                        | —                       | %    | 0 to 10000 corresponds to 0 to 100.00%. |                              |
| 02               | Analog input 2 |                |                        |                         |      |                                         |                              |
| 04               | Analog input 3 |                |                        |                         |      |                                         |                              |
| 06               | Analog input 4 |                |                        |                         |      |                                         |                              |
| 08               | Analog input 5 |                |                        |                         |      |                                         |                              |
| 0C               | Analog input 6 |                |                        |                         |      |                                         |                              |
| 0E               | Analog input 7 |                |                        |                         |      |                                         |                              |
| 10               | Analog input 8 | ▼              | •                      | •                       | ▼    | ▼                                       |                              |

| File No. | File name         |         | Size (byte) |
|----------|-------------------|---------|-------------|
| 9        | PI terminal board | PI_FILE | 8           |

#### File composition

PI data is stocked.

Pulse width: Value converted into % by PI full-stroke (input value at each basic cycle)

Pulse number: Value converted into % by PI max pulse number.

| Address<br>(HEX) | Name          | Size<br>(byte) | Low limit<br>set value | High limit<br>set value | Unit | Function                                | Factory<br>delivery<br>value |
|------------------|---------------|----------------|------------------------|-------------------------|------|-----------------------------------------|------------------------------|
| 00               | Pulse input 1 | 2              | _                      | —                       | %    | 0 to 10000 corresponds to 0 to 100.00%. |                              |
| 02               | Pulse input 2 |                |                        |                         |      |                                         |                              |
| 04               | Pulse input 3 |                |                        |                         |      |                                         |                              |
| 06               | Pulse input 4 | V              | •                      | •                       | ▼    | •                                       |                              |

| File No. | File name         |          | Size (byte) |
|----------|-------------------|----------|-------------|
| 10       | PI terminal board | PWI_FILE | 8           |

PI (pulse width) data is stocked. Value converted into % by PI full-stroke (input value at each basic cycle)

| Address<br>(HEX) | Name                   | Size<br>(byte) | Low limit set value | High limit<br>set value | Unit | Function                                | Factory<br>delivery<br>value |
|------------------|------------------------|----------------|---------------------|-------------------------|------|-----------------------------------------|------------------------------|
| 00               | Pulse input 1 (DI1, 2) | 2              | —                   |                         | %    | 0 to 10000 corresponds to 0 to 100.00%. |                              |
| 02               | Pulse input 2 (DI3, 4) |                |                     |                         |      |                                         |                              |
| 04               | Pulse input 3 (DI5, 6) |                |                     |                         |      |                                         |                              |
| 06               | Pulse input 4 (DI7, 8) | V              | V                   | V                       | V    | ▼                                       |                              |

| File No. | File name                   |          | Size (byte) |
|----------|-----------------------------|----------|-------------|
| 11       | Direct input terminal board | DAI_FILE | 4           |

#### File composition

Direct input data for 2CH are stocked. Data converted into % according to input range designation.

| Address<br>(HEX) | Name           | Size<br>(byte) | Low limit set value | High limit set value | Unit | Function                                | Factory<br>delivery<br>value |
|------------------|----------------|----------------|---------------------|----------------------|------|-----------------------------------------|------------------------------|
| 00               | Direct input 1 | 2              | —                   |                      | %    | 0 to 10000 corresponds to 0 to 100.00%. |                              |
| 02               | Direct input 2 | 2              |                     |                      | %    | 0 to 10000 corresponds to 0 to 100.00%. |                              |

| File No. | File name         | Size (byte) |   |
|----------|-------------------|-------------|---|
| 12       | DI terminal board | DI_TERMINAL | 2 |

#### **File composition**

DI read-in value is stocked. Read-in cycle;

Data from this terminal is used by wafer wiring.

| Address<br>(HEX)      | Name | Size<br>(byte) | Low limit set value | High limit set value | Unit | Function           | Factory<br>delivery<br>value |
|-----------------------|------|----------------|---------------------|----------------------|------|--------------------|------------------------------|
| 00                    | DI   | 2              | _                   |                      |      | as mentioned below |                              |
| <b>DI</b><br>8000 bit | s    | 020            | 00 bits             | - Di9                |      | 0008 bits Di3      |                              |
| 10001                 |      | 0.1.0          | 0.1.1               | DIO                  |      | 0004 hits D:2      |                              |

| File No. | File name      |           | Size (byte)                      |
|----------|----------------|-----------|----------------------------------|
| 13       | Linearize file | LINER_TBL | $64 \times 8 \times \text{LOOP}$ |

Setting of segmented line proximity table data, capable of setting up to 8 tables on each loop. In practice, 4 blocks at head of each loop are used.

| Address<br>(HEX) | Name               |        | Size<br>(byte) | Low lin<br>set valu | nit<br>1e | High<br>set v | limit<br>alue | Unit | Function Fa                               | Factory<br>lelivery<br>value |
|------------------|--------------------|--------|----------------|---------------------|-----------|---------------|---------------|------|-------------------------------------------|------------------------------|
| 00               | Loop1 Table1 X-axi | is X01 | 2              | -327.6              | 7         | 327           | .67           | %    | 0 to 10000 corresponds to 0.00 to 100.00% | -25.00                       |
| 02               |                    | X02    | 2              | -327.6              | 7         | 327           | .67           | %    | 1                                         | 125.00                       |
|                  |                    |        |                |                     |           |               |               |      |                                           |                              |
| 1E               |                    | X16    | 2              | -327.6              | 7         | 327           | .67           | %    | 1                                         | 125.00                       |
| 20               | Y-axi              | is Y01 | 2              | -327.6              | 7         | 327           | .67           | %    |                                           | -25.00                       |
| 22               |                    | Y02    | 2              | -327.6              | 7         | 327           | .67           | %    | 1                                         | 125.00                       |
|                  |                    |        |                |                     |           |               |               |      |                                           |                              |
| 3E               |                    | Y16    | 2              | -327.6              | 7         | 327           | .67           | %    | 1                                         | 125.00                       |
| 40               | Loop 1 Table 2     |        | Ditto          |                     |           |               |               |      |                                           |                              |
| 80               | Loop 1 Table 3     |        | Ditto          |                     |           |               |               |      |                                           |                              |
| C0               | Loop 1 Table 4     |        | Ditto          |                     |           |               |               |      |                                           |                              |
| 100              | Loop 1 Table 5     |        | Ditto          |                     |           |               |               |      |                                           |                              |
| 140              | Loop 1 Table 6     |        | Ditto          |                     |           |               |               |      |                                           |                              |
| 180              | Loop 1 Table 7     |        | Ditto          |                     |           |               |               |      |                                           |                              |
| 1C0              | Loop 1 Table 8     |        | Ditto          |                     |           |               |               |      |                                           |                              |
| 200<br>          | Loop 2 Di          | itto   | Ditto          |                     |           |               |               |      |                                           |                              |
| 400              | Loop 3 Di          | itto   | Ditto          |                     |           |               |               |      |                                           |                              |
| 600<br>          | Loop 4 Di          | itto   | Ditto          | V                   |           |               | /             | V    |                                           |                              |

| File No. | File name    | Size (byte)  |     |
|----------|--------------|--------------|-----|
| 14       | System table | SYSTEM_TABLE | 498 |

Setting of parameters on the whole system of CC-M.

| Address<br>(HEX) | Name                                    | Size<br>(byte) | Low limit<br>set value | High limit<br>set value | Unit  | Function                                                  | Factory<br>delivery<br>value |
|------------------|-----------------------------------------|----------------|------------------------|-------------------------|-------|-----------------------------------------------------------|------------------------------|
| 00               | Basic cycle<br>(BASIC_CYCLE)            | 2              | 10                     | 50                      |       | Designated by multiples of 10ms integral number           | 20                           |
| 02               | PI1 full-stroke<br>(PIFULL STROKE1)     | 2              | 0                      | 10000                   |       | 0 to 10000 corresponds to 0 to 10000sec or 0 to 10000.    | 300                          |
| 04               | PI2 full-stroke<br>(PIFULL STROKE2)     | 2              | 0                      | 10000                   |       | 0 to 10000 corresponds to 0 to 10000sec or 0 to 10000.    | 200                          |
| 06               | PI3 full-stroke<br>(PIFULL STROKE3)     | 2              | 0                      | 10000                   |       | 0 to 10000 corresponds to 0 to 10000sec or 0 to 10000.    | 200                          |
| 08               | PI4 full-stroke<br>(PIFULL STROKE4)     | 2              | 0                      | 10000                   |       | 0 to 10000 corresponds to 0 to 10000sec or 0 to 10000.    | 300                          |
| 0A               |                                         |                |                        |                         |       | (Not used)                                                |                              |
| 0C               |                                         |                |                        |                         |       | (Not used)                                                |                              |
| 0D               | System FLT latch designation            | 1              | 0                      | 1                       |       | 0: No latch, 1: Latch                                     | 0                            |
| 0E               | (Blank)                                 | 2              |                        |                         |       |                                                           |                              |
| 10               | MV read-back judgement                  | 2              |                        |                         |       | Corresponds to Loop 1 to 4 from LSB; judgement at bit on. | all ON                       |
| 12               | (Blank) 3 words                         | 2×3            |                        |                         |       |                                                           |                              |
| 18               | Loop 1/primary<br>FLT latch designation | 1              |                        |                         |       | (Not used)                                                |                              |
| 19               | ALM latch designation                   | 1              | 0                      | 1                       |       | 0: No latch, 1: latch                                     | 0                            |
| 1A               | Alarm output designation                | 1              | 0                      | 3                       |       | 0: No output,1: PH/PL, 2: DPH/DPL, 3: DH/DL               | 1                            |
| 1B               | Setting lock                            | 1              | 0                      | 1                       |       | 0: Setting, 1: No setting                                 | 0                            |
| 1C               | Start mode                              | 1              | 0                      | 2                       |       | 0: A, 1: RorC, 2: M                                       | 0                            |
| 1D               | SCC enable designation                  | 1              | 0                      | 4                       |       | 0: OFF, 4: ON                                             |                              |
| 1E               | (Blank)                                 | 1              |                        |                         |       | (Not used)                                                |                              |
| 1F               | MV alarm 2NH                            | 1              |                        |                         |       | 0 to 1, 0: Without 1NH, 1: INH                            | 0                            |
| 20               | Power fault processing time             | 2              | 0                      | 32767                   | *1    | 0 to 32767sec (loop alone effective)                      | 180                          |
| 22               | (Blank)                                 | 2              |                        |                         |       |                                                           |                              |
| 24               | Loop 1/secondary                        | Ditto          | Ditto                  | Ditto                   | Ditto | Ditto                                                     |                              |
| 30               | Loop 2/primary                          | Ditto          | Ditto                  | Ditto                   | Ditto | Ditto                                                     |                              |
| 3C               | Loop 2/secondary                        | Ditto          | Ditto                  | Ditto                   | Ditto | Ditto                                                     |                              |
| 48               | Loop 3/primary                          | Ditto          | Ditto                  | Ditto                   | Ditto | Ditto                                                     |                              |
| 54               | Loop 3/secondary                        | Ditto          | Ditto                  | Ditto                   | Ditto | Ditto                                                     |                              |
| 60               | Loop 4/primary                          | Ditto          | Ditto                  | Ditto                   | Ditto | Ditto                                                     |                              |
| 6C               | Loop 4/secondary                        | Ditto          | Ditto                  | Ditto                   | Ditto | Ditto                                                     |                              |
| 78               | Loop 5/primary (spare)                  | Ditto          | Ditto                  | Ditto                   | Ditto | Ditto                                                     |                              |
| 84               | Loop 5/secondary (spare)                | Ditto          | Ditto                  | Ditto                   | Ditto | Ditto                                                     |                              |
| 90               | Loop 6/primary (spare)                  | Ditto          | Ditto                  | Ditto                   | Ditto | Ditto                                                     |                              |

\*1) Only the loop 1 primary module data can be used for power fault processing time (other data: 0).

| Address<br>(HEX) | Name                                                 | Size<br>(byte) | Low limit<br>set value | High limit<br>set value | Unit  | Function                                      | Factory<br>delivery<br>value |
|------------------|------------------------------------------------------|----------------|------------------------|-------------------------|-------|-----------------------------------------------|------------------------------|
| 9C               | Loop 6/secondary (spare)                             | Ditto          | Ditto                  | Ditto                   | Ditto | Ditto                                         |                              |
| A8               | Loop 7/primary (spare)                               | Ditto          | Ditto                  | Ditto                   | Ditto | Ditto                                         |                              |
| B4               | Loop 7/secondary (spare)                             | Ditto          | Ditto                  | Ditto                   | Ditto | Ditto                                         |                              |
| C0               | Loop 8/primary (spare)                               | Ditto          | Ditto                  | Ditto                   | Ditto | Ditto                                         |                              |
| CC               | Loop 8/secondary (spare)                             | Ditto          | Ditto                  | Ditto                   | Ditto | Ditto                                         |                              |
| D8               | (Blank)                                              | 2              |                        |                         |       | (Not used)                                    |                              |
| DA               | MODBUS station No.                                   | 2              | 1                      | 255                     |       |                                               | 1                            |
| DC               | Baud rate                                            | 2              | 0                      | 4                       |       | 0: 2400, 1: 4800, 2: 9600, 3: 19200, 4: 38400 | 2                            |
| DE               | Parity                                               | 2              | 0                      | 2                       |       | 0: odd, 1: even, 2: none                      | 2                            |
| E0               | Stop bit                                             | 2              | 1                      | 2                       |       | 1, 2                                          | 1                            |
| E2               | (Blank)                                              | 2              |                        |                         |       | (Not used)                                    |                              |
| E4               | (Blank)                                              | 2              |                        |                         |       | (Not used)                                    |                              |
| E6               | (Blank)                                              | 2              |                        |                         |       | (Not used)                                    |                              |
| E8               | (Blank)                                              | 2              |                        |                         |       | (Not used)                                    |                              |
| EA               | (Blank)                                              | 2              |                        |                         |       | (Not used)                                    |                              |
| EC               | FRONT communication                                  | 2              | Ditto                  | Ditto                   | Ditto | Ditto                                         |                              |
| 100              | (Blank)                                              | 2              | Ditto                  | Ditto                   | Ditto | (Not used)                                    |                              |
| 114              | AI check designation<br>(PV1, 2, AI1 to 6)           | 2×8            | 0                      | 1                       |       | 0: No check, 1: AI check                      | 0                            |
| 124              | Direct input AI check<br>designation<br>(PVD1, PVD2) | 2×8            | 0                      | 1                       |       | Ditto (only the first 2 words are used)       | 0                            |
| 134              | Direct input (PVD1)<br>Input type                    | 2              | 0                      | 1                       |       | 0: Pt, 1: TC, (2: V)                          | 0                            |
|                  | Range code                                           | 2              | 0                      | 15                      |       | (as mentioned below)                          | 0                            |
|                  | RCJ ON/OFF                                           | 2              | 0                      | 1                       |       | 0: RCJ off, 1: RCJ on                         | 0                            |
| 13C              | Direct input (PVD2)                                  | 2              | Ditto                  | Ditto                   | Ditto | Ditto                                         |                              |
| 144              | AI range setting (PV1)<br>Range code                 | 2              | 0                      | 2                       |       | 0: 1 to 5V, 1: 0 to 5V, 2: 0 to 10V           | 0                            |
|                  | Base scale                                           | 2              | -327.67                | 327.67                  | %     | 0 to 10000 corresponds to 0.00 to 100.00%.    | 0                            |
|                  | Full-scale                                           | 2              | -327.67                | 327.67                  | %     | 0 to 10000 corresponds to 0.00 to 100.00%.    | 10000                        |
| 14C              | AI range setting (PV2)                               | 2              | Ditto                  | Ditto                   | Ditto | Ditto                                         |                              |
| 154              | AI range setting (AI1)                               | 2              | Ditto                  | Ditto                   | Ditto | Ditto                                         |                              |
| 15C              | AI range setting (AI2)                               | 2              | Ditto                  | Ditto                   | Ditto | Ditto                                         |                              |
| 164              | AI range setting (AI3)                               | 2              | Ditto                  | Ditto                   | Ditto | Ditto                                         |                              |
| 16C              | AI range setting (AI4)                               | 2              | Ditto                  | Ditto                   | Ditto | Ditto                                         |                              |
| 174              | AI range setting (AI5)                               | 2              | Ditto                  | Ditto                   | Ditto | Ditto                                         |                              |
| 17C              | AI range setting (AI6)                               | 2              | Ditto                  | Ditto                   | Ditto | Ditto                                         |                              |
| 184              | AO range setting (A01)<br>Range code                 | 2              | 0                      | 2                       |       | 0: 1 to 5V, 1: 0 to 5V, 2: 0 to 10V           | 0                            |
|                  | Base scale                                           | 2              | -327.67                | 327.67                  | %     | 0 to 10000 corresponds to 0.00 to 100.00%.    | 0                            |
|                  | Full-scale                                           | 2              | -327.67                | 327.67                  | %     | 0 to 10000 corresponds to 0.00 to 100.00%.    | 10000                        |
| 18C              | AO range setting (A02)                               | 2              | Ditto                  | Ditto                   | Ditto | Ditto                                         |                              |
| 194              | AO range setting (A03)                               | 2              | Ditto                  | Ditto                   | Ditto | Ditto                                         |                              |
| 19C              | AO range setting (A04)                               | 2              | Ditto                  | Ditto                   | Ditto | Ditto                                         |                              |

| Address<br>(HEX) | Name                                                   | Size<br>(byte) | Low limit<br>set value | High limit<br>set value | Unit  | Function                     | Factory<br>delivery<br>value |
|------------------|--------------------------------------------------------|----------------|------------------------|-------------------------|-------|------------------------------|------------------------------|
| 1A4              | AO range setting (A05)                                 | 2              | Ditto                  | Ditto                   | Ditto | Ditto                        |                              |
| 1AC              | Control function<br>(loop 1, primary)<br>Function code | 2              | 0                      | 2                       |       | 0: PID, 1: RATIO, 2: PROGRAM | 0                            |
|                  | Setting method                                         | 2              | 0                      | 2                       | *2    | 0: R-A-M, 1: A-M, 2: C-A-M   | With<br>PILC                 |
|                  | Auto tuning                                            | 2              | 0                      | 1                       | *2    | (Not used)                   |                              |
| 1B4              | Control function<br>(loop 2, primary)                  | 2              | Ditto                  | Ditto                   | Ditto | Ditto                        |                              |
| 1BC              | Control function<br>(loop 3, primary)                  | 2              | Ditto                  | Ditto                   | Ditto | Ditto                        |                              |
| 1C4              | Control function<br>(loop 4, primary)                  | 2              | Ditto                  | Ditto                   | Ditto | Ditto                        |                              |
| 1CC              | Control function (spare)                               | 2              | Ditto                  | Ditto                   | Ditto | Ditto                        |                              |
| 1D4              | Control function (spare)                               | 2              | Ditto                  | Ditto                   | Ditto | Ditto                        |                              |
| 1DC              | Control function (spare)                               | 2              | Ditto                  | Ditto                   | Ditto | Ditto                        |                              |
| 1E4              | Control function (spare)                               | 2              | Ditto                  | Ditto                   | Ditto | Ditto                        |                              |
| 1EC              | LCD contrast                                           | 2              |                        |                         |       |                              |                              |
| 1EE              | Pass word (menu 2/3)<br>Input value                    | 2              | 0                      | FFFFH                   |       | Hexadecimal number           | 0000                         |
| 1F0              | Set value                                              | 2              | 0                      | FFFFH                   |       | Hexadecimal number           | 0000                         |
| 1F2              | Pass word (menu 3/3)                                   | 2              | Ditto                  | Ditto                   | Ditto | Ditto                        |                              |
| 1F6              | Pass word (spare)                                      | 2              | Ditto                  | Ditto                   | Ditto | Ditto                        |                              |
| 1FA              | MI polarity designation (loop 1)                       | 1              | 0                      | 1                       |       | 0: normal, 1: reverse        | 0                            |
| 1FB              | MI polarity designation (loop 2)                       | 1              | 0                      | 1                       |       | 0: normal, 1: reverse        | 0                            |
| 1FC              | MI polarity designation (loop 3)                       | 1              | 0                      | 1                       |       | 0: normal, 1: reverse        | 0                            |
| 1FD              | MI polarity designation<br>(loop 4)                    | 1              | 0                      | 1                       |       | 0: normal, 1: reverse        | 0                            |

\*2) On the setting method and auto tuning, an 8-block data area is provided, but only the first area is used.

# Direct input range code

| Input signal               |                                                                                         | Input type code | Input type code                                                                                                | Measurement range (°C)                                                                                                    |
|----------------------------|-----------------------------------------------------------------------------------------|-----------------|----------------------------------------------------------------------------------------------------|----------------------------------------------------------------------------------------------------|
| Resistance bulb, JIS (IEC) | Pt100                                                                                   | 00              | 00<br>01<br>02<br>03<br>04<br>05<br>06<br>07                                                                   | 0.0 to 150.0°C<br>0.0 to 300.0°C<br>0.0 to 500.0°C<br>0.0 to 600.0°C<br>-50.0 to 100.0°C<br>-100.0 to 200.0°C<br>-200.0 to 600.0°C<br>-200.0 to 850.0°C |
| Resistance bulb, old JIS   | JPt100                                                                                  |                 | 08<br>09<br>10<br>11<br>12<br>13<br>14                                                                         | 0.0 to 150.0°C<br>0.0 to 300.0°C<br>0.0 to 500.0°C<br>0.0 to 600.0°C<br>-50.0 to 100.0°C<br>-100.0 to 200.0°C<br>-200.0 to 600.0°C                      |
| Thermocouple               | J<br>J<br>K<br>K<br>K<br>R<br>B<br>T<br>T<br>E<br>E<br>S<br>N<br>U<br>WRe 5-26<br>PL-II | 01              | $\begin{array}{c} 00\\ 01\\ 02\\ 03\\ 04\\ 05\\ 06\\ 07\\ 08\\ 09\\ 10\\ 11\\ 12\\ 13\\ 14\\ 15\\ \end{array}$ | $\begin{array}{cccccccccccccccccccccccccccccccccccc$                                                                                                    |

| File No. | File name          | Size (byte)  |                                  |
|----------|--------------------|--------------|----------------------------------|
| 15       | Wafer wiring table | WAF_CONN_TBL | $8 \times 48 \times \text{LOOP}$ |

Table for wiring wafer of each loop. Up to 48 x 4 loops can be registered.

| Address<br>(HEX) | Name                         | Size<br>(byte) | Low limit set value | High limit set value | Unit  | Function         | Factory<br>delivery<br>value |
|------------------|------------------------------|----------------|---------------------|----------------------|-------|------------------|------------------------------|
| 00               | Loop 1<br>Wafer 1 Wafer code | 2              | 0000                | FFFF                 |       | Wafer code       | 0000                         |
| 02               | Input terminal 1             | 2              |                     |                      |       | Input terminal 1 | 0000                         |
| 04               | Input terminal 2             | 2              |                     |                      |       | Input terminal 2 | 0000                         |
| 06               | Input terminal 3             | 2              |                     |                      |       | Input terminal 3 | 0000                         |
| 08               | Wafer 2                      | Ditto          | Ditto               | Ditto                |       |                  |                              |
|                  |                              |                |                     |                      |       |                  |                              |
| 178              | Wafer 48                     | Ditto          | Ditto               | Ditto                |       |                  |                              |
| 180<br>          | Loop 2 Ditto                 | Ditto          | Ditto               | Ditto                | Ditto | Ditto            |                              |
| 300<br>          | Loop 3 Ditto                 | Ditto          | Ditto               | Ditto                | Ditto | Ditto            |                              |
| 480              | Loop 4 Ditto                 | Ditto          | Ditto               | Ditto                | Ditto | Ditto            |                              |

| File No. | File name         | Size (byte) |    |
|----------|-------------------|-------------|----|
| 16       | AO terminal board | AO_FILE     | 10 |

# File composition

Analog output data is stocked.

| Address<br>(HEX) | Name            | Size<br>(byte) | Low limit set value | High limit set value | Unit | Function                                   | Factory<br>delivery<br>value |
|------------------|-----------------|----------------|---------------------|----------------------|------|--------------------------------------------|------------------------------|
| 00               | Analog output 1 | 2              | _                   |                      | %    | 0 to 10000 corresponds to 0.00 to 100.00%. |                              |
| 02               | Analog output 2 | 2              | _                   |                      | %    | 0 to 10000 corresponds to 0.00 to 100.00%. |                              |
| 04               | Analog output 3 | 2              |                     |                      | %    | 0 to 10000 corresponds to 0.00 to 100.00%. |                              |
| 06               | Analog output 4 | 2              |                     |                      | %    | 0 to 10000 corresponds to 0.00 to 100.00%. |                              |
| 08               | Analog output 5 | 2              |                     |                      | %    | 0 to 10000 corresponds to 0.00 to 100.00%. |                              |

| File No. | File name                     | Size (byte)  |   |
|----------|-------------------------------|--------------|---|
| 17       | Current output terminal board | CURRENT_FILE | 8 |

4 to 20mA output data is stocked.

| Address<br>(HEX) | Name             | Size<br>(byte) | Low limit set value | High limit<br>set value | Unit | Function                                   | Factory<br>delivery<br>value |
|------------------|------------------|----------------|---------------------|-------------------------|------|--------------------------------------------|------------------------------|
| 00               | Current output 1 | 2              | _                   | _                       | %    | 0 to 10000 corresponds to 0.00 to 100.00%. |                              |
| 02               | Current output 2 | 2              | _                   |                         | %    | 0 to 10000 corresponds to 0.00 to 100.00%. |                              |
| 04               | Current output 3 | 2              |                     |                         | %    | 0 to 10000 corresponds to 0.00 to 100.00%. |                              |
| 06               | Current output 4 | 2              |                     |                         | %    | 0 to 10000 corresponds to 0.00 to 100.00%. |                              |

| File No. | File name         | Size (byte) |   |
|----------|-------------------|-------------|---|
| 18       | DO terminal board | DO_TERMINAL | 2 |

# File composition

Digital output (DO) data is stocked.

| Address<br>(HEX) | Name           | Size<br>(byte) | Low limit set value | High limit<br>set value | Unit | Function | Factory<br>delivery<br>value |
|------------------|----------------|----------------|---------------------|-------------------------|------|----------|------------------------------|
| 00               | Digital output | 2              |                     |                         |      |          |                              |

# DO

| 0200 bits | <br>D010 |
|-----------|----------|
| 0100 bits | <br>D09  |
| 0080 bits | <br>D08  |
| 0040 bits | <br>D07  |
| 0020 bits | <br>D06  |
| 0010 bits | <br>D05  |
| 0008 bits | <br>D04  |
| 0004 bits | <br>D03  |
| 0002 bits | <br>D02  |
| 0001 bits | <br>D01  |

| File No. | File name           | Size (byte) |                                  |
|----------|---------------------|-------------|----------------------------------|
| 19       | Gain schedule table | GAIN_TBL    | $64 \times 2 \times \text{LOOP}$ |

| Address<br>(HEX) | Name                             | Size<br>(byte) | Low limit<br>set value | High limit<br>set value | Unit  | Function                                    | Factory<br>delivery<br>value |
|------------------|----------------------------------|----------------|------------------------|-------------------------|-------|---------------------------------------------|------------------------------|
| 00               | Loop 1 GS(1)<br>Applicable index | 2              | -327.67                | 327.67                  | %     | 0 to 10000 corresponds to 0.00 to 100.00.   | 0.00                         |
|                  |                                  |                |                        |                         |       |                                             |                              |
|                  |                                  | 2              | -327.67                | 327.67                  | %     |                                             | 100.00                       |
| 10               | Proportional band                | 2              | 1.0                    | 3276.7                  | %     | 0 to 10000 corresponds to 0.0 to 1000.0%.   | 3000.0                       |
|                  |                                  |                |                        |                         |       |                                             |                              |
|                  |                                  | 2              | 1.0                    | 3276.7                  | %     |                                             | 3000.0                       |
| 20               | Integration time                 | 2              | 0.1                    | 3276.7                  | SEC   | 0 to 10000 corresponds to 0.0 to 1000.0sec. | 3000.0                       |
|                  |                                  |                |                        |                         |       |                                             |                              |
|                  |                                  | 2              | 0.1                    | 3276.7                  | SEC   |                                             | 3000.0                       |
| 30               | Differentiation time             | 2              | 0.0                    | 900.0                   | SEC   | 0 to 10000 corresponds to 0 to 1000.0sec.   | 0.0                          |
|                  |                                  |                |                        |                         |       |                                             |                              |
|                  |                                  | 2              | 0.0                    | 900.0                   | SEC   |                                             | 0.0                          |
| 40               | Loop 1 GS(2)                     | Ditto          | Ditto                  | Ditto                   | Ditto | Ditto                                       |                              |
| 80               | Loop 2 GS(1)                     | Ditto          | Ditto                  | Ditto                   | Ditto | Ditto                                       |                              |
| C0               | Loop 2 GS(2)                     | Ditto          | Ditto                  | Ditto                   | Ditto | Ditto                                       |                              |
| 100              | Loop 3 GS(1)                     | Ditto          | Ditto                  | Ditto                   | Ditto | Ditto                                       |                              |
| 140              | Loop 3 GS(2)                     | Ditto          | Ditto                  | Ditto                   | Ditto | Ditto                                       |                              |
| 180              | Loop 4 GS(1)                     | Ditto          | Ditto                  | Ditto                   | Ditto | Ditto                                       |                              |
| 1C0              | Loop 4 GS(2)                     | Ditto          | Ditto                  | Ditto                   | Ditto | Ditto                                       |                              |

| File No. | File name           |           | Size (byte) |
|----------|---------------------|-----------|-------------|
| 20       | Output wiring table | OUT_CNECT | 486         |

00

Table for wiring output from wafer opening to external terminals, including transmission output and internal setting output, in addition to external wiring, for setting input terminal code.

| Address<br>(HEX) | Name                     | Size<br>(byte) | High limit<br>set value | Low limit set value | Unit | Function                                         | Factory<br>delivery<br>value |
|------------------|--------------------------|----------------|-------------------------|---------------------|------|--------------------------------------------------|------------------------------|
| 00               | T-link Output 00 wiring  | 2              | 0000                    | FFFF                | None | Data connected is outputted to T-link area       | 0000                         |
|                  |                          |                |                         |                     |      | (master) or OP1022.                              |                              |
| C6               | Output 99 wiring         | 2              | 0000                    | FFFF                | None |                                                  | 0000                         |
| C8               | SCC output wiring S01    | 2              | 0000                    | FFFF                | None | Data outputted to host system at T-link slave is |                              |
|                  |                          |                |                         |                     |      | connected. Not used when OP1022 is used.         |                              |
| E6               | output wiring S16        | 2              | 0000                    | FFFF                | None |                                                  |                              |
| 148              | AO1 output wiring        | 2              | 0000                    | FFFF                | None | Output wiring data to AO1 to AO5                 |                              |
|                  |                          |                |                         |                     |      |                                                  |                              |
| 150              | AO5 output wiring        | 2              | 0000                    | FFFF                | None |                                                  |                              |
| 152              | DO1 output wiring        | 2              | 0000                    | FFFF                | None | Output wiring data up to DO1 to DO16             |                              |
|                  |                          |                |                         | I                   | I    |                                                  |                              |
| 170              | DO16 output wiring       | 2              | 0000                    | FFFF                | None |                                                  |                              |
| 172              | LOOP 1 PH1 inhibit       |                |                         |                     |      |                                                  |                              |
| 174              | PL1 inhibit              |                |                         |                     |      |                                                  |                              |
| 176              | PH1 inhibit              |                |                         |                     |      |                                                  |                              |
| 178              | PL1 inhibit              |                |                         |                     |      |                                                  |                              |
| 17A              | DH1 inhibit              |                |                         |                     |      |                                                  |                              |
| 17C              | DL1 inhibit              |                |                         |                     |      |                                                  |                              |
| 17E              | R-ACK command            |                |                         |                     |      |                                                  |                              |
| 180              | PH2 inhibit              |                |                         |                     |      |                                                  |                              |
| 182              | PL2 inhibit              |                |                         |                     |      |                                                  |                              |
| 184              | PH2 inhibit              |                |                         |                     |      |                                                  |                              |
| 186              | PL2 inhibit              |                |                         |                     |      |                                                  |                              |
| 188              | DH2 inhibit              |                |                         |                     |      |                                                  |                              |
| 18A              | DL2 inhibit              |                |                         |                     |      |                                                  |                              |
| 18C              | PV tracking command      |                |                         |                     |      |                                                  |                              |
| 18E              | R-ACK command            | ▼              |                         |                     |      |                                                  |                              |
| 190              | SMAN command             | 2              |                         |                     |      |                                                  |                              |
| 192<br>          | Loop 2 Ditto             | Ditto          |                         |                     |      |                                                  |                              |
| 1B2<br>          | Loop 3 Ditto             | Ditto          |                         |                     |      |                                                  |                              |
| 1D2<br>          | Loop 4 Ditto             | Ditto          | •                       | •                   | V    |                                                  | •                            |
| 1F2              | SMAN mode request wiring | 2              | 0000                    | FFFF                | None | For wiring external manual command               |                              |
| 1F4              | SMAN mode request wiring | 2              | 0000                    | FFFF                | None |                                                  |                              |
| 1F6              | SMAN mode request wiring | 2              | 0000                    | FFFF                | None |                                                  |                              |
| 1F8              | SMAN mode request wiring | 2              | 0000                    | FFFF                | None |                                                  |                              |

| File No. | File name     |           | Size (byte)   |
|----------|---------------|-----------|---------------|
| 21       | Logging table | TREND_SET | $68 \times 8$ |

Data logging file is divided into setting area and working area. The 4-pen logging can be set in 8 pages.

| Address<br>(HEX) | Name                                   | Size<br>(byte) | Low limit<br>set value | High limit<br>set value | Unit                       | Function                                                                                                    | Factory<br>delivery<br>value |
|------------------|----------------------------------------|----------------|------------------------|-------------------------|----------------------------|----------------------------------------------------------------------------------------------------|------------------------------|
| 00               | Page 1<br>Command setting<br>(COMMAND) | 1              | 0                      | 2                       |                            | 0: RESET, 1: START, 2: STOP                                                                                                    | RESET                        |
| 01               | Interval time<br>(INTERVAL)            | 1              | 0                      | 20                      | day/<br>hr/<br>min/<br>sec | 0: 1 sec, 1: 2 sec, 2: 5 sec, 3: 10 sec, 4: 15 sec,<br>5: 30 sec, 6: 1 min, 7: 2 min, 8: 5 min,<br>9: 10 min, 10: 15 min, 11: 30 min, 12: 1 hr,<br>13: 2 hr, 14: 3 hr, 15: 6 hr, 16: 12 hr, 17: 1 day,<br>18: 2 days, 19: 7 days, 20: 14 days | 30 sec                       |
| 02               | Trend type                             | 1              | 0                      | 1                       |                            | 0: FILL, 1: ROUND                                                                                                    | FULL                         |
| 03               | Trend method                           | 1              | 0                      | 1                       |                            | 0: POINT, 1: MIN-MAX                                                                                                    | POINT                        |
| 04               | Pen 1 display data<br>address No.      | 2              | 0000                   | FFFF                    |                            |                                                                                                    | 0000                         |
| 06               | Pen 2 display data address No.         | 2              | 0000                   | FFFF                    |                            |                                                                                                    | 0000                         |
| 08               | Pen 3 display data address No.         | 2              | 0000                   | FFFF                    |                            |                                                                                                    | 0000                         |
| 0A               | Pen 4 display data address No.         | 2              | 0000                   | FFFF                    | —                          |                                                                                                    | 0000                         |
| 0C               | (Blank)                                |                |                        |                         |                            | (Not used)                                                                                                    |                              |
| 44<br>           | Page 2 Ditto                           | Ditto          | Ditto                  | Ditto                   |                            |                                                                                                    |                              |
| 88<br>           | Page 3 Ditto                           | Ditto          | Ditto                  | Ditto                   |                            |                                                                                                    |                              |
| CC<br>           | Page 4 Ditto                           | Ditto          | Ditto                  | Ditto                   |                            |                                                                                                    |                              |
| 110<br>          | Page 5 Ditto                           | Ditto          | Ditto                  | Ditto                   |                            |                                                                                                    |                              |
| 154<br>          | Page 6 Ditto                           | Ditto          | Ditto                  | Ditto                   |                            |                                                                                                    |                              |
| 198<br>          | Page 7 Ditto                           | Ditto          | Ditto                  | Ditto                   |                            |                                                                                                    |                              |
| 1DC<br>          | Page 8 Ditto                           | Ditto          | Ditto                  | Ditto                   |                            |                                                                                                    |                              |

| File No. | File name         |           | Size (byte) |
|----------|-------------------|-----------|-------------|
| 22       | PILC code setting | PILC_CODE | 25          |

Product type code (PILC ) can be set.

| Address<br>(HEX) | Name                                      | Size<br>(byte) | Low limit<br>set value | High limit<br>set value | Unit | Function                                      | Factory<br>delivery<br>value |
|------------------|-------------------------------------------|----------------|------------------------|-------------------------|------|-----------------------------------------------|------------------------------|
| 00               | PILC 1st digit (P)                        | 1              |                        |                         |      |                                               |                              |
| 01               | PILC 2nd digit (D)                        | 1              |                        |                         |      |                                               |                              |
| 02               | PILC 3rd digit (A)                        | 1              |                        |                         |      |                                               |                              |
| 03               | PILC 4th digit (2)                        | 1              | 0                      | 1                       |      | 1: Programmable                               |                              |
| 04               | PILC 5th digit (4)<br>Loop number         | 1              |                        |                         |      | 0: 1 loop, 1: 2 loops, 2: 4 loops             |                              |
| 05               | PILC 6th digit (1)<br>External terminal   | 1              |                        |                         |      | 0: Screw, 1: Compression                      |                              |
| 06               | PILC 7th digit (A)<br>Input signal        | 1              |                        |                         |      | 0: DCV, 1: TC, 2: Pt, 3: JPt                  |                              |
| 07               | PILC 8th digit (–)                        | 1              |                        |                         |      |                                               |                              |
| 08               | PILC 9th digit (A)<br>Power source        | 1              |                        |                         |      | 0: AC                                         |                              |
| 09               | PILC 10th digit (c)<br>Setting method     | 1              |                        |                         |      |                                               |                              |
| 0A               | PILC 11th digit (A)<br>HMV                | 1              |                        |                         |      | 0: None, 1: 1 loop, 2: 2 loops,<br>3: 4 loops |                              |
| 0B               | PILC 12th digit (T)<br>Communication      | 1              |                        |                         |      | 0: T, 1: R, 2: M, 3: Y                        |                              |
| 0C               | PILC 13th digit (Y)<br>Instruction manual | 1              |                        |                         |      | 0: Y, 1: W, 2: V                              |                              |
| 0D               | PILC 14th digit (1)<br>Program            | 1              |                        |                         |      | 0: Wafer, 1: Soft Logic                       |                              |
| 0E               | PILC 15th digit (0)<br>Wafer wiring       | 1              |                        |                         |      | 0: Without, 1: With                           |                              |
| 0F               | PILC 16th digit ()                        | 1              |                        |                         |      | (Blank)                                       |                              |
| 10               | PILC 17th digit ()                        | 1              |                        |                         |      |                                               |                              |
| 11               | PILC 18th digit ()                        | 1              |                        |                         |      |                                               |                              |
| 12               | PILC 19th digit ()                        | 1              |                        |                         |      |                                               |                              |
| 13               | PILC 20th digit ()                        | 1              |                        |                         |      |                                               |                              |
| 14               | PILC 21th digit ()                        | 1              |                        |                         |      |                                               |                              |
| 15               | Device No., 1st digit                     | 1              |                        |                         |      |                                               |                              |
| 16               | Device No., 2nd digit                     | 1              |                        |                         |      |                                               |                              |
| 17               | Device No., 3rd digit                     | 1              |                        |                         |      |                                               |                              |
| 18               | Device No., 4th digit                     | 1              |                        |                         |      |                                               |                              |
| 19               | Device No., 5th digit                     | 1              |                        |                         |      |                                               |                              |
| 1A               | Device No., 6th digit                     | 1              |                        |                         |      |                                               |                              |
| 1C               | Device No., 7th digit                     | 1              |                        |                         |      |                                               |                              |
| 1D               |                                           | 1              |                        |                         |      |                                               |                              |
| 1E               |                                           | 1              |                        |                         |      |                                               |                              |
| 1F               |                                           | 1              |                        |                         |      |                                               |                              |
| 20               |                                           | 1              |                        |                         |      |                                               |                              |
| 21               |                                           | 1              |                        |                         |      |                                               |                              |
| 22               |                                           | 1              |                        |                         |      | ▼                                             |                              |

| File No. | File name         |             | Size (byte)                      |
|----------|-------------------|-------------|----------------------------------|
| 23       | Module definition | MODULE_INFO | $22 \times \text{LOOP} \times 2$ |

Definition of each control loop

A total of 8 loop panels are defined.

| Address<br>(HEX) | Name                    | Size<br>(byte) | Low limit set value | High limit<br>set value | Unit  | Function                                                  | Factory<br>delivery<br>value |
|------------------|-------------------------|----------------|---------------------|-------------------------|-------|-----------------------------------------------------------|------------------------------|
| 00               | Loop 1 Primary TAG name | 1×9            |                     |                         |       | TAG name (8th digit) is set by ASCII code (9th digit: 0). | TAG<br>*-06*                 |
| 09               | Registered loop No.     | 1              |                     |                         |       | (Not used)                                                |                              |
| 0A               | Registered module No.   | 1              |                     |                         |       | (Not used)                                                |                              |
| 0B               | WAF display/PID display | 1              | 0                   | 1                       |       |                                                           |                              |
| 0C               | Display type            | 1              | 0                   | 3                       |       | (Not used)                                                |                              |
| 0D               | Dimension<br>Base scale | 2              | -9999               | 32767                   |       |                                                           | 0                            |
| 0F               | Full-scale              | 2              | -9999               | 32767                   |       |                                                           | 10000                        |
| 11               | Decimal point position  | 1              | 0                   | 4                       |       |                                                           | 2                            |
| 12               | Unit code               | 1              | 0                   | 255                     |       | Code in unit code table is designated.                    | %                            |
| 13               | Hold designation ALM    | 1              | 0                   | 1                       |       | 0: No hold, 1: Hold                                       | 0                            |
| 14               | FLT                     | 1              | 0                   | 1                       |       | 0: No hold, 1: Hold                                       | 0                            |
| 15               | OPEN/CLOSE              | 1              |                     |                         |       | 0: open/close, 1: close/open                              | 0                            |
| 16<br>           | Loop 1 Secondary block  | Ditto          | Ditto               | Ditto                   | Ditto | Ditto                                                     |                              |
| 2C<br>           | Loop 2 Primary block    | Ditto          | Ditto               | Ditto                   | Ditto | Ditto                                                     |                              |
| 42               | Loop 2 Secondary block  | Ditto          | Ditto               | Ditto                   | Ditto | Ditto                                                     |                              |
| 58<br>           | Loop 3 Primary block    | Ditto          | Ditto               | Ditto                   | Ditto | Ditto                                                     |                              |
| 6E<br>           | Loop 3 Secondary block  | Ditto          | Ditto               | Ditto                   | Ditto | Ditto                                                     |                              |
| 84<br>           | Loop 4 Primary block    | Ditto          | Ditto               | Ditto                   | Ditto | Ditto                                                     |                              |
| 9A<br>           | Loop 4 Secondary block  | Ditto          | Ditto               | Ditto                   | Ditto | Ditto                                                     |                              |

| File No. | File name               | Size (byte) |    |
|----------|-------------------------|-------------|----|
| 24       | 1 loop panel definition | PARAM1LOOP  | 16 |

Loop displayed on 2 loop panel is designated. A total of 8 panels.

| Address<br>(HEX) | Name    | Size<br>(byte) | Lov<br>set | / limit<br>value | High<br>set v | limit<br>/alue | Unit | Function                                                                                          | Factory<br>delivery<br>value |
|------------------|---------|----------------|------------|------------------|---------------|----------------|------|---------------------------------------------------------------------------------------------------|------------------------------|
| 00               | Panel 1 | 1              |            | 0                | 1             | 5              |      | 0 to 7 corresponds to Loop 1 primary to Loop 4 secondary block. 8 to 15 corresponds to WAF1 to 8. | 0                            |
| 01               | Panel 2 |                |            |                  |               |                |      |                                                                                                   | 1                            |
| 02               | Panel 3 |                |            |                  |               |                |      |                                                                                                   | 2                            |
| 03               | Panel 4 |                |            |                  |               |                |      |                                                                                                   | 3                            |
| 04               | Panel 5 |                |            |                  |               |                |      |                                                                                                   | 4                            |
| 05               | Panel 6 |                |            |                  |               |                |      |                                                                                                   | 5                            |
| 06               | Panel 7 |                |            |                  |               |                |      |                                                                                                   | 6                            |
| 07               | Panel 8 |                |            |                  |               |                |      |                                                                                                   | 7                            |
| 08               | (Spare) |                |            |                  |               |                |      |                                                                                                   |                              |
| 09               | (Spare) |                |            |                  |               |                |      |                                                                                                   |                              |
| 0A               | (Spare) |                |            |                  |               |                |      |                                                                                                   |                              |
| 0B               | (Spare) |                |            |                  |               |                |      |                                                                                                   |                              |
| 0C               | (Spare) |                |            |                  |               |                |      |                                                                                                   |                              |
| 0D               | (Spare) |                |            |                  |               |                |      |                                                                                                   |                              |
| 0E               | (Spare) |                |            |                  |               |                |      |                                                                                                   |                              |
| 0F               | (Spare) | V              |            | V                |               |                |      |                                                                                                   |                              |

| File No. | File name               | Size (byte) |    |
|----------|-------------------------|-------------|----|
| 25       | 2 loop panel definition | PARAM2LOOP  | 16 |

# File composition

Loop displayed on 2 loop panel is designated. A total of 8 panels.

| Address<br>(HEX) |         | Name       | Size<br>(byte) | Low limit<br>set value | High limit<br>set value | Unit | Function                                                                                          | Factory<br>delivery<br>value |
|------------------|---------|------------|----------------|------------------------|-------------------------|------|---------------------------------------------------------------------------------------------------|------------------------------|
| 00               | Panel 1 | Left side  | 1              | 0                      | 15                      |      | 0 to 7 corresponds to Loop 1 primary to Loop 4 secondary block. 8 to 15 corresponds to WAF1 to 8. | 0                            |
| 01               |         | Right side | 1              | 0                      | 15                      |      |                                                                                                   | 1                            |
| 02               | Panel 2 | Ditto      | Ditto          | Ditto                  | Ditto                   |      |                                                                                                   |                              |
| 04               | Panel 3 |            |                |                        |                         |      |                                                                                                   |                              |
| 06               | Panel 4 |            |                |                        |                         |      |                                                                                                   |                              |
| 08               | Panel 5 |            |                |                        |                         |      |                                                                                                   |                              |
| 0A               | Panel 6 |            |                |                        |                         |      |                                                                                                   |                              |
| 0C               | Panel 7 | V          | •              | V                      | •                       |      |                                                                                                   |                              |
| 0E               | Panel 8 | Ditto      | Ditto          | Ditto                  | Ditto                   |      |                                                                                                   |                              |

| File No. |                         | File name |            | Size (byte) |
|----------|-------------------------|-----------|------------|-------------|
| 26       | 4 loop panel definition |           | PARAM4LOOP | 16          |

Loop displayed on 4 loop panel is defined. A total of 4 panels.

| Address<br>(HEX) |         | Name        | Size<br>(byte) | Low limit set value | High limit set value | Unit | Function                                                                                          | Factory<br>delivery<br>value |
|------------------|---------|-------------|----------------|---------------------|----------------------|------|---------------------------------------------------------------------------------------------------|------------------------------|
| 00               | Panel 1 | Upper left  | 1              | 0                   | 15                   |      | 0 to 7 corresponds to Loop 1 primary to Loop 4 secondary block. 8 to 15 corresponds to WAF1 to 8. |                              |
| 01               |         | Upper right | 1              |                     |                      |      |                                                                                                   |                              |
| 02               |         | Lower left  | 1              |                     |                      |      |                                                                                                   |                              |
| 03               |         | Lower right | 1              |                     |                      |      |                                                                                                   |                              |
| 04<br>           | Panel 2 | Ditto       | Ditto          | Ditto               | Ditto                |      |                                                                                                   |                              |
| 08               | Panel 3 | Ditto       | Ditto          | Ditto               | Ditto                |      |                                                                                                   |                              |
| 0C               | Panel 4 | Ditto       | Ditto          | Ditto               | Ditto                |      |                                                                                                   |                              |

| File No. | File name                |            | Size (byte) |
|----------|--------------------------|------------|-------------|
| 27       | 8 loop panels definition | PARAM8LOOP | 16          |

# File composition

Loop displayed on 8 loop panel is defined. A total of 2 panels.

| Address<br>(HEX) |         | Name      | Size<br>(byte) | Low limit<br>set value | High limit set value | Unit | Function                                                                                          | Factory<br>delivery<br>value |
|------------------|---------|-----------|----------------|------------------------|----------------------|------|---------------------------------------------------------------------------------------------------|------------------------------|
| 00               | Panel 1 | 1st panel | 1              | 0                      | 15                   |      | 0 to 7 corresponds to Loop 1 primary to Loop 4 secondary block. 8 to 15 corresponds to WAF1 to 8. |                              |
| 01               |         | 2nd panel | 1              |                        |                      |      |                                                                                                   |                              |
| 02               |         | 3rd panel | 1              |                        |                      |      |                                                                                                   |                              |
| 03               |         | 4th panel | 1              |                        |                      |      |                                                                                                   |                              |
| 04               |         | 5th panel | 1              |                        |                      |      |                                                                                                   |                              |
| 05               |         | 6th panel | 1              |                        |                      |      |                                                                                                   |                              |
| 06               |         | 7th panel | 1              |                        |                      |      |                                                                                                   |                              |
| 07               |         | 8th panel | 1              |                        |                      |      |                                                                                                   |                              |
| 08               | Panel 2 | Ditto     | Ditto          | Ditto                  | Ditto                |      |                                                                                                   |                              |

| File No. | File name              | Size (byte) |      |
|----------|------------------------|-------------|------|
| 28       | Unit preparation table | EDIT_UNIT   | 8×10 |

Setting of unit code for display. Up to 10 of 8th digit unit codes can be registered.

| Address<br>(HEX) | Name    | Size<br>(byte) | Low limit set value | High limit set value | Unit | Function | Factory<br>delivery<br>value |
|------------------|---------|----------------|---------------------|----------------------|------|----------|------------------------------|
| 00               | Code 1  | 8              |                     |                      |      |          |                              |
| 08               | Code 2  |                |                     |                      |      |          |                              |
| 10               | Code 3  |                |                     |                      |      |          |                              |
| 18               | Code 4  |                |                     |                      |      |          |                              |
| 20               | Code 5  |                |                     |                      |      |          |                              |
| 28               | Code 6  |                |                     |                      |      |          |                              |
| 30               | Code 7  |                |                     |                      |      |          |                              |
| 38               | Code 8  |                |                     |                      |      |          |                              |
| 40               | Code 9  |                |                     |                      |      |          |                              |
| 48               | Code 10 | ▼              |                     |                      |      |          |                              |

| File No. | File name                            | Size (byte) |     |
|----------|--------------------------------------|-------------|-----|
| 29       | T-link master composition definition | KOSEI_TEIGI | 100 |

#### File composition

Slave registration is performed at T-link (master). Not used when OPTO22 is used.

| Address<br>(HEX) | Name | Size<br>(byte) | Low limit set value | High limit set value | Unit | Function    | Factory<br>delivery<br>value |
|------------------|------|----------------|---------------------|----------------------|------|-------------|------------------------------|
| 00               | ST0  | 1              |                     |                      |      | Noted below |                              |
|                  |      |                |                     |                      |      |             |                              |
| 63               | ST99 | ▼              |                     |                      |      | Noted below |                              |

Designated from LSB by the following bits.

0004 bit--- With slave registration in its station No. 0002 bit--- With output hold at communication error 0001 bit--- With reduction designation

| File No. | File name                  | Size (byte) |               |
|----------|----------------------------|-------------|---------------|
| 30       | OPTO communication setting | OPTO_FILE   | $6 \times 40$ |

Connection at OPTO22 communication is defined. Not used when T-link is used.

| Address<br>(HEX) | Name                               | Size<br>(byte) | Low limit set value | High limit set value | Unit  | Function        | Factory<br>delivery<br>value |
|------------------|------------------------------------|----------------|---------------------|----------------------|-------|-----------------|------------------------------|
| 00               | Module No. 1 setting of use/no use | 1              | 0                   | 1                    |       | 0:No use, 1:Use |                              |
|                  | Off-set                            | 1              | 0                   | 99                   |       |                 |                              |
|                  | Station address                    | 1              | 0                   | 252                  |       |                 |                              |
|                  | Slot No.                           | 1              | 0                   | 15                   |       |                 |                              |
| ▼                | Module type                        | 1              | 0                   | 4                    |       |                 |                              |
| 05               | (Blank)                            |                |                     |                      |       | (Not used)      |                              |
| 06<br>           | Module No. 2 Ditto                 | Ditto          | Ditto               | Ditto                | Ditto | Ditto           |                              |
| 0C<br>           | Module No. 3 Ditto                 | Ditto          | Ditto               | Ditto                | Ditto | Ditto           |                              |
|                  |                                    |                |                     |                      |       |                 |                              |
|                  |                                    | •              | •                   | •                    |       |                 |                              |
| EA<br>           | Module No. 40 Ditto                | Ditto          | Ditto               | Ditto                | Ditto | Ditto           |                              |

| File No. | File name      |                | Size (byte) |
|----------|----------------|----------------|-------------|
| 31       | System command | SYSTEM_COMMAND | 9           |

# File composition

System command area.

| Address<br>(HEX) | Name                  | Size<br>(byte) | Low limit set value | High limit set value | Unit | Function                                 | Factory<br>delivery<br>value |
|------------------|-----------------------|----------------|---------------------|----------------------|------|------------------------------------------|------------------------------|
| 00               | T-FIX command         | 1              | 0                   | 1                    |      | FIX starts at 1.                         |                              |
| 01               | Reset command         | 1              | 0                   | 1                    |      | (Not used)                               |                              |
| 02               | Wafer all RUN/STOP    | 1              | 0                   | 1                    |      | 0: STOP, 1: RUN                          |                              |
| 03               | Loop 1 wafer RUN/STOP | 1              | 0                   | 1                    |      | 0: STOP, 1: RUN                          |                              |
| 04               | Loop 2 wafer RUN/STOP | 1              | 0                   | 1                    |      | 0: STOP, 1: RUN                          |                              |
| 05               | Loop 3 wafer RUN/STOP | 1              | 0                   | 1                    |      | 0: STOP, 1: RUN                          |                              |
| 06               | Loop 4 wafer RUN/STOP | 1              | 0                   | 1                    |      | 0: STOP, 1: RUN                          |                              |
| 07               | Fault latch clear     | 1              | 0                   | 1                    |      | Clear at $0 \rightarrow 1 \rightarrow 0$ |                              |
| 08               | Alarm latch clear     | 1              | 0                   | 1                    |      | Clear at $0 \rightarrow 1 \rightarrow 0$ |                              |

| File No. | File name                | Size (byte)  |      |
|----------|--------------------------|--------------|------|
| 32       | Wafer loop display table | WAF_MODUINFO | 24×8 |

Setting to display wafer output on loop panel.

| Address<br>(HEX) | Name                    | Size<br>(byte) | Low limit<br>set value | High limit<br>set value | Unit | Function                          | Factory<br>delivery<br>value |
|------------------|-------------------------|----------------|------------------------|-------------------------|------|-----------------------------------|------------------------------|
| 00               | Wafer loop 1 TAG        | 9              |                        |                         |      | ASCII 8th digit (9th digit: NULL) |                              |
|                  | (Blank)                 |                |                        |                         |      |                                   |                              |
| 0C               | Dimension<br>Base scale | 2              | -9999                  | 32767                   |      |                                   | 0                            |
| 1E               | Full-scale              | 2              | -9999                  | 32767                   |      |                                   | 10000                        |
| 10               | Decimal point position  | 1              | 0                      | 4                       |      |                                   | 2                            |
|                  | (Blank)                 |                |                        |                         |      |                                   |                              |
| 14               | Unit                    | 1              |                        |                         |      |                                   | %                            |
|                  |                         |                |                        |                         |      |                                   |                              |
| 18               | Wafer loop 2 Ditto      | Ditto          | Ditto                  | Ditto                   |      |                                   |                              |
| 30               | Wafer loop 3 Ditto      |                |                        |                         |      |                                   |                              |
| 48               | Wafer loop 4 Ditto      |                |                        |                         |      |                                   |                              |
| 60               | Wafer loop 5 Ditto      |                |                        |                         |      |                                   |                              |
| 78               | Wafer loop 6 Ditto      |                |                        |                         |      |                                   |                              |
| 90               | Wafer loop 7 Ditto      | V              | •                      | •                       |      |                                   |                              |
| A8               | Wafer loop 8 Ditto      | Ditto          | Ditto                  | Ditto                   |      |                                   |                              |

| File No. | File name      |           | Size (byte) |
|----------|----------------|-----------|-------------|
| 33       | T-link setting | TLNK_WORD | 2           |

# File composition

Setting of T-link slave word number.

| Address<br>(HEX) | Name                     | Size<br>(byte) | Low limit set value | High limit<br>set value | Unit | Function                                                                                                    | Factory<br>delivery<br>value |
|------------------|--------------------------|----------------|---------------------|-------------------------|------|----------------------------------------------------------------------------------------------------|------------------------------|
| 00               | T-link slave word number | 2              |                     |                         |      | <ul> <li>0: 4-word input/output</li> <li>1: 4-word input</li> <li>2: 4-word output</li> <li>3: 8-word input/output</li> <li>4: 8-word input</li> <li>5: 8-word output</li> <li>6: 16-word input/output</li> <li>7: 16-word input</li> <li>8: 16-word output</li> </ul> |                              |

| File No. | File name      |           | Size (byte) |
|----------|----------------|-----------|-------------|
| 34       | T-link setting | TLNK_FTLS | 2           |

Setting of T-link slave word number.

| Address<br>(HEX) | Name      | Size<br>(byte) | Low limit set value | High limit<br>set value | Unit | Function        | Factory<br>delivery<br>value |
|------------------|-----------|----------------|---------------------|-------------------------|------|-----------------|------------------------------|
| 00               | FTLS used | 2              |                     |                         |      | 0: no<br>1: yes |                              |

| File No. | File name                 |         | Size (byte) |
|----------|---------------------------|---------|-------------|
| 35       | Trend display TAG setting | PEN_TAG | 5×32        |

Setting of Tag name of each pen on trend display panel.

| Address<br>(HEX) | Name                             | Size<br>(bite) | Low limit<br>set value | High limit<br>set value | Unit | Function                                                       | Factory<br>delivery<br>value |
|------------------|----------------------------------|----------------|------------------------|-------------------------|------|----------------------------------------------------------------|------------------------------|
| 00               | Trend Page 1/8<br>Pen 1 TAG name | 1×5            |                        |                         |      | Setting of TAG name (4 digits) by<br>ASCII code; 9th digit: 00 |                              |
| 05               | Pen 2 TAG name                   | 1×5            |                        |                         |      | Ditto                                                          |                              |
| 0A               | Pen 3 TAG name                   | 1×5            |                        |                         |      | Ditto                                                          |                              |
| 0F               | Pen 4 TAG name                   | 1×5            |                        |                         |      | Ditto                                                          |                              |
| 14               | Trend Page 2/8<br>Pen 1 TAG name | 1×5            |                        |                         |      | Setting of TAG name (4 digits) by<br>ASCII code; 9th digit: 00 |                              |
| 19               | Pen 2 TAG name                   | 1×5            |                        |                         |      | Ditto                                                          |                              |
| 1E               | Pen 3 TAG name                   | 1×5            |                        |                         |      | Ditto                                                          |                              |
| 23               | Pen 4 TAG name                   | 1×5            |                        |                         |      | Ditto                                                          |                              |
| 28               | Trend Page 3/8<br>Pen 1 TAG name | 1×5            |                        |                         |      | Setting of TAG name (4 digits) by<br>ASCII code; 9th digit: 00 |                              |
| 2D               | Pen 2 TAG name                   | 1×5            |                        |                         |      | Ditto                                                          |                              |
| 32               | Pen 3 TAG name                   | 1×5            |                        |                         |      | Ditto                                                          |                              |
| 37               | Pen 4 TAG name                   | 1×5            |                        |                         |      | Ditto                                                          |                              |
| 3C               | Trend Page 4/8<br>Pen 1 TAG name | 1×5            |                        |                         |      | Setting of TAG name (4 digits) by<br>ASCII code; 9th digit: 00 |                              |
| 41               | Pen 2 TAG name                   | 1×5            |                        |                         |      | Ditto                                                          |                              |
| 46               | Pen 3 TAG name                   | 1×5            |                        |                         |      | Ditto                                                          |                              |
| 4B               | Pen 4 TAG name                   | 1×5            |                        |                         |      | Ditto                                                          |                              |
| 50               | Trend Page 5/8<br>Pen 1 TAG name | 1×5            |                        |                         |      | Setting of TAG name (4 digits) by<br>ASCII code; 9th digit: 00 |                              |
| 55               | Pen 2 TAG name                   | 1×5            |                        |                         |      | Ditto                                                          |                              |
| 5A               | Pen 3 TAG name                   | 1×5            |                        |                         |      | Ditto                                                          |                              |
| 5F               | Pen 4 TAG name                   | 1×5            |                        |                         |      | Ditto                                                          |                              |
| 64               | Trend Page 6/8<br>Pen 1 TAG name | 1×5            |                        |                         |      | Setting of TAG name (4 digits) by<br>ASCII code; 9th digit: 00 |                              |
| 69               | Pen 2 TAG name                   | 1×5            |                        |                         |      | Ditto                                                          |                              |
| 6E               | Pen 3 TAG name                   | 1×5            |                        |                         |      | Ditto                                                          |                              |
| 73               | Pen 4 TAG name                   | 1×5            |                        |                         |      | Ditto                                                          |                              |
| 78               | Trend Page 7/8<br>Pen 1 TAG name | 1×5            |                        |                         |      | Setting of TAG name (4 digits) by<br>ASCII code; 9th digit: 00 |                              |
| 7D               | Pen 2 TAG name                   | 1×5            |                        |                         |      | Ditto                                                          |                              |
| 82               | Pen 3 TAG name                   | 1×5            |                        |                         |      | Ditto                                                          |                              |
| 87               | Pen 4 TAG name                   | 1×5            |                        |                         |      | Ditto                                                          |                              |
| 8C               | Trend Page 8/8<br>Pen 1 TAG name | 1×5            |                        |                         |      | Setting of TAG name (4 digits) by<br>ASCII code; 9th digit: 00 |                              |
| 91               | Pen 2 TAG name                   | 1×5            |                        |                         |      | Ditto                                                          |                              |
| 96               | Pen 3 TAG name                   | 1×5            |                        |                         |      | Ditto                                                          |                              |
| 9B               | Pen 4 TAG name                   | 1×5            |                        |                         |      | Ditto                                                          |                              |

| File No. | File name                   |          | Size (byte) |
|----------|-----------------------------|----------|-------------|
| 36       | Trend display scale setting | PEN_SCAL | 8×32        |

Setting of scaling of each pen on trend display panel.

| Address<br>(HEX) | Name                               | Size<br>(byte) | Low limit<br>set value | High limit set value | Unit | Function | Factory<br>delivery<br>value |
|------------------|------------------------------------|----------------|------------------------|----------------------|------|----------|------------------------------|
| 00               | Trend Page 1/8<br>Pen 1 base scale | 2              | -9999                  | 32767                |      |          | 0                            |
| 02               | Pen 1 full-scale                   | 2              | -9999                  | 32767                |      |          | 10000                        |
| 04               | Pen 1 decimal point position       | 1              | 0                      | 4                    |      |          | 2                            |
| 05               | Blank                              | 1              | —                      |                      |      |          |                              |
| 06               | Blank                              | 2              | _                      |                      |      |          |                              |
| 08               | Trend Page 1/8<br>Pen 2 base scale | 2              | -9999                  | 32767                |      |          | 0                            |
| 0A               | Pen 2 full-scale                   | 2              | -9999                  | 32767                |      |          | 10000                        |
| 0C               | Pen 2 decimal point position       | 1              | 0                      | 4                    |      |          | 2                            |
| 0D               | Blank                              | 1              |                        |                      |      |          |                              |
| 0E               | Blank                              | 2              | _                      |                      |      |          |                              |
| 10               | Trend Page 1/8<br>Pen 3 base scale | 2              | -9999                  | 32767                |      |          | 0                            |
| 12               | Pen 3 full-scale                   | 2              | -9999                  | 32767                |      |          | 10000                        |
| 14               | Pen 3 decimal point position       | 1              | 0                      | 4                    |      |          | 2                            |
| 15               | Blank                              | 1              | —                      |                      |      |          |                              |
| 16               | Blank                              | 2              | —                      |                      |      |          |                              |
| 18               | Trend Page 1/8<br>Pen 4 base scale | 2              | -9999                  | 32767                |      |          | 0                            |
| 1A               | Pen 4 full-scale                   | 2              | -9999                  | 32767                |      |          | 10000                        |
| 1C               | Pen 4 decimal point position       | 1              | 0                      | 4                    |      |          | 2                            |
| 1D               | Blank                              | 1              | _                      |                      |      |          |                              |
| 1E               | Blank                              | 2              | _                      | —                    |      |          |                              |
| 20               | Trend Page 2/8<br>Pen 1 base scale | 2              | -9999                  | 32767                |      |          | 0                            |
| 22               | Pen 1 full-scale                   | 2              | -9999                  | 32767                |      |          | 10000                        |
| 24               | Pen 1 decimal point position       | 1              | 0                      | 4                    |      |          | 2                            |
| 25               | Blank                              | 1              | _                      |                      |      |          |                              |
| 26               | Blank                              | 2              | _                      |                      |      |          |                              |
| 28               | Trend Page 2/8<br>Pen 2 base scale | 2              | -9999                  | 32767                |      |          | 0                            |
| 2A               | Pen 2 full-scale                   | 2              | -9999                  | 32767                |      |          | 10000                        |
| 2C               | Pen 2 decimal point position       | 1              | 0                      | 4                    |      |          | 2                            |
| 2D               | Blank                              | 1              |                        |                      |      |          |                              |
| 2E               | Blank                              | 2              | _                      | _                    |      |          |                              |

| Address<br>(HEX) | Name                               | Size<br>(byte) | Low limit<br>set value | High limit<br>set value | Unit | Function | Factory<br>delivery<br>value |
|------------------|------------------------------------|----------------|------------------------|-------------------------|------|----------|------------------------------|
| 30               | Trend Page 2/8<br>Pen 3 base scale | 2              | -9999                  | 32767                   |      |          | F0                           |
| 32               | Pen 3 full-scale                   | 2              | -9999                  | 32767                   |      |          | 10000                        |
| 34               | Pen 3 decimal point position       | 1              | 0                      | 4                       |      |          | 2                            |
| 35               | Blank                              | 1              | _                      |                         |      |          |                              |
| 36               | Blank                              | 2              | _                      |                         |      |          |                              |
| 38               | Trend Page 2/8<br>Pen 4 base scale | 2              | -9999                  | 32767                   |      |          | 0                            |
| 3A               | Pen 4 full-scale                   | 2              | -9999                  | 32767                   |      |          | 10000                        |
| 3C               | Pen 4 decimal point position       | 1              | 0                      | 4                       |      |          | 2                            |
| 3D               | Blank                              | 1              | —                      | _                       |      |          |                              |
| 3E               | Blank                              | 2              | —                      | _                       |      |          |                              |
| 40               | Trend Page 3/8<br>Pen 1 base scale | 2              | -9999                  | 32767                   |      |          | 0                            |
| 42               | Pen 1 full-scale                   | 2              | -9999                  | 32767                   |      |          | 10000                        |
| 44               | Pen 1 decimal point position       | 1              | 0                      | 4                       |      |          | 2                            |
| 45               | Blank                              | 1              |                        |                         |      |          |                              |
| 46               | Blank                              | 2              | _                      |                         |      |          |                              |
| 48               | Trend Page 3/8<br>Pen 2 base scale | 2              | -9999                  | 32767                   |      |          | 0                            |
| 4A               | Pen 2 full-scale                   | 2              | -9999                  | 32767                   |      |          | 10000                        |
| 4C               | Pen 2 decimal point position       | 1              | 0                      | 4                       |      |          | 2                            |
| 4D               | Blank                              | 1              | _                      |                         |      |          |                              |
| 4E               | Blank                              | 2              | _                      |                         |      |          |                              |
| 50               | Trend Page 3/8<br>Pen 3 base scale | 2              | -9999                  | 32767                   |      |          | 0                            |
| 52               | Pen 3 full-scale                   | 2              | -9999                  | 32767                   |      |          | 10000                        |
| 54               | Pen 3 decimal point position       | 1              | 0                      | 4                       |      |          | 2                            |
| 55               | Blank                              | 1              | _                      |                         |      |          |                              |
| 56               | Blank                              | 2              | —                      | _                       |      |          |                              |
| 58               | Trend Page 3/8<br>Pen 4 base scale | 2              | -9999                  | 32767                   |      |          | 0                            |
| 5A               | Pen 4 full-scale                   | 2              | -9999                  | 32767                   |      |          | 10000                        |
| 5C               | Pen 4 decimal point position       | 1              | 0                      | 4                       |      |          | 2                            |
| 5D               | Blank                              | 1              |                        |                         |      |          |                              |
| 5E               | Blank                              | 2              | _                      |                         |      |          |                              |
| 60               | Trend Page 4/8<br>Pen 1 base scale | 2              | -9999                  | 32767                   |      |          | 0                            |
| 62               | Pen 1 full-scale                   | 2              | -9999                  | 32767                   |      |          | 10000                        |
| 64               | Pen 1 decimal point position       | 1              | 0                      | 4                       |      |          | 2                            |
| 65               | Blank                              | 1              |                        |                         |      |          |                              |
| 66               | Blank                              | 2              | _                      | —                       |      |          |                              |

| Address<br>(HEX) | Name                               | Size<br>(byte) | Low limit<br>set value | High limit<br>set value | Unit | Function | Factory<br>delivery<br>value |
|------------------|------------------------------------|----------------|------------------------|-------------------------|------|----------|------------------------------|
| 68               | Trend Page 4/8<br>Pen 2 base scale | 2              | -9999                  | 32767                   |      |          | 0                            |
| 6A               | Pen 2 full-scale                   | 2              | -9999                  | 32767                   |      |          | 10000                        |
| 6C               | Pen 2 decimal point position       | 1              | 0                      | 4                       |      |          | 2                            |
| 6D               | Blank                              | 1              | _                      | _                       |      |          |                              |
| 6E               | Blank                              | 2              | _                      | _                       |      |          |                              |
| 70               | Trend Page 4/8<br>Pen 3 base scale | 2              | -9999                  | 32767                   |      |          | 0                            |
| 72               | Pen 3 full-scale                   | 2              | -9999                  | 32767                   |      |          | 10000                        |
| 74               | Pen 3 decimal point position       | 1              | 0                      | 4                       |      |          | 2                            |
| 75               | Blank                              | 1              | _                      | —                       |      |          |                              |
| 76               | Blank                              | 2              | _                      | _                       |      |          |                              |
| 78               | Trend Page 4/8<br>Pen 4 base scale | 2              | -9999                  | 32767                   |      |          | 0                            |
| 7A               | Pen 4 full-scale                   | 2              | -9999                  | 32767                   |      |          | 10000                        |
| 7C               | Pen 4 decimal point position       | 1              | 0                      | 4                       |      |          | 2                            |
| 7D               | Blank                              | 1              | _                      | _                       |      |          |                              |
| 7E               | Blank                              | 2              | _                      | _                       |      |          |                              |
| 80               | Trend Page 5/8<br>Pen 1 base scale | 2              | -9999                  | 32767                   |      |          | 0                            |
| 82               | Pen 1 full-scale                   | 2              | -9999                  | 32767                   |      |          | 10000                        |
| 84               | Pen 1 decimal point position       | 1              | 0                      | 4                       |      |          | 2                            |
| 85               | Blank                              | 1              | —                      | _                       |      |          |                              |
| 86               | Blank                              | 2              | _                      | _                       |      |          |                              |
| 88               | Trend Page 5/8<br>Pen 2 base scale | 2              | -9999                  | 32767                   |      |          | 0                            |
| 8A               | Pen 2 full-scale                   | 2              | -9999                  | 32767                   |      |          | 10000                        |
| 8C               | Pen 2 decimal point position       | 1              | 0                      | 4                       |      |          | 2                            |
| 8D               | Blank                              | 1              | _                      | _                       |      |          |                              |
| 8E               | Blank                              | 2              | _                      | _                       |      |          |                              |
| 90               | Trend Page 5/8<br>Pen 3 base scale | 2              | -9999                  | 32767                   |      |          | 0                            |
| 92               | Pen 3 full-scale                   | 2              | -9999                  | 32767                   |      |          | 10000                        |
| 94               | Pen 3 decimal point position       | 1              | 0                      | 4                       |      |          | 2                            |
| 95               | Blank                              | 1              | _                      | _                       |      |          |                              |
| 96               | Blank                              | 2              | _                      | _                       |      |          |                              |
| 98               | Trend Page 5/8<br>Pen 4 base scale | 2              | -9999                  | 32767                   |      |          | 0                            |
| 9A               | Pen 4 full-scale                   | 2              | -9999                  | 32767                   |      |          | 10000                        |
| 9C               | Pen 4 decimal point position       | 1              | 0                      | 4                       |      |          | 2                            |
| 9D               | Blank                              | 1              |                        |                         |      |          |                              |
| 9E               | Blank                              | 2              | _                      | _                       |      |          |                              |

| Address<br>(HEX) | Name                               | Size<br>(byte) | Low limit<br>set value | High limit<br>set value | Unit | Function | Factory<br>delivery<br>value |
|------------------|------------------------------------|----------------|------------------------|-------------------------|------|----------|------------------------------|
| A0               | Trend Page 6/8<br>Pen 1 base scale | 2              | -9999                  | 32767                   |      |          | 0                            |
| A2               | Pen 1 full-scale                   | 2              | -9999                  | 32767                   |      |          | 10000                        |
| A4               | Pen 1 decimal point position       | 1              | 0                      | 4                       |      |          | 2                            |
| A5               | Blank                              | 1              |                        |                         |      |          |                              |
| A6               | Blank                              | 2              |                        |                         |      |          |                              |
| A8               | Trend Page 6/8<br>Pen 2 base scale | 2              | -9999                  | 32767                   |      |          | 0                            |
| AA               | Pen 2 full-scale                   | 2              | -9999                  | 32767                   |      |          | 10000                        |
| AC               | Pen 2 decimal point position       | 1              | 0                      | 4                       |      |          | 2                            |
| AD               | Blank                              | 1              |                        |                         |      |          |                              |
| AE               | Blank                              | 2              |                        |                         |      |          |                              |
| B0               | Trend Page 6/8<br>Pen 3 base scale | 2              | -9999                  | 32767                   |      |          | 0                            |
| B2               | Pen 3 full-scale                   | 2              | -9999                  | 32767                   |      |          | 10000                        |
| B4               | Pen 3 decimal point position       | 1              | 0                      | 4                       |      |          | 2                            |
| B5               | Blank                              | 1              |                        |                         |      |          |                              |
| B6               | Blank                              | 2              |                        |                         |      |          |                              |
| B8               | Trend Page 6/8<br>Pen 4 base scale | 2              | -9999                  | 32767                   |      |          | 0                            |
| BA               | Pen 4 full-scale                   | 2              | -9999                  | 32767                   |      |          | 10000                        |
| BC               | Pen 4 decimal point position       | 1              | 0                      | 4                       |      |          | 2                            |
| BD               | Blank                              | 1              |                        |                         |      |          |                              |
| BE               | Blank                              | 2              |                        |                         |      |          |                              |
| C0               | Trend Page 7/8<br>Pen 1 base scale | 2              | -9999                  | 32767                   |      |          | 0                            |
| C2               | Pen 1 full-scale                   | 2              | -9999                  | 32767                   |      |          | 10000                        |
| C4               | Pen 1 decimal point position       | 1              | 0                      | 4                       |      |          | 2                            |
| C5               | Blank                              | 1              | _                      |                         |      |          |                              |
| C6               | Blank                              | 2              | —                      |                         |      |          |                              |
| C8               | Trend Page 7/8<br>Pen 2 base scale | 2              | -9999                  | 32767                   |      |          | 0                            |
| CA               | Pen 2 full-scale                   | 2              | -9999                  | 32767                   |      |          | 10000                        |
| CC               | Pen 2 decimal point position       | 1              | 0                      | 4                       |      |          | 2                            |
| CD               | Blank                              | 1              |                        |                         |      |          |                              |
| CE               | Blank                              | 2              |                        |                         |      |          |                              |
| D0               | Trend Page 7/8<br>Pen 3 base scale | 2              | -9999                  | 32767                   |      |          | 0                            |
| D2               | Pen 3 full-scale                   | 2              | -9999                  | 32767                   |      |          | 10000                        |
| D4               | Pen 3 decimal point position       | 1              | 0                      | 4                       |      |          | 2                            |
| D5               | Blank                              | 1              | _                      |                         |      |          |                              |
| D6               | Blank                              | 2              |                        |                         |      |          |                              |

| Address<br>(HEX) | Name                               | Size<br>(byte) | Low limit<br>set value | High limit<br>set value | Unit | Function | Factory<br>delivery<br>value |
|------------------|------------------------------------|----------------|------------------------|-------------------------|------|----------|------------------------------|
| D8               | Trend Page 7/8<br>Pen 4 base scale | 2              | -9999                  | 32767                   |      |          | 0                            |
| DA               | Pen 4 full-scale                   | 2              | -9999                  | 32767                   |      |          | 10000                        |
| DC               | Pen 4 decimal point position       | 1              | 0                      | 4                       |      |          | 2                            |
| DD               | Blank                              | 1              | _                      | _                       |      |          |                              |
| DE               | Blank                              | 2              | _                      |                         |      |          |                              |
| E0               | Trend Page 8/8<br>Pen 1 base scale | 2              | -9999                  | 32767                   |      |          | 0                            |
| E2               | Pen 1 full-scale                   | 2              | -9999                  | 32767                   |      |          | 10000                        |
| E4               | Pen 1 decimal point position       | 1              | 0                      | 4                       |      |          | 2                            |
| E5               | Blank                              | 1              | —                      | —                       |      |          |                              |
| E6               | Blank                              | 2              | _                      | —                       |      |          |                              |
| E8               | Trend Page 8/8<br>Pen 2 base scale | 2              | -9999                  | 32767                   |      |          | 0                            |
| EA               | Pen 2 full-scale                   | 2              | -9999                  | 32767                   |      |          | 10000                        |
| EC               | Pen 2 decimal point position       | 1              | 0                      | 4                       |      |          | 2                            |
| ED               | Blank                              | 1              | _                      |                         |      |          |                              |
| EE               | Blank                              | 2              | _                      |                         |      |          |                              |
| F0               | Trend Page 8/8<br>Pen 3 base scale | 2              | -9999                  | 32767                   |      |          | 0                            |
| F2               | Pen 3 full-scale                   | 2              | -9999                  | 32767                   |      |          | 10000                        |
| F4               | Pen 3 decimal point position       | 1              | 0                      | 4                       |      |          | 2                            |
| F5               | Blank                              | 1              | _                      |                         |      |          |                              |
| F6               | Blank                              | 2              | _                      | _                       |      |          |                              |
| F8               | Trend Page 8/8<br>Pen 4 base scale | 2              | -9999                  | 32767                   |      |          | 0                            |
| FA               | Pen 4 full-scale                   | 2              | -9999                  | 32767                   |      |          | 10000                        |
| FC               | Pen 4 decimal point position       | 1              | 0                      | 4                       |      |          | 2                            |
| FD               | Blank                              | 1              | _                      |                         |      |          |                              |
| FE               | Blank                              | 2              | _                      |                         |      |          |                              |

| File No. | File name                      | Size (byte) |    |
|----------|--------------------------------|-------------|----|
| 37       | Trend display pen unit setting | PEN_UNIT    | 32 |

Setting of pen unit on trend display panel.

| Address<br>(HEX) | Name                      | Size<br>(byte) | Low limit set value | High limit<br>set value | Unit  | Function                               | Factory<br>delivery<br>value |
|------------------|---------------------------|----------------|---------------------|-------------------------|-------|----------------------------------------|------------------------------|
| 00               | Trend Page 1/8 Pen 1 unit | 1              | 0                   | 255                     | _     | Designation of code in unit code table | %                            |
| 01               | Pen 2 unit                | 1              | Ditto               | Ditto                   | Ditto | Ditto                                  | %                            |
| 02               | Pen 3 unit                | 1              | Ditto               | Ditto                   | Ditto | Ditto                                  | %                            |
| 03               | Pen 4 unit                | 1              | Ditto               | Ditto                   | Ditto | Ditto                                  | %                            |
| 04               | Trend Page 2/8 Pen 1 unit | 1              | 0                   | 255                     | _     | Designation of code in unit code table | %                            |
| 05               | Pen 2 unit                | 1              | Ditto               | Ditto                   | Ditto | Ditto                                  | %                            |
| 06               | Pen 3 unit                | 1              | Ditto               | Ditto                   | Ditto | Ditto                                  | %                            |
| 07               | Pen 4 unit                | 1              | Ditto               | Ditto                   | Ditto | Ditto                                  | %                            |
| 08               | Trend Page 3/8 Pen 1 unit | 1              | 0                   | 255                     | _     | Designation of code in unit code table | %                            |
| 09               | Pen 2 unit                | 1              | Ditto               | Ditto                   | Ditto | Ditto                                  | %                            |
| 0A               | Pen 3 unit                | 1              | Ditto               | Ditto                   | Ditto | Ditto                                  | %                            |
| 0B               | Pen 4 unit                | 1              | Ditto               | Ditto                   | Ditto | Ditto                                  | %                            |
| 0C               | Trend Page 4/8 Pen 1 unit | 1              | 0                   | 255                     |       | Designation of code in unit code table | %                            |
| 0D               | Pen 2 unit                | 1              | Ditto               | Ditto                   | Ditto | Ditto                                  | %                            |
| 0E               | Pen 3 unit                | 1              | Ditto               | Ditto                   | Ditto | Ditto                                  | %                            |
| 0F               | Pen 4 unit                | 1              | Ditto               | Ditto                   | Ditto | Ditto                                  | %                            |
| 10               | Trend Page 5/8 Pen 1 unit | 1              | 0                   | 255                     | _     | Designation of code in unit code table | %                            |
| 11               | Pen 2 unit                | 1              | Ditto               | Ditto                   | Ditto | Ditto                                  | %                            |
| 12               | Pen 3 unit                | 1              | Ditto               | Ditto                   | Ditto | Ditto                                  | %                            |
| 13               | Pen 4 unit                | 1              | Ditto               | Ditto                   | Ditto | Ditto                                  | %                            |
| 14               | Trend Page 6/8 Pen 1 unit | 1              | 0                   | 255                     | _     | Designation of code in unit code table | %                            |
| 15               | Pen 2 unit                | 1              | Ditto               | Ditto                   | Ditto | Ditto                                  | %                            |
| 16               | Pen 3 unit                | 1              | Ditto               | Ditto                   | Ditto | Ditto                                  | %                            |
| 17               | Pen 4 unit                | 1              | Ditto               | Ditto                   | Ditto | Ditto                                  | %                            |
| 18               | Trend Page 7/8 Pen 1 unit | 1              | 0                   | 255                     | _     | Designation of code in unit code table | %                            |
| 19               | Pen 2 unit                | 1              | Ditto               | Ditto                   | Ditto | Ditto                                  | %                            |
| 1A               | Pen 3 unit                | 1              | Ditto               | Ditto                   | Ditto | Ditto                                  | %                            |
| 1B               | Pen 4 unit                | 1              | Ditto               | Ditto                   | Ditto | Ditto                                  | %                            |
| 1C               | Trend Page 8/8 Pen 1 unit | 1              | 0                   | 255                     | _     | Designation of code in unit code table | %                            |
| 1D               | Pen 2 unit                | 1              | 0                   | 255                     |       | Ditto                                  | %                            |
| 1E               | Pen 3 unit                | 1              | Ditto               | Ditto                   | Ditto | Ditto                                  | %                            |
| 1F               | Pen 4 unit                | 1              | Ditto               | Ditto                   | Ditto | Ditto                                  | %                            |

| File No. | File name                                 | Size (byte) |   |
|----------|-------------------------------------------|-------------|---|
| 38       | Setting of trend display jump destination | TREN_JP     | 8 |

Setting of shift destination from loop panel to trend display panel.

| Address<br>(HEX) | Name           | Size<br>(byte) | Low limit set value | High limit<br>set value | Unit | Function                                 | Factory<br>delivery<br>value |
|------------------|----------------|----------------|---------------------|-------------------------|------|------------------------------------------|------------------------------|
| 00               | Loop panel 1/8 | 1              | 0                   | 7                       |      | 0: Trend panel 1/8 to 7: Trend panel 8/8 |                              |
| 01               | Loop panel 2/8 | 1              | 0                   | 7                       |      | 0: Trend panel 1/8 to 7: Trend panel 8/8 |                              |
| 02               | Loop panel 3/8 | 1              | 0                   | 7                       |      | 0: Trend panel 1/8 to 7: Trend panel 8/8 |                              |
| 03               | Loop panel 4/8 | 1              | 0                   | 7                       |      | 0: Trend panel 1/8 to 7: Trend panel 8/8 |                              |
| 04               | Loop panel 5/8 | 1              | 0                   | 7                       |      | 0: Trend panel 1/8 to 7: Trend panel 8/8 |                              |
| 05               | Loop panel 6/8 | 1              | 0                   | 7                       |      | 0: Trend panel 1/8 to 7: Trend panel 8/8 |                              |
| 06               | Loop panel 7/8 | 1              | 0                   | 7                       |      | 0: Trend panel 1/8 to 7: Trend panel 8/8 |                              |
| 07               | Loop panel 8/8 | 1              | 0                   | 7                       |      | 0: Trend panel 1/8 to 7: Trend panel 8/8 |                              |

# 6. APPENDIX

# (1) Unit code table

#### Table of settable units

The unit font number comes in 173. Besides these units, other units can be registered in "File No. 28. Unit preparation table in Chapter 5" by ASCII code to prepare 10 units for use.

| Code | 00   | 10                   | 20    | 30                   | 40                   | 50                 | 60                 | 70  | 80 | 90              | 100             | 110                |
|------|------|----------------------|-------|----------------------|----------------------|--------------------|--------------------|-----|----|-----------------|-----------------|--------------------|
| 0    | °C   | t/day                | t/h   | t/min                | t/sec                | mmH <sub>2</sub> O | mg/cm <sup>2</sup> | mPa | mm | mℓ              | mm <sup>2</sup> | g/cm <sup>3</sup>  |
| 1    | °F   | kg/day               | kg/h  | kg/min               | kg/sec               | mH <sub>2</sub> O  | g/cm <sup>2</sup>  | Ра  | cm | 1               | cm <sup>2</sup> | kg/cm <sup>3</sup> |
| 2    |      | g/day                | g/h   | g/min                | g/sec                | mHg                | kg/cm <sup>2</sup> | kPa | m  | kl              | m <sup>2</sup>  | g/m <sup>3</sup>   |
| 3    |      | Nm <sup>3</sup> /day | Nm³/h | Nm <sup>3</sup> /min | Nm <sup>3</sup> /sec | cmHg               |                    | MPa |    |                 |                 | kg/m <sup>3</sup>  |
| 4    |      | m³/day               | m³/h  | m <sup>3</sup> /min  | m <sup>3</sup> /sec  | mHg                | N/mm <sup>2</sup>  |     |    | mm <sup>3</sup> |                 | t/m <sup>3</sup>   |
| 5    |      | Nl/day               | Nl/h  | Nl/min               | Nl/sec               | mmAq               | N/m <sup>2</sup>   |     |    | cm <sup>3</sup> | g               | g/l                |
| 6    | %RH  | l/day                | l/h   | l/min                | l/sec                |                    |                    |     |    | m <sup>3</sup>  | kg              | kg/l               |
| 7    | Vol% | cc/day               | cc/h  | cc/min               | cc/sec               | mbar               | pai                |     |    |                 | t               | g/ml               |
| 8    |      |                      |       |                      |                      | bar                | Torr               |     |    | сс              |                 |                    |
| 9    | *    | *                    | *     | *                    | *                    | *                  | *                  | *   | *  | *               |                 |                    |

The asterisked (\*) items are areas for units that have been prepared.

| Code | 120                 | 130              | 140  | 150    | 160                | 170  | 180 | 190   | 200 | 210                 | 220              | 230    |
|------|---------------------|------------------|------|--------|--------------------|------|-----|-------|-----|---------------------|------------------|--------|
| 0    | ppm                 | %                | mN   | mm/sec | rps                | µsec | mV  | W     | μF  | kcal                | cps              | Pa.S   |
| 1    | ppmNH <sub>3</sub>  | %H <sub>2</sub>  | N    | mm/min | rpm                | msec | V   | kW    | F   | cal                 | cpm              | mPa. S |
| 2    | ppmSO <sub>2</sub>  | %CO <sub>2</sub> | Nm   | mm/h   | rph                | sec  | kV  | VA    | mH  | kcal/m <sup>3</sup> | µSv/h            |        |
| 3    | ppmH <sub>2</sub> S | %He              | gcm  | m/sec  |                    | min  | μA  | kVA   | Н   |                     | mSv/h            |        |
| 4    | ppmCO               | %Ar              | kgcm | m/min  | m/sec <sup>2</sup> | h    | mA  | Var   | С   | lx                  | nGy/h            |        |
| 5    | ppmO <sub>2</sub>   | $%O_2$           | kgm  | m/h    | rad/sec            |      | A   | kVar  | m   | cd                  | µGy/h            |        |
| 6    | ppmNOx              | %NaCl            |      | km/h   |                    |      |     | cm    |     | lm                  | μm               |        |
| 7    | ppb                 | %CO              | J    |        |                    |      | A/T | k cm  | k   | cd/m <sup>2</sup>   | g/m <sup>2</sup> |        |
| 8    | pН                  | СР               | kJ   |        |                    |      | Hz  | M cm  | М   |                     |                  |        |
| 9    | mol                 | PO <sub>2</sub>  | HP   |        |                    |      | db  | µS/cm | μ   |                     |                  |        |

The asterisked (\*) items are areas for units that have been prepared.
## (2) Input terminal code table

| Input terminal name                   | Symbol           | Loop 1                | Loop 2 | Loop 3     | Loop 4 |  |
|---------------------------------------|------------------|-----------------------|--------|------------|--------|--|
| Pulse number input 1                  | FI1              | 0010                  |        |            |        |  |
|                                       |                  |                       |        |            |        |  |
| 4                                     | FI4              | 0013                  |        |            |        |  |
| Pulse width input 1                   | PI1              | 0014                  |        |            |        |  |
|                                       |                  |                       |        |            |        |  |
| 4                                     | PI4              |                       | 00     | 17         |        |  |
| Measurement value input 1             | PVI              |                       | 00     | 30         |        |  |
| Analog input 1                        | PV2              |                       | 00     | 31         |        |  |
| Analog liiput 1                       |                  | 0032                  |        |            |        |  |
| 6                                     | AI6              |                       | 00     | 37         |        |  |
| Direct input 1                        | PDV1             |                       | 00     | 38         |        |  |
| 2                                     | PDV2             |                       | 00     | 39         |        |  |
| Digital input 12                      | DI12             |                       | 00     | 93         |        |  |
|                                       |                  |                       |        |            |        |  |
| 1                                     | DI1              |                       | 00     | 9E         |        |  |
|                                       |                  |                       |        |            |        |  |
| SCC input 1                           | SCC1             | 0100                  |        | 0200       |        |  |
| 16                                    | 00016            | 0105                  |        | 0205       |        |  |
| 10<br>T link moster input data 00     | SUC16            | UIOF                  | 02     | 020F       |        |  |
|                                       |                  |                       | 02     | 00         |        |  |
| 99                                    | TIN99            |                       | 02     | 63         |        |  |
| T-link slave input 1                  | T01              | 0280                  |        |            |        |  |
|                                       |                  | 0200                  |        |            |        |  |
| 16                                    | T16              | 028F                  |        |            |        |  |
| PV-1ch input error                    | FLT3-1           | 032F                  |        |            |        |  |
| PV-1ch input error                    | FLT3-2           | 032E                  |        |            |        |  |
| Ai-1ch input error                    | FLT3-3           | 032D                  |        |            |        |  |
|                                       |                  |                       |        |            |        |  |
| Ai-6ch input error                    | FLT3-8           | 0328                  |        |            |        |  |
| PDV-1ch input error<br>(direct input) | FLT5-1           | 034F                  |        |            |        |  |
| PDV-2ch input error<br>(direct input) | FLT5-2           |                       | 03     | 4E         |        |  |
| MV1 read back FLT                     | FLT6-1           |                       | 03     | 5F         |        |  |
| MV2 read back FLT                     | FLT6-2           |                       | 03     | 5E         |        |  |
| MV3 read back FLT                     | FLT6-3           |                       | 03     | 5D         |        |  |
| MV4 read back FLT                     | FLT6-4           |                       | 03     | 5C         |        |  |
| Master T-link heavy                   | FLT7-1           |                       | 03     | 6F         |        |  |
| fault FLI                             | WAD2 1           |                       | 04     | 112        |        |  |
| Flash ROM write error                 | WAR2-1<br>WAR2-1 |                       | 04     | 1F<br>1F   |        |  |
| Basic cycle over                      | WAR2-2<br>WAR2-3 |                       | 04     | 1D         |        |  |
| Master flash ROM error                | WAR2-4           |                       | 04     | 1 <u>C</u> |        |  |
| Slave flash ROM error                 | WAR2-5           |                       | 04     | 1B         |        |  |
| Wafer (Loop 1) stop                   | WAR3-1           |                       | 04     | 2F         |        |  |
|                                       |                  |                       |        |            |        |  |
| Wafer (Loop 4) stop                   | WAR3-4           |                       | 04     | 2C         |        |  |
| Wafer wiring (Loop 1) error           | WAR4-1           | 1 043F                |        |            |        |  |
|                                       |                  |                       |        |            |        |  |
| Wafer wiring (Loop 4) error           | WAR4-4           | 4 043C                |        |            |        |  |
| OPTO communication error              | WAR5-1           | 044F                  |        |            |        |  |
| Soft PLC calculation stop             | WAR6-1           | 1 045F                |        |            | 2000   |  |
| L'Unstant I                           |                  | 1 0880 1880 2880 3880 |        |            |        |  |
| 10                                    | CON48            | 084F                  | 184F   | 284F       | 384F   |  |
| Primary control mode                  | 001140           |                       |        |            |        |  |
| EXM                                   | EXM1             | 0912                  | 1912   | 2912       | 3912   |  |
| SCC                                   | SCC1             | 0914                  | 1914   | 2914       | 3914   |  |

| Input terminal name      | Symbol      | Loop 1 | Loop 2 | Loop 3 | Loop 4 |
|--------------------------|-------------|--------|--------|--------|--------|
| R                        | R1          | 0915   | 1915   | 2915   | 3915   |
| L                        | L1          | 0916   | 1916   | 2916   | 3916   |
|                          |             |        |        |        |        |
| NORM                     | NORM1       | 0918   | 1918   | 2918   | 3918   |
| AT                       | AT1         | 0919   | 1919   | 2919   | 3919   |
| RREQ (PRE)               | RREQ1       | 091A   | 191A   | 291A   | 391A   |
| AREO (RUN)               | AREO1       | 091B   | 191B   | 291B   | 391B   |
| NOT-A                    | NOTA1       | 091C   | 191C   | 291C   | 391C   |
| SCC-EN                   | CEN1        | 091D   | 191D   | 291D   | 391D   |
| LS                       | LS1         | 091E   | 191E   | 291E   | 391E   |
| _~                       |             |        |        |        |        |
| Secondary control mode   |             |        |        |        |        |
| Secondary condition mode |             |        |        |        |        |
| НМ                       | HM2         | 0930   | 1930   | 2930   | 3930   |
| M                        | M2          | 0931   | 1931   | 2931   | 3931   |
| FXM                      | FXM2        | 0932   | 1932   | 2932   | 3932   |
| SMAN                     | SMAN2       | 0932   | 1032   | 2032   | 3032   |
| SCC                      | SCC2        | 0933   | 103/   | 2037   | 303/   |
| D                        | D2          | 0934   | 1934   | 2934   | 3934   |
| I                        | 12          | 0036   | 1026   | 2035   | 3026   |
|                          | L2<br>DVTD2 | 0930   | 1930   | 2930   | 2027   |
| PVIKK                    | PVIK2       | 0937   | 1937   | 2937   | 3937   |
|                          | NUKM2       | 0938   | 1938   | 2938   | 3938   |
| AI                       | AI2         | 0939   | 1939   | 2939   | 3939   |
| R-REQ                    | RREQ2       | 039A   | 193A   | 293A   | 393A   |
| A-REQ                    | AREQ2       | 093B   | 193B   | 293B   | 393B   |
| NOT-A                    | NOTA2       | 093C   | 193C   | 293C   | 393C   |
| SCC-EN                   | CEN2        | 093D   | 193D   | 293D   | 393D   |
| LS                       | LS2         | 093E   | 193E   | 293E   | 393E   |
| D: 1                     |             |        |        |        |        |
| Primary alarm            |             | 0010   | 10.10  |        | 0010   |
| SV-H                     | SH1         | 0940   | 1940   | 2940   | 3940   |
| SV-L                     | SL1         | 0941   | 1941   | 2941   | 3941   |
| PV-H                     | PH1         | 0942   | 1942   | 2942   | 3942   |
| PV-L                     | PL1         | 0943   | 1943   | 2943   | 3943   |
| PV -H                    | PH1         | 0944   | 1944   | 2944   | 3944   |
| PV -L                    | PL1         | 0945   | 1945   | 2945   | 3945   |
| DV-H                     | DH1         | 0946   | 1946   | 2946   | 3946   |
| DV-L                     | DL1         | 0947   | 1947   | 2947   | 3947   |
| MV-H                     | MH1         | 0948   | 1948   | 2948   | 3948   |
| MV-L                     | ML1         | 0949   | 1949   | 2949   | 3949   |
| MV -H                    | MH1         | 094C   | 194C   | 294C   | 394C   |
| Secondary alarm          |             |        |        |        |        |
| SV-H                     | SH2         | 0950   | 1950   | 2950   | 3950   |
| SV-L                     | SL2         | 0951   | 1951   | 2951   | 3951   |
| PV-H                     | PH2         | 0952   | 1952   | 2952   | 3952   |
| PV-L                     | PL2         | 0953   | 1953   | 2953   | 3953   |
| PV -H                    | PH2         | 0954   | 1954   | 2954   | 3954   |
| PV -L                    | PL2         | 0955   | 1955   | 2955   | 3955   |
| DV-H                     | DH2         | 0956   | 1956   | 2956   | 3956   |
| DV-L                     | DL2         | 0957   | 1957   | 2957   | 3957   |
| MV-H                     | MH2         | 0958   | 1958   | 2958   | 3958   |
| MV-L                     | ML2         | 0959   | 1959   | 2959   | 3959   |
| MV -H                    | MH2         | 095C   | 195C   | 295C   | 395C   |
|                          |             |        |        |        |        |
| Wafer output terminal    |             | 0A00   | 1A00   | 2A00   | 3A00   |
|                          |             |        |        |        |        |
|                          |             | 0ABF   | 1ABF   | 2ABF   | 3ABF   |
|                          |             |        |        |        |        |
|                          |             |        | I      |        |        |

## (3) Control/calculation wafer table

| Wafer code<br>(lower 2 digits) |                                               | Loop 1                                  | Loop 2                                  | Loop 3                                  | Loop 4                                  |
|--------------------------------|-----------------------------------------------|-----------------------------------------|-----------------------------------------|-----------------------------------------|-----------------------------------------|
| **                             | Wafer name                                    | 00**<br>(wafer code,<br>upper 2 digits) | 01**<br>(wafer code,<br>upper 2 digits) | 02**<br>(wafer code,<br>upper 2 digits) | 03**<br>(wafer code,<br>upper 2 digits) |
| 00                             |                                               |                                         |                                         |                                         |                                         |
| 01                             |                                               |                                         |                                         |                                         |                                         |
| 02                             |                                               |                                         |                                         |                                         |                                         |
| 03                             |                                               |                                         |                                         |                                         |                                         |
| 04                             |                                               |                                         |                                         |                                         |                                         |
| 05                             |                                               |                                         |                                         |                                         |                                         |
| 06                             | PULSE WIDTH INTEGRATION WAFER                 | 0006                                    | 0106                                    | 0206                                    | 0306                                    |
| 07                             | TEMPERATURE/PRESSURE COMPENSATION WAFER       | 0007                                    | 0107                                    | 0207                                    | 0307                                    |
| 08                             | SELECTOR WAFER                                | 0008                                    | 0108                                    | 0208                                    | 0308                                    |
| 09                             | ABSOLUTE VALUE/SIGN INVERSION WAFER           | 0009                                    | 0109                                    | 0209                                    | 0309                                    |
| 0A                             | LINEARIZE WAFER 1                             | 000A                                    | 010A                                    | 020A                                    | 030A                                    |
| 0B                             | LINEARIZE WAFER 2                             | 000B                                    | 010B                                    | 020B                                    | 030B                                    |
| 0C                             |                                               |                                         |                                         |                                         |                                         |
| 0D                             |                                               |                                         |                                         |                                         |                                         |
| OE                             |                                               |                                         |                                         |                                         |                                         |
| OF                             |                                               |                                         |                                         |                                         |                                         |
| 10                             | GAIN SCHEDULE WAFER I                         | 0010                                    | 0110                                    | 0210                                    | 0310                                    |
| 11                             | GAIN SCHEDULE WAFER 2                         | 0011                                    | 0111                                    | 0211                                    | 0311                                    |
| 12                             |                                               |                                         |                                         |                                         |                                         |
| 13                             |                                               |                                         |                                         |                                         |                                         |
| 14                             |                                               |                                         |                                         |                                         |                                         |
| 15                             |                                               |                                         |                                         |                                         |                                         |
| 10                             |                                               |                                         |                                         |                                         |                                         |
| 17                             |                                               |                                         |                                         |                                         |                                         |
| 18                             |                                               |                                         |                                         |                                         |                                         |
| 19                             |                                               |                                         |                                         |                                         |                                         |
| 18                             |                                               |                                         |                                         |                                         |                                         |
| 10                             |                                               |                                         |                                         |                                         |                                         |
| 1D                             |                                               |                                         |                                         |                                         |                                         |
| 1E                             |                                               |                                         |                                         |                                         |                                         |
| 1F                             |                                               |                                         |                                         |                                         |                                         |
| 20                             |                                               |                                         |                                         |                                         |                                         |
| 21                             | PRIMARY INPUT PROCESSING WAFER (PID)          | 0021                                    | 0121                                    | 0221                                    | 0321                                    |
| 22                             | PRIMARY PID OPERATION WAFER                   | 0022                                    | 0122                                    | 0222                                    | 0322                                    |
| 23                             | PRIMARY INTEGRAL WAFER                        | 0023                                    | 0123                                    | 0223                                    | 0323                                    |
| 24                             | PRIMARY INPUT PROCESSING WAFER (R)            | 0024                                    | 0124                                    | 0224                                    | 0324                                    |
| 25                             | PRIMARY RATIO OPERATION WAFER                 | 0025                                    | 0125                                    | 0225                                    | 0325                                    |
| 26                             | CONTINUOUS TYPE PROGRAM SETTING WAFER         | 0026                                    | 0126                                    | 0226                                    | 0326                                    |
|                                | (SECOND UNIT)                                 |                                         |                                         |                                         |                                         |
| 27                             | STEP TYPE PROGRAM SETTING WAFER (SECOND UNIT) | 0027                                    | 0127                                    | 0227                                    | 0327                                    |
| 28                             | PRESET WAFER (SECOND UNIT)                    | 0028                                    | 0128                                    | 0228                                    | 0328                                    |
| 29                             |                                               |                                         |                                         |                                         |                                         |
| 2A                             | CONTINUOUS TYPE PROGRAM SETTING WAFER         | 002A                                    | 012A                                    | 022A                                    | 032A                                    |
|                                | (MINUTE UNIT)                                 |                                         |                                         |                                         |                                         |
| 2B                             | STEP TYPE PROGRAM SETTING WAFER (MINUTE UNIT) | 002B                                    | 012B                                    | 022B                                    | 032B                                    |
| 2C                             | PRESET WAFER (MINUTE UNIT)                    | 002C                                    | 012C                                    | 022C                                    | 032C                                    |
| 2D                             |                                               |                                         |                                         |                                         |                                         |
| 2E                             |                                               |                                         |                                         |                                         |                                         |
| 2F                             |                                               |                                         | 0120                                    | 0230                                    | 0220                                    |
| 21                             | BII UN/UFF WAFER 1                            | 0030                                    | 0130                                    | 0230                                    | 0330                                    |
| 22                             | BIT ON/OFF WAFEK 2                            | 0031                                    | 0131                                    | 0231                                    | 0222                                    |
| 32                             | BII UN/UFF WAFEK 3                            | 0032                                    | 0132                                    | 0232                                    | 0332                                    |
| 33                             | BIT ON/OFF WAFEK 4                            | 0033                                    | 0133                                    | 0233                                    | 0333                                    |
| 34                             | DII UN/UFF WAFEK 3<br>RIT ON/OFF WAFER 6      | 0034                                    | 0134                                    | 0235                                    | 0334                                    |
| 36                             | BIT ON/OFF WAFER 0<br>BIT ON/OFF WAFER 7      | 0035                                    | 0135                                    | 0235                                    | 0335                                    |
| 37                             | BIT ON/OFF WAFER 8                            | 0030                                    | 0130                                    | 0230                                    | 0330                                    |
| 38                             | BIT RESOLUTION WAFER                          | 0037                                    | 0138                                    | 0238                                    | 0338                                    |
| 39                             |                                               |                                         |                                         |                                         |                                         |
| L                              |                                               |                                         | 1                                       | 1                                       | 1                                       |

| Wafer code<br>(lower 2 digits) |                                  | Loop 1                                  | Loop 2                                  | Loop 3                                  | Loop 4                                  |
|--------------------------------|----------------------------------|-----------------------------------------|-----------------------------------------|-----------------------------------------|-----------------------------------------|
| **                             | Wafer name                       | 00**<br>(wafer code,<br>upper 2 digits) | 01**<br>(wafer code,<br>upper 2 digits) | 02**<br>(wafer code,<br>upper 2 digits) | 03**<br>(wafer code,<br>upper 2 digits) |
| 3A                             |                                  |                                         |                                         |                                         |                                         |
| 3B                             |                                  |                                         |                                         |                                         |                                         |
| 3C                             | PRIMARY PI SETTING WAFER         | 003C                                    | 013C                                    | 023C                                    | 033C                                    |
| 3D                             | PRIMARY D SETTING WAFER          | 003D                                    | 013D                                    | 023D                                    | 033D                                    |
| 3E                             |                                  |                                         |                                         |                                         |                                         |
| 3F<br>40                       |                                  |                                         |                                         |                                         |                                         |
| 40                             | SECONDADY INDUT DROCESSING WAFED |                                         | 0141                                    | 0241                                    | 0241                                    |
| 41                             | SECONDARY INPUT PROCESSING WAFER | 0041                                    | 0141                                    | 0241                                    | 0341                                    |
| 42                             | SECONDARY FID OFERATION WAFER    | 0042                                    | 0142                                    | 0242                                    | 0342                                    |
| 44                             | SECONDARY MV OUTPUT WAFER        | 0043                                    | 0145                                    | 0243                                    | 0343                                    |
| 45                             |                                  | 0044                                    | 0144                                    | 0244                                    | 0344                                    |
| 46                             |                                  |                                         |                                         |                                         |                                         |
| 47                             |                                  |                                         |                                         |                                         |                                         |
| 48                             | SECONDARY FEED FORWARD WAFER     | 0048                                    | 0148                                    | 0248                                    | 0348                                    |
| 49                             |                                  |                                         |                                         |                                         |                                         |
| 4A                             |                                  |                                         |                                         |                                         |                                         |
| 4B                             |                                  |                                         |                                         |                                         |                                         |
| 4C                             |                                  |                                         |                                         |                                         |                                         |
| 4D                             |                                  |                                         |                                         |                                         |                                         |
| 4E                             |                                  |                                         |                                         |                                         |                                         |
| 4F                             |                                  |                                         |                                         |                                         |                                         |
| 50                             |                                  |                                         |                                         |                                         |                                         |
| 51                             |                                  |                                         |                                         |                                         |                                         |
| 52                             |                                  |                                         |                                         |                                         |                                         |
| 53                             |                                  |                                         |                                         |                                         |                                         |
| 54                             |                                  |                                         |                                         |                                         |                                         |
| 55                             |                                  |                                         |                                         |                                         |                                         |
| 57                             |                                  |                                         |                                         |                                         |                                         |
| 58                             |                                  |                                         |                                         |                                         |                                         |
| 59                             |                                  |                                         |                                         |                                         |                                         |
| 5A                             |                                  |                                         |                                         |                                         |                                         |
| 5B                             |                                  |                                         |                                         |                                         |                                         |
| 5C                             | SECONDARY PI SETTING WAFER       | 005C                                    | 015C                                    | 025C                                    | 035C                                    |
| 5D                             | SECONDARY D SETTING WAFER        | 005D                                    | 015D                                    | 025D                                    | 035D                                    |
| 5E                             |                                  |                                         |                                         |                                         |                                         |
| 5F                             |                                  |                                         |                                         |                                         |                                         |
| 60                             |                                  |                                         |                                         |                                         |                                         |
| 61                             | SQUARE ROOT EXTRACTION WAFER     | 0061                                    | 0161                                    | 0261                                    | 0361                                    |
| 62                             | ADDITION WAFER                   | 0062                                    | 0162                                    | 0262                                    | 0362                                    |
| 63                             | SUBTRACTION/MULTIPLICATION WAFER | 0063                                    | 0163                                    | 0263                                    | 0363                                    |
| 64                             | MULTIPLICATION/ADDITION WAFER    | 0064                                    | 0164                                    | 0264                                    | 0364                                    |
| 65                             | ADDITION/DIVISION WAFER          | 0065                                    | 0165                                    | 0265                                    | 0365                                    |
| 66                             | LOGICAL OPERATION WAFER 1        | 0066                                    | 0166                                    | 0266                                    | 0366                                    |
| 6/                             | CHANGEUVER WAFER                 | 0067                                    | 0167                                    | 0267                                    | 0367                                    |
| 68                             | ENCODER WAFER                    | 0068                                    | 0168                                    | 0268                                    | 0368                                    |
| 69                             | SAWIOOIH WAVE GENERATION WAFER   | 0069                                    | 0169                                    | 0269                                    | 0369                                    |
| 0A<br>6D                       | DUD UUNVERSIUN WAFER             | 006A                                    | 016A                                    | 026A                                    | 036A                                    |
| 60                             |                                  |                                         |                                         |                                         |                                         |
| 6D                             |                                  |                                         |                                         |                                         |                                         |
| 6E                             |                                  |                                         |                                         |                                         |                                         |
| 6F                             |                                  |                                         |                                         |                                         |                                         |
| 70                             | BCD/BIN CONVERSION WAFER         | 0070                                    | 0170                                    | 0270                                    | 0370                                    |
| 71                             | BCD/BIN CONVERSION 2 WAFER       | 0070                                    | 0171                                    | 0270                                    | 0371                                    |
| 72                             | BIN/BCD CONVERSION WAFER         | 0072                                    | 0172                                    | 0272                                    | 0372                                    |
| 73                             | BIN/BCD CONVERSION 2 WAFER       | 0073                                    | 0173                                    | 0273                                    | 0373                                    |
| 74                             |                                  |                                         |                                         |                                         |                                         |
| 75                             |                                  |                                         |                                         |                                         |                                         |
| 76                             |                                  |                                         |                                         |                                         |                                         |
| 77                             |                                  |                                         |                                         |                                         |                                         |

| Wafer code<br>(lower 2 digits) |                              | Loop 1                                  | Loop 2                                  | Loop 3                                  | Loop 4                                  |
|--------------------------------|------------------------------|-----------------------------------------|-----------------------------------------|-----------------------------------------|-----------------------------------------|
| **                             | Wafer name                   | 00**<br>(wafer code,<br>upper 2 digits) | 01**<br>(wafer code,<br>upper 2 digits) | 02**<br>(wafer code,<br>upper 2 digits) | 03**<br>(wafer code,<br>upper 2 digits) |
| 78                             |                              |                                         |                                         |                                         |                                         |
| 79                             |                              |                                         |                                         |                                         |                                         |
| 7A                             |                              |                                         |                                         |                                         |                                         |
| 7B                             |                              |                                         |                                         |                                         |                                         |
| 7C                             |                              |                                         |                                         |                                         |                                         |
| 7D                             |                              |                                         |                                         |                                         |                                         |
| 7E                             |                              |                                         |                                         |                                         |                                         |
| 7F                             |                              |                                         |                                         |                                         |                                         |
| 80                             |                              |                                         |                                         |                                         |                                         |
| 81                             | DEAD TIME WAFERS 1           | 0081                                    | 0181                                    | 0281                                    | 0381                                    |
| 82                             | DEAD TIME WAFERS 2           | 0082                                    | 0182                                    | 0282                                    | 0382                                    |
| 83                             | DEAD TIME WAFERS 3           | 0083                                    | 0183                                    | 0283                                    | 0383                                    |
| 84                             | LEAD ELEMENT WAFER           | 0084                                    | 0184                                    | 0284                                    | 0384                                    |
| 85                             | LAG ELEMENT WAFER            | 0085                                    | 0185                                    | 0285                                    | 0385                                    |
| 86                             | ON-OFF WAFER                 | 0086                                    | 0186                                    | 0286                                    | 0386                                    |
| 87                             | LIMITER WAFER                | 0087                                    | 0187                                    | 0287                                    | 0387                                    |
| 88                             | PULSE GENERATION WAFER       | 0088                                    | 0188                                    | 0288                                    | 0388                                    |
| 89                             | TIMER WAFER                  | 0089                                    | 0189                                    | 0289                                    | 0389                                    |
| 8A                             | RAMP FUNCTION WAFER (MINUTE) | 008A                                    | 018A                                    | 028A                                    | 038A                                    |
| 8B                             | ANALOG AVERAGE WAFER         | 008B                                    | 018B                                    | 028B                                    | 038B                                    |
| 8C                             | ANALOG INTEGRATION WAFER     | 008C                                    | 018C                                    | 028C                                    | 038C                                    |
| 8D                             | DEAD BAND WAFER              | 008D                                    | 018D                                    | 028D                                    | 038D                                    |
| 8E                             |                              |                                         |                                         |                                         |                                         |
| 8F                             |                              |                                         |                                         |                                         |                                         |
| 90                             |                              |                                         |                                         |                                         |                                         |
| 91                             | LINEARIZE WAFER I            | 0091                                    | 0191                                    | 0291                                    | 0391                                    |
| 92                             | LINEARIZE WAFER 2            | 0092                                    | 0192                                    | 0292                                    | 0392                                    |
| 93                             | LINEARIZE WAFER 3            | 0093                                    | 0193                                    | 0293                                    | 0393                                    |
| 94                             | LINEARIZE WAFER 4            | 0094                                    | 0194                                    | 0294                                    | 0394                                    |
| 95                             |                              |                                         |                                         |                                         |                                         |
| 96                             |                              |                                         |                                         |                                         |                                         |
| 97                             |                              |                                         |                                         |                                         |                                         |
| 98                             |                              |                                         |                                         |                                         |                                         |
| 99                             |                              |                                         |                                         |                                         |                                         |
| 9A                             |                              |                                         |                                         |                                         |                                         |
| 90                             |                              |                                         |                                         |                                         |                                         |
| 9D                             |                              |                                         |                                         |                                         |                                         |
| 9E                             |                              |                                         |                                         |                                         |                                         |
| 9E                             |                              |                                         |                                         |                                         |                                         |
| A0                             |                              |                                         |                                         |                                         |                                         |
| Al                             |                              |                                         |                                         |                                         |                                         |
| A2                             |                              |                                         |                                         |                                         |                                         |
| A3                             |                              |                                         |                                         |                                         |                                         |
| A4                             |                              |                                         |                                         |                                         |                                         |
| A5                             | FLIP-FLOP WAFER              | 00A5                                    | 01A5                                    | 02A5                                    | 03A5                                    |
| A6                             | DECORDER WAFER               | 00A6                                    | 01A6                                    | 02A6                                    | 03A6                                    |
| A7                             | LINEARIZE WAFER 3            | 00A7                                    | 01A7                                    | 02A7                                    | 03A7                                    |
| A8                             |                              |                                         |                                         |                                         |                                         |
| A9                             |                              |                                         |                                         |                                         |                                         |
| AA                             | RAMP FUNCTION WAFER (HOUR)   | 00AA                                    | 01AA                                    | 02AA                                    | 03AA                                    |
| AB                             |                              |                                         |                                         |                                         |                                         |
| AC                             |                              |                                         |                                         |                                         |                                         |
| AD                             |                              |                                         |                                         |                                         |                                         |
| AE                             |                              |                                         |                                         |                                         |                                         |
| AF                             |                              |                                         |                                         |                                         |                                         |
| B0                             |                              |                                         |                                         |                                         |                                         |
| B1                             |                              |                                         |                                         |                                         |                                         |
| B2                             |                              |                                         |                                         |                                         |                                         |
| B3                             |                              |                                         |                                         |                                         |                                         |
| B4                             |                              |                                         |                                         |                                         |                                         |
| B5                             |                              |                                         |                                         |                                         |                                         |

| Wafer code<br>(lower 2 digits) |                                            | Loop 1                                  | Loop 2                                  | Loop 3                                  | Loop 4                                  |
|--------------------------------|--------------------------------------------|-----------------------------------------|-----------------------------------------|-----------------------------------------|-----------------------------------------|
| **                             | Wafer name                                 | 00**<br>(wafer code,<br>upper 2 digits) | 01**<br>(wafer code,<br>upper 2 digits) | 02**<br>(wafer code,<br>upper 2 digits) | 03**<br>(wafer code,<br>upper 2 digits) |
| B6                             |                                            |                                         |                                         |                                         |                                         |
| B7                             |                                            |                                         |                                         |                                         |                                         |
| B8                             |                                            |                                         |                                         |                                         | <u> </u>                                |
| B9                             |                                            |                                         |                                         |                                         | <u> </u>                                |
| BA                             |                                            |                                         |                                         |                                         |                                         |
| BB                             |                                            |                                         |                                         |                                         |                                         |
| BC                             |                                            |                                         |                                         |                                         |                                         |
| BD                             |                                            |                                         |                                         |                                         |                                         |
| BE                             |                                            |                                         |                                         |                                         |                                         |
| BF                             |                                            |                                         |                                         |                                         |                                         |
| C0                             |                                            |                                         |                                         |                                         |                                         |
| C1                             | ADDITION/ARITHMETIC OPERATION WAFER        | 00C1                                    | 01C1                                    | 02C1                                    | 03C1                                    |
| C2                             | SUBTRACTION/ARITHMETIC OPERATION WAFER     | 00C2                                    | 01C2                                    | 02C2                                    | 03C2                                    |
| C3                             | MULTIPLICATION/ARITHMETIC OPERATION WAFER  | 00C3                                    | 01C3                                    | 02C3                                    | 03C3                                    |
| C4                             | DIVISION/ARITHMETIC OPERATION WAFER        | 00C4                                    | 01C4                                    | 02C4                                    | 03C4                                    |
| C5                             | PULSE NUMBER COUNTER WAFER                 | 00C5                                    | 01C5                                    | 02C5                                    | 03C5                                    |
| C6                             | ALARM WAFER                                | 00C6                                    | 01C6                                    | 02C6                                    | 03C6                                    |
| C7                             | PULSE NUMBER OUTPUT WAFER                  | 00C7                                    | 01C7                                    | 02C7                                    | 03C7                                    |
| C8                             | LEAD/LAG ELEMENT WAFER                     | 00C8                                    | 01C8                                    | 02C8                                    | 03C8                                    |
| C9                             | MOVING AVERAGE WAFER 1                     | 00C9                                    | 01C9                                    | 02C9                                    | 03C9                                    |
| CA                             | MOVING AVERAGE WAFER 2                     | 00CA                                    | 01CA                                    | 02CA                                    | 03CA                                    |
| CB                             |                                            |                                         |                                         |                                         |                                         |
| CC                             | POSITION TYPE PULSE WIDTH CONVERSION WAFER | 00CC                                    | 01CC                                    | 02CC                                    | 03CC                                    |
| CD                             |                                            |                                         |                                         |                                         |                                         |
| CE                             |                                            |                                         |                                         |                                         |                                         |
| CF                             |                                            |                                         |                                         |                                         |                                         |
| D0                             | SAMPLE HOLD WAFER                          | 00D0                                    | 01D0                                    | 02D0                                    | 03D0                                    |
| D1                             |                                            |                                         |                                         |                                         |                                         |
| D2                             |                                            |                                         |                                         |                                         |                                         |
| D3                             |                                            |                                         |                                         |                                         |                                         |
| D4                             |                                            |                                         |                                         |                                         |                                         |
| D5                             |                                            |                                         |                                         |                                         |                                         |
| D6                             |                                            |                                         |                                         |                                         |                                         |
| D'/                            |                                            |                                         |                                         |                                         |                                         |
| D8                             |                                            |                                         |                                         |                                         |                                         |
| D9                             |                                            |                                         |                                         |                                         |                                         |
| DA                             |                                            |                                         |                                         |                                         |                                         |
| DB                             |                                            |                                         |                                         |                                         |                                         |
|                                |                                            |                                         |                                         |                                         |                                         |
| DD                             |                                            |                                         |                                         |                                         |                                         |
| DE                             |                                            |                                         |                                         |                                         |                                         |
| E0                             |                                            |                                         |                                         |                                         |                                         |
| E0<br>E1                       |                                            | 0051                                    | 0151                                    | 0051                                    | 0251                                    |
| E1<br>F2                       | DEAD TIME WAFEKS 4                         | 00E1                                    | UIEI<br>01E2                            | 02E1                                    | 03E1                                    |
| E2<br>E3                       | DEAD TIME WAFERS 5                         | 00E2                                    | 01E2                                    | 02E2                                    | 03E2                                    |
| F4                             | LOCICAL ODED ATION WAEED 2                 | 00E3                                    | 01E3                                    | 02E3                                    | 03E3                                    |
| E5                             | LOGICAL OPERATION WAFER 2                  | 00E4                                    | 01E4                                    | 02E4                                    | 03E4                                    |
| F6                             | LOGICAL OPERATION WAFER 3                  | 00E5                                    | 01E5                                    | 02E5                                    | 03E5                                    |
| F7                             | LOGICAL OPERATION WATER 4                  | 0010                                    | 01E0                                    | 02E0                                    | 03E0                                    |
| F8                             | LOGICAL OPERATION WAFER 6                  | 001                                     | 01E/                                    | 02E7                                    | 03E7                                    |
| E9                             |                                            |                                         |                                         | 0210                                    | 0310                                    |
| EA                             |                                            |                                         |                                         |                                         |                                         |
| EB                             |                                            |                                         |                                         |                                         |                                         |
| EC                             |                                            |                                         |                                         |                                         |                                         |
| ED                             |                                            |                                         |                                         |                                         |                                         |
| EE                             |                                            |                                         |                                         |                                         |                                         |
| EF                             | MEASURING METER DIAGRAM WAFER 1            | 00EF                                    | 01EF                                    | 02EF                                    | 03EF                                    |
| F0                             | MEASURING METER DIAGRAM WAFER 2            | 00F0                                    | 01F0                                    | 02F0                                    | 03F0                                    |
| F1                             | MEASURING METER DIAGRAM WAFER 3            | 00F1                                    | 01F1                                    | 02F1                                    | 03F1                                    |
| F2                             | MEASURING METER DIAGRAM WAFER 4            | 00F2                                    | 01F2                                    | 02F2                                    | 03F2                                    |
| F3                             | MEASURING METER DIAGRAM WAFER 5            | <u>00F</u> 3                            | 01F3                                    | 02F3                                    | 03F3                                    |

| Wafer code<br>(lower 2 digits) |                                 | Loop 1                                  | Loop 2                                  | Loop 3                                  | Loop 4                                  |
|--------------------------------|---------------------------------|-----------------------------------------|-----------------------------------------|-----------------------------------------|-----------------------------------------|
| **                             | Wafer name                      | 00**<br>(wafer code,<br>upper 2 digits) | 01**<br>(wafer code,<br>upper 2 digits) | 02**<br>(wafer code,<br>upper 2 digits) | 03**<br>(wafer code,<br>upper 2 digits) |
| F4                             | MEASURING METER DIAGRAM WAFER 6 | 00F4                                    | 01F4                                    | 02F4                                    | 03F4                                    |
| F5                             | MEASURING METER DIAGRAM WAFER 7 | 00F5                                    | 01F5                                    | 02F5                                    | 03F5                                    |
| F6                             | MEASURING METER DIAGRAM WAFER 8 | 00F6                                    | 01F6                                    | 02F6                                    | 03F6                                    |
| F7                             |                                 |                                         |                                         |                                         |                                         |
| F8                             |                                 |                                         |                                         |                                         |                                         |
| F9                             |                                 |                                         |                                         |                                         |                                         |
| FA                             |                                 |                                         |                                         |                                         |                                         |
| FB                             |                                 |                                         |                                         |                                         |                                         |
| FC                             |                                 |                                         |                                         |                                         |                                         |
| FD                             |                                 |                                         |                                         |                                         |                                         |
| FE                             |                                 |                                         |                                         |                                         |                                         |
| FF                             |                                 |                                         |                                         |                                         |                                         |